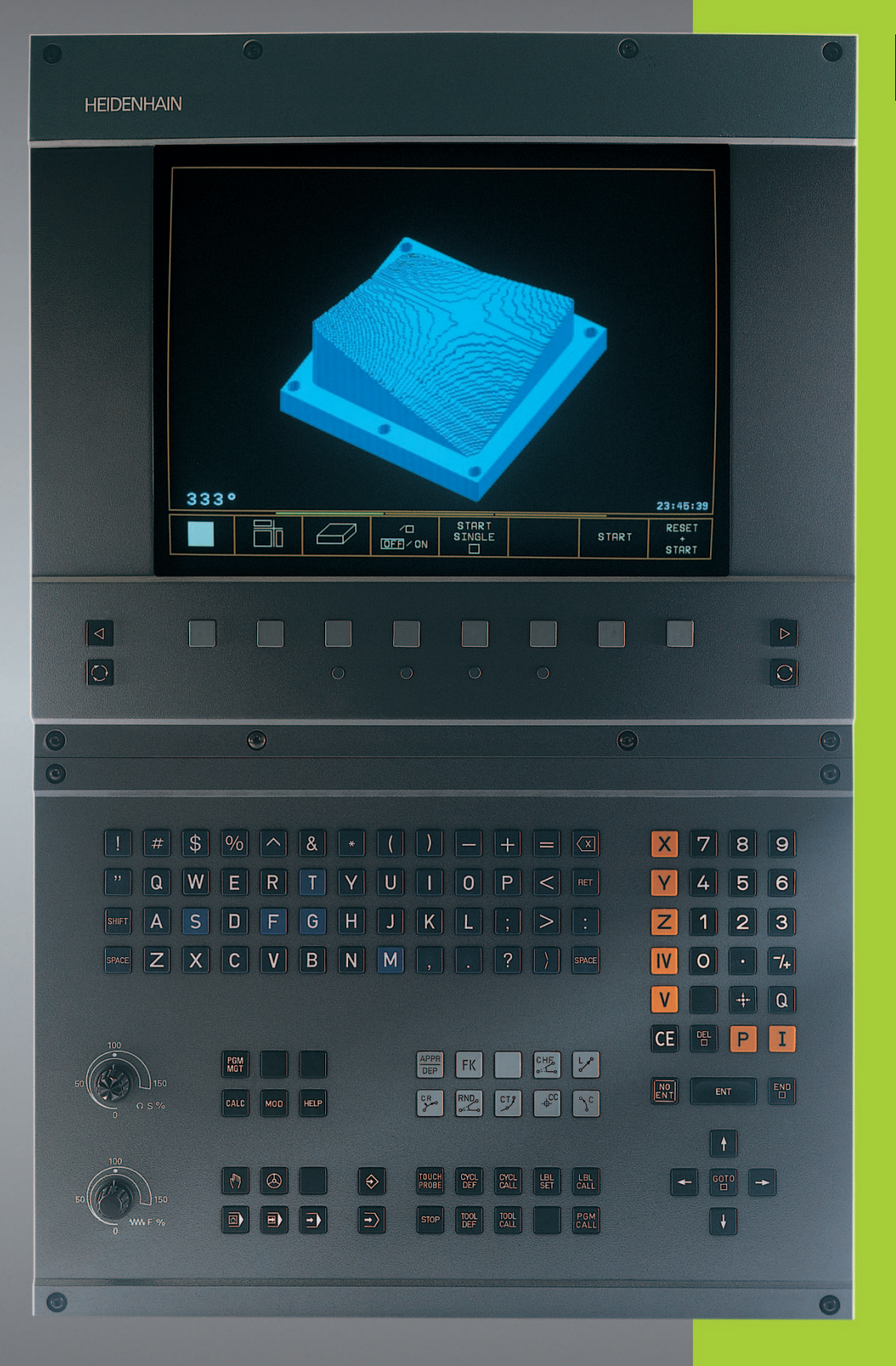

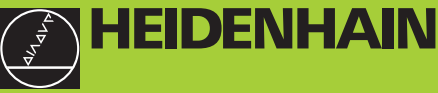

TNC 426 B TNC 430

NC-Software 280 472 xx 280 473 xx

Manual do Utilizador Diálogo em texto claro da HEIDENHAIN

#### Teclas do ecrã

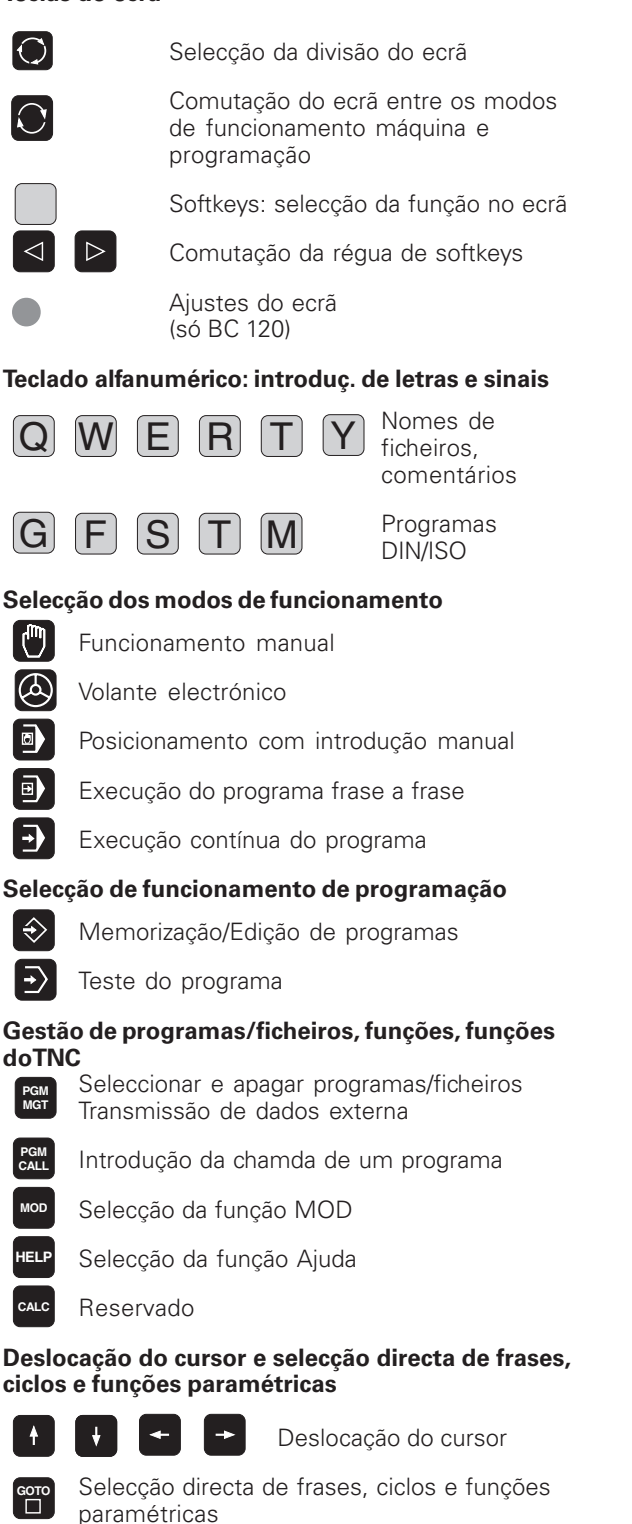

#### Potenciómetro de override para avanço/rotações da ferramenta

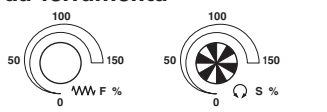

- Programação de trajectórias APPR Chegada/saída do contorno FK Livre programação de contornos FK L Recta - cc Pto, central do círculo/pólo para coord, polares °}° Traject. circ. em redor do pto. central círculo CR Trajectória circular com raio СТ? Trajectória circular tangente CHF Chanfre RND Arredondamento de esquinas Dados da ferramenta Introdução e chamada da longitude e TOOL do raio da ferramenta Ciclos, sub-programas e repetições parciais do programa Definição e chamada de ciclos Introdução e chamada de sub-LBL programas e repetições parciais do programa STOP Introdução de uma paragem dentro do pgm TOUCH Introdução das funções do apalpador num pgm Introdução dos eixos de coordenadas e algarismos, edição Seleccão dos eixos de coord. ou Х ۷ introdução destes num pgm 9 Algarismos Ponto decimal Comutação do sinal Introdução em coordenadas polares Valores incrementais Q Parâmetros Q Aceitação da posição real Salto de frases de diálogo e apagar palavras Finalizar a introdução e continuar o ENT diálogo
  - Finalizar a frase
- CE

Anular introduções de valores numéricos ou apagar os avisos de errro do TNC

Interrupção do diálogo, apagar parte do pgm

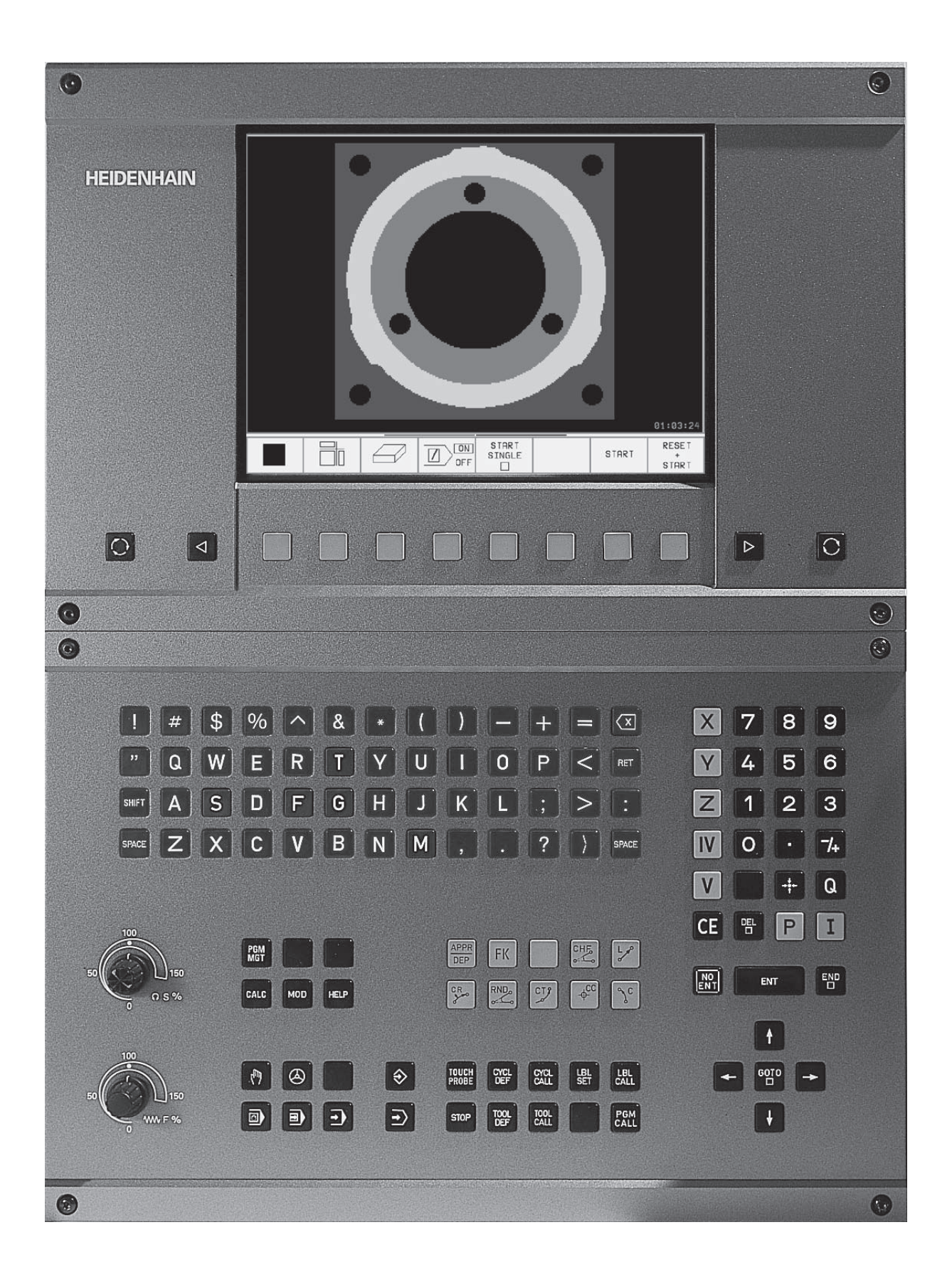

#### Modelo de TNC, software e funções

Este manual descreve as funções disponíveis nos TNCs a partir dos seguintes números de software:

| Modelo deTNC           | N.º de software |
|------------------------|-----------------|
| TNC 426 CB, TNC 426 PB | 280 472 xx      |
| TNC 426 CF, TNC 426 PF | 280 473 xx      |
| TNC 430 CA, TNC 430 PA | 280 472 xx      |
| TNC 430 CE, TNC 430 PE | 280 473 xx      |

As letras E e F caracterizam versões de exportação do TNC. Para as versões de exportação do TNC é válida a seguinte limitação:

Movimentos lineares simultâneos até 4 eixos

O fabricante da máquina adapta as prestações úteis do TNC individualmente a cada máquina através de parâmteros de máquina. Por isso, neste manual podem estar descritas funções que não estejam disponíveis em todos os TNCs.

Funções de TNC não disponíveis em todas as máquinas, por exemplo:

- Função de apalpação para o sistema de apalpação 3D
- Opção de digitalização
- Medição de ferramentas com o TT 120
- Roscagem rígida
- Reentrada no contorno após uma interrupção

Para conhecer as prestações individuais da sua máquina, pedimos contacte o respectivo fabricante.

Muitos fabricantes, e também a HEIDENHAIN, oferecem cursos de programação de TNC. Recomenda-se a participação num destes cursos para se familiarizar de forma intensiva com as funções do TNC.

#### Manual do utilizador - ciclos do sistema de apalpação

Todas as funções do sistema de apalpação estão descritas num manual em separado. Dirija-se à HEIDENHAIN se precisar desse manual. Nº de identificação: 329 203 xx.

#### Lugar de instalação previsto

O TNC corresponde à Classe A segundo a EN 55022, e está previsto principalmente para o seu funcionamento em ambientes industriais.

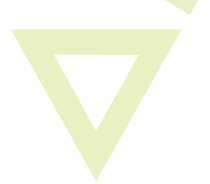

#### 1 2 3 4 5 6 7 8 9 10 2 3

#### Sumário

#### Introdução

Funcionamento manual e ajuste

Posicionamento com introdução manual

Programação: Princípios básicos, gestão de ficheiros, auxílios de programação

Programação: Ferramentas

Programação: Programar contornos

Programação: Funções auxiliares

Programação: Ciclos

Programação: Sub-programas e repetições parciais de um programa

Programação: Parâmetros Q

Teste e execução do programa

Funções MOD

Tabelas e resumos

#### 1 INTRODUÇÃO 1

- 1.1 OTNC 426 B, oTNC 430 2
- 1.2 Ecrã e teclado 3
- 1.3 Modos de funcionamento 5
- 1.4 Visualização de estados 7
- 1.5 Acessórios: apalpadores 3D e volantes electrónicos da HEIDENHAIN 11

#### 2 FUNCIONAMENTO MANUAL E AJUSTE 13

- 2.1 Conexão 14
- 2.2 Deslocação dos eixos da máquina 15
- 2.3 Rotações S, Avanço F e Função Auxiliar M 17
- 2.4 Memorizar o ponto de referência (sem apalpadores 3D) 18
- 2.5 Inclinação do plano de maquinação 19

#### **3 POSICIONAMENTO COM INTRODUÇÃO MANUAL 23**

3.1 Programação e execução de maquinações simples 24

#### 4 PROGRAMAÇÃO: PRINCÍPIOS BÁSICOS, GESTÃO DE FICHEIROS, AUXÍLIOS DE PROGRAMAÇÃO, GESTÃO DE PALETES 27

- 4.1 Princípios básicos 28
- 4.2 Gestão de ficheiros: princípios básicos 33
- 4.3 Gestão de ficheiros standard 34
- 4.4 Chamar gestão de ficheiros 40
- 4.5 Abrir e introduzir programas 53
- 4.6 Gráfico deprogramação 57
- 4.7 Estruturar programas 58
- 4.8 Acrescentar comentários 59
- 4.9 Elaborar ficheiros de texto 60
- 4.10 A calculadora 63
- 4.11 Ajuda directa emNC-avisos d erro 64
- 4.12 Gestão de paletes 65

Sumário

#### **5 PROGRAMAÇÃO: FERRAMENTAS 67**

5.1 Introduções relativas à ferramenta 68

5.2 Dados da ferramenta 69

5.4 Correcção tridimensional da ferramenta 82

5.5 Trabalhar com tabelas de dados de corte 84

#### 6 PROGRAMAÇÃO: PROGRAMAR CONTORNOS 91

6.1 Resumo: movimentos da ferramenta 92

- 6.2 Noções básicas sobre as funções de trajectória 93
- 6.3 Aproximação e saída do contorno 96

Resumo: tipos de trajectórias para a aproximação e saída do contorno 96

Posições importantes na aproximação e saída 96

Aproximação segundo uma recta tangente: APPR LT 97

Aproximação segundo uma recta perpendicular ao primeiro ponto do contorno: APPR LN 98

Aproximação segundo uma trajectória circular tangente: APPR CT 98

Aproximação segundo uma trajectória circular tangente ao contorno e segmento de recta: APPR LCT 99

Saída segundo uma recta tangente: DEP LT 100

Saída segundo uma recta perpendicular ao primeiro ponto do contorno: DEP LN 100

Saída segundo uma trajectória circular tangente: DEP CT 101

Saída segundo uma trajectória circular tangente ao contorno e segmento de recta: DEP LCT 101

6.4 Tipos de trajectórias - Coordenadas cartesianas 102

Resumo das funções de trajectória 102

Recta L 103

Acrescentar um chanfre CHF entre duas rectas 103

Ponto central do círculo CC 104

Trajectória circular C em redor do ponto central do círculo CC 105

Trajectória circular CR com um raio determinado 106

Trajectória circular tangente CT 107

Arredondamento de esquinas RND 108

Exemplo: Movimento linear e chanfre em cartesianas 109

Exemplo: movimentos circulares em cartesianas 110

Exemplo: círculo completo em cartesianas 111

6.5 Tipos de trajectórias - Coordenadas polares 112 Origem de coordenadas polares: pólo CC 112 Recta LP 113 Trajectória circular CP em redor do pólo CC 113 Trajectória circular tangente CTP 114 Linha helicoidal (Hélice) 114 Exemplo: movimento linear em polares 116 Exemplo: hélice 117 6.6 Tipos de trajectórias - Livre programação de contornos FK 118 Princípios básicos 118 Gráfico da programação FK 118 Abrir diálogo FK 119 Programação livre de rectas 120 Programação livre de trajectórias circulares 120 Pontos auxiliares 122 Referências relativas 123 Contornos fechados 125 Converter programas FK 125 Exemplo: Programação 1 FK 126 Exemplo: Programação 2 FK 127 Exemplo: Programação 3 FK 128

6.7 Tipos de trajectórias – Interpolação Spline 130

### Sumário

#### 7 PROGRAMAÇÃO: FUNÇÕES AUXILIARES 133

7.1 Introduzir funções auxiliares M e STOP 134

7.2 Funções auxiliares para o controlo da execução do pgm, ferramenta e refrigerante 135

7.3 Funções auxiliares para indicação de coordenadas 135

7.4 Funções auxiliares para o tipo de trajectória 138

Maquinar esquinas: M90 138

Acrescentar um círculo definido de arredondamento entre duas rectas: M112 139

Maquinar pequenos desníveis de contorno: M97 139

Maquinar completamente esquinas abertas do contorno: M98 140

Factor de avanço para movimentos de aprofundamento: M103 141

Velocidade de avanço em arcos de círculo: M109/M110/M111 142

Cálculo prévio do contorno com correcção de raio (LOOK AHEAD): M120 142

Sobreposicionar posicionamentos do volante durante a execução de um programa: M118 143

7.5 Funções auxiliares para eixos rotativos 144

Avanço em mm/min em eixos rotativos A, B, C: M116 144

Deslocar eixos rotativos de forma optimizada: M126 144

Reduzir a visualização do eixo rotativo a um valor inferior a 360°: M94 145

Correcção automática da geometria da máquina ao trabalhar com eixos basculantes: M114 146

Conservar a posição da extremidade da ferramenta em posicionamento de eixos

basculantes (TCPM\*): M128 147

Paragem de precisão nas esquinas com transições não tangenciais: M134 148

7.6 Funções auxiliares para Laser-máquinas de corte 149

#### 8 PROGRAMAÇÃO: CICLOS 151

8.1 Generalidades sobre os ciclos 152

8.2 Ciclos de furar 154

FURAR EM PROFUNDIDADE (Ciclo 1) 154

FURAR (ciclo 200) 156

ALARGAR FURO (ciclo 201) 157

MANDRILAR (ciclo 202) 158

FURAR UNIVERSAL (ciclo 203) 159

REBAIXAMENTO INVERTIDO (ciclo 204) 161

ROSCAR com embraiagem 163

ROSCAGEM RÍGIDA sem embraiagem GS (Zyklus 17) 164

ROSCAGEM À LÂMINA (ciclo 18) 165

Exemplo: ciclos de furar 166

Exemplo: ciclos de furar 167

8.3 Ciclos para fresar caixas, ilhas e ranhuras 168

FRESAR CAIXAS (ciclo 4) 169

ACABAMENTO DE CAIXAS (ciclo 212) 170

ACABAMENTO DE ILHAS (ciclo 213) 172

CAIXA CIRCULAR (ciclo 5) 173

ACABAMENTO DE CAIXA CIRCULAR (ciclo 214) 175

ACABAMENTO DE ILHA CIRCULAR (ciclo 215) 176

Fresar ranhuras (ciclo 3) 178

RANHURA (Langloch) com introdução pendular (ciclo 210) 179

RANHURA CIRCULAR (oblonga) com introdução pendular (ciclo 211) 181

Exemplo: fresar caixa, ilha e ranhura 183

8.4 Ciclos para elaboração de figuras de pontos 185

FIGURA DE PONTOS SOBRE UM CÍRCULO (ciclo 220) 186

FIGURA DE PONTOS SOBRE LINHAS (ciclo 221) 187

Exemplo: Círculos de pontos 189

8.5 Ciclos SL 191 CONTORNO (ciclo 14) 193 Contornos sobrepostos 193 DADOS DO CONTORNO (ciclo 20) 195 PRÉ-FURAR (ciclo 21) 197 DESBASTE (ciclo 22) 198 ACABAMENTO EM PROFUNDIDADE (ciclo 23) 199 ACABAMENTO LATERAL (ciclo 24) 199 TRACADO DO CONTORNO (ciclo 25) 200 SUPERFÍCIE CILÍNDRICA (ciclo 27) 202 Exemplo: desbaste e acabamento posterior de uma caixa 205 Exemplo: pré-furar, desbastar e acabar contornos sobrepostos 206 Exemplo: tracado do contorno 208 Exemplo: superfície cilíndrica 210 8.6 Ciclos para facejar - para programas digitalizados 212 EXECUCÃO DOS DADOS DIGITALIZADOS (ciclo 30) 212 FACEJAR (ciclo 230) 214 SUPERFÍCIE REGULAR (ciclo 231) 216 Exemplo: facejar 218 8.7 Ciclos para a conversão de coordenadas 219 Deslocação doPONTO ZERO (ciclo 7) 220 Deslocação do PONTO ZEROcom tabelas de pontos zero (ciclo 7) 221 ESPELHO (ciclo 8) 224 ROTAÇÃO (ciclo 10) 225 FACTOR DE ESCALA (ciclo 11) 226 FACTOR DE ESCALA ESPECÍF.EIXO (ciclo 26) 227 PLANO DE MAQUINAÇÃO INCLINADO (ciclo 19) 228 Exemplo: ciclos de conversão de coordenadas 232 8.8 Ciclos especiais 235 TEMPO DE ESPERA (ciclo 9) 235 CHAMADA DO PROGRAMA (ciclo 12) 235 ORIENTAÇÃO DA FERRAMENTA (ciclo 13) 236 TOLERÂNCIA (ciclo 32) 237

#### 9 PROGRAMAÇÃO: SUB-PROGRAMAS E REPETIÇÕES PARCIAIS DE UM PROGRAMA 239

- 9.1 Caracterizar sub-programas e repetições parciais de um programa 240
- 9.2 Sub-programas 240
- 9.3 Repetições parciais de um programa 241
- 9.4 Um programa qualquer como sub-programa 242
- 9.5 Sobreposições 243
  - Sub-programa dentro de um sub-programa 243
  - Repetir repetições parciais de um programa 244
  - Repetição do sub-programa 245
- 9.6 Exemplos de programação 246
  - Exemplo: fresar um contorno em várias aproximações 246
  - Exemplo: grupos de furos 246
  - Exemplo: Grupos de furos com várias ferramentas 248

#### 10 PROGRAMAÇÃO: PARÂMETROS Q 251

- 10.1 Princípio e resumo de funções 252
- 10.2 Tipos de funções Parâmetros Q em vez de valores numéricos 254
- 10.3 Descrever contornos através de funções matemáticas 255
- 10.4 Funções angulares (Trigonometria) 257
- 10.5 Cálculos de círculos 258
- 10.6 Funções se/então com parâmetros Q 259
- 10.7 Controlar e modificar parâmetros Q 260
- 10.8 Funções auxiliares 261
- 10.9 Introduzir uma fórmula directamente 270
- 10.10 parâmetros pré-determinados 273
- 10.11 Exemplos de programação 276
  - Exemplo: elipse 276
  - Exemplo: cilindro côncavo com fresa esférica 278
  - Exemplo: esfera convexa com fresa cónica 280

#### 11 TESTE E EXECUÇÃO DO PROGRAMA 283

- 11.1 Gráficos 284
- 11.2 Funções para a visualização do programa na Execução do programa/Teste do programa 289
- 11.3 Teste do programa 289
- 11.4 Execução do programa 291
- 11.5 Saltar frases 296

#### 12 FUNÇÕES MOD 297

- 12.1 Seleccionar, modificar e anular as funções MOD 298
- 12.2 Números de software e de opções 299
- 12.3 Introduzir o código 299
- 12.4 Ajuste da conexão de dados 300
- 12.5 Conexão Ethernet 304
- 12.6 Configurar PGM MGT 311
- 12.7 Parâmetros do utilizador específicos da máquina 311
- 12.8 Representação gráfica do bloco no espaço de trabalho 311
- 12.9 Seleccionar a visualização de posição 313
- 12.10Seleccionar o sistema métrico 313
- 12.11 Seleccionar a linguagem de programação para \$MDI 314
- 12.12 Selecção do eixo para gerar uma frase L 314
- 12.13 Introduzir os limites de deslocação, visualização do ponto zero 314
- 12.14 Visualizar ficheiros de AJUDA 315
- 12.15 Visualização de tempos de funcionamento 316

#### 13 TABELAS E RESUMOS 317

- 13.1 Parâmetros gerais do utilizador 318
- 13.2 Distribuição de conectores e cablagem nas conexões de dados externas 333
- 13.3 Informação técnica 337
- 13.4 Trocar a bateria 340

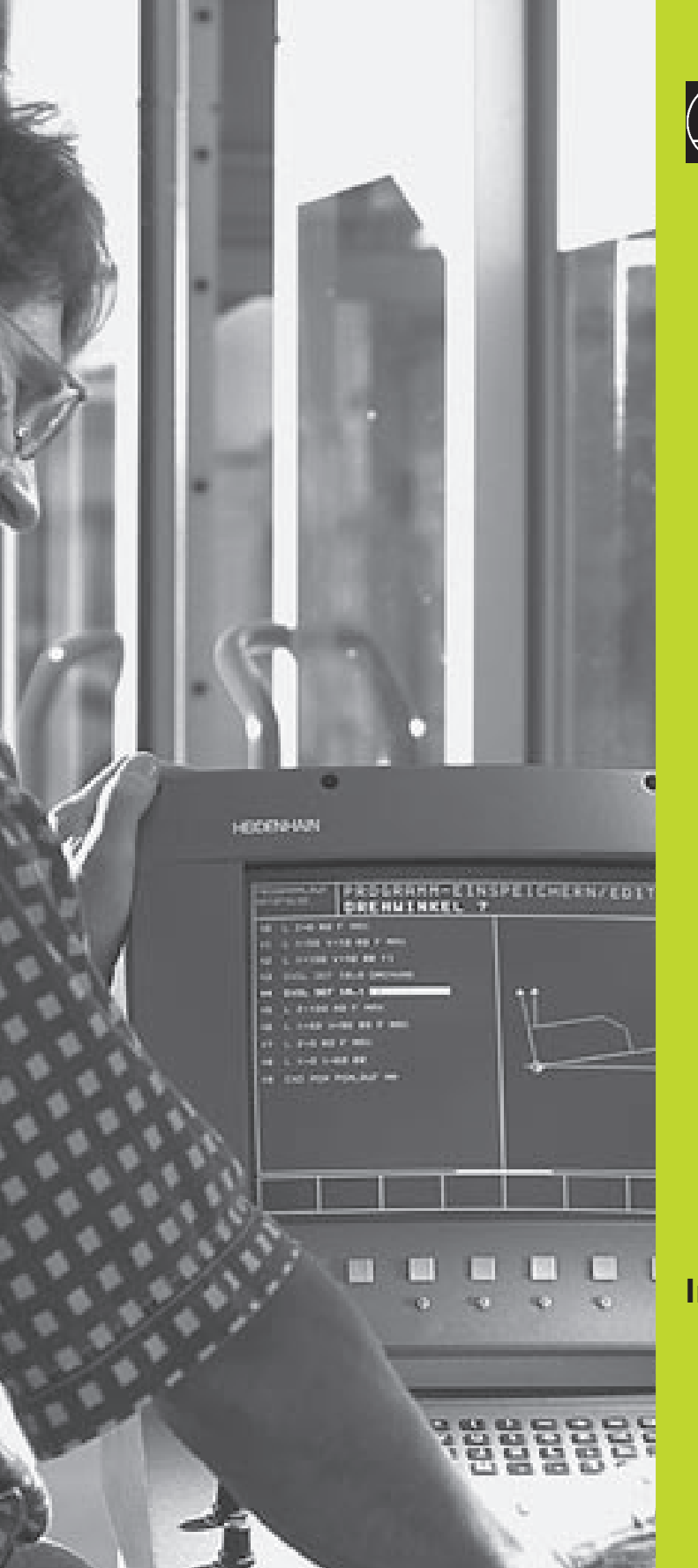

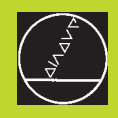

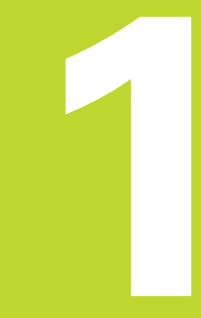

#### Introdução

#### 1.1 O TNC 426 B, o TNC 430

Os TNC da HEIDENHAIN são comandos numéricos destinados à oficina, com os quais você faz programas convencionais de fresar e furar directamente na máquina, em diálogo de texto claro de fácil entendimento. Destinam-se a ser aplicados em máquinas de fresar e furar bem como em centros de maquinação. O TNC 426 B pode comandar até 5 eixos, e o TNC 430 até nove eixos. Para além disso, você também pode ajustar de forma programada a posição angular da ferramenta.

No disco duro integrado você pode memorizar indiferentemente muitos programas, ainda que estes tenham sido elaborados externamente ou copiados por digitalização. Para cálculos rápidos, pode-se chamar uma calculadora a qualquer momento.

O teclado e a apresentação do ecrã são estruturados de forma clara, para que você possa chegar a todas as funções de forma rápida e simples.

#### Programação: Diálogo em texto claro HEIDENHAIN e DIN/ISO

A elaboração de programas é particularmente simples em diálogo de texto claro HEIDENHAIN, agradável ao utilizador. Um gráfico de programação apresenta um por um os passos de maquinação durante a introdução do programa. Para além disso, a programação livre de contornos FK ajuda se por acaso não houver nenhum desenho adequado ao NC. A simulação gráfica da maquinação da peça é possível tanto durante o teste de programa como também durante a execução do programa. Para além disso, você também pode programar os TNCs em linguagem DIN/ISO.

Também se pode depois introduzir e testar um programa enquanto um outro programa se encontra a executar uma maquinação de uma peça.

#### Compatibilidade

O TNC pode executar todos os programas de maquinação que tenham sido elaborados nos comandos numéricos HEIDENHAIN a partir do TNC 150 B.

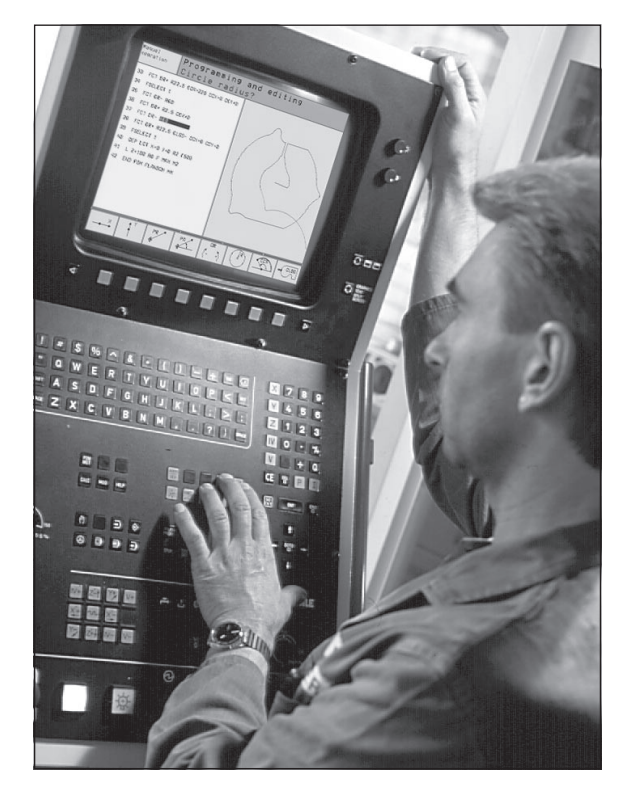

## I.2 Ecrã e teclado

#### 1.2 Ecrã e teclado

#### Ecrã

O TNC pode fornecer-se com ecrã a cores BC 120 (CRT) ou com o ecrã a cores plano BF 120 (TFT). A figura em cima à direita mostra o teclado do BC 120. A figura no centro à direita mostra o teclado do BF 120:

1 Linha superior

Com o TNC ligado, o ecrã visualiza na linha superior os modos de funcionamento seleccionados: modos de funcionamento da máquina à esquerda, e modos de funcionamento da programação à direita. Na área maior da linha superior fica o modo de funcionamento em que está ligado o ecrã: aí aparecem as perguntas de diálogo e os textos de aviso (excepção: quando o TNC só visualiza gráficos)

2 Softkeys

Na linha inferior, Você selecciona estas funções com as teclas que se encontram por baixo **3**. Para orientação, há umas vigas estreitas a indicar directamente sobre a régua de softkeys o número de réguas de softkeys que se podem seleccionar com as teclas de setas pretas dispostas no exterior. A régua de softkeys activada é apresentada como a viga iluminada.

- 3 Teclas de selecção de softkey
- 4 Comutação de réguas de softkeys
- 5 Determinação da divisão do ecrã
- 6 Tecla de comutação do ecrã para modos de funcionamento da máquina e da programação

#### Teclas adicionais para o BC 120

7 Desmagnetizar o ecrã; Sair do menú principal para ajustar o ecrã

| 8  | Sele<br>No r<br>No s | cção do menú princi<br>nenú principal:<br>submenú: | pal para ajustar o ecrã;<br>Deslocar a área iluminada para baixo<br>Reduzir um valor<br>Deslocar a imagem para a esquerda<br>ou para baixo |
|----|----------------------|----------------------------------------------------|----------------------------------------------------------------------------------------------------|
| 9  | No r<br>No s         | menú principal:<br>submenú:                        | Deslocar a área iluminada para cima<br>Aumentar um valor<br>Deslocar a imagem para a direita<br>ou para cima                               |
| 10 | No r                 | menú principal:                                    | Seleccionar submenú                                                                                                    |

Sair do submenú

Ajustes do ecrã: ver página seguinte

No submenú:

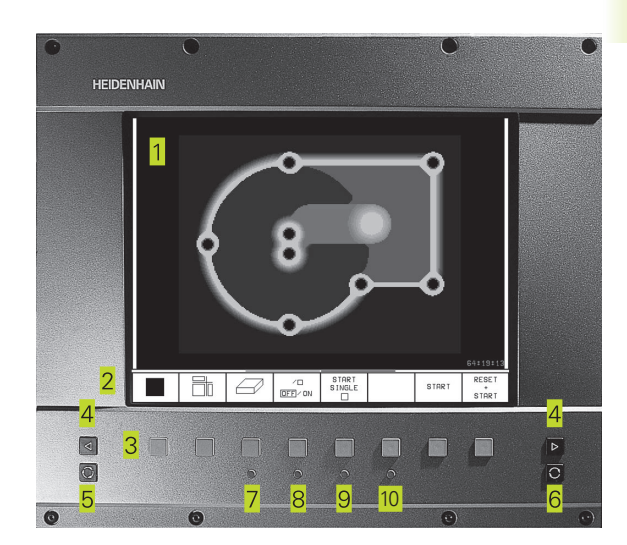

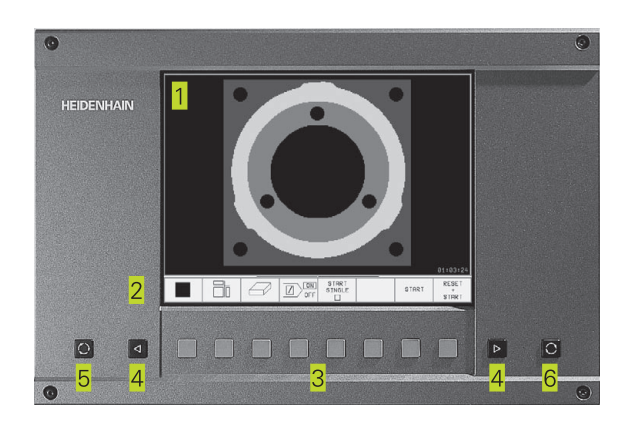

| Diálogo do menú principal | Função                                               |
|---------------------------|------------------------------------------------------|
| BRIGHTNESS                | Regular a claridade                                  |
| CONTRAST                  | Regular o contraste                                  |
| H POSITION                | Regular a posição horizontal da imagem               |
| H SIZE                    | Regular a largura da imagem                          |
| V-POSITION                | Regular a posição vertical da imagem                 |
| V-SIZE                    | Regular a altura da imagem                           |
| SIDE-PIN                  | Corrigir a distorção do efeito de pipa               |
|                           | Vertical                                             |
| TRAPEZOID                 | Corrigir a distorção do efeito de pipa<br>horizontal |
| ROTATION                  | Corrigir a inclinação da imagem                      |
| COLORTEMP                 | Regular a intensidade da cor                         |
| R-GAIN                    | Regular o ajuste da cor vermelha                     |
| B-GAIN                    | Regular o ajuste da cor azul                         |
| RECALL                    | Sem função                                           |

O BC 120 é sensível a campos magnéticos ou electromagnéticos. Devido a isto, podem variar a posição e a geometria da imagem. Os campos alternativos produzem um deslocamento periódico ou uma distorção da imagem.

#### Divisão do ecrã

O utilizador selecciona a divisão do ecrã. Assim, o TNC pode, p.ex., no modo de funcionamento MEMORIZAÇÃO/EDIÇÃO DE PROGRAMA, visualizar o programa na janela esquerda, enquanto que a janela direita apresenta ao mesmo tempo, p.ex., um gráfico de programação. Como alternativa, na janela direita também pode visualizar-se o agrupamento de programas ou apenas exclusivamente o programa numa grande janela. A janela que o TNC pode mostrar depende do modo de funcionamento seleccionado.

Modificar a divisão do ecrã:

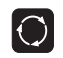

Premir a tecla de comutação do ecrã: a régua de softkeys mostra a divisão possível do ecrã (ver 1.3 Modos de funcionamento)

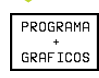

Seleccionar a divisão do ecrã com softkey

#### Teclado

A imagem à direita mostra as teclas do teclado que estão agrupadas consoante a sua função:

- Teclado alfanumérico para introdução de texto, nomes de ficheiros e programação DIN/ISO
- 2 Gestão de ficheiros, Calculadora, Função MOD, Função AJUDA
- 3 Modos de funcionamento de programação
- 4 Modos de funcionamento da máquina
- 5 Iniciar diálogo da programação
- 6 Teclas de setas e indicação de salto IR A
- 7 Introdução numérica e selecção de eixos

As funções das diferentes teclas apresentam-se na primeira página. As teclas externas, como p.ex. NC-START, apresentam-se descritas no manual da máquina.

#### 1.3 Modos de funcionamento

Para as várias funções e etapas de trabalho necessários à elaboração de uma peça, o TNC dispõe dos seguintes modos de funcionamento:

#### Funcionamento manual e volante volante electrónico

As máquinas regulam-se com funcionamento manual. Neste modo de funcionamento posiciona-se os eixos da máquina manualmente ou progressivamente, memoriza-se os pontos de referência, e pode-se também inclinar o plano de maquinação.

O modo de funcionamento volante electrónico apoia o método manual dos eixos da máquina com um volante electrónico HR, através de movimentos de precisão.

#### Softkeys para a divisão do ecrã

(seleccione como antes descrito)

| Janela                                                  | Softkey                |
|---------------------------------------------------------|------------------------|
| Posições                                                | POSICAO                |
| À esquerda: posições. À direita: visualização de estado | POSICAO<br>+<br>ESTADO |

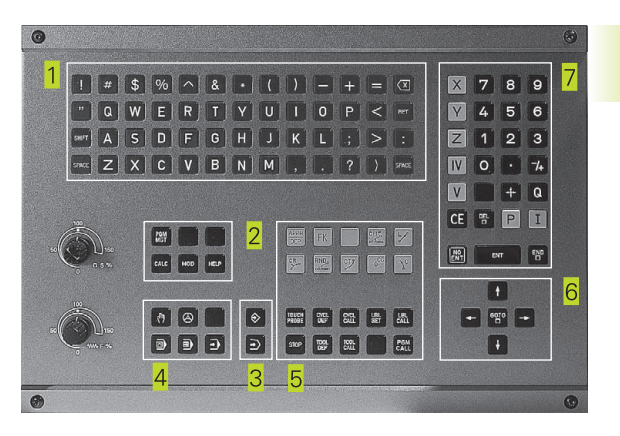

| Modo   | de c             | operacao manual                              |                                 |                                                | Edi<br>pro                                               | Edicao de<br>programa |                   |
|--------|------------------|----------------------------------------------|---------------------------------|------------------------------------------------|----------------------------------------------------------|-----------------------|-------------------|
|        |                  |                                              |                                 |                                                |                                                          |                       |                   |
| A TUAL | X<br>Y<br>B<br>C | +123,4<br>-244,4<br>+150,6<br>+89,5<br>+40,0 | 581<br>477<br>853<br>133<br>129 | REST<br>X +4<br>Y +1<br>Z +4<br>B+291<br>C+291 | 494,2846<br>294,3533<br>594,5632<br>996,5913<br>997,1947 | A +60<br>B +30        | ,0000             |
| т      | s                | 0,087<br>F 1375                              | M 5/9                           | Ro                                             | tacao elem                                               | C +30                 | ,0000             |
|        |                  |                                              |                                 |                                                |                                                          |                       |                   |
| м      | s                | F                                            | FUNCOES<br>APALPADOR            | FIXAR<br>PONTO<br>REF                          | INCRE-<br>MENTO<br>DFF/ ON                               | 3D ROT                | FERRAM.<br>TABELA |

#### Posicionamento com introdução manual

Neste modo de funcionamento, você programa movimentos simples de deslocação, p.ex. para facear ou para pré-posicionar. Também aqui você define tabelas de pontos para determinação do campo de digitilização.

#### Softkeys para a divisão do ecrã

| Janela                                                  | Softkey                 |
|---------------------------------------------------------|-------------------------|
| Materiais da peça 92                                    | PGM                     |
| À esquerda: programa. À direita: visualização de estado | PROGRAMA<br>+<br>ESTADO |

| Posid                                                                                      | cionaı                                                                                                    | n.c/                                                                  | intro                      | d. ma                         | nual                                                           | Edica<br>progr                              | o de<br>ama            |
|--------------------------------------------------------------------------------------------|----------------------------------------------------------------------------------------------------|-----------------------------------------------------------------------|----------------------------|-------------------------------|----------------------------------------------------------------|---------------------------------------------|------------------------|
| 0 BEGIN<br>1 WMAT "<br>2 TOOL C<br>3 L 2+0<br>4 CYCL C<br>0200=<br>0201=<br>0206=<br>0202= | PGM \$MDI N<br>St 37-2"<br>SALL 1 Z S1<br>R0 F MAX<br>DEF 200 FUR<br>2 \$DIS1<br>-20 \$PROF<br>150 \$AVAN<br>5 \$INCR | M<br>750 F140<br>AR<br>ANCIA SEGL<br>UNDIDADE<br>CO INCREME<br>EMENTO | IRANCA<br>INTO             | REST<br>X<br>Y<br>Z<br>B<br>C | +0,0000<br>+0,0000<br>+0,0000<br>+0,0000<br>+0,0000<br>+0,0000 | A *60,0<br>B *30,0<br>C *30,0<br>entar +0,0 | 3000                   |
| B<br>ATUAL                                                                                 | +94,0                                                                                                    | 1985 )<br>1983 (                                                      | Y -24<br>C +4              | 46,86<br>41,93                | 21 Z<br>95<br>S<br>F 1500                                      | +153,<br>0,087<br>™                         | 9359<br><sub>5/9</sub> |
| ESTADO<br>PGM                                                                              | ESTADO<br>POS.                                                                                                    | ESTADO<br>FERRAM.                                                     | ESTADO<br>COORD.<br>TRANSE | ESTADO<br>HERRAM.             |                                                                |                                             | FERRAM.<br>TABELA      |

#### Memorização/Edição de programas

É neste modo de funcionamento que você elabora os seus programas de maquinação. A programação livre de contornos, os diferentes ciclos e as funções de parâmetros Q oferecem apoio e complemento variados na programação. A pedido, o gráfico de programação mostra cada um dos passos, ou você utiliza uma outra janela para elaborar o seu agrupamento de programas.

#### Softkeys para a divisão do ecrã

| Janela                                                       | Softkey                   |
|--------------------------------------------------------------|---------------------------|
| Materiais da peça 92                                         | PGM                       |
| À esquerda: programa. À direita: agrupamento<br>de programas | PROGRAMA<br>+<br>SECCOES  |
| À esquerda: programa. À direita: gráfico de programação      | PROGRAMA<br>+<br>GRAFICOS |

| Moc<br>mar | do operacao<br>nual          | Ed       | icao (       | de pro          | ograma                    | a       |  |                  |
|------------|------------------------------|----------|--------------|-----------------|---------------------------|---------|--|------------------|
| 0          | Ø BEGIN PGM 1E MM            |          |              |                 |                           | 1E      |  |                  |
| 1          | BLK FORM Ø                   | .1 Z >   | (+0 Y+0 Z-4  | 0               | - Heramie                 | nta 1   |  |                  |
| 2          | BLK FORM Ø                   | .2 X+1   | 100 Y+100 Z  | +0              | - Desba                   | ste     |  |                  |
| 3          | * - Herami                   | enta 1   | L            |                 | - Acabo                   | do      |  |                  |
| 4          | TOOL CALL                    | 1 Z S4   | 500          |                 | - Herrami                 | enta 2  |  |                  |
| Б          | L Z+100 R0                   | F MA>    | (            |                 | - Preta                   | ladrado |  |                  |
| 6          | CYCL DEF 2                   | 03 FUR   | AR UNIVERS   | AL              | - Posicionamiento en X, Y |         |  |                  |
|            | 0200=2                       | \$DIST   | TANCIA SEGU  | IRANCA          | - Llamada del ciclo       |         |  |                  |
|            | Q201=-20 \$PROFUNDIDADE      |          |              | - Herramienta 3 |                           |         |  |                  |
|            | Q206=150 \$AVANCO INCREMENTO |          |              | NTO             | END PGM 1                 | E       |  |                  |
|            | 0202=5                       | \$INCR   | REMENTO      |                 |                           |         |  |                  |
|            | Q210=0                       | \$ TEMP  | PO ESPERA E  | M CIMA          |                           |         |  |                  |
|            | Q203=+0                      | \$C00R   | D. SUPERFI   | CIE             |                           |         |  |                  |
|            | 0204=50                      | ;2. C    | DIST. SEGUR  | ANCA            |                           |         |  |                  |
|            | 0212=0                       | \$REDU   | JCAO INCREM  | IENTO           |                           |         |  |                  |
| I          | NICIO                        | FIM<br>Л | PAGINA<br>ÎÎ | PAGINA<br>∏     | PROCURAR                  |         |  | ALTERA<br>JANELA |

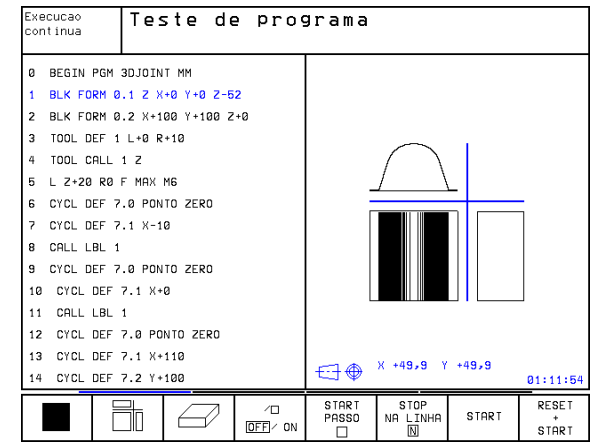

#### Teste do programa

O TNC simula programas na totalidade ou parcialmente no modo de funcionamento Teste de programa para, p.ex., detectar no programa incompatibilidades geométricas, falta de indicações, ou qualquer erro de programação. A simulação é apoiada graficamente com diferentes vistas.

#### Softkeys para a divisão do ecrã

Ver modos de funcionamento de execução do programa na próxima página.

#### Execução contínua de programa e execução de programa frase a frase

Em execução contínua de programa, o TNC executa um programa até ao final do programa ou até uma interrupção manual ou programada. Depois de uma interrupção, você pode retomar a execução do programa.

Em execução de programa frase a frase, você inicia cada frase com a tecla externa START individualmente.

#### Softkeys para a divisão do ecrã

| Janela                                       | Softkey  |
|----------------------------------------------|----------|
| Materiais da peça 92                         | PGM      |
| À esquerda: programa. À direita: agrupamento | PROGRAMA |

+ SFCCOFS

A esquerda: programa. A direita: agrupamento de programas

| À esquerda: programa. À direita: ESTADO  | PROGRAMA<br>+<br>ESTADO   |  |
|------------------------------------------|---------------------------|--|
| À esquerda: programa. À direita: gráfico | PROGRAMA<br>+<br>GRAFICOS |  |
| Gráfico 42                               | GRAFICO                   |  |

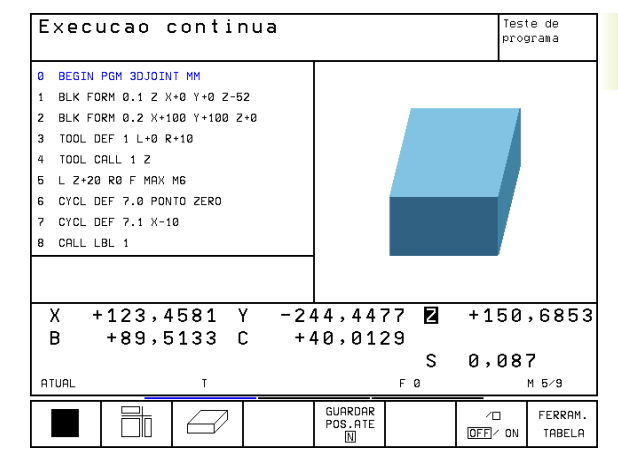

#### 1.4 Visualização de estados

#### "Generalidades" Visualizações de estado

A visualização de estado informa-o sobre a situação actual da máquina. Aparece automaticamente nos modos de funcionamento

- Execução de programa frase a frase e execução contínua de programa, desde que para a visualização não tenha sido seleccionado exclusivamente "Gráfico, e em
- Posicionamento com introdução manual.

Nos modos de funcionamento Manual e Volante electrónico, a visualização de estado aparece na janela grande.

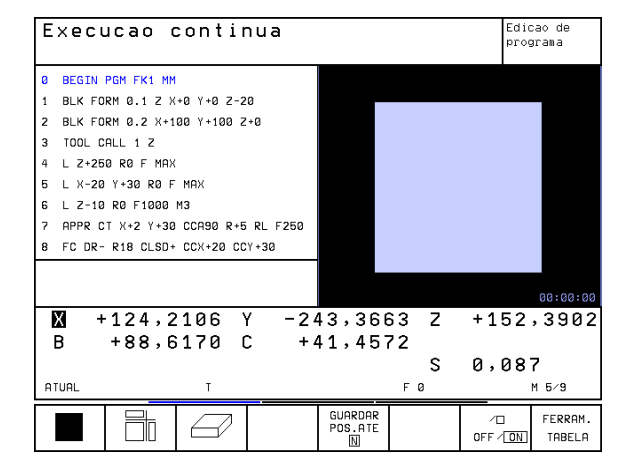

| Informaç | ões da visualização de estado                                                                                                    |
|----------|----------------------------------------------------------------------------------------------------|
| Símbolo  | Significado                                                                                                    |
| REAL     | Coordenadas reais ou nominativas da posição actual                                                                                                    |
| XYZ      | Eixos da máquina; o TNc visualiza os eixos auxiliares<br>com letra minúscula. O fabricante da máquina determina<br>a sequência e a quantidade dos eixos visualizados.<br>Consulte o manual da máquina |
| FSM      | A visualização do avanço em polegadas corresponde à<br>décima parte do valor actuante.<br>Rotações S, Avanço F e Função Auxiliar M efectiva                                                           |
| *        | Inicia-se a execução do programa                                                                                                    |
| -        | O eixo é bloqueado                                                                                                    |
| $\odot$  | O eixo pode ser deslocado com o volante                                                                                                    |
|          | Os eixos são deslocados em plano de maquinação inclinado                                                                                                    |
|          | Os eixos são deslocados tendo em conta                                                                                                    |

| Execucao continua                                                                                                    |                                       |                                                                                                    | Edio | Edicao de<br>programa |                   |
|----------------------------------------------------------------------------------------------------|---------------------------------------|----------------------------------------------------------------------------------------------------|------|-----------------------|-------------------|
| 0 BEGIN PGM FK1 MM<br>1 BLK FORM 0.1 Z X+00 Y+0 Z-20<br>2 BLK FORM 0.2 X+100 Y+100 Z+0<br>3 TOOL CALL 1 Z<br>4 L Z+250 R0 F MAX<br>5 L X-20 Y+30 R0 F MAX<br>6 L Z-10 R0 F1000 M3<br>7 APPR CT X+2 Y+30 CCA90 R+5 RL F250<br>8 FC DR- R18 CL50+ CCX+20 CCY+30 |                                       | REST     ×     +0,0000       Y     +0,0000     2     +0,0000       B     +0,0000     C     +0,0000       C     +0,0000     C     +30,0000       Image: State State S |      |                       |                   |
| X   +124,2106   Y   -243,3663   Z   +152,3902     B   +88,6170   C   +41,4572   S   0,087     ATURL   T   F 0   M 5/9                                                                                                    |                                       |                                                                                                    |      |                       |                   |
| ESTADO ESTADO ES<br>PGM POS. FER                                                                                                    | TADO ESTADO<br>COORD.<br>RAM. TRANSF. | ESTADO F<br>HERRAM.<br>APALP.                                                                                                    |      | ADICIONAR             | RESET<br>00:00:00 |

#### Visualizações de estado suplementares

a rotação base

As visualizações de estado suplementares fornecem informações pormenorizadas para a execução do programa. Podem ser chamadas em todos os modos de funcionamento, excepto Memorização/Edição de Programas.

#### Ligar visualizações de estado suplementares

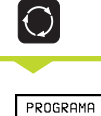

ESTADO

Chamar régua de softkeys para a divisão do ecrã

Seleccionar apresentação do ecrã com visualização de estado suplementar

Segue-se a descrição de diversas visualizações de estado suplementares que você pode seleccionar com softkeys:

1.4 Visualização de esta<mark>dos</mark>

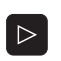

Comutar a régua de softkeys até aparecerem as softkeys de ESTADO

ESTADO PGM Selecionar Visualização de Estado Suplementar, p.ex., informações gerais de programas

#### ESTADO PGM

#### Informações gerais de programas

- 1 Nome do programa principal
- 2 Programas chamados
- 3 Ciclo activo de maquinação
- 4 Ponto central do círculo CC (pólo)
- 5 Tempo de maquinação
- 6 Contador para temo de espera

#### Posições e coordenadas

- 1 Indicações de posição
- 2 Modo da indicação de posição, p.ex., posições reais
- 3 Ângulo de inclinação para o plano de maquinação
- 4 Ângulo da rotação básica

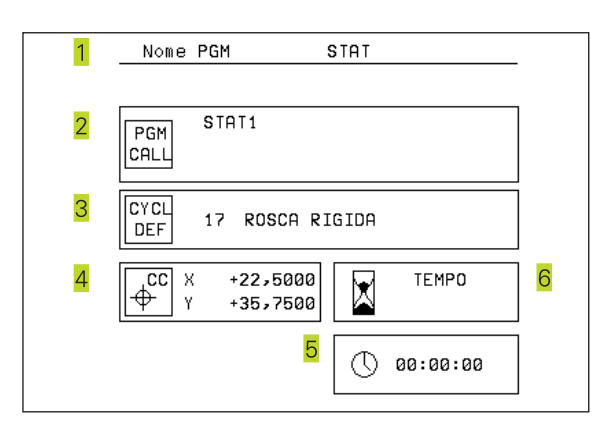

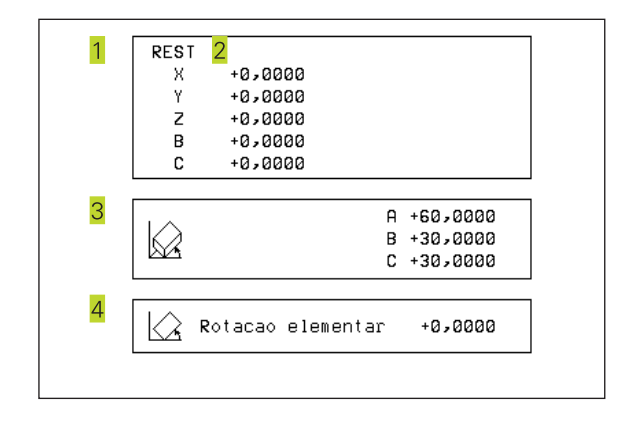

#### ESTADO FERRAM. Informações para as ferramentas

- Indicação T: número e nome da ferramenta Indicação RT: número e nome de uma ferramenta gémea
- 2 Eixo da ferramenta
- 3 Longitudes e raios da ferramenta
- 4 Medidas excedentes (valores Delta) do TOOL CALL (PGM) e da tabela de ferramentas (TAB)
- 5 Tempo útil, tempo útil máximo (TIME 1) e tempo útil máximo em TOOL CALL (TIME 2)
- 6 Indicação da ferramenta activa e da (próxima) ferramenta gémea

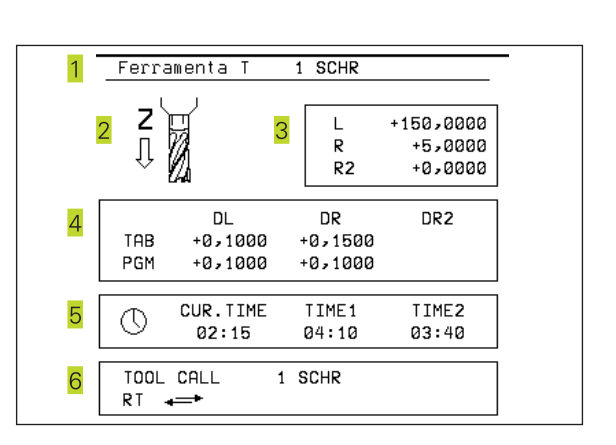

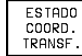

#### Conversão de coordenadas

- 1 Nome do programa principal
- 2 Deslocação activa do ponto zero (Ciclo 7)
- 3 Ângulo de rotação activo (Ciclo 10)
- 4 Eixos espelhados
- 5 Factor de medição activo (factores de medição (Ciclos 11 / 26)
- 6 Ponto central da extensão cêntrica
- Ver "8.7 Ciclos para conversão de coordenadas"

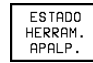

#### Medição da ferramenta

- 1 Número da ferramenta que vai ser medida
- 2 Indicação se o raio ou a longitude da ferramenta vão ser medidos
- 3 Valor MIN e MÁX medição do corte individual e resultado da medição com ferramenta rotativa (DYN)
- 4 Número do corte da ferramenta com respectivo valor obtido A estrela por detrás do valor obtido indica que a tolerância da tabela de ferramentas foi excedida

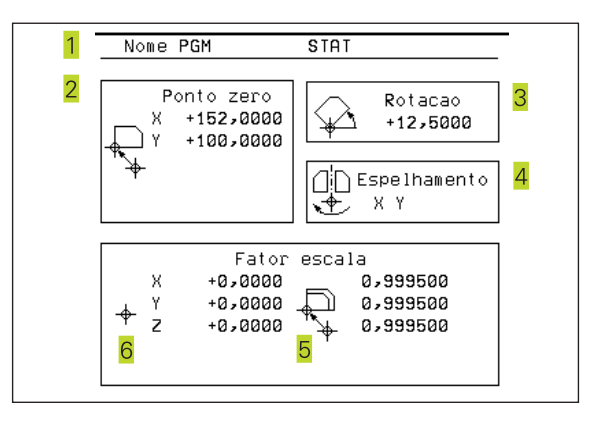

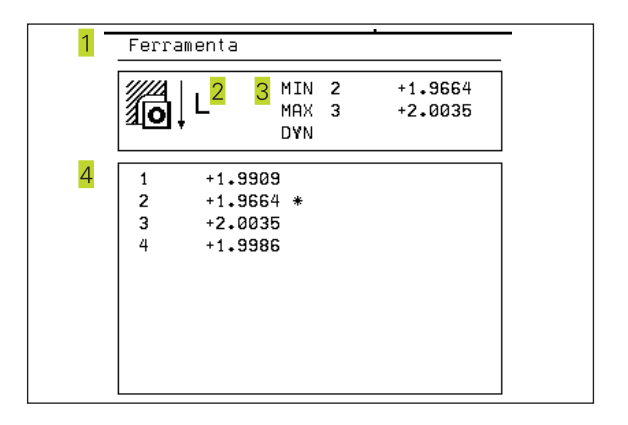

### 1.5 Acessórios: apalpadores 3D e volantes electrónicos da HEIDENHAIN

#### **Apalpadores 3D**

Com os diferentes apalpadores 3D da HEIDENHAIN você pode

- Ajustar automaticamente a peça
- Memorizar pontos de referência com rapidez e precisão
- Efectuar medições da peça durante a execução do programa
- Digitalizar formas 3D (opção), bem como
- Medir e testar a peça

Estão descritas todas as funções do apalpador num outro manual do utilizador. Dirija-se à HEIDENHAIN se necessitar desse manual. Nº de Identificação: 329 203 xx.

#### Os apalpadores comutáveis TS 220 e TS 630

Estes apalpadores são especialmente concebidos para o ajuste automático de peças, memorização do ponto de referência e medições na peça, bem como para digitalização. O TS 220 transmite os sinais de conexão através de um cabo, sendo para além disso uma alternativa económica em caso de ter que digitalizar.

O TS 630 está especialmente concebido para máquinas com alternador de ferramentas que transmite os sinais de conexão, sem cabo, por infra-vermelhos.

Princípio de funcionamento: nos apalpadores digitais da HEIDENHAIN há um sensor óptico sem contacto que regista o desvio do apalpador. O sinal emitido produz a memorização do valor real a posição actual do apalpador.

Na digitalização, o TNC elabora um programa com frases lineares em formato HEIDENHAIN a partir de uma série de valores de posições. Pode-se continuar a processar este programa num PC com o software de avaliação SUSA, para se poder corrigi-lo segundo determinadas formas e raios de ferramenta, ou para se calcular peças positivas/negativas. Quando a esfera de apalpação é igual ao raio da fresa, estes programas podem executar-se imediatamente.

#### Apalpador de ferramentas TT 120 para a medição de ferramentas

O TT 120 é um apalpador 3D digital para a medição e comprovação de ferramentas. Para isso, o TNC dispõe de 3 ciclos com os quais se pode calcular o raio e a longitude da ferramenta com o cabeçote parado ou a rodar.

O tipo de construção especialmente robusto e o elevado tipo de protecção fazem com que o TT 120 seja insensível ao refrigerante e às aparas. O sinal de conexão é emitido com um sensor óptico sem contacto, que se caracteriza pela sua elevada segurança.

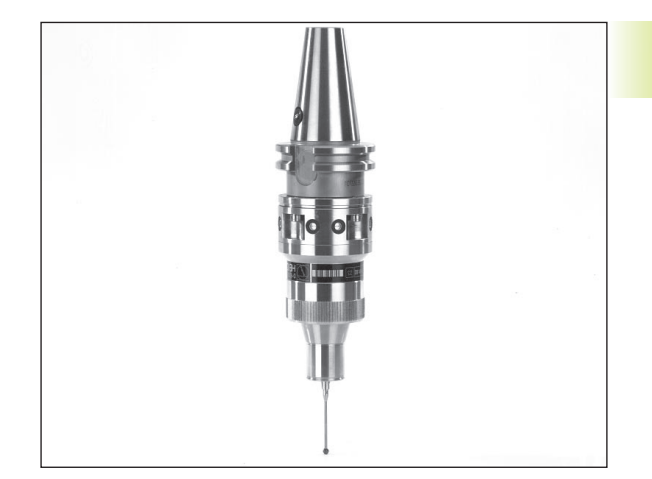

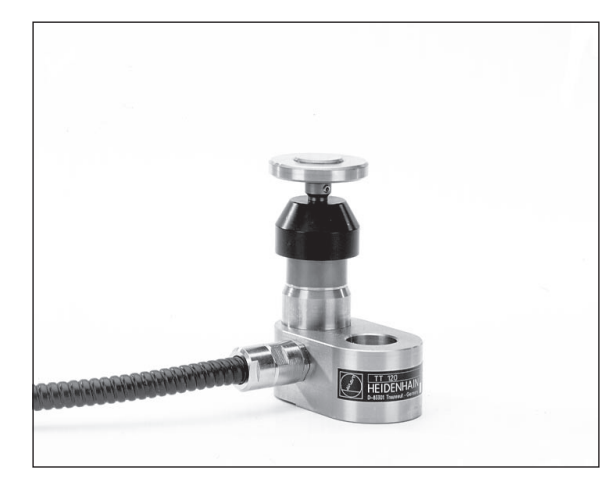

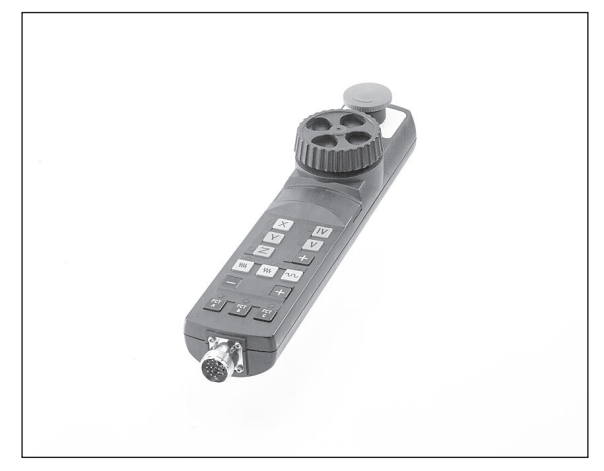

#### Volantes electrónicos HR

Os volantes electrónicos simplificam a deslocação manual precisa dos carros dos eixos. O percurso por rotação do volante seleccionase num vasto campo. Além dos volantes de embutir HR 130 e HR 150, a HEIDENHAIN põe à disposição o volante portátil HR 410 (ver figura à direita).

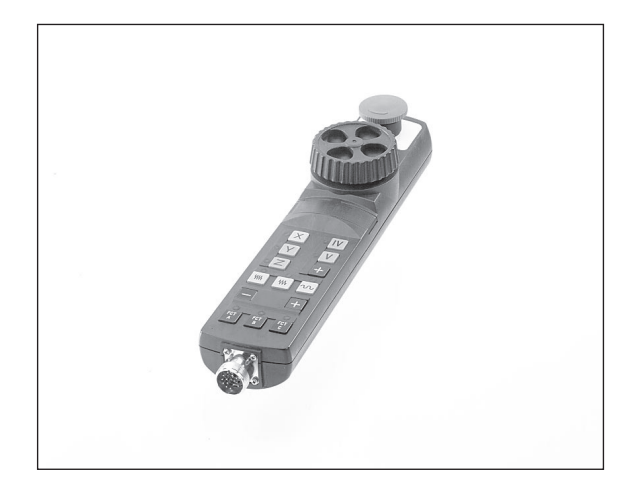

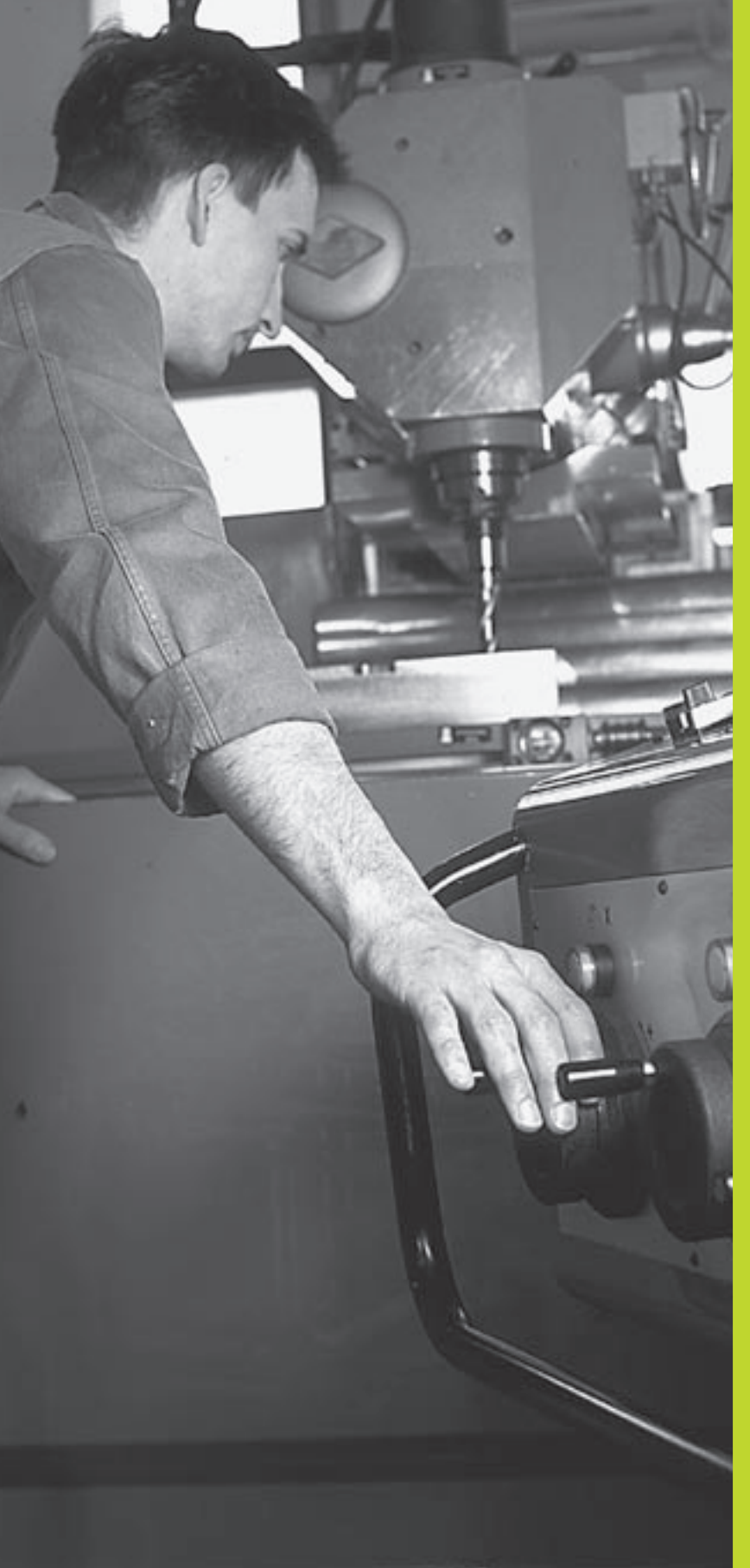

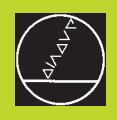

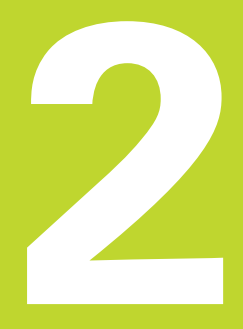

Funcionamento manual e ajuste

#### 2.1 Conexão

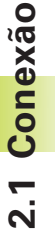

 A conexão e a aproximação dos pontos de referência são
funções que dependem da máquina. Consulte o manual da máquina

Ligar a tensão de alimentação do TNC e da máquina.

A seguir, o TNC mostra o seguinte diálogo:

#### Teste de memorização

A memória do TNC é automaticamente verificada

#### Interrupção de corrente

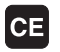

Mensagem do TNC de que houve interrupção de corrente - Apagar a mensagem

#### Traduzir o programa PLC

O programa PLC é automaticamente traduzido

#### Falta tensão de comando para relés

I

Ligar a tensão de comando O TNC verifica o funcionamento da Paragem de EMERGÊNCIA

#### Funcionamento manual Passar os pontos de referência

Passar os pontos de referência na sequência pretendida: para cada eixo, premir a tecla de arranque (START) externa, ou

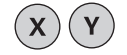

Passar os pontos de referência em qualquer sequência: para cada eixo, premir e manter premida a tecla de direcção externa até se ter passado o ponto de referência

O TNC está agora pronto a funcionar e encontra-se no Modo de Funcionamento Manual

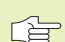

Você só deve passar os pontos de referência quando quiser deslocar os eixos da máquina. Se você quiser apenas editar ou testar programas, imediatamente após a conexão da tensão de comando, seleccione o modo de funcionamento Memorização / Edição de programas ou Teste do Programa.

Posteriormente, você pode passar os pontos de referência. Para isso, prima no modo de funcionamento Manual a softkey Passar Sobre Referência. PASSAR

#### Passar um ponto de referência num plano de maquinação inclinado

É possível passar um ponto de referência num sistema de coordenadas inclinado, com as teclas de direcção externas de cada eixo. Para isso, tem que estar activada a função "Inclinação do plano de maquinação" em funcionamento Manual (ver capítulo "2.5 Inclinação do plano de maquinação"). O TNC interpola então os eixos correspondentes, com a activação de uma tecla de direcção de eixo.

A tecla de arraqnue NC-START não tem nenhuma função. O TNC emite, se necessário, o correspondente aviso de erro.

Tenha em conta que os valores angulares introduzidos no menú coincidam com o ângulo real do eixo basculante.

#### 2.2 Deslocação dos eixos da máquina

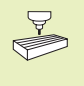

A deslocação com as teclas de direcção externas é uma função que depende da máquina. Consulte o manual da máquina!

#### Deslocar o eixo com as teclas de direcção externas

| (D) | Selecção do modo de funcionamento Manual                                                  |
|-----|-------------------------------------------------------------------------------------------|
| ×   | Premir e manter premida a tecla de direcção externa enquanto se tiver que deslocar o eixo |

.... ou deslocar o eixo de forma contínua:

x)<sup>e</sup>

0

( I

Manter premida a tecla de direcção externa e premir por breves momentos a tecla de START externa. O eixo desloca-se até parar por si próprio.

Parar: premir a tecla de STOP (paragem) externa

Destas duas formas, você pode deslocar vários eixos ao mesmo tempo. Você pode modificar o avanço com que se deslocam os eixos com a softkey F (ver "2.3 Rotações da ferramenta S, avanço F e função auxiliar M").

#### Deslocação com o volante electrónico HR 410

O volante portátil HR 410 está equipado com duas teclas de confirmação. Estas teclas encontram-se por baixo da roda dentada. Você só pode deslocar os eixos da máquina se estiver premida uma das teclas de confirmação (função dependente da máquina).

O volante HR 410 dispõe dos seguintes elementos de comando:

- 1 EMERGÊNCIA
- 2 volante electrónico
- 3 Teclas de confirmação
- 4 Teclas para selecção de eixos
- 5 Tecla para aceitação da posição real
- 6 Teclas para determinação do avanço (lento, médio, rápido; o fabricante da máquina determina os avanços
- 7 Direcção em que o TNC desloca o eixo seleccionado
- 8 Funções da máquina (são determinadas pelo fabricante da máquina)

As visualizações a vermelho assinalam qual o eixo e qual o avanço que você seleccionou.

A deslocação com o volante também é possível durante a execução do programa.

#### Deslocação

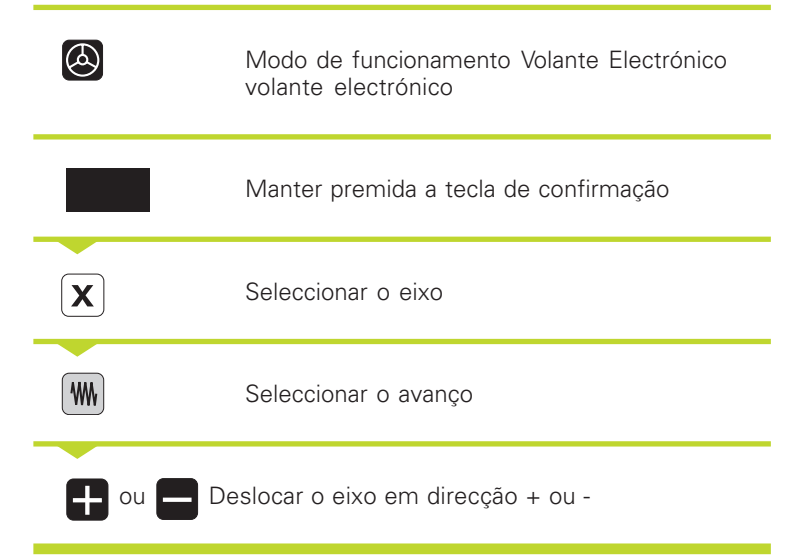

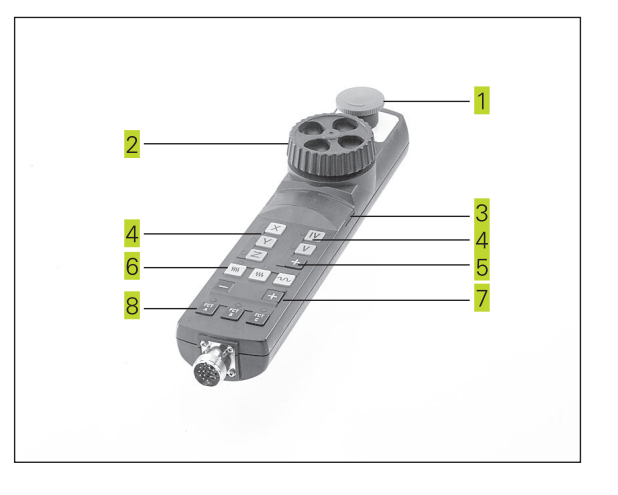

# 2.3 Rotações S, avanço F e função a<mark>uxili</mark>ar M

Х

16

#### Posicionamento por incrementos

Em posicionamento por incrementos, o TNC desloca um eixo da máguina com um valor incremental determinado por si.

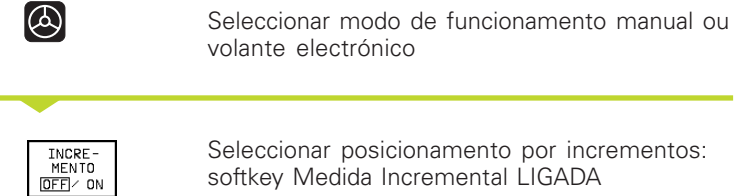

Seleccionar posicionamento por incrementos: softkey Medida Incremental LIGADA

Ζ

8

8

8

#### Passo de aproximação

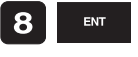

X

Introduzir passo de aproximação em mm, p.ex. 8 mm

Premir tecla externa de direcção: posicionar quantas vezes se quiser

#### 2.3 Rotações S, Avanço F e Função Auxiliar M

Nos modos de funcionamento Manual e Volante você introduz as rotações S, o avanço F e a função auxiliar M com as softkeys. As funções auxiliares estão descritas no capítulo "7 Programação: funcões auxiliares".

#### Introduzir valores

Exemplo: introduzir rotações S da ferramenta

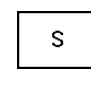

Seleccionar introdução para rotações da ferramenta: softkey S

#### Rotações S da ferramenta=

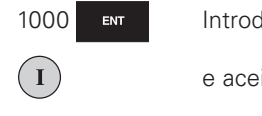

Introduzir rotações da ferramenta

e aceitar com a tecla externa START

#### Inicia-se a rotação da ferramenta com as rotações S introduzidas com uma função auxiliar M

Você introduz o avanço F a função auxiliar M da mesma maneira.

Para o avanço F, considera-se o seguinte:

- Se tiver sido introduzido F=0, actua o avanço menor a partir de MP1020
- o F mantém-se mesmo após uma interrupção de corrente

#### Modificar rotações da ferramenta e avanço

Com os potenciómetros de override para as rotações S da ferramenta e o avanço F, pode-se modificar o valor ajustado entre 0% e 150%.

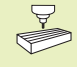

O potenciómetro de override para as rotações da ferramenta só actua em máquinas com accionamento controlado da ferramenta.

O fabricante da máquina determina as funções auxiliares M que se podem utilizar, e a função que realizam.

#### 2.4 Memorizar o ponto de referência (sem apalpadores 3D)

Memorizar o ponto de referência com o apalpador 3D: ver manual do utilizador - ciclos do apalpador

Na memorização do ponto de referência, a visualização do TNC fixase sobre as coordenadas de uma posição da peça.

#### Preparação

- Ajustar e centrar a peça
- Introduzir a ferramenta zero com raio conhecido
- Assegurar-se que o TNC visualiza as posições reais

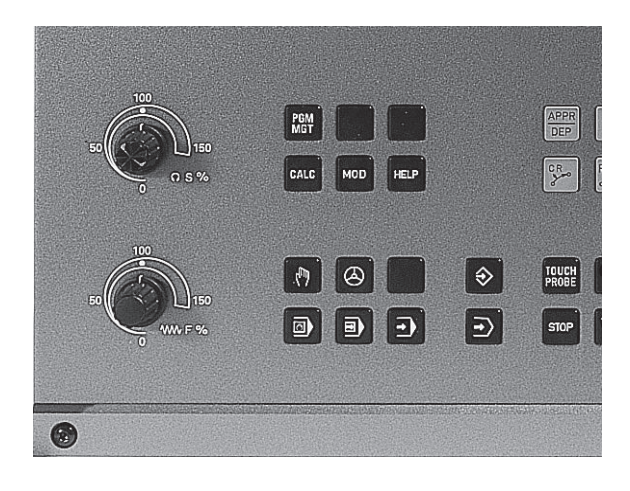

# 2.5 Inclinação do plano de ma<mark>quin</mark>ação

Х

#### Memorização do ponto de referência

Memorização do ponto de referência Para o ponto de referência, introduza um valor superior, somado a d.

|               | Selecção do modo de funcionamento Manual                                            |
|---------------|-------------------------------------------------------------------------------------|
| ×             | Deslocar cuidadosamente a ferramenta até ela roçar a peça                           |
| Ζ             | Seleccionar o eixo (todos eixos podem ser<br>também seleccionados no teclado ASCII) |
| Memorização o | lo nonto de referência 7=                                                           |

ENT

Ferramenta zero, eixo da ferramenta: fixar a visualização numa posição da peca iá conhecida (p.ex. 0) ou introduzir Espessura d da chapa No plano de maquinação: ter em consideração o raio da ferramenta

Você memoriza da mesma forma os pontos de referência para os restantes eixos

Se você utilizar uma ferramenta pré-ajustada no eixo de aproximação, você fixa a visualização desse eixo na longitude L da ferramenta, ou na soma Z=L+d.

#### 2.5 Inclinação do plano de maquinação

As funções para a inclinação do plano de maguinação são ajustadas pelo fabricante da máquina ao TNC e à máguina. Em determinadas cabeças basculantes ou mesas rotativas, o fabricante da máguina determina se os ângulos programados se interpretam como coordenadas dos eixos rotativos ou como ângulo no espaço. Consulte o manual da máquina

O TNC auxilia na inclinação de planos de maguinação em máguinas ferramenta com cabecas e mesas basculantes. As aplicações mais típicas são, p.ex., furos inclinados ou contornos inclinados no espaço. Nestes casos, o plano de maquinação inclina-se sempre em redor do ponto zero activado. Como de costume, é programada uma maguinação num plano principal (p.ex. plano X/Y); no entanto, é executada num plano inclinado relativamente ao plano principal.

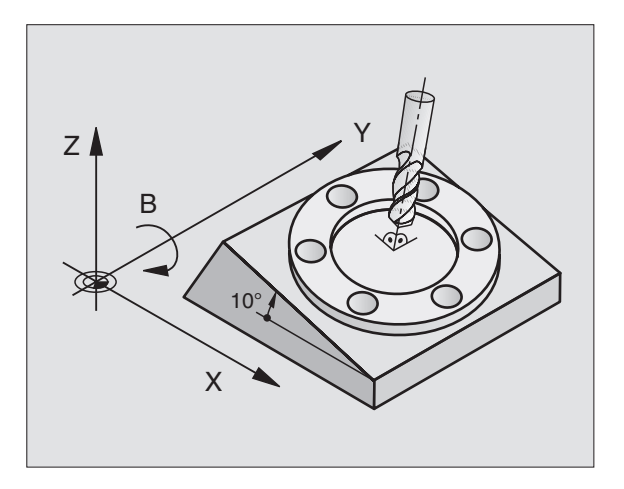

Y

 $\bigcirc$ 

Z

Para a inclinação do plano de maquinação, existem duas funções:

- Inclinação manual com a softkey 3D ROT nos modos de funcionamento Manual e Volante electrónico (descritos a seguir)
- Inclinação comandada automática -, ciclo 19 PLANO DE MAQUINAÇÃO no programa de maquinação. Ver "8.7 Ciclos para a Conversão de Coordenadas".

As funções do TNC para a "Inclinação do Plano de Maquinação" são transformações de coordenadas. Assim, o plano de maquinação está sempre perpendicular à direcção do eixo da ferramenta.

Basicamente, na inclinação do plano de maquinação, o TNC distingue dois tipos de máquina:

#### Máquina com mesa basculante

- Você deve colocar a peça consoante o correspondente posicionamento da mesa basculante, p.e.x, com uma frase L, na posição de maquinação pretendida
- A situação do eixo da ferramenta transformado nãose modifica em relação ao sistema de coordenadas fixo da máquina. Se você rodar a mesa - isto é, a peça - p.ex. 90°, o sistema de coordenadas não roda. Se você premir, no modo de funcionamento Manual, a tecla de direcção do eixo Z+, a ferramenta desloca-se na direcção Z+.
- Para o cálculo do sistema de coordenadas transformado, o TNC tem em consideração apenas os desvios condicionados mecanicamente da respectiva mesa basculante - as chamadas zonas "translatórias".

#### Máquina com cabeça basculante

- Você deve colocar a ferramenta na posição de maquinação pretendida através do respectivo posicionamento da cabeça basculante, p.ex., com uma frase L.
- A posição do eixo da ferramenta inclinado (transformado) modifica-se em relação ao sistema de coordenadas fixo da máquina: se você fizer rodar a cabeça basculante da máquina - da ferramenta - p.ex. no eixo B +90°, o sistema de coordenadas também roda. Se você premir, em funcionamento manual, a tecla de direcção do eixo Z+, a ferramenta desloca-se na direcção X+ do sistema de coordenadas fixo da máquina.
- Para o cálculo do sistema de coordenadas transformado, o TNC tem em consideração desvios condicionados mecanicamente da cabeça basculante (zonas "translatórias") e desvios resultantes da oscilação da ferramenta (correcção 3D da longitude da ferramenta).
#### Passar os pontos de referência em eixos basculantes

Em eixos basculantes, passam-se os pontos de referência com as teclas de direcção externas. Para isso, o TNC interpola os respectivos eixos. Tome em atenção que a função "Inclinação do plano de maquinação" deve estar activada no modo de funcionamento Manual, e que o ângulo real do eixo esteja introduzido no menú.

#### Memorização do ponto de referência num sistema inclinado

Depois de ter posicionado os eixos basculantes, memorize o ponto de referência como no sistema sem inclinação. O TNC calcula o novo ponto de referência no sistema de coordenadas inclinado. O TNC vai buscar os valores angulares para este cálculo aos eixos regulados segundo a posição real do eixo rotativo.

No sistema inclinado, você não pode memorizar o ponto de referência se estiver fixado o Bit 3 no parâmetro de máquina 7500. Caso contrário, o TNC calcula mal o desvio.

Se os eixos basculantes da sua máquina não estiverem controlados, você deve introduzir a posição real do eixo rotativo no menú da inclinação manual: se a posição real do(s) eixo(s) rotativo(s) não coincidir com o programado o TNC irá calcular mal o ponto de referência.

# Memorização do ponto de referência em máquinas com mesa redonda giratória

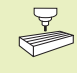

O comportamento do TNC na memorização do ponto de referência depende da máquina. Consulte o manual da máquina

O TNC desvia automaticamente o ponto de referência se você rodar a mesa e se estiver activada a função de inclinação do plano de maquinação.

#### MP 7500, Bit 3=0

Para calcular o desvio do ponto de referência, o TNC utiliza a diferença entre a coordenada REF ao memorizar o ponto de referência e a coordenada REF do eixo basculante depois da inclinação. Você tem que usar este método de cálculo se tiver fixado a sua peça ajustada na posição 0° (valor REF) da mesa redonda rotativa.

#### MP 7500, Bit 3=1

Se você alinhar com uma rotação da mesa uma peça fixada de forma transversal, o TNC já não pode calcular o desvio do ponto de referência mediante a diferença das coordenadas REF. OTNC utiliza directamente o valor REF do eixo basculante após a inclinação, partindo-se do princípio que antes da inclinação a peça está já alinhada.

#### Visualização de posições num sistema inclinado

As posições visualizadas no ecrã de estados (NOMINAL E REAL) referem-se ao sistema de coordenadas inclinado

#### Limitações ao inclinar o plano de maquinação

- Não está disponível a função de apalpação Rotação Básica
- Não se pode efectuar posicionamentos de PLC (determinados pelo fabricante da máguina)
- Não se permite frases de posicionamento com M91/M92

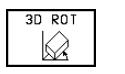

Seleccionar a inclinação manual: softkey 3D ROT. Os pontos do menú seleccionam-se então com as teclas de setas.

| Mod               | o de o                   | perac                 | ao mar         | nual                              |                      | Edi  | cao de<br>grama |
|-------------------|--------------------------|-----------------------|----------------|-----------------------------------|----------------------|------|-----------------|
| Inc<br>E×e<br>Mod | linar<br>cucao<br>o oper | plano<br>PGM:<br>acao | de ti<br>manua | rabalh<br>Ac<br>I <mark>Ac</mark> | no<br>ctivo<br>ctivo |      |                 |
| A =               | +60                      |                       | 0              |                                   |                      |      |                 |
| В =               | +30                      |                       | 0              |                                   |                      |      |                 |
| C =               | +30                      |                       | 0              |                                   |                      |      |                 |
|                   |                          |                       |                |                                   |                      |      |                 |
|                   |                          |                       |                |                                   |                      |      |                 |
| Х                 | -189,                    | 3195                  | Y – 6          | 58,780                            | 34 Z                 | -107 | ,6349           |
| В                 | +89,                     | 5133                  | C +4           | 40,012                            | 29                   |      |                 |
|                   |                          |                       |                |                                   | S                    | 0,08 | 7               |
| ATUAL             |                          | 🖉 т                   |                |                                   | F 1375               |      | M 5⁄9           |
|                   |                          |                       |                |                                   |                      |      |                 |

Introduzir o ângulo de inclinação

Fixar no modo Activo o modo de funcionamento pretendido no ponto do menú Inclinação do Plano de Maquinação: seleccionar o ponto do menú, e comutar com a tecla ENT

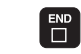

Finalizar a introdução: tecla END

Para desactivar, ponha os modos de funcionamento pretendidos em modo Inactivo, no menú Inclinação do Plano de Maquinação de Inclinação.

Quando está activada a função Inclinação do plano de maquinação e o TNC desloca os eixos da máquina em relação aos eixos inclinados, aparece na visualização de estados 🖄 o símbolo

Se você activar a função Inclinação do Plano de Maquinação no modo de funcionamento Execução do Programa, o ângulo de inclinação introduzido no menú sera válido a partir da primeira frase do programa de maquinação a executar. Se você utilizar no programa de maquinação o ciclo 19 PLANO DE MAQUINAÇÃO, serão válidos os valores angulares definidos no ciclo (a partir da definição do ciclo). Neste caso, ficam sobre-escritos os valores angulares programados no menú.

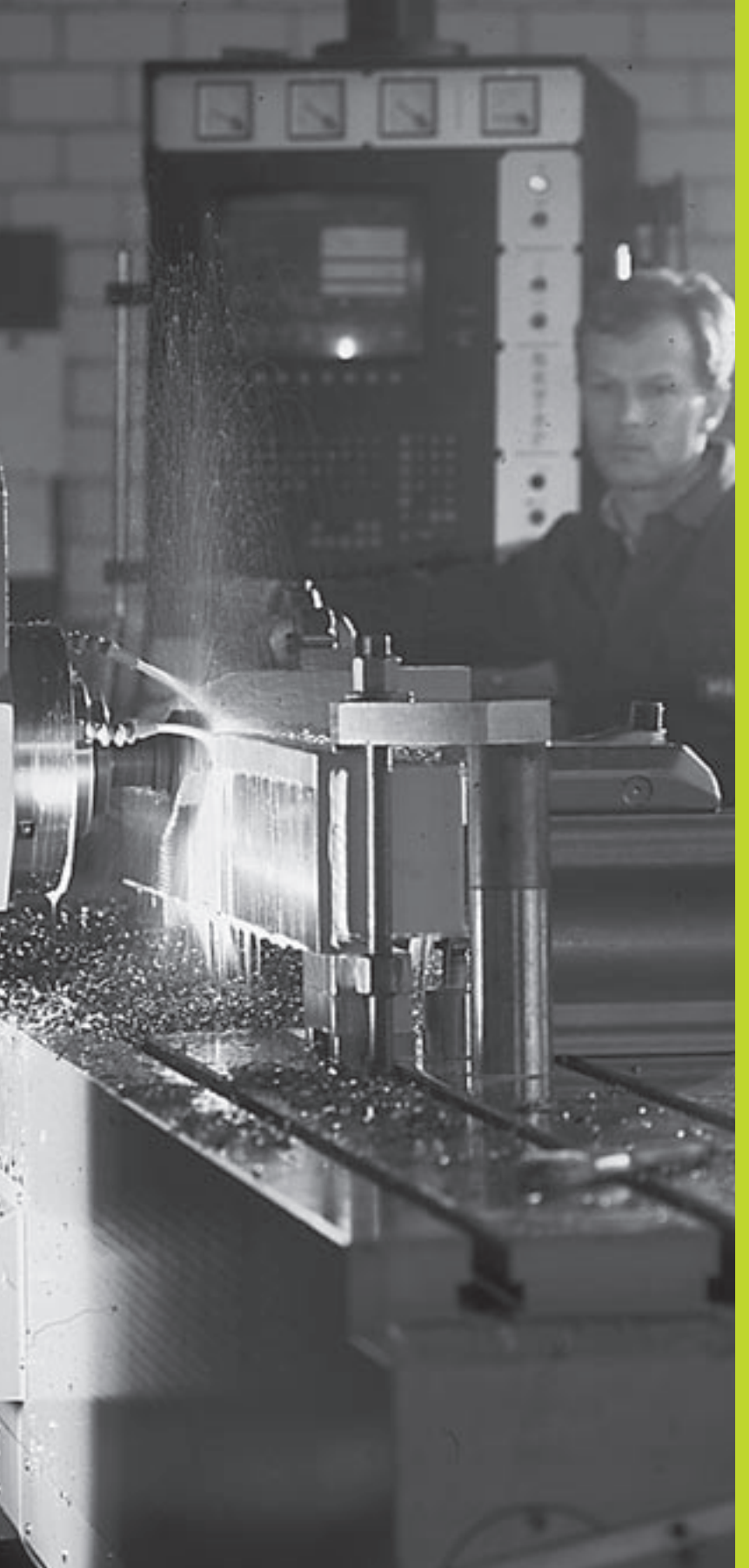

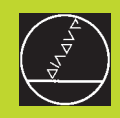

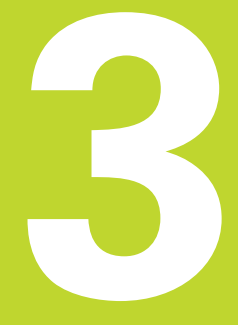

#### Posicionamento com introdução manual

#### 3.1 Programação e execução de maquinações simples

Para maquinações simples ou para o posicionamento prévio da ferramenta, adequa-se o modo de funcionamentoPosicionamento com Introdução Manual. Neste modo de funcionamento, você pode introduzir e executar directamente um programa curto em formato HEIDENHAIN em texto claro ou DIN/ISO. Você também pode chamar os ciclos do TNC. O programa é memorizado no ficheiro \$MDI. No Posicionamento com Introdução Manual, pode activar-se a visualização de estados adicional.

Seleccionar o modo de funcionamento Posicionamento com Introdução Manual Programar o ficheiro \$MDI como se guiser.

I

Iniciar a execução do programa: tecla externa START

Limitação: não estão disponíveis a programação livre do contorno FK, os gráficos de programação e os gráficos de execução do programa. O ficheiro \$MDI não pode conter nenhuma chamada de programa (PGM CALL).

#### Exemplo 1

Pretende-se efectuar um furo de 20 mm numa peça. Depois de se fixar e centrar a peça, e de se memorizar o ponto de referência, pode-se programar e executar o furo com poucas frases de programação.

Primeiro, posiciona-se a ferramenta com frases L (rectas) sobre a peça, e a uma distância de segurança de 5 mm sobre a posição do furo. Depois, efectua-se o furo com o ciclo 1 FURAR EM PROFUNDIDADE.

| 0 | BEGIN PGM \$MDI MM      |   |
|---|-------------------------|---|
| 1 | TOOL DEF 1 L+0 R+5      | D |
| 2 | TOOL CALL 1 Z S2000     | С |
|   |                         | R |
| 3 | L Z+200 RO F MAX        | R |
| 4 | L X+50 Y+50 RO F MAX M3 | Р |
|   |                         | F |
| 5 | L Z+5 F2000             | Р |
|   |                         |   |

Definir a ferramenta: ferramenta zero, raio 5 Chamar a ferramenta: eixo da ferramenta Z, Rotações da ferramenta 2000 U/min Retirar a ferramenta (F MAX = marcha rápida) Posicionarcomt FMAX a ferrta.medianteum orifício, Ferrta. ligada Posicionamento da ferramenta 5 mm sobre o furo

50

Ferram = Ferramenta

Ζ

50

| 6 CYCL DEF 1.0 FURAR EM PROFUNDIDADE | Definição do ciclo FURAR EM PROFUNDIDADE:           |
|--------------------------------------|-----------------------------------------------------|
| 7 CYCL DEF 1.1 DIST 5                | Distância de segurança da ferramenta sobre o furo   |
| 8 CYCL DEF 1.2 PROF20                | Profundidade do furo (sinal = direcção da           |
|                                      | maquinação)                                         |
| 9 CYCL DEF 1.3 PASSO 10              | Profundidade de passo antes de retirar a ferramenta |
| 10 CYCL DEF 1.4 T.ESP. 0,5           | Tempo de espera em segundos na base do furo         |
| 11 CYCL DEF 1.5 F250                 | Avanço                                              |
| 12 CYCL CALL                         | Chamada do ciclo FURAR EM PROFUNDIDADE              |
| 13 L Z+200 RO F MAX M2               | Retirar a ferramenta                                |
| 14 END PGM \$MDI MM                  | Fim do programa                                     |
|                                      |                                                     |

A função de programação de rectas está descrita no capítulo "6.4 Tipos de movimentos - coordenadas cartesianas", e o ciclo FURAR EM PROFUNDIDADE no capítulo "8.2 Ciclos de furar".

#### Exemplo 2

Eliminar a inclinação da peça em máquinas com mesa redonda giratória

Executar uma rotação básica com um apalpador 3D. Ver capítulo "12.2 Ciclos de apalpação nos modos de funcionamento Manual e Volante Electrónico", parágrafo "Compensação da inclinação da peça".

Anotar o Ângulo de Rotação e anular a Rotação Básica

Seleccionar o modo de funcionamento: Posicionamento com introdução Manual

Seleccionar o eixo da mesa rotativa, anotar o<br/>ângulo de rotação e introduzir o avanço<br/>p.ex.L C+2.561 F50

|   | Finalizar a introdução                                                             |
|---|------------------------------------------------------------------------------------|
|   |                                                                                    |
| I | Premir a tecla externa START: anula-se a inclinação com a rotação da mesa rotativa |

#### Guardar ou apagar programas a partir do \$MDI

O ficheiro \$MDI é habitualmente usado para programas curtos e necessários de forma transitória. Se no entanto você tiver que memorizar um programa, proceda da seguinte forma:

| $\bigcirc$                                                        | Seleccionar modo de funcionamento:<br>Memorização/Edição de Programas     |  |
|-------------------------------------------------------------------|---------------------------------------------------------------------------|--|
| Chamar Gestão de Ficheiros: tecla PGM MGT<br>(program Management) |                                                                           |  |
| ł                                                                 | Marcar ficheiro \$MDI                                                     |  |
| COPIAR<br>ABC ⇒ XYZ                                               | Seleccionar "Copiar Ficheiro": Softkey COPY                               |  |
| Ficheiro de d                                                     | lestino =                                                                 |  |
| FURO                                                              | Introduza o nome que se pretende memorizar<br>no índice do ficheiro \$MDI |  |
| EXECUTAR                                                          | Executar a cópia                                                          |  |
| FIM                                                               | Sair da gestão de ficheiros: softkey END                                  |  |

Para apagar o conteúdo do ficheiro \$MDI, proceda de forma semelhante: em vez de o copiar, apague o conteúdo com a softkey APAGAR. Na troca seguinte para o modo de funcionamento Posicionamento com Introdução Manual, o TNC visualiza um ficheiro vazio \$MDI.

Se quiser apagar o ficheiro \$MDI,

não pode ter seleccionado o modo de funcionamento Posicionamento com Introdução Manual (nem em plano de fundo)

não pode ter seleccionado o ficheiro \$MDI no modo de funcionamento Memorização/Edição dum Programa

Para mais informações, ver capítulo "4.2 Gestão de ficheiros".

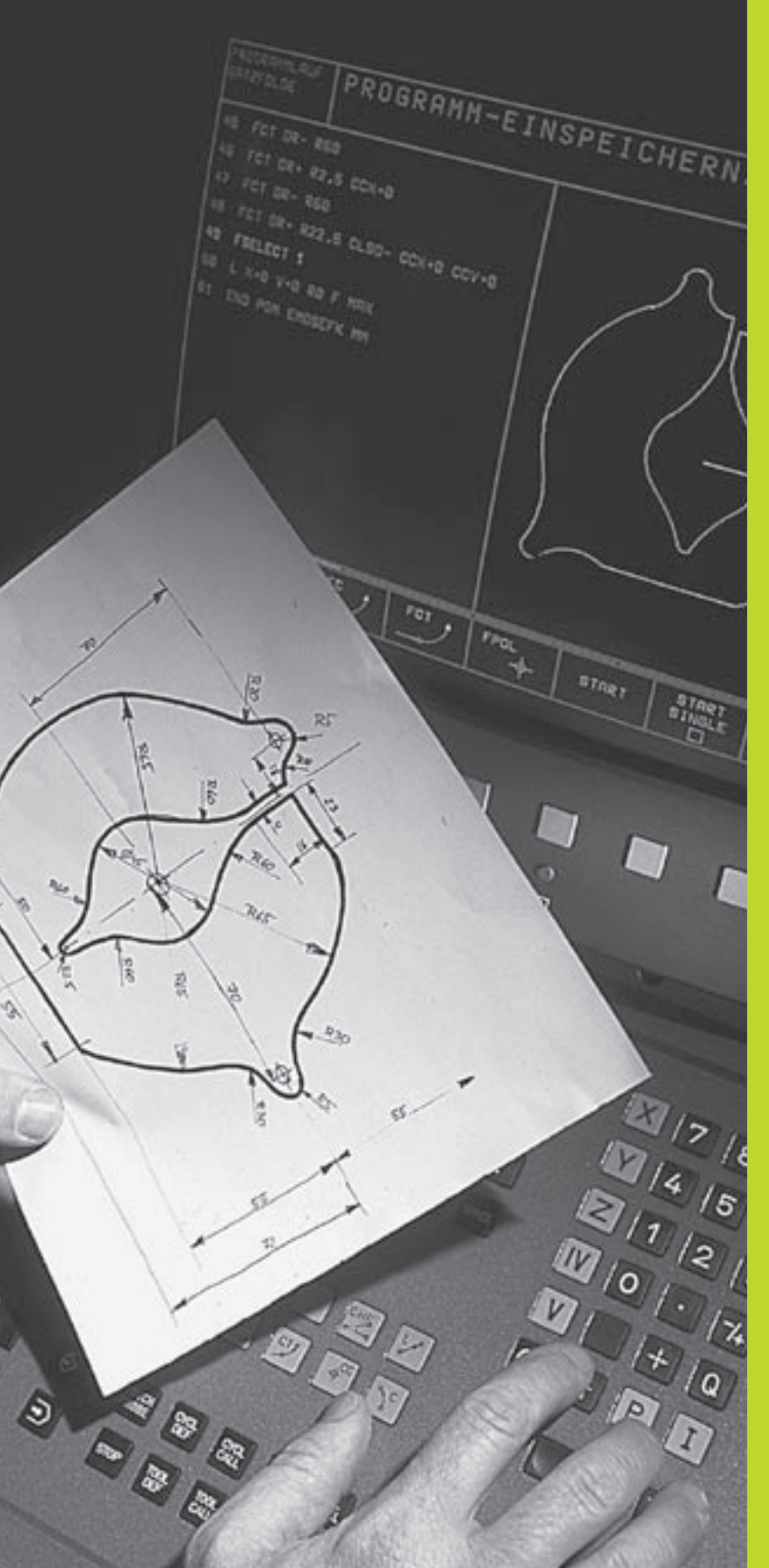

**Programação:** 

Princípios básicos, gestão de ficheiros, auxílios de programação, gestão de paletes

## 4.1 Princípios básicos

#### Sistemas de medida e marcas de referência

Nos eixos da máquina há sistemas de medida que registam as posições da mesa da máquina ou da ferramenta. Quando um eixo da máquina se move, o sistema de medida correspondente produz um sinal eléctrico, a partir do qual o TNC calcula a posição real exacta do eixo da máquina.

Com uma interrupção de corrente, perde-se a correspondência entre a posição do carro da máquina e a posição real calculada. Para que esta correspondência se possa realizar de novo, as escalas dos sistemas de medida dispõem de marcas de referência. Ao alcançarse uma marca de referência, o TNC recebe um sinal que caracteriza um ponto de referência fixo da máquina. Assim, o TNC pode realizar de novo a correspondência da posição real para a posição actual do carro da máquina.

Geralmente aplicam-se sistemas de medida lineares para eixos lineares. Em mesas redondas giratórias e eixos de inclinação, há sistemas de medida angulares. Para voltar a realizar a correspondência entre a posição real e a posição actual do carro da máquina, você tem que deslocar os eixos da máquina com marcas de referência codificadas num máximo de 20 mm para sistemas de medida lineares, e 20° para sistemas angulares.

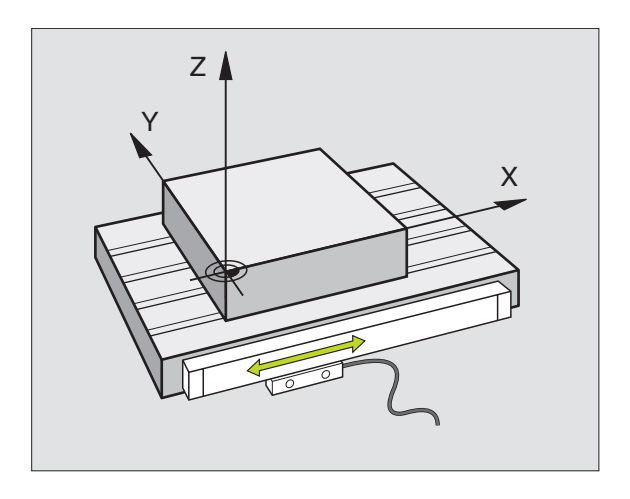

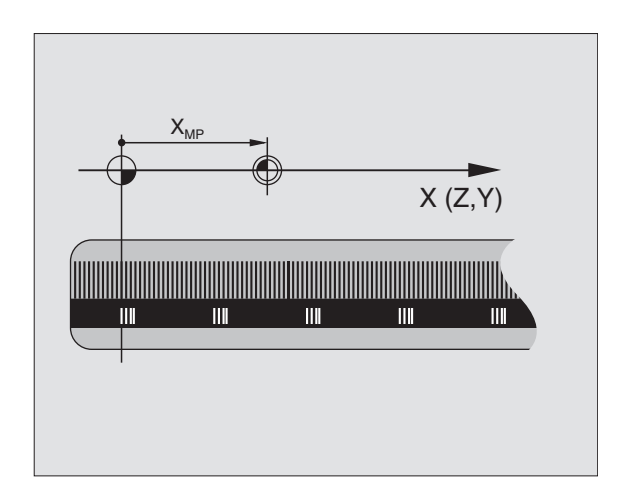

#### Sistema de referência

Com um sistema de referência, você fixa claramente posições num plano ou no espaço. A indicação de uma posição refere-se sempre a um ponto fixado, e é descrita por coordenadas.

No sistema rectangular (sistema cartesiano), são determinadas três direcções como eixos X, Y e Z. Os eixos encontram-se perpendiculares entre si respectivamente, e cortam-se num ponto - o ponto zero. Uma coordenada indica a distância até ao ponto zero numa destas direcções. Assim, pode-se descrever uma posição no plano através de duas coordenadas, e no espaço através de três coordenadas.

As coordenadas que se referem ao ponto zero designam-se como coordenadas absolutas. As coordenadas relativas referem-se a qualquer outra posição (ponto de referência) no sistema de coordenadas. Os valores relativos de coordenadas também se designam como valores incrementais de coordenadas.

#### Sistemas de referência em fresadoras

Na maquinação de uma peça numa fresadora, você deve referir-se geralmente ao sistema de coordenadas cartesianas. A figura à direita mostra como é a correspondência do sistema de coordenadas cartesianas com os eixos da máquina. A regra-dos-três-dedos da mão direita serve de apoio à memória: Quando o dedo médio aponta na direcção do eixo da ferramenta, da peça para a ferramenta, está a indicar na direcção Z+, o polegar na direcção X+, e o indicador na direcção Y+.

O TNC 426 pode comandar no total um máximo de 5 eixos, e o TNC 430 num máximo de 9 eixos. Para além dos eixos principais X, Y e Z, existem também eixos auxiliares paralelos U, V e W. Os eixos rotativos são designados por A, B e C. A figura em baixo à direita mostra a correspondência dos eixos auxiliares com os eixos principais.

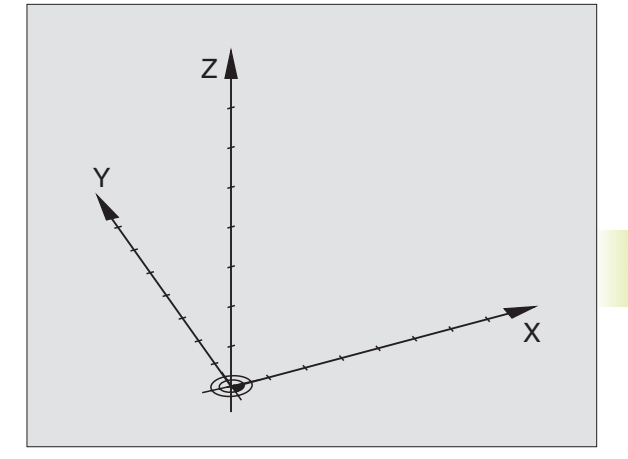

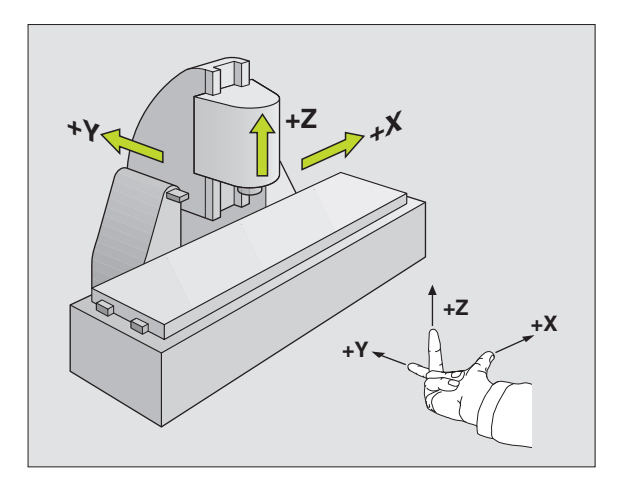

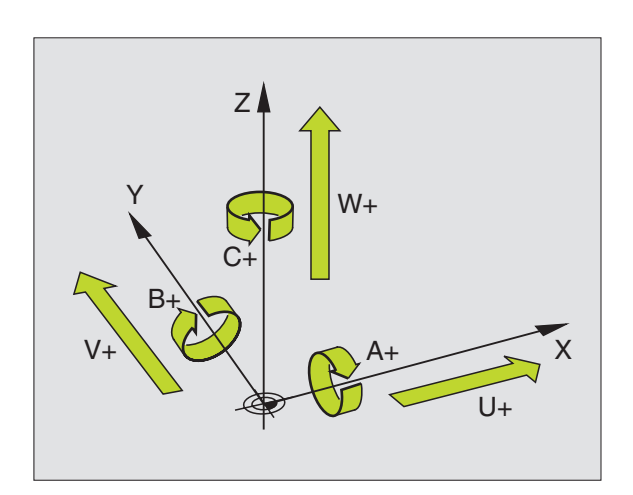

#### **Coordenadas polares**

Se o desenho da peça estiver dimensionado em coordenadas cartesianas, você elabora o programa de maquinação também com coordenadas cartesianas. Em peças com arcos de círculo ou em indicações angulares, costuma ser mais simples fixar as posições com coordenadas polares.

Ao contrário das coordenadas cartesianas X, Y e Z, as coordenadas polares só descrevem posições num plano. As coordenadas polares têm o seu ponto zero no pólo CC ( CC = circle centre, em inglês; ponto central do círculo). Assim, uma posição num plano é claramente fixada através de

- Raio das coordenadas: a distância do pólo CC à posição
- Ângulo das coordenadas polares: ângulo entre o eixo de referência angular e o trajecto que une o pólo CC com a posição.

Ver figura em baixo, à direita.

#### Determinação de pólo e eixo de referência angular

Você determina o pólo através de duas coordenadas no sistema de coordenadas cartesiano num dos três planos. Estas duas coordenadas determinam assim também claramente o eixo de referência angular para o ângulo em coordenadas polares PA.

| Coordenadas do pólo (plano) | Eixo de referência angular |
|-----------------------------|----------------------------|
| XY                          | +X                         |
| YZ                          | +Y                         |
| ZX                          | +Z                         |

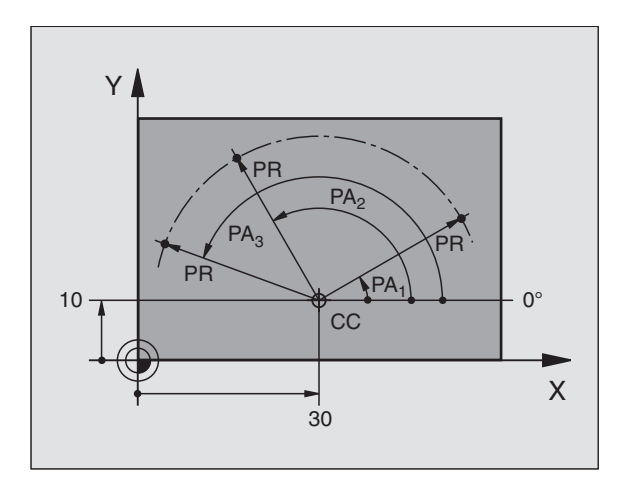

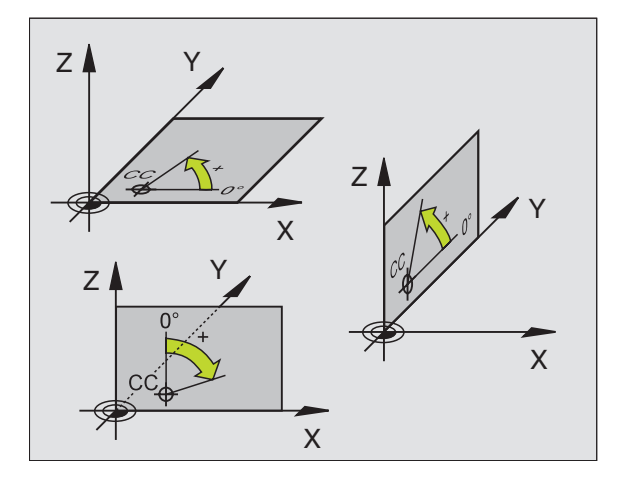

# 4.1 Princípios básicos

#### Posições absolutas e incrementais da peça

#### Posições absolutas da peça

Quando as coordenadas de uma posição se referem ao ponto zero de coordenadas (origem), designam-se como coordenadas absolutas. Cada posição sobre a peça está determinada claramente pelas suas coordenadas absolutas.

#### Exemplo 1: Furo com coordenadas absolutas

| X=10 mm | X=30 mm | X=50 mm |
|---------|---------|---------|
| Y=10 mm | Y=20 mm | Y=30 mm |

#### Posições incrementais da peça

As coordenadas incrementais referem-se à última posição programada da ferramenta, que serve de ponto zero (imaginário) relativo. As coordenadas incrementais indicam, assim, na elaboração do programa, a cota entre a última posição nominal e a que se lhe segue, e segundo a qual se deve deslocar a ferramenta. Por isso, também se designa por cota relativa.

Uma cota relativa caracteriza-se com um "I" antes da designação do eixo.

#### Exemplo 2: Furos com coordenadas incrementais

Coordenadas absolutas do furo 4:

| X= 10 mm<br>Y= 10 mm                           |                                                |
|------------------------------------------------|------------------------------------------------|
| Furo <mark>5</mark> referente a <mark>4</mark> | Furo <mark>6</mark> referente a <mark>5</mark> |
| IX= 20 mm<br>IY= 10 mm                         | IX= 20 mm<br>IY= 10 mm                         |

#### Coordenadas polares absolutas e incrementais

As coordenadas absolutas referem-se sempre ao pólo e ao eixo de referência angular.

As coordenadas incrementais referem-se sempre à última posição programada da ferramenta.

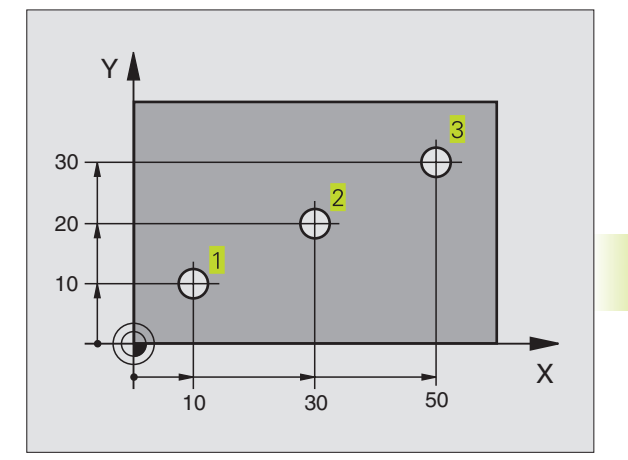

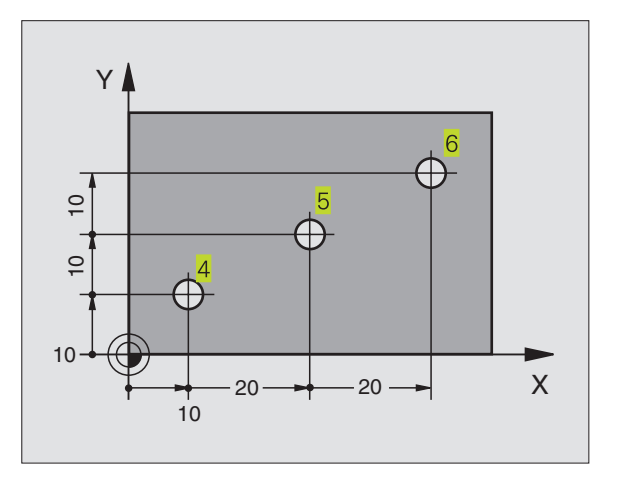

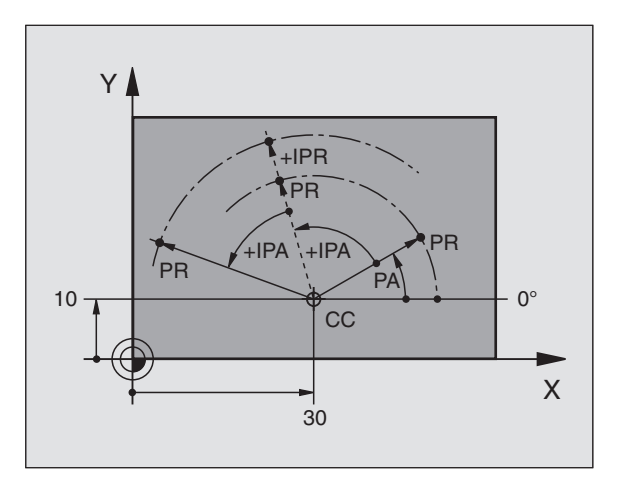

#### Seleccionar o ponto de referência

No desenho da peça indica-se um determinado elemento da peça como ponto de referência absoluto (ponto zero), quase sempre uma esquina da peça. Ao fixar o ponto de referência, alinhe primeiro a peça com os eixos da máquina e coloque a ferramenta em cada eixo, numa posição conhecida da peça. Para esta posição, fixe a visualização do TNC em zero ou num valor de posição previamente determinado. Assim, você põe a peça em correspondência com o sistema de referência que é válido para a visualização do TNC ou para o seu programa de maquinação.

Se o desenho da peça indicar pontos de referência relativos, você irá simplesmente utilizar os ciclos para a conversão de coordenadas. Ver capítulo "8.7 Ciclos para a conversão de coordenadas".

Se o desenho da peça não estiver cotado para NC, você selecciona uma posição ou uma esquina da peça como ponto de referência, a partir do qual as cotas das restantes posições da peça se podem verificar de forma extremamente simples.

Você pode fixar os pontos de referência de forma especialmente cómoda com um apalpador 3D da HEIDENHAIN. Ver capítulo "12.2 Memorização de ponto de referência com apalpadores 3D"

#### Exemplo

O plano da peça à direita mostra os furos (1 até 4), cujas cotas se referem a um ponto de referência absoluto com as coordenadas X=0 Y=0. Os furos (5 até 7) referem-se a um ponto de referência relativo com as coordenadas absolutas X=450 Y=750. Com o ciclo DESLOCAMENTO DO PONTO ZERO, você pode deslocar provisoriamente o ponto zero para a posição X=450, Y=750, para poder programar os furos (5 até 7) sem recorrer a mais cálculos.

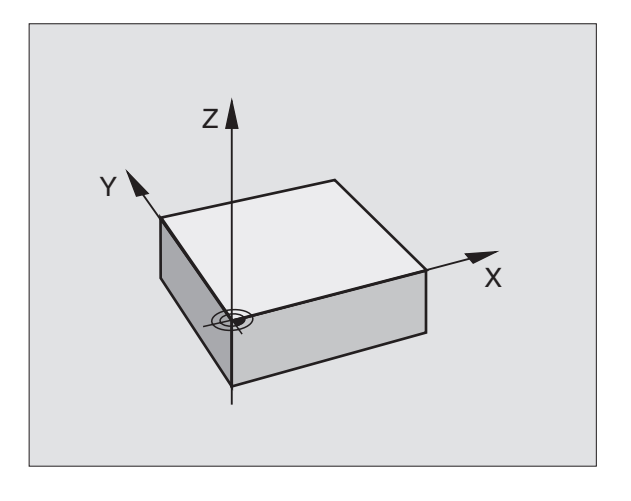

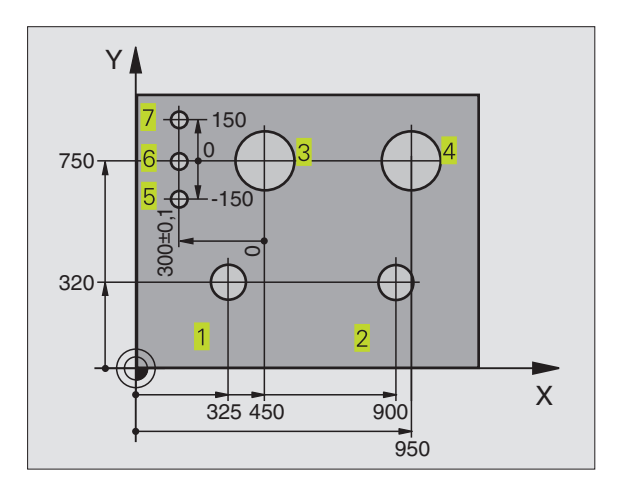

#### 4.2 Gestão de ficheiros: princípios básicos

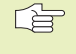

Com a função MOD PGM MGT (ver capítulo 12.5), você selecciona entre a gestão de ficheiros e a gestão de ficheiros alargada.

Se o TNC estiver ligado a uma rede (opcão), utilize a gestão de ficheiros alargada.

#### **Ficheiros**

Quando introduzir um programa de maguinação no TNC, dê primeiro um nome a este programa. O TNC memoriza o programa no disco duro como um ficheiro com o mesmo nome. O TNC também memoriza textos e tabelas como ficheiros.

Para você poder rapidamente encontrar e gerir os ficheiros, o TNC dispõe de uma janela especial para a gestão de ficheiros. Agui, você pode chamar, copiar, dar novos nomes e apagar ficheiros.

Com o TNC você pode gerir a guantdade de ficheiros que guiser, não podendo, contudo a sua totalidade exceder **1.500 MBvte**.

#### Nomes de ficheiros

O nome do ficheiro pode ter um total de 16 caracteres. Nos programas, tabelas e textos, o TNC acrescenta uma extensão separada

do nome do ficheiro por um ponto. Esta extensão caracteriza o tipo de ficheiro: ver quadro à direita.

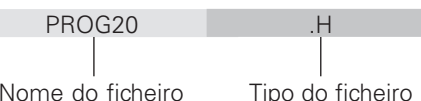

Nome do ficheiro

#### Salvaguarda de dados

A HEIDENHAIN recomenda memorizar periodicamente num PC os novos programas e ficheiros elaborados.

Para isso, a HEIDENHAIN dispõe de um programa de Backup grátis (TNCBACK.EXE). Consulte por favor o fabricante da máguina.

Para além disso, você precisa de uma disguete que contenha todos os dados específicos da máguina (programa de PLC, parâmetros da máguina, etc.). Contacte também, por favor, o fabricante da máquina.

Se guiser guaradra todos os ficheiros existentes no disco duro (máx. 1.500 MByte), isto pode durar várias horas. O melhor será realizar o processo de salvaguarda de dados durante a noite, ou então utilizar a função EXECUTAR EM PARALELO (executar a cópia no plano de fundo, de forma paralela).

| Ficheiros noTNC                                                                                                    | Tipo                                   |
|----------------------------------------------------------------------------------------------------|----------------------------------------|
| <b>Programas</b><br>em diálogo em texto claro da HEIDENHAIN<br>segundo DIN/ISO                                                                                                    | .H<br>.I                               |
| <b>Tabelas</b> para<br>ferramentas<br>Paletes<br>Pontos zero<br>Pontos (campo de digitalização)<br>em apalpador analógico)<br>dados de intersecção<br>material de intersecção, material de trabalho | .T<br>.P<br>.D<br>.PNT<br>.CDT<br>.TAB |
| <b>T</b>                                                                                                    |                                        |

#### Textos como ficheiros ASCII

A.

| 4.3                  | Gestão de ficheiros standard                                                                                                    |
|----------------------|----------------------------------------------------------------------------------------------------|
|                      | Trabalhe com a gestão de ficheiros standard se quiser<br>memorizar todos os ficheiros num directório, ou se já<br>estiver familiarizado com a gestão de ficheiros de<br>anteriores comandos de TNC. |
|                      | Para isso, ponha na função MOD PGM MGT standard<br>(ver capítulo 12.5).                                                                                                    |
| Chama                | ar a Gestão de Ficheiros                                                                                                    |
| PGM<br>MGT           | Premir a tecla PGM MGT:<br>o TNC visualiza a janela para a gestão de<br>ficheiros (ver figura em cima, à direita)                                                                                   |
| A janela<br>ficheiro | mostra todos os ficheiros memorizados no TNC. Para cada<br>visualizam-se várias informações: ver quadro da direita.                                                                                 |
| Seleco               | cionar ficheiro                                                                                                    |
| PGM<br>MGT           | Chamar gestão de ficheiros                                                                                                    |

Utilize as teclas de setas para mover o cursor sobre o ficheiro que pretende seleccionar:

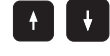

Move o cursor para cima e para baixo, numa janela

SELECCIONAR ou tecla ENT

Seleccionar ficheiro: premir softkey

SELECCAO ou ENT -∕4

Modo operacao Edicao tabela de programas manual Nome do programa =<mark>\$MDI.H</mark> TNC:\\*.\* Nome arquivo Byte Status \$MDI н 248 1 •Н 232 420 4354 .н 79247 .н 2316 79280 .н 1734 BRADFORD 644 .н 218 CYC .н DAUER .н 352 EXTRUDER .н 1438 FKDEMO .н 404 FKDEM02 .н 438 66 arq.(s) 915808 kbyte livres ULTIMO ARQUIVO PAGINA PAGINA SELECCAO COPIAR FIM EXT Û **B** ABC⇒XYZ Û -4 Vi

| visualização        | Significado                                                                                                    |
|---------------------|----------------------------------------------------------------------------------------------------|
| NOME DO<br>FICHEIRO | Nome com um máximo<br>de 16 caracteres<br>e tipo de ficheiro                                                                     |
| BYTE                | Tamanho do ficheiro em bytes                                                                                                    |
| ESTADO<br>E         | Natureza do ficheiro:<br>O programa encontra-se<br>seleccionado<br>no modo de funcionamento<br>Memorização/Edição<br>DE PROGRAMA |
| S                   | O programa encontra-se<br>seleccionado<br>no modo de funcionamento<br>Teste de programas Test                                    |
| Μ                   | O programa encontra-se<br>seleccionado num modo de<br>funcionamento<br>de execução de programa                                   |
| Ρ                   | Ficheiro protegido contra<br>apagar e modificar<br>(Protected)                                                                   |

| Visualização de ficheiros extensos  | Softkey     |
|-------------------------------------|-------------|
| Passar página para trás no ficheiro | PAGINA      |
| Passar página para a frente         | PAGINA<br>J |

4 Programação: Princípios básicos, gestão de ficheiros, auxílios de programação, gestão de paletes

#### Apagar ficheiro

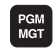

Chamar gestão de ficheiros

Utilize as teclas de setas para mover o cursor sobre o ficheiro que pretende apagar:

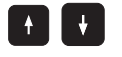

Move o cursor para cima e para baixo, numa janela

| APAGAR | Apagar ficheiro: premir a softkey APAGAR |
|--------|------------------------------------------|
| Apagar | Ficheiro ?                               |
| SIM    | Confirmar com a softkey SIM ou           |
| NAD    | Interromper com a softkey NÃO            |

#### **Copiar ficheiro**

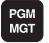

Chamar gestão de ficheiros

Utilize as teclas de setas para mover o cursor sobre o ficheiro que pretende copiar:

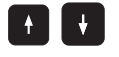

Move o cursor para cima e para baixo, numa janela

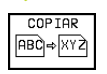

Copiar ficheiro: premir a softkey COPIAR

Ficheiro de destino =

Introduzir o novo nome do ficheiro, e confirmar com a softkey EXECUTAR ou com a tecla ENT. O TNC acende uma janela de visualização de estado que informa sobre a continuação do processo de copiar. Enquanto o TNC estiver a copiar, você não pode continuar a trabalhar, ou

se pretender copiar programas muito extensos: introduzir um novo nome do ficheiro, e confirmar com a softkey EXECUTAR PARALELO. Após início do processo de cópia, você pode continuar a trabalhar, pois o TNC copia o ficheiro de forma paralela

# Transmisssão de dados para/de uma base de dados externa

Antes de poder transmitir dados para uma base externa, você tem que ajustar a conexão de dados (ver "Capítulo 12.4 Ajustar conexão de dados").

PGM MGT

Chamar gestão de ficheiros

EXT

Activar transmissão de dados: premir a softkey EXT O TNC visualiza na metade esquerda do ecrã 1 Todos os ficheiros memorizados no TNC, e na metade direita do ecrã 2 Todos os ficheiros memorizados na base de dados externa

Utilize as teclas de setas para mover o cursor sobre o ficheiro que pretende transmitir

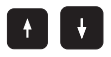

Move o cursor para cima e para baixo, numa janela

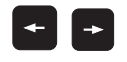

Move o cursor da janela direita para a janela esquerda e vice versa

Se pretender copiar do TNC para uma base externa, desloque o cursor na janela esquerda sobre o ficheiro a transmitir.

Se pretender copiar de uma base externa para o TNC, desloque o cursor na janela da direita sobre o ficheiro a transmitir

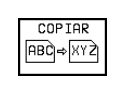

Transmitir só um ficheiro: premir a softkey COPIAR, ou

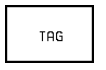

transmitir vários ficheiros: premir a softkey MARCAR (para funções de marcação, ver quadro à direita), ou

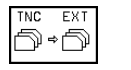

transmitir todos os ficheiros: premir a softkey TNC EXT

| Modo operacao<br>manual | Edic<br>Nome | ao .<br>do | tabela<br>progr | a de p<br>rama = | orogra<br><mark>%TCH</mark> | amas<br>PRNT.f |       |
|-------------------------|--------------|------------|-----------------|------------------|-----------------------------|----------------|-------|
| TNC:\*.*                | 1            |            |                 | R\$232:\*.       | * 2                         | 2              |       |
| Nome arquiv             | 0            | Byte       | Status          | [NO DIR]         |                             |                |       |
| %TCHPRNT                | .Α           | 200        |                 |                  |                             |                |       |
| ASDFGHJ                 | .Α           | 8644       |                 |                  |                             |                |       |
| CVREPOR T               | .Α           | 7927       |                 |                  |                             |                |       |
| KJHGFD                  | .A           | Ø          |                 |                  |                             |                |       |
| LOGBOOK                 | .Α           | 58194      |                 |                  |                             |                |       |
| BOHRER                  | .CDT         | 4522       |                 |                  |                             |                |       |
| FRAES_2                 | .CDT         | 10382      |                 |                  |                             |                |       |
| FRAES_GB                | .CDT         | 10382      |                 |                  |                             |                |       |
| VM1                     | .COM         | 13         |                 |                  |                             |                |       |
| test                    | .D           | 406        | м               |                  |                             |                |       |
| \$MDI                   | .н           | 248        |                 |                  |                             |                |       |
| 66 arq.(s) 9            | 15808 kb;    | yte livr   | es              |                  |                             |                |       |
|                         |              |            |                 |                  |                             |                |       |
| PAGINA PA               | IGINA        | COPIAR     | TNC EXT         |                  |                             |                | E T M |
| Û                       | Ų ⊡          | IC)⇒ЕХТ    | D⇒D             | TAG              |                             |                | гIМ   |

| Funções de marcação                           | Softkey                    |
|-----------------------------------------------|----------------------------|
| Marcar um só ficheiro                         | TAG<br>ARQUIVO             |
| Marcar todos os ficheiros                     | TAG<br>TODOS<br>ARQUIVOS   |
| Anular a marcação para um só ficheiro         | UNTAG<br>ARQUIVO           |
| Anular a amarcação para todos<br>os ficheiros | UNTAG<br>TODOS<br>ARQUIVOS |
| Copiar todos os ficheiros marcados            | COPIA TAG                  |

4.3 Gestão de ficheiros standard

Confirmar com a softkey EXECUTAR ou com a tecla ENT. O TNC acende uma janela de visualização de estados onde você fica informado sobre a etapa do processo de copiar, ou

se pretender transmitir programas extensos ou vários programas: confirmar com a softkey EXECUTAR PARALELO. O TNC copia o ficheiro em forma paralela

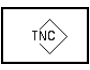

Finalizar a transmissão de ficheiros: premir a softkey TNC. O TNC volta a visualizar a janela standard para a gestão de ficheiros

#### Escolher um dos 10 últimos ficheiros seleccionados

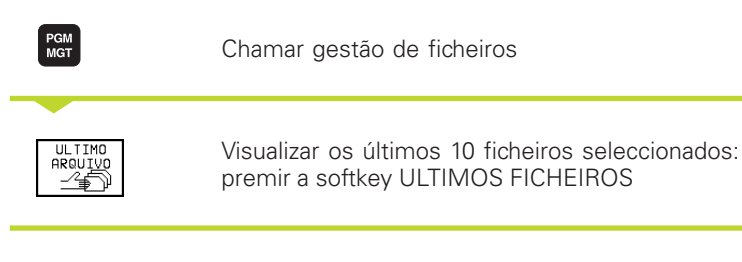

Utilize as teclas de setas para mover o cursor sobre o ficheiro que pretende seleccionar:

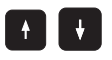

Move o cursor para cima e para baixo, numa janela

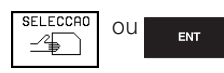

Seleccionar ficheiro: premir softkey SELECCIONAR ou tecla ENT

| Execucao<br>cont inua                                                                                             | Edica | ao de programa                                                                                                    |     |
|----------------------------------------------------------------------------------------------------|-------|----------------------------------------------------------------------------------------------------|-----|
| C SCREENS C ALTE-CYC C CDT C CUTTAB C daniel D DEMO D depo G G HE HE HE HE HE HE HE KE C KCUUDRK C CUUDRK D DUMPS |       | 0: INC::NKYDURPSYFK1.H<br>1: TNC::FK1.H<br>2: TNC: WMAT_GB.TAB<br>3: TNC::TMAT_GB.TAB<br>4: TNC::TMAT_TAB<br>5: TNC::FRAES_2.CDT<br>6: TNC::NKYDURPSYBUK.H<br>7: TNC::NKYDURPSYBUJOINT.H<br>8: TNC::NKYDURPSYBUJOINT.H<br>9: TNC::NKYDURPSYBUJA.A |     |
| SELECCAO                                                                                                    |       |                                                                                                    | FIM |

#### Mudar o nome a um ficheiro

| PGM<br>MGT                       | Chamar gestão de ficheiros                                            |
|----------------------------------|-----------------------------------------------------------------------|
| Utilize as tecla<br>que pretende | as de setas para mover o cursor sobre o ficheiro a<br>mudar o nome:   |
|                                  | Move o cursor para cima e para baixo, numa<br>janela                  |
|                                  | Mudar o nome do ficheiro: softkey CONFIRMAR<br>RENOVAR                |
| Ficheiro de                      | destino =                                                             |
| Introduzir o no<br>EXECUTAR ou   | ovo nome do ficheiro, e confirmar com a softkey<br>u com a tecla ENT. |

# Converter um programa FK em formato em texto claro

PGM MGT

Chamar gestão de ficheiros

Utilize as teclas de setas para mover o cursor sobre o ficheiro que pretende converter:

Move o cursor para cima e para baixo, numa janela

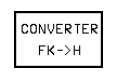

Converter o ficheiro: premir a softkey CONVERTER FK -> H

#### Ficheiro de destino =

Introduzir o novo nome do ficheiro, e confirmar com a softkey EXECUTAR ou com a tecla ENT.

#### Proteger ficheiro / anular ficheiro

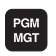

Chamar gestão de ficheiros

Utilize as teclas de setas para mover o cursor sobre o ficheiro que pretende proteger ou cuja protecção pretende anular:

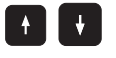

Move o cursor para cima e para baixo, numa janela

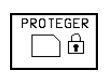

Proteger o ficheiro: premir a softkey PROTEGER O ficheiro fica com o estado P, ou

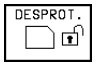

Anular a protecção do ficheiro: premir a softkey DESPROTEGER O estado P é apagado

#### 4.4 Chamar gestão de ficheiros

Trabalhe com a gestão de ficheiros standard se quiser memorizar ficheiros em diferentes directórios.

Para isso, ponha a função MOD PGM MGT (ver capítulo 12.5) em alargado

! Consulte também o capítulo "4.2 Gestão de ficheiros: princípios básicos"!

#### Directórios

Visto ser possível você memorizar muitos programas ou ficheiros no disco duro, ordene cada um dos ficheiros em directórios para garantir um devido resumo deles. Nestes directórios, você pode inserir outros directórios, chamados subdirectórios.

| $\sim$ |   |
|--------|---|
| Là     | = |
|        |   |

O TNC gere um máximo de 6 níveis de directórios!

Se você memorizar mais de 512 ficheiros num directório, o TNC deixa de os ordenar por ordem alfabética!

#### Nomes de directórios

O nome de um directório pode ter até um máximo de 8 caracteres e dispõe de uma extensão. Se você introduzir mais de 8 caracteres para o nome de um directório, o TNC encurta-o automaticamente para 8 caracteres.

#### Caminhos de busca

Um caminho de busca indica a base de dados e todos os directórios ou subdirectórios em que está memorizado um ficheiro. Cada uma das indicações está separada com o sinal "\".

Exemplo: na base de dados do TNC:\ está o subdirectório AUFTR1. A seguir criou-se no directório AUFTR1 o subdirectório NCPROG, no qual se memoriza o programa de maquinação PROG!.H. Desta forma, o programa de maquinação tem o seguinte caminho de busca:

TNC:\AUFTR1\NCPROG\PROG1.H

O gráfico à direita mostra um exemplo para a visualização de um directório com diferentes caminhos de busca.

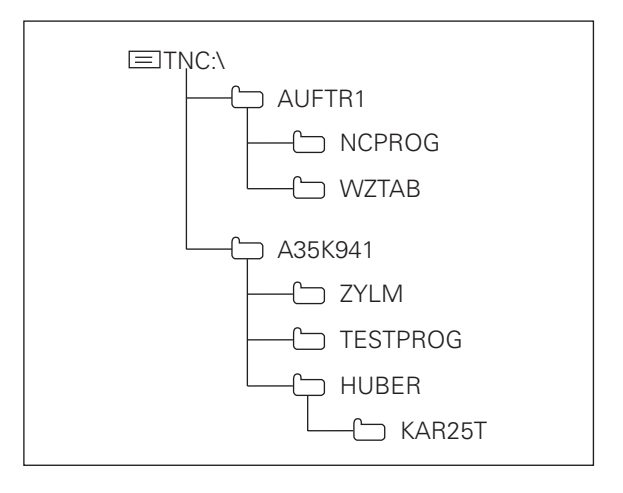

# Visualização: funções da gestão de ficheiros alargada

| Função                                                                         | Softkey               |
|--------------------------------------------------------------------------------|-----------------------|
| Copiar (e converter) um só ficheiro                                            | COPIAR<br>ABC ⇒ XYZ   |
| Visualizar um determinado tipo de ficheiro                                     | SELECCI.              |
| Visualizar os últimos 10 ficheiros seleccionados                               |                       |
| Apagar ficheiro ou directório                                                  | APAGAR                |
| Marcar ficheiro                                                                | TAG                   |
| Mudar o nome a um ficheiro                                                     | RENOMEAR<br>ABC = XYZ |
| Converter um programa FK em programa de<br>texto claro                         | CONVERTER<br>FK->H    |
| Proteger ficheiro contra apagar e modificar                                    | PROTEGER              |
| Anular a protecção do ficheiro                                                 | DESPROT.              |
| Gerir bases de dados de rede<br>(só em caso de opção por conexão com Ethernet) | REDE                  |
| Copiar directórios                                                             | COPIA DIR             |
| Visualizar directórios de uma base de dados                                    |                       |
| Apagar directório com todos os subdirectórios                                  |                       |

#### Chamar a Gestão de Ficheiros

Premir a tecla PGM MGT: o TNC visualiza a janela para a gestão de ficheiros (a figura em cima, à direita, mostra o ajuste básico. Se o TNC visualizar uma outra divisão do ecrã, prima a softkey WINDOW)

A janela pequena da esquerda visualiza em cima três bases 1 de dados. Se o TNC estiver ligado a uma rede, o TNC visualiza a base de dados adicional. As bases de dados descrevem aparelhos com que se memorizam ou transmitem os dados. Uma base de dados é o disco duro do TNC, as outras bases de dados são as conexões de dados (RS232, RS422, Ethernet) às quais você pode ligar, por exemplo, um computador pessoal. Uma base de dados seleccionada (activada) é destacada com uma cor.

Na parte inferior da janela pequena o TNC visualiza todos os directórios 2 da base de dados seleccionada. Um directório é sempre caracterizado com um simbolo (à esquerda) e pelo nome do directório (à direita). Os subdirectórios estão inseridos para a direita.

Um directório seleccionado (activado) é destacado com um cor.

A janela larga à direita mostra todos os ficheiros 3 que estão memorizados no directório seleccionado. Para cada ficheiro, são apresentadas várias informações que são explicadas no quadro à direita.

| Modo operacao Edic                                                                           | ao tabel:<br>torio= <mark>-</mark> N | a di     | e pro      | gramas<br>T              |                      |
|----------------------------------------------------------------------------------------------|--------------------------------------|----------|------------|--------------------------|----------------------|
| 日子<br>日<br>日<br>日<br>日<br>日<br>日<br>日<br>日<br>日<br>日<br>日<br>日<br>日<br>日<br>日<br>日<br>日<br>日 | TNC:\ALBERT\*.*                      |          | Byte St    | atus Data                | Tempo                |
|                                                                                              | TEST                                 | .A       | 5101       | 15-01-1998               | 11:38:58             |
| ⊡ TNC:\ 2                                                                                    | CHRIS                                | .в<br>.н | 638        | 21-07-1998               | 11:38:40             |
|                                                                                              | FK<br>KERN                           | .н<br>.н | 580<br>208 | 21-07-1998<br>21-07-1998 | 11:38:38<br>11:38:38 |
| SCREENS ALTE-CYC                                                                             | NEU                                  | .н       | 286        | 21-07-1998               | 11:38:28             |
|                                                                                              | TEST                                 | .н       | 722        | 21-07-1998               | 11:38:3              |
| 🗅 CUITAB                                                                                     | TEST2<br>TESTCDT                     | .н<br>.н | 146<br>130 | 21-07-1998<br>21-07-1998 | 11:38:3<br>11:38:4   |
| DEMO                                                                                         | TESTM91                              | .н       | 72         | 21-07-1998               | 11:38:3              |
| 🗆 depo                                                                                       | 19 arq.(s) 915                       | 808 kb   | yte livres | 3                        |                      |
| PAGINA PAGINA SE                                                                             | LECCAO COPIA DIR<br>2 D → D          | SELEC    | CI. JAN    | ELA ULTIMO               | FIM                  |

| Visualização        | Significado                                                                                                    |
|---------------------|----------------------------------------------------------------------------------------------------|
| NOME DO<br>FICHEIRO | Nome com um máximo<br>de 16 caracteres<br>e tipo de ficheiro                                                                          |
| BYTE                | Tamanho do ficheiro em bytes                                                                                                    |
| ESTADO<br>E         | Natureza do ficheiro:Datei:<br>O programa encontra-se<br>seleccionado no modo de<br>funcionamento Memorização/<br>Edição de programas |
| S                   | O programa encontra-se<br>seleccionado<br>no modo de funcionamento<br>Teste de programas Test                                         |
| Μ                   | O programa encontra-se<br>seleccionado num modo de<br>funcionamento<br>de execução de programa                                        |
| Ρ                   | Ficheiro protegido contra<br>apagar e modificar<br>(Protected)                                                                        |
| DATA                | data em que o ficheiro<br>foi modificado pela última vez                                                                              |
| HORA                | hora em que o ficheiro foi<br>modificado pela última vez                                                                              |

4 Programação: Princípios básicos, gestão de ficheiros, auxílios de programação, gestão de paletes

PGM MGT

# Seleccionar as bases de dados, os directórios e os ficheiros

| 4 |     |  |
|---|-----|--|
|   | PGM |  |
|   | MGT |  |
|   |     |  |

Chamar gestão de ficheiros

Utilize as teclas de setas ou as softkeys para deslocar o cursor para o sítio pretendido do ecrã.:

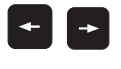

Move o cursor da janela direita para a janela esquerda e vice versa

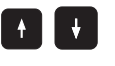

Move o cursor para cima e para baixo, numa janela

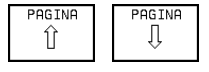

Move o cursor nos lados para cima e para baixo, numa janela

#### 1º passo: seleccionar base de dados:

Marcar a base de dados na janela da esquerda:

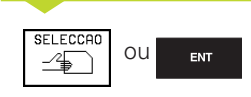

Seleccionar base de dados: premir softkey SELECT ou tecla ENT

#### 2º passo: seleccionar directório:

Marcar directório na janela da esquerda:

a janela da direita mostra automaticamente todos os ficheiros do directório que está marcado (iluminado)

#### 3º passo: seleccionar o ficheiro:

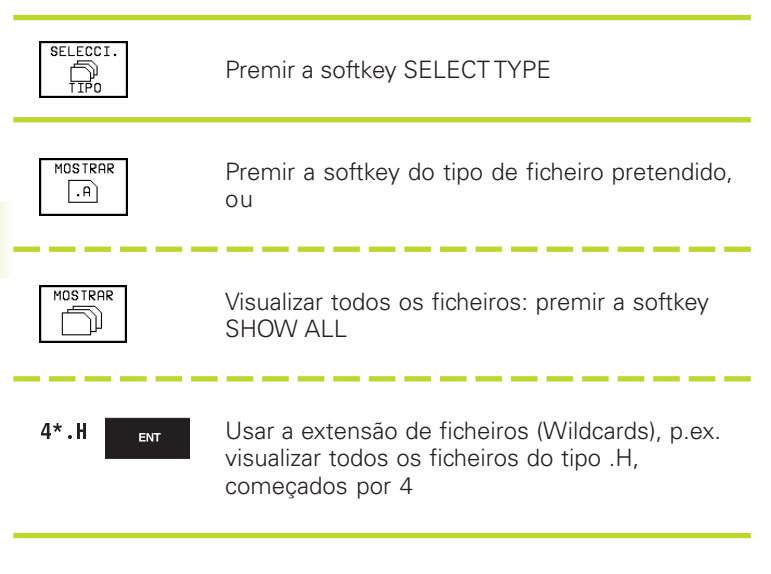

Marcar o ficheiro na janela da direita:

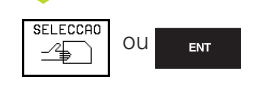

O ficheiro seleccionado é activado no modo de funcionamento de onde você chamou a gestão de ficheiros: premir a softkey SELECT ou a tecla ENT

# Elaborar um novo directório (só é possível na base de dados do TNC):

Marcar o directório na janela da esquerda em que pretende criar um subdirectório

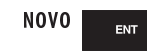

Introduzir o novo nome de directório, premir a tecla ENT

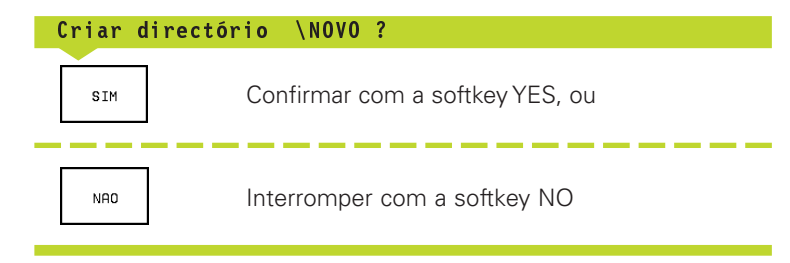

#### Copiar ficheiros individuais

Desloque o cursor para o ficheiro que deve ser copiado

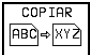

 RR
 Premir a softkey COPY: seleccionar função de copiar

Introduzir o nome do ficheiro de destino e aceitar com a tecla ENT ou com a softkey EXECUTE: o TNC copia o ficheiro para o directório actual. O ficheiro original conserva-se guardado. Prima a softkey PARALLEL EXECUTE, para copiar o ficheiro de forma parela. Utilize esta função ao copiar ficheiros extensos, pois assim você poderá continuar a trabalhar após início do processo de copiar. Enquanto o TNC copia de forma paralela, você pode, com a softkey INFO PARALLEL EXECUTE (em MORE FUNCTIONS, 2ª régua de softkeys) observar o estado do processo de copiar.

#### Copiar uma tabela

Se copiar tabelas, você pode com a softkey SUBSTITUTE AREAS escrever por cima de linhas/frases ou de colunas na tabela de destino. Condições:

- A tabela de destino tem que já existir
- O ficheiro que vai ser copiado só pode conter as colunas ou linhas/frases que vão ser substituídas

#### Exemplo:

Você tem num aparelho de ajuste prévio a longitude e o raio de ferramenta de 10 novas ferramentas Seguidamente, o aparelho de ajuste prévio cria a tabela de ferramentas TOOL.T com 10 linhas/ frases (correspondendo a 10 ferramentas) e as colunas

- Número da ferramenta
- Longitude da ferramenta
- Raio da ferramenta

Se você copiar este ficheiro para o TNC, o TNC pergunta se pode escrever-se por cima da tabela de ferramentas existente TOOL.T:

- Prima a softkey YES. O TNC escreve então por cima todo o ficheiro actual TOOL.T Após o processo de copiar, TOOL.T compõe-se de 10 linhas/frases. Todas as colunas - excepto, naturalmente, o número de coluna, longitude e raio - são anuladas
- Prima a softkey SUBSTITUTE AREA. O TNC escreve por cima, no ficheiro TOOL.T, o número de coluna, a longitude e o raio das primeiras 10 linhas/frases. O TNC não modifica os dados relativos às restantes linhas/frases e colunas

#### Copiar directório

Desloque o cursor para a janela da esquerda, para o directório que pretende copiar. Prima a softkey COPY DIR em vez da softkey COPY. Os subdirectórios são simultaneamente copiados pelo TNC.

#### Escolher um dos 10 últimos ficheiros seleccionados

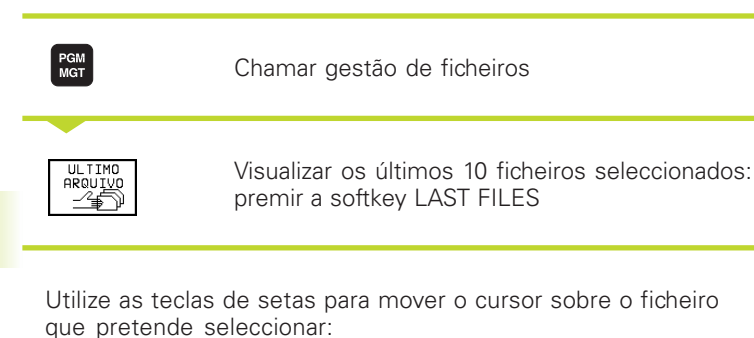

| continua   |                            |
|------------|----------------------------|
| SCREENS    | 3                          |
| □ ALTE-CYC |                            |
| CD CDT     | 0: INC:NNKNDUMPSNFK1.H     |
| CUTTAB     | 1: TNC:\FK1.H              |
| 🗀 daniel   | 2: TNC:\WMAT_GB.TAB        |
| DEMO       | 3: TNC:\TMAT_GB.TAB        |
| n depo     | 4: TNC:\TMAT.TAB           |
| CD GT      | 5: TNC:\FRAES_2.CDT        |
| C bannor   | 6: TNC:\NK\DUMPS\BLK.H     |
|            | 7: TNC:\NK\DUMPS\3DJOINT.H |
|            | 8: TNC:\NK\DUMPS\3516.A    |
| L HE1      | 9: TNC:\NK\DUMPS\BSP.A     |
| HERBERT    |                            |
| D NK       |                            |
| CYCUORK    | <                          |
| 🕞 DUMPS    |                            |
| SELECCAD   | FIM                        |

Edicao de programa

Execucao

# 

Move o cursor para cima e para baixo, numa janela

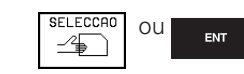

Seleccionar ficheiro: premir softkey SELECT ou tecla ENT

#### Apagar ficheiro

Desloque o cursor para o ficheiro que pretende apagar

- APAGAR
- Seleccionar a função de apagar: premir a softkey DELETE. O TNC pergunta se o ficheiro deve realmente ser apagado
- Confirmar apagar: premir a softkey YES. Interromper apagar: premir a softkey NO

#### Apagar directórios

- Apague todos os ficheiros e subdirectórios do directório que pretende apagar
- Desloque o cursor para o directório que pretende apagar

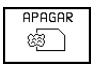

Seleccionar a função de apagar: premir a softkey DELETE. O TNC pergunta se o directório deve realmente ser apagado

Confirmar apagar: premir a softkey YES.. Interromper apagar: premir a softkey NO

#### Marcar os ficheiros

Você pode usar simultaneamente funções tais como copiar ou apagar ficheiros tanto para cada ficheiro individual como para vários ficheiros. Você marca vários ficheiros da seguinte forma:

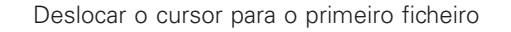

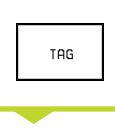

TAG

ARQUIVO

Visualizar as funções de marcação de ficheiros: premir a softkey TAG

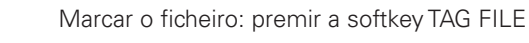

Deslocar o cursor para outro ficheiro

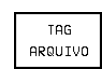

Marcar o outro ficheiro: premir a softkey TAG FILE, etc.

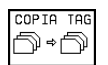

Copiar os ficheiros marcados: premir a softkey COPYTAG ou

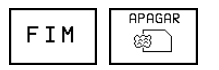

apagar os ficheiros marcados: premir a softkey END para sair das funções de marcação de ficheiros, e seguidamente premir a softkey DELETE para apagar os ficheiros marcados

#### Mudar o nome a um ficheiro

> Desloque o cursor para o ficheiro a que pretende mudar o nome

RENOMERR Seleccionar a função para mudança de nome

- Introduzir o novo nome do ficheiro; o tipo de ficheiro não pode ser modificado
- ▶ Executar a mudança de nome: premir a tecla ENT

| Funções de marcação                                    | Softkey                    |
|--------------------------------------------------------|----------------------------|
| Marcar ficheiros individualmente                       | TAG<br>ARQUIVO             |
| Marcar todos os ficheiros<br>existentes num directório | TAG<br>TODOS<br>ARQUIVOS   |
| Anular a marcação para<br>circular                     | UNTAG<br>ARQUIVO           |
| Anular a marcação para<br>circular                     | UNTAG<br>TODOS<br>ARQUIVOS |
| Copiar todos os ficheiros marcados                     | COPIA TAG<br>→  →          |

#### Funções auxiliares

#### Proteger ficheiro/anular a protecção do ficheiro

Desloque o cursor para o ficheiro que pretende proteger

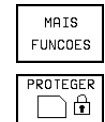

 Seleccionar Funções Auxiliares: premir a softkey CONFIRMAR

R Activar a protecção do ficheiro:

premir a softkey PROTECT. O ficheiro fica com o Estado P

Você anula a protecção do ficheiro da mesma forma com a softkey UNPROTECT.

#### Converter um programa FK para formato em TEXTO CLARO

Desloque o cursor para o ficheiro que pretende converter

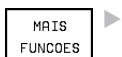

Seleccionar Funções Auxiliares: premir a softkey CONFIRMAR

CONVERTER FK->H

Seleccionar a função de conversão: premir a softkey CONVERT FK->H

- ▶ Introduzir o nome do ficheiro de destino
- ▶ Executar a conversão: premir a tecla ENT

#### Apagar o directório, incluindo todos os subdirectórios e ficheiros

Desloque o cursor para a janela da esquerda, para o directório que pretende apagar.

| MAIS    |  |
|---------|--|
| FUNCOES |  |

 Seleccionar Funções Auxiliares: premir a softkey CONFIRMAR

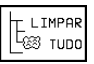

 Apagar o directório por completo: premir a softkey DELETE ALL

Confirmar apagar: premir a softkey YES.. Interromper apagar: premir a softkey NO

#### Transmissão de dados para/a partir de suporte de dados externo

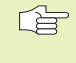

Antes de poder transmitir dados para uma base externa. você tem que ajustar a conexão de dados (ver "Capítulo 12.4 Aiustar conexão de dados").

| PGM |
|-----|
| MGT |
|     |
|     |

Chamar gestão de ficheiros

JANELA == =

Seleccionar a divisão de ecrã para a transmissão de dados: premir a softkey WINDOW. O TNC visualiza na metade esquerda do ecrã 1 Todos os ficheiros memorizados no TNC, e na metade direita do ecrã 2 todos os ficheiros memorizados na base de dados externa

Utilize as teclas de setas para mover o cursor sobre o ficheiro que pretende transmitir

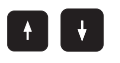

Move o cursor para cima e para baixo, numa ianela

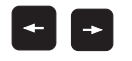

Move o cursor da janela direita para a janela esquerda e vice versa

Se pretender copiar do TNC para uma base externa, desloque o cursor na janela esquerda sobre o ficheiro a transmitir.

Se pretender copiar de uma base externa para o TNC, desloque o cursor na janela da direita sobre o ficheiro a transmitir

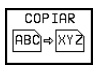

Transmitir só um ficheiro: premir a softkey COPY, ou

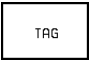

Transmitir vários ficheiros: premir a softkey TAG (para funções de marcação, ver quadro á direita), ou

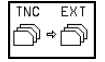

TNC 426 B, TNC 430 da HEIDENHAIN

transmitir todos os ficheiros: premir a softkey TNC EXT

| Modo operac<br>manual | a∘ Ed:     | icao       | tabela             | a de p   | orogra                 | amas       |        |
|-----------------------|------------|------------|--------------------|----------|------------------------|------------|--------|
| lianaar               | Nor        | ne do      | progr              | ama =    | = <mark>\$</mark> MDI. | H          |        |
| TNC:\NK\DU            | 1PS\*.*    | 1          |                    | TNC:\*.* | 2                      | 2          |        |
| Nome arqu             | Jivo       | Byte       | Status             | Nome ar  | quivo                  | Byte       | Status |
| 221                   | .н         | 2366       |                    | \$MDI    | .н                     | 248        |        |
| 3507                  | .н         | 1220       |                    | 1        | .н                     | 232        |        |
| 35071                 | .н         | 596        |                    | 420      | .н                     | 4354       |        |
| 3516                  | .н         | 1372       |                    | 79247    | .н                     | 2316       |        |
| 3DJOINT               | .н         | 732        |                    | 79280    | .н                     | 1734       |        |
| BLK                   | .н         | 74         |                    | BRADFORD | н                      | 644        |        |
| FK1                   | .н         | 716        |                    | CYC      | .н                     | 218        |        |
| NEU                   | .н         | 144        |                    | DAUER    | .н                     | 352        |        |
| SLOLD                 | .н         | 6174       |                    | EXTRUDER | .н                     | 1438       |        |
| STAT                  | .н         | 28         |                    | FKDEMO   | .н                     | 404        |        |
| STAT1                 | .н         | 360        |                    | FKDEM02  | .н                     | 438        |        |
| 25 arq.(s)            | 915808     | kbyte livr | es                 | 66 arq.( | s) 915808              | kbyte livr | es     |
|                       |            |            |                    |          |                        |            |        |
| PAGINA                | PAGINA<br> | SELECCAO   | COPIAR<br>ABC}⇔XYZ | SELECCI. |                        | PATH       | FIM    |

Confirmar com a softkey EXECUTE ou com a tecla ENT. O TNC acende uma janela de visualização de estados onde você fica informado sobre a etapa do processo de copiar , ou

se pretender transmitir programas extensos ou vários programas: confirmar com a softkey PARALLEL EXECUTE. O TNC copia o ficheiro em forma paralela

| JANELA | l |
|--------|---|
|        |   |

Finalizar a transmissão de dados: deslocar o cursor para a janela da esquerda e premir a softkey WINDOW. O TNC volta a visualizar a janela standard para a gestão de ficheiros

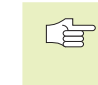

Quando está visualizada em duplicado a janela de ficheiros, para seleccionar um outro directório, prima a softkey PATH, e seleccione com as teclas de setas e a tecla ENT o directório pretendido!

#### Copiar os ficheiros para um outro directório

- > Seleccionar a divisão do ecrã com janelas do mesmo tamanho
- Visualizar os directórios em ambas as janelas: premir a softkey PATH

Janela da direita:

Deslocar o cursor para o directório para onde pretende copiar os ficheiros e com a tecla ENT visualizar os ficheiros existentes neste directório

Janela da esquerda:

Seleccionar o directório com os ficheiros que pretendo copiar, e visualizar os ficheiros com a tecla ENT

| TAG | ▶ Visualiza |
|-----|-------------|
| TAG | ▶ Desloca   |

Visualizar as funções para marcação dos ficheiros

Deslocar o cursor para o ficheiro que prtende copiar, e depois marcar. Se desejar, marque mais ficheiros da mesma maneira

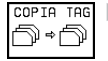

ARQUIVO

Copiar os ficheiros marcados para o directório de destino

Para mais funções de marcação, ver "Marcar ficheiros".

Se você tiver marcado ficheiros na janela da esquerda e também na da direita, o TNC copia a partir do directório em que se encontra o cursor.

#### Escrever por cima de ficheiros

Se copiar ficheiros para um directório onde já se encontram ficheiros com nome igual, o TNC pergunta se os ficheiros podem ser escritos por cima no directório de destino:

- Escrever por cima de todos os ficheiros: premir a softkey YES, ou
- Não escrever por cima de nenhum ficheiro: premir a softkey NO, ou
- Confirmar escrever por cima de cada ficheiro individalmente: premir a softkey CONFIRMAR

Se pretender escrever por cima de um ficheiro protegido, você tem que confirmar ou interromper em separado.

#### O TNC na rede (só na opção conexão Ethernet)

PGM MGT

# para ligar o cartão da Ethernet à sua rede, consulte o capítulo "12.5 Conexão de dados Ethernet

Os avisos de erro durante o funcionamento de rede são egistados pelo TNC (ver capítulo "12.5 Conexão de dados Ethernet").

Se o TNC estiver ligado a uma rede, você tem até 7 suportes de dados adicionais na janela do directório **1** na janela de directório (ver figura em cima, à direita). Todas as funções já descritas (seleccionar base de dados, copiar ficheiros, etc.) são válidas também para bases de dados em rede desde que a sua licença de alcance o permita.

#### Unir e desunir base de dados em rede

- Seleccionar Gestão de Ficheiros: premir a tecla PGM MGT, e eventualmente seleccionar com a softkey WINDOW a divisão do ecrã de forma a ficar como na figura à direita
- Gerir a base de dados em rede: premir a softkey NETWORK (segunda régua de softkeys). O TNC visualiza na janela da direita 2 as possíveis bases de dados em rede a que você pode aceder. Com as softkeys a seguir descritas, você determina as uniões para cada base de dados

| Função                                                                                                    | Softkey               |
|----------------------------------------------------------------------------------------------------|-----------------------|
| Cria-se a ligação em rede, e o TNC regista<br>Mnt na coluna se a ligação está activa.<br>Você pode ligar até 7 suportes de dados adicionais<br>ao TNC | MONTAR<br>APARELHO    |
| Finalizar a união em rede                                                                                                    | NAO MONT.<br>APARELHO |
| Efectuar a união automática em rede,<br>ao ligar o TNC O TNC escreve na coluna<br>Automático ligado A, se a ligação for efectuada<br>automaticamente  | MONTAR<br>AUTOM.      |
| Não efectuar a união automática em rede,                                                                                                    | NAO<br>MONTAR         |

Poderá demorar algum tempo a efectuar-se a ligação em rede. O TNC visualiza em cima à direita do ecrã [READ DIR]. A velocidade máxima de transmissão oscila entre 200 Kbaud e 1 Mbaud, consoante o tipo de ficheiro que você transmitir.

AUTOM.

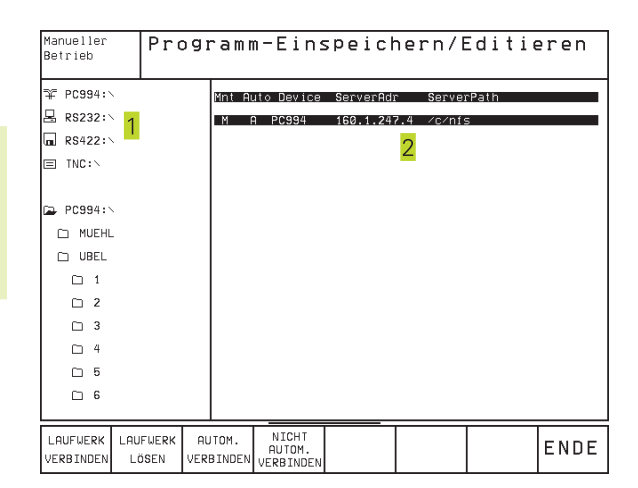

#### Editar o ficheiro com uma impressora em rede

Se tiver definido uma impressora em rede, (ver capítulo "12.5 Conexão de dados Ethernet"), você pode imprimir directamente os ficheiros:

- Chamar Gestão de Ficheiros: premir a tecla PGM MGT
- Desloque o cursor para o ficheiro que pretende proteger
- ▶ Premir a softkey COPIAR
- Premir a softkey IMPRIMIR: se tiver definido uma única impressora, o TNC emite directamente o ficheiro.

Se tiver definido várias impressoras, o TNC acende uma janela com uma lista de todas as impressoras definidas. Com as teclas de setas, seleccione a impressora na janela sobreposta, e prima a tecla ENT

ao ligar o TNC

# 4.5 Abrir e intro<mark>duz</mark>ir programas

### 4.5 Abrir e introduzir programas

# Estrutura de um programa NC em formato de texto claro HEIDENHAIN

Um programa de maquinação é composto por uma série de frases de programa. A figura à direita apresenta os elementos de uma frase.

O TNC numera as frases de um programa de maquinação em sequência ascendente.

A primeira frase de um programa é caracterizada com "BEGIN PGM", com o nome do programa e a unidade de medida utilizada.

As frases seguintes contêm informações sobre:

- O bloco
- Definições da ferramenta e chamadas da ferramenta
- Avanços e rotações
- Movimentos de trajectória, ciclos e outras funções.

A última frase de um programa é caracterizada com "END PGM", com o nome do programa e a unidade de medida válida utilizada.

#### Definir o bloco: BLK FORM

Logo a seguir a ter aberto um programa, defina uma peça em forma de paralelipípedo sem ter sido maquinada. O TNC precisa desta definição para as simulações gráficas. Os lados do paralelipípedo podem ter uma longitude máxima de 100 000 mm, e ser paralelos aos eixos X, Y e Z. Este bloco está determinado por dois pontos de duas esquinas:

- Ponto MÍN: Coordenada X, Y e Z mínimas do paralelipípedo; introduzir valores absolutos
- Ponto MÀX: Coordenada X, Y e Z máximas do paralelipípedo; introduzir valores absolutos

A definição de bloco só é necessária se você quiser testar graficamente o programa!

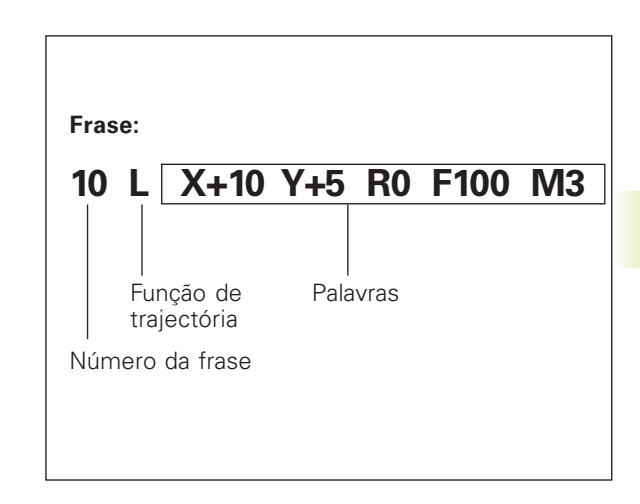

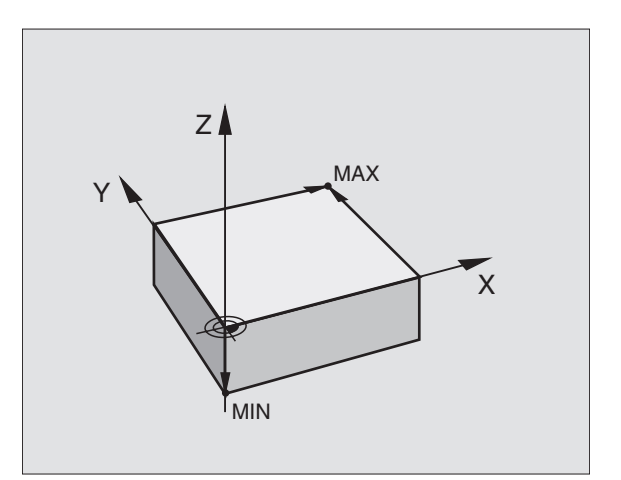

#### Abrir um programa novo de maguinação

Você introduz um programa de maguinação sempre no modo de funcionamento Memorização/Edição de Programas.

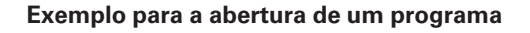

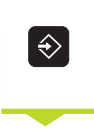

Seleccionar modo de funcionamento Memorização/Edição do Programa

PGM MGT

Chamar Gestão de Ficheiros: premir a tecla PGM MGT

Seleccione o directório onde pretende memorizar o novo programa:

Nome do ficheiro = ALT.H

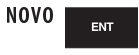

Introduzir o novo nome do programa e confirmar com a tecla ENT

ΜM

Seleccionar a unidade métrica: premir a tecla MM ou POLEG. O TNC muda a janela do programa, e abre o diálogo para a definição do BLK-FORM (bloco)

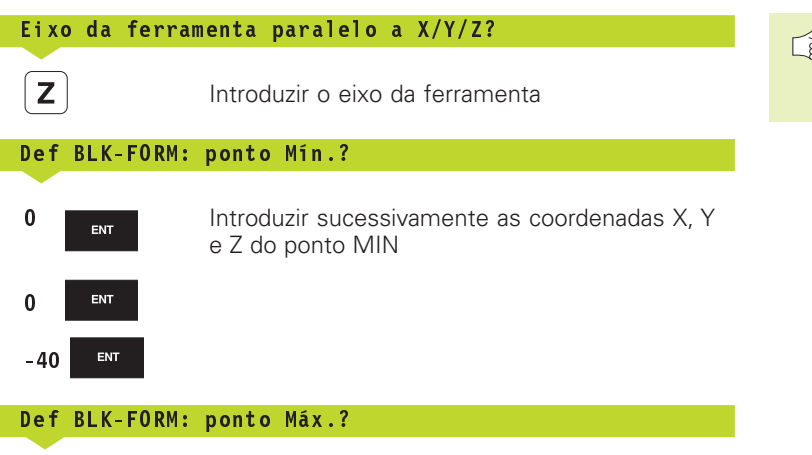

100 ENT 100 ENT ENT ٥

Introduzir sucessivamente as coordenadas X, Y e Z do ponto MÁX

| Execucao | Edicao de programa       |
|----------|--------------------------|
| continua | Def BLK FORM: ponto max? |
| 0 BEG    | IN PGM BLK MM            |
| 1 BLK    | FORM 0.1 Z X+0 Y+0 Z-40  |
| 2 BLK    | FORM 0.2 X+100 Y+100     |
| 3 END    | ≠ø<br>PGM BLK MM         |

Se não quiser programar nenhuma definição do bloco, interrompa o diálogo com a tecla DEL.

A janela do programa indica a definição da BLK-Form:

| O BEGIN PGM NOVO MM            | Início do programa, nome e unidade de medida |
|--------------------------------|----------------------------------------------|
| 1 BLK FORM 0.1 Z X+0 Y+0 Z-40  | Eixo da ferramenta, coordenadas do ponto MÍN |
| 2 BLK FORM 0.2 X+100 Y+100 Z+0 | Coordenadas do ponto MÁX                     |
| 3 END PGM NOVO MM              | Fim do programa, nome e unidade de medida    |

Execucao continua

0

1

2

3

4 5

O TNC gera automaticamente os números de frase, bem como as frases BEGIN e END.

# Programar movimentos da ferramenta em diálogo em texto claro

Para programar uma frase, comece com a tecla de diálogo. Na linha superior do ecrã, o TNC pergunta todos os dados necessários.

#### Exemplo para um diálogo

| Loo                | Abrir diálogo                                                                                            |                       |
|--------------------|----------------------------------------------------------------------------------------------------|-----------------------|
| Coordenadas?       |                                                                                                    |                       |
| <b>X</b> 10        | Introduzir coordenada de destino para o eixo X                                                           |                       |
| Y 5 ENT            | Introduzir a coordenada de destino para o eixo Y,<br>e passar para a frase seguinte com a tecla ENT      |                       |
| Correcç. raio      | o: RL/RR/Sem correcç.?                                                                                   | -                     |
| ENT                | Introduzir "Sem correcção de raio"e passar à<br>pergunta seguinte com a tecla ENT                        | Salta                 |
| Avanço F=? /       | F MAX = ENT                                                                                              | Finali                |
| 100 <sub>ент</sub> | Avanço para este movimento de trajectória<br>100 mm/min, e passar à pergunta seguinte com<br>a tecla ENT | Inter                 |
| Função auxili      | ar M ?                                                                                                   | Funç                  |
| 3 <sub>ent</sub>   | Função auxiliar M3 "Ferramenta Ligada", e com<br>a tecla ENT finalizar este diálogo                      | Desk<br>Desk<br>autor |

| Funções durante o diálogo        | Tecla     |
|----------------------------------|-----------|
| Saltar frase de diálogo          | NO<br>ENT |
| Finalizar diálogo antes de tempo |           |
| Interromper e apagar diálogo     | DEL       |
|                                  |           |

Edicao de programa Funcao auxiliar M?

BLK FORM 0.1 Z X+0 Y+0 Z-40

L X-20 Y+50 R0 F MAX M3

BLK FORM 0.2 X+100 Y+100 Z+0

BEGIN PGM NEU MM

END PGM NEU MM

TOOL CALL 1 Z S5000

| Funções para a determinação do avanço | Softkey |
|---------------------------------------|---------|
| Deslocação em marcha rápida           | F MAX   |
|                                       |         |
| automaticamentem a partir da          | F AUTO  |
| frase TOOL CALL                       |         |

A janela do programa mostra a frase:

3 L X+10 Y+5 R0 F100 M3

#### Editar frases do programa

Enquanto você realiza ou modifica o programa as teclas de setas pode seleccionar frases do p de uma frase: ver quadro à direita.

| Enquanto voce realiza ou modifica o programa de maquinação, com<br>as teclas de setas pode seleccionar frases do programa e palavras<br>de uma frase: ver quadro à direita.<br><b>Procurar palavras iguais em frases diferentes</b><br>Colocar a softkey DESENH AUTOM em ON. |                                                                        | Passar para a página de trás            |                 |
|----------------------------------------------------------------------------------------------------|------------------------------------------------------------------------|-----------------------------------------|-----------------|
|                                                                                                    |                                                                        | Passar para a página da frente          | PAGINA<br>Ū     |
|                                                                                                    | Seleccionar uma palavra numa frase: ir                                 | salto para o fim<br>do programa         | INICIO<br>Î     |
|                                                                                                    | premindo as teclas de setas até que a palavra pretendida fique marcada | salto para o fim<br>do programa         | FIM<br><u>I</u> |
| Ŧ                                                                                                    | Seleccionar uma frase com as teclas de setas                           | Saltar de frase para frase              |                 |
| A marcação está na frase agora seleccionada, sobre a mesma                                                                                                    |                                                                        | Seleccionar uma só palavra<br>PGM+SECTS |                 |

A marcação está na frase agora seleccionada, s palavra, tal como na outra frase anteriormente seleccionada.

#### Encontrar um texto qualquer

- ▶ Seleccionar a função de procura: premir a tecla SEARCH O TNC apresenta o diálogo SEARCH TEXT:
- Introduzir o texto procurado
- Procurar texto: premir a softkey EXECUTE

#### Acrescentar frases numa posição qualquer

Seleccione a frase por detrás da qual pretende acrescentar uma nova frase, e abra o diálogo.

#### Modificar e acrescentar palavras

- Seleccione uma palavra numa frase e escreva o novo valor por cima. Enquanto você tiver a palavra seleccionada, dispõe do diálogo em texto claro.
- ▶ Finalizar a modificação: premir a tecla END.

Quando acrescentar uma palavra, active as teclas de setas (para a direita ou para a esquerda) até aparecer o diálogo pretendido, e introduza o valor pretendido.

| Apagar frases e palavras                                                                                                    | Tecla     |
|----------------------------------------------------------------------------------------------------|-----------|
| Colocar em zero<br>o valor de uma palavra seleccionada                                                                                                    | CE        |
| Apagar o valor errado                                                                                                    | CE        |
| Apagar aviso de erro (fixo)                                                                                                    | CE        |
| Apagar palavra seleccionada                                                                                                    | NO<br>ENT |
| Apagar a frase seleccionada                                                                                                    |           |
| Apagar ciclos e partes de programa<br>Seleccionar a última frase do ciclo<br>que vai ser apagado ou seleccionar<br>parte de programa, e apagar com a<br>tecla DEL |           |

Selecc. uma frase ou uma palavra Softk./teclas
## 4.6 Gráfico de programação

### 4.6 Gráfico deprogramação

Enquanto você elabora um programa, o TNC pode visualizar o contorno programado num gráfico.

### Desenvolvimento com ou sem gráfico de programação

▶ Para a divisão do ecrã, seleccionar o programa à esquerda, e o gráfico à direita: premir a tecla SPLIT SCREEN e a softkey PGM + GRAPHICS

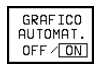

Colocar a softkey DESENH AUTOM em ON. Enguanto você vai introduzindo as frases do programa, o TNC vai mostrando cada um dos movimentos programados na janela do gráfico, à direita.

Se não pretender visualizar o gráfico, cologue a softkey DESENH AUTOM em OFF.

DESENH AUTOM ON não desenha repetições parciais de um programa.

### Efectuar o gráfico para o programa existente

Com as teclas de setas seleccione a frase até à qual se deve realizar o gráfico, ou prima GOTO, e introduza directamente o número de frase pretendido

Efectuar o gráfico: premir a softkey RESET + START RESET START

Para mais funções, ver o quadro à direita.

### Acender e apagar o número da frase

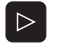

 $\triangleright$ 

OMITTR

- Comutar a régua de softkeys: ver figura à direita
- Acender os números de frase: MOSTRAR Colocar a Softkey SHOW OMIT BLOCK NR. em SHOW BLOCO NR.
  - Apagar os números de frase: Colocar a Softkey SHOW OMIT BLOCK NR. em OMIT

### Apagar o gráfico

Comutar a régua de softkeys: ver figura à direita

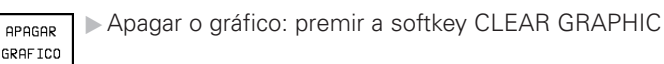

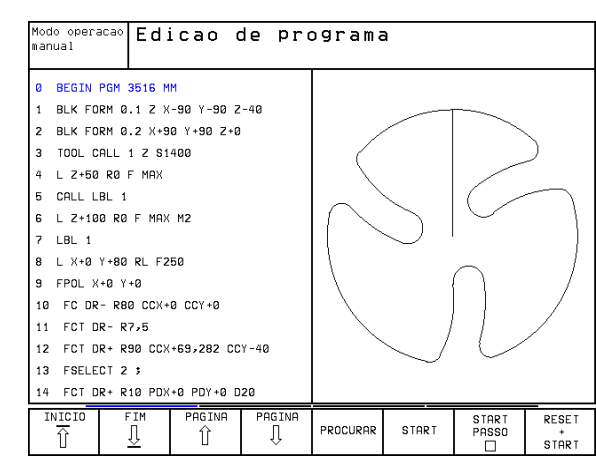

### Funções do gráfico de programação Softkey

Efectuar um gráfico de programação frase a frase

START PASSO 

Efectuar por completo um gráfico de programação ou completar para **RESET + START** 

Parar o gráfico de programação

STOP

START

Esta softkey só aparece enquanto o TNC efectua um gráfico de programação

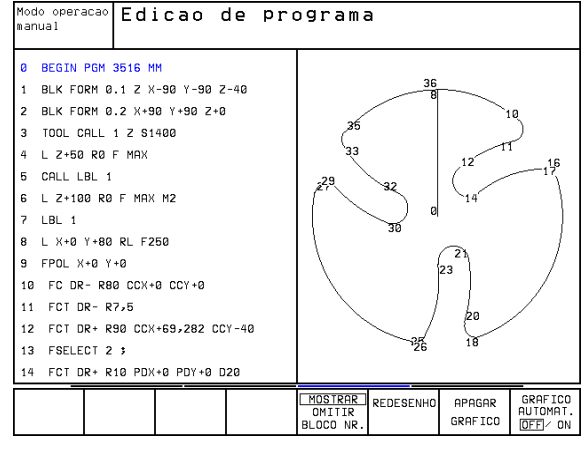

### Ampliar ou reduzir uma seccão

Você pode determinar a vista de um gráfico. Com uma margem. você selecciona a seccão para a ampliar ou reduzir.

Seleccionar a régua de softkeys para ampliação/redução (segunda) réqua, ver figura à direita)

Desta forma, ficam disponíveis as seguintes funções:

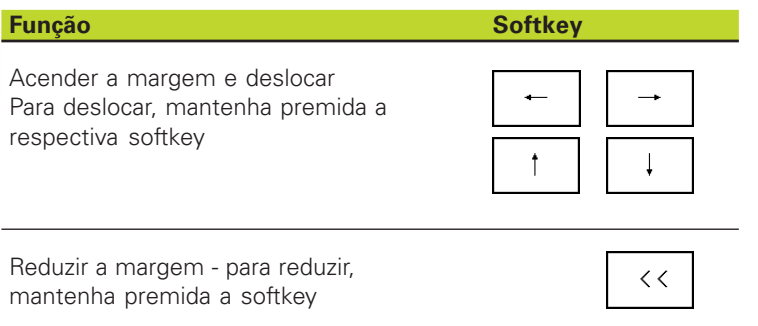

| Mode<br>manu | o opera<br>ual | асао  | Edi    | cao d      | de pro  | ograma | 9  |                       |                   |
|--------------|----------------|-------|--------|------------|---------|--------|----|-----------------------|-------------------|
| 33           | FCT D          | R- R7 | ю ссрі | R+80       |         |        |    |                       |                   |
| 34           | FSELE          | ст з  |        |            |         |        |    |                       |                   |
| 35           | FCT D          | R- R7 | ,5     |            |         |        |    |                       |                   |
| 36           | FCT X          | +0 Y+ | 80 DR  | - R80 CCX+ | 0 CCY+0 |        |    |                       |                   |
| 37           | FSELE          | CT 1  |        |            |         |        | )  | 1                     |                   |
| 38           | LBL 0          |       |        |            |         |        | ,  | )                     |                   |
| 39           | END P          | GM 36 | 516 MM |            |         |        |    |                       |                   |
|              |                |       |        |            |         |        |    |                       |                   |
|              |                |       |        |            |         |        |    |                       |                   |
|              | †              |       | ţ      | ÷          | -+      | <<     | >> | JANELA<br>BLK<br>FORM | JANELA<br>DETALHE |

Ampliar a margem - para ampliar, mantenha premida a softkey

JANELA DETALHE Com a softkey BLK SECTION aceitar a área

>>

seleccionada

Com a softkey BLK AS BLK FORM, você volta a produzir a secção original.

### 4.7 Estruturar programas

O TNC dá-lhe a possibilidade de comentar os programas de maquinação com frases de estruturação. As frases de estruturação são pequenos textos (máx. 244 caracteres) que se entendem como comentários ou títulos para as frases seguintes do programa.

Os programas extensos e complicados ficam mais visíveis e entendem-se melhor por meio de frases de estruturação. Isto facilita o trabalho em posteriores modificações do programa. Você acrescenta as frases de estruturação num sítio gualquer do programa de maguinação. Para além disso, elas são apresentadas numa janela própria, podendo ser executadas ou completadas. Para uma estruturação mais detalhada, existe um segundo nível: os textos do segundo nível deslocam-se um pouco para a direita.

### Visualizar a janela de estruturação/mudar a janela activada

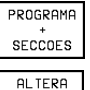

E)

▶ Visualizar a janela de estruturação: seleccionar a divisão do ecrã PGM+SECTS

JANELA

Mudar a janela activada: premir a softkey CHANGE WINDOW

| Moc<br>mar                     | do opera<br>nual | Ed:        | icao (      | de pro      | ograma                    | 9      |  |                   |
|--------------------------------|------------------|------------|-------------|-------------|---------------------------|--------|--|-------------------|
| 0                              | BEGIN            | PGM 1E MM  |             |             | BEGIN PGM                 | 1E     |  |                   |
| 1                              | BLK FO           | RM 0.1 Z X | +0 Y+0 Z-4  | 0           | – Heramienta 1            |        |  |                   |
| 2                              | BLK FO           | RM 0.2 X+1 | 00 Y+100 Z  | +0          | - Desba                   | ste    |  |                   |
| 3                              | * - He:          | ramienta 1 |             |             | - Acabo                   | do     |  |                   |
| 4                              | TOOL C           | ALL 1 Z S4 | 500         |             | - Herrami                 | enta 2 |  |                   |
| 5                              | L Z+10           | RO F MAX   |             |             | - Pretaladrado            |        |  |                   |
| 6 CYCL DEF 203 FURAR UNIVERSAL |                  |            |             |             | – Posicionamiento en X, Y |        |  |                   |
| Q200=2 \$DISTANCIA SEGURANCA   |                  |            |             |             | - Llamada del ciclo       |        |  |                   |
|                                | 0201=            | -20 \$PROF | UNDIDADE    |             | - Herramienta 3           |        |  |                   |
| Q206=150 \$AVANCO INCREMENTO   |                  |            |             |             | END PGM 1                 | E      |  |                   |
|                                | 0202=            | 5 \$INCR   | EMENTO      |             |                           |        |  |                   |
|                                | Q210=            | 0 \$TEMP   | O ESPERA E  | M CIMA      |                           |        |  |                   |
|                                | 0203=            | +0 \$COOR  | D. SUPERFI  | CIE         |                           |        |  |                   |
|                                | Q204=            | 50 \$2.D   | IST. SEGUR  | ANCA        |                           |        |  |                   |
|                                | Q212=            | 0 \$REDU   | CAO INCREM  | ENTO        |                           |        |  |                   |
| I                              | NICIO            | FIM<br>J   | PAGINA<br>Û | PAGINA<br>↓ | PROCURAR                  |        |  | AL TERA<br>JANELP |

### Acrescentar frase de estruturação na janela do programa (esquerda)

Seleccionar a frase pretendida por trás da qual você pretende acrescentar a frase de estruturação

| INSERTR   PIEITIII A SOILKEY INSERT SECTIO | INSERIR | RIR Pr | emir a | softkey | INSERT | SECHC | )N |
|--------------------------------------------|---------|--------|--------|---------|--------|-------|----|
|--------------------------------------------|---------|--------|--------|---------|--------|-------|----|

SECCAD Introduzir o texto de estruturação com o teclado alfanumérico

Você modifica o nível com a softkey CHANGE LEVEL.

### Acrescentar a frase de estruturação na janela de estruturação (direita)

- Seleccionar a frase de estruturação pretendida por detrás da qual você pretende acrescentar a nova frase
- Introduzir o texto com o teclado alfanumérico o TNC acrescenta automaticamente a nova frase

### Seleccionar frases na janela de estruturação

Se na janela de estruturação você saltar de frase para frase, o TNC acompanha a visualização da frase na janela do programa. Assim, você pode saltar partes extensas do programa com poucos passos.

### 4.8 Acrescentar comentários

Você pode acrescentar um comentário a cada frase do programa de maquinação, para explicar passos do programa ou para efectuar indicações. Há três possibilidades para se acrescentar um comentário:

### 1. Comentário durante a introdução do programa

- Introduzir os dados para uma frase do programa, e depois premir ";" (ponto e víirgula) no teclado alfanumérico - o TNC pergunta Comentário?
- Introduzir o comentário e finalizar a frase com a tecla END

### 2. Acrescentar um comentário posteriormente

- > Seleccionar a frase na qual se pretende acrescentar o comentário
- Com a tecla de seta-para-a-direita, seleccionar a última palavra da frase:

aparece um ponto e vírgula no fim da frase, e o TNC pergunta Comentário?

Introduzir o comentário e finalizar a frase com a tecla END

### Comentário numa mesma frase

- Seleccionar a frase por detrás da qual você pretende acrescentar o comentário
- Abrir o diálogo de programação com a tecla ";" (ponto e vírgula) do teclado alfanumérico
- Introduzir o comentário e finalizar a frase com a tecla END

| Execucao<br>continua                                                                                                    | Edicao c                                                                                                    | de programa                                                                                                    |
|----------------------------------------------------------------------------------------------------|----------------------------------------------------------------------------------------------------|----------------------------------------------------------------------------------------------------|
| 0 BEG<br>1 BLK<br>2 BLK<br>3 J CO<br>4 TOO<br>5 TCH<br>022<br>022<br>022<br>024<br>024<br>026<br>026<br>026<br>026<br>026<br>026<br>026<br>026 | IN PGM FK<br>FORM 0.1<br>FORM 0.2<br>Pramenta<br>CALL 1<br>PROBE 42<br>73=+0<br>53=0<br>53=0<br>51=+0<br>5224=0<br>5 | <pre>&lt;1 MM 1 Z X+0 Y+0 Z-20 2 X+100 Y+100 Z+0 a 1 Z 23 MEDIR RECTAN INTERNO ; CENTRO DO 1. EIXO ; CENTRO DO 2. EIXO ; LONGITUDE 1. LADO ; LONGITUDE 2. LADO ; ALTURA MEDIDA ; DISTANCIA SEGURANCA</pre> |
| U82<br>Q82<br>Q82                                                                                                    | 224=+100<br>224=1 ;<br>224=0 ;                                                                                       | ;HLTURH DE SEGURHNCH<br>;IR ALTURA SEGURANCA<br>;TAMANHO MAX. 1.LADO                                                                                                    |
|                                                                                                    |                                                                                                    |                                                                                                    |

### 4.9 Elaborar ficheiros de texto

No TNC você pode elaborar e retocar textos com um editor de textos. As aplicações típicas são:

- Memorizar valores práticos
- Documentar processos de maquinação
- Criar grupos de fórmulas

Os ficheiros de textos são ficheiros do tipo .A (ASCII). Se você quiser processar outros ficheiros, converta primeiro esses ficheiros em ficheiros do tipo .A.

### Abrir e fechar ficheiros de texto

- Seleccionar modo de funcionamento Memorização/Edição do Programa
- Chamar Gestão de Ficheiros: premir a tecla PGM MGT
- Visualizar os ficheiros do tipo .A: premir sucessivamente as softkeys SELECTTYPE e SHOW.A
- Seleccionar o ficheiro e abri-lo com a softkey SELECT ou a tecla ENT ou abrir um ficheiro novo: introduzir o nome novo, e confirmar com a tecla ENT

Quando quiser sair do editor de textos, chame a Gestão de Ficheiros e seleccione um ficheiro de outro tipo, p.ex. um programa de maquinação.

### **Editar textos**

Na primeira linha do editor de textos, há uma coluna de informação onde se visualiza o nome do ficheiro, a sua localização e o modo de escrita do cursor (inglês: marca de inserção):

| Ficheiro: | Nome | do | ficheiro | de | texto |
|-----------|------|----|----------|----|-------|

- Linha: Posição actual do cursor sobre a linha
- Coluna Posição actual do cursor sobre a coluna
- Insert: Acrescentam-se os novos sinais
- Overwrite: Os novos sinais são acrescentados escritos sobre o texto já existente, na posição do cursor

O texto é acrescentado na posição em que se encontrar actualmente o cursor. Com as teclas de setas, desloque o cursor para qualquer posição do ficheiro de texto.

A linha onde se encontra o cursor é destacada com uma cor diferente. Uma linha pode ter no máximo 77 caracteres, e muda-se de linha premindo a tecla RET (Return) ou ENT.

### Modo operaca Edicao de programa manual Arquivo: 3516.A BEGIN PGM 3516 MM 1 BLK FORM 0.1 7 X-90 Y-90 Z-40 2 BLK FORM 0.2 X+90 Y+90 Z+0 3 TOOL DEE 50 4 TOOL CALL 1 Z S1400 5 L Z+50 R0 F MAX 6 L X+0 Y+100 R0 F MAX M3 7 L Z-20 R0 F MAX 8 I X+0 Y+80 RI E250 9 FPOL X+0 Y+0 10 FC DR- R80 CCX+0 CCY+0 11 FCT DR- R7,5 12 FCT DR+ R90 CCX+69,282 CCY-40 13 ESELECT 2 MOVER PALAVRA ULTIMA PALAVRA AGINE TIN TNSERTR Û PROCURAR Î îî Û REESCREV.

| Movimentos do cursor                  | Softkey                 |
|---------------------------------------|-------------------------|
| Cursor uma palavra para a direita     | MOVER<br>PALAVRA<br>>>  |
| Cursor uma palavra para a esquerda    | ULTIMA<br>PALAVRA<br><< |
| Cursor para a página seguinte do ecrã | PAGINA<br>Ū             |
| Cursor para a página anterior do ecrã | PAGINA                  |
| Cursor para o início do ficheiro      | INICIO                  |
| Cursor para o fim do ficheiro         | FIM<br><u> </u>         |

| Funções de edição                        | Tecla         |
|------------------------------------------|---------------|
| Iniciar a nova linha                     | RET           |
| Apagar o sinal à esquerda do cursor      | X             |
| Acrescentar sinal vazio                  | SPACE         |
| Comutar entre maiúsculas e<br>minúsculas | SHIFT + SPACE |

### Apagar e voltar a acrescentar sinais, palavras e linhas

Com o editor de textos, você pode apagar palavras ou linhas inteiras e voltar a acrescentá-las em outras posições: ver quadro à direita.

### Mover palavra ou linha

Deslocar o cursor para a palavra ou linha que deve ser apagada ou acrescentada numa outra posição

Premir a softkey DELETE WORD ou DELETE LINE: o texto desaparece e fica memorizado

Deslocar o cursor para a posição onde se quer acrescenar o texto, e premir a softkey RESTORE LINE/WORD

### Processar blocos de texto

Você pode copiar, apagar e voltar a acrescentar noutra posição blocos de texto de qualquer tamanho. Para qualquer destes casos, marque primeiro o bloco de texto pretendido:

Marcar o bloco de texto: deslocar o cursor sobre o sinal em que se deve começar a marcar o texto

SELECAO BLOCO

- Premir a softkey SELECT BLOCK
- Deslocar o cursor sobre o sinal em que se deve finalizar a marcação do texto. Se se mover o cursor com as teclas de setas directamente para cima e para baixo, as linhas de texto intermédias ficam completamente marcadas - o texto marcado fica destacado com uma cor diferente.

COPIAR BLOCO

Depois de marcar o boco de texto pretendido, continue a elaborar o texto com as seguintes softkeys:

| Função                                  | Softkey         |
|-----------------------------------------|-----------------|
| Apagar o texto marcado e<br>memorizá-lo | APAGAR<br>BLOCO |
|                                         |                 |

Memorizar o texto marcado, mas sem o apagar (copiar)

Se quiser acrescentar o bloco memorizado noutra posição, execute os seguintes passos:

Deslocar o cursor para a posição onde se quer acrescentar o bloco de texto memorizado

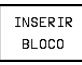

Premir a softkey INSERT BLOCK: o texto é acrescentado

Enquanto o texto extiver memorizado, você pode acrescentá-lo quantas vezes quiser.

| Funções de apagar                                         | Softkey                      |
|-----------------------------------------------------------|------------------------------|
| Apagar e memorizar uma linha                              | APAGAR<br>L INHA             |
| Apagar e memorizar uma palavra                            | APAGAR<br>PALAVRA            |
| Apagar e memorizar um sinal                               | APAGAR<br>CARACTER           |
| Acrescentar a linha ou a palavra<br>depois de ter apagado | INSERIR<br>LINHA/<br>PALAVRA |

| Moc<br>mar                       | do opera<br>Nual                | icao Edi        | icao (           | de pr           | ograma | 3      |                   |                |
|----------------------------------|---------------------------------|-----------------|------------------|-----------------|--------|--------|-------------------|----------------|
| 0 m                              | guivo:                          | 3516 0          |                  | linha:          | 19 Col | una: 1 | TNSEPT            |                |
| 0                                | BEGIN                           | PGM 3516 M      | м                |                 |        |        |                   |                |
| 1                                | 1 BLK FORM 0.1 Z X-90 Y-90 Z-40 |                 |                  |                 |        |        |                   |                |
| 2                                | BLK FO                          | RM 0.2 X+9      | 0 Y+90 Z+0       | 1               |        |        |                   |                |
| 3 TOOL DEF 50                    |                                 |                 |                  |                 |        |        |                   |                |
| 4 TOOL CALL 1 Z S1400            |                                 |                 |                  |                 |        |        |                   |                |
| 5 L Z+50 R0 F MAX                |                                 |                 |                  |                 |        |        |                   |                |
| 6 L X+0 Y+100 R0 F MAX M3        |                                 |                 |                  |                 |        |        |                   |                |
| 7 L Z-20 R0 F MAX                |                                 |                 |                  |                 |        |        |                   |                |
| 8                                | L X+0                           | 7+80 RL F2      | 50               |                 |        |        |                   |                |
| 9                                | FPOL X                          | +0 Y+0          |                  |                 |        |        |                   |                |
| 10                               | FC DR                           | - R80 CCX+      | 0 CCY+0          |                 |        |        |                   |                |
| 11 FCT DR- R7,5                  |                                 |                 |                  |                 |        |        |                   |                |
| 12 FCT DR+ R90 CCX+69,282 CCY-40 |                                 |                 |                  |                 |        |        |                   |                |
| 13                               | FSELE                           | CT 2            |                  |                 |        |        |                   |                |
| SE                               | ELECAD<br>BLOCO                 | APAGAR<br>BLOCO | INSERIR<br>BLOCO | COPIAR<br>BLOCO |        |        | JUNTAR<br>NO ARQ. | LER<br>ARQUIVO |

### Passar o texto marcado para outro ficheiro

Marcar o bloco de texto como já descrito

JUNTAR NO ARQ.

Premir a softkey PASTE ON FILEO TNC apresenta o diálogo FICHEIRO DESTINO =

Introduzir caminho e nome do ficheiro de destino. O TNC situa o bloco de texto marcado no ficheiro de destino. Se não existir nenhum ficheiro de destino com o nome indicado, o TNC situa o texto marcado num ficheiro novo.

### Acrescentar outro ficheiro na posição do cursor

Desloque o cursor para a posição do texto onde pretende acrescentar outro ficheiro de texto.

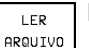

Premir a softkey INSERT FILE

O TNC indica o diálogo Nome do ficheiro =

Introduza o caminho e o nome do ficheiro que pretende acrescentar

### Procurar partes de texto

A função de procura do editor de texto encontra palavras ou sinais no texto. Existem duas possibilidades:

### 1. Procurar o texto actual

A função de procura deve encontrar uma palavra que corresponda à palavra marcada com o cursor

- Deslocar o cursor para a palavra pretendida
- Seleccionar a função de procura: premir a softkey FIND
- ▶ Premir a softkey FIND CURRENT WORD

### 2. Procurar um texto qualquer

- Seleccionar a função de procura: premir a softkey FIND O TNC indica o diálogo Procurar texto :
- Introduzir o texto procurado
- ▶ Procurar texto: premir a softkey EXECUTE

Você sai da função de procura com a softkey END.

| mouo operacao Edicao de programa |                               |        |   |    |        |   |        |   |          |     |
|----------------------------------|-------------------------------|--------|---|----|--------|---|--------|---|----------|-----|
| Procurar texto : L Z             |                               |        |   |    |        |   |        |   |          |     |
| Ar                               | quivo: 351                    | 6.A    |   | Li | nha: 8 | C | oluna: | 1 | INSERT   |     |
| 0                                | BEGIN PGM                     | 3516 M | м |    |        |   |        |   |          |     |
| 1                                | BLK FORM 0.1 Z X-90 Y-90 Z-40 |        |   |    |        |   |        |   |          |     |
| 2                                | BLK FORM 0.2 X+90 Y+90 Z+0    |        |   |    |        |   |        |   |          |     |
| 3                                | TOOL DEF 50                   |        |   |    |        |   |        |   |          |     |
| 4                                | 4 TOOL CALL 1 Z S1400         |        |   |    |        |   |        |   |          |     |
| 5 L Z+50 R0 F MAX                |                               |        |   |    |        |   |        |   |          |     |
| 6 L X+0 Y+100 R0 F MAX M3        |                               |        |   |    |        |   |        |   |          |     |
| 7                                | ∟ Z-20 R0                     | F MAX  |   |    |        |   |        |   |          |     |
| E L X+0 Y+80 RL F250             |                               |        |   |    |        |   |        |   |          |     |
| 9                                | FPOL X+0                      | Y +Ø   |   |    |        |   |        |   |          |     |
| 10 FC DR- R80 CCX+0 CCY+0        |                               |        |   |    |        |   |        |   |          |     |
| 11 FCT DR- R7,5                  |                               |        |   |    |        |   |        |   |          |     |
| 12 FCT DR+ R90 CCX+69,282 CCY-40 |                               |        |   |    |        |   |        |   |          |     |
| 13 FSELECT 2                     |                               |        |   |    |        |   |        |   |          |     |
| EN<br>Pi                         | CONTRA<br>ALAVRA<br>CTUAL     |        |   |    |        |   |        |   | EXECUTAR | FIM |

### 4.10 A calculadora

O TNC dispõe de uma calculadora com as funções matemáticas mais importantes.

Você abre e fecha a calculadora com a tecla CALC. Com as teclas de setas você pode deslocá-la livremente pelo ecrã.

Você selecciona as funções de cálculo com um comando abreviado sobre o teclado alfanumérico. Os comandos abreviados caracterizam-se com cores na calculadora:

| Função de cálculo        | Comando abreviado |
|--------------------------|-------------------|
| Somar                    | +                 |
| Subtrair                 | _                 |
| Multiplicar              | *                 |
| Dividir                  | :                 |
| Seno                     | S                 |
| Co-seno                  | С                 |
| Tangente                 | R                 |
| Arco-seno                | AS                |
| Arco-co-seno             | AC                |
| Arco-tangente            | AT                |
| Elevar a uma potência    | Λ                 |
| Tirar a raiz quadrada    | Q                 |
| Função de inversão       | /                 |
| Cálculo entre parênteses | ()                |
| PI (3.14159265359)       | Ρ                 |
| Visualizar o resultado   | =                 |

Quando você introduz um programa e se encontra no diálogo, você pode copiar directamente a visualização da calculadora para a área marcada com a tecla "Aceitar posições reais".

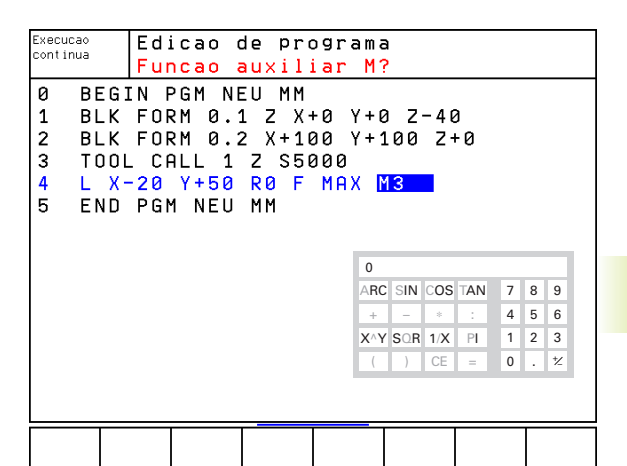

### 4.11 Ajuda directa emNC-avisos d erro

Entre outras coisas, o TNC visualiza automaticamente em caso de:

introduções erradas

- erros de lógica no programa
- elementos de contorno não executáveis
- aplicações do apalpador não adequadas

Um aviso de erro contendo o número de uma frase de programa foi originado por esta frase ou por uma anterior. Você apaga os textos de aviso do TNC com a tecla CE depois de ter eliminado a causa do erro.

Para obter informações mais precisas sobre um aviso de erro que possa surgir, prima a tecla HELP. O TNC acende a janela onde se encontram descritas a causa do erro e a sua eliminação.

### Visualizar auxílio

Em caso de aviso de erro na linha superior do ecrã:

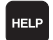

- ▶ Visualizar auxílio: premir a tecla HELP
  - ▶ Ler a descrição do erro e as possibilidades de o eliminar. Você fecha a janela de auxílio com a tecla CE e ao mesmo tempo sai do aviso de erro
  - Eliminar o erro de acordo com a descrição da janela de auxílio

Nos avisos de erro intermitentes, o TNC visualiza automaticamente o texto de auxílio. Depois de avisos de erro de luz intermitente, você tem que voltar a arrancar o TNC, enquanto mantém premida a tecla END durante 2 segundos

| Posicionam.<br>introd. man.                                                | Linha T<br>contorn                                                                                                    | NC nao<br>o nao                                                                                   | o perm<br>estiv                                                         | nitida<br>∕er re                        | a enqu<br>esolv: | uanto<br>ido        |
|----------------------------------------------------------------------------|----------------------------------------------------------------------------------------------------|---------------------------------------------------------------------------------------------------|-------------------------------------------------------------------------|-----------------------------------------|------------------|---------------------|
| 16 FL RN+0.<br>17 FCT DR+ 1<br>18 FLT RN+8<br>19 FCT DR+ 1<br>20 END PGM : | Descritado de entro<br>Causa do erro:<br>Progranacado FK: A<br>"normals", sem a<br>do contorno.<br>Excepcedante<br>Estanta de entro<br>Eliminacado de entro<br>Resolver o contor | 507<br>uma frase FK lev.<br>e RND<br>e CMF<br>e L con movin<br>amenta ou au<br>of<br>no FK comple | <pre>&lt; so podem s a a uma company nento so no xiliar. tamente.</pre> | eguir frases<br>leta resoluí<br>eixo da | 5 NC<br>Dao      |                     |
|                                                                            | TIM PAGINA                                                                                                    | PAGINA<br>                                                                                        | PROCURAR                                                                | START                                   | START<br>PASSO   | RESET<br>+<br>START |

### 4.12 Gestão de paletes

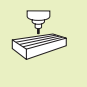

A Gestão de Paletes é uma função dependente da máquina. Descreve-se a seguir o âmbito das funções standard. Consulte o manual da máquina

As tabelas de paletes utilizam-se em centros de maquinação com substituidor de paletes. A tabela de paletes paletes chama os programas de maquinação correspondentes para as diferentes paletes, e activa a respectiva tabela de pontos zero.

Você também pode utilizar tabelas de paletes para processar diferentes programas com diferentes pontos de referência.

As tabelas de paletes contêm as seguintes indicações:

- PAL/PGM (registo absolutamente necessário): palete de conhecimento ou programa de NC (seleccionar com a tecla ENT ou NO ENT)
- NOME (registo absolutamente necessário): nome da palete ou do programa. O fabricante da máquina determina o nome da palete (consultar o manual da máquina). Os nomes de programa devem ser memorizados no mesmo directório da tabela de paletes, senão você tem que introduzir o nome completo do caminho do programa
- DATA (registo facultativo): nome da tabela de pontos zero. As tabelas de pontos zero devem ser memorizadas no mesmo directório da tabela de paletes, senão você tem que introduzir o nome completo do caminho da tabela de pontos zero. Você activa os pontos zero da respectiva tabela no programa NC com o ciclo 7 DESLOCAÇÃO DO PONTO ZERO
- X, Y, Z (registo facultativo, possibilidade de outros eixos): em nome de paletes as coordenadas programadas referem-se ao ponto zero da máquina. Em programas NC, as coordenadas programadas referem-se ao ponto zero de paletes.

Se você não tiver definido nenhuma palete antes de um programa NC, as coordenadas programadas referem-se ao ponto zero da máquina.

### Seleccionar tabela de paletes

- Seleccionar Gestão de Ficheiros em modo de funcionamento Memorização/Edição de programas: premir a tecla PGM MGT
- ▶ Visualizar os ficheiros do tipo .P: premir as softkeys SELECTTYPE e SHOW.P
- Seleccionar a tabela de paletes com as teclas de setas ou introduzir o nome para uma nova tabela
- ▶ Confirmar a escolha com a tecla ENT.

| Modo<br>manua | operaca<br>al | <sup>cao</sup> Edicao tabela de programas<br>PALETE / PROGRAMA NC ? |                    |             |                  |                 |                  |                                  |
|---------------|---------------|---------------------------------------------------------------------|--------------------|-------------|------------------|-----------------|------------------|----------------------------------|
| Ar            | quivo: P      | AL.P                                                                |                    |             |                  |                 |                  | $\rangle\rangle$                 |
| NR            | PAL/PG        | M NAME                                                              |                    |             |                  |                 |                  |                                  |
| 0             | PAL           | 12359                                                               | 9                  |             |                  |                 |                  |                                  |
| 1             | PGM           | TNC:>                                                               | DRILL\PA38         | 5.Н         |                  |                 |                  |                                  |
| 2             | PGM           | TNC:>                                                               | DRILL\PA38         | 6.Н         |                  |                 |                  |                                  |
| 3             | PGM           | TNC:>                                                               | TNC:\MILL\SLII35.I |             |                  |                 |                  |                                  |
| 4             | PGM           | TNC:>                                                               | TNC:\MILL\FK35.H   |             |                  |                 |                  |                                  |
| 5             | PAL           | 12351                                                               | 0                  |             |                  |                 |                  |                                  |
| 6             | PGM           | TNC:>                                                               | TNC:\DRILL\QST35.H |             |                  |                 |                  |                                  |
| 7             | PGM           | TNC:>                                                               | TNC:\DRILL\K15.I   |             |                  |                 |                  |                                  |
| 8             | PAL           | 12351                                                               | 1                  |             |                  |                 |                  |                                  |
| 9             | PGM           | TNC:>                                                               | CYCLE\MILL         | ING∖C210.H  |                  |                 |                  |                                  |
| 10            | PGM           | TNC:>                                                               | TNC:\DRILL\K17.H   |             |                  |                 |                  |                                  |
| 11            |               |                                                                     |                    |             |                  |                 |                  |                                  |
| 12            |               |                                                                     |                    |             |                  |                 |                  |                                  |
| INI           | 010           | FIM<br><u>I</u>                                                     | PAGINA             | PAGINA<br>Ū | INSERIR<br>LINHA | APAGAR<br>LINHA | PROXIMA<br>LINHA | MOVER-SE<br>LINHAS N<br>NO FINAL |

| Função                                                         | Softkey                          |
|----------------------------------------------------------------|----------------------------------|
| Seleccionar o início da tabela                                 | INICIO                           |
| Seleccionar o fim da tabela                                    | FIM<br><u> </u>                  |
| Seleccionar a página anterior da tabela                        | PAGINA                           |
| Seleccionar a página seguinte da tabela                        | PAGINA<br>                       |
| Acrescentar linha no fim da tabela                             | INSERIR<br>LINHA                 |
| Apagar linha no fim da tabela                                  | APAGAR<br>L INHA                 |
| Seleccionar o início da linha seguinte                         | PROXIMA<br>LINHA                 |
| Acrescentar quantidade possível de introduzir no fim da tabela | MOVER-SE<br>LINHAS N<br>NO FINAL |
| Copiar a área por detrás iluminada<br>(2ª régua de softkeys)   | COPIAR<br>VALOR<br>ACTUAL        |
| Acrescentar a área copiada<br>(2ª régua de softkeys)           | INSERIR<br>VALOR<br>COPIADO      |

### Sair do ficheiro de paletes

- Seleccionar Gestão de Ficheiros: premir a tecla PGM MGT
- Seleccionar outro tipo de ficheiro: premir a softkey SELECCIONAR TIPO e a softkey para o tipo de ficheiro pretendido, p.ex. VISUALIZAR.P
- ▶ Seleccionar o ficheiro pretendido

### Elaborar ficheiro de paletes

- No parâmetro de máquina 7683, você determina se a tabela de paletes é elaborada frase a frase ou contínua (ver capítulo "13.1 Parâmetros gerais do utilizador").
- No modo de funcionamento Execução de Programa Contínua ou Execução de programa Frase a Frase, seleccionar Gestão de Programas: premir a tecla PGM MGT
- ▶ Visualizar ficheiros do tipo .P: premir as softkeys SELECCIONAR TIPO e VISUALIZAR .P
- Seleccionar quadro de paletes com as teclas de setas e confirmar com a tecla ENT
- Elaborar a tabela de paletes: premir a tecla NC Start. O TNC elabora as paletes como determinado no parâmetro de máquina 7683

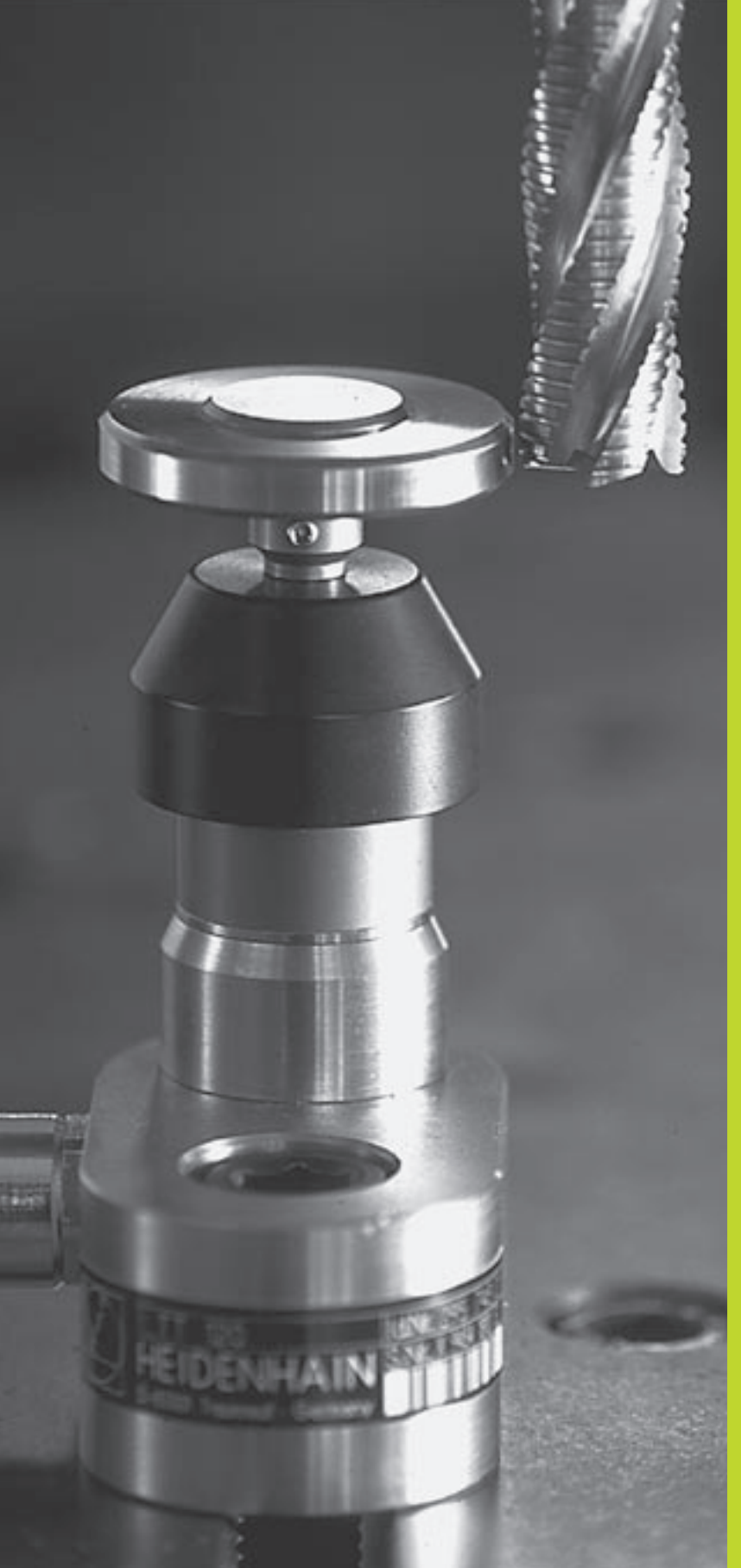

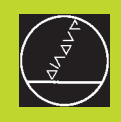

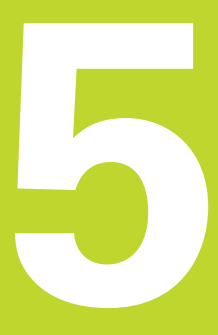

Programação: Ferramentas

### 5.1 Introduções relativas à ferramenta

### Avanço F

O avanço F é a velocidade em mm/min (poleg./min) com que se desloca a ferramenta na sua trajectória. O avanço máximo pode ser diferente para cada máquina, e está determinado por parâmetros da máquina.

### Introdução

Você pode introduzir o avanço na frase TOOL CALL (chamada da ferrta.) e em todas as frases de posicionamento Ver capítulo "6.2 Noções básicas sobre as funções de trajectória".

### Marcha rápida

Para a marcha rápida, introduza F MAX. Para introduzir F MAX, prima a tecla ENT ou a softkey FMAX quando aparecer a pergunta "Avanço F = ?".

### Tempo de actuação

O avanço programado com um valor numérico é válido até que se indique um novo avanço em outra frase. F MAX só é válido para a frase em que foi programado. Depois da frase com F MAX, volta a ser válido o último avanço programado com um valor numérico.

### Modificação durante a execução do programa

Durante a execução do programa, pode-se modificar o avanço com o potenciómetro de override F para esse avanço.

### Rotações S da ferramenta

Você introduz as rotações S da ferramenta em rotações por minuto (rpm) numa frase TOOL CALL (chamada da ferramenta).

### Programar uma modificação

No programa de maquinação podem-se modificar as rotações da ferramenta com uma rase TOOL CALL, na qual se introduz unicamente o novo número de rotações:

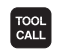

Programar chamada de ferramenta premir tecla TOOL CALL

- Passar a pergunta do diálogo "Número de Ferramenta?" com a tecla NO ENT
- Passar a pergunta do diálogo "Eixo de Ferramenta paralelo Y/Y/Z?" com a tecla NO ENT
- No diálogo "Rotações S da Ferramenta?" introduzemse as novas rotações da ferramenta, e confirma-se com a tecla END

### Modificação durante a execução do programa

Durante a execução do programa, você pode modificar as rotações com o potenciómetro de override S.

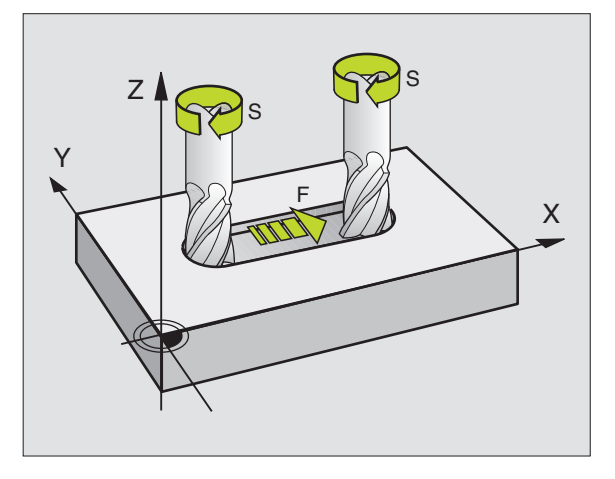

### 5.2 Dados da ferramenta

### 5.2 Dados da ferramenta

Normalmente, você programa as coordenadas dos movimentos de trajectória tal como a peça está cotada no desenho. Para o TNC poder calcular a trajectória do ponto central da ferramenta, isto é, para poder realizar uma correcção da ferramenta, você tem que introduzir a longitude e o raio de cada ferramenta utilizada.

Você pode introduzir os dados da ferramenta com a função TOOL DEF directamente no programa, ou em separado nas tabelas de ferramentas. Se introduzir os dados da ferramenta em tabelas, você dispõe de outras informações específicas da ferramenta. O TNC tem em conta todas as informações introduzidas quando se executa o programa de maquinação.

### Número da ferramenta e nome da ferramenta

Cada ferramenta é caracterizada com um número de 0 a 254. Quando você trabalha com tabelas de ferramenta, você pode utilizar números mais elevados e pode para além disso indicar nomes de ferramentas.

A ferramenta com o número 0 determina-se como ferramenta zero, e tem a longitude L=0 e o raio R=0. Nas tabelas de ferramentas, você deve definir também a ferramenta T0 com L=0 e R=0.

### Longitude L da ferramenta

Você pode determinar a longitude L da ferramenta de duas maneiras:

**1** A longitude L é a diferença entre a longitude da ferramenta e a longitude zero de uma ferramenta  $L_0$ .

Sinal:

- A ferramenta é mais comprida do que a ferramenta zero: L>L<sub>0</sub>
- A ferramenta é mais curta do que a ferramenta zero: L<L<sub>0</sub>

Determinar a longitude:

- Deslocar a ferramenta zero para a posição de referência, segundo o eixo da ferramenta (p.ex. superfície da peça com Z=0)
- Colocar em zero a visualização do eixo da ferramenta (fixar ponto de referência)
- ▶ Trocar pela ferramenta seguinte
- Deslocar a ferramenta para a mesma posição de referência que a ferramenta zero
- A visualização do eixo da ferramenta indica a diferença de longitude em relação à ferramenta zero
- Aceitar o valor com a tecla "Aceitar posição real" na frase TOOL DEF ou aceitar na tabela de ferramentas
- 2 Determine a longitude L com um aparelho externo de ajuste. Depois, introduza o valor calculado directamente na definição da ferramenta TOOL DEF ou na tabela de ferramentas.

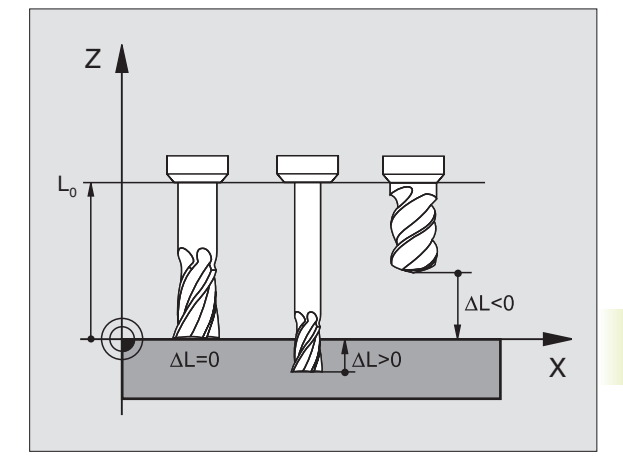

### Raio R da ferramenta

Você introduz directamente o raio R da ferramenta.

### Valores delta para longitudes e raios

Os valores delta indicam desvios da longitude e do raio das ferramentas.

Para uma medida excedente, indica-se um valor delta positivo (DL, DR, DR2>0). Numa maquinação com medida excedente, introduza este valor excedente na programação por meio de uma chamada da ferramenta TOOL CALL.

Um valor delta negativo indica uma submedida (DL, DR, DR2<0). Regista-se uma submedida na tabela de ferramentas para o desgaste da ferramenta.

Você introduz os valores delta como valores numéricos; numa frase TOOL CALL, você pode também admitir admitir um parâmetro Q como valor.

Campo de introdução: os valores delta podem ter no máximo ± 99,999 mm.

### Introduzir dados da ferrta. no programa

Você determina o número, a longitude e o raio para uma determinada ferramenta uma única vez no programa de maquinação numa frase TOOL DEF:

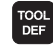

Seleccionar a definição de ferramenta: premir a tecla TOOL DEF

- Introduzir o Número da Ferramenta: com o número de ferrta. determina-se claramente uma ferrta.
- Introduzir a Longitude da Ferramenta: valor de correcção para a longitude
- ▶ Introduzir o Raio da Ferramenta

Durante o diálogo, você pode aceitar directamente o valor para a longitude com a tecla "Aceitar posição real". Lembre-se que para isso tem que estar marcado o eixo da ferramenta na visualização de estados.

### Exemplo de frase NC

4 TOOL DEF 5 L+10 R+5

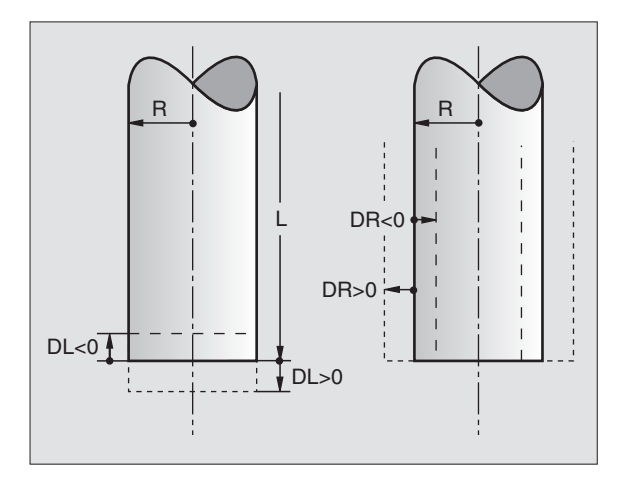

### Introduzir os dados da ferramenta na tabela

Numa tabela de ferramentas, você pode definir até 32767 ferramentas e memorizar os respectivos dados. Você define com o parâmetro da máquina 7260 a quantidade de ferramentas que o TNC coloca quando se abre uma nova tabela. Consulte também as funções de edição apresentadas mais adiante neste capítulo: Você utiliza as tabelas de ferramentas nos seguintes casos:

- Se a sua máquina estiver equipada com um alternador de ferramentas automático
- Se quiser medir automaticamente ferramentas com o apalpador TT 120. Ver Manual do Utilizador, Ciclos do apalpador, Capítulo 4
- Se quiser desbastar com o ciclo de maquinação 22, veja o capítulo "8.5 Ciclos SL, DESBASTAR"
- Se quiser trabalhar com cálculo automático de dados de corte

| Abrev.   | Introduções                                                                    | Diálogo Largura da ranhura                    |
|----------|--------------------------------------------------------------------------------|-----------------------------------------------|
| R        | Número com que se chama a ferrta. no programa                                  | _                                             |
| NOME     | Nome com que se chama a ferramenta no programa                                 | Nome da ferramenta ?                          |
| L        | Valor de correcção para a longitude Lda ferrta.                                | _                                             |
| R        | Valor de correcção para o Raio R da ferrta.                                    | Longitude da ferramenta ?                     |
| R2       | Raio R2 da ferramenta para fresa toroidal (só para                             | Raio da ferramenta ?                          |
|          | representação gráfica da maquinação com fresa<br>esférica)                     | Raio 2 da ferramenta ?                        |
| DL       | Valor delta da longitude da ferramenta                                         | Medida excedente da Longitude da ferramenta ? |
| DR       | Valor delta do raio R da ferramenta                                            | Medida excedente do Raio da ferramenta ?      |
| DR2      | Valor delta do raio R2 da ferramenta                                           | Medida excedente do Raio 2 da ferramenta ?    |
| LCUTS    | Longitude da lâmina da ferramenta para o ciclo 22                              | Longitude da lâmina do eixo da ferrta. ?      |
| ANGLE    | Máximo ângulo de aprofundamento da ferramenta                                  | Ângulo máximo de penetração ?                 |
|          | em movimentos de aprofundamento para o ciclo 22                                |                                               |
| IL       | Fixar o bloqueio da ferrta.( <b>IL</b> : para <b>I</b> ool <b>L</b> ocked = em | Ferrta, bloqueada ?                           |
|          | Ingl. ferrta. bioqueada)                                                       | SIM = ENT / Nao = NO ENT                      |
| RI       | Numero duma terrta, gemea – se existir – como                                  | Ferramenta gemea ?                            |
|          | enta. de substituição ( <b>RI</b> , para <b>R</b> eplacement 1001 =            |                                               |
|          | Máxima tompa da vida da forramenta em minutas                                  | Méximo tompo do vido?                         |
|          | Esta função ó dopondente da máquina, o está                                    |                                               |
|          | descrita no manual da máquina                                                  |                                               |
| TIME2    | Máximo tempo de vida da ferrta num TOOL CALL em                                | Máximo tempo de vida em TOOL CALL ?           |
|          | minutos: se o tempo de vida actual atinge ou                                   |                                               |
|          | excede este valor, no TOOL CALL seguinte o TNC                                 |                                               |
|          | activa a ferrta. gémea (ver também CUR.TIME)                                   |                                               |
| CUR.TIME | Tempo de vida actual da ferrta. em minutos: o TNC                              | Tempo de vida actual ?                        |
|          | actualiza automaticamente o tempo de vida                                      |                                               |
|          | (CUR.TIME: equivale a CURrent TIME = em ingl.                                  |                                               |
|          | tempo de/vida actual) Para ferramentas usadas, você                            |                                               |
|          | pode introduzir uma observação                                                 |                                               |
| DOC      | Comentário sobre a ferramenta (máximo 16 sinais)                               | Comentário da ferramenta ?                    |
| PLC      | Informação sobre esta <b>ferrta.,</b> e deve ser transmitida<br>para o PLC     | Estado do PLC ?                               |

### Tabela de ferramentas: possibilidades de introdução

### Tabela de ferramentas: dados da ferramenta necessários na medição automática de ferramentas

Descrição dos ciclos para medição automática de ferramentas: ver Manual do Utilizador, Ciclos do apalpador, capítulo 4.

| Abrev.    | Introduções                                             | Diálogo                              |
|-----------|---------------------------------------------------------|--------------------------------------|
| CUT.      | Quantidade de navalhas da ferramenta (máx. 20 navalhas) | Quantidade de navalhas ?             |
| LTOL      | Desvio admissível da longitude L da ferrta. para        | Tolerância de desgaste: longitude ?  |
|           | reconhecimento do desgaste Se o valor programado        |                                      |
|           | for excedido, o TNC bloqueia a ferrta. (estado L).      |                                      |
|           | Campo de introdução: de 0 a 0,9999 mm                   |                                      |
| RTOL      | Desvio admissível do raio R da ferramenta para          | Tolerância de desgaste: raio ?       |
|           | reconhecimento do desgaste Se o valor programado        |                                      |
|           | for excedido, o INC bloqueia a ferrta. (estado L).      |                                      |
| DIDEOT    | Campo de introduçao: de 0 a 0,9999 mm                   |                                      |
| DIRECT.   | Direcção de corte da ferramenta para medição com a      | Direcção de corte (M3 = -) ?         |
|           | ferrta. a rodar                                         |                                      |
| TT:R-OFFS | Medição da longitude: desvio da ferramenta entre o      | Raio de desvio da ferramenta ?       |
|           | centro da haste e o centro da ferrta. Ajuste prévio:    |                                      |
|           | raio R da ferrta. (a tecla NO ENT produz R)             |                                      |
| TT:L-OFFS | Medição do raio: desvio adicional da ferrta. a MP       | Longituide de desvio da ferramenta ? |
|           | 6530 (ver capítulo "13.1 Parâmetros gerais do           |                                      |
|           | utilizador") entre a aresta superior da haste e o       |                                      |
|           | lado interior da ferrta. Ajuste previo: U               |                                      |
| LBREAK    | Desvio admissível da longitude L da ferrta, para        | Iolerância de rotura: longitude ?    |
|           | reconhecimento da rotura Se o valor programado for      |                                      |
|           | excedido, o INC bloqueia a ferrta. (estado L). Campo    |                                      |
|           | de introduçao: de 0 a 0,9999 mm                         |                                      |
| RBREAK    | Desvio admissível do raio R da ferramenta para          | Tolerância de rotura: raio ?         |
|           | reconhecimento da rotura. Se o valor programado for     |                                      |
|           | excedido, o INC bloqueia a ferrta. (estado L). Campo    |                                      |
|           | de introduçao: de U a U,9999 mm                         |                                      |

### Tabela de ferramentas: dados da ferrta. suplementares para o cálculo automático de rotações //do avanço

| Abrev. | Introduções                                                                                                    | Diálogo                            |
|--------|----------------------------------------------------------------------------------------------------|------------------------------------|
| TIPO   | Tipo de ferrta. (MILL=Fresa, DRILL=Broca P=Macho<br>de abrir roscas): softkey SELECCIONARTIPO (3ª régua<br>de softkeys); o TNC acende uma janela onde você<br>pode seleccionar o tipo de ferrta.                              | Tipo de ferramenta ?               |
| TMAT   | Material de corte da ferrta. (MILL=Fresa, DRILL=Broca<br>P=Macho de abrir roscas): softkey SELECCIONAR<br>MATERIAL CORTE (3ª régua de softkeys); o TNC<br>acende uma janela onde você pode seleccionar o<br>material de corte | Agente de corte da ferramenta ?    |
| CDT    | Tabela de dados de corte (MILL=Fresa, DRILL=Broca<br>P=Macho de abrir roscas): softkey SELECCIONAR<br>DADOS CORTE (3ª régua de softkeys); o TNC acende<br>uma janela onde você pode seleccionar a tabela de<br>dados de corte | Nome da tabela de dados de corte ? |

### Editar tabelas de ferramentas

A tabela de ferramentas válida para a execução do programa tem o nome de ficheiro TOOL.T,que tem que estar memorizado no directório TNC:\ e que se pode editar num modo de funcionamento da máquina. Para as tabelas de ferramentas que você quer arquivar ou aplicar no teste do programa, introduza um outro nome qualquer de ficheiro com a extensão .T.

Abrir a tabela de ferramentas TOOL.T

> Seleccionar um modo de funcionamento da máquina qualquer

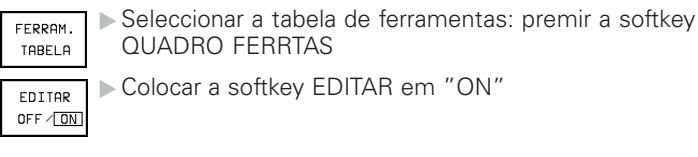

Abrir outra tabela de ferramentas qualquer:

Seleccionar modo de funcionamento Memorização/Edição do Programa

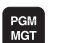

- ▶ Chamar a gestão de ficheiros
- Visualizar a selecção dos tipos de ficheiros: premir a softkey SELECCIONARTIPO
- ▶ Visualizar ficheiros do tipo .T: premir a softkey VISUALIZAR.T
- Selectione um ficheiro ou introduza o nome de um ficheiro novo. Confirme com a tecla ENT ou com a softkey SELECCIONAR

Quando tiver aberto uma tabela de ferramentas para editar, pode mover o cursor na tabela com as teclas de setas ou com as softkeys para uma posição qualquer (ver figura à direita). Em qualquer posição você pode escrever por cima dos valores memorizados e introduzir novos valores. Repare no quadro seguinte com mais funções de edição (ver página seguinte).

Quando o TNC não puder visualizar ao mesmo tempo todas as posições na tabela de ferramentas, aparece na parte superior da coluna o símbolo ">>" ou "<<".

### Sair da tabela de ferramentas

Chamar a Gestão de Ficheiros e seleccionar um ficheiro de outro tipo, p.ex. um programa de maquinação

| Edic   | ao tal    | bela d       | le fei      | rramer | nta   | Edi<br>pro         | cao de<br>grama |
|--------|-----------|--------------|-------------|--------|-------|--------------------|-----------------|
| Areuin |           | errame       | an ta f     |        |       |                    |                 |
| T N9   | MF        |              | P           | 82     |       | ni r               | R               |
| 18     |           |              | N.          | KL.    |       |                    |                 |
| 19     |           | +243         | +0          | +0     |       | +0 +               | 0               |
| 20     |           | +0           | +5          | +0     |       | +0 +               | 0               |
| 21     |           | +0           | +2          | +0     |       | +0 +               | 0               |
| 22     |           |              |             |        |       |                    |                 |
| 23     |           |              |             |        |       |                    |                 |
| 24     |           |              |             |        |       |                    |                 |
|        |           |              |             |        |       |                    |                 |
|        |           |              |             |        |       |                    |                 |
| х      | +122,6    | 5834 N       | / -24       | 45,904 | 45 Z  | +148               | ,681            |
| В      | +90,8     | 3355 (       | ; +4        | 46,300 | 91    |                    |                 |
|        |           |              |             |        | S     | 0,08               | 7               |
| ATUAL  |           | Т            |             |        | F 820 |                    | M 5∕9           |
| INICIO | FIM<br>"[ | PAGINA<br>11 | PAGINA<br>∬ | APAGAR |       | ENCONTRA<br>FERRAM | CAIX            |

| Funções de edição para tabelas de ferrtas.                                                                                    | Softkey                     |
|----------------------------------------------------------------------------------------------------|-----------------------------|
| Seleccionar o início da tabela                                                                                                | INICIO                      |
| Seleccionar o fim da tabela                                                                                                   | FIM<br><u> </u>             |
| Seleccionar a página anterior da tabela                                                                                       | PAGINA<br>Î                 |
| Seleccionar a página seguinte da tabela                                                                                       | PAGINA                      |
| Procurar nome da ferramenta na<br>tabela                                                                                      | ENCONTRA<br>FERRAM.<br>NOME |
| Apresentar informações por coluna sobre a<br>ferramenta ou apresentar informações sobre<br>uma ferramenta numa página do ecrã | LISTAR<br>FORMULAR          |
| Salto para o início da linha                                                                                                  | COMECO<br>LINHA             |
| Salto para o fim da linha                                                                                                    | FINAL<br>LINHA              |
| Copiar a área por detrás iluminada                                                                                            | COP IAR<br>VALOR<br>ACTUAL  |

INSERIR

VALOR COPIADO

MOVER-SE LINHAS N NO FINAL

VISUALIZ. OMITIR NTPOSICAO

OMITIR FERRAMS.

OFF/ ON

### Indicações para as tabelas de ferramentas

Com o parâmetro da máquina 7266.x você determina as indicações que podem ser registadas numa tabela de ferramentas, e a sequência em que são executadas. Ao configurar a tabela de erramentas, tome atenção a que a largura completa não exceda 250 sinais. As tabelas mais largas não podem ser transmitidas para a conexão de dados. A argura de cada coluna é indicada na descrição de MP7266.x.

Você pode escrever o conteúdo de um outro ficheiro por cima de uma coluna ou de uma linha de uma tabela de ferramentas. Condições:

- O ficheiro de destino tem que já existir
- O ficheiro que vai ser copiado só pode conter as colunas (linhas) que vão ser substituídas.

Você copia individualmente uma coluna ou linha com a softkey SUBSTITUIR CAMPOS (ver capítulo 4.4 Gestão de Ficheiros Alargada).

| Acrescentar a quantidade de  | linhas | (ferramentas) |
|------------------------------|--------|---------------|
| possíveis de se introduzir ) |        |               |
| no fim da tabela             |        |               |

Acrescentar a área copiada

Visualizar/Não visualizar o número da posição

Visualizar todas as ferramentas/só as ferramentas memorizadas na tabela de lugares

### 5.2 Dados da ferramenta

### Tabela de posições para o alternador de ferramentas

Para a troca automática de ferramenta, programe num modo de funcionamento de execução do programa a tabela TOOL\_P (TOOL Pocket em ingl. posição da ferramenta).

### Seleccionar a tabela de posições

TABELA

EDITAR

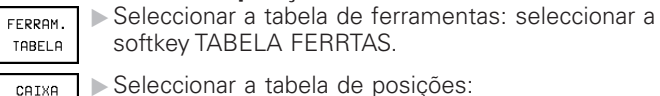

▶ Seleccionar a tabela de posições: seleccionar a softkey TABELA POSIÇÕES

Colocar a softkey EDITAR em ON OFF / ON

Você pode introduzir na tabela de posições as seguintes informações sobre a ferramenta:

| Εd  | liçâ  | áo t     | abela | рс    | siçá      | ăΟ     |        | Edi  | cao<br>ala RGM |
|-----|-------|----------|-------|-------|-----------|--------|--------|------|----------------|
| Ρo  | sic   | cao      | fi×a  | sin   | n = E N 1 | [/nao= | =NOEN1 |      | ela Fun        |
| Ar  | quivo | : TOOL_F | P.TCH |       |           |        |        |      |                |
| Ρ   | Т     | ST F     | L PLC |       |           |        |        |      |                |
| Ø   | Ø     |          | %000  | 00000 |           |        |        |      |                |
| 1   | 1     | S 🛢      | %000  | 00001 |           |        |        |      |                |
| 2   | 2     |          | %000  | 00000 |           |        |        |      |                |
| 3   | 3     |          | %000  | 00000 |           |        |        |      |                |
| 4   | 4     |          | %000  | 00000 |           |        |        |      |                |
| 5   | 5     |          | %000  | 00000 |           |        |        |      |                |
| 6   | 6     |          | %000  | 00000 |           |        |        |      |                |
| Х   | +     | 124      | ,2106 | Y     | -24       | 13,360 | 63 Z   | +152 | ,390           |
| В   |       | +88      | ,6170 | С     | + 4       | 41,457 | 72     |      |                |
|     |       |          |       |       |           |        | S      | 0,08 | 7              |
|     |       |          |       |       |           |        |        |      |                |
| ATU | AL    |          | т     |       |           |        | F 1375 |      | M 5⁄9          |

| Coluna | Introduções                                                                                                    | Diálogo                                       |
|--------|----------------------------------------------------------------------------------------------------|-----------------------------------------------|
| Р      | Número da posição da ferramenta no armazém de ferrtas.                                                                                                    | -                                             |
| Т      | Número da ferramenta                                                                                                    | Número da ferramenta ?                        |
| ST     | A ferrta. é uma ferrta. especial ( <b>ST</b> : para <b>S</b> pecial <b>T</b> ool =<br>em ingl. ferrta. especial); se a sua ferrta. especial<br>bloquear posições diante e atrás da sua posição,<br>bloqueie a respectiva posição na coluna L (estado L) | Ferramenta especial ?                         |
| F      | Devolver sempre a ferrta. para a mesma posição no<br>armazém( <b>F</b> : para <b>F</b> ixed = em ingl. fixa)                                                                                                    | Posição fixa ?<br>Sim = ENT / Não = NO ENT    |
| L      | Bloquear a posição (L: para Locked = em ingl.<br>bloqueada, ver também coluna ST)                                                                                                    | Posição bloqueada<br>Sim = ENT / Não = NO ENT |
| PLC    | Informação sobre a posição da ferrta. <b>que deve ser</b><br>transmitida para o PLC                                                                                                    | Estado do PLC ?                               |

| Funções de edição para tabelas de posições | Softkey                  |
|--------------------------------------------|--------------------------|
| Seleccionar o início da tabela             | INICIO                   |
| Seleccionar o fim da tabela                | FIM<br><u> </u>          |
| Seleccionar a página anterior da tabela    | PAGINA<br>Û              |
| Seleccionar a página seguinte da tabela    | PAGINA<br>Į              |
| Anular a tabela de posições                | RESET<br>CAIXA<br>TABELA |
| Salto para o início da linha seguinte      | PROXIMA<br>LINHA         |
| Anular a coluna de número de ferrta. T     | RESET<br>COLUMN<br>T     |
| Salto para o fim da linha                  | FINAL<br>LINHA<br>➡      |

### Chamar dados da ferramenta

Você programa uma chamada da ferramenta TOOL CALL no programa de maquinação com as segintes indicações:

- Seleccionar a chamada da ferrta. com a tecla TOOL CALL
  - Número da ferramenta: introduzir número ou nome da ferramenta. Antes, você tem que definir a ferramenta numa frase TOOL DEF ou numa tabela de ferramentas. Você fixa o nome da ferramenta entre aspas. Os nomes referem-se a um registo na tabela activada de ferramentas TOOL.T.
  - Eixo da ferramenta paralelo X/Y/Z: introduzir o eixo da ferramenta
  - Rotações S da ferramenta: introduzir directamente as rotações S da ferramenta, ou deixar o TNC calcular quando estiver a trabalhar com tabelas de dados de corte. Prima para isso a softkey CÁLCULO S AUTOMÁTICO O TNC limita as rotações ao valor máximo determinado no parâmetro da máquina 3515
  - Avanço F da ferramenta: introduzir directamente o avanço, ou mandar o TNC calcular quando estiver a trabalhar com tabelas de dados de corte. Prima para isso a softkey CALCUL. F AUTOM. O TNC limita o avanço ao avanço máximo do "eixo mais lento" (determinado no parâmetro da máquina 1010). O F fica actuante até você programar um novo avanço numa frase de posicionamento ou numa frase TOOL CALL.
  - Medida excedente de longitude da ferramenta: valor delta para a longitude da ferramenta
  - Medida excedente de raio da ferramenta: valor delta para o raio da ferramenta
  - Medida excedente de raio 2 da ferramenta: valor delta para o raio 2 da ferramenta

### Exemplo para uma chamada da ferramenta

Chama-se a ferramenta número 5 no eixo Z da ferramenta com rotações de 2500 rpm e um avanço de 350 mm/min. A medida excedente para a longitude da ferramenta e o raio 2 da ferrta. é de respectivamente 0,2 mm ou 0,05 mm, e a submedida para o raio da ferramenta é 1 mm.

### 20 TOOL CALL 5 Z S2500 F350 DL+0,2 DR-1 DR2:+0,05

O "D" antes do "L" e o "R" é para o valor delta.

### Pré-selecção em tabelas de ferramentas

Quando você utiliza tabelas de ferramentas, você faz uma préselecção com uma frase TOOL DEF para a ferramenta a utilizar a seguir. Para isso, indique o número de ferramenta ou um parâmetro Q, ou o nome da ferramenta entre aspas.

TOOL CALL

### 5.2 Dados da ferramenta

### Troca de ferramenta

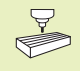

A troca de ferramenta é uma função dependente da máquina. Consulte o manual da máquina!

### Posição de troca de ferramenta

A posição de troca de ferramenta deve poder atingir-se sem risco de colisão. Com as funções auxiliares M91 e M92, pode-se introduzir uma posição de troca fixa da máquina. Se antes da primeira chamada da ferramenta se programar TOOL CALL 0, o TNC desloca a base da ferramenta para uma posição independente da longitude da ferramenta.

### Troca manual da ferramenta

Antes de uma troca manual da ferramenta, pára-se o seu cabeçote e desloca-se a ferramenta sobre a posição de troca:

- ▶ Executar um programa para chegar à posição de troca
- Interromper a execução do programa; ver capítulo "11.4 Execução do programa"
- ▶ Trocar a ferramenta
- Continuar com a execução do programa; ver capítulo "11.4 Execução do programa"

### Troca automática da ferramenta

Numa troca automática da ferramenta, não se interrompe a execução do programa. Numa chamada da ferramenta com TOOL CALL, o TNC troca a ferramenta no armazém de ferramentas.

### Troca automática da ferramenta ao exceder-se o tempo de vida:M101

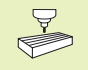

M101 é uma função dependente da máquina. Consulte o manual da máquina!

Quando se atinge o tempo de vida duma ferramenta TIME1 ou TIME2, o TNC troca automaticamente a ferramenta gémea. Para isso, active a função auxiliar M101 no princípio do programa. Você pode eliminar a activação de M101 com M102.

A troca automática de ferramenta nem sempre tem lugar depois de passado o tempo de vida mas sim algumas frases de programa depois, consoante a carga do comando.

### Condições para frases NC standard com correcção de raio R0, RR, RL

O raio da ferramenta gémea deve ser igual ao raio da ferramenta original. Se os raios não forem iguais, o TNC emite um aviso e não troca a ferramenta.

### Condições para frases NC com vectores normais à superfície e correcção 3D (ver Capítulo 5.4 "Correcção tridimensional da ferramenta")

O raio da ferramenta gémea pode ser diferente do raio da ferramenta original. Não é tido em conta em frases de programa transmitidas num sistema CAD. Você introduz o valor delta (DR) ou na tabela de ferrtas. ou na frase TOOL CALL.

Se DR for maior que zero, o TNC emite um aviso e não troca a ferramenta. Com a função M107, você suprime este aviso, e com M108 volta a activar.

### 5.3 Correcção da ferramenta

O TNC corrige a trajectória da ferramenta segundo o valor de correcção para a longitude da ferramenta no seu eixo e segundo o raio da ferramenta no plano de maquinação.

Se você elaborar o programa de maquinação directamente no TNC, a correcção do raio da ferramenta só actua no plano de maquinação. Para isso, o TNC só tem em conta até um total de cinco eixos, incluindo os eixos rotativos.

Quando se elaboram frases de programa num sistema CAD com vectores normais à superfície, o TNC pode realizar uma correcção tridimensional da ferramenta; ver capítulo "5.4 Correcção tridimensional da ferramenta".

### Correcção da longitude da ferramenta

A correcção da longitude da ferramenta actua quando você chama uma ferramenta e se desloca no eixo da mesma. Elimina-se logo que se chama uma ferramenta com a longitude L=0.

Se você eliminar uma correcção de longitude de valor positivo com TOOL CALL 0, diminui a distância entre a ferramenta e a peça.

Depois de uma chamada da ferramenta TOOL CALL, modifica-se a trajectória programada da ferrta. no seu eixo segundo a diferença de longitudes entra a ferrta. anterior e a nova.

Na correcção da longitude, têm-se em conta os valores delta tanto da frase TOOL CALL como da tabela de ferramentas

Valor de correcção = L +  $DL_{TOOL CALL}$  +  $DL_{TAB}$  com

- L Longitude L da ferramenta da frase TOOL DEF ou da tabela de ferramentas
- DL<sub>TOOL CALL</sub> Medida excedente DL para a longitude da frase TOOL CALL (a visualização de posições não é tida em conta)
- DL<sub>TAB</sub> Medida excedente DL para a tabela de ferramentas

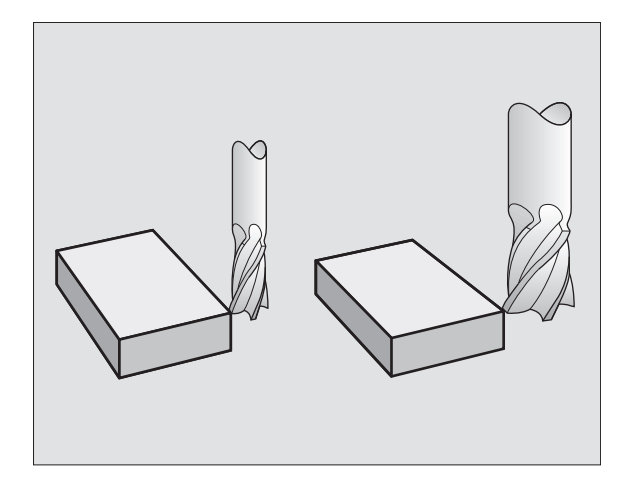

# 5.3 Corr<mark>ecçã</mark>o da ferramenta

### Correcção do raio da ferramenta

A frase do programa para um movimento da ferramenta contém

- RL ou RR para uma correcção do raio
- R+ ou R-, para uma correcção de raio num movimento paralelo a um eixo
- R0, quando não se pretende realizar nenhuma correcção de raio

A correcção de raio actua enquanto se chama uma ferramenta e se desloca no plano de maquinação com RL ou RR.

O TNC também anula a corecção do raio se você:
 programar uma frase de posicionamento com R0

- sair do contorno com a função DEP
- programar um PGM CALL
- seleccionar um novo programa com PGM MGT

Na correcção de raio, têm-se em conta valores delta tanto da frase TOOL como da tabela de ferramentas:

Valor de correcção =  $R + DR_{TOOL CALL} + DR_{TAB}$  com

- R Raio R da ferramenta da frase TOOL DEF ou da tabela de ferramentas
- DR<sub>TOOL CALL</sub> Medida excedente DR para o raio da frase TOOL CALL (a visualização de posições não é tida em conta)
- DR<sub>TAB</sub> Medida excedente DR para o raio da tabela de ferramentas

### Movimentos de trajectória sem correcção do raio: R0

A ferramenta desloca-se no plano de maquinação com o seu ponto central na trajectória programada, ou nas coordenadas programadas.

Aplicação: furar, posicionamento prévio Ver figura à direita.

Movimentos de trajectória com correcção do raio: RR e RL

RR A ferramenta desloca-se para a direita do contorno

RL A ferramenta desloca-se para a esquerda do contorno

O ponto central da ferramenta tem assim a distância entre o raio da ferramenta e o contorno programado. "à direita" e "à esquerda" designa a posição da ferramenta na direcção de deslocação ao longo do contorno da peça. Ver figuras na próxima página.

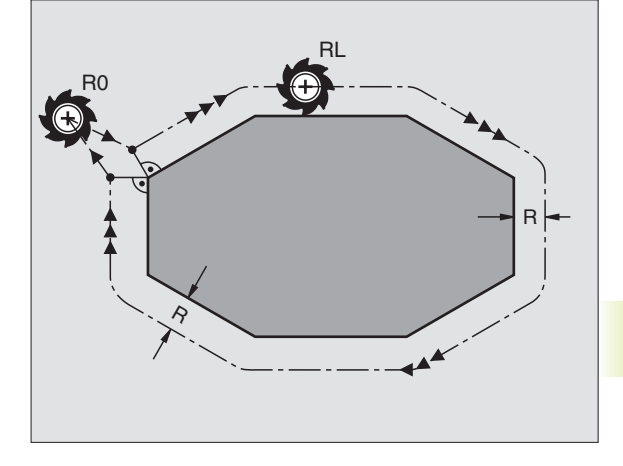

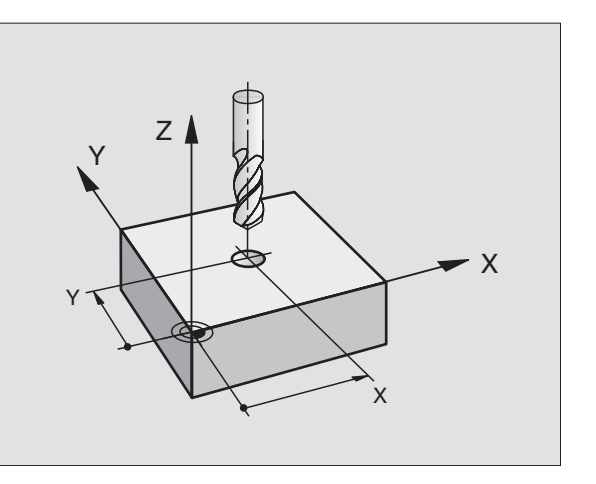

Entre duas frases de programa com diferente correcção de raio RR e RL, deve programar-se pelo menos uma frase com correcção de raio R0.

A correcção de raio fica activada até ao final da frase em que foi programada pela primeira vez.

Na primeira frase com correcção de raio RR/RL e na eliminação com R0, o TNC posiciona a ferramenta sempre na perpendicular no ponto inicial ou final programado. Posicione a ferramenta diante do primeiro ponto do contorno ou por detrás do último ponto do contorno para que este não figue danificado.

### Introdução da correcção do raio

Na programação de um movimento de trajectória, depois de você introduzir as coordenadas, aparece a seguinte pergunta:

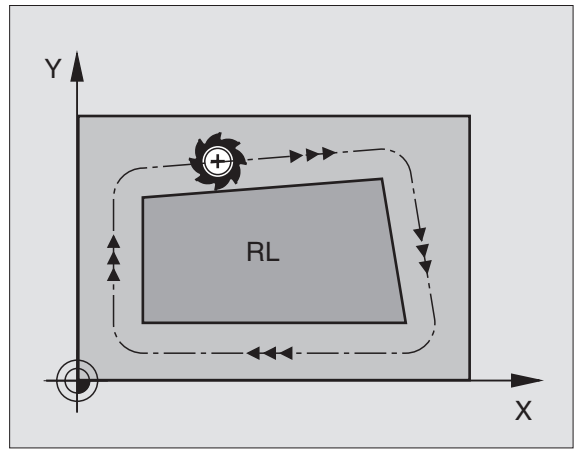

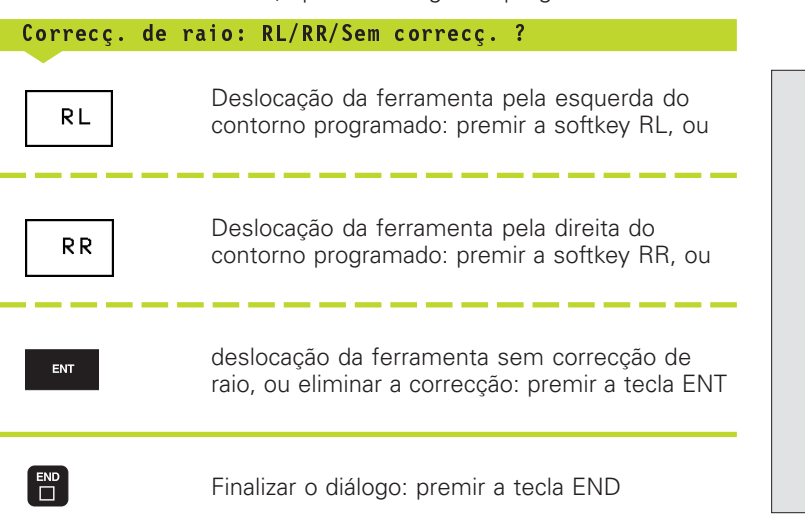

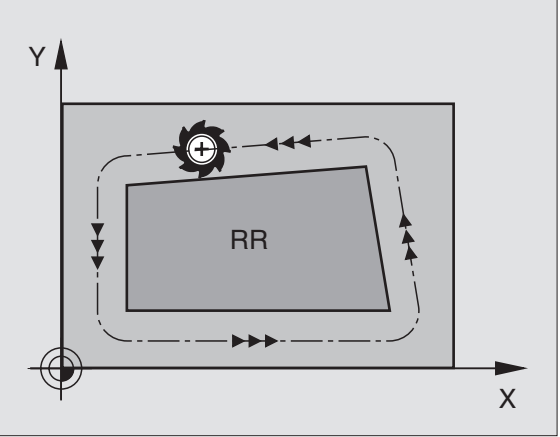

# 5.3 Cor<mark>recç</mark>ão da ferramenta

### Correcção de raio: maquinar esquinas

### Esquinas exteriores

Quando tiver programado uma correcção de raio, o TNC desloca a ferramenta nas esquinas exteriores ou segundo um círculo de transição, ou segundo uma Spline (seleccção com MP7680). Se necessário, o TNC reduz o avanço nas esquinas exteriores, por exemplo quando se verificam grandes mudanças de direcção.

### Esquinas interiores

Nas esquinas interiores, o TNC calcula o ponto de intersecção das trajectórias em que se desloca corrigido o ponto central da ferramenta. A partir deste ponto, a ferramenta desloca-se ao longo do elemento seguinte do contorno. Desta forma, a peça não fica danificada nas esquinas interiores. Assim, não se pode seleccionar um raio da ferramenta com um tamanho qualquer para um determinado contorno.

Não situe o ponto inicial ou final numa maquinação interior sobre o ponto da esquina do contorno, senão esse contorno danifica-se.

### Maquinar esquinas sem correcção de raio

Você pode influenciar sem raio de correcção a trajectória da ferramenta e o avanço em esquinas da peça com a função auxiliar M90. Ver capítulo "7.4 Funções auxiliares para o tipo de trajectória".

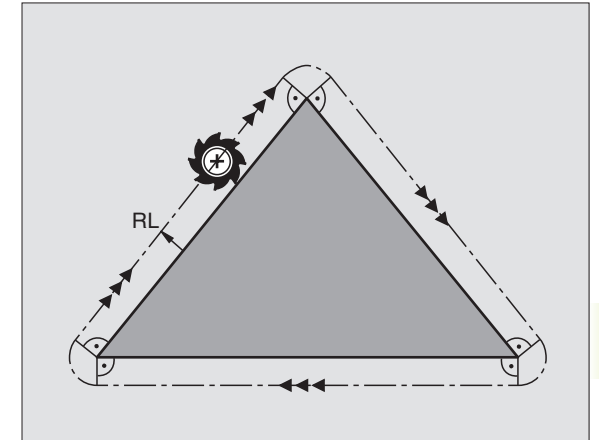

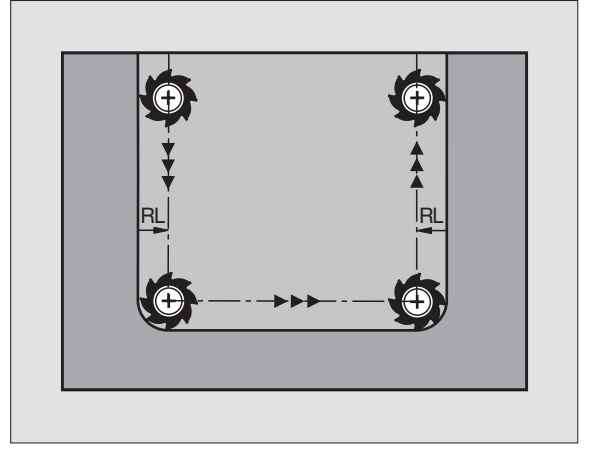

### 5.4 Correcção tridimensional da ferramenta

O TNC pode executar uma correcção tridimensional (correcção 3D) da ferramenta para frases lineares. Para além das coordenadas X, Y e Z do ponto final da recta, estas frases devem conter também os componentes NX, NY e NZ da normal à superfície (ver figura em baixo, à direita). O ponto final da recta e a normal à superfície calculam-se num sistema CAD. Com a correcção 3D você pode usar ferramentas com outras dimensões em relação à ferramenta original.

### Formas da ferramenta

As formas válidas da ferramenta (ver figura em cima à direita e no meio à direita) determinam-se com os raios R e R2:

RAIO DA FERRAMENTA: R

Medida entre o ponto central da ferrta. e o lado exterior da mesma

RAIO 2 DA FERRAMENTA: R2 Raio de arredondamento desde o extremo da ferrta. até ao lado exterior da mesma

A relação de R com R2 determina a forma da ferramenta:

- R2 = 0 Fresa cilíndrica
- R2 = R Fresa esférica
- 0 < R2 < R Fresa toroidal

Destas indicações resultam também as coordenadas para o ponto de referência da ferramenta  $P_{T}$ .

Você introduz os valores para o RAIO DA FERRTA. e para o RAIO 2 DA FERRTA.na tabela de ferramentas.

### Vectores normais à superfície

### Definição da normal à superfície

A normal à superfície é uma medida matemática com

um valor

aqui: distância entre a superfície da peça e o ponto de referência da ferramenta  $\mathsf{P}_{\mathsf{T}}$  e

uma direcção

Fresa cilíndrica e fresa esférica: partindo perpendicularmente da superfície da peça a maquinar até ao ponto de referência da ferramenta  $P_T$ 

: Fresa toroidal por meio de  $P_T$ ou  $P_T$ 

O valor e a direcção da normal à superfície determinam-se com os componentes NX, NY e NZ.

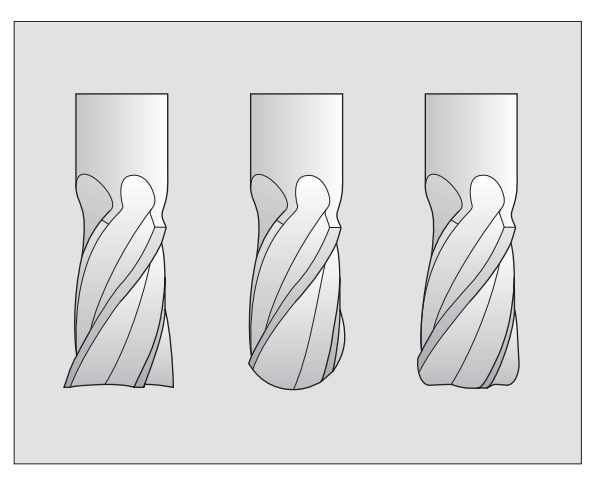

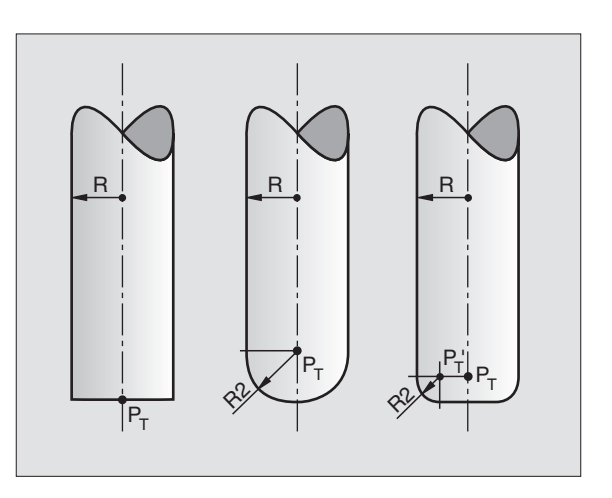

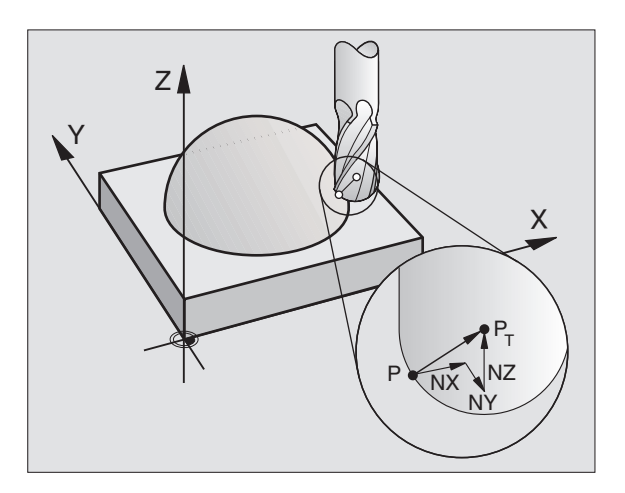

5.4 Correcção tridimen<mark>sion</mark>al da ferramenta

5.4 Correcção tridimen<mark>sion</mark>al da ferramenta

 As coordenadas X, Y e Z para a posição e para a normal à superfície NX, NY e NZ devem ter a mesma sequência na frase NC.

A correcção 3D com normais à superfície é válida para a indicação de coordenadas nos eixos principais X, Y e Z.

Quando você muda para uma ferrta. com medida excedente (valor delta positivo), o TNC emite um aviso de erro. Você pode suprimir o aviso de erro com a função M M107 (ver capítulo "5.2 Dados da ferramenta, troca da ferramenta").

Quando as medidas excedentes da ferramenta prejudicam o contorno, o TNC **não** emite um aviso de erro se essas medidas fossem prejudicar o contorno.

Com o parâmetro da máquina 7680, você determina se o sistema CAD corrigiu a longitude da ferramenta com o centro da bola  $P_{rou}$  o extremo da bola  $P_{sp}$ .

### Utilizar outras ferramentas: valores delta

Quando utilizar ferramentas com dimensões diferentes da ferrta. original, introduza a diferença de longitudes e raios como valores delta na tabela de ferramentas ou na chamada da ferrta. TOOL CALL:

■ Valor delta positivo DL, DR, DR2

As dimensões da ferrta. são maiores do que as da ferrta. original (medida excedente)

 Valor delta negativo DL, DR, DR2 As dimensões da ferrta. são menores do que as da ferrta. original (submedida)

O TNC corrige a posição da ferrta. com valores delta e normais à superfície.

### Exemplo: frase do programa com normais à superfície

### LN X+31,737 Y+21,954 Z+33,165 NX+0,2637581 NY+0,0078922 NZ-0,8764339 F1000 M3

- LN Recta com correcção 3D
- X, Y, Z Coordenadas do ponto final da recta corrigidas
- NX, NY, NZ Componentes da medida normal à superfície
- F Avanço
- M Função auxiliar

Você pode introduzir e modificar o avanço F e a função auxiliar M no modo de funcionamento Memorização/Edição do Programa.

As coordenadas do ponto final da recta e os componentes da normal à superfície são indicados pelo sistema CAD.

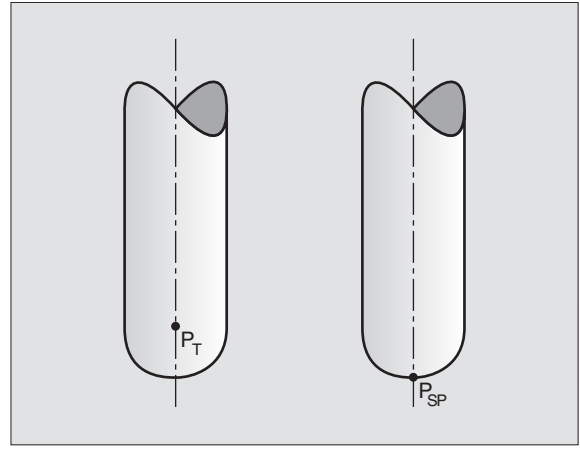

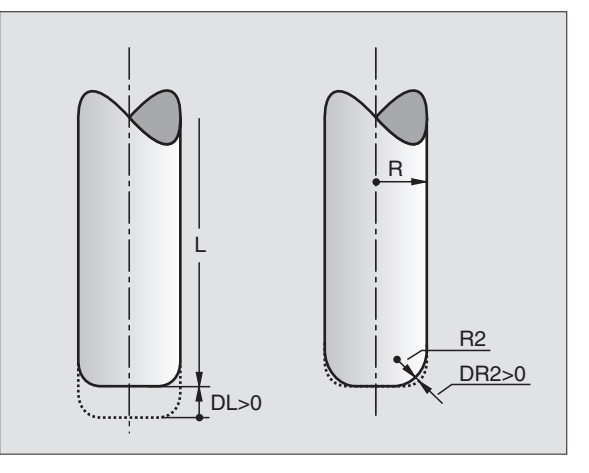

### 5.5 Trabalhar com tabelas de dados de corte

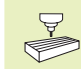

O fabricante da máquina deve preparar o TNC para se trabalhar com tabelas de dados de corte

É provável que a sua máquina não disponha de todas as funções aqui descritas ou de funções adicionais. Consulte o manual da máquina

Com as tabelas de dados de corte, onde estão determinadas combinações de utensílios de trabalho/utensílios de intersecção, o TNC pode, a partir da velocidade de intersecção V<sub>C</sub> e do avanço dos dentes f<sub>Z</sub> calcular as rotações S e o avanço F. Para o cálculo, é indispensável que você tenha determinado no programa o material da peça e numa tabela de ferramentas diferentes características específicas da ferramenta.

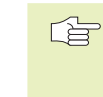

Antes de mandar o TNC calcular dados de corte automaticamente, você tem de activar a tabela de ferramentas no modo de funcionamento Teste do Programa (estado S), à qual o TNC deve ir buscar os dados específicos da ferramenta.

| Funções de edição para tabelas de corte                     | Softkey                     |
|-------------------------------------------------------------|-----------------------------|
| Acrescentar linhas                                          | INSERIR<br>LINHA            |
| Apagar linha                                                | APAGAR<br>L INHA            |
| Salto para o início da linha seguinte                       | PROXIMA<br>LINHA            |
| Classificar tabelas (colunas)                               | ORDER                       |
| Copiar campo iluminado por detrás<br>(2º plano de softkeys) | COPIAR<br>VALOR<br>ACTUAL   |
| Acrescentar campo (2º plano de softkeys)                    | INSERIR<br>VALOR<br>COPIADO |
| Editar formato da tabela (2º plano de softkeys)             | EDITAR<br>FORMATO           |

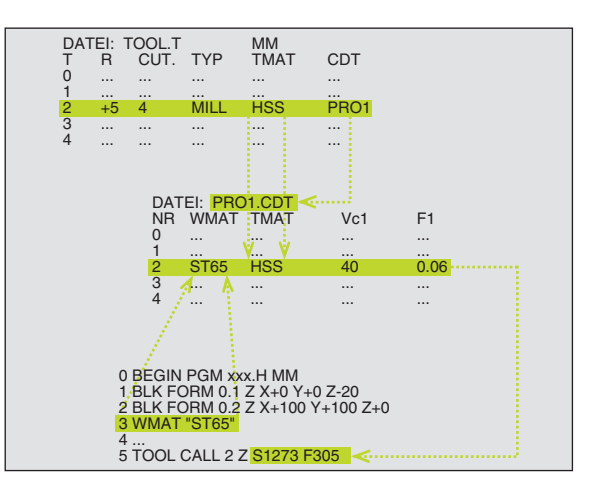

### Tabela para materias da peça

Você define os materiais da peça na tabelaTAB MATPEÇ (ver figura central à direita) TAB.MATPEÇ é memorizado de forma standard no directório TNC:\ e pode conter muitos nomes de materiais. O nome do material pode ter no máximo 32 sinais (também sinais vazios). O TNC visualiza o conteúdo da coluna NOME quando você determina o material da peça no programa (ver próximo parágrafo).

Se modificar a tabela standard de material, tem que a copiar para um outro directório. Senão as suas modificações ficam com texto sobreposto com os dados standard da HEIDENHAIN quando houver uma actualização de software . Defina o caminho no ficheiro TNC.SYS com a palavra passe WMAT= (ver "Ficheiro de configuração TNC.SYS" mais adiante neste capítulo).

Para evitar perder dados, guarde o ficheiro TAB.MATPEÇ. em intervalos regulares de tempo.

### Determinar o material da peça no programa NC

Seleccione no programa NC o material de trabalho com a softkey WMAT da tabela WMAT.TAB.:

- Programar o material da peça:premir a tecla WMAT PROBE no modo de funcionamento Memorização/ Edição do Programa.
- SELECCIO. MATERIAL PECA MORKMAT.; o TNC acende numa janela acima os materias de trabalho memorizados em WMAT.TAB.
  - Seleccionar o material da peça: mova o cursor com as teclas de setas para o material pretendido, e confirme com a tecla ENT. O TNC aceita o material na frase frase WMAT. Para folhear mais depressa a tabela de material, prima a tecla SHIFT e depois a tecla de seta. O TNC folheia página a página.
  - Finalizar o diálogo: premir a tecla END

Se você modificar num programa a frase WMAT, o TNC emite uma aviso. Verifique se os dados de corte memorizados na frase TOOL CALL ainda estão válidos.

| Execu<br>conti | inua Ed<br>NO  | icao<br>ME ?            | tabela      | 9                |                 |                  |       |
|----------------|----------------|-------------------------|-------------|------------------|-----------------|------------------|-------|
| Ar             | quivo: WMAT_GE | .TAB                    |             |                  |                 |                  |       |
| NR             | NAME           | DOC                     |             |                  |                 |                  |       |
| 0              | 110 WCrV 5     | Tool steel              | 1.2519      |                  |                 |                  |       |
| 1              | 14 NiCr 14     | Hardened s              | teel 1.575  | 2                |                 |                  |       |
| 2              | 142 WV 13      | Tool steel              | 1.2562      |                  |                 |                  |       |
| 3              | 15 CrNi 6      | Hardened s              | teel 1.591  | 9                |                 |                  |       |
| ł              | 16 CrMo 4 4    | Structural              | steel 1.7   | 337              |                 |                  |       |
| 5              | 16 MnCr 5      | Hardened s              | teel 1.713  | 1                |                 |                  |       |
| 3              | 17 MoV 8 4     | Structural              | steel 1.5   | 406              |                 |                  |       |
| 7              | 18 CrNi 8      | Hardened s              | teel 1.592  | 0                |                 |                  |       |
| 3              | 19 Mn 5        | Structural              | steel 1.0   | 482              |                 |                  |       |
| Э              | 21 MnCr 5      | Tool steel              | 1.2162      |                  |                 |                  |       |
| 10             | 26 CrMo 4      | Structural steel 1.7219 |             |                  |                 |                  |       |
| 11             | 28 NiCrMo 4    | Structural steel 1.6513 |             |                  |                 |                  |       |
| 12             | 30 CrMoV 9     | Tempering               | steel 1.77  | 07               |                 |                  |       |
| INI            | CIO FIM        | PAGINA                  | PAGINA<br>∬ | INSERIR<br>LINHA | APAGAR<br>LINHA | PROXIMA<br>LINHA | ORDER |

### Tabela para materiais de corte da ferrta.

Você define os materiais de intersecção da ferramenta na tabela TMAT.TAB. TMAT.TAB é memorizado de forma standard no directório TNC:\ e pode conter muitos nomes de utensílios de intersecção (ver figura em cima, à direita). O nome do material de corte pode ter no máximo 16 sinais (também sinais vazios). O TNC visualiza o conteúdo da coluna NOME quando você determina o material de intersecção da ferramenta na tabela de ferramentas TOOL.T

Se modificar a tabela standard de material, tem que a copiar para um outro directório. Senão as suas modificações ficam com texto sobreposto com os dados standard da HEIDENHAIN quando houver uma actualização de software . Defina o caminho no ficheiro TNC.SYS com a palavra passe TMAT= (ver "Ficheiro de configuração TNC.SYS" mais adiante neste capítulo).

Para evitar perder dados, guarde o ficheiro TMAT.TAB em intervalos regulares de tempo.

### Tabela para dados de corte

Você define as combinações de material de trabalho/material de corte com os respectivos dados de corte numa tabela com o nome posterior CDT (em ingl. cutting data file: tabela de dados de corte; ver figura no centro, à direita). As introduções na tabela de dados de corte podem ser livremente configuradas por si. Para além das colunas absolutamente necessárias NR, WMAT e TMAT, o TNC pode gerir até combinações de velocidades de corte (Vc)/avanço (F).

No directório TNC:\ está memorizada a tabela standard de dados de corte FRAES\_2 .CDT. Você pode editar e aumentar FRAES\_2.CDT como quiser ou acrescentar quantas tabelas novas de dados de corte quiser.

Se modificar a tabela standard de material, tem que a copiar para um outro directório. Senão as suas modificações ficam com texto sobreposto com os dados standard da HEIDENHAIN quando houver uma actualização de software (ver "Ficheiro de configuração TNC.SYS" mais adiante neste capítulo)

As tabelas de dados de corte devem ser todas memorizadas no mesmo directório. Se o directório não for o directório standard TNC:\, você deve introduzir no ficheiro TNC.SYS depois da palavra passe PCDT= ao caminho onde estão memorizadas as suas tabelas de dados de corte.

| Execu<br>conti | cao E<br>nua N              | dicao <sup>.</sup><br>OME ? | tabela      | 9                |                 |                  |       |  |
|----------------|-----------------------------|-----------------------------|-------------|------------------|-----------------|------------------|-------|--|
| Arc            | auivo: TMAT_C               | B.TAB                       |             |                  |                 |                  |       |  |
| NR             | NAME                        | DOC                         |             |                  |                 |                  |       |  |
| ø              | HC-K15                      | Coated car                  | bide        |                  |                 |                  |       |  |
| 1              | HC-P25                      | Coated car                  | bide        |                  |                 |                  |       |  |
| 2              | HC-P35                      | Coated car                  | bide        |                  |                 |                  |       |  |
| 3              | HSS                         |                             |             |                  |                 |                  |       |  |
| 4              | HSSE-C⊙5                    | HSS + coba                  | 1 t         |                  |                 |                  |       |  |
| 5              | HSSE-Co8                    | HSS + coba                  | 1 t         |                  |                 |                  |       |  |
| 6              | 6 HSSE-Co8-TiN HSS + cobalt |                             |             |                  |                 |                  |       |  |
| 7              | HSSE∕TiCN                   | TiCN coate                  | TiCN coated |                  |                 |                  |       |  |
| 8              | HSSE∕TiN                    | TiN coated                  |             |                  |                 |                  |       |  |
| 9              | HT-P15                      | Cermet                      |             |                  |                 |                  |       |  |
| 10             | HT-M15                      | Cermet                      |             |                  |                 |                  |       |  |
| 11             | HW-K15                      | Uncoated carbide            |             |                  |                 |                  |       |  |
| 12             | HW-K25                      | Uncoated c                  | arbide      |                  |                 |                  |       |  |
| INIC<br>Û      | FIM<br><u> ↓</u>            | PAGINA                      | PAGINA<br>↓ | INSERIR<br>LINHA | APAGAR<br>LINHA | PROXIMA<br>LINHA | ORDER |  |

| Exec | ucao<br>inua | E c<br>M F | licao<br>ITERIAL | tabela<br>_ NAVA | a<br>Alha     | ?       |            |           |                  |       |
|------|--------------|------------|------------------|------------------|---------------|---------|------------|-----------|------------------|-------|
| Ar   | quivo        | : FRAES_   | 2.CDT            |                  |               |         |            |           |                  |       |
| NR   | WMA          | T          | TMAT             |                  | Vc1           | F       | 1          | Vc2       | F2               |       |
| 0    | St           | 33-1       | HSSE/T           | iN               | 40            | Ø       | ,016       | 65        | 0,020            |       |
| 1    | St           | 33-1       | HSSE/T           | iCN              | 40            | Ø       | ,016       | 55        | 0,020            |       |
| 2    | St           | 33-1       | HC-P25           | i                | 100           | Ø       | ,200       | 130       | 0,250            |       |
| 3    | St           | 37-2       | HSSE-C           | 65               | 20            | Ø       | ,025       | 45        | 0,030            |       |
| 4    | St           | 37-2       | HSSE/TiCN        |                  | 40            | Ø       | ,016       | 65        | 0,020            |       |
| 5    | St           | 37-2       | HC-P25           | i                | 100           | Ø       | ,200       | 130       | 0,250            |       |
| 6    | St           | 50-2       | HSSE/T           | iN               | 40            | Ø       | ,016       | 55        | 0,020            |       |
| 7    | St           | 50-2       | HSSE/T           | iCN              | 40            | Ø       | ,016       | 66        | 0,020            |       |
| 8    | St           | 50-2       | HC-P25           | i                | 100           | Ø       | ,200       | 130       | 0,250            |       |
| 9    | St           | 60-2       | HSSE/T           | iN               | 40            | Ø       | ,016       | 55        | 0,020            |       |
| 10   | St           | 60-2       | HSSE/T           | iCN              | 40            | Ø       | ,016       | 55        | 0,020            |       |
| 11   | St           | 60-2       | HC-P25           | i                | 100           | Ø       | ,200       | 130       | 0,250            |       |
| 12   | C 1          | 5          | HSSE-C           | 05               | 20            | 0       | ,040       | 45        | 0,050            |       |
| INI  | 10<br>]      | FIM<br>I   | PAGINA<br>Û      | PAGINA<br>↓      | INSER<br>LINH | IR<br>A | APA<br>LIN | sar<br>Ha | PROXIMA<br>LINHA | ORDER |

# 5.5 Trabalhar com tabel<mark>as d</mark>e dados de corte

### Juntar uma nova tabela de dados de corte

- ▶ Seleccionar modo de funcionamento Memorização/Edição do Programa
- Seleccionar Gestão de Ficheiros: premir a tecla PGM MGT
- Seleccionar o directório onde devem ser memorizadas as tabelas. de dados de corte (Standard: TNC:\)
- ▶ Introduzir um nome gualquer e o tipo de ficheiro .CDT, e confirmar com a tecla ENT
- ▶ O TNC visualiza na metade direita do ecrã diferentes formatos de tabelas (dependente da máguina, para exemplo, ver figura em cima, à direita) que se diferenciam pela quantidade das combinações de velocidade de corte/avanço. Mova o cursor com as teclas de setas para o formato de tabela pretendido, e confirme com a tecla ENT. O TNC produz uma nova tabela vazia de material de dados de corte

### Indicações necessárias na tabela de ferramentas

- Raio da ferramenta Coluna R (DR)
- Quantidade de dentes (só com ferramentas de fresar) Coluna CUT.
- Tipo de ferramenta Coluna TYP

O tipo de ferramenta influencia o cálculo do avanço da trajectória: Ferramentas de fresar:  $F = S \bullet f_7 \bullet z$  $F = S \bullet f_U$ 

- Todas as outras ferramentas:
- S = Rotações da ferramenta
- $f_7 = Avanço por dente$
- f<sub>11</sub> = Avanco por rotação
- z = Quantidade de dentes
- Material de intersecção da ferramenta Coluna TMAT
- Nome da tabela de dados de corte que deve utilizar-se para esta ferramenta - Coluna CDT

Você selecciona na Tabela de Ferramentas o tipo de ferramenta, o material da navalha da ferramenta e o nome da tabela de dados de corte com uma softkey (ver capítulo "5.2 Dados da ferramenta").

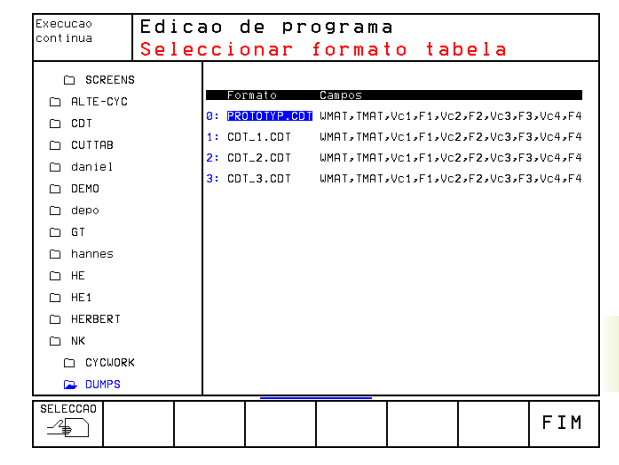

### Procedimento ao trabalhar com cálculo automático de rotações/de avanço

- 1 Se ainda não tiver sido registado: introduzir o material da peça no ficheiro WMAT.TAB
- 2 Se ainda não tiver sido registado: introduzir o material do utensílio de corte no ficheiro TMAT.TAB
- 3 Se ainda não tiver sido registado: introduzir na Tabela de Ferramentas todos os dados específicos da ferramenta, necessários para o cálculo dos dados de corte:
  - Raio da ferramenta
  - Quantidade de dentes
  - Tipo de ferramenta
  - Material da navalha da ferramenta
  - Tabela de dados de corte relativa à ferramenta
- 4 Se ainda não tiver sido registado: introduzir dados de corte de uma Tabela de Intersecção qualquer (ficheiro CDT)
- 5 Teste do modo de funcionamento: activar a tabela de ferramentas donde o TNC deve retirar os dados específicos da ferrta.(estado S)
- No programa NC: determinar o material da peça com a softkey WMAT
- 7 No programa NC: na frase TOOL CALL mandar calcular automaticamente com uma softkey as rotações da ferramenta e o avanço

### Modificar a estrutura duma tabela

As Tabelas de dados de Corte são para o TNC as chamadas "Tabelas de definição livre" Você pode modificar o formato de tabelas de definição livre com o editor de estrutura.

### Chamar o editor de estrutura

Prima a softkey EDITAR FORMATO (2º plano de sotkeys). O TNC abre a janela do editor (ver figura à direita) onde é apresentada a estrutura da tabela "rodada a 90°". Uma linha na janela do editor define uma coluna na tabela correspondente. Retire o significado da indicação de estrutura (registo na linha de cima da tabela ao lado.

### Encerrar o editor de estrutura

Prima a tecla END. O TNC transforma dados que já estavam memorizados na tabela no novo formato. Os elementos que o TNC não pode transformar na nova estrutura, são identificados com # (p.ex. se tiver diminuído a largura da coluna).

### Comando de estrutura Significado

| NR                       | Número da coluna                                                                        |
|--------------------------|-----------------------------------------------------------------------------------------|
| NOME                     | Escrita sobre a coluna                                                                  |
| TIPO                     | N: Introdução numérica<br>C: Introdução alfanumérica                                    |
| WIDTH                    | Largura da coluna Em tipo N<br>incluindo sinal, vírgula e<br>posições depois de vírgula |
| DEC                      | Quantidade de posições<br>depois de vírgula<br>(máx. 4, actua só com<br>tipo N)         |
| INGLÊS<br>até<br>HUNGRIA | Diálogo dependente do<br>idioma<br>(máx. 32 sinais)                                     |

| Exec<br>cont | ucao<br>inua | Ed     | Edicao tabela<br>Nome do campo? |       |            |           |        |          |               |
|--------------|--------------|--------|---------------------------------|-------|------------|-----------|--------|----------|---------------|
| Ar           | rquivo: 9    | 81840C | 2555.                           | TDB   | o a mp s   |           |        |          | $\rightarrow$ |
| NR           | NAME         | ΤΥP    | UIDT                            | H DEC | ENGLISH    |           |        |          |               |
| ø            | UMA T        | С      | 16                              | Ø     | Workpiece  | material? |        |          |               |
| 1            | TMAT         | С      | 16                              | Ø     | Tool mater | ial?      |        |          |               |
| 2            | Vc1          | Ν      | 7                               | 3     | Cutting sp | eed Vc1?  |        |          |               |
| 3            | F 1          | Ν      | 7                               | 3     | Feed rate  | Fz1?      |        |          |               |
| 4            | Vc2          | Ν      | 7                               | 3     | Cutting sp | eed Vc2?  |        |          |               |
| 5            | F2           | Ν      | 7                               | з     | Feed rate  | Fz2?      |        |          |               |
| [END]        |              |        |                                 |       |            |           |        |          |               |
|              |              |        |                                 |       |            |           |        |          |               |
|              |              |        |                                 |       |            |           |        |          |               |
|              |              |        |                                 |       |            |           |        |          |               |
|              |              |        |                                 |       |            |           |        |          |               |
|              |              |        |                                 |       |            |           |        |          |               |
|              |              |        |                                 |       |            |           |        |          |               |
| IN           | ICIO         | FIM    | PF                              | GINA  | PAGINA     | 71105070  | 000000 | 00011710 |               |
| 7            | Ŷ            | Û      |                                 | î     | Û          |           |        |          |               |

### Transmissão de dados de Tabelas de dados de Corte

Se você passar um ficheiro do tipo .TAB ou .CDT para uma base de intersecção de dados externa, o TNC memoriza a definição de estrutura da tabela. A definição de estrutura começa com a frase #STRUCT BEGIN e acaba com a frase #STRUCT END. Retire o significado de cada palavra passe da tabela "Indicação (?? - Befehl) de estrutura" (ver página anterior). Por detrás de #STRUCTEND o TNC memoriza o conteúdo definitivo da tabela.

### Ficheiro de configuração TNC.SYS

Você deve usar o ficheiro de configuração TNC.SYS se as suas tabelas de dados de corte não estiverem memorizadas no directório standard TNC:\. Determine agora no TNC.SYS os caminhos onde as suas tabelas de dados de corte estão memorizadas.

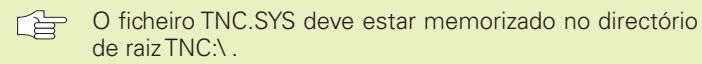

| Registos emTNC.SYS | Significado                            |
|--------------------|----------------------------------------|
| WMAT=              | Caminho para tabelas de materiais      |
| TMAT=              | Caminho para uma tabela de material    |
|                    | de corte                               |
| PCDT=              | Caminho para tabelas de dados de corte |

### Exemplo paraTNC.SYS:

| WMAT=TNC:\CUTTAB\WMAT GB.TAB |
|------------------------------|
| TMAT=TNC:\CUTTAB\TMAT GB.TAB |
|                              |

PCDT=TNC:\CUTTAB\

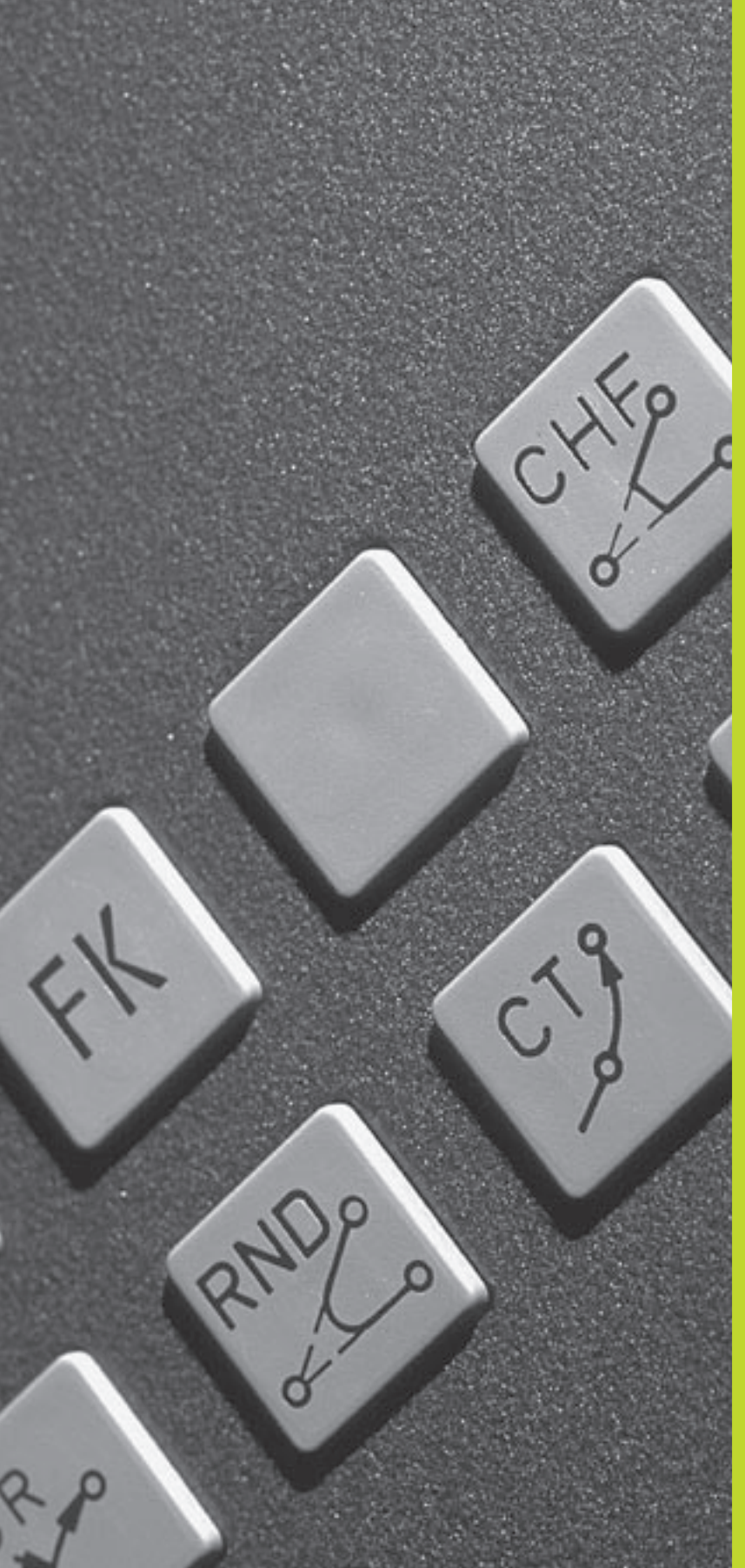

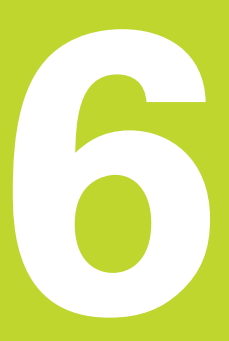

Programação: Programar contornos

### 6.1 Resumo: movimentos da ferramenta

### Funções de trajectória

O contorno de uma peça compõe-se normalmente de várias trajectórias como rectas e arcos de círculo. Com as funções de trajectória, você programa os movimentos da ferramenta para **rectas** e **arcos de círculo**.

### Livre programação de contornos FK

Quando não existir um plano cotado, e as indicações das medidas no programa NC estiverem incompletas, programe o contorno da peça com a livre programação de contornos. O TNC calcula as indicações que faltam.

Com a programação FK você também programa movimentos da ferramenta para **rectas** e **arcos de círculo** 

### Funções auxiliares M

Com as funções auxiliares do TNC, você comanda

- a execução do programa, p.ex. uma interrupção da execução
- as funções da máquina, como p.ex. a conexão e desconexão da rotação da ferramenta e do refrigerante
- o comportamento da ferramenta na trajectória

### Sub-programas e repetições parciais de um programa

Introduza só uma vez como sub-programas ou repetições parciais de um programa os passos de maquinação que se repetem. Se você quiser executar uma parte do programa só consoante certas condições, determine também esses passos de maquinação num sub-programa. Para além disso, um programa de maquinação pode chamar um outro programa e executá-lo.

A programação com sub-programas e repetições parciais de um programa estão descritas no capítulo 9.

### Programação com parâmetros Q

No programa de maquinação substituem-se os valores numéricos por parâmetros Q. A um parâmetro Q atribui-se um valor numérico em outra posição. Com parâmetros Q você pode programar funções matemáticas que comandem a execução do programa ou descrevam um contorno.

Para além disso, com a ajuda da programação de parâmetros Q você também pode efectuar medições com um apalpador 3D durante a execução do programa.

A programação com parâmetros Q está descrita no capítulo 10.

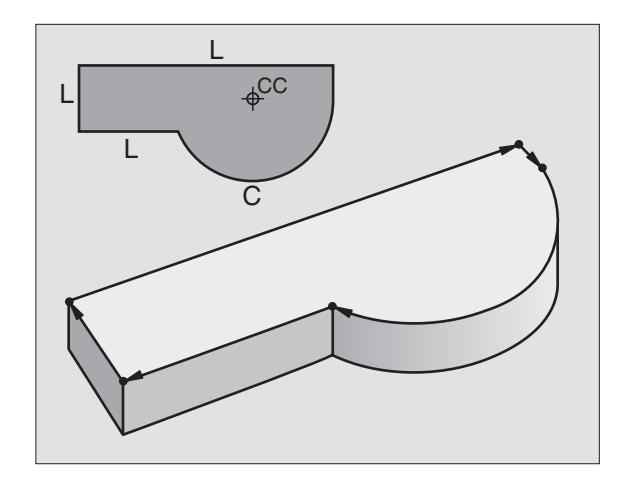

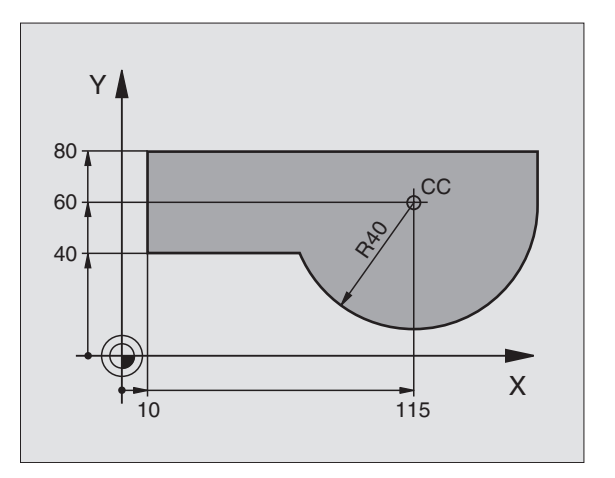
### 6.2 Noções básicas sobre as funções de trajectória

### Programar o movimento da ferrta. para uma maquinação

Quando você criar um programa de maquinação, programe sucessivamente as funções de trajectória para cada um dos elementos do contorno da peça. Para isso, introduza **as coordenadas para os pontos finais dos elementos do contorno** indicadas no desenho. Com a indicação das coordenadas, os dados da ferramenta e a correcção do raio, o TNC calcula o percurso real da ferramenta.

O TNC desloca simultaneamente todos os eixos da máquina que você programou na frase do programa de uma função de trajectória.

### Movimentos paralelos aos eixos da máquina

A frase do programa contém a indicação das coordenadas: o TNC desloca a ferramenta paralela aos eixos da máquina programados.

Consoante o tipo de máquina, na execção desloca-se a ferramenta ou a mesa da máquina com a peça fixada. A programação dos movimentos de trajectória faz-se como se fosse a ferramenta a deslocar-se.

### Exemplo:

| L X+100    |                                                    |
|------------|----------------------------------------------------|
| L          | Função de trajectória "Recta"                      |
| X+100      | Coordenadas do ponto final                         |
| A ferramen | ta mantém as coordenadas Y e 7 e desloca-se nara a |

A ferramenta mantém as coordenadas Y e Z e desloca-se para a posição X=100. Ver figura em cima, à direita.

### Movimentos em planos principais

A frase do programa contém duas indicações de coordenadas: o TNC desloca a ferramenta no plano programado.

### Exemplo:

### L X+70 Y+50

A ferramenta mantém a coordenada Z e desloca-se no plano XY para a posição X=70, Y=50. Ver figura no centro, à direita.

### **Movimento tridimensional**

A frase do programa contém três indicações de coordenadas: o TNC desloca a ferramenta no espaço para a posição programada.

Exemplo:

### L X+80 Y+0 Z-10

Ver figura em baixo, à direita.

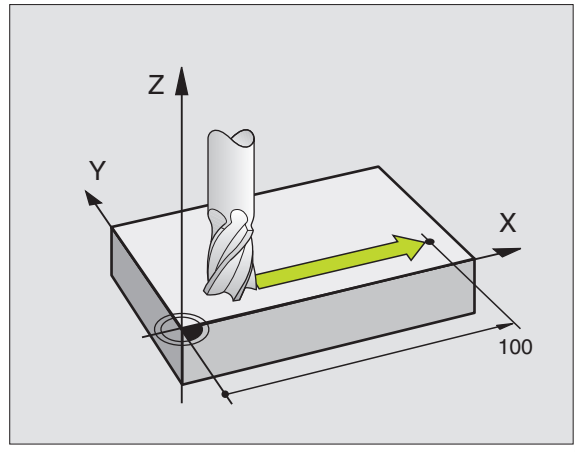

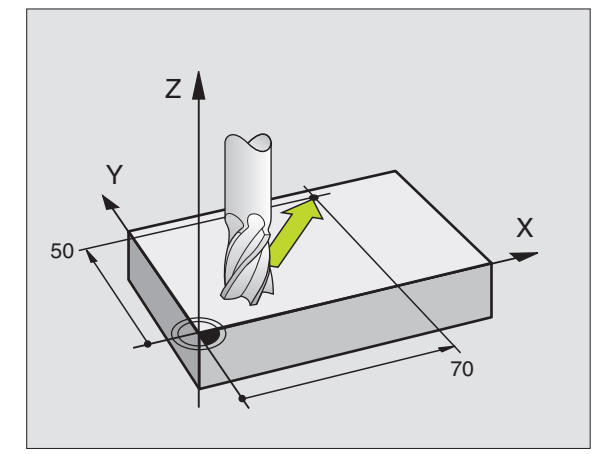

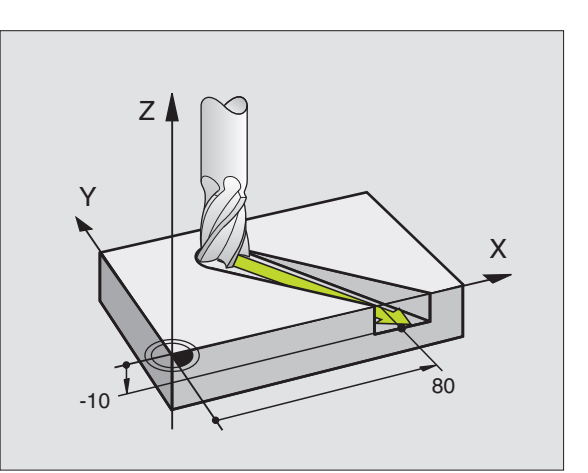

### Introdução de mais de três coordenadas

O TNC pode comandar até 5 eixos ao mesmo tempo. Numa maquinação com 5 eixos, movem-se por exemplo 3 eixos lineares e 2 rotativos simultaneamente.

O programa de maquinação para este tipo tipo de maquinação gerase habitualmente num sistema CAD, e não pode ser criado na máquina.

Exemplo:

### L X+20 Y+10 Z+2 A+15 C+6 R0 F100 M3

O TNC não pode representar graficamente um movimento de mais de 3 eixos.

### Círculos e arcos de círculo

Nos movmentos circulares, o TNC desloca simultaneamente dois eixos da máquina: a ferramenta desloca-se em relação à peça segundo uma trajectória circular. Para os movimentos circulares, você pode introduzir o ponto central do círculo CC.

Com as funções de trajectória para arcos de círculo programe círculos nos planos principais: há que definir o plano principal na chamada da ferramenta TOOL CALL ao determinar-se o eixo da ferramenta:

| Eixo da ferramenta | Plano principal                  |
|--------------------|----------------------------------|
| Z                  | <b>XY</b> , também<br>UV, XV, UY |
| Y                  | <b>ZX</b> , também<br>WU, ZU, WX |
| X                  | <b>YZ</b> , também<br>VW, YW, VZ |

Você programa os círculos que não são paralelos ao plano principal com a função" Inclinação do plano de maquinação" (ver capítulo 8) ou com parâmetros Q (ver capítulo 10).

### Sentido de rotação DR em movimentos circulares

Para os movimentos circulares não tangentes a outros elementos do contorno, introduza o sentido de rotação DR:

Rotação em sentido horário:DR-Rotação em sentido anti-horário: DR+

### Correcção do raio

A correcção de raio deve estar na frase com que você faz a aproximação ao primeiro elemento de contorno. A correcção do raio não pode começar na frase para uma trajectória circular. Programe esta primeriramente numa frase linear ou na frase de aproximação(frase APPR).

Para frase APPR e frase linear, ver capítulo "6.3 Aproximação e saída do contorno" e capítulo "6.4 Movimentos de trajectória - Coordenadas cartesianas".

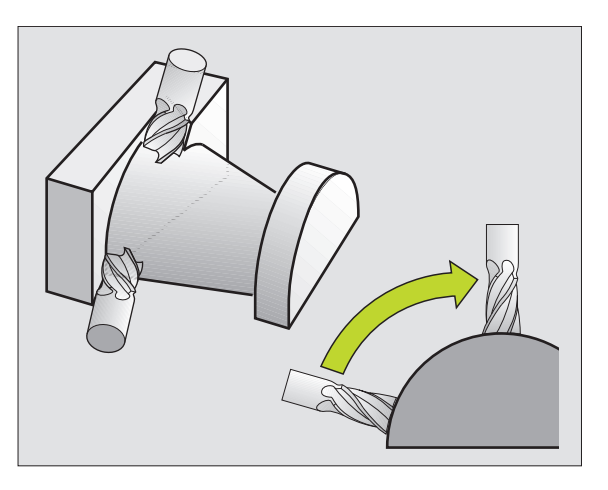

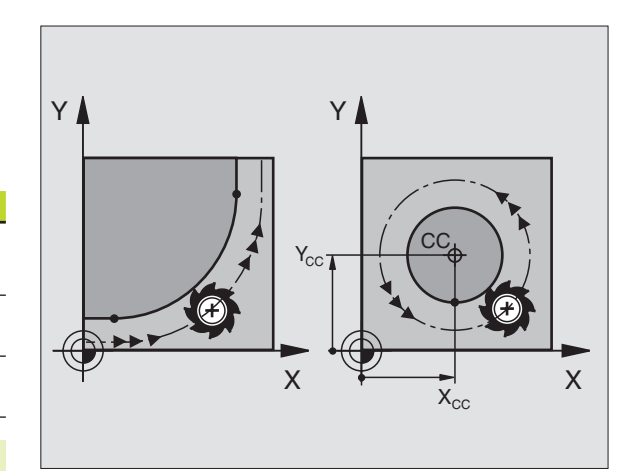

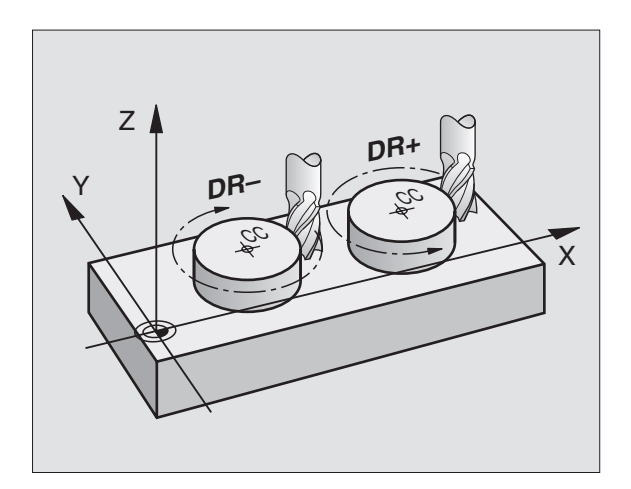

6.2 Noções básicas sobre <mark>as f</mark>unções de trajectória

### Posicionamento prévio

Posicione previamente a ferramenta no princípio do programa de maguinação de forma a não se danificar a ferramenta nem a peça.

### Elaboração de frases de programa com as teclas de movimentos de trajectória

Você abre o diálogo em texto claro com as teclas cinzentas de funções de trajectória. O TNC vai perguntando sucessivamente todos os dados necessários e acrescenta esta frase no programa de maguinação.

Exemplo - programação de uma recta:

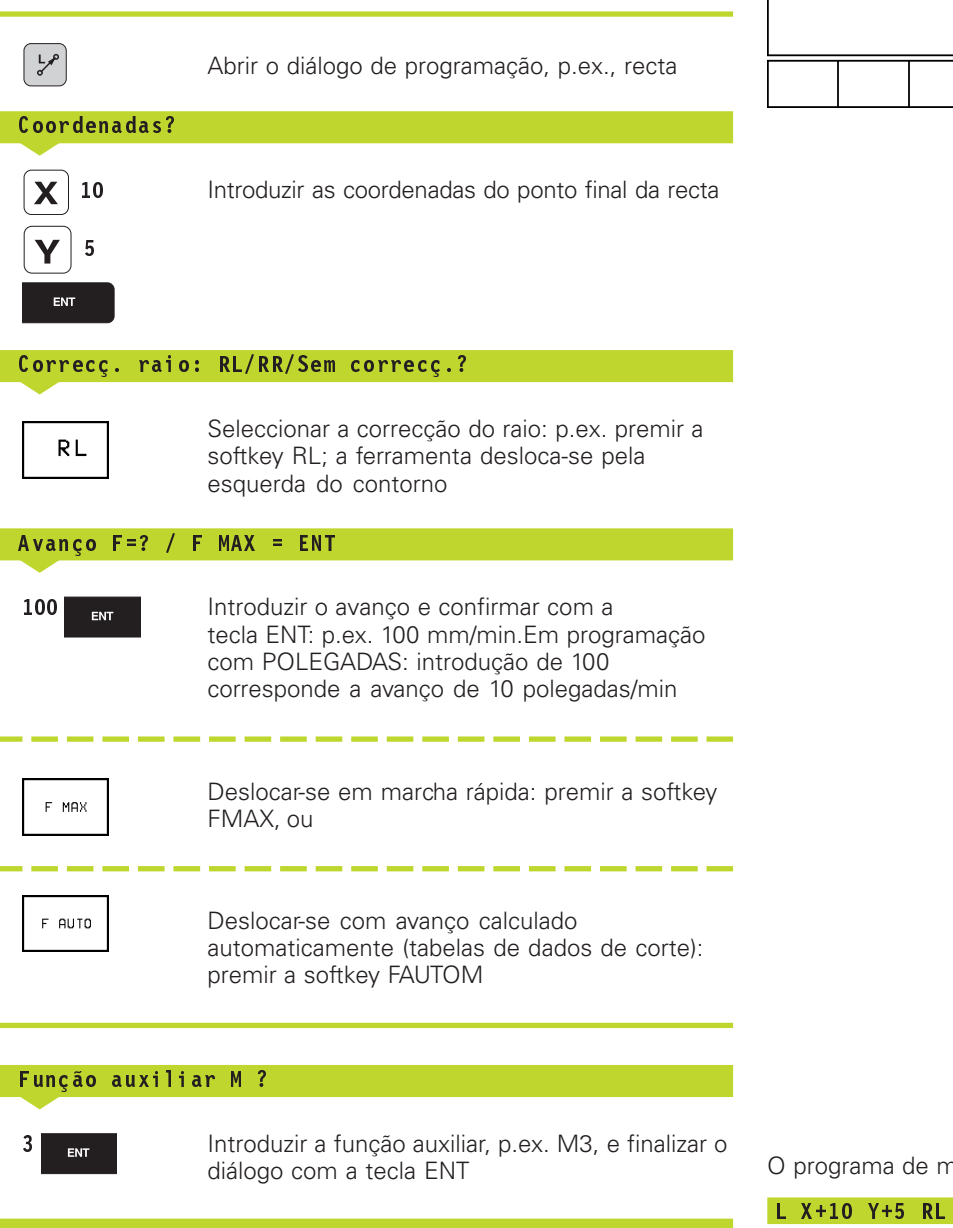

| 0 BEGIN PGM NEU MM<br>1 BLK FORM 0.1 Z X+0 Y+0 Z-40<br>2 BLK FORM 0.2 X+100 Y+100 Z+0<br>3 TOOL CALL 1 Z S5000<br>4 L X-20 Y+50 R0 F MAX M3<br>5 END PGM NEU MM | , and a second second sec | Funcao auxiliar M?                                                                                                    |  |
|----------------------------------------------------------------------------------------------------|----------------------------------------------------------------------------------------------------|----------------------------------------------------------------------------------------------------|--|
|                                                                                                    | 0 BEG<br>1 BLK<br>2 BLK<br>3 TOO<br>4 L X<br>5 END                                                                                                    | IN PGM NEU MM<br>FORM 0.1 Z X+0 Y+0 Z-40<br>FORM 0.2 X+100 Y+100 Z+0<br>L CALL 1 Z S5000<br>-20 Y+50 R0 F MAX M3<br>PGM NEU MM |  |
|                                                                                                    |                                                                                                    |                                                                                                    |  |

Edicao de programa

Execucao

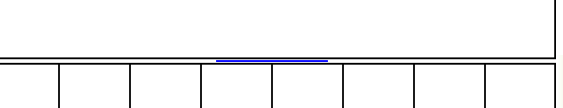

TNC 426 B, TNC 430 da HEIDENHAIN

O programa de maquinação mostra a frase:

L X+10 Y+5 RL F100 M3

### 6.3 Aproximação e saída do contorno

### Resumo: tipos de trajectórias para a aproximação e saída do contorno

As funções APPR (em ingl. approach = aproximação) e DEP (em ingl. departure = saída) activam-se com a tecla APPR/DEP. Depois, com as softkeys pode-se seleccionar os seguintes tipos de trajectória:

| Função                         | Softkeys: Ap | proximação | Saída  |
|--------------------------------|--------------|------------|--------|
| Recta tangente                 |              | APPR LT    | DEP LT |
| Recta perpendicular ao pto. do | o contorno   | APPR LN    |        |
| Trajectória circular tangente  |              | APPR CT    | DEP CT |
|                                |              |            |        |

Trajectória circular tangente ao contorno, aproximação e saída a um ponto auxiliar fora do contorno sobre uma recta tangente

### Aproximação e saída a uma trajectória helicoidal

Na aproximação e saída a uma hélice, a ferramenta desloca-se segunda um prolongamento da hélice, unindo-se assim com uma trajectória circular tangente ao contorno. Utilize para isso a função APPR CT ou a DEP CT.

### Posições importantes na aproximação e saída

Ponto de partida Ps

Você programa esta posição sempre antes da frase APPR.  $\mathsf{P}_\mathsf{S}$  encontra-se sempre fora do contorno e atinge-se sem correcção do raio (R0).

Ponto auxiliar P<sub>H</sub>

A aproximação e saída passa em alguns tipos de trajectória por um ponto auxiliar  $\mathsf{P}_{\mathsf{H}},$  que o TNC calcula a partir da frase APPR e DEP.

- Primeiro ponto do contorno P<sub>A</sub>e último ponto do contorno P<sub>E</sub> Você programa o primeiro ponto do contornoP<sub>A</sub> na frase APPR; e o último ponto do contorno P<sub>E</sub> com uma função de trajectória qualquer.
- Se a frase APPR contiver também a coordenada Z, o TNC desloca a ferramenta primeiro no plano de maquinação para o ponto P<sub>H</sub> e aí segundo o respectivo eixo à profundidade programada.
- Ponto final P<sub>N</sub>

A posição  $P_N$  encontra-se fora do contorno e calcula-se a partir das indicações introduzidas na frase DEP. Se a frase DEP contiver também a coordenada Z, o TNC desloca primeiro a ferrta. para o ponto P h e aí segundo o respectivo eixo à altura programada.

| Modo opera<br>manual                                                | icao Ed:                                                                    | icao                                   | de pro      | ograma | 3      |        |  |
|---------------------------------------------------------------------|-----------------------------------------------------------------------------|----------------------------------------|-------------|--------|--------|--------|--|
| 1 BLK F0<br>2 BLK F0<br>3 TOOL C<br>4 L X-20<br>5 L Z-5<br>6 END PG | RM 0.1 Z X<br>RM 0.2 X+1<br>PLL 1 Z S5<br>Y+50 R0 F<br>R0 F MAX<br>M NEU MM | +0 Y+0 Z-4<br>00 Y+100 ;<br>000<br>MAX | 10<br>2 + 0 |        |        |        |  |
| APPR LT                                                             | APPR LN                                                                     | APPR CT                                |             | DEP LT | DEP LN | DEP CT |  |

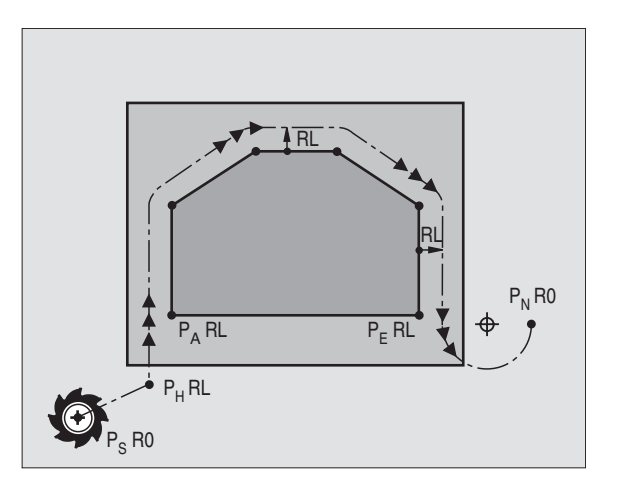

6.3 Aproxim<mark>ação</mark> e saída do contorno

Pode introduzir-se as coordenadas de forma absoluta ou incremental em coordenadas cartesianas ou polares.

No posicionamento da posição real em relação ao ponto auxiliar  $P_H$  o TNC não verifica se o contorno programado é danificado. Faça a verificação com o Gráfico de Teste!

Na aproximação, o espaço entre o ponto de partida  $P_S$  e o primeiro ponto do contorno  $P_A$  deve ser suficientemente grande, para se atingir o avanço de maquinação programado.

Desde a posição real, para o ponto auxiliar  $\mathsf{P}_{\mathsf{H}}$  o TNC desloca-se com o último avanço programado.

### Correcção do raio

Você programa a correcção do raio juntamente com o primeiro ponto do contorno  $P_A$  na frase APR. As frases DEP eliminam automaticamente a correcção de raio!

Aproximação sem correcção de raio: quando na frase APPR se programar R0, o TNC desloca a ferramenta como se fosse uma ferramenta com

R = 0 mm e correcção de raio RR! Desta forma está determinada a direcção nas funções APPR/DEP LN e APPR/DEP CT, na qual o TNC desloca a ferramenta até e a partir do contorno.

### Aproximação segundo uma recta tangente: APPR LT

O TNC desloca a ferramenta segundo uma recta desde o ponto de partida P<sub>S</sub> para um ponto auxiliar P<sub>H</sub>. A partir daí, a ferrta. desloca-se para o primeiro ponto do contorno P<sub>A</sub> sobre uma recta tangente. O ponto auxiliar P<sub>H</sub> está a uma distância LEN do primeiro ponto do contorno P<sub>A</sub>.

Dualquer função de trajectória: aproximação ao ponto de partida Ps

▶ Abrir diálogo com a tecla APPR/DEP e a softkey APPR LT:

- Coordenadas do primeiro ponto do contorno P<sub>A</sub>
- $\blacktriangleright$  LEN: distância do ponto auxiliar  $\mathsf{P}_{\mathsf{H}}\mathsf{ao}$  primeiro ponto do contorno  $\mathsf{P}_{\mathsf{A}}$
- ► Correcção de Raio para a maquinação

### Exemplo de frases NC

| 7 L X+40 Y+10 R0 FMAX M3               | Aproximação a P <sub>S</sub> sem correcção do raio                                   |
|----------------------------------------|--------------------------------------------------------------------------------------|
| 8 APPR LT X+20 Y+20 Z-10 LEN15 RR F100 | P <sub>A</sub> com correcção do raio RR, distância P <sub>H</sub> a P <sub>A</sub> : |
|                                        | LEN=15                                                                               |
| 9 L X+35 Y+35                          | Ponto final do primeiro elemento do contorno                                         |
| 10 L                                   | Seguinte elemento do contorno                                                        |

| Breve descrição | Significado                  |
|-----------------|------------------------------|
| APPR            | em ingl. APPRoach =          |
|                 | Aproximação                  |
| DEP             | Em ingl. DEParture = saída   |
| L               | Em ingl. Line = recta        |
| С               | Em ingl. Circle = Círculo    |
| R               | Tangente (passagem contínua) |
|                 | lisa)                        |
| Ν               | Normal (perpendicular)       |

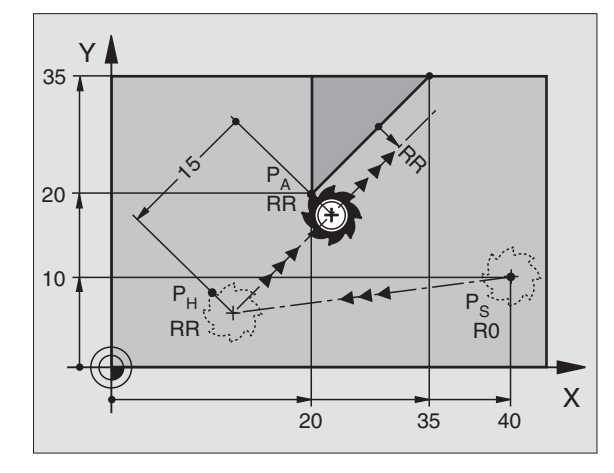

### Aproximação segundo uma recta perpendicular ao primeiro ponto do contorno: APPR LN

O TNC desloca a ferramenta segundo uma recta desde o ponto de partida P<sub>S</sub> para um ponto auxiliar P<sub>H</sub>. A partir daí, para o primeiro ponto do contorno P<sub>A</sub> segundo uma recta perpendicular. O ponto auxiliar P<sub>H</sub> está a uma distância LEN + o Raio da Ferramenta do primeiro ponto do contorno P<sub>A</sub>.

Dualquer função de trajectória: aproximação ao ponto de partida Ps

Abrir diálogo com a tecla APPR/DEP e a softkey APPR LN:

- APPR LN Coordenadas do primeiro ponto do contorno PA
  - └── Longitude: introduzir a distância do ponto auxiliar P<sub>H</sub> LEN sempre positiva!
    - ▶ Correcção do raio RR/RL para a maquinação

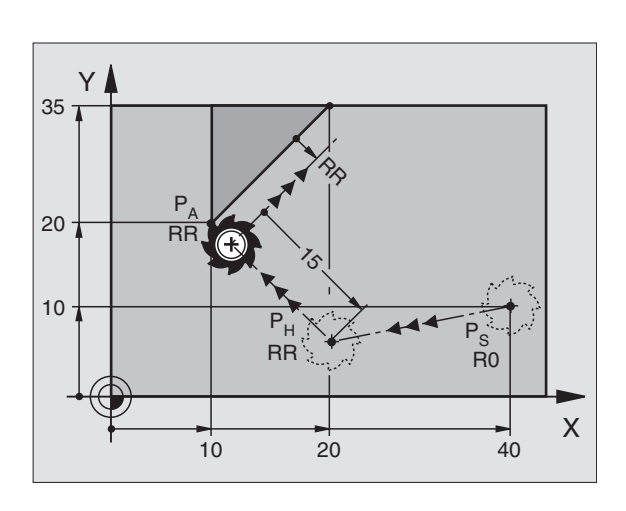

### Exemplo de frases NC

| 7 L X+40 Y+10 RO FMAX M3                | Aproximação a P <sub>S</sub> sem correcção do raio |
|-----------------------------------------|----------------------------------------------------|
|                                         |                                                    |
| 8 APPR LN X+10 Y+20 Z-10 LEN+15 RR F100 | P <sub>A</sub> com correcção do raio RR            |
|                                         |                                                    |
| 9 L X+20 Y+35                           | Ponto final do primeiro elemento do contorno       |
|                                         |                                                    |
| 10 L                                    | Seguinte elemento do contorno                      |
|                                         |                                                    |

### Aproximação segundo uma trajectória circular tangente: APPR CT

O TNC desloca a ferramenta segundo uma recta desde o ponto de partida  $P_S$  para um ponto auxiliar  $P_H$ . Daí desloca-se segundo uma trajectória circular tangente ao primeiro elemento do contorno e ao primeiro ponto do contorno  $P_A$ .

A trajectória circular de  $P_{Ha} P_A$  está determinada pelo raio R e pelo ângulo do ponto central CCA. O sentido de rotação da trajectória circular está indicado pelo percurso do primeiro elemento do contorno.

- Qualquer função de trajectória: aproximação ao ponto de partida P<sub>S</sub>
- ▶ Abrir diálogo com a tecla APPR/DEP e a softkey APPR CT:

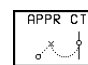

▶ Coordenadas do primeiro ponto do contorno P<sub>A</sub>

- ▶ Raio R da trajectória circular
  - Aproximação pelo lado da peça definido pela correcção do raio: Introduzir R positivo
  - Aproximação a partir dum lado da peça: Introduzir R negativo
- Angulo do ponto central CCA da trajectória circular
- Introduzir CCA apenas positivo
- Máximo valor de introdução 360°
- Correcção do raio RR/RL para a maquinação

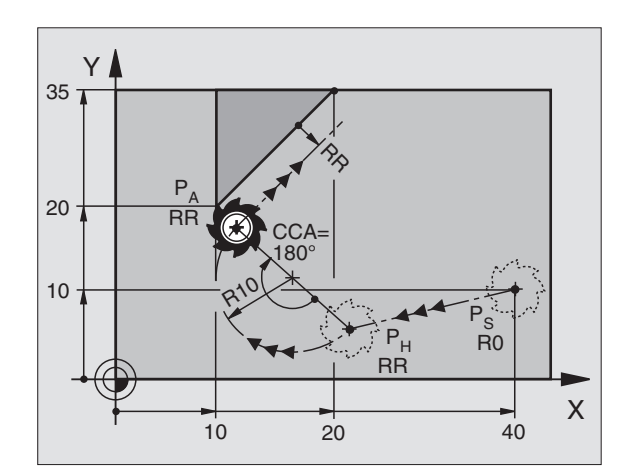

## 6.3 Aproxim<mark>ação</mark> e saída do contorno

### **Exemplo de frases NC**

| 7 | L X+4 | 40 | Y+10 F | <b>₹0 F</b> M/ | AX M3 |        |      |    |      |
|---|-------|----|--------|----------------|-------|--------|------|----|------|
| 8 | APPR  | СТ | X+10   | Y+20           | Z-10  | CCA180 | R+10 | RR | F100 |

9 L X+20 Y+35

10 L ...

Aproximação a  $P_S$  sem correcção do raio  $P_A$  com correcção do raio RR, Raio R=10 Ponto final do primeiro elemento do contorno Seguinte elemento do contorno

### Aproximação segundo uma trajectória circular tangente ao contorno e segmento de recta: APPR LCT

O TNC desloca a ferramenta segundo uma recta desde o ponto de partida  $\mathsf{P}_S$  para um ponto auxiliar  $\mathsf{P}_{\mathsf{H}}.$  Daí desloca-se segundo uma trajectória circular para o primeiro elemento do contorno  $\mathsf{P}_{\mathsf{A}}.$ 

A trajectória circular une-se tangencialmente tanto à recta  $P_S - P_H$  como também ao primeiro elemento de contorno. Assim, a trajectória determina-se claramente através do raio R.

- ▶ Qualquer função de trajectória: aproximação ao ponto de partida P<sub>S</sub>
- ▶ Abrir diálogo com a tecla APPR/DEP e a softkey APPR LCT:

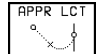

Coordenadas do primeiro ponto do contorno P<sub>A</sub>

 Raio R da trajectória circular indicar R positivo

▶ Correcção de Raio para a maquinação

### Exemplo de frases NC

| 7 L X+40 Y+10 R0 FMAX M3              | Aproximação a P <sub>S</sub> sem correcção do raio |
|---------------------------------------|----------------------------------------------------|
| 8 APPR LCT X+10 Y+20 Z-10 R10 RR F100 | P <sub>A</sub> com correcção de raio RR, raio R=10 |
| 9 L X+20 Y+35                         | Ponto final do primeiro elemento do contorno       |
| 10 L                                  | Seguinte elemento do contorno                      |

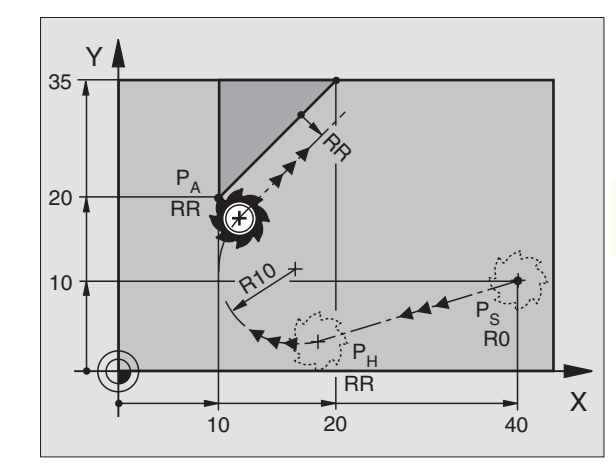

TNC 426 B, TNC 430 da HEIDENHAIN

### Saída segundo uma recta tangente: DEP LT

O TNC desloca a ferramenta segundo uma recta desde o último ponto do contorno  $P_E$  para o ponto final  $P_N$ . A recta encontra-se no prolongamento do último elemento do contorno  $P_N$  encontra-se na distância LEN de  $P_E$ .

- Programar o último elemento do contorno com o ponto final P<sub>E</sub>e correcção do raio
- Abrir diálogo com a tecla APPR/DEP e a softkey DEP LT:

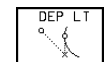

LEN: introduzir a distância do ponto final P<sub>N</sub> do último elemento do contorno P<sub>E</sub>

### Exemplo de frases NC

| 23 L Y+20 RR F100       | Último elemento do contorno: P <sub>E</sub> com correcção |
|-------------------------|-----------------------------------------------------------|
|                         | do raio                                                   |
| 24 DEP LT LEN 12,5 F100 | Sair com LEN = 12,5 mm                                    |
| 25 L Z+100 FMAX M2      | Retirar Z, retrocesso, fim do programa                    |

Υ

20

### Saída segundo uma recta perpendicular ao primeiro ponto do contorno: DEP LN

O TNC desloca a ferramenta segundo uma recta desde o último ponto do contorno P<sub>E</sub> para o ponto final P<sub>N</sub>. A recta afasta-se na perpendicular desde o último ponto do contorno P<sub>E</sub>. A ferrta.P<sub>N</sub> encontra-se desde P<sub>E</sub> à distância LEN + Raio da Ferrta.

- Programar o último elemento do contorno com o ponto final P<sub>E</sub>e correcção do raio
- Abrir diálogo com a tecla APPR/DEP e a softkey DEP LN:

|   | DEP LN                                       |
|---|----------------------------------------------|
|   | 1                                            |
|   | <u>^                                    </u> |
| ļ |                                              |

LEN: introduzir a distância do ponto final P<sub>N</sub> importante: introduzir LEN positivo!

### Exemplo de frases NC

| 23 L Y+20 RR F100     | Último elemento do contorno: P <sub>E</sub> com correcção |
|-----------------------|-----------------------------------------------------------|
|                       | do raio                                                   |
| 24 DEP LN LEN+20 F100 | Saída perpendicular ao contorno com LEN = 20 mm           |
| 25 L Z+100 FMAX M2    | Retirar Z, retrocesso, fim do programa                    |

| Y  |                         |   |
|----|-------------------------|---|
| 20 | P <sub>N</sub><br>R0    |   |
| 20 | 20 P <sub>E</sub><br>RR |   |
|    |                         | × |

RR

12.5

Р<sub>Е</sub> RR

P<sub>N</sub>

R0

Х

Х

### Saída segundo uma trajectória circular tangente: DEP CT

O TNC desloca a ferramenta segundo uma trajectória circular desde o último ponto do contorno  $P_E$  para o ponto final  $P_N$ . A trajectória circular une-se tangencialmente ao último elemento do contorno.

- Programar o último elemento do contorno com o ponto final P<sub>E</sub>e correcção do raio
- ▶ Abrir diálogo com a tecla APPR/DEP e a softkey DEP CT:
  - ▶ Raio R da trajectória circular

A ferramenta deve sair da peça pelo lado determinado através da correcção do raio: Introduzir R positivo

- A ferramenta deve sair da peça pelo lado oposto determinado através da correcção do raio: Introduzir R positivo
- ▶ Ângulo do ponto central CCA da trajectória circular

### Exemplo de frases NC

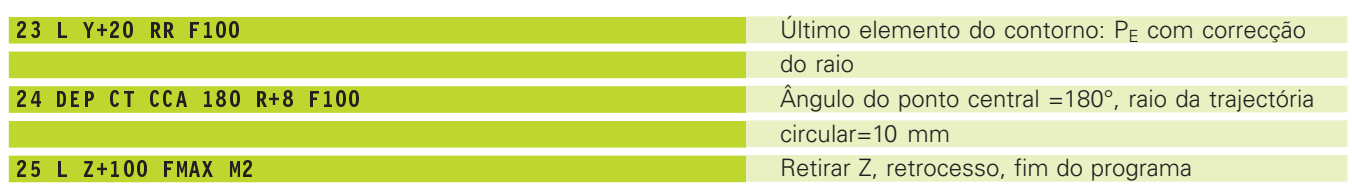

Y

20 -

P<sub>N</sub> B0 /

### Saída segundo uma trajectória circular tangente ao contorno e segmento de recta: DEP LCT

O TNC desloca a ferramenta segundo uma trajectória circular desde o último ponto do contorno P<sub>E</sub> para um ponto auxiliar P<sub>H</sub>. Daí desloca-se segundo uma recta para o ponto final P<sub>N</sub>. O último elemento do contorno e a recta de P<sub>H</sub> - P<sub>N</sub> são tangentes à trajectória circular. Assim, a trajectória circular determina-se claramente através do raio R.

- Programar o último elemento do contorno com o ponto final P<sub>E</sub>e correcção do raio
- ▶ Abrir diálogo com a tecla APPR/DEP e a softkey DEP LCT:

DEP LCT Introduzir as coordenadas do ponto final P<sub>N</sub>

Raio R da trajectória circular. Introduzir R positivo

### Exemplo de frases NC

| 23 L Y+20 RR F100             | Último elemento do contorno: P <sub>E</sub> com correcção         |
|-------------------------------|-------------------------------------------------------------------|
|                               | do raio                                                           |
| 24 DEP LCT X+10 Y+12 R+8 F100 | Coordenadas P <sub>N</sub> , raio da trajectória circular = 10 mm |
| 25 L Z+100 FMAX M2            | Retirar Z, retrocesso, fim do programa                            |

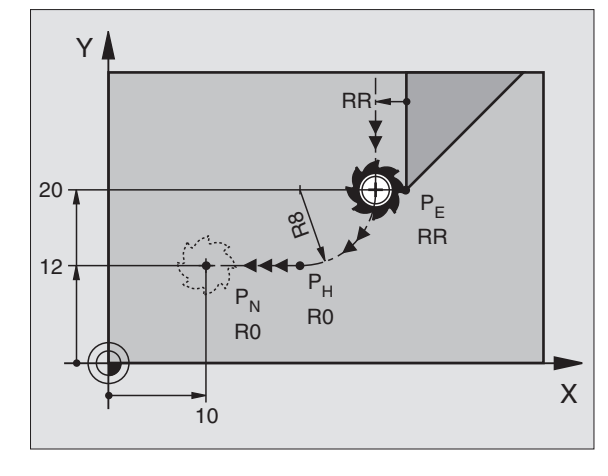

RR

RR

### 6.4 Tipos de trajectórias – Coordenadas cartesianas

### Resumo das funções de trajectória

| Função Tecla de funções d                                                              | le trajectória           | a Movimento da ferramenta                                                                                | Introduções necessárias                                                           |
|----------------------------------------------------------------------------------------|--------------------------|----------------------------------------------------------------------------------------------------|-----------------------------------------------------------------------------------|
| Recta L<br>em ingl.: Line                                                              | L.P.                     | Recta                                                                                                    | Coordenadas do ponto final<br>de uma recta                                        |
| Chanfre <b>CHF</b><br>em ingl.: <b>CH</b> am <b>F</b> er                               | CHFo                     | Chanfre entre duas rectas                                                                                | Longitude de chanfre                                                              |
| Ponto central do círculo <b>CC;</b><br>em ingl.: <b>C</b> ircle <b>C</b> enter         | ¢                        | Sem função                                                                                               | Coordenadas do ponto central<br>do círculo ou do pólo                             |
| Arco de círculo <b>C</b><br>em ingl.: <b>C</b> ircle                                   | Jc                       | Trajectória circular em redor do ponto<br>central do círculo CC<br>para o ponto final do arco de círculo | Coordenadas do ponto final do<br>círculo e sentido de rotação                     |
| Arco de círculo <b>CR</b><br>em ingl.: <b>C</b> ircle by <b>R</b> adius                | CR                       | Trajectória circular com um raio<br>determinado                                                          | Coordenadas do ponto final do<br>círculo, raio do círculo e sentido<br>de rotação |
| Arco de círculo <b>CT</b><br>em ingl.: <b>C</b> ircle <b>T</b> angential               | CT ?                     | Trajectória circular tangente ao<br>elemento de contorno anterior                                        | Coordenadas do ponto final do círculo                                             |
| Arredondamento de esquinas <b>RND</b><br>em ingl.: <b>R</b> ou <b>ND</b> ing of Corner | RND <sub>o</sub><br>o:Co | Trajectória circular tangente ao<br>elemento de contorno anterior e<br>posterior                         | Raio R de uma esquina                                                             |
| Livre programação de<br>contorno <b>FK</b>                                             | FK                       | Recta ou trajectória circular de uma<br>forma qualquer tangente ao<br>elemento de contorno anterior      | Ver capítulo 6.6                                                                  |

# 6.4 Tipos de trajectórias - <mark>coo</mark>rdenadas cartesianas

### Recta L

O TNC desloca a ferramenta sobre uma recta desde a sua posição actual para o ponto final da recta. O ponto de partida é o ponto final da frase anterior.

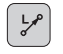

Introduzir as coordenadas do ponto final da recta Se necessário:

- ▶ Correcção de Raio RL/RR/R0
- ► Avanço F
- ▶ Função auxiliar M

### Exemplo de frases NC

| 7 | L | X+10 Y+40 RL F200 M3 |
|---|---|----------------------|
| 8 | L | IX+20 IY-15          |
| 9 | L | X+60 IY-10           |
|   |   |                      |

### Aceitar a posição real

Você também pode gerar uma frase linear (frase L) com a tecla "Aceitar posição real":

- Desloque a ferramenta no modo de funcionamento Manual para a posição que se quer aceitar
- Mudar a visualização do ecrã para Memorização/Edição do Programa
- Seleccionar a frase do programa por trás da qual se qur acrescentar a frase L

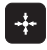

CHF.

Premir a tecla "Aceitar posição real": o TNC gera uma frase L com as coordenadas da posição real

Você determina com o função MOD a quantidade de eixos que o TNC memoriza na frase L (ver capítulo 14 "Funções MOD, selecção de eixos para gerar uma frase L").

### Acrescentar um chanfre CHF entre duas rectas

Você pode recortar com um chanfre as esquinas do contorno geradas por uma intersecção de duas rectas.

- Nas frases lineares antes e depois da frase CHF, você programa as duas coordenadas do plano em que se executa o chanfre
- A correcção de raio deve ser a mesma antes e depois da frase CHF
- O chanfre deve poder efectuar-se com a ferramenta actual

Secção do Chanfre: introduzir a longitude do chanfre Se necessário:

► Avanço F ( actua somente na frase CHF)

Observe as indicações da próxima página!

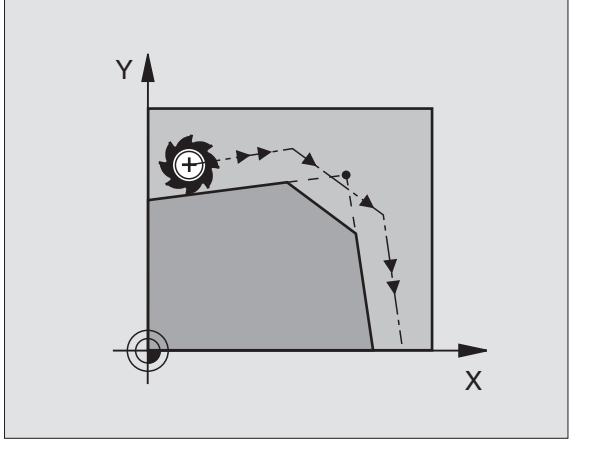

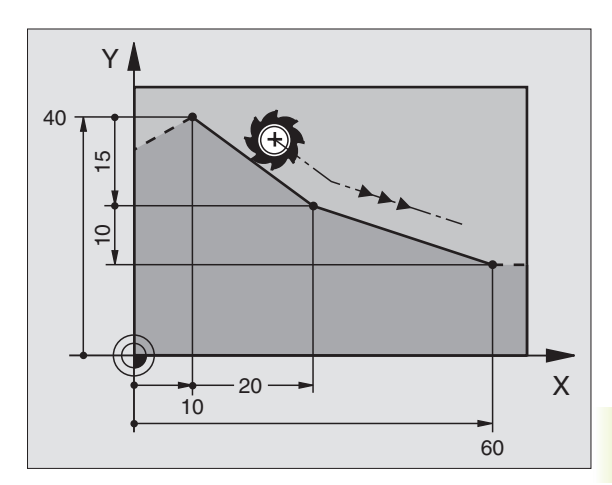

### Exemplo de frases NC

### 7 L X+0 Y+30 RL F300 M3 8 L X+40 IY+5 9 CHF 12 F250 10 L IX+5 Y+0 Image: State State

Um chanfre só é executado no plano de maguinação.

Um avanço programado na frase CHF só actua nessa frase CHF. Depois, volta a ser válido o avanço programado antes da frase CHF.

Não se faz a aproximação ao ponto de esquina cortado pelo chanfre.

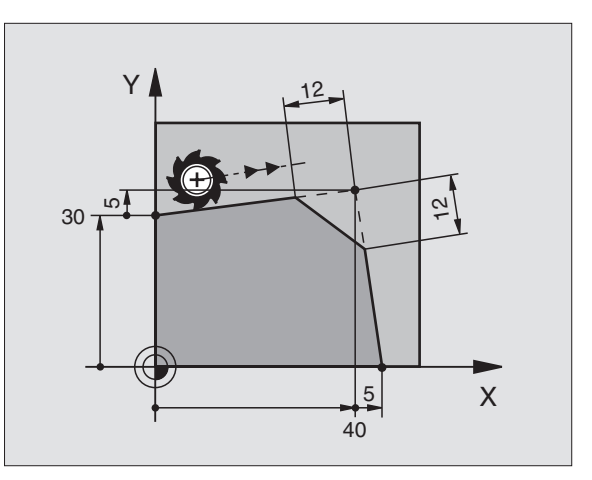

### Ponto central do círculo CC

Você determina o ponto central do círculo para as trajectórias circulares que programa com a tecla C (trajectória circular C). Para isso,

- Introduza as coordenadas cartesianas do ponto central do círculo ou
- aceite a última posição programada ou
- aceite as coordenadas com a tecla "Aceitação da posição real"

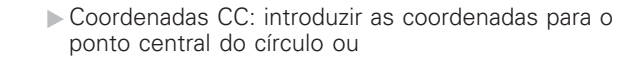

Para aceitar a última posição programada: não introduzir nenhuma coordenada

### Exemplo de frases NC

### 5 CC X+25 Y+25

### ou

÷ ¢ CC

### 10 L X+25 Y+25 11 CC

As linhas 10 e 11 do programa não se referem à figura.

### Validade

O ponto central do círculo permanece determinado até você programar um novo ponto central do círculo. Você também pode determinar um ponto central do círculo para os eixos auxiliares U, V e W.

### Introduzir o ponto central do círculo CC em incremental

Uma coordenada introduzida em incremental para o ponto central do círculo refere-se sempre à ultima posição programada da ferramenta.

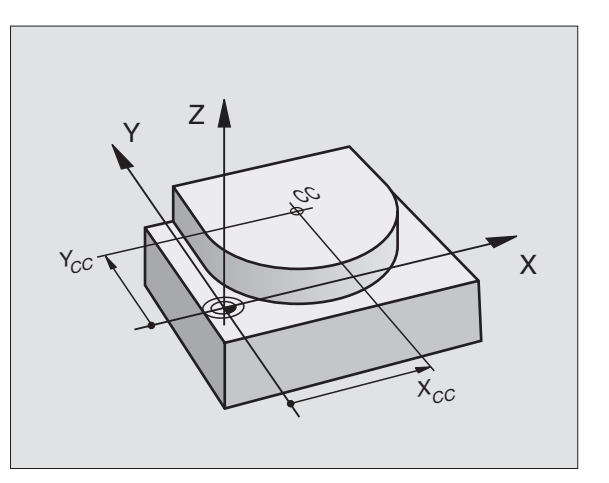

Com CC, você indica uma posição como centro do círculo: a ferramenta não se desloca para essa posição.

O ponto central do círculo é ao mesmo tempo pólo das coordenadas.

### Trajectória circular C em redor do ponto central do círculo CC

Antes de programar a trajectória circular C, determine o ponto central do círculo CC. A última posição da ferramenta programada antes da frase C é o ponto de partida da trajectória circular.

Deslocar a ferramenta sobre o ponto de partida da trajectória circular

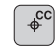

▶ Introduzir as coordenadas do ponto central do círculo

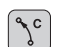

► Coordenadas do ponto final do arco de círculo

▶ Sentido de rotação DR

Se necessário:

- ▶ Avanço F
- ▶ Função auxiliar M

### **Exemplo de frases NC**

| 5 | C | C X+2 | 5 Y+25 | 5              |    |  |
|---|---|-------|--------|----------------|----|--|
| 6 | L | X+45  | Y+25   | <b>RR F200</b> | М3 |  |
| 7 | С | X+45  | Y+25   | DR+            |    |  |

### Círculo completo

Programe para o ponto final as mesmas coordenadas que para o ponto de partida.

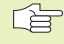

O ponto de partida e o ponto final devem estar na mesma trajectória circular.

Tolerância de introdução: até 0,016 mm (selecção em MP7431)

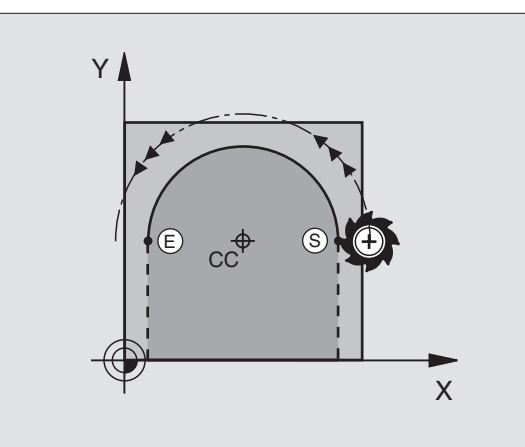

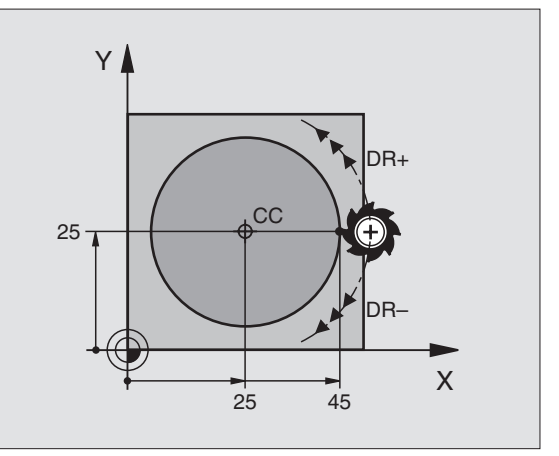

### Trajectória circular CR com um raio determinado

A ferramenta desloca-se segundo uma trajectória circular com rajo R.

- Introduzir as Coordenadas do ponto final do arco de círculo
  - Raio R Atenção: o sinal determina o tamanho do arco de círculo
  - ▶ Sentido de rotação DR Atenção: o sinal determina se a curvatura é côncava ou convexa!

Se necessário:

- Avanco F
- Função auxiliar M

### Círculo completo

CR

Para um círculo completo, programe duas frases CR sucessivas:

O ponto final da primeira metade do círculo é o ponto de partida do segundo. O ponto final da segunda metade do círculo é o ponto de partida do primeiro. Ver figura em cima, à direita.

### Ângulo central CCA e raio R do arco de círculo

O ponto de partida e o ponto final do contorno podem unir-se entre si por meio de guatro arcos de círculo diferentes com o mesmo raio:

Arco de círculo pequeno: CCA<180° O raio tem sinal positivo R>0

Arco de círculo grande: CCA>180° O raio tem sinal negativo R<0

Com o sentido de rotação, você determina se o arco de círculo está curvado para fora (convexo) ou para dentro (côncavo):

Convexo: sentido de rotação DR- (com correcção de raio RL)

Côncavo: sentido de rotação DR+ (com correcção de raio RL)

### Exemplo de frases NC

Ver figuras no centro e em baixo, à direita.

### 10 L X+40 Y+40 RL F200 M3 11 CR X+70 Y+40 R+20 DR- (Arco 1) ou 11 CR X+70 Y+40 R+20 DR+ (Arco 2) ou 11 CR X+70 Y+40 R-20 DR- (Arco 3) ou 11 CR X+70 Y+40 R-20 DR+ (Arco 4)

Observe as indicações da próxima página!

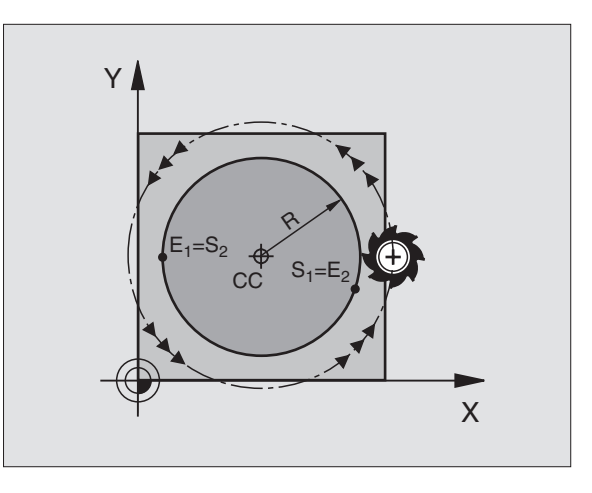

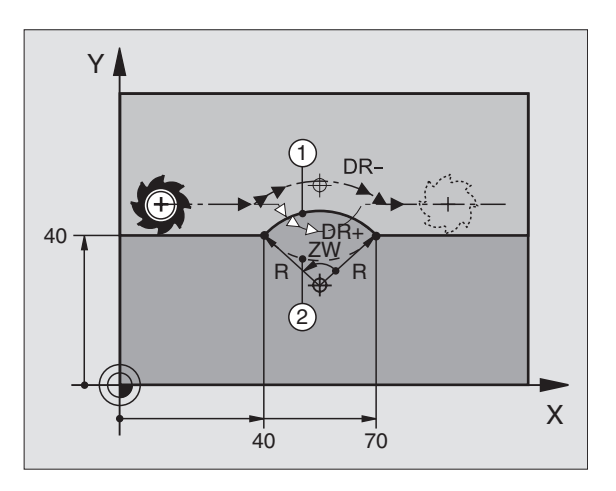

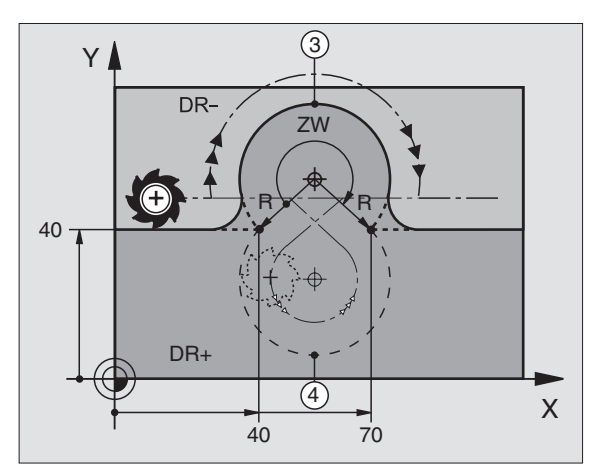

A distância do ponto de partida ao ponto final do do diâmetro do círculo não pode ser maior do que o diâmetro do círculo.

O raio máximo pode ser de 99,9999 m.

Podem utilizar-se eixos angulares A, B e C.

### Trajectória circular tangente CT

A ferramenta desloca-se segundo um arco de círculo tangente ao elemento de contorno anteriormente programado.

A transição é "tangente" quando no ponto de intersecção dos elementos de contorno não se produz nenhum ponto de inflexão ou de esquina, tendo os elementos de contorno uma transição contínua entre eles.

Você programa directamente antes da frase CT o elemento de contorno ao qual se une tangencialmente o arco de círculo. Para isso, são precisas pelo menos duas frases de posicionamento.

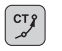

Introduzir as Coordenadas do ponto final do arco de círculo

Se necessário:

▶ Avanço F

▶ Função auxiliar M

### **Exemplo de frases NC**

| 7 | L | X+0  | Y+25  | RL | F300 | Μ3 |  |
|---|---|------|-------|----|------|----|--|
| 8 | L | X+2  | 5 Y+3 | 0  |      |    |  |
| 9 | C | TX+  | 45 Y+ | 20 |      |    |  |
| 1 | 0 | L Y+ | 0     |    |      |    |  |

A frase CT e o elemento de contorno anteriormente programado devem conter as duas coordenadas do plano onde se realiza o arco de círculo!

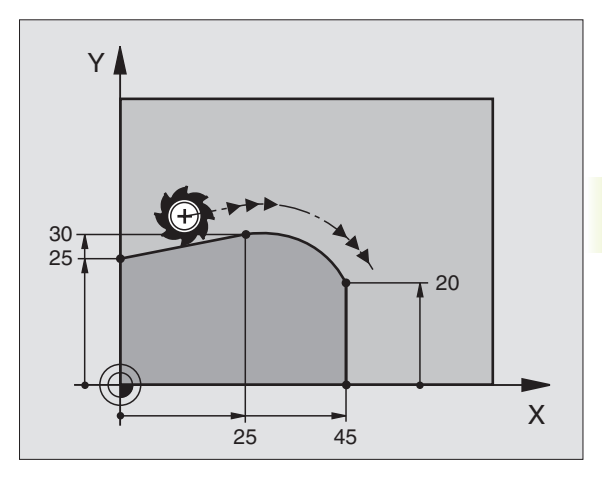

### Arredondamento de esquinas RND

A função RND arredonda esquinas do contorno.

A ferramenta desloca-se segundo uma trajectória circular, que se une tangencialmente tanto à trajectória anterior do contorno como à posterior.

O círculo de arredondamento pode-se executar com a ferramenta chamada.

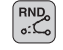

Raio de arredondamento: introduzir o raio do arco de círculo

Se necessário:

Avanço F (actua somente na frase RND)

### Exemplo de frases NC

| 5 | L | X+10  | Y+40 | RL | F300 | М3 |
|---|---|-------|------|----|------|----|
| 6 | L | X+40  | Y+25 |    |      |    |
| 7 | R | ND R5 | F100 |    |      |    |
| 8 | L | X+10  | Y+5  |    |      |    |

Os elementos de contorno anterior e posterior devem conter as duas coordenadas do plano onde se executa o arredondamento de esquinas.

Não se faz a aproximação (não se maquina) do ponto da esquina.

O avanço programado numa frase RND só actua nessa frase. Depois, volta a ser válido o avanço programado antes dessa frase RND.

Uma frase RND também se pode utilizar para a chegada suave ao contorno, se não se utilizarem as funções APPR.

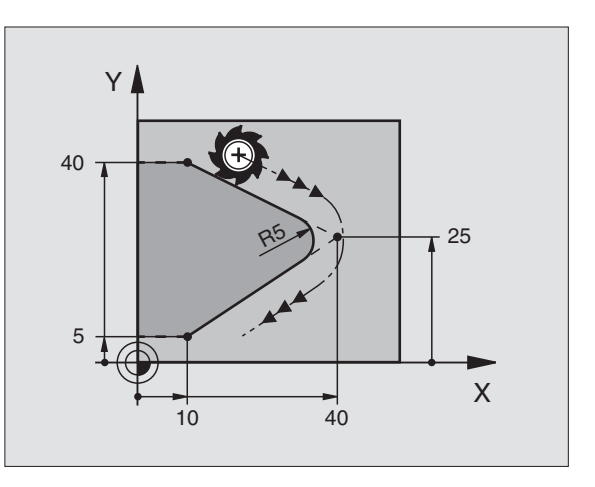

### Exemplo: Movimento linear e chanfre em cartesianas

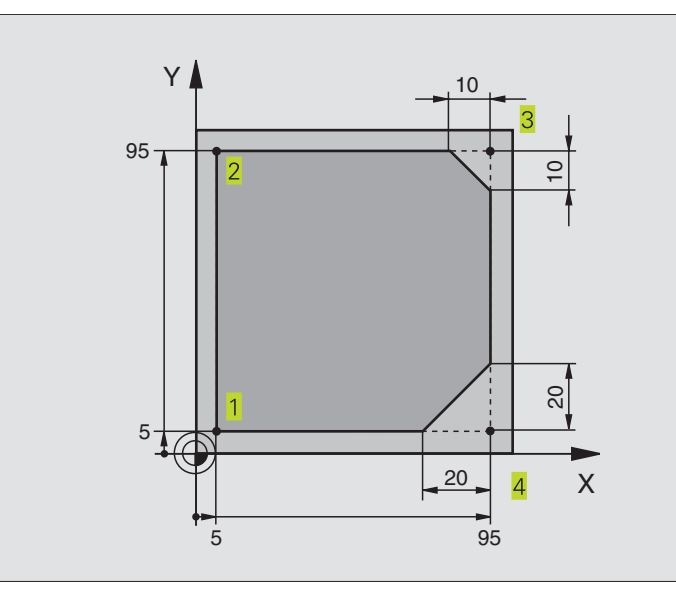

| O BEGIN PGM LINEAR MM           |                                                                  |
|---------------------------------|------------------------------------------------------------------|
| 1 BLK FORM 0.1 Z X+0 Y+0 Z-20   | Definição do bloco para a simulação gráfica da maquinação        |
| 2 BLK FORM 0.2 X+100 Y+100 Z+0  |                                                                  |
| 3 TOOL DEF 1 L+0 R+10           | Definição da ferramenta no programa                              |
| 4 TOOL CALL 1 Z S4000           | Chamada da ferrta. com eixo da ferrta. e rotações da ferrta.     |
| 5 L Z+250 RO F MAX              | Retirar a ferrta. no eixo da ferrta. em marcha rápida FMAX       |
| 6 L X-10 Y-10 R0 F MAX          | Posicionamento prévio da ferramenta                              |
| 7 L Z-5 RO F1000 M3             | Alcançar a profundidade de maquinação com Avanço F = 1000 mm/min |
| 8 APPR LT X+5 Y+5 LEN10 RL F300 | Chegada ao contorno no ponto 1 segundo uma recta                 |
|                                 | tangente                                                         |
| 9 L Y+95                        | Chegada ao ponto 2                                               |
| 10 L X+95                       | Ponto 3: primeira recta da esquina 3                             |
| 11 CHF 10                       | Programar o chanfre de longitude 10 mm                           |
| 12 L Y+5                        | Ponto 4: segunda recta da esquina 3, 1ª recta para a esquina 4   |
| 13 CHF 20                       | Programar o chanfre de longitude 20 mm                           |
| 14 L X+5                        | Chegada ao último pto. 1 do contorno, segunda recta da esquina 4 |
| 15 DEP LT LEN10 F1000           | saída do contorno segundo uma recta tangente                     |
| 16 L Z+250 RO F MAX M2          | Retirar a ferramenta. fim do programa                            |
| 17 END PGM LINEAR MM            |                                                                  |

### Exemplo: movimentos circulares em cartesianas

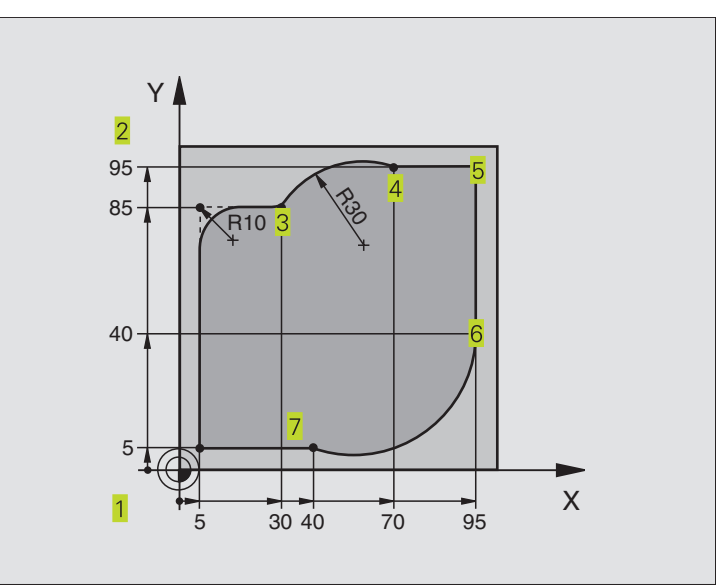

| O BEGIN PGM CIRCULAR MM        |                                                                  |
|--------------------------------|------------------------------------------------------------------|
| 1 BLK FORM 0.1 Z X+0 Y+0 Z-20  | Definição do bloco para a simulação gráfica da maquinação        |
| 2 BLK FORM 0.2 X+100 Y+100 Z+0 |                                                                  |
| 3 TOOL DEF 1 L+0 R+10          | Definição da ferramenta no programa                              |
| 4 TOOL CALL 1 Z S4000          | Chamada da ferrta. com eixo da ferrta. e rotações da ferrta.     |
| 5 L Z+250 RO F MAX             | Retirar a ferrta. no eixo da ferrta. em marcha rápida FMAX       |
| 6 L X-10 Y-10 R0 F MAX         | Posicionamento prévio da ferramenta                              |
| 7 L Z-5 RO F1000 M3            | Alcançar a profundidade de maquinação com Avanço F = 1000 mm/min |
| 8 APPR LCT X+5 Y+5 R5 RL F300  | Chegada ao ponto 1 segundo uma trajectória circular              |
|                                | tangente                                                         |
| 9 L X+5 Y+85                   | Ponto 2: primeira recta da esquina 2                             |
| 10 RND R10 F150                | Acrescentar raio R = 10 mm, Avanço: 150 mm/min                   |
| 11 L X+30 Y+85                 | Chegada ao ponto 3: ponto de partida do círculo com CR           |
| 12 CR X+70 Y+95 R+30 DR-       | Chegada ao ponto 4: ponto final do círculo com CR, raio 30 mm    |
| 13 L X+95                      | Chegada ao ponto 5                                               |
| 14 L X+95 Y+40                 | Chegada ao ponto 6                                               |
| 15 CT X+40 Y+5                 | Chegada ao ponto 7: ponto final do círculo, arco de círculo      |
|                                | tangente ao ponto 6, o TNC calcula automaticamente o raio        |
| 16 L X+5                       | Chegada ao último ponto do contorno 1                            |
| 17 DEP LCT X-20 Y-20 R5 F1000  | Saída do contorno segundo uma trajectória circular tangente      |
| 18 L Z+250 RO F MAX M2         | Retirar a ferramenta. fim do programa                            |
| 19 END PGM CIRCULAR MM         |                                                                  |

### Exemplo: círculo completo em cartesianas

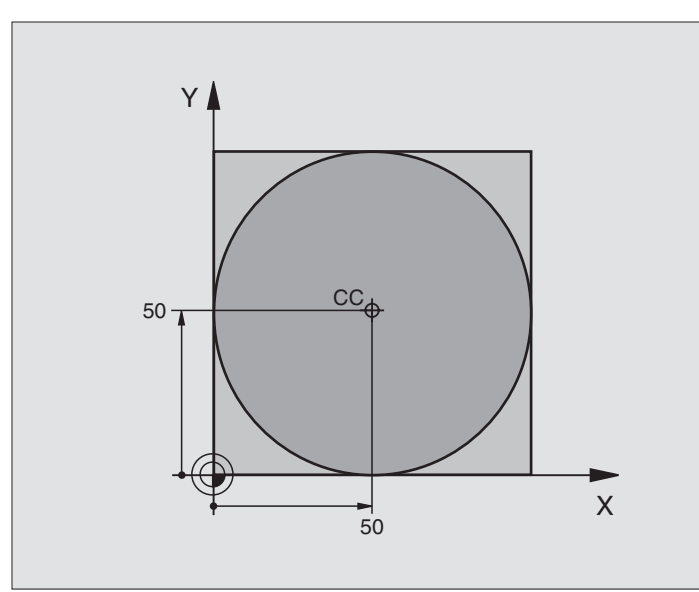

| O BEGIN PGM C-CC MM            |                                                                    |
|--------------------------------|--------------------------------------------------------------------|
| 1 BLK FORM 0.1 Z X+0 Y+0 Z-20  | Definição do bloco                                                 |
| 2 BLK FORM 0.2 X+100 Y+100 Z+0 |                                                                    |
| 3 TOOL DEF 1 L+0 R+12,5        | Definição da ferramenta                                            |
| 4 TOOL CALL 1 Z S3150          | Chamada da ferramenta                                              |
| 5 CC X+50 Y+50                 | Definição do ponto central do círculo                              |
| 6 L Z+250 R0 F MAX             | Retirar a ferramenta                                               |
| 7 L X-40 Y+50 R0 F MAX         | Posicionamento prévio da ferramenta                                |
| 8 L Z-5 R0 F1000 M3            | Deslocação à profundidade de maquinação                            |
| 9 APPR LCT X+0 Y+50 R5 RL F300 | Chegada ao ponto inicial do círculo sobre uma trajectória circular |
|                                | tangente                                                           |
| 10 C X+O DR-                   | Chegada ao ponto final do círculo (=ponto de partida do círculo)   |
| 11 DEP LCT X-40 Y+50 R5 F1000  | Saída do contorno segundo uma trajectória circular                 |
|                                | tangente                                                           |
| 12 L Z+250 RO F MAX M2         | Retirar a ferramenta. fim do programa                              |
| 13 END PGM C-CC MM             |                                                                    |

### 6.5 Tipos de trajectórias – Coordenadas polares

Com as coordenadas polares, você determina uma posição por meio de um ângulo PA e uma distância PR a um pólo CC anteriormente definido. Ver capítulo "4.1 Princípios básicos"

Você introduz as coordenadas polares de preferência para

- Posições sobre arcos de círculo
- Desenhos da peça com indicações angulares, p.ex. círculos de furos

### Resumo dos tipos de trajectórias com coordenadas polares

| Função 1        | eclas para função/tipo de trajectória | Movimento da ferramenta                                                                                   | Introduções necessárias                                                                                    |
|-----------------|---------------------------------------|----------------------------------------------------------------------------------------------------|----------------------------------------------------------------------------------------------------|
| Recta <b>LP</b> | <b>۲</b> + P                          | Recta                                                                                                    | Raio polar e ângulo polar do<br>ponto final da recta                                                       |
| Arco de círculo | о СР (ус) + (Р)                       | Trajectória circular em redor do ponto<br>central do círculo/Pólo CC ao ponto<br>final do arco de círculo | Ângulo polar do ponto final do<br>círculo e sentido de rotação                                             |
| Arco de círculo | • CTP (") + P                         | Trajectória circular tangente ao elemento de contorno anterior                                            | Raio polar e ângulo polar do<br>ponto final do círculo                                                     |
| Hélice (Helix)  | <u>्</u> रि + P                       | Sobreposição de uma trajectória<br>circular com uma recta                                                 | Raio polar, ângulo polar do ponto<br>final do círculo e coordenada do<br>ponto final no eixo da ferramenta |

### Origem de coordenadas polares: pólo CC

Você pode determinar o pólo CC em qualquer posição do programa de maquinação, antes de indicar as posições com coordenadas polares. Proceda da mesma forma que para a programação do ponto central do círculo CC.

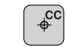

Coordenadas CC: introduzir as coordenadas cartesianas do pólo ou

Para aceitar a última posição programada: não introduzir nenhuma coordenada

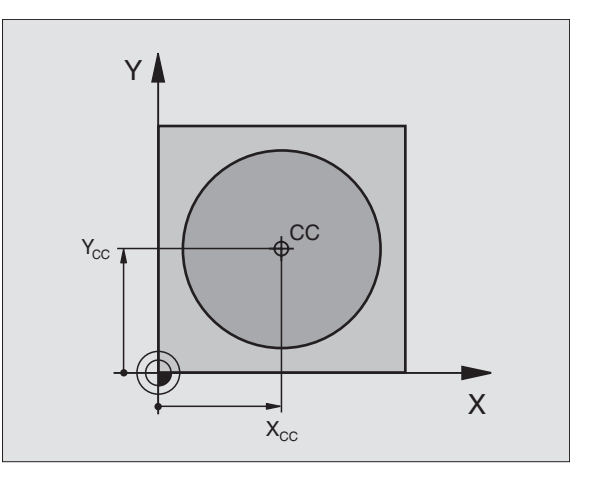

## 6.5 Tipos de trajectórias - Coordenadas polares

### **Recta LP**

A ferramenta desloca-se segundo uma recta desde a sua posição actual para o ponto final da recta. O ponto de partida é o ponto final da frase anterior.

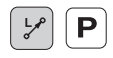

RAIO PR em Coordenadas Polares: introduzir a distância do ponto final da recta ao pólo CC

ÂNGULO PA em Coordenadas Polares: posição angular do ponto final da recta entre -360° e +360°

O sinal de PA determina-se por meio do eixo de referência angular: Ângulo do eixo de referência angular a PR em sentido anti-horário: PA>0 Ângulo do eixo de referência a PR em sentido horário: PA<0

### Exemplo de frases NC

| 12 | 00 | X+45  | Y+25 |    |      |    |
|----|----|-------|------|----|------|----|
| 13 | LP | PR+30 | PA+0 | RR | F300 | М3 |
| 14 | LP | PA+60 |      |    |      |    |
| 15 | LP | IPA+6 | 0    |    |      |    |
| 16 | LP | PA+18 | 0    |    |      |    |

### Trajectória circular CP em redor do pólo CC

o raio PR em coordenadas polares é ao mesmo tempo o raio do arco de círculo. PR determina-se através da distância do ponto de partida ao pólo CC A última posição da ferramenta programada antes da frase CP é o ponto de partida da trajectória circular.

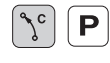

Ângulo PA em Coordenadas Polares: posição angular do ponto final da trajectória circular entre -5400° e +5400°

▶ Sentido de rotação DR

### Exemplo de frases NC

| 18 | 00 | X+25 Y+25  |    |      |    |
|----|----|------------|----|------|----|
| 19 | LP | PR+20 PA+0 | RR | F250 | М3 |
| 20 | CP | PA+180 DR+ |    |      |    |

Quando as coordenadas são incrementais, introduz-se o mesmo sinal para DR e PA.

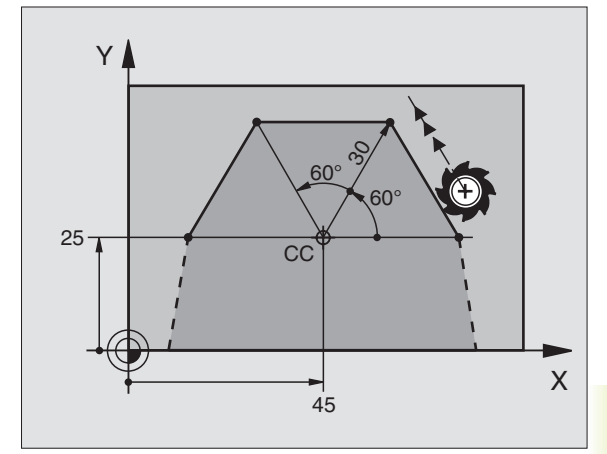

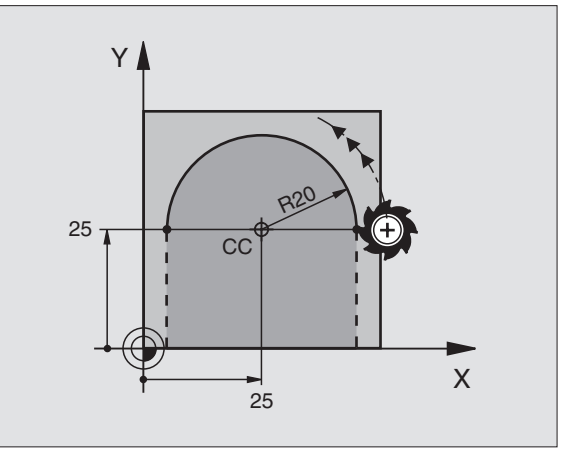

### Trajectória circular tangente CTP

A ferramenta desloca-se segundo uma trajectória circular, que se une tangencialmente a um elemento de contorno anterior.

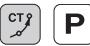

- RAIO PR em Coordenadas Polares: distância do ponto final da trajectória circular ao pólo CC
  - Ângulo PA em Coordenadas Polares: posição angular do ponto final da trajectória circular

### Exemplo de frases NC

| 12 | CC X+40 Y+35          |
|----|-----------------------|
| 13 | L X+0 Y+35 RL F250 M3 |
| 14 | LP PR+25 PA+120       |
| 15 | CTP PR+30 PA+30       |
| 16 | L Y+0                 |

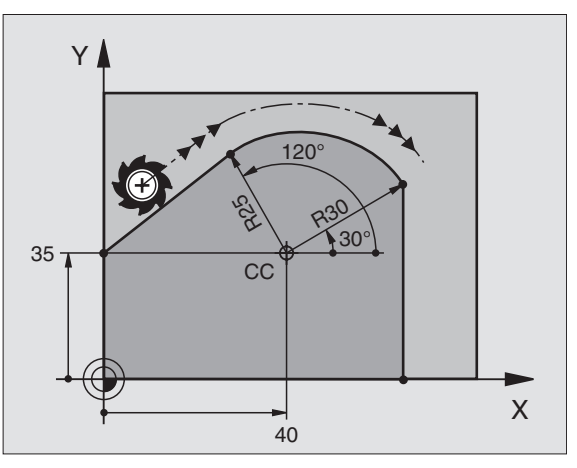

O pólo CC não é o ponto central do círculo do contorno!

### Linha helicoidal (Hélice)

Uma hélice produz-se pela sobreposição de um movimento circular e um movimento linear perpendiculares. Você programa a trajectória circular num plano principal.

Você só pode programar em coordenadas polares os movimentos de trajectória para a hélice.

### Aplicação

Roscar no interior e no exterior com grandes diâmetros

Ranhuras de lubrificação

### Cálculo da hélice

Para a programação, você precisa da indicação incremental do ângulo total que a ferramenta percorre sobre a hélice e e da altura total da hélice.

Para o cálculo da maquinação na direcção de fresagem, tem-se:

| № de passos n                   | Passos de rosca + sobrepassagem no início e fim da rosca                         |
|---------------------------------|----------------------------------------------------------------------------------|
| Altura total h                  | Passo P x № de passos n                                                          |
| Incremental<br>ângulo total IPA | № de passos x 360° + ângulo para<br>Início da rosca + ângulo para a<br>passagem  |
| Coordenada inicial Z            | Passo P x (passos de rosca +<br>sobrepassagem do percurso ao início<br>da rosca) |

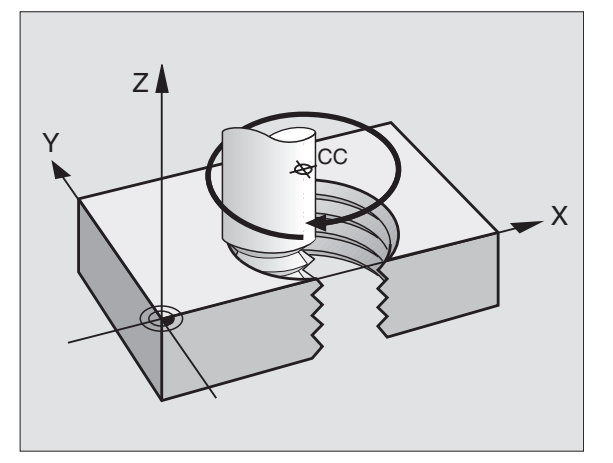

### Forma da hélice

O quadro mostra a relação entre a direcção da maquinação, o sentido de rotação e a correcção de raio para determinadas formas de trajectória.

| Rosca interior | Direcção da maqui | nação Sentido rotaç. | Correcç.raio |
|----------------|-------------------|----------------------|--------------|
| para a direita | Z+                | DR+                  | RL           |
| para a esquerd | la Z+             | DR–                  | RR           |
| para a direita | Z–                | DR–                  | RR           |
| para a esquerd | la Z–             | DR+                  | RL           |
| Rosca exterio  | r                 |                      |              |
| para a direita | Z+                | DR+                  | RR           |
| para a esquerd | la Z+             | DR–                  | RL           |
| para a direita | Z–                | DR–                  | RL           |
| para a esquerd | la Z–             | DR+                  | RR           |

### Programar uma hélice

Ρ

Introduza o sentido de rotação DR e o ângulo total IPA em incremental com o mesmo sinal, senão a ferramenta pode deslocar-se numa trajectória errada.

Para o ângulo total IPA, você pode introduzir um valor de -5400° até +5400°. Se o roscar tiver mais de 15 passos, programe a hélice com uma repetição parcial do programa

(ver capítulo "9.2 Repetições parciais do programa")

- Ângulo em Coordenadas Polares: introduzir o ângulo total em incremental segundo o qual a ferrta. se desloca sobre a hélice. Depois de introduzir o ângulo, seleccione o eixo da ferrta. com as teclas dos eixos.
  - Introduzir em incremental a Coordenada para a altura da hélice
  - Sentido de rotação DR Hélice em sentido horário: DR-Hélice em sentido anti-horário: DR+
  - Correcção de Raio RL/RR/R0 Introduzir a introdução do raio conforme o quadro

### **Exemplo de frases NC**

| 12 CC X+40 Y+25          |
|--------------------------|
| 13 Z+0 F100 M3           |
| 14 LP PR+3 PA+270 RL F50 |
| 15 CP IPA-1800 IZ+5 DR-  |

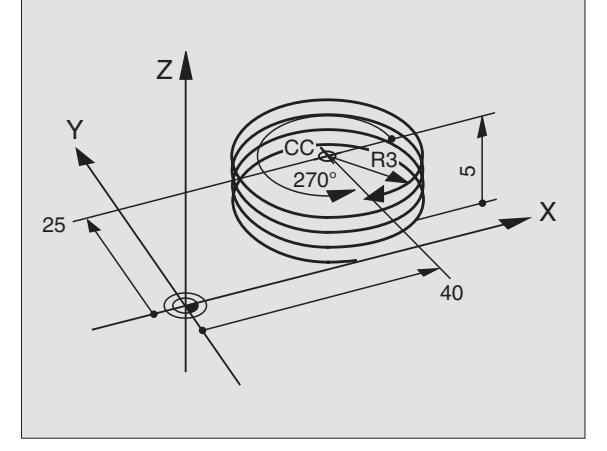

### Exemplo: movimento linear em polares

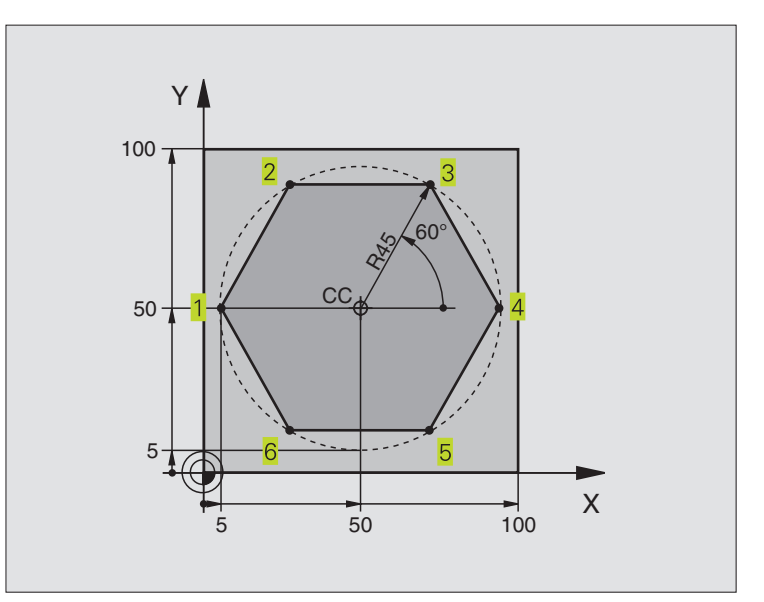

| O BEGIN PGM LINEARPO MM             |                                                              |
|-------------------------------------|--------------------------------------------------------------|
| 1 BLK FORM 0.1 Z X+0 Y+0 Z-20       | Definição do bloco                                           |
| 2 BLK FORM 0.2 X+100 Y+100 Z+0      |                                                              |
| 3 TOOL DEF 1 L+0 R+7,5              | Definição da ferramenta                                      |
| 4 TOOL CALL 1 Z S4000               | Chamada da ferramenta                                        |
| 5 CC X+50 Y+50                      | Definição do ponto de referência para as coordenadas polares |
| 6 L Z+250 R0 F MAX                  | Retirar a ferramenta                                         |
| 7 LP PR+60 PA+180 R0 F MAX          | Posicionamento prévio da ferramenta                          |
| 8 L Z-5 RO F1000 M3                 | Deslocação à profundidade de maquinação                      |
| 9 APPR PLCT PR+45 PA+180 R5 RL F250 | Chegada ao ponto 1 do contorno sobre um círculo              |
|                                     | tangente                                                     |
| 10 LP PA+120                        | Chegada ao ponto 2                                           |
| 11 LP PA+60                         | Chegada ao ponto 3                                           |
| 12 LP PA+0                          | Chegada ao ponto 4                                           |
| 13 LP PA-60                         | Chegada ao ponto 5                                           |
| 14 LP PA-120                        | Chegada ao ponto 6                                           |
| 15 LP PA+180                        | Chegada ao ponto 1                                           |
| 16 DEP PLCT PR+60 PA+180 R5 F1000   | Saída do contorno segundo um círculo tangente                |
| 17 L Z+250 RO F MAX M2              | Retirar a ferramenta. fim do programa                        |
| 18 END PGM LINEARPO MM              |                                                              |

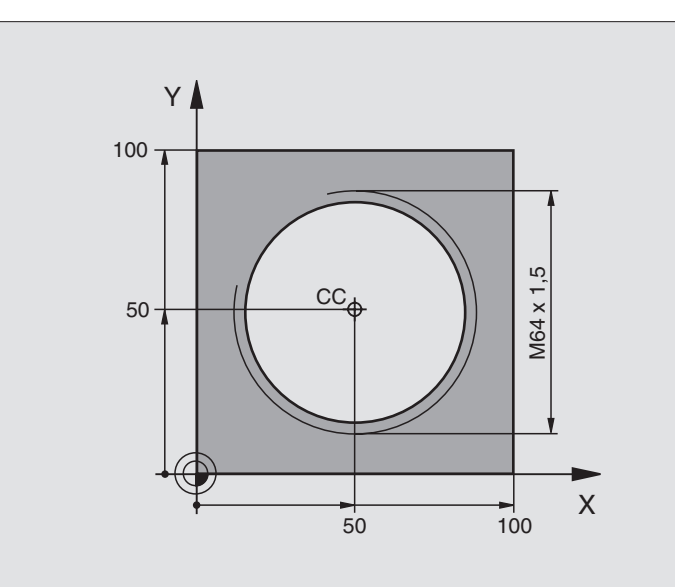

| O BEGIN PGM HELIX MM               |                                               |
|------------------------------------|-----------------------------------------------|
| 1 BLK FORM 0.1 Z X+0 Y+0 Z-20      | Definição do bloco                            |
| 2 BLK FORM 0.2 X+100 Y+100 Z+0     |                                               |
| 3 TOOL DEF 1 L+0 R+5               | Definição da ferramenta                       |
| 4 TOOL CALL 1 Z S1400              | Chamada da ferramenta                         |
| 5 L Z+250 RO F MAX                 | Retirar a ferramenta                          |
| 6 L X+50 Y+50 R0 F MAX             | Posicionamento prévio da ferramenta           |
| 7 CC                               | Aceitar a última posição programada como pólo |
| 8 L Z-12,75 RO F1000 M3            | Deslocação à profundidade de maquinação       |
| 9 APPR PCT PR+32 PA-180 CCA180 R+2 | Chegada ao contorno segundo um círculo        |
| RL F100                            | tangente                                      |
| 10 CP IPA+3240 IZ+13,5 DR+ F200    | Deslocação helicoidal                         |
| 11 DEP CT CCA180 R+2               | Saída do contorno segundo um círculo tangente |
| 12 L Z+250 RO F MAX M2             | Retirar a ferramenta. fim do programa         |
| 13 END PGM HELIX MM                |                                               |
| Se tiver que efectuar mais de 16 : |                                               |
| •••                                |                                               |
| 8 L Z-12.75 R0 F1000               |                                               |

| •••                                        |                                               |
|--------------------------------------------|-----------------------------------------------|
| 8 L Z-12.75 R0 F1000                       |                                               |
| 9 APPR PCT PR+32 PA-180 CCA180 R+2 RL F100 |                                               |
| 10 LBL 1                                   | Início da repetição parcial do programa       |
| 11 CP IPA+360 IZ+1,5 DR+ F200              | Introduzir directamente o passo como valor IZ |
| 12 CALL LBL 1 REP 24                       | Número de repetições (passagens)              |
| 13 DEP CT CCA180 R+2                       |                                               |

### 6.6 Tipos de trajectórias – Livre programação de contornos FK

### Princípios básicos

Os desenhos de peças não cotados contêm muitas vezes indicações de coordenadas que você não pode introduzr com as teclas cinzentas de diálogo. Assim,

- pode haver coordenadas conhecidas no elemento de contorno ou na sua proximidade,
- as indicações de coordenadas podem referir-se a um outro elemento de contorno ou
- podem conhecer-se as indicações da direcção e do percurso do contorno.

Você programa este tipo de indicações directamente com a livre programação de contornos FK. O TNC calcula o contorno com as coordenadas conhecidas e auxilia o diálogo de programação com o gráfico FK interactivo. A figura em cima à direita mostra uma cotação que você introduz de forma simples com a programação FK.

Para criar programas FK em comandos TNC antigos, você utiliza a função de conversão (ver capítulo "4.3 Gestão de Dados standard", converter um programa FK num programa em texto claro").

### Gráfico da programação FK

Para poder usar o gráfico na programação FK, seleccione a divisão do ecrã PROGRAM + GRAPHIC (ver capítulo "1.3 Modos de funcionamento, softkeys para a divisão do ecrã")

Se faltarem indicações das coordenadas, é difícil determinar o contorno de uma peça. Neste caso, o TNC mostra diferentes soluções no gráfico FK, e você selecciona a correcta. O gráfico FK representa o contorno da peça em diferentes cores:

- branco O elemento do contorno está claramente determinado
- verde Os dados introduzidos indicam várias soluções; seleccione a correcta
- vermelho Os dados introduzidos não são sufcientes para determinar o elemento de contorno; introduza mais dados

Se os dados indicarem várias soluções e o elemento de contorno se visualizar em verde, seleccione o contorno correcto da seguinte forma:

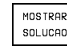

Premindo a softkey SHOW SOLUTION as vezes necessárias até se visualizar correctamente o contorno desejado

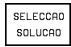

O elemento de contorno visualizado corresponde ao desenho: prima a softkey FSELECT

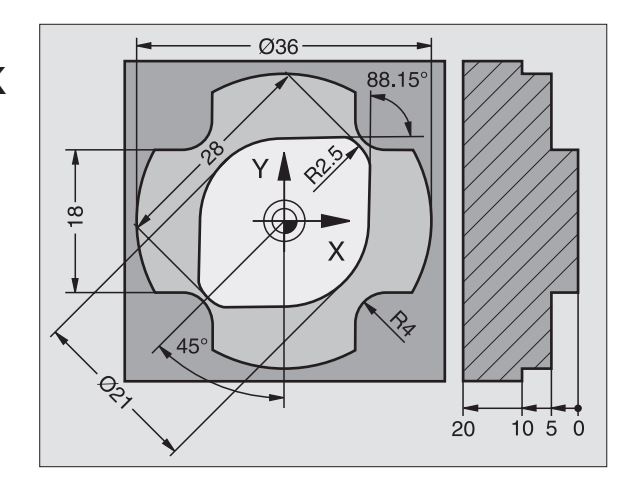

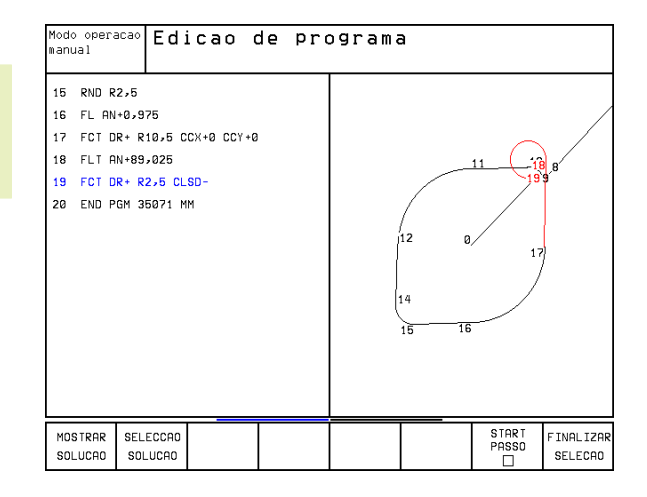

¥ 6.6 Tipos de trajectórias – Livre progr<mark>ama</mark>ção de contornos

Você deve determinar o elemento de contorno representado a verde o mais depressa possível com FSELECT, para limitar a ambiguidade dos elementos de contorno seguintes.

Se ainda não quiser determinar um contorno representado a verde, prima a softey EDITAR para continuar com o diálogo FK.

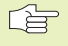

O fabricante da máquina pode determinar outras cores para o gráfico FK.

As frases NC dum programa chamado com PGM CALL indicam-se noutra cor.

### Abrir diálogo FK

Se premir a tecla cinzenta de função de trajectória FK, o TNC visualiza softkeys com que você pode abrir o diálogo: ver quadro à direita. Para voltar a selecionar as softkeys, prima de novo a tecla FK.

Se você abrir o diálogo FK com uma destas softkeys, o TNC mostra outras réguas de softkeys com que você pode introduzir coordenadas conhecidas, ou aceitar indicações de direcção e do percurso do contorno.

### Para a programação FK, tenha em conta as seguintes condições

Você só pode programar os elementos de contorno com a Livre Programação de Contornos apenas no plano de maquinação. Você determina o plano de maquinação na primeira frase BLK-FORM do programa de maquinação.

Introduza para cada elemento de contorno todos os dados disponíveis. Programe também em cada frase as indicações que não se modificam: os dados que não se programam não são válidos!

São permitidos parâmetros Q em todos os elementos FK, excepto em elementos com referências relativas (p.ex. RX ou RAN), isto é, elementos que se referem a outras frases NC.

Se você misturar no programa a livre programação de contornos convencional, deverá determinar claramente cada secção FK.

O TNC precisa de um ponto fixo a partir do qual se realizem os cálculos. Programe directamente, antes da secção FK, uma posição com as teclas cinzentas de diálogo que contenha as duas coordenadas do plano de maquinação. Nessa frase, não programe nenhuns parâmetros Q.

Quando na primeira secção FK há uma frase FCT ou FLT, há que programar antes como mínimo duas frases NC usando as teclas de diálogo cinzentas, para determinar claramente a direcção de deslocação.

Uma secção FK não pode começar directamente atrás de uma marca LBL.

| Elemento do contorno         | Softkey |
|------------------------------|---------|
| Recta tangente               | FLT     |
| Recta não tangente           | FL      |
| Arco de círculo tangente     | FCT     |
| Arco de círculo não tangente | FC      |

### Programação livre de rectas

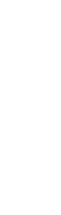

FΚ

FL \_

Visualizar as softkeys para a Livre Programação de Contornos: premir a tecla FK

- Abrir o diálogo para recta livre: premir a softkey FL. O TNC visualiza outras softkeys - ver o quadro à direita
- Com estas softkeys, introduzir na frase todas as indicações conhecidas O gráfico FK mostra a vermelho o contorno programado até as indicações serem suficientes. O gráfico mostra várias soluções a verde. Ver "Gráfico da Livre Programação de Contornos"

Para exemplos de frases NC, ver página seguinte.

### Recta tangente

Quando a recta se une tangencialmente a outro elemento de contorno, abra o diálogo com a softkey FLT:

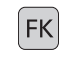

- Visualizar as softkeys para a Livre Programação de Contornos: premir a tecla FK
- FLT
- ▶ Abrir o diálogo: premir a softkey FLT
- \_\_\_\_\_
- Com as softkeys (quadro à direita) introduzir na frase todas as indicações conhecidas.

### Programação livre de trajectórias circulares

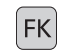

FC f

- ▶ Visualizar as softkeys para a Livre Programação de Contornos: premir a tecla FK
- Abrir o diálogo para arcos de círculo livres: premir a softkey FC; o TNC mostra softkeys para indicações directas sobre a trajectória circular ou indicações sobre o ponto central do círculo; ver quadro à direita
  - Com essas softkeys introduzir na frase todos os dados conhecidos: o gráfico FK mostra o contorno programado a vermelho até as indicações serem suficientes; se houver soluções, estas aparecem a verde; ver "Gráfico da livre programação de contornos".

### Trajectória circular tangente

Quando a trajectória circular se une tangencialmente a outro elemento de contorno, abra o diálogo com a softkey FCT:

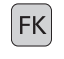

Visualizar as softkeys para a Livre Programação de Contornos: premir a tecla FK

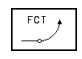

- Abrir o diálogo: premir a softkey FCT
- Com as softkeys (quadro à direita) introduzir na frase todas as indicações conhecidas.

| Indicações conhecidas                  | Softkey               |
|----------------------------------------|-----------------------|
| Coordenada X do ponto central da recta | ×                     |
| Coordenada Y do ponto final da recta   | <b>†</b> <sup>v</sup> |
| Raio em coordenadas polares            | PR •                  |
| Ângulo em coordenadas polares          | PA                    |
| Longitude das rectas                   | LEN                   |
| Ângulo de entrada das rectas           | RN                    |
| Início/fim de um contorno fechado      | + CLSD                |

Para referências a outras frases, ver parágrafo "Referências relativas"; para pontos auxiliares, parágrafo "Pontos auxiliares" neste subcapítulo.

| Indicações directas sobre traject. circular          | Softk.      |
|------------------------------------------------------|-------------|
| Coordenada X do pto. central da trajectória circular | ×           |
| Coordenada Y do ponto final da trajectória circular  | ţ,          |
| Raio em coordenadas polares                          | PR •        |
| Ângulo em coordenadas polares                        | PA          |
| Sentido de rotação da trajectória circular           | DR<br>(- •) |
| Raio da trajectória circular                         | R           |
| Ângulo do eixo condutor ao<br>ponto final do círculo |             |

### Ângulo de entrada da trajectória circular

O ângulo de entrada AN da trajectória circular é o ângulo da tangente de entrada. Ver figura à direita.

### Longitude da corda da trajectória circular

A longitude da corda de uma trajectória circular é a longitude LEN do arco do círculo. Ver figura à direita.

### Ponto central de círculos de livre programação

Para as trajectórias de livre programação, com as indicações que se introduzem, o TNC calcula um ponto central do círculo. Assim, você também pode programar

numa frase um círculo completo com a programação FK.

Se quiser definir um ponto central do círculo em coordenadas polares, tem que definir o pólo em vez de o fazer com CC com a função FPOL. FPOL actua até á frase seguinte com FPOL, e determina-se em coordenadas cartesianas.

Um ponto central do círculo, programado de forma convencional ou já calculado, já não actua na secção FK como pólo ou como ponto central do círculo: quando as coordenadas polares programadas de forma convencional se referem a um pólo determinado anteriormente numa frase CC, determine este pólo de novo segundo a secção FK, com uma frase CC.

### Exemplo de frases NC para FL, FPOL e FCT

| 7 | FPOL X+20 Y+30           |  |
|---|--------------------------|--|
| 8 | FL IX+10 Y+20 RR F100    |  |
| 9 | FCT PR+15 IPA+30 DR+ R15 |  |
|   |                          |  |

Ver figura em baixo, à direita.

| Indicações sobre o ponto central do círculo                | Softk.                     |
|------------------------------------------------------------|----------------------------|
| Coordenada X do ponto central do círculo                   | сск<br>-ф-                 |
| Coordenada Y do ponto central do círculo                   | ccv<br>+                   |
| Raio em coordenadas polares do<br>ponto central do círculo | CC<br>PR<br><del>P</del> R |
|                                                            |                            |

Ângulo em coordenadas polares do ponto central do círculo

| SS ≯ |  |
|------|--|
|      |  |
| Ψ    |  |

Para referências a outras frases, ver parágrafo "Referências relativas"; para pontos auxiliares, parágrafo "Pontos auxiliares" neste subcapítulo.

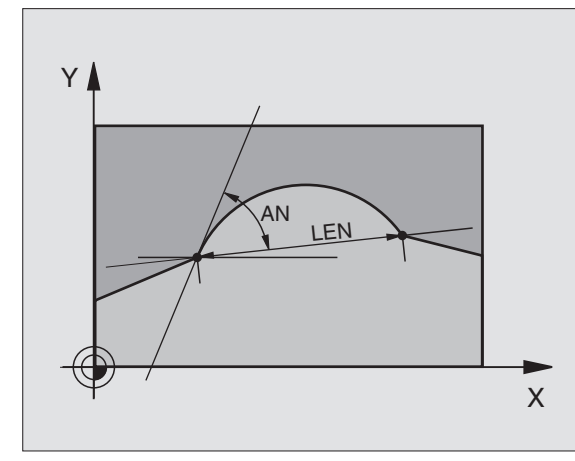

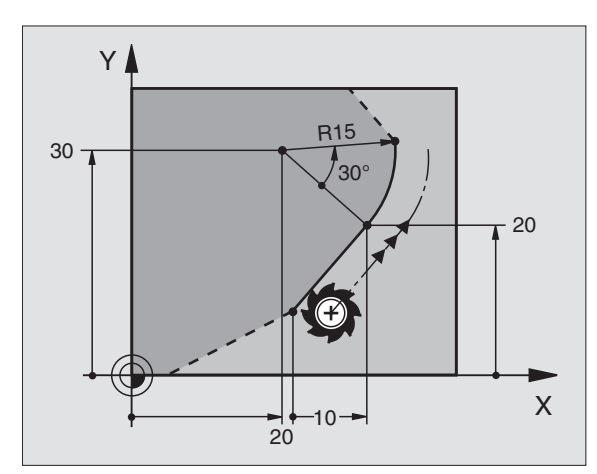

### **Pontos auxiliares**

Tanto para rectas livres como para trajectórias circulares livres, você pode introduzir coordenadas para pontos auxiliares sobre ou junto do contorno. As softkeys ficam disponíveis logo que você abre o diálogo FK com as softkeys FL, FLT, FC ou FCT.

### Pontos auxiliares para a recta

Os pontos auxiliares encontram-se sobre as rectas ou sobre o prolongamento destas: ver quadro em cima, à direita.

Os pontos auxiliares encontram-se à distância D da recta: ver quadro no centro, à direita.

### Pontos auxiliares para a trajectória circular

Para a trajectória circular, você pode indicar1, 2 ou 3 pontos auxiliares sobre o contorno: ver quadro em baixo, à direita.

### Exemplo de frases NC

| 13 | FC D | )R— F  | 10 P1X+  | 42.929 P | 1Y+60.071 |
|----|------|--------|----------|----------|-----------|
| 14 | FLT  | AN - 7 | 0 PDX+50 | ) PDY+53 | D10       |

Ver figura em baixo, à direita.

| Pontos auxiliares sobre a recta      | Softkey |  |
|--------------------------------------|---------|--|
| Coordenada X Ponto auxiliar P1 ou P2 | P1X P2X |  |
| Coordenada Y Ponto auxiliar P1 ou P2 | P1V P2V |  |

| Pontos auxiliares junto da recta      | Softkey |
|---------------------------------------|---------|
| Coordenada X do ponto auxiliar        | PDX     |
| Coordenada Y do ponto auxiliar        | PDV     |
| Distância do ponto auxiliar às rectas | P →     |

### Pontos auxiliares sobre a trajectória circular Softk.

Coordenada X de um ponto auxiliar P1, P2 ou P3

| (P1 X) | (P2X) | РЗК |
|--------|-------|-----|
|        |       | -   |

| Coordenada Y de um<br>ponto auxiliar P1, P2 ou P3       | P1V      | P2V | P3V |
|---------------------------------------------------------|----------|-----|-----|
| Coordenadas de um ponto a junto da trajectória circular | iuxiliar | PDX | PDV |

Distância do ponto auxiliar junto da trajectória circular

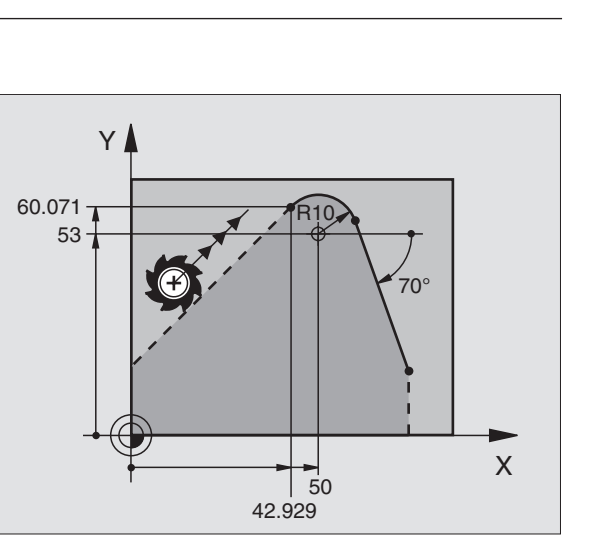

## ¥ 6.6 Tipos de trajectórias – Livre progr<mark>ama</mark>ção de contornos

### **Referências relativas**

As referências relativas são indicações que se referem a um outro elemento de contorno. As softkeys e as palavras do programa para referências Relativas começam com um "**R**". A figura à direita mostra as indicações de cotas que se devem programar como referências relativas.

Programe sempre as coordenadas e o ângulo das referências relativas em **incremental**. Além disso, indique o nº de frase da trajectória do contorno a a que você se quer referir.

O elemento do contorno cujo nº de frase se indica não pode estar a mais de 64 frases de posicionamento diante da frase onde você programa a referência.

> Quando você apaga uma frase a que fez referência, o TNC emite um aviso de erro. Modifique o programa antes de apagar essa frase.

| Referências relativas para uma recta livre                   | Softkey |
|--------------------------------------------------------------|---------|
| Coordenada referente ao ponto final da frase N               | RVN     |
| Modificar o raio em coord. polares relativamente à frase N   | RPRN    |
| Modificar o ângulo em coord. polares relativamente à frase N | RPAN    |
| Ângulo entre uma recta e outro elemento do contorno          | RANN    |
| Recta paralela a outro elemento do contorno                  | PARN    |
| Distância das rectas ao elemento do contorno paralelo        |         |

### Referências relativas para coord. de tarject. circular Softkey

| Coordenadas referentes ao ponto final da frase N                                      | RYN  |
|---------------------------------------------------------------------------------------|------|
| Modificar o raio em coord. polares relativamente à frase N                            | RPRN |
| Modificar o ângulo em coord. polares relativamente à frase N                          | RPAN |
| Ângulo entre a tangente de entrada do arco de círculo<br>e outro elemento do contorno | RAN  |

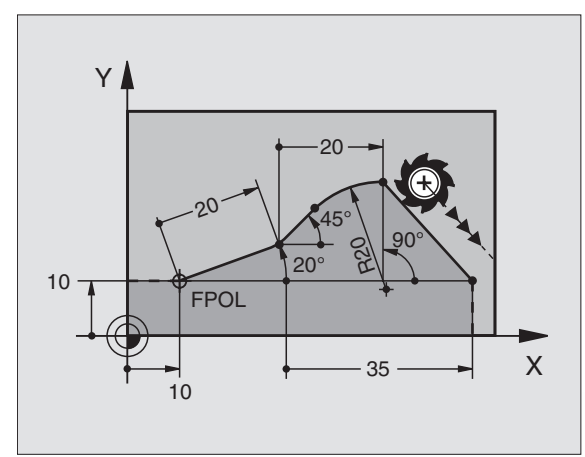

| Referências relativas para coord. de pontos centrais de círc. Softk. |
|----------------------------------------------------------------------|
| Coordenadas CC referentes ao ponto final da frase N RCCXIII RCCVIII  |
| Modificar o raio em coord. polares relativamente à frase N           |
| Modificar o ângulo em coord. polares relativamente à frase N         |
| Exemple de fraços NC                                                 |

### Exemplo de frases NC

Coordenadas conhecidas referentes à frase N. Ver figura em cima, à direita:

| 12                               | FPO                                      | OL XH                                      | 10                                         | Y+10                                               |
|----------------------------------|------------------------------------------|--------------------------------------------|--------------------------------------------|----------------------------------------------------|
| 13                               | FL                                       | PR+2                                       | 20 F                                       | PA+20                                              |
| 14                               | FL                                       | AN+4                                       | 15                                         |                                                    |
| 15                               | FCI                                      | T IX-                                      | F20                                        | DR- R20 CCA+90 RX 13                               |
| 16                               | FL                                       | IPR                                        | +35                                        | PA+0 RPR 13                                        |
| Dire                             | eccã                                     |                                            | lictô                                      | nois conhecidas de clamente de conterne            |
| refe                             | ren <sup>-</sup>                         | tes à                                      | fras                                       | e N. Ver figura no centro, à direita.              |
| refe<br>17                       | FL<br>FL                                 | tes à<br>LEN                               | fras<br>20                                 | AN+15                                              |
| 17<br>18<br>19                   | FL<br>FL<br>FL                           | LEN<br>AN+2<br>PAR                         | fras<br>20<br>105<br>17                    | AN+15<br>LEN 12.5<br>DP 12.5                       |
| 17<br>18<br>19<br>20             | FL<br>FL<br>FL<br>FSI                    | LEN<br>AN+1<br>PAR<br>ELEC1                | fras<br>20<br>105<br>17                    | AN+15<br>LEN 12.5<br>DP 12.5                       |
| 17<br>18<br>19<br>20<br>21       | FL<br>FL<br>FL<br>FSI<br>FL              | LEN<br>AN+1<br>PAR<br>ELEC1<br>LEN         | fras<br>20<br>105<br>17<br>20<br>20        | AN+15<br>LEN 12.5<br>DP 12.5<br>IAN+95             |
| 17<br>18<br>19<br>20<br>21<br>22 | FL<br>FL<br>FL<br>FSI<br>FSI<br>FL<br>FL | LEN<br>AN+1<br>PAR<br>ELEC1<br>LEN<br>IAN+ | fras<br>20<br>105<br>17<br>20<br>20<br>220 | AN+15<br>LEN 12.5<br>DP 12.5<br>IAN+95<br>O RAN 18 |

Coordenadas conhecidas do ponto central do círculo referentes à frase N. Ver figura em baixo, à direita.

| 12 | FL | X+10 | ) Y+1 | LO RL |         |         |        |        |  |
|----|----|------|-------|-------|---------|---------|--------|--------|--|
| 13 | FL |      |       |       |         |         |        |        |  |
| 14 | FL | X+18 | 3 Y+3 | 35    |         |         |        |        |  |
| 15 | FL |      |       |       |         |         |        |        |  |
| 16 | FL |      |       |       |         |         |        |        |  |
| 17 | FC | DR-  | R10   | CCA+0 | ICCX+20 | ICCY-15 | RCCX12 | RCCY14 |  |

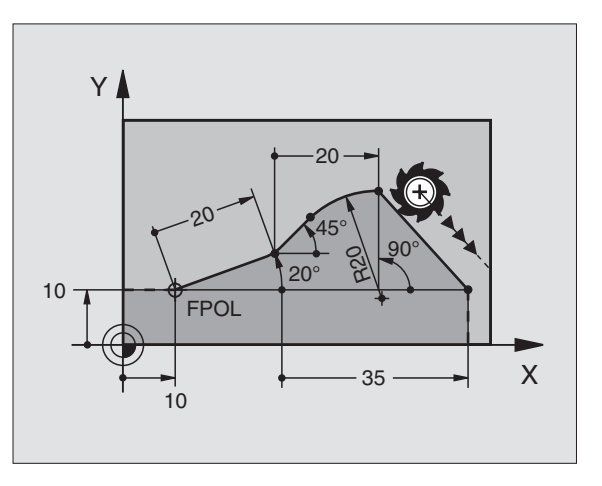

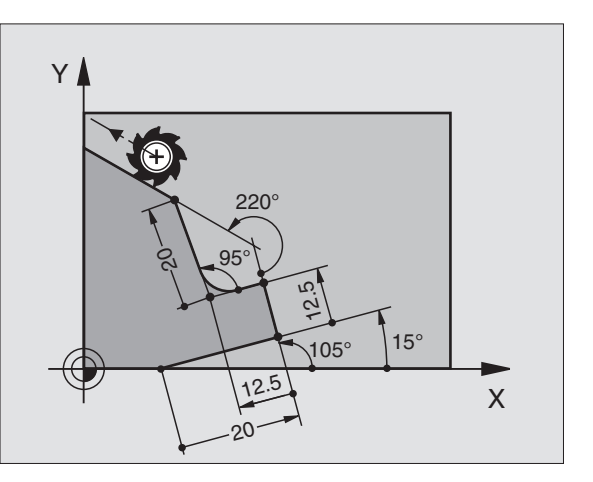

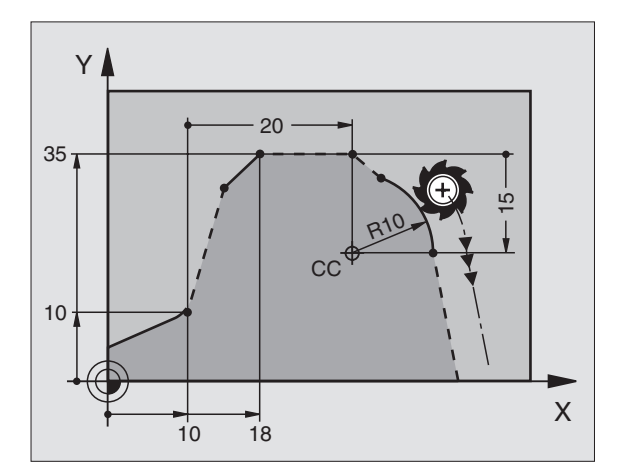

## ¥ 6.6 Tipos de trajectórias – Livre progr<mark>ama</mark>ção de contornos

### **Contornos fechados**

Com a softkey CLSD você marca o início e o fim de um contorno fechado. Assim, reduzem-se as possíveis soluções do último elemento do contorno.

Você introduz CLSD adicionalmente a uma outra indicação de contorno na primeira e na última frase de um segmento FK.

### **Converter programas FK**

Você converte um programa FK num programa em texto claro na Gestão de Ficheiros:

- ▶ Chamar a gestão de ficheiros e visualizar os ficheiros.
- Deslocar o cursor para o ficheiro que pretende converter.
  - CONVERTER FK->H
- Premir as softkeys MAIS FUNÇÕES e depois CONVERT FK->H. O TNC converte todas as frases FK em frases em texto claro.

Os pontos centrais do círculo que você introduz antes da secção FK, devem determinar-se se necessário de novo no programa transformado. Verifique o seu programa de maquinação depois da conversão, antes de o executar.

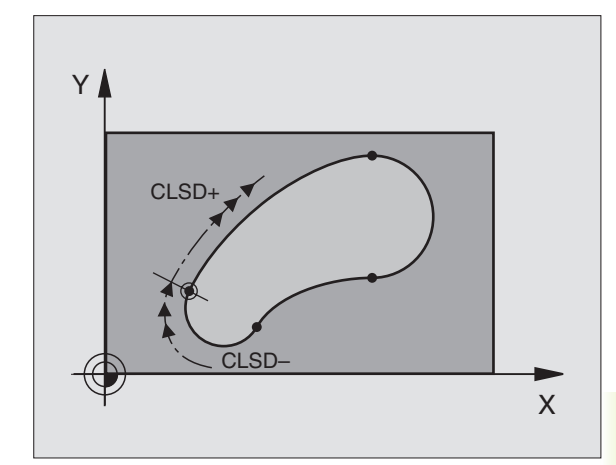

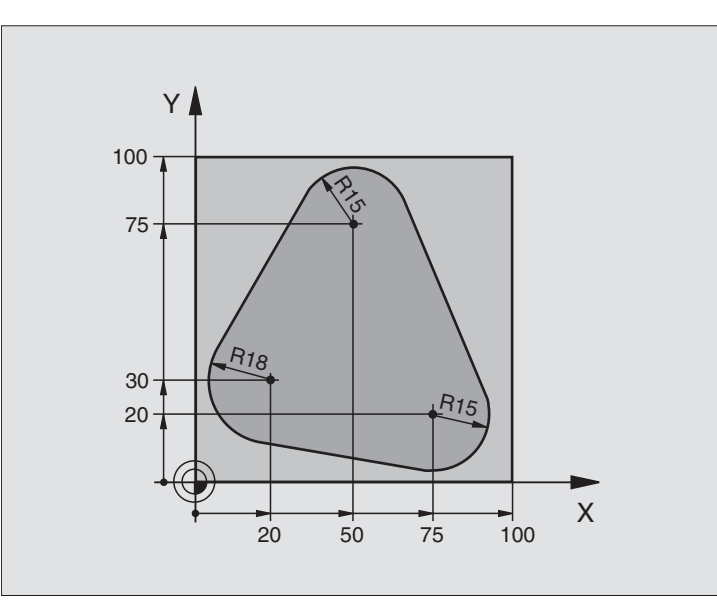

| 0  | BEGIN PGM FK1 MM                   |                                                              |
|----|------------------------------------|--------------------------------------------------------------|
| 1  | BLK FORM 0.1 Z X+0 Y+0 Z-20        | Definição do bloco                                           |
| 2  | BLK FORM 0.2 X+100 Y+100 Z+0       |                                                              |
| 3  | TOOL DEF 1 L+0 R+10                | Definição da ferramenta                                      |
| 4  | TOOL CALL 1 Z S500                 | Chamada da ferramenta                                        |
| 5  | L Z+250 RO F MAX                   | Retirar a ferramenta                                         |
| 6  | L X-20 Y+30 R0 F MAX               | Posicionamento prévio da ferramenta                          |
| 7  | L Z-10 RO F1000 M3                 | Deslocação à profundidade de maquinação                      |
| 8  | APPR CT X+2 Y+30 CCA90 R+5 RL F250 | Chegada ao contorno segundo um círculo tangente              |
| 9  | FC DR- R18 CLSD+ CCX+20 CCY+30     | Secção FK:                                                   |
| 10 | FLT                                | Programar os dados conhecidos para cada elemento do contorno |
| 11 | FCT DR- R15 CCX+50 CCY+75          |                                                              |
| 12 | FLT                                |                                                              |
| 13 | FCT DR- R15 CCX+75 CCY+20          |                                                              |
| 14 | FLT                                |                                                              |
| 15 | FCT DR- R18 CLSD- CCX+20 CCY+30    |                                                              |
| 16 | DEP CT CCA90 R+5 F1000             | Saída do contorno segundo um círculo tangente                |
| 17 | L X-30 Y+0 R0 F MAX                |                                                              |
| 18 | L Z+250 RO F MAX M2                | Retirar a ferramenta. fim do programa                        |
| 19 | END PGM FK1 MM                     |                                                              |

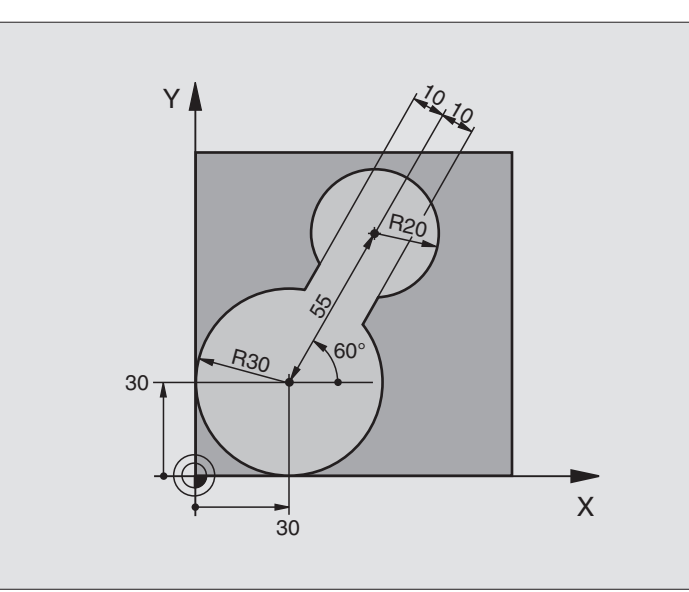

| O BEGIN PGM FK2 MM              |                                                              |
|---------------------------------|--------------------------------------------------------------|
| 1 BLK FORM 0.1 Z X+0 Y+0 Z-20   | Definição do bloco                                           |
| 2 BLK FORM 0.2 X+100 Y+100 Z+0  |                                                              |
| 3 TOOL DEF 1 L+0 R+2            | Definição da ferramenta                                      |
| 4 TOOL CALL 1 Z S4000           | Chamada da ferramenta                                        |
| 5 L Z+250 R0 F MAX              | Retirar a ferramenta                                         |
| 6 L X+30 Y+30 R0 F MAX          | Posicionamento prévio da ferramenta                          |
| 7 L Z+5 RO F MAX M3             | Posicionamento prévo do eixo da ferramenta                   |
| 8 L Z-5 R0 F100                 | Deslocação à profundidade de maquinação                      |
| 9 APPR LCT X+0 Y+30 R5 RR F350  | Chegada ao contorno segundo um círculo tangente              |
| 10 FPOL X+30 Y+30               | Secção FK:                                                   |
| 11 FC DR- R30 CCX+30 CCY+30     | Programar os dados conhecidos para cada elemento do contorno |
| 12 FL AN+60 PDX+30 PDY+30 D10   |                                                              |
| 13 FSELECT 3                    |                                                              |
| 14 FC DR- R20 CCPR+55 CCPA+60   |                                                              |
| 15 FSELECT 2                    |                                                              |
| 16 FL AN-120 PDX+30 PDY+30 D10  |                                                              |
| 17 FSELECT 3                    |                                                              |
| 18 FC X+0 DR- R30 CCX+30 CCY+30 |                                                              |
| 19 FSELECT 2                    |                                                              |
| 20 DEP LCT X+30 Y+30 R5         | Saída do contorno segundo um círculo tangente                |
| 21 L Z+250 RO F MAX M2          | Retirar a ferramenta. fim do programa                        |
| 22 END PGM FK2 MM               |                                                              |

### Exemplo: Programação 3 FK

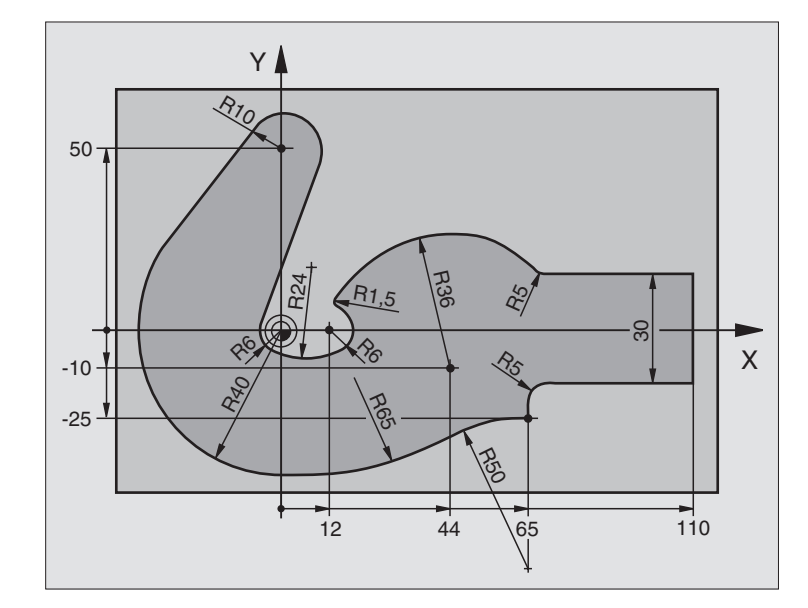

| O BEGIN PGM FK3 MM                   |                                                              |
|--------------------------------------|--------------------------------------------------------------|
| 1 BLK FORM 0.1 Z X-45 Y-45 Z-20      | Definição do bloco                                           |
| 2 BLK FORM 0.2 X+120 Y+70 Z+0        |                                                              |
| 3 TOOL DEF 1 L+0 R+3                 | Definição da ferramenta                                      |
| 4 TOOL CALL 1 Z S4500                | Chamada da ferramenta                                        |
| 5 L Z+250 RO F MAX                   | Retirar a ferramenta                                         |
| 6 L X-70 Y+0 R0 F MAX                | Posicionamento prévio da ferramenta                          |
| 7 L Z-5 RO F1000 M3                  | Deslocação à profundidade de maquinação                      |
| 8 APPR CT X-40 Y+0 CCA90 R+5 RL F250 | Chegada ao contorno segundo um círculo tangente              |
| 9 FC DR- R40 CCX+0 CCY+0             | Secção FK:                                                   |
| 10 FLT                               | Programar os dados conhecidos para cada elemento do contorno |
| 11 FCT DR- R10 CCX+0 CCY+50          |                                                              |
| 12 FLT                               |                                                              |
| 13 FCT DR+ R6 CCX+0 CCY+0            |                                                              |
| 14 FCT DR+ R24                       |                                                              |
| 15 FCT DR+ R6 CCX+12 CCY+0           |                                                              |
| 16 FSELECT 2                         |                                                              |
| 17 FCT DR- R1,5                      |                                                              |
| 18 FCT DR- R36 CCX+44 CCY-10         |                                                              |
| 19 FSELECT 2                         |                                                              |
| 20 FCT DR+ R5                        |                                                              |
| 21 FLT X+110 Y+15 AN+0               |                                                              |
| 22 FL AN-90                          |                                                              |
| ntornos FK     |  |
|----------------|--|
| COL            |  |
| de             |  |
| Ição           |  |
| ama            |  |
| progi          |  |
| Livre          |  |
| trajectórias – |  |
| de             |  |
| Tipos          |  |
| 6.6            |  |

| 23 | FL X+65 AN+180 PAR21 DP30   |                                               |
|----|-----------------------------|-----------------------------------------------|
| 24 | RND R5                      |                                               |
| 25 | FL X+65 Y-25 AN-90          |                                               |
| 26 | FC DR+ R50 CCX+65 CCY-75    |                                               |
| 27 | FCT DR- R65                 |                                               |
| 28 | FSELECT 1                   |                                               |
| 29 | FCT Y+0 DR- R40 CCX+0 CCY+0 |                                               |
| 30 | FSELECT 4                   |                                               |
| 31 | DEP CT CCA90 R+5 F1000      | Saída do contorno segundo um círculo tangente |
| 32 | L X-70 RO F MAX             |                                               |
| 33 | L Z+250 RO F MAX M2         | Retirar a ferramenta. fim do programa         |
| 34 | END PGM FK3 MM              |                                               |

### 6.7 Tipos de trajectórias – Interpolação Spline

Você pode transmitir directamente para o TNC e trabalhar os contornos descritos num sistema CAD como Splines. O TNC dispõe de um interpolador de Spline, com o qual se pode trabalhar polinómios do terceiro grau em dois, três, quatro ou cinco eixos.

 Você não pode editar frases Spline no TNC. Excepção: avanço F e função auxiliar na frase Spline.

### Exemplo: formato de frase para dois eixos

| 7 L X+33,909 Z+75,107 F MAX             | Ponto inicial de Spline           |
|-----------------------------------------|-----------------------------------|
| 8 SPL X+39,824 Z+77,425                 | Ponto final de Spline             |
| K3X+0,0983 K2X-0,441 K1X-5,5724         | Parâmetro de Spline para o eixo X |
| K3Z+0,0015 K2Z-0,9549 K1Z+3,0875 F10000 | Parâmetro de Spline para o eixo Z |
| 9 SPL X+44,862 Z+73,44                  | Ponto final de Spline             |
| K3X+0,0934 K2X-0,7211 K1X-4,4102        | Parâmetro de Spline para o eixo X |
| K3Z-0,0576 K2Z-0,7822 K1Z+4,8246        | Parâmetro de Spline para o eixo Z |
| 10                                      |                                   |

O TNC executa a frase Spline conforme os seguintes polinómios de terceiro grau:

 $X(t) = K3X \cdot t^3 + K2X \cdot t^2 + K1X \cdot t + X$ 

 $Z(t) = K3Z \cdot t^3 + K2Z \cdot t^2 + K1Z \cdot t + Z$ 

Onde a variável t se move de 1 para 0.

### Exemplo: formato de frase para cinco eixos

|   | • •                                              |                                                |
|---|--------------------------------------------------|------------------------------------------------|
| 7 | L X+33,909 Y-25,838 Z+75,107 A+17 B-10,103 F MAX | Ponto inicial de Spline                        |
| 8 | SPL X+39,824 Y-28,378 Z+77,425 A+17,32 B-12,75   | Ponto final de Spline                          |
|   | K3X+0,0983 K2X-0,441 K1X-5,5724                  | Parâmetro de Spline para o eixo X              |
|   | K3Y-0,0422 K2Y+0,1893 K1Y+2,3929                 | Parâmetro de Spline para o eixo Y              |
|   | K3Z+0,0015 K2Z-0,9549 K1Z+3,0875                 | Parâmetro de Spline para o eixo Z              |
|   | K3A+0,1283 K2A-0,141 K1A-0,5724                  | Parâmetro de Spline para o eixo A              |
|   | K3B+0,0083 K2B-0,413 E+2 K1B-1,5724 E+1 F10000   | Parâmetro de Spline para o eixo B com forma de |
|   |                                                  | escrever com expoente                          |
| _ |                                                  |                                                |

O TNC executa a frase Spline conforme os seguintes polinómios de terceiro grau:

 $X(t) = K3X \cdot t^3 + K2X \cdot t^2 + K1X \cdot t + X$ 

9 . . .

 $X(t) = K3Y \cdot t^3 + K2Y \cdot t^2 + K1Y \cdot t + Y$ 

 $Z(t) = K3Z \cdot t^3 + K2Z \cdot t^2 + K1Z \cdot t + Z$ 

 $A(t) = K3A \cdot t^3 + K2A \cdot t^2 + K1A \cdot t + A$ 

 $B(t) = K3B \cdot t^3 + K2B \cdot t^2 + K1B \cdot t + B$ 

Onde a variável t se move de 1 para 0.

Em cada coordenada do ponto final na frase Spline, têm que estar programados os parâmetros da Spline de K3 a K1. A sequência das coordenadas do ponto final na frase Spline é arbitrária.

O TNC aguarda os parâmetros K da Spline para cada eixo sempre na sequência K3, K2, K1.

Para além dos eixos principais X, Y e Z, o TNC também pode na frase SPL trabalhar eixos auxiliares U, V e W, e também eixos rotativos A, B e C. No parâmetro K de uma Spline deve aparecer indicado o eixo respectivo (p.ex. K3A+0,0953 K2A-0,441 K1A+0,5724).

Se o valor do parâmetro K de uma Spline for superior a 9,99999999, o processador posterior deve emitir K na forma de escrever os expoentes (p.ex. K3X+1,2750 E2).

O TNC também pode executar um programa com frases Spline no plano de maquinação inclinado activado.

### Campo de introdução

- Ponto final Spline: -99 999,9999 a +99 999,9999
- Parâmetro K Spline: -9,99999999 a +9,99999999
- Expoente para Parâmetro K Spline: -255 a +255 (valor inteiro)

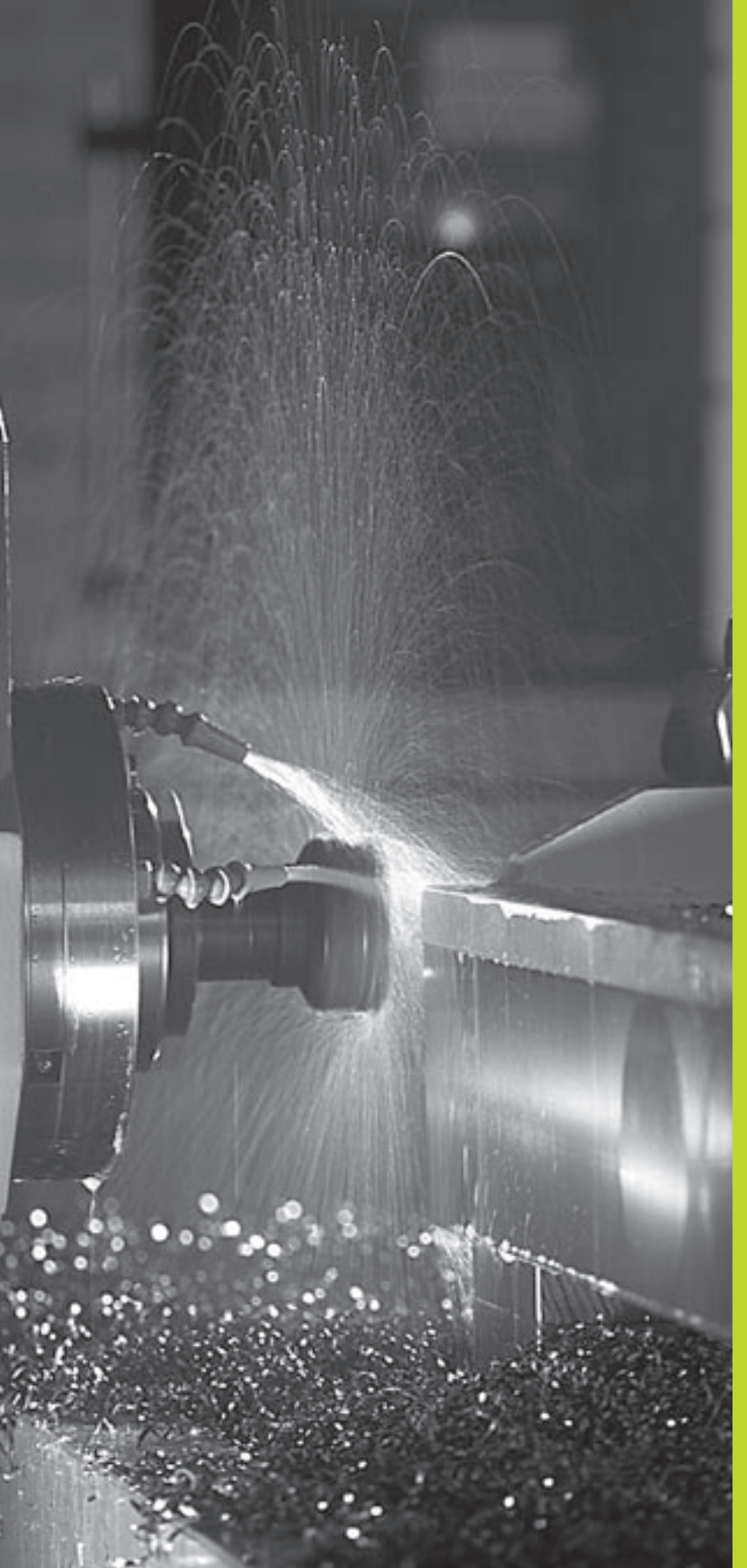

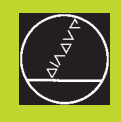

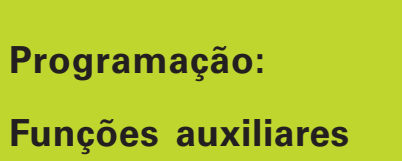

# 7.1 Introduzir funções auxiliares M e STOP

Com as funções auxiliares do TNC, também chamadas M, você comanda

- a execução do programa, p.ex. uma interrupção da execução
- as funções da máquina, como p.ex. a conexão e desconexão da rotação da ferramenta e do refrigerante
- o comportamento da ferramenta na trajectória

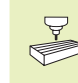

O fabricante da máquina pode validar certas funções auxiliares que não estão descritas neste manual. Consulte o manual da máquina

Você introduz uma função auxiliar M no fim duma frase de posicionamento. O TNC indica o diálogo:

### Função auxiliar M ?

Normalmente, no diálogo indica-se o número da função auxiliar. Em algumas funções auxiliares, continua-se com o diálogo para se poder indicar parâmetros dessa função.

Nos modos de funcionamento Manual e Volante Electrónico, você introduz as funções auxiliares com a softkey M.

Lembre-se que algumas funções auxiliares actuam no início, e outras no fim da frase de posicionamento.

As funções auxiliares activam-se a partir da frase onde são chamadas. Sempre que a função auxiliar não actuar por frases, elimina-se na frase seguinte ou no fim do programa. Algumas funções auxiliares actuam somente na frase onde são chamadas.

### Introduzir uma função auxiliar na frase STOP

Uma frase de STOP programada interrompe a execução do programa ou do teste de programa, p.ex., para verificar uma ferramenta. Numa frase de STOP, você pode programar uma função auxiliar M:

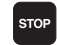

- Programar uma interrupção na execução do programa:premir a tecla STOP
- ▶ Introduzir a Função Auxiliar M

### Exemplo de frase NC

87 STOP M6

7.2 Funções auxiliares para o controlo da execução do pgm, ferramenta e refrigerante

| Μ   | Activação                                 | Actua no        |
|-----|-------------------------------------------|-----------------|
| M00 | PARAGEM da execução do pgm                | fim da frase    |
|     | PARAGEM da ferrta.                        |                 |
|     | Refrigerante DESLIGADO                    |                 |
| M02 | PARAGEM da execução do pgm                | fim da frase    |
|     | PARAGEM da ferrta.                        |                 |
|     | Refrigerante desligado                    |                 |
|     | Salto para a frase 1                      |                 |
|     | Apagar visualização de estados(depende do | )               |
|     | parâmetro da máquina 7300)                |                 |
| M03 | Ferramenta LIGADA no sentido horário      | início da frase |
| M04 | Ferramenta LIGADA em sentido anti-horário | início da frase |
| M05 | PARAGEM da ferrta.                        | fim da frase    |
| M06 | Troca de ferramenta                       | fim da frase    |
|     | PARAGEM da ferrta.                        |                 |
|     | PARAGEM da execução do pgm (depende o     | ob              |
|     | parâmetro da máquina 7440)                |                 |
| M08 | Refrigerante LIGADO                       | início da frase |
| M09 | Refrigerante DESLIGADO                    | fim da frase    |
| M13 | Ferramenta LIGADA no sentido horário      | início da frase |
|     | Refrigerante LIGADO                       |                 |
| M14 | Ferramenta LIGADA em sentido anti-horário | início da frase |
|     | Refrigerante ligado                       |                 |
| M30 | como M02                                  | fim da frase    |

### 7.3 Funções auxiliares para indicação de coordenadas

# Programar coordenadas referentes à máquina: M91/M92

### Ponto zero da régua

Numa régua, a marca de referência indica a posição do ponto zero dessa régua.

### Ponto zero da máquina

Você precisa do ponto zero da máquina, para:

- fixar os limites de deslocação (finais de carreira)
- chegar a posições fixas da máquina (p.ex. posição para a troca de ferramenta)
- fixar um ponto de referência na peça

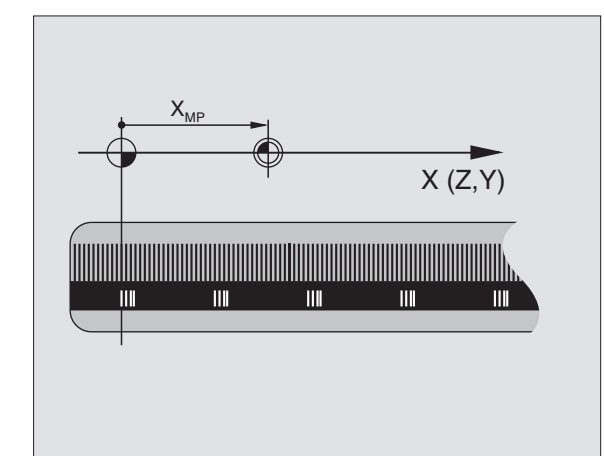

O fabricante da máquina introduz para cada eixo a distância desde o ponto zero da máquina e o ponto zero da régua num parâmetro da máquina.

#### Comportamento standard

As coordenadas referem-se ao zero peça (ver "Memorização do ponto de referência").

#### Comportamento com M91 - Ponto zero da máquina

Quando numa frase de posicionamento as coordenadas se referem ao ponto zero da máquina, introduza nessa frase M91.

O TNC indica os valores de coordenadas referentes ao ponto zero da máquina. Na visualização de estados você comuta a visualização de coordenadas em REF (ver capítulo "1.4 Visualização de estados").

#### Comportamento com M92 - Ponto de referência da máquina

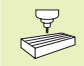

Para além do ponto zero da máquina, o fabricante da máquina também pode determinar outra posição fixa da máquina (ponto de ref<sup>a</sup> da máquina).

O fabricante da máquina determina para cada eixo a distância do ponto de ref<sup>a</sup> da máquina ao ponto zero da mesma (ver manual da máquina).

Quando nas frases de posicionamento as coordenadas se devem referir ao ponto de referência da máquina, introduza nessas frases M92.

> Também com M91 ou M92 o TNC realiza correctamente a correcção de raio. No entanto, **não** se tem em conta a longitude da ferramenta.

M91 e M92 não funcionam no plano inclinado de maquinação. Neste caso, o TNC emite um aviso de erro.

#### Activação

M91 e M92 só funcionam nas frases de programa/posicionamento onde estiver programado M91 ou M92.

M91 e M92 activam-se no início da frase.

#### Ponto de referência da peça

Quando se quiser que as coordenadas se refiram sempre ao ponto zero da máquina, pode-se bloquear a memorização do ponto de referência para um ou vários eixos; ver o parâmetro da máquina 7295.

Quando a memorização do ponto de referência está bloqueada para todos os eixos, o TNC já não mostra a softkey DATUM SET no modo de funcionamento Manual.

A figura à direita mostra sistemas de coordenadas com pontos zero da máquina e da peça.

### M91/M92 no modo de funcionamento Teste do Programa

Para poder simular também graficamente movimentos M91/M92, você deve activar a vigilância do espaço de trabalho e mandar visualizar o bloco referente ao ponto de referência memorizado (ver capítulo "12.8 Representar o bloco no espaço de trabalho").

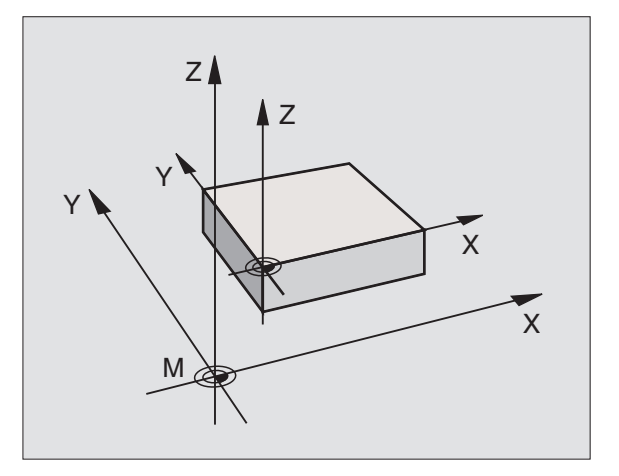

### Aproximação às posições num sistema de coordenadas sem inclinação com um plano inclinado de maquinação: M130

### Comportamento standard num plano de maquinação inclinado

As coordenadas nas frases de posicionamento referem-se ao sistema de coordenadas inclinado.

### Comportamento com M130

As coordenadas de **frases lineares**, quando está activado o plano de maquinação inclinado, referem-se ao sistema de coordenadas da peça sem inclinar

O TNC posiciona então a ferrta. (inclinada) sobre a coordenada programada no sistema sem inclinar.

### Activação

M130 só actua nas frases lineares sem correcção de raioe nas frases do programa onde está programado M130.

# 7.4 Funções auxiliares para o tipo de trajectória

### Maquinar esquinas: M90

### **Comportamento standard**

Nas frases de posicionamento sem correcção de raio da ferramenta, o TNC detém brevemente a ferramenta nas esquinas (paragem de precisão).

Nas frases do programa com correcção de raio (RR/RL), o TNC acrescenta automaticamente um círculo de transição nas esquinas exteriores.

### Comportamento com M90

A ferramenta desloca-se nas transições angulares com velocidade constante: as esquinas são maquinadas e a superfície da peça fica mais lisa. Para além disso, reduz-se o tempo de maquinação. Ver figura no centro, à direita.

Exemplo de utilização: superfícies de pequenas rectas.

### Activação

N90 actua só nas frases de programa onde se tiver programado M90.

M90 actua no início da frase. Deve estar seleccionado o funcionamento com erro de arrasto.

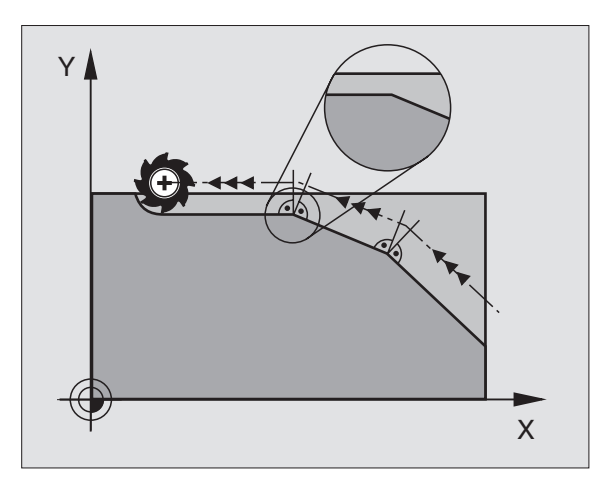

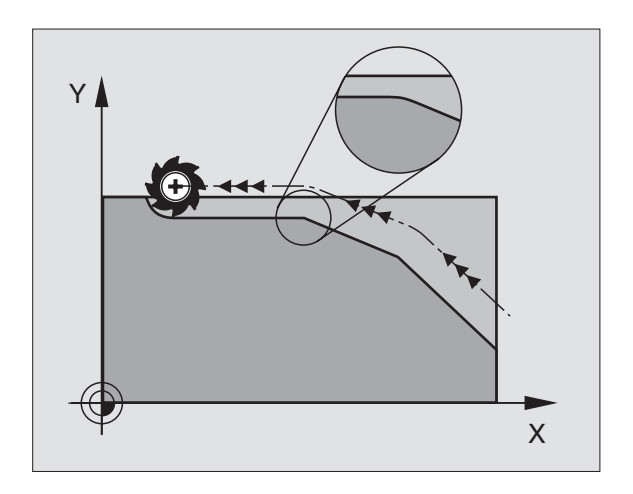

# Acrescentar um círculo definido de arredondamento entre duas rectas: M112

Por razões de compatibilidade, a função M112 continua disponível. Para determinar a tolerância em fresagem rápida de contornos, a HEIDENHAIN recomenda contudo o uso do ciclo TOLERÂNCIA (ver capítulo "8.8 Ciclos especiais")

### Maquinar pequenos desníveis de contorno: M97

### **Comportamento standard**

O TNC acrescenta um círculo de transição nas esquinas exteriores. Em desníveis demasiado pequenos, a ferramenta iria danificar o contorno. Ver figura em cima, à direita.

O TNC interrompe a execução do programa nessas posições e emite o aviso de erro "Raio da ferramenta demasiado grande".

### Comportamento com M97

O TNC calcula um ponto de intersecção na trajectória para os elementos de contorno - como em esquinas interiores - e desloca a ferramenta para esse ponto. Ver figura em baixo, à direita.

Programe M97 na frase onde é programado o ponto da esquina exterior.

### Activação

M97 actua só na frase de programa onde se tiver programado M97.

A esquina do contorno não é completamente maquinada com M97. Você terá talvez que maquinar posteriormente as esquinas do econtorno com uma ferramenta mais pequena.

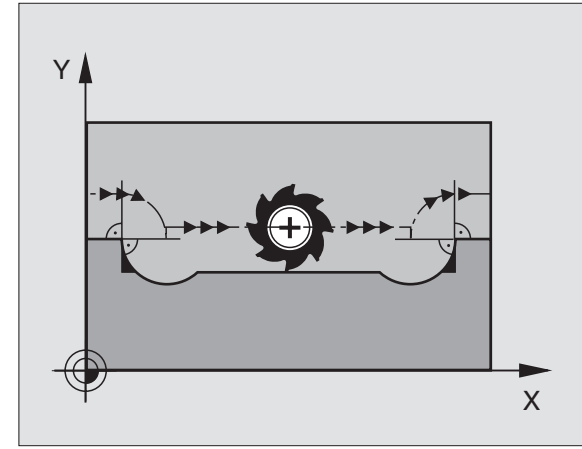

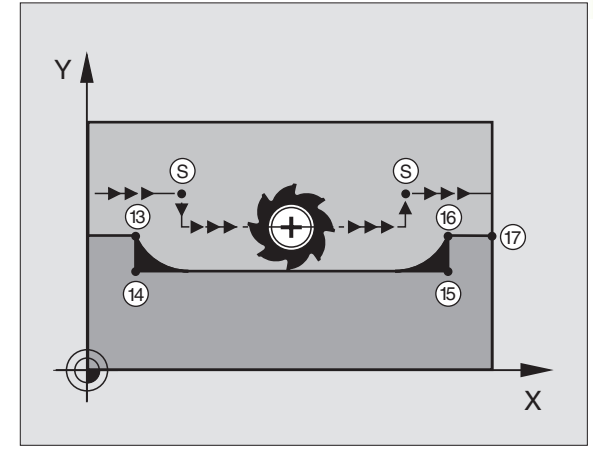

| 5  | TOOL DEF L R+20  | Raio da ferramenta grande                        |
|----|------------------|--------------------------------------------------|
|    |                  |                                                  |
| 13 | L X Y R F M97    | Chegada ao ponto do contorno 13                  |
| 14 | L IY-0,5 R F     | Maquinar um pequeno desnível no contorno 13 e 14 |
| 15 | L IX+100         | Chegada ao ponto do contorno 15                  |
| 16 | L IY+0,5 R F M97 | Maquinar um pequeno desnível no contorno 15 e 16 |
| 17 | L X Y            | Chegada ao ponto do contorno 17                  |

# Maquinar completamente esquinas abertas do contorno: M98

### **Comportamento standard**

O TNC calcula nas esquinas interiores o ponto de intersecção das trajectórias de fresagem, e desloca a ferrta. a partir desse ponto, numa nova direcção.

Quando o contorno está aberto nas esquinas, a maquinação não é completa: ver figura em cima, à direita.

### **Comportamento com M98**

Com a função auxiliar M98, o TNC vai deslocando a ferrta. até ficarem maquinados todos os pontos do contorno: ver figura em baixo, à direita.

### Activação

M98 só funciona nas frases de programa/posicionamento onde estiver programado M98.

M98 actua no fim da frase.

### Exemplo de frases NC

Chegar sucessivamente aos pontos de contorno 10, 11 e 12:

| 10 | L | Х  |  | • | Y  | • | • | RL  | F |
|----|---|----|--|---|----|---|---|-----|---|
| 11 | L | Χ. |  |   | IY |   |   | M98 |   |

12 L IX+ ...

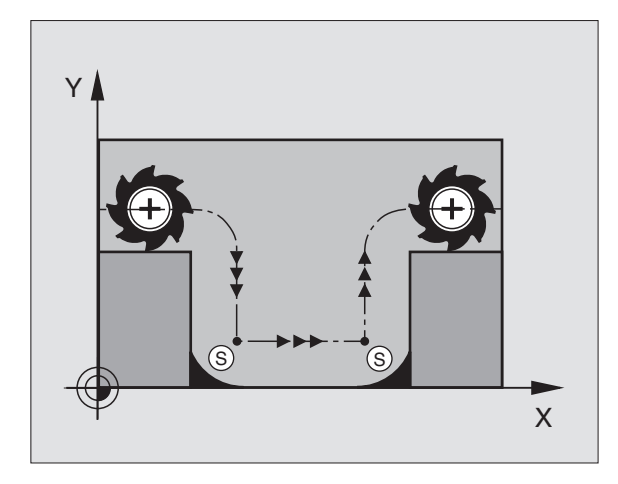

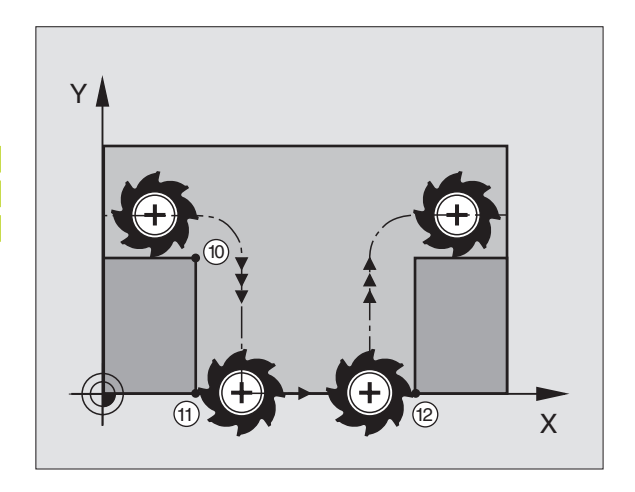

# Factor de avanço para movimentos de aprofundamento: M103

### **Comportamento standard**

O TNC desloca a ferramenta com o último avanço programado independentemente da direcçãode deslocação.

### Comportamento com M103

O TNC reduz o avanço quando a ferramenta se desloca na direcção negativa do eixo da ferrta. O avanço ao aprofundar FZMAX calculase a partir do último avanço programado FPROGR e do factor F%:

 $FZMAX = FPROG \times F\%$ 

### Introduzir M103

Quando você introduz M103 numa frase de posicionamento, o diálogo do TNC pede o factor F.

### Activação

M103 actua no início da frase. para eliminar M103: programar de novo M1033 **sem factor** 

### **Exemplo de frases NC**

O avanço ao aprofundar é 20% do avanço no plano.

| •••                             | Avanço efectivo da trajectória (mm/min): |
|---------------------------------|------------------------------------------|
| 17 L X+20 Y+20 RL F500 M103 F20 | 500                                      |
| 18 L Y+50                       | 500                                      |
| 19 L IZ-2,5                     | 100                                      |
| 20 L IY+5 IZ-5                  | 141                                      |
| 21 L IX+50                      | 500                                      |
| 22 L Z+5                        | 500                                      |

Você activa M103 com o parâmetro de máquina 7440; ver capítulo "13.1 Parâmetros gerais do utilizador".

# Velocidade de avanço em arcos de círculo: M109/M110/M111

### **Comportamento standard**

O TNC relaciona a velocidade de avanço programada em relação à trajetória do ponto central da ferrta.

### Comportamento em arcos de círculo com M109

O TNC mantém constante o avanço da lâmina da ferrta. nas maquinações interiores e exteriores dos arcos de círculo.

### Comportamento em arcos de círculo com M110

O TNC mantém constante o avanço na maquinação interior de arcos de círculo. Numa maquinação exterior de arcos de círculo, não actua nenhum ajuste do avanço.

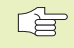

M110 actua também na maquinação interior de arcos de círculo com ciclos de contorno.

### Activação

M109 e M110 actuam no início da frase. Você anula M109 e M110 com M111.

# Cálculo prévio do contorno com correcção de raio (LOOK AHEAD): M120

### **Comportamento standard**

Quando o raio da ferramenta é maior do que um desnível de contorno com correcção de raio, o TNC interrompe a execução do programa e emite um aviso de erro. M97 (ver "Maquinar pequenos desníveis de contorno: M97") impede o aviso de erro mas ocasiona uma marca na peça e além disso desloca a esquina.

Nos rebaixamentos, o TNC pode produzir danos no contorno. Ver figura à direita.

### Comportamento com M120

O TNC verifica os rebaixamentos e saliências de um contorno com correcção de raio, e faz um cálculo prévio da trajectória da ferramenta a partir da frase actual. As posições em que a ferramenta iria danificar o contorno ficam por maquinar (apresentado a escuro na figura). Você também pode usar M120 para ter com correcção do raio da ferramenta os dados de digitalização ou os dados elaborados por um sistema de programação externo. Desta forma, é possível compensar os desvios do raio teórico da ferramenta.

Você determina a quantidade de frases (máx. 99) que o TNC calcula previamente com LA (em ingl. Look Ahead: prever) por trás de M120. Quanto maior for a quantidade de frases pré-seleccionadas por si, para o TNC calcular previamente, mais lento será o processamento das frases.

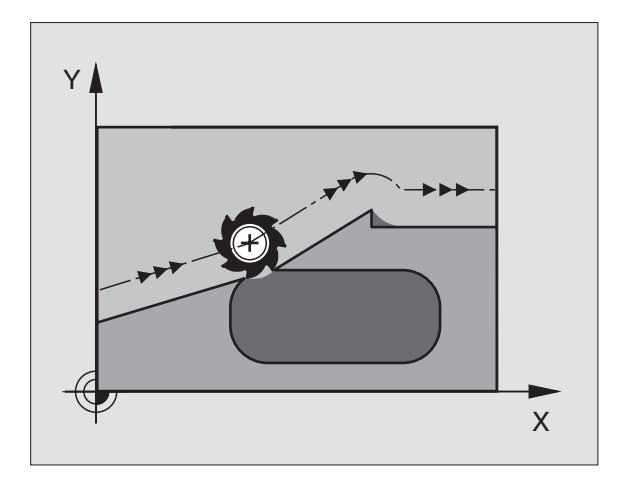

### Introdução

Quando você introduz M120 numa frase de posicionamento, o TNC continua com o diálogo para essa frase e pede a quantidade de frases pré-calculadas LA.

### Activação

M120 deverá estar numa frase NC que tenha também a correcção de raio RL ou RR. M120 actua a partir dessa frase até

- que se elimine a correcção de raio com R0
- que se programe M120 LA0
- que se programe M120 sem LA
- se chame um outro programa com PGM CALL
- M120 actua no início da frase.

### Limitações

- Você só deve realizar a reentrada num contorno depois de Stop Externo/Interno com a função PROCESSO ATÉ FRASE N
- Quando você utiliza as funções RND e CHF, as frases à frente e atrás de RND ou CHF só podem conter as coordenadas do plano de maquinação
- Quando você chega tangencialmente ao contorno, deve utilizar a função APPR LCT; a frase com APPR LCT só pode conter as coordenadas do plano de maquinação
- Quando sair tangencialmente do contorno, utilize a função DEP LCT; a frase com DEP LCT só pode conter as coordenadas do plano de maquinação

# Sobreposicionar posicionamentos do volante durante a execução de um programa: M118

#### **Comportamento standard**

O TNC desloca a ferramenta nos modos de funcionamento de execução do programa, tal como se determina no programa de maquinação.

### **Comportamento com M118**

Com M118, você pode efectuar correcções manualmente com o volante. Para isso, programe M118 e introduza uma valor específico em mm para cada eixo X, Y e Z.

#### Introduzir M118

Quando você introduz M118 numa frase de posicionamento, o TNC continua com o diálogo e pede os valores específicos de cada eixo. Para introduzir as coordenadas, utilize as teclas de cor laranja dos eixos ou o teclado ASCII.

### Activação

Você elimina o posicionamento do volante programando de novo M118 sem X, Y e Z.

M118 actua no início da frase.

### Exemplo de frase NC

Durante a execução do programa, ao mover-se o volante, deve poder produzir-se uma deslocação no plano de maquinação X/Y de ±1 mm do valor programado:

### L X+0 Y+38,5 RL F125 M118 X1 Y1

M118 actua sempre no sistema de coordenadas original inclusive quando está activada a função do plano inclinado!

M118 também actua no modo de funcionamento Posicionamento com Introdução Manual!

Quando está activado M118 numa interrupção do programa, não se dispõe da função MANUAL OPERATION!

# 7.5 Funções auxiliares para eixos rotativos

### Avanço em mm/min em eixos rotativos A, B, C: M116

### Comportamento standard

O NC interpreta o avanço programado nos eixos rotativos em garus/ min. O avanço da trajectória depende portanto da distância entre o ponto central da ferramenta e o centro do eixo rotativo.

Quanto maior for a distância, maior é o avanço da trajectória.

### Avanço em mm/min em eixos rotativos com M116

O TNC interpreta o avanço programado num eixo rotativo em mm/ min. O TNC calcula assim no **início da frase** o avanço para esta frase. O avanço não se modifica enquanto a frase é executada, inclusive quando a ferramenta se dirige ao centro do eixo rotativo.

### Activação

M116 actua no plano de maquinação, e desactiva-se no fim do programa.

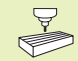

O fabricante da máquina determina a geometria da máquina no parâmetro da máquina 7510 e seguintes.

M116 actua no início da frase.

### Deslocar eixos rotativos de forma optimizada: M126

### Comportamento standard

O comportamento standard do TNC em posicionamento de eixos rotativos, cuja visualização está reduzida a valores inferiores a 360°, depende do parâmetro da máquina 7682. Aí determina-se se o TNC deve aproximar-se com a diferença obtida entre a posição nominal e a posição real, ou se o TNC deve aproximar-se sempre por norma (também sem M126) segundo o percurso mais curto da posição programada. Para exemplos, ver quadro em cima, à direita.

### Comportamento com M126

Com M126, o TNC desloca um eixo rotativo cuja visualização está reduzida a valores inferiores a 360°, pelo caminho mais curto. Para exemplos, ver quadro em baixo, à direita.

### Activação

M126 actua no início da frase. Você anula M126 com M127; no fim do programa, M126 deixa também de actuar.

### Comportamento standard doTNC

| Posição real | Posição nominal Percurso |       |  |
|--------------|--------------------------|-------|--|
| 350°         | 10°                      | -340° |  |
| 10°          | 340°                     | +330° |  |

### Comportamento com M126

| Posição real | Posição nominal Percurso |      |  |
|--------------|--------------------------|------|--|
| 350°         | 10°                      | +20° |  |
| 10°          | 340°                     | -30° |  |

# Reduzir a visualização do eixo rotativo a um valor inferior a 360°: M94

### **Comportamento standard**

O TNC desloca a ferramenta desde o valor angular actual para o valor angular programado.

Exemplo: Valor angular actual: 538° Valor angular programado: 180° Percurso efectivo: -358°

### **Comportamento com M94**

No início da frase o TNC reduz o valor angular actual para um valor inferior a 360°, e a seguir desloca-se sobre o valor programado. Quando estiverem activados vários eixos rotativos, M94 reduz a visualização de todos os eixos rotativos. Como alternativa, você pode introduzir um eixo rotativo por trás de M94. Assim, o TNC reduz só a visualização deste eixo.

### Exemplo de frases NC

Reduzir os valores de visualização de todos os eixos rotativos activados:

L M94

Reduzir apenas o valor de visualização do eixo C:

L M94 C

Reduzir a visualização de todos os eixos rotativos activados e a seguir deslocar o eixo C para o valor programado.

### L C+180 FMAX M94

### Activação

M94 actua só na frase de programa onde estiver programado M94.

M94 actua no início da frase.

# Correcção automática da geometria da máquina ao trabalhar com eixos basculantes: M114

### **Comportamento standard**

O TNC desloca a ferramenta para as posições determinadas no programa de maquinação. Se a posição de um eixo basculante se modificar no programa, é necessário um processador para calcular o desvio daí resultante nos eixos lineares (ver figura em cima, à direita) Como aqui também a geometria da máquina desempenha o seu papel, o programa NC tem que ser calculado separadamente para cada máquina.

### Comportamento com M114

Se no programa se modificar a posição de um eixo basculante comandado, o TNC compensa automaticamente o desvio da ferramenta com uma correcção de longitude 3D. Visto a geometria da máquina se apresentar em parâmetros da máquina, o TNC compensa automaticamente também os desvios específicos da máquina. Os programas devem ser calculados só uma vez pelo processador posterior, mesmo se forem executados em diferentes máquinas com comando TNC.

Se a sua máquina não tiver nenhum eixo basculante comandado (inclinação manual da ferramenta, a ferramenta é posicionada pelo PLC), você pode por detrás de M114 introduzir a respectiva posição válida de ferramenta basculante (p.ex. M114 B+45, permitido parâmetro Q).

A correcção do raio da ferramenta deve ser tida em conta pelo sistema CAD ou pelo processador. Uma correcção de raio programada RL/RR provoca um aviso de erro.

Quando o TNC efectua a correcção de longitude da ferramenta, o avanço programado refere-se ao extremo da ferramenta, ou pelo contrário ao ponto de referência da mesma.

Se a sua máquina tiver uma ferramenta basculante controlada, você pode interromper a execução do programa e modificar a posição do eixo basculante (p.ex. com o volante).

> Com a função PROCESSO ATÉ FRASE N você pode continuar com o programa de maquinação na posição onde se tinha interrompido. Com M114 activado, o TNC tem automaticamente em conta a nova posição do eixo basculante.

Para modificar a posição do eixo basculante com o volante, durante a execução do programa, utilize M118 em conjunto com M128.

### Activação

M114 actua no início da frase, e M115 no fim da frase. M114 não actua se estiver activada a correcção de raio da ferramenta.

Você elimina M114 com M115. M114 também deixa de actuar no fim do programa.

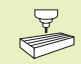

O fabricante da máquina determina a geometria da máquina no parâmetro da máquina 7510 e seguintes.

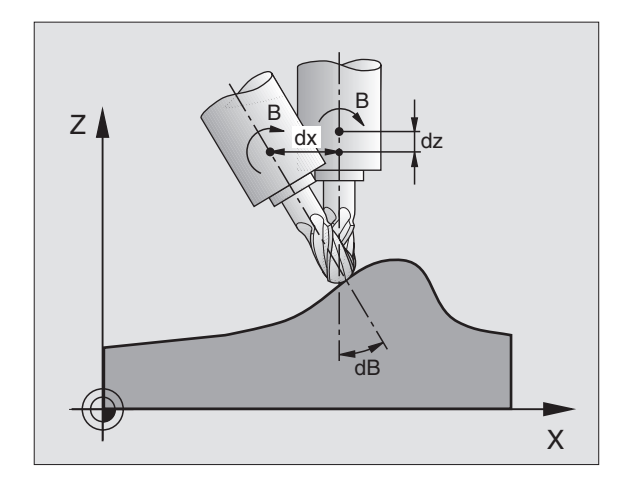

### Conservar a posição da extremidade da ferramenta em posicionamento de eixos basculantes (TCPM\*): M128

### **Comportamento standard**

O TNC desloca a ferramenta para as posições determinadas no programa de maquinação. Se a posição de um eixo basculante se modificar no programa, tem que se calcular o desvio daí resultante nos eixos lineares e ser deslocado para uma frase de posicionamento (ver figura à esquerda em M114).

### **Comportamento com M128**

Se no programa se modificar a posição de um eixo basculante comandado, durante o processo de basculação a posição da extremidade da ferramenta permanece sem se modificar em relação à peça.

Utilize M128 em conjunto com M118 se durante a execução do programa quiser modificar a posição do eixo basculante com o volante. A sobreposição de um posicionamento do volante efectuase com M128 activado, no sistema de coordenadas fixas da máquina.

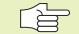

Antes de posicionamentos com M91 ou M92 e antes de um TOOL CALL: anular M128.

Para evitar danos no contorno, com M128 você só deve usar uma fresa esférica.

A longitude da ferrta. deve referir-se ao centro da esfera da fresa esférica.

O TNC não acompanha a inclinação da correcção de raio da ferrta. activada. Resulta daí um erro que depende da posição angular do eixo rotativo.

Quando M128 está activado, o TNC mostra o símbolo na visulização 🔗 de estados

#### M128 em mesas rotativas

Se com M128 você programar o movimento de uma mesa inclinada, o TNC roda o sistema de coordenadas da forma correspondente. Rode p.ex. o eixo C em 90° e programe a seguir um movimento no eixo X, e o TNC executa o movimento no eixo Y da máquina.

O TNC também transforma o ponto de referência memorizado, que se desloca com o movimento da mesa redonda.

### Activação

M128 actua no início da frase, e M129 no fim da frase. M128 também actua nos modos de funcionamento manuais e permanece activado depois de uma troca de modo de funcionamento.

Você anula M128 com M129. Se você seleccionar um novo programa num modo de funcionamento de execução do programa, o TNC também anula M128.

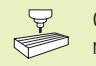

O fabricante da máquina determina a geometria da máquina no parâmetro da máquina 7510 e seguintes.

\*) **TCPM** = Tool Center Point Management

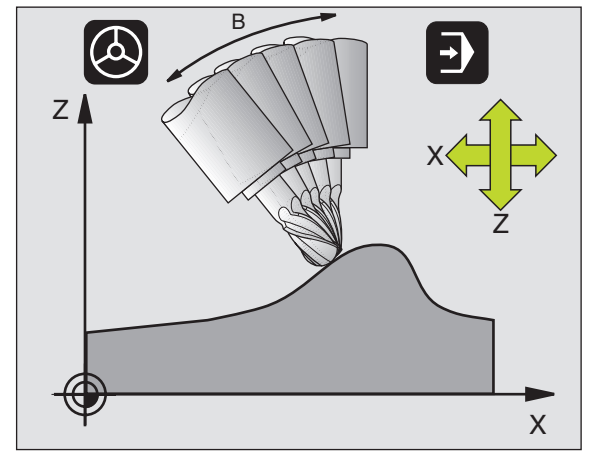

# Paragem de precisão nas esquinas com transições não tangenciais: M134

### **Comportamento standard**

O TNC desloca a ferrta. ao posicionar com eixos rotativos de forma a que seja acrescentado um elemento de transição em transições de contorno não tangenciais. A transição de contorno depende da aceleração, do solavanco e da tolerância determinada do desvio do contorno.

### Comportamento com M134

O TNC desloca a ferrta. ao posicionar com eixos rotativos de forma a que seja executada uma paragem de precisão nas transições de contorno não tangenciais.

### Activação

M134 actua no início da frase, e M135 no fim da frase.

Você anula M134 com M135. Se você seleccionar um novo programa num modo de funcionamento de execução do programa, o TNC também anula M134.

### 7.6 Funções auxiliares para Lasermáquinas de corte

Para comandar a potência de laser, o TNC emite valores de tensão através da saída analógica S. Com as funções M200 a M204, você pode modificar a potência do laser durante a execução do programa.

### Introduzir funções auxiliares para máquinas laser

Quando você introduz uma função M numa frase de posicionamento para uma máquina laser, o TNC continua com o diálogo e pede os respectivos parâmetros da função auxiliar.

Todas as funções auxiliares para máquinas laser actuam no início da frase.

### Emitir directamente a tensão programada: M200

O NC emite o valor programado por trás de M200 como tensão V.

Campo de introdução: de 0 a 9.999 V

#### Activação

M200 actua até se emitir uma nova tensão através de M200, M201, M202, M203 ou M204.

### Tensão em função do percurso: M201

M201 emite uma tensão que depende do caminho percorrido. O TNC aumenta ou reduz a tensão actual de forma linear até ao valor V programado.

Campo de introdução: de 0 a 9.999 V

#### Activação

M201 actua até se emitir uma nova tensão através de M200, M201, M202, M203 ou M204.

### Tensão em função da velocidade: M202

O TNC emite a tensão em função da velocidade. O fabricante da máquina determina nos parâmetros da máquina até três linhas características FNR, nas quais se atribui velocidades de avanço a determinadas tensões. Com M202, você selecciona a linha característica FNR da qual o TNC calcula a tensão a emitir.

Campo de introdução: de 1 a 3

#### Activação

M202 actua até se emitir uma nova tensão através de M200, M201, M202, M203 ou M204.

# Emitir a tensão em função do tempo (depende do impulso): M203

O TNC emite a tensão V em função do tempo TIME. O TNC aumenta ou reduz a tensão actual linearmente num tempo programado TIM para o valor V programado da tensão.

#### Campo de introdução

Tensão V: De a 9.999 Volt Tempo TIME:De 0 a 1.999 segundos

### Activação

M203 actua até se emitir uma nova tensão através de M200, M201, M202, M203 ou M204.

## Emitir a tensão como função do tempo (impulso depende do tempo): M204

O TNC emite uma tensão como impulso com uma duração programada TIME.

### Campo de introdução

Tensão V: De a 9.999 Volt Tempo TIME: De 0 a 1.999 segundos

### Activação

M204 actua até se emitir uma nova tensão através de M200, M201, M202, M203 ou M204.

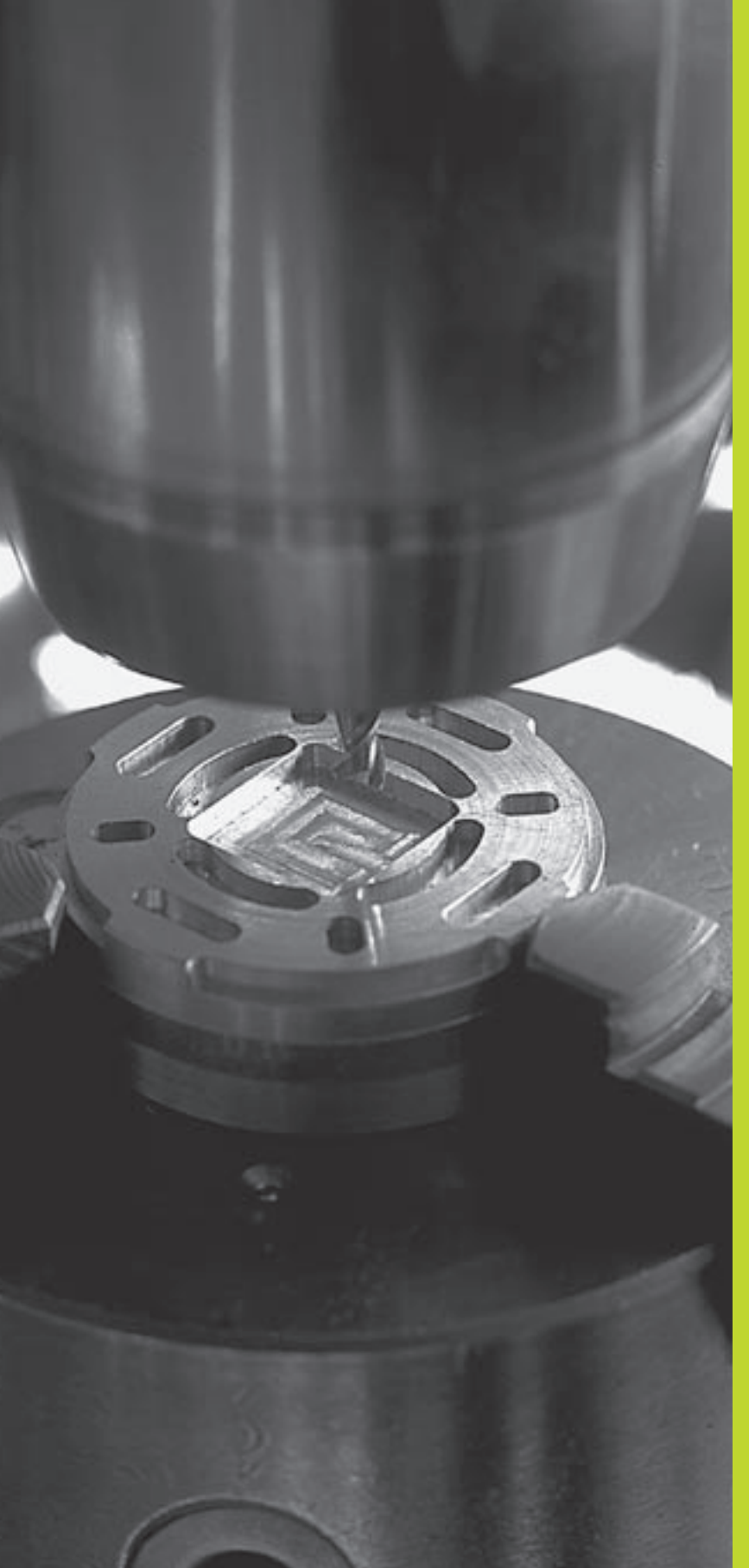

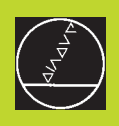

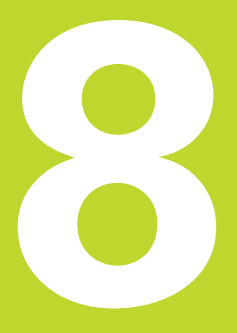

# Programação: Ciclos

| 8.1 Generalidades sobre os ciclos                                                                                                    | Grupode ciclos                                                                                                | Softkey                       |  |
|----------------------------------------------------------------------------------------------------|----------------------------------------------------------------------------------------------------|-------------------------------|--|
| As maquinações que se repetem com frequência e que contêm<br>vários passos de maquinação memorizam-se no TNC como ciclos.<br>Também estão disponíveis como ciclos as conversões de<br>coordenadas e algumas funções especiais. O guadro à direita                           | Ciclos para furar em profundidade,<br>alargar furo mandrilar, rebaixar, roscar<br>e roscar à lâmina           | FURO                          |  |
| mostra os diferentes grupos de ciclos.<br>Os ciclos de maquinação com números a partir de 200 utilizam<br>parâmetros Ω como parâmetros de transmissão. Os parâmetros                                                                                                    | Ciclos para fresar caixas,<br>ilhas e ranhuras                                                                | CAIXAS/<br>ILHAS/<br>RANHURAS |  |
| com a mesma função, de que o TNC precisa em diferentes ciclos,<br>têm sempre o mesmo número:p.ex. Q200 é sempre a distância de<br>segurança, Q202 é sempre a profundidade de passo, etc.                                                                                    | Ciclos para a elaboração de figuras de<br>pontos, p.ex. círculo de pontos, ou<br>superfície de pontos         | FIGURA DE<br>PONTOS           |  |
| Definir ciclo                                                                                                    |                                                                                                    |                               |  |
| CYCL ► A régua de softkeys mostra os diferentes grupos de ciclos                                                                                                    | Ciclos SL (Subcontur-List) com que se<br>maquina contornos com mais trabalho                                  | SLΠ                           |  |
| Furo ► Seleccionar o grupo de ciclo, p.ex. ciclo de furar                                                                                                    | paralelamente ao contorno compostos<br>por vários contornos sobrepostos,<br>interpolação de corpo de cilindro |                               |  |
| <ul> <li>Seleccionar o ciclo, p.ex. FURAR EM PROFUNDIDADE.<br/>O TNC abre um diálogo e pede todos os valores de<br/>introdução; ao mesmo tempo, o TNC acende um<br/>gráfico na metade direita do ecrã, onde está iluminado<br/>por trás o parâmetro a introduzir</li> </ul> | Ciclos para facejar superfícies planas ou<br>ou torcidas em si                                                | SUPERFI-<br>CICS<br>PLANRS    |  |
| Introduza todos os parâmetros pedidos pelo TNC<br>e termine cada introdução com tecla ENT                                                                                                    | Ciclos para a conversão de coordenadas<br>com que são deslocados,                                             | TRANSF.<br>COORDE -<br>NADAS  |  |
| <ul> <li>O TNC termina o diálogo depois de você introduzir<br/>todos os dados necessários</li> </ul>                                                                                                    | rodados, espelhados, ampliados<br>e reduzidos quaisquer contornos                                             | <u> </u>                      |  |
| Exemplo de frases NC                                                                                                    | Transis de la constata de states encontrata                                                                   |                               |  |
| CYCL DEF 1.0 FURAR EM PROFUNDIDADE                                                                                                    | lempo de espera de ciclos especiais,<br>chamada do programa, orientação da                                    | CICLOS<br>ESPECIAIS           |  |
| CYCL DEF 1.1 DIST 2                                                                                                    | ferramenta, tolerância                                                                                        | L                             |  |
| CYCL DEF 1.2 PROFUNDIDADE -30                                                                                                    |                                                                                                    |                               |  |
| CYCL DEF 1.3 PASSO 5                                                                                                    |                                                                                                    |                               |  |
| CYCL DEF 1.4 T. ESPR 1                                                                                                    |                                                                                                    |                               |  |
| CYCL DEF 1.5 F 150                                                                                                    |                                                                                                    |                               |  |

Para poder elaborar os ciclos de maquinação de 1 a 17 também em comandos de TNC antigos, você deve programar também um sinal negativo em distância de segurança e em profundidade de passo.

F 150

### Chamar ciclo

### Condições

Antes de uma chamada de ciclo, programe de todas as vezes:

- BLK FORM para a representação gráfica (só é necessário para o teste gráfico)
- Chamada da ferramenta
- Sentido de rotação da ferramenta (função auxiliar M3/M4)
- Definição do ciclo (CYCL DEF).

Tenha em conta outras condições apresentadas nas descrições a seguir sobre ciclos.

Os seguintes ciclos actuam a partir da sua sua definição no programa de maquinação. Você não pode nem deve chamar estes ciclos:

- os ciclos figura de pontos sobre um círculo e figura de pontos sobre linhas
- o ciclo SL CONTORNO
- o ciclo SL DADOS DO CONTORNO
- Ciclo 32 TOLERÂNCIA
- Ciclos para a conversão de coordenadas
- o cicloTEMPO DE ESPERA

Você chama todos os outros ciclos tal como a seguir se descreve:

Se quiser que o TNC execute uma vez o ciclo depois da última frase programada, programe a chamada de ciclo com a função auxiliar M99 ou com CYCL CALL:

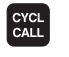

Programar a chamada de ciclo: premir a tecla CYCL CALL

Introduzir a função auxiliar M, p.ex. para refrigerante

Se quiser que o TNC execute automaticamente o ciclo depois de cada frase de posicionamento, programe a chamada de ciclo com M89 (dependente do parâmetro da máquina 7440).

Para anular a actuação de M89, programe

- 🔳 M 99 ou
- CYCL CALL ou
- CYCL DEF

### Trabalhar com eixos auxiliares U/V/W

O TNC executa movimentos de avanço no eixo que você definiu como eixo da ferramenta na frase TOOL CALL. O TNC executa os movimentos no plano de maquinação basicamente apenas nos eixos principais X, Y ou Z. Excepções:

- Quando no ciclo 3 FRESAR RANHURAS e no ciclo 4 FRESAR CAIXAS você programar eixos auxiliares directamente para as longitudes laterais
- Quando nos ciclos SL você programar eixos auxiliares no sub-programa do contorno

### 8.2 Ciclos de furar

O TNC dispõe de um total de 9 ciclos para as mais variadas maquinações de furar:

| Ciclo                                                                                                    | Softkey         |
|----------------------------------------------------------------------------------------------------|-----------------|
| 1 FURAR EM PROFUNDIDADE<br>Sem posicionamento prévio automático                                                                | 1 🗭             |
| 200 FURAR<br>Com posicionamento prévio automático,<br>2ª Distância de segurança                                                | 200 ()<br>[]]]  |
| 201 ALARGAR FURO<br>Com posicioamento prévio automático,<br>2ª Distância de segurança                                          | 201 m           |
| 202 MANDRILAR<br>Com posicionamento prévio automático,<br>2ª Distância de segurança                                            | 202 []<br>27-23 |
| 203 FURAR UNIVERSAL<br>Com posicionamento prévio automático,<br>2ª Distância de segurança, rotura de apara,<br>redução de cota | 203 ()          |
| 204 REBAIXAMENTO INVERTIDO<br>Com posicionamento prévio automático,<br>2ª Distância de segurança                               | 204<br>23-52    |
| 2 ROSCAR<br>Com embraiagem                                                                                                    | 2 ()            |
| 17 ROSCAGEM RÍGIDA<br>Sem embraiagem                                                                                           | 17 🔂 RT         |
| 18 ROSCAR À LÂMINA                                                                                                    |                 |

# 8.2 Ciclos de furar

### FURAR EM PROFUNDIDADE (Ciclo 1)

- A ferramenta fura com o avanço F introduzido, desde a posição actual até à primeira Profundidade de Passo
- 2 Depois, o TNC retira a ferramenta em marcha rápida FMAX e volta a deslocar-se até à primeira Profundidade de Passo, reduzindo a distância de paragem prévia t.
- 3 O controlo calcula automaticamente a distância de paragem prévia:
   Profundidade de furo até 30 mm: t = 0,6 mm
   Profundidade de furo superior a 30 mm: t = profundidade de

furar mm

Máxima distância de paragem prévia: 7 mm

- 4 A seguir, a ferramenta desloca-se com o Avanço F introduzido até à seguinte Profundidade de Passo
- **5** O TNC repete este processo (1 a 4) até alcançar a Profundidade de Furar programada
- 6 Na base do furo, uma vez transcorrido o tempo de espera para o desafogo da apara, o TNC retira a ferramenta para a posição inicial com FMAX

### Antes da programação, deverá ter em conta

Programar a frase de posicionamento sobre o ponto inicial (centro do furo) no plano de maquinação com correcção de raio R0.

Programar a frase de posicionamento sobre o ponto de partida no eixo da ferrta. (Distância de Segurança sobre a superfície da peça).

No ciclo, o sinal do parâmetro Profundidade determina a direcção da maquinação.

Distância de segurança 1 (valor incremental): Distância entre o extremo da ferrta. (posição inicial) e a superfície da peça

- Profundidade de furo 2 (valor incremental): distância entre a superfície da peça e a base do furo (extremo do cone do furo)
- Profundidade de passo 3 (valor incremental): Medida segundo a qual a ferrta. penetra de cada vez na peça. O TNC desloca-se num só passo de maquinação para a profundidade total do furo quando:

A Profundidade de Passo e a Profundidade Total são iguais

A Profundidade de Passo é maior do que a Profundidade Total

A Profundidade Total não tem que ser um múltiplo da Profundidade de Passo

- ▶ Tempo de espera em segundos: tempo que precisa a ferrta. na base do furo para cortar livremente
- Avanço F: velocidade de deslocação da ferramenta ao furar em mm/min

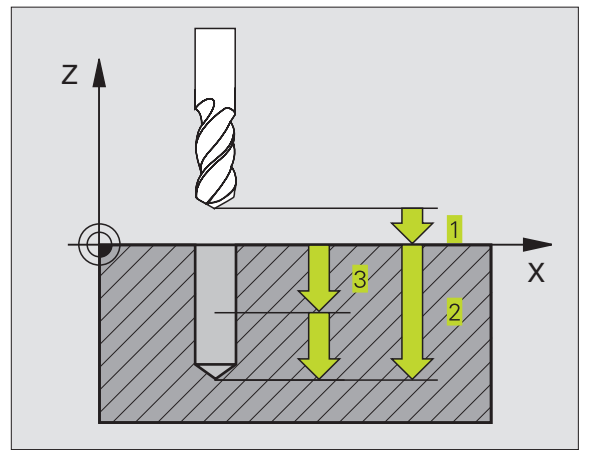

| 1 | CYCL | DEF | 1.0   | FURAR  | ЕМ  | PROFUNDIDAD | E |
|---|------|-----|-------|--------|-----|-------------|---|
| 2 | CYCL | DEF | 1.1   | DIST 2 | 2   |             |   |
| 3 | CYCL | DEF | 1.2   | PROF.  | -20 | )           |   |
| 4 | CYCL | DEF | 1.3   | PASSO  | 5   |             |   |
| 5 | CYCL | DEF | 1.4   | T.ESP. | 0   |             |   |
| 6 | CYCL | DEF | 1.5 F | 500    |     |             |   |

### FURAR (ciclo 200)

- 1 O TNC posiciona a ferramenta no seu eixo em marcha rápida FMAX na distância de segurança sobre a superfície da peça
- 2 A ferrta. fura com o avanço F programado, até à primeira Profundidade de Passo
- **3** O TNC retira a ferramenta com FMAX na distância de segurança, espera aí - se tiver sido programado - e a seguir desloca-se de novo com FMAX para a a distância de segurança sobre a primeira profundidade de passo
- 4 A seguir, a ferramenta fura com o avanço F programado até uma outra Profundidade de Passo
- **5** O TNC repete este processo (2 a 4) até alcançar a Profundidade de Furar programada
- 6 Na base do furo, a ferramenta desloca-se com FMAX para a distância de segurança ou - se tiver sido programado - para a 2ª distância de segurança

### Antes da programação, deverá ter em conta

Programar a frase de posicionamento sobre o ponto de partida (centro do furo) no plano de maquinação com correcção de raio R0.

O sinal do parâmetro Profundidade determina a direcção da maquinação.

200 Ø

Distância de segurança Q200 (incremental): distância entre a extremidade da ferramenta e a superfície da peça: introduzir valor positivo

- Profundidade Q201 (incremental): distância entre a superfície da peça e a base do furo (extremidade do cone do furo)
- Avanço ao aprofundar Q206: velocidade de deslocação da ferramenta ao furar em mm/min
- Profundidade de passo Q202 (valor incremental): medida segundo a qual a ferrta. penetra de cada vez na peça. O TNC desloca-se num só passo de maquinação para a profundidade total quando:
   A profundidade de passo e a profund. total são iguais

A profund. de passo é maior do que a profund. total

A Profundidade Total não tem que ser um múltiplo da Profundidade de Passo

Tempo de Espera em cima Q210: tempo em segundos que a ferramenta espera na distância de segurança depois de o TNC a ter retirado do furo

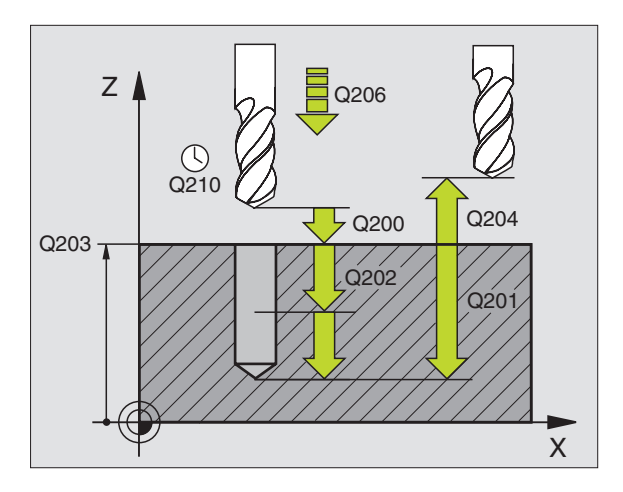

| 7 | CYCL DEF 200 | FURAR                    |
|---|--------------|--------------------------|
|   | Q200=2       | ;DISTÂNCIA SEGURANÇA     |
|   | Q201=-20     | ; PROFUNDIDADE           |
|   | Q206=150     | ;AVANÇO EM PROFUNDIDADE  |
|   | Q2O2=5       | ;PROFUNDIDADE DE PASSO   |
|   | Q210=0       | ;TEMPO DE ESPERA EM CIMA |
|   | Q203=+0      | ;COORD. SUPERFÍCIE       |
|   | Q204=50      | ;2ª DIST. SEGURANÇA      |

- Coord, da superf, da peca O203 (valor absoluto): coordenada da superfície da peca
- ▶ 2ª distância de seguranca Q204 (valor incremental): coordenada no eixo da ferrta. na qual não se pode produzir nenhuma colisão entre a ferrta. e a peca

### ALARGAR FURO (ciclo 201)

- 1 O TNC posiciona a ferramenta no seu eixo em marcha rápida FMAX na distância de seguranca programada sobre a superfície da peca
- 2 A ferramenta alarga o furo com o avanco F programado até à profundidade programada
- 3 Se tiver sido programado, a ferramenta espera na base do furo
- 4 Seguidamente, o TNC retira a ferrta. com avanço F à distância de segurança e daí - se tiver sido programado - com FMAX para a 2ª distância de seguranca

### Antes da programação, deverá ter em conta

Programar a frase de posicionamento sobre o ponto de partida (centro do furo) no plano de maguinação com correcção de raio R0.

O sinal do parâmetro Profundidade determina a direcção da maquinação.

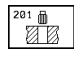

▶ Distância de segurança Q200 (incremental): distância entre a extremidade da ferrta. e a superfície da peca

- ▶ Profundidade Q201 (incremental): distância entre a superfície da peca e a base do furo
- ► Avanco ao aprofundar Q206: velocidade de deslocação da ferramenta ao alargar o furo em mm/min
- ▶ Tempo de espera em baixo Q211: tempo em segundos que a ferrta. espera na base do furo
- ► Avanco de retrocesso Q208: velocidade de deslocação da ferramenta ao afastar-se do furo em mm/min. Se introduzir Q208 = 0, é válido o co de alargar furo
- ▶ Coord. da superf. da peça Q203 (valor absoluto): coordenada da superfície da peca
- ▶ 2ª distância de seguranca Q204 (valor incremental): coordenada no eixo da ferrta. na qual não se pode produzir nenhuma colisão entre a ferrta. e a peca

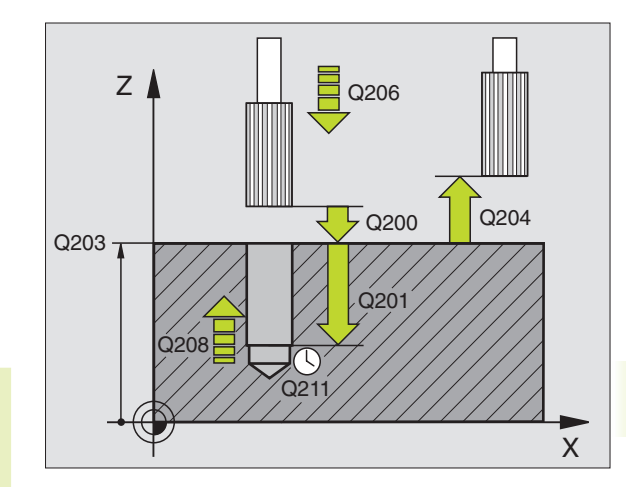

| 8 | CYCL DEF 201 | ALARGAR FURO              |
|---|--------------|---------------------------|
|   | Q200=2       | ;DISTÂNCIA SEGURANÇA      |
|   | Q201=-20     | ; PROFUNDIDADE            |
|   | Q206=150     | ;AVANÇO EM PROFUNDIDADE   |
|   | Q211=0.25    | ;TEMPO DE ESPERA EM BAIXO |
|   | Q208=500     | ;AVANÇO DE RETROCESSO     |
|   | Q203=+0      | ;COORD. SUPERFÍCIE        |
|   | Q204=50      | ;2ª DIST. SEGURANÇA       |

### MANDRILAR (ciclo 202)

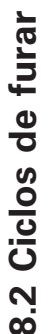

O fabricante da máquina prepara a máquina e o TNC para
 o ciclo 202.

- 1 O TNC posiciona a ferramenta no seu eixo em marcha rápida FMAX na distância de segurança sobre a superfície da peça
- 2 A ferramenta fura com o Avanço de furar até à profundidade programada
- **3** Se tiver sido programado um tempo para cortar livremente, a ferramenta espera na base do furo
- 4 A seguir, o TNC realiza a orientação da ferramenta sobre a posição 0°
- 5 Se tiver sido seleccionada deslocação livre, o TNC desloca-se livremente 0,2 mm na direcção programada (valor fixo)
- 6 A seguir, o TNC desloca a ferrta. com o Avanço de Retrocesso à Distância de Segurança, e daí - se tiver sido programado - com FMAX para a 2ª Distância de Segurança

### Antes da programação, deverá ter em conta

Programar a frase de posicionamento sobre o ponto de partida (centro do furo) no plano de maquinação com correcção de raio R0.

No ciclo, o sinal do parâmetro Profundidade determina a direcção da maquinação.

O TNC volta a estabelecer no fim do ciclo o estado do refrigerante e da ferramenta que estava activado antes da chamada do ciclo.

- Distância de segurança Q200 (incremental): distância entre a extremidade da ferrta. e a superfície da peça
- Profundidade Q201 (incremental): distância entre a superfície da peça e a base do furo
- Avanço ao aprofundar Q206: velocidade de deslocação da ferramenta ao mandrilar em mm/min
- Tempo de espera em baixo Q211: tempo em segundos que a ferrta. espera na base do furo
- Avanço em retrocesso Q208: velocidade de deslocação da ferramenta ao retirar-se do furo em mm/min. Se introduzir Q208=0, é válido avanço ao aprofundar
- Coord. da superf. da peça Q203 (valor absoluto): coordenada da superfície da peça
- 2ª distância de segurança Q204 (valor incremental): coordenada no eixo da ferrta. na qual não se pode produzir nenhuma colisão entre a ferrta. e a peça

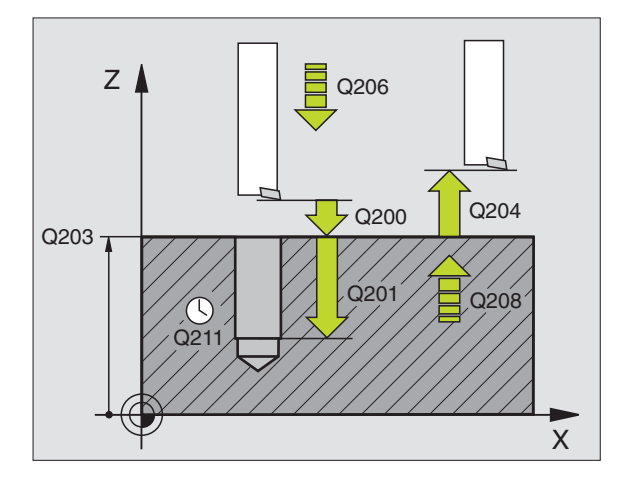

### Exemplo de frases NC:

| 9 | CYCL DEF 202 | MANDRILAR                 |
|---|--------------|---------------------------|
|   | Q200=2       | ;DISTÂNCIA SEGURANÇA      |
|   | Q201=-20     | ; PROFUNDIDADE            |
|   | Q206=150     | ;AVANÇO EM PROFUNDIDADE   |
|   | Q211=0.5     | ;TEMPO DE ESPERA EM BAIXO |
|   | Q208=500     | ;AVANÇO DE RETROCESSO     |
|   | Q2O3=+0      | ;COORD. SUPERFÍCIE        |
|   | Q204=50      | ;2ª DIST. SEGURANÇA       |
|   | Q214=1       | ;DIRECÇÃO DE RETIRAR      |

202

- Sentido de afastamento (0/1/2/3/4) Q214: determinar a direcção em que o TNC desloca livremente a ferramenta na base do furo (depois da orientação da ferramenta)
- 0: Não retirar a ferramenta
- 1: Retirar a ferramenta em sentido negativo do eixo principal
- 2: Retirar a ferramenta em sentido negativo do eixo secundário
- 3: Retirar a ferramenta em sentido positivo do eixo principal
- 4: Retirar a ferramenta em sentido positivo do eixo secundário

### Perigo de colisão!

Quando programar uma orientação da ferrt. a 0°, verifique onde se encontra o extremo da ferrta. (p.ex. no modo de funcionamento Posicionamento com Introdução Manual). Oriente o extremo da ferrta. de forma ficar paralela a um eixo de coordenadas. Seleccione a direcção de livre deslocação de forma a que a ferrta. se desloque longe da margem do furo.

### FURAR UNIVERSAL (ciclo 203)

- 1 O TNC posiciona a ferramenta no seu eixo em marcha rápida FMAX na distância de segurança programada sobre a superfície da peça
- 2 A ferrta. fura com o avanço F programado, até à primeira Profundidade de Passo
- 3 Se tiver programado rotura da apara, o TNC retira a ferrta. à distância de segurança. Se você trabalhar sem rotura da apara, o TNC retira a ferrta. com o Avanço de Retrocesso na Distância de Segurança, espera aí - se tiver sido programado - e a seguir desloca-se novamente com FMAX até à distância de segurança sobre a primeira Profundidade de Passo
- 4 A seguir, a ferramenta fura com o Avanço até à seguinte Profundidade de Passo. Se você tiver programado, a Profundidade de Passo vai diminuindo com cada aproximação segundo o Valor de Redução
- 5 OTNC repete este processo (2 a 4) até alcançar a Profundidade do Furo
- 6 Na base do furo, se tiver sido programado, a ferrta. espera um tempo para cortar livremente, retirando-se depois de transcorrido o Tempo de Espera com o Avanço de Retrocesso para a Distância de Segurança. Se você tiver programado uma 2ª Distância de Segurança, a ferrta. desloca-se para aí com FMAX.

203 Ø

### Antes da programação, deverá ter em conta

Programar a frase de posicionamento sobre o ponto de partida (centro do furo) no plano de maquinação com correcção de raio R0.

No ciclo, o sinal do parâmetro Profundidade determina a direcção da maquinação.

- Distância de segurança Q200 (incremental): distância entre a extremidade da ferrta. e a superfície da peça
- Profundidade Q201 (incremental): distância entre a superfície da peça e a base do furo (extremidade do cone do furo)
- Avanço ao aprofundar Q206: velocidade de deslocação da ferramenta ao furar em mm/min
- Profundidade de passo Q202 (valor incremental): medida segundo a qual a ferrta. penetra de cada vez na peça. O TNC desloca-se num só passo de maquinação para a profundidade total quando:
   A profundidade de passo e a profund. total são iguais
   A profund, de passo é major do que a profund, total

A Profundidade Total não tem que ser um múltiplo da Profundidade de Passo

- Tempo de Espera em cima Q210: tempo em segundos que a ferramenta espera na distância de segurança depois de o TNC a ter retirado do furo
- Coord. da superf. da peça Q203 (valor absoluto): coordenada da superfície da peça
- 2ª distância de segurança Q204 (valor incremental): coordenada no eixo da ferrta. na qual não se pode produzir nenhuma colisão entre a ferrta. e a peça
- Valor de Redução Q212 (incremental): valor com que o TNC reduz a Profundidade de Passo em cada passo
- Nº de Roturas de Apara até ao Retrocesso Q213:número de roturas de apara antes de o TNC retirar a ferramenta do furo para a soltar. Para a rotura de apara, o TNC retira a ferrta. de cada vez à distância de segurança Q200
- Mínima Profundidade de Passo Q205 (valor incremental): se você tiver introduzido um valor de redução, o TNC limita a profundidade de passo ao valor introduzido com Q205
- Tempo de espera em baixo Q211: tempo em segundos que a ferrta. espera na base do furo
- Avanço de retrocesso Q208: velocidade de deslocação da ferrta. ao retirar-se do furo em mm/min. Se introduzir Q208=0, o TNC retira a ferrta. com FMAX

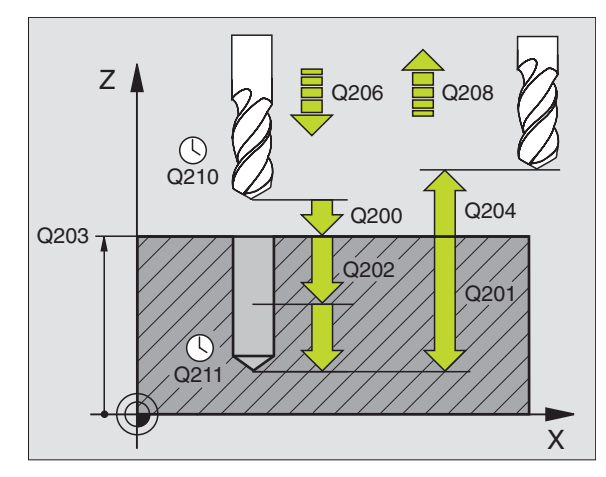

| 10 CYCL DEF 203 | FURAR UNIVERSAL             |
|-----------------|-----------------------------|
| Q200=2          | ;DISTÂNCIA SEGURANÇA        |
| Q201=-20        | ; PROFUNDIDADE              |
| Q206=150        | ;AVANÇO AO APROFUNDAR       |
| Q202=5          | ;PROFUNDIDADE DE PASSO      |
| Q210=0          | ;TEMPO DE ESPERA EM CIMA    |
| Q203=+0         | ;COORD. SUPERFÍCIE          |
| Q204=50         | ;2ª DIST. SEGURANÇA         |
| Q212=0.2        | ;VALOR DE REDUÇÃO           |
| Q213=3          | ;ROTURAS DE APARA           |
| Q205=3          | ;MÍN. PROFUNDIDADE DE PASSO |
| Q211=0.25       | ;TEMPO DE ESPERA EM BAIXO   |
| Q208=500        | ;AVANÇO DE RETROCESSO       |

### **REBAIXAMENTO INVERTIDO (ciclo 204)**

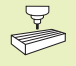

O fabricante da máquina prepara a máquina e o TNC para o ciclo de rebaixamento invertido

O ciclo só trabalha com as chamadas barras de broquear em retrocesso

Com este ciclo, você pode efectuar abaixamentos situados no lado inferior da peça.

- 1 O TNC posiciona a ferramenta no seu eixo em marcha rápida FMAX na distância de segurança sobre a superfície da peça
- 2 Aí o TNC efectua uma orientação da ferramenta para a posição de 0° e desloca a ferrta. segundo a dimensão do excêntrico
- 3 A seguir, a ferramenta penetra com o avanço de posicionamento prévio no furo pré-furado até a lâmina estar na distância de segurança por baixo do canto inferior da peça
- 4 O TNC desloca agora a ferrta. outra vez para o centro do furo, liga a ferrta. e se necessário também o refrigerante, e depois deslocase com o avanço de rebaixamento para o rebaixamento de profundidade programado
- 5 Se tiver sido programado, a ferrta. espera na base do rebaixamento e a seguir retira-se de novo do furo, efectua uma orientação e desloca-se de novo segundo a medida do excêntrico
- 6 A seguir, o TNC desloca a ferrta. com o avanço de posicionamento prévio para a distância de segurança, e daí - se tiver sido programado - com FMAX para a 2ª distância de segurança.

### Antes da programação, deverá ter em conta

Programar a frase de posicionamento sobre o ponto de partida (centro do furo) no plano de maquinação com correcção de raio R0.

O sinal do parâmetro de ciclo determina a direcção da maquinação ao abaixar. Atenção: o sinal positivo abaixa na direcção do eixo positivo da ferrta.

Introduzir uma longitude de ferrta. que esteja dimensionada não pela lâmina mas pelo canto inferior barra de broquear.

Ao calcular o ponto de partida do abaixamento, o TNC tem em conta a longitude da lâmina da barra de broquear e a solidez da peça.

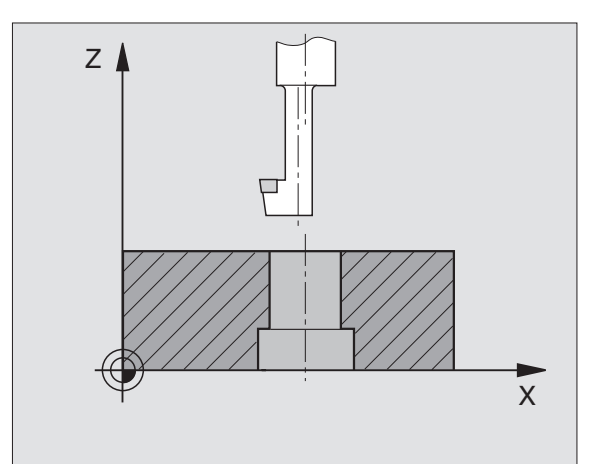

- 8.2 Ciclos de furar
- Distância de segurança Q200 (incremental): distância entre a extremidade da ferrta. e a superfície da peça
  - Profundidade de rebaixamento (incremental): distância entre a o canto inferior da peça e a base do rebaixamento O sinal positivo executa o rebaixamento em direcção positiva do eixo da ferrta.
  - Solidez da peça Q250 (incremental): espessura da peça
  - Medida do excêntrico (Q251 (incremental): medida do excêntrico da barra de broquear; ir ver à folha de dados da ferrta.
  - Altura da lâmina Q252 (incremental): distância entre o lado inferior da barra de broquear e a lâmina principal; ir ver à folha de dados da ferrta.
  - Avanço de posicionamento prévio Q253: velocidade de deslocação da ferrta. ao penetrar na peça ou ao retirar-se da peça em mm/min
  - Avanço de rebaixamento Q254: velocidade de deslocação da ferrta. ao rebaixar em mm/min
  - ► Tempo de espera Q255: tempo de espera em segundos na base do rebaixamento
  - Coord. da superf. da peça Q203 (valor absoluto): coordenada da superfície da peça
  - 2ª distância de segurança Q204 (valor incremental): coordenada no eixo da ferrta. na qual não se pode produzir nenhuma colisão entre a ferrta. e a peça
  - Sentido de afastamento (0/1/2/3/4) Q214: determinar a direcção em que o TNC desloca a ferrta. segundo a dimensão do excêntrico (depois da orientação da ferrta.); não é permitida a introdução de 0
- 1: Deslocar a ferramenta em sentido negativo do eixo principal
- 2: Deslocar a ferramenta em sentido negativo do eixo secundário
- 3: Deslocar a ferramenta em sentido positivo do eixo principal
- 4: Deslocar a ferramenta em sentido positivo do eixo secundário

### Perigo de colisão!

Quando programar uma orientação da ferrt. a 0°, verifique onde se encontra o extremo da ferrta. (p.ex. no modo de funcionamento Posicionamento com Introdução Manual). Oriente o extremo da ferrta. de forma ficar paralela a um eixo de coordenadas. Seleccione a direcção de livre deslocação de forma a que a ferrta. possa penetrar no furo sem colisões.

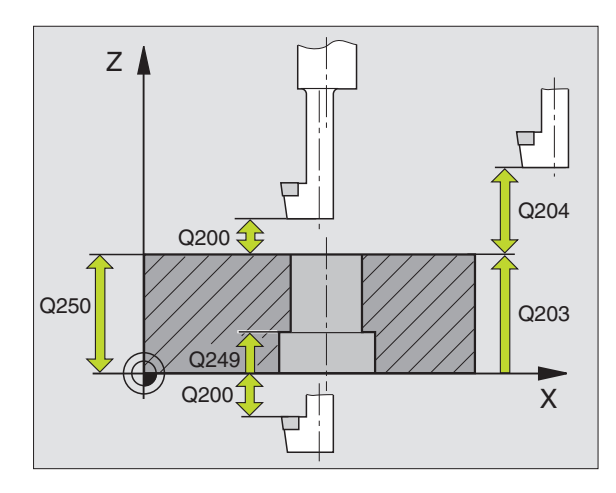

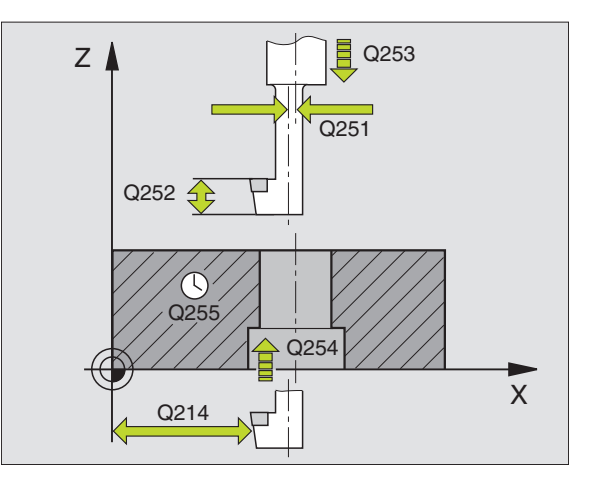

### Exemplo de frases NC:

|    | inplo de fidoco |                               |
|----|-----------------|-------------------------------|
| 11 | CYCL DEF 20     | 4 REBAIXAMENTO INVERTIDO      |
|    | Q200=2          | ;DISTÂNCIA SEGURANÇA          |
|    | Q249=+5         | ;REBAIXAMENTO EM PROFUNDIDADE |
|    | Q250=20         | ;SOLIDEZ DO MATERIAL          |
|    | Q251=3.5        | ;MEDIDA DO EXCÊNTRICO         |
|    | Q252=15         | ;ALTURA DA LÂMINA             |
|    | Q253=750        | ;AVANÇO POSICION. PRÉVIO      |
|    | Q254=200        | ;AVANÇO DE REBAIXAMENTO       |
|    | Q255=0          | ;TEMPO DE ESPERA              |
|    | Q203=+0         | ;COORD. SUPERFÍCIE            |
|    | Q204=50         | ;2ª DIST. SEGURANÇA           |
|    | Q214=1          | ;DIRECÇÃO DE RETIRAR          |

204 J

# 8.2 Ciclos de furar

### **ROSCAR** com embraiagem

- 1 A ferramenta desloca-se num só passo até à profundidade do furo
- 2 A seguir, inverte-se a direcção de rotação da ferrta, e após o tempo de espera a ferrta. retrocede à posição inicial
- 3 Na posição inicial, inverte-se de novo a direcção de rotação da ferrta

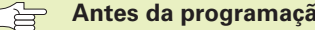

Antes da programação, deverá ter em conta

Programar a frase de posicionamento sobre o ponto de partida (centro do furo) no plano de maguinação com correcção de raio R0.

Programar a frase de posicionamento sobre o ponto de partida no eixo da ferrta. (Distância de Seguranca sobre a superfície da peça).

O sinal do parâmetro Profundidade determina a direcção da maguinação.

A ferrta. deve estar fixa com um sistema de compensação de longitude. Este sistema compensa tolerâncias do avanço e das rotações durante a maguinação.

Enquanto se executa o ciclo, não está activado o potenciómetro de override de rotações. O potenciómetro para o override de avanço está limitado determinado pelo fabricante da máquina, consultar o manual da máguina).

Para roscar à direita, activar a ferramenta com M3, e para roscar à esquerda, com M4.

- ▶ Distância de seguranca 1 (incremental): distância entre o extremo da ferrta. (posição inicial) e a superfície da peca. Valor orientativo: 4 vezes o passo de rosca.
  - ▶ Profundidade de furo 2 (longitude da rosca, valor incremental): distância entre a superfície da peça e o final da rosca
  - ▶ Tempo de espera em segundos: introduzir um valor entre 0 e

0,5 segundos para evitar acunhamento da ferramenta quando esta retrocede

► Avanço F: velocidade de deslocação da ferramenta ao roscar

### Cálculo do avanco: $F = S \times p$

F: avanço mm/min) S: rotações da ferrta. (rpm) p: passo da roscagem (mm)

### Retirar a ferramenta durante a interrupção do programa

Se durante a roscagem, você premir a tecla de stop externa, o TNC mostra uma softkey com que você pode retirar a ferrta.

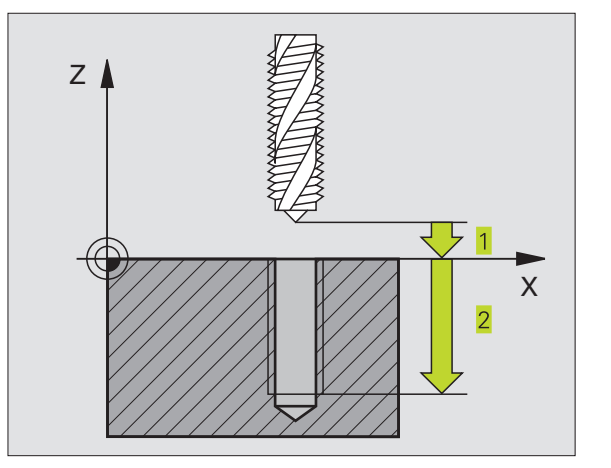

| 13 | CYCL DEF | 2.0 | ROSCAR           |
|----|----------|-----|------------------|
| 14 | CYCL DEF | 2.1 | DIST 2           |
| 15 | CYCL DEF | 2.2 | PROFUNDIDADE -20 |
| 16 | CYCL DEF | 2.3 | TEMPO E. O       |
| 17 | CYCL DEF | 2.4 | F100             |

### **ROSCAGEM RÍGIDA sem embraiagem GS** (Zyklus 17)

8.2 Ciclos de furar

O fabricante da máguina prepara a máguina e o TNC para a roscagem sem embraiagem.

O TNC realiza a roscagem à lâmina num ou em vários passos sem compensação da longitude.

Vantagens em relação ao ciclo de Roscar com embraaigem:

- Maior velocidade de maguinação
- Pode repetir-se a mesma roscagem iá que na chamada de ciclo a ferrta. se orienta sobre a posição 0° (depende do parâmetro da máquina 7160)
- Maior margem de deslocação do eixo da ferramenta já que desaparece o sistema de compensação (embraiagem)

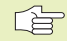

### Antes da programação, deverá ter em conta

Programar a frase de posicionamento sobre o ponto de partida (centro do furo) no plano de maguinação com correcção de raio RO

Programar a frase de posicionamento sobre o ponto de partida no eixo da ferrta. (Distância de Segurança sobre a superfície da peca)

O sinal do parâmetro Profundidade determina a direcção da maquinação.

O TNC calcula o Avanco dependendo do número de rotações. Se durante a roscagem você activar o potenciómetro de override de rotações, o TNC ajusta automaticamente o Avanco.

O potenciómetro de override de avanco não está activo.

No fim do ciclo, a ferramenta está parada Antes da maguinação seguinte, ligar de novo a ferramenta com M3 (ou M4)

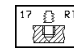

Distância de seguranca 1 (valor incremental): Distância entre o extremo da ferrta. (posicão inicial) e a superfície da peça

- ▶ Profundidade de furo 2 (valor incremental): distância entre a superfície da peça (início da rosca) e final da rosca
- Passo de rosca 3: Passo da rosca. O sinal determina se a roscagem é á direita ou à esquerda:
  - + = roscagem à direita
  - = roscagem à esquerda

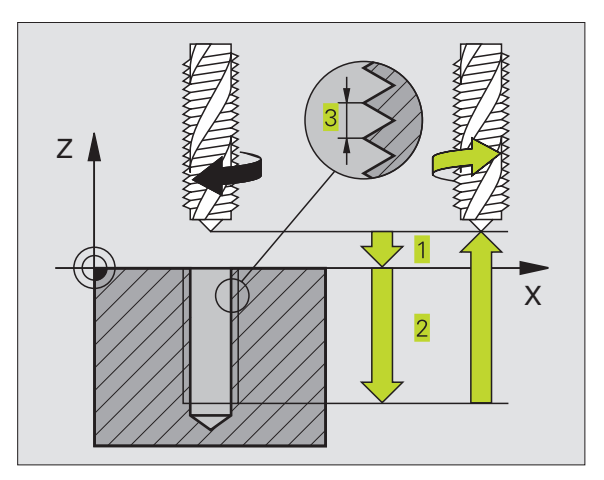

### **Exemplo de frases NC:**

| 18 | CYCL DEF | 17.0 | ROSCAR GS         |
|----|----------|------|-------------------|
| 19 | CYCL DEF | 17.1 | DIST 2            |
| 20 | CYCL DEF | 17.2 | PROFUNDIDADE -20  |
| 21 | CYCL DEF | 17.3 | PASSO DE ROSCA +1 |

### Retirar a ferramenta durante a interrupção do programa

Se durante a roscagem, você premir a tecla de stop externa, o TNC mostra a softkey MANUAL OPERATI-ON. Se você premir MANUAL OPERATION, pode retirar a ferrta. de forma controlada. Para isso, prima a tecla positiva de aiuste de eixos do eixo activado da ferrta.

### **ROSCAGEM À LÂMINA (ciclo 18)**

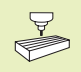

O fabricante da máquina prepara a máquina e o TNC para se poder usar a roscagem à lâmina.

O ciclo 18 ROSCAGEM À LÂMINA desloca a ferramenta, com o seu cabeçote regulado, desde a posição actual com as rotações activadas para a profundidade programada. Na base do furo tem lugar uma paragem da ferrta. Você deve programar separadamente os movimentos de aproximação e saída - de preferência num ciclo do fabricante. O fabricante da máquina dar-lhe-á mais informações a este respeito.

### Antes da programação, deverá ter em conta

O TNC calcula o Avanço dependendo do número de rotações. Se durante a roscagem à lâmina você activar o potenciómetro de override de rotações, o TNC ajusta automaticamente o Avanço.

O potenciómetro de override de avanço não está activo.

O TNC liga e desliga a ferramenta automaticamente. Antes da chamada de ciclo, não programe M3 ou M4.

18 L

Profundidade de furo 1: Distância entre a posição actual da ferramenta e o fim da rosca

O sinal de Profundidade de Furo determina a direcção da maquinação ("-" corresponde à direcção negativa no eixo da ferramenta)

▶ Passo de rosca 2:

Passo da rosca. O sinal determina se a roscagem é á direita ou à esquerda:

+ = roscagem à direita (M3 quando a profundidade do furo é negativa)

 – roscagem à esquerda (M4 quando a profundidade do furo é negativa

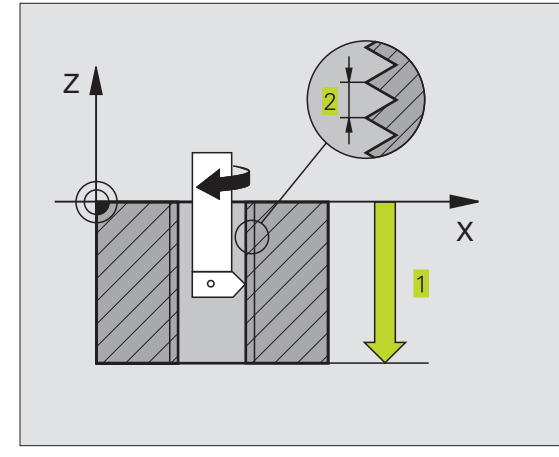

| 22 | CYCL | DEF | 18.0 | ROSCAGEM À LÂMINA |
|----|------|-----|------|-------------------|
| 23 | CYCL | DEF | 18.1 | PROFUNDIDADE -20  |
| 24 | CYCL | DEF | 18.2 | PASSO DE ROSCA +1 |
# Exemplo: ciclos de furar

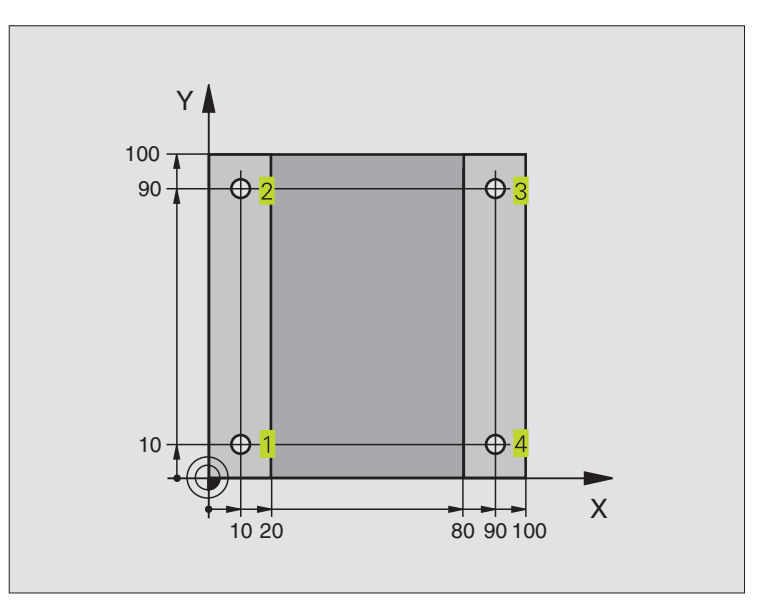

| O BEGIN PGM C200 MM              |                                              |
|----------------------------------|----------------------------------------------|
| 1 BLK FORM 0.1 Z X+0 Y+0 Z-20    | Definição do bloco                           |
| 2 BLK FORM 0.2 X+100 Y+100 Z+0   |                                              |
| 3 TOOL DEF 1 L+0 R+3             | Definição da ferramenta                      |
| 4 TOOL CALL 1 Z S4500            | Chamada da ferramenta                        |
| 5 L Z+250 R0 F MAX               | Retirar a ferramenta                         |
| 6 CYCL DEF 200 FURAR             | Definição do ciclo                           |
| Q200=2 ;DISTÂNCIA SEGURANÇA      |                                              |
| Q201=-15 ; PROFUNDIDADE          |                                              |
| Q206=250 ;F AVANÇO AO APROFUNDAR |                                              |
| Q2O2=5 ;PROFUNDIDADE DE PASSO    |                                              |
| Q210=0 ;TEMPO ESPERA CIMA        |                                              |
| Q2O3=-10 ;COORD. SUPERFÍCIE      |                                              |
| Q2O4=20 ;2ª DIST. SEGURANÇA      |                                              |
| 7 L X+10 Y+10 RO F MAX M3        | Chegada ao primeiro furo, ligar a ferramenta |
| 8 CYCL CALL                      | Chamada do ciclo                             |
| 9 L Y+90 RO F MAX M99            | Chegada ao 2º furo, chamado do ciclo         |
| 10 L X+90 RO F MAX M99           | Chegada ao 3º furo, chamada do ciclo         |
| 11 L Y+10 RO F MAX M99           | Chegada ao 4º furo, chamada do ciclo         |
| 12 L Z+250 RO F MAX M2           | Retirar a ferramenta, fim do programa        |
| 13 END PGM C200 MM               |                                              |

## Execução do programa

- Programar o ciclo de furar no programa principal
- Programar a maquinação no sub-programa (ver capítulo "9 Programação: sub-programas e repetições parcias de programa")

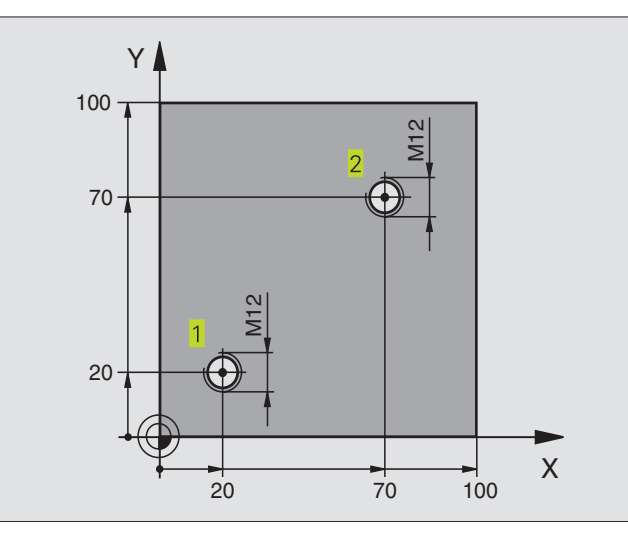

| O BEGIN PGM C18 MM                |                                                              |
|-----------------------------------|--------------------------------------------------------------|
| 1 BLK FORM 0.1 Z X+0 Y+0 Z-20     | Definição do bloco                                           |
| 2 BLK FORM 0.2 X+100 Y+100 Z+0    |                                                              |
| 3 TOOL DEF 1 L+0 R+6              | Definição da ferramenta                                      |
| 4 TOOL CALL 1 Z S100              | Chamada da ferramenta                                        |
| 5 L Z+250 RO F MAX                | Retirar a ferramenta                                         |
| 6 CYCL DEF 18.0 ROSCAGEM À LÂMINA | Definição do ciclo roscagem à lâmina                         |
| 7 CYCL DEF 18.1 PROFUNDIDADE +30  |                                                              |
| 8 CYCL DEF 18.2 subida -1,75      |                                                              |
| 9 L X+20 Y+20 R0 F MAX            | Chegada ao 1º furo                                           |
| 10 CALL LBL 1                     | Chamada do sub-programa 1                                    |
| 11 L X+70 Y+70 R0 F MAX           | Chegada ao 2º furo                                           |
| 12 CALL LBL 1                     | Chamada do sub-programa 1                                    |
| 13 L Z+250 RO F MAX M2            | Retirar a ferramenta, fim do programa principal              |
| 14 LBL 1                          | Sub-programa 1: roscagem à lâmina                            |
| 15 CYCL DEF 13.0 ORIENTAÇÃO       | Orientação da ferramenta (é possíVel um corte repetitivo)    |
| 16 CYCL DEF 13.1 ÂNGULO O         |                                                              |
| 17 L IX-2 RO F1000                | Ferrta. desviada para aprofundamento sem colisão (depende do |
|                                   | diâmetro do núcleo e da ferramenta)                          |
| 18 L Z+5 RO F MAX                 | Posicionamento prévio em marcha rápida                       |
| 19 L Z-30 RO F1000                | Aproximação à profundidade inicial                           |
| 20 L IX+2                         | Ferramenta de novo no centro do furo                         |
| 21 CYCL CALL                      | Chamada do ciclo 18                                          |
| 22 L Z+5 RO F MAX                 | Retirada                                                     |
| 23 LBL 0                          | Fim do sub-programa 1                                        |
| 24 END PGM C18 MM                 |                                                              |

# 8.3 Ciclos para fresar caixas, ilhas e ranhuras

| Ciclo                                                                                                    | Softkey |
|----------------------------------------------------------------------------------------------------|---------|
| 4 FRESAR CAIXA (rectangular)<br>Ciclo de desbaste sem posicionamento prévio automático                                                        | 4       |
| 212 ACABAMENTO DE CAIXA (rectangular)<br>Ciclo de acabamento, com posicionamento<br>prévio automático,<br>2ª Distância de segurança           | 212     |
| 213 ACABAMENTO DE ILHA (rectangular)<br>Ciclo de acabamento, com posicionamento<br>prévio automático,<br>2ª Distância de segurança            | 213     |
| 5 CAIXA CIRCULAR<br>Ciclo de desbaste sem posicionamento prévio automático                                                                    | 5       |
| 214 ACABAMENTO DE CAIXA CIRCULAR<br>Ciclo de acabamento com posicionamento<br>prévio automático,<br>2ª Distância de segurança                 | 214     |
| 215 ACABAMENTO DE ILHA CIRCULAR<br>Ciclo de acabamento com posicionamento<br>prévio automático,<br>2ª Distância de segurança                  | 215     |
| 3 FRESADO DE RANHURAS<br>Ciclo de desbaste/acabamento sem posicionamento<br>prévio automático, profundidade de passo vertical                 | 3       |
| 210 RANHURA COM INTRODUÇÃO PENDULAR<br>Ciclo de desbaste/acabamento com posicionamento<br>prévio automático, movimento de introdução pendular | 210     |
| 211 RANHURA CIRCULAR<br>Ciclo de desbaste/acabamento com posicionamento<br>prévio automático, movimento de introdução pendular                | 211     |

## FRESAR CAIXAS (ciclo 4)

- 1 A ferramenta penetra na peça em posição de partida (centro da caixa) e desloca-se para a primeira profundidade de passo
- 2 A seguir, a ferramenta desloca-se primeiro na direcção positiva do lado mais comprido - em caixas quadradas, na direcção positiva Y e desbasta a caixa de dentro para fora
- 3 Este processo repete-se (1 até 2) até se alcançar a profundidade programada
- 4 No fim do ciclo, o TNC retira a ferramenta para a posição de partida

## Antes da programação, deverá ter em conta

Programar a frase de posicionamento sobre o ponto de partida (centro da caixa) no plano de maquinação com correcção de raio R0.

Programar a frase de posicionamento sobre o ponto de partida no eixo da ferrta. (Distância de Segurança sobre a superfície da peça).

O sinal do parâmetro Profundidade determina a direcção da maquinação.

Utilizar uma fresa com dentado frontal cortante no centro (DIN 844) ou pré-furado no centro da caixa.

Para a longitude do 2º lado, há a seguinte condição:longitude do 2º lado maior do que [(2 x raio de arredondamento) + aproximação lateral k].

- Distância de segurança 1 (valor incremental): Distância entre o extremo da ferrta. (posição inicial) e a superfície da peça
- Profundidade de fresagem 2 (valor incremental): distância entre a superfície da peça e a base da caixa
- Profundidade de passo 3 (valor incremental): Medida segundo a qual a ferrta. penetra de cada vez na peça. O TNC desloca-se num só passo quando:
  - A prof.de de passo e a prof. total são iguais
  - A prof. de passo é maior do que a prof. total
- Avanço ao aprofundar: velocidade de deslocação da ferramenta ao aprofundar
- Longitude do lado 1 4: longitude da caixa, paralela ao eixo principal do plano de maquinação
- ▶ Longitude do lado 2 5: largura da caixa
- Avanço F: velocidade de deslocação da ferramenta no plano de maquinação

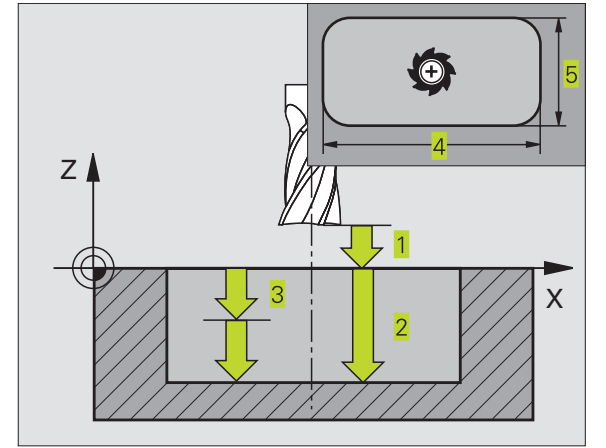

#### Exemplo de frases NC:

|    | -            |                  |
|----|--------------|------------------|
| 27 | CYCL DEF 4.0 | FRESAR CAIXA     |
| 28 | CYCL DEF 4.1 | DIST 2           |
| 29 | CYCL DEF 4.2 | PROFUNDIDADE -20 |
| 30 | CYCL DEF 4.3 | PASSO 5 F100     |
| 31 | CYCL DEF 4.4 | X80              |
| 32 | CYCL DEF 4.5 | Y60              |
| 33 | CYCL DEF 4.6 | F275 DR+ RAIO 5  |

•

- Rotação no sentido horário
  DR + : fresagem sincronizada com M3
  DR : fresagem a contra-marcha com M3
- Raio de arredondamento: raio para as esquinas da caixa.
   Para raio = 0 o raio de arredondamento é igual ao raio da ferramenta

#### Cálculos:

Aproximação lateral  $k = K \times R$ 

- K: Factor de sobreposição, determinado em paraâmetros de máquina 7430
- R: Raio da fresa

## ACABAMENTO DE CAIXAS (ciclo 212)

- 1 O TNC desloca a ferramenta automaticamente no seu eixo para a distância de segurança, ou - se tiver sido programado - para a 2ª distância de segurança, e a seguir para o centro da caixa
- 2 A partir do centro da caixa, a ferramenta desloca-se no plano de maquinação para o ponto inicial da maquinação Para o cálculo do ponto inicial, o TNC considera a medida excedente e o raio da ferramenta. Se for necessário, o TNC penetra no centro da caixa
- 3 Se a ferramenta estiver na 2ª distância de segurança, o TNC desloca-se em marcha rápida FMAX para a distância de segurança, e daí com o avanço de aprofundamento para a primeira profundidade de passo
- 4 A seguir, a ferramenta desloca-se tangencialmente para o contorno parcialmente acabado e fresa uma volta em sentido sincronizado
- 5 Depois, a ferramenta sai tangencialmente do contorno para o ponto de partida no plano de maquinação
- 6 Este processo (3 a 5) repete-se até se atingir a profundidade programada
- 7 No fim do ciclo, o TNC desloca a ferramenta em marcha rápida para a distância de segurança, ou - se tiver sido programado - para a 2ª distância de segurança, e a seguir para o centro da caixa (posição inicial = posição de partida)

## Antes da programação, deverá ter em conta

O sinal do parâmetro Profundidade determina a direcção da maquinação.

Se você quiser acabar a caixa toda, utilize uma fresa com dentado frontal cortante no centro (DIN 844) e introduza um pequeno avanço para a profundidade de passo

Tamanho mínimo da caixa: o triplo do raio da ferrta.

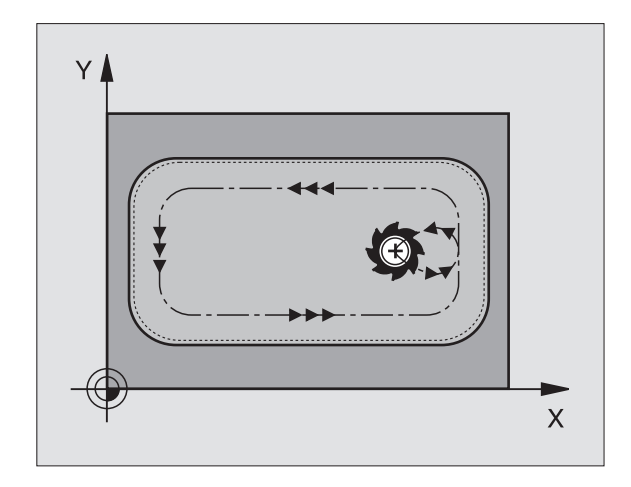

- 212
- Distância de segurança Q200 (incremental): distância entre a extremidade da ferrta. e a superfície da peça
- Profundidade Q201 (incremental): distância entre a superfície da peça e a base da caixa
- Avanço ao aprofundar Q206: velocidade de deslocação da ferramenta ao aprofundar em mm/min. Quando se penetra a peça, introduz-se um valor pequeno; quando já se desbastou, introduz-se um avanço maior
- Profundidade de passo Q202 (valor incremental): Medida segundo a qual a ferrta. penetra de cada vez na peça; introduzir um valor superior a 0
- Avanço de fresagem Q207: velocidade de deslocação da ferramenta durante a fresagem em mm/min
- Coord. da superf. da peça Q203 (valor absoluto): coordenada da superfície da peça
- 2ª distância de segurança Q204 (valor incremental): coordenada no eixo da ferrta. na qual não se pode produzir nenhuma colisão entre a ferrta. e a peça
- Centro do 1º eixo Q216 (valor absoluto): centro da caixa no eixo secundário do plano de maquinação
- Centro do 2º eixo Q217 (valor absoluto): centro da caixa no eixo secundário do plano de maquinação
- Longitude lado 1 Q218 (incremental): longitude da caixa, paralela ao eixo principal do plano de maquinação
- Longitude lado 2 Q219 (incremental): longitude da caixa, paralela ao eixo secundário do plano de maquinação
- Raio da esquina Q220: raio da esquina da caixa. Se não tiver sido programado, o TNC fixa o raio da esquina igual ao raio da ferrta
- Distância de acabado 1º eixo Q221 (incremental): medida excedente no eixo principal do plano de maquinação, referente à longitude da caixa

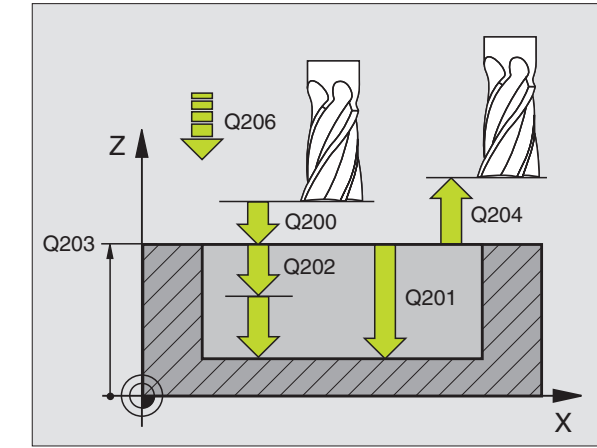

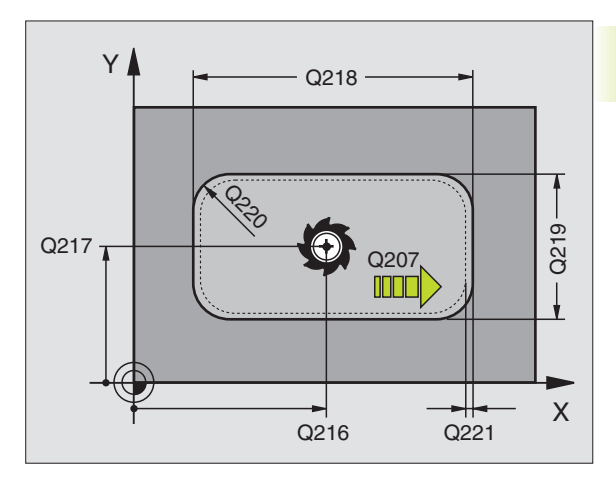

| Exemplo de frases NC: |                        |  |
|-----------------------|------------------------|--|
| 34 CYCL DEF 212       | ACABAR CAIXA           |  |
| Q200=2                | ;DISTÂNCIA SEGURANÇA   |  |
| Q201=-20              | ; PROFUNDIDADE         |  |
| Q206=150              | ;AVANÇO AO APROFUNDAR  |  |
| Q202=5                | ;PROFUNDIDADE DE PASSO |  |
| Q207=500              | ;AVANÇO FRESAGEM       |  |
| Q203=+0               | ;COORD. SUPERFÍCIE     |  |
| Q204=50               | ;2ª DIST. SEGURANÇA    |  |
| Q216=+50              | ;CENTRO 1º EIXO        |  |
| Q217=+50              | ;CENTRO 2º EIXO        |  |
| Q218=80               | ;LONGITUDE LADO 1      |  |
| Q219=60               | ;LONGITUDE LADO 2      |  |
| Q220=5                | ;RAIO DA ESQUINA       |  |
| 0221=0                | ; MEDIDA EXCEDENTE     |  |

# ACABAMENTO DE ILHAS (ciclo 213)

- O TNC desloca a ferrta. no seu eixo para a distância de segurança, ou - se tiver sido programado - para a 2ª distância de segurança, e a seguir para o centro da ilha
- 2 A partir do centro da ilha, a ferramenta desloca-se no plano de maquinação para o ponto inicial da maquinação O ponto inicial encontra-se aprox. a 3,5 vezes do raio da ferrta. à direita da ilha
- 3 Se a ferramenta estiver na 2ª distância de segurança, o TNC desloca a ferramenta em marcha rápida FMAX para a distância de segurança, e daí com o avanço de aprofundamento para a primeira profundidade de passo
- **4** A seguir, a ferramenta desloca-se tangencialmente para o contorno parcialmente acabado e fresa uma volta em sentido sincronizado
- 5 Depois, a ferramenta sai tangencialmente do contorno para o ponto de partida no plano de maquinação
- 6 Este processo (3 a 5) repete-se até se atingir a profundidade programada
- 7 No fim do ciclo, o TNC desloca a ferramenta com FMAX para a distância de segurança, ou - se tiver sido programado - para a 2ª distância de segurança, e a seguir para o centro da ilha (posição inicial = posição de partida)

## Antes da programação, deverá ter em conta

O sinal do parâmetro Profundidade determina a direcção da maquinação.

Se você quiser acabar a fresagem da ilha toda, utilize uma fresa com dentado frontal cortante no centro (DIN 844). Introduza um pequeno valor para o avanço ao aprofundar.

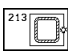

- Distância de segurança Q200 (incremental): distância entre a extremidade da ferrta. e a superfície da peça
- Profundidade Q201 (incremental): distância entre a superfície da peça e a base da ilha
- Avanço ao aprofundar Q206: velocidade de deslocação da ferramenta ao deslocar-se em profundidade em mm/min. Quando se penetra a peça, introduz-se um valor pequeno; quando se aprofunda em vazio, introduz-se um valor
- Profundidade de passo Q202 (valor incremental): medida segundo a qual a ferrta. penetra de cada vez na peça. Introduzir um valor superior a 0
- Avanço de fresagem Q207: velocidade de deslocação da ferramenta durante a fresagem em mm/min
- Coord. da superf. da peça Q203 (valor absoluto): coordenada da superfície da peça

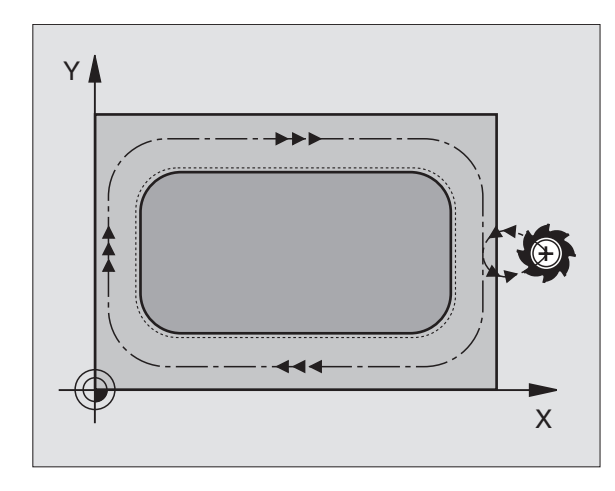

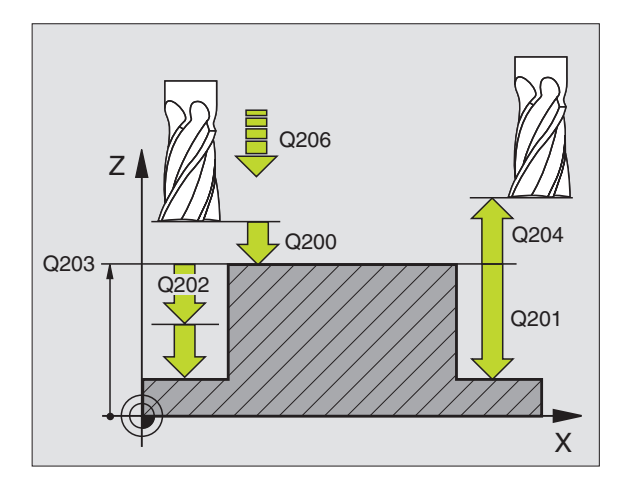

| -  |              | -                      |
|----|--------------|------------------------|
| 35 | CYCL DEF 213 | ACABAMENTO DE ILHA     |
|    | Q200=2       | ;DISTÂNCIA SEGURANÇA   |
|    | Q201=-20     | ; PROFUNDIDADE         |
|    | Q206=150     | ;AVANÇO AO APROFUNDAR  |
|    | Q2O2=5       | ;PROFUNDIDADE DE PASSO |
|    | Q207=500     | ;AVANÇO FRESAGEM       |
|    | Q2O3=+0      | ;COORD. SUPERFÍCIE     |
|    | Q204=50      | ;2ª DIST. SEGURANÇA    |
|    | Q216=+50     | ;CENTRO 1º EIXO        |
|    | Q217=+50     | ;CENTRO 2º EIXO        |
|    | Q218=80      | ;LONGITUDE LADO 1      |
|    | Q219=60      | LONGITUDE LADO 2       |
|    | Q220=5       | ;RAIO DA ESQUINA       |
|    | 0221=0       | :MEDIDA EXCEDENTE      |

- 2ª distância de segurança Q204 (valor incremental): coordenada no eixo da ferrta. na qual não se pode produzir nenhuma colisão entre a ferrta. e a peça
- Centro do 1º eixo Q216 (valor absoluto): centro da ilha no eixo principal do plano de maquinação
- Centro do 2º eixo Q217 (valor absoluto): centro da ilha no eixo secundário do plano de maquinação
- ▶ Longitude lado 1 Q218 (incremental): longitude da ilha, paralela ao eixo principal do plano de maquinação
- Longitude lado 2 Q219 (incremental): longitude da ilha, paralela ao eixo secundário do plano de maquinação
- ▶ Raio da esquina Q220: raio da esquina da ilha
- Distância de acabado 1º eixo Q221 (valor incremental): medida excedente no eixo principal do plano de maquinação, referente à longitude da ilha

## CAIXA CIRCULAR (ciclo 5)

- 1 A ferramenta penetra na peça em posição de partida (centro da caixa) e desloca-se para a primeira profundidade de passo
- 2 A seguir, a ferramenta percorre com o avanço F a trajectória em forma de espiral representada na figura à direita; para aproximação lateral k, ver o ciclo 4 FRESAR CAIXAS
- **3** Este processo repete-se até se alcançar a profundidade programada
- 4 No fim, o TNC retira a ferramenta para a posição de partida

## Antes da programação, deverá ter em conta

Programar a frase de posicionamento sobre o ponto de partida (centro da caixa) no plano de maquinação com correcção de raio R0.

Programar a frase de posicionamento sobre o ponto de partida no eixo da ferrta. (Distância de Segurança sobre a superfície da peça).

O sinal do parâmetro Profundidade determina a direcção da maquinação.

Utilizar uma fresa com dentado frontal cortante no centro (DIN 844) ou pré-furado no centro da caixa.

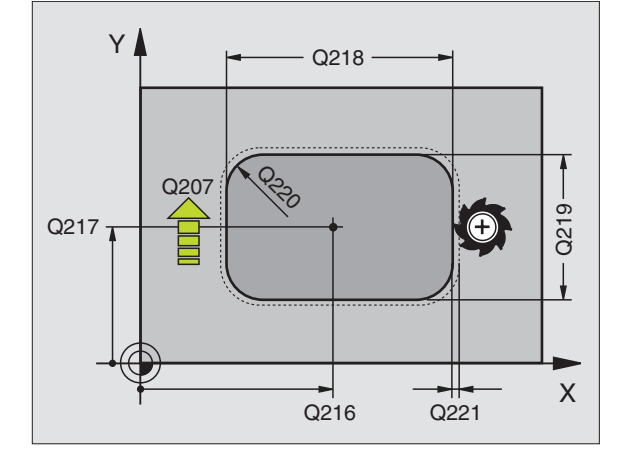

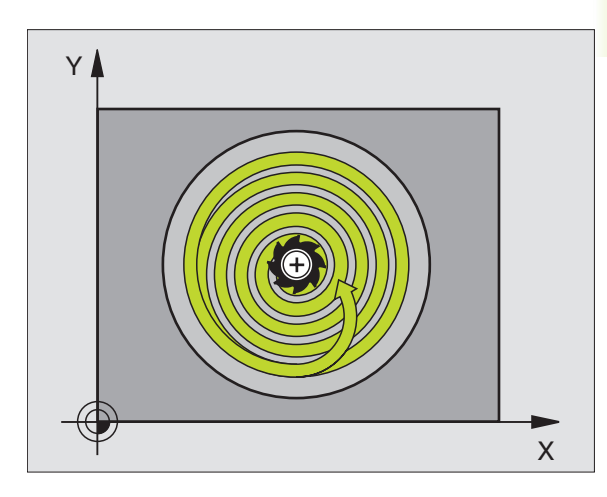

 $\bigcirc$ 

- Distância de segurança 1 (valor incremental): Distância entre o extremo da ferrta. (posição inicial) e a superfície da peça
  - Profundidade de fresagem 2 (valor incremental): distância entre a superfície da peça e a base da caixa
  - Profundidade de passo 3 (valor incremental): Medida segundo a qual a ferrta. penetra de cada vez na peça. O TNC desloca-se num só passo quando:
    - A prof.de de passo e a prof. total são iguais
    - A prof. de passo é maior do que a prof. total
  - Avanço ao aprofundar: velocidade de deslocação da ferramenta ao aprofundar
  - Raio do círculo: raio da caixa circular
  - Avanço F: velocidade de deslocação da ferramenta no plano de maquinação
  - ▶ Rotação no sentido horário
    - DR + : fresagem sincronizada com M3
    - DR : fresagem a contra-marcha com M3

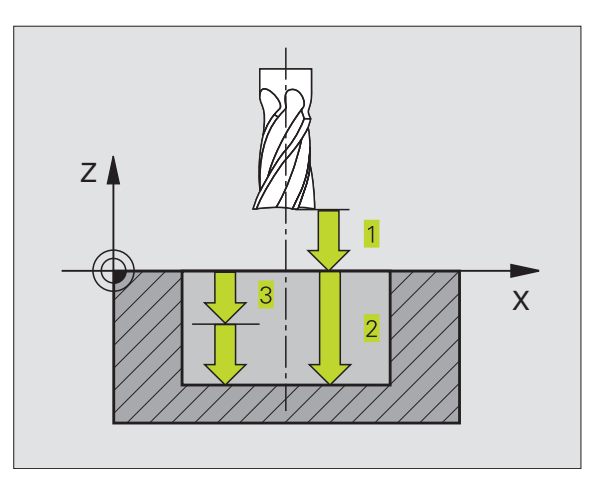

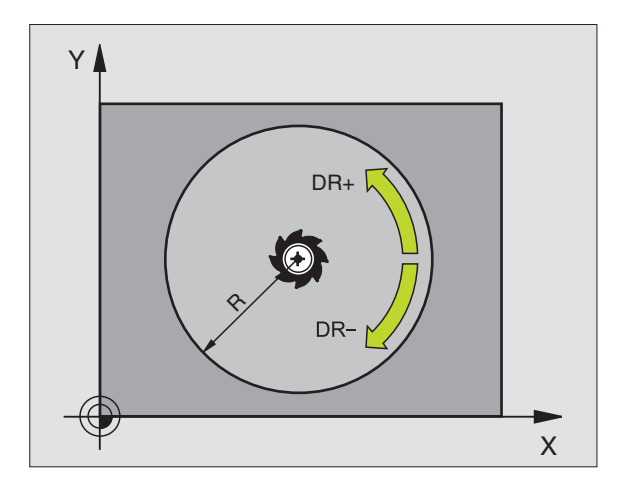

| Exer | Exemplo de frases NC: |     |     |                  |
|------|-----------------------|-----|-----|------------------|
| 36   | CYCL                  | DEF | 5.0 | CAIXA CIRCULAR   |
| 37   | CYCL                  | DEF | 5.1 | 2ª DIST.         |
| 38   | CYCL                  | DEF | 5.2 | PROFUNDIDADE -20 |
| 39   | CYCL                  | DEF | 5.3 | PASSO 5 F100     |
| 40   | CYCL                  | DEF | 5.4 | RAIO 40          |
| 41   | CYCL                  | DEF | 5.5 | F250 DR+         |

# ACABAMENTO DE CAIXA CIRCULAR (ciclo 214)

- 1 O TNC desloca a ferramenta automaticamente no seu eixo para a distância de segurança, ou - se tiver sido programado - para a 2ª distância de segurança, e a seguir para o centro da caixa
- 2 A partir do centro da caixa, a ferramenta desloca-se no plano de maquinação para o ponto inicial da maquinação Para o cálculo do ponto inicial, o TNC considera o diâmetro do bloco e o raio da ferramenta. Se você introduzir o diâmetro do bloco com 0, o TNC penetra no centro da caixa
- 3 Se a ferramenta estiver na 2ª distância de segurança, o TNC desloca a ferramenta em marcha rápida FMAX para a distância de segurança, e daí com o avanço de aprofundamento para a primeira profundidade de passo
- 4 A seguir, a ferramenta desloca-se tangencialmente para o contorno parcialmente acabado e fresa uma volta em sentido sincronizado
- 5 Depois, a ferramenta sai tangencialmente do contorno para o ponto de partida no plano de maquinação
- 6 Este processo (3 a 5) repete-se até se atingir a profundidade programada
- 7 No fim do ciclo, o TNC desloca a ferramenta com FMAX para a distância de segurança, ou se tiver sido programado para a 2ª distância de segurança, e a seguir para o centro da caixa (posição final = posição de partida)

## Antes da programação, deverá ter em conta

O sinal do parâmetro Profundidade determina a direcção da maquinação.

Se você quiser acabar a caixa toda, utilize uma fresa com dentado frontal cortante no centro (DIN 844) e introduza um pequeno avanço para a profundidade de passo

214

Distância de segurança Q200 (incremental): distância entre a extremidade da ferrta. e a superfície da peça

- Profundidade Q201 (incremental): distância entre a superfície da peça e a base da caixa
- Avanço ao aprofundar Q206: velocidade de deslocação da ferramenta ao aprofundar em mm/min. Quando se penetra a peça, introduz-se um valor pequeno; quando se penetra em vazio, introduz-se um valor maior
- Profundidade de passo Q202 (valor incremental): Medida que a ferrta. penetra de cada vez na peça
- Avanço de fresagem Q207: velocidade de deslocação da ferramenta durante a fresagem em mm/min

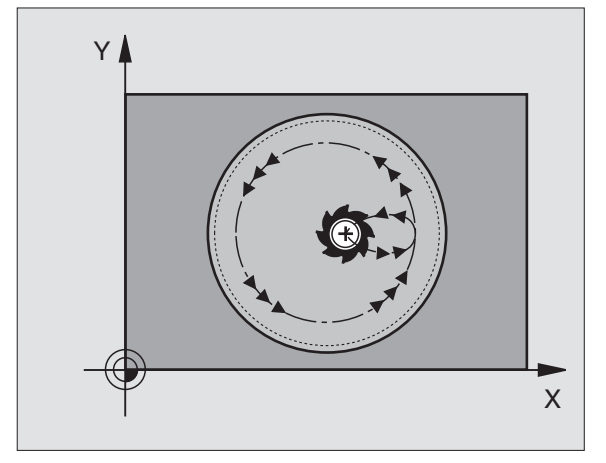

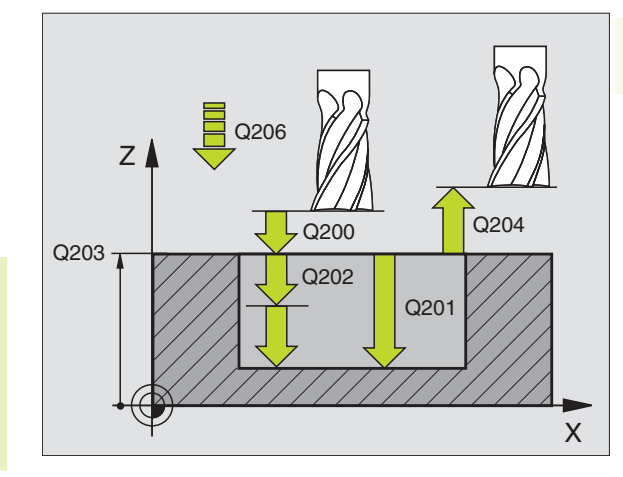

| 42 | CYCL DEF 214 | ACABAR CAIXA CIRCULAR  |
|----|--------------|------------------------|
|    | Q200=2       | ;DISTÂNCIA SEGURANÇA   |
|    | Q201=-20     | ; PROFUNDIDADE         |
|    | Q206=150     | ;AVANÇO AO APROFUNDAR  |
|    | Q202=5       | ;PROFUNDIDADE DE PASSO |
|    | Q207=500     | ;AVANÇO FRESAGEM       |
|    | Q203=+0      | ;COORD. SUPERFÍCIE     |
|    | Q204=50      | ;2ª DIST. SEGURANÇA    |
|    | Q216=+50     | ;CENTRO 1º EIXO        |
|    | Q217=+50     | ;CENTRO 2º EIXO        |
|    | Q222=79      | ;DIÂMETRO DO BLOCO     |
|    | 0223=80      | ;DIÂMETRO PECA TERMIN. |

- Coord. da superf. da peça Q203 (valor absoluto): coordenada da superfície da peça
- 2ª distância de segurança Q204 (valor incremental): coordenada no eixo da ferrta. na qual não se pode produzir nenhuma colisão entre a ferrta. e a peça
- Centro do 1º eixo Q216 (valor absoluto): centro da caixa no eixo secundário do plano de maquinação
- Centro do 2º eixo Q217 (valor absoluto): centro da caixa no eixo secundário do plano de maquinação
- Diâmetro do bloco Q222: diâmetro da caixa prémaquinada; introduzir diâmetro do bloco (peça em bruto) menor do que o diâmetro da peça terminada
- Diâmetro da peça terminada Q223: diâmetro da caixa terminada; introduzir diâmetro da peça terminada maior do que diâmetro do bloco e maior do que o diâmetro da ferrta.

## ACABAMENTO DE ILHA CIRCULAR (ciclo 215)

- 1 O TNC desloca a ferramenta automaticamente no seu eixo para a distância de segurança, ou - se tiver sido programado - para a 2ª distância de segurança, e a seguir para o centro da ilha
- 2 A partir do centro da ilha, a ferramenta desloca-se no plano de maquinação para o ponto inicial da maquinação O ponto inicial encontra-se aprox. a 3,5 vezes do raio da ferrta. à direita da ilha
- 3 Se a ferramenta estiver na 2ª distância de segurança, o TNC desloca a ferramenta em marcha rápida FMAX para a distância de segurança, e daí com o avanço de aprofundamento para a primeira profundidade de passo
- 4 A seguir, a ferramenta desloca-se tangencialmente para o contorno parcialmente acabado e fresa uma volta em sentido sincronizado
- 5 Depois, a ferramenta sai tangencialmente do contorno para o ponto de partida no plano de maquinação
- 6 Este processo (3 a 5) repete-se até se atingir a profundidade programada
- 7 No fim do ciclo, o TNC desloca a ferramenta com FMAX para a distância de segurança, ou - se tiver sido programado - para a 2ª distância de segurança, e a seguir para o centro da ilha (posição final = posição de partida)

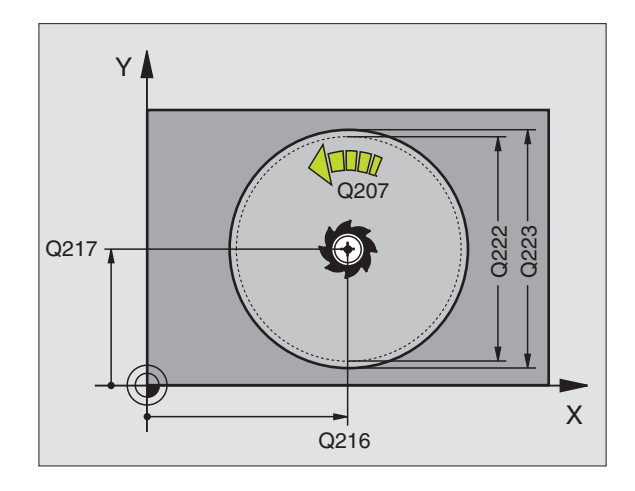

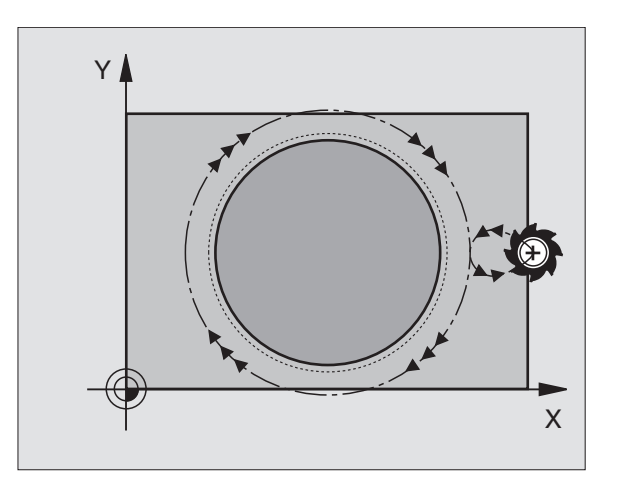

## 

215

#### Antes da programação, deverá ter em conta

O sinal do parâmetro Profundidade determina a direcção da maquinação.

Se você quiser acabar a fresagem da ilha toda, utilize uma fresa com dentado frontal cortante no centro (DIN 844). Introduza um pequeno valor para o avanço ao aprofundar.

- Distância de segurança Q200 (incremental): distância entre a extremidade da ferrta. e a superfície da peça
- Profundidade Q201 (incremental): distância entre a superfície da peça e a base da ilha
- Avanço ao aprofundar Q206: velocidade de deslocação da ferramenta ao aprofundar em mm/min. Quando se penetra a peça, introduz-se um valor pequeno; quando se penetra em vazio, introduz-se um valor maior
- Profundidade de passo Q202 (valor incremental): Medida segundo a qual a ferrta. penetra de cada vez na peça; introduzir um valor superior a 0
- Avanço de fresagem Q207: velocidade de deslocação da ferramenta durante a fresagem em mm/min
- Coord. da superf. da peça Q203 (valor absoluto): coordenada da superfície da peça
- 2ª distância de segurança Q204 (valor incremental): coordenada no eixo da ferrta. na qual não se pode produzir nenhuma colisão entre a ferrta. e a peça
- Centro do 1º eixo Q216 (valor absoluto): centro da ilha no eixo principal do plano de maquinação
- Centro do 2º eixo Q217 (valor absoluto): centro da ilha no eixo secundário do plano de maquinação
- Diâmetro do bloco Q222: diâmetro da ilha prémaquinada; introduzir diâmetro do bloco maior do que diâmetro da peça terminada
- Diâmetro da ilha terminada Q223: diâmetro da ilha terminada; introduzir diâmetro da peça terminada menor do que diâmetro da peça em bruto

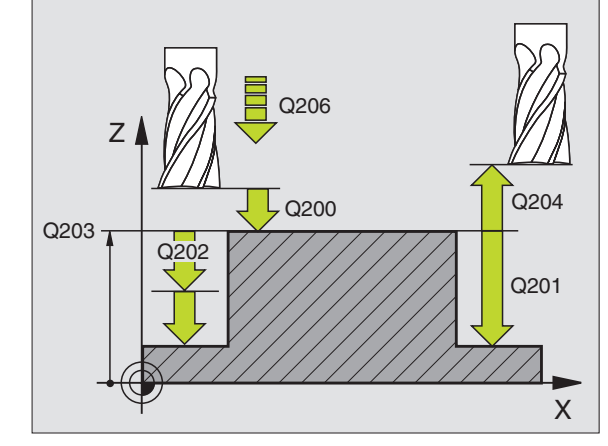

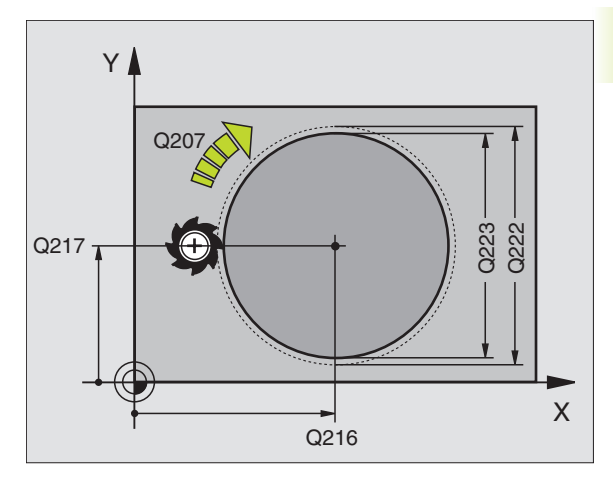

| 43 | CYCL DEF 215 | ACABAR ILHA CIRCULAR   |
|----|--------------|------------------------|
|    | Q200=2       | ;DISTÂNCIA SEGURANÇA   |
|    | Q201=-20     | ; PROFUNDIDADE         |
|    | Q206=150     | ;AVANÇO AO APROFUNDAR  |
|    | Q202=5       | ;PROFUNDIDADE DE PASSO |
|    | Q207=500     | ;AVANÇO FRESAGEM       |
|    | Q203=+0      | ;COORD. SUPERFÍCIE     |
|    | Q204=50      | ;2ª DIST. SEGURANÇA    |
|    | Q216=+50     | ;CENTRO 1º EIXO        |
|    | Q217=+50     | ;CENTRO 2º EIXO        |
|    | Q222=81      | ;DIÂMETRO DO BLOCO     |
|    | Q223=80      | ;DIÂMETRO PEÇA TERMIN. |

# FRESAR RANHURAS (ciclo 3)

## Desbaste

- 1 O TNC desloca a ferrta. segundo a medida excedente de acabamento (metade da diferença entre a largura da ranhura e o diâmetro da ferrta.) para dentro. Daí, a ferrta. penetra na peça e fresa em direcção longitudinal à ranhura
- 2 No fim da ranhura, realiza-se uma profundização e a ferrta. fresa em sentido oposto.

Este processo repete-se até se alcançar a profundidade de fresagem programada

## Acabamento

- 3 A ferrta. desloca-se na base da fresa segundo uma trajectória circular tangente ao contorno exterior; depois, o contorno é percorrido em sentido sincronizado ao avanço (com M3)
- 4 A seguir, a ferrta. retira-se em marcha rápida FMAX para a distância de segurança

Quando o número de passos é ímpar, a ferrta. desloca-se na distância de segurança para a posição de partida.

## Antes da programação, deverá ter em conta

Programar a frase de posicionamento sobre o ponto de partida no plano de maquinação - centro da ranhura (longitude lado 2) e deslocação na ranhura segundo o raio da ferrta. - com correcção do raio R0.

Programar a frase de posicionamento sobre o ponto de partida no eixo da ferrta. (Distância de Segurança sobre a superfície da peça).

O sinal do parâmetro Profundidade determina a direcção da maquinação.

Utilizar uma fresa com dentado frontal cortante no centro (DIN 844) ou pré-furado no ponto de partida.

Seleccionar o diâmetro da fresa que não seja maior do que a largura da ranhura e que não seja menor do que a metade da largura da ranhura.

- 3
- Distância de segurança 1 (valor incremental):
  Distância entre o extremo da ferrta. (posição inicial) e a superfície da peça
- Profundidade de fresagem 2 (valor incremental): distância entre a superfície da peça e a base da caixa
- Profundidade de passo 3 (valor incremental): medida em que a ferrta. avança; o TNC desloca-se num só passo sobre a profundidade quando:
  A prof.de de passo e a prof. total são iguais
  - A prof. de passo é maior do que a prof. total

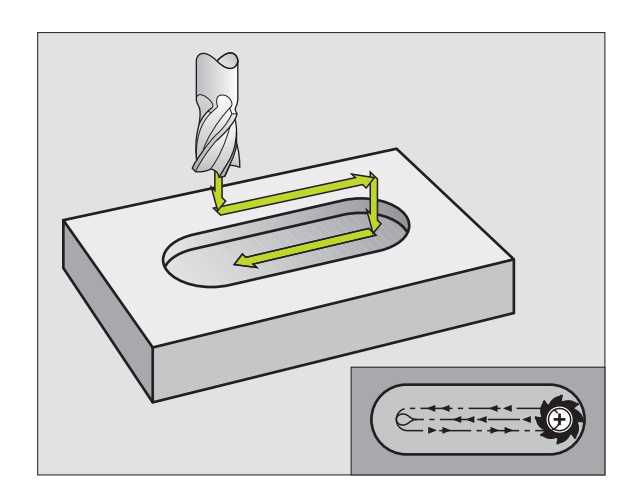

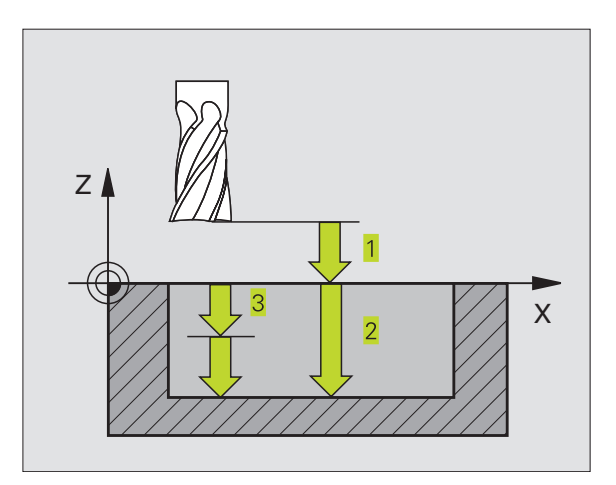

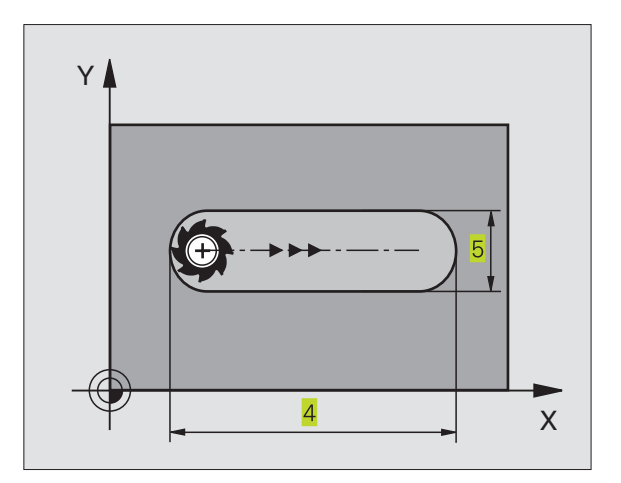

8.3 Ciclos p<mark>ara f</mark>resar caixas, ilhas e ranhuras

- Avanço ao aprofundar: velocidade de deslocação da ferramenta ao aprofundar
- Longitude do lado 1 4: longitude da ranhura; determinar o 1º sentido de corte através do sinal
- ▶ Longitude do lado 2 5: largura da ranhura
- Avanço F: velocidade de deslocação da ferramenta no plano de maquinação

# RANHURA (Langloch) com introdução pendular (ciclo 210)

#### Antes da programação, deverá ter em conta

O sinal do parâmetro Profundidade determina a direcção da maquinação.

Seleccionar o diâmetro da fresa que não seja maior do que a largura da ranhura e que não seja menor do que um terço da largura da ranhura.

Seleccionar diâmetro da fresa menor do que metade da longitude da ranhura senão o TNC não pode realizar a introdução pendular.

## Desbaste

- 1 O TNC posiciona a ferrta. em marcha rápida no seu eixo sobre a 2ª distância de segurança e a seguir no centro do círculo esquerdo; daí o TNC posiciona a ferrta. na distância de segurança sobre a superfície da peça
- 2 A ferrta. desloca-se com o avanço de fresagem até à superfície da peça; daí a fresa desloca-se em direcção longitudinal da ranhura penetra inclinada na peça - até ao centro do círculo direito
- 3 A seguir, a ferrta. retira-se de novo inclinada para o centro do círculo esquerdo; estes passos repetem-se até se alcançar a profundidade de fresagem programada
- 4 Na profundidade de fresagem programada, o TNC desloca a ferrta. para realizar a fresagem horizontal, até ao outro extremo da ranhura, e depois outra vez para o centro da ranhura

### Acabamento

- 5 A partir do centro da ranhura, o TNC desloca a ferrta. tangencialmente para o contorno acabado; depois, o TNC maquina o contorno em sentido sincronizado ao avanço (com M3)
- 6 No fim do contorno, a ferrta. retira-se do contorno tangencialmente - para o centro da ranhura
- 7 A seguir, a ferrta. retira-se em marcha rápida FMAX para a distância de segurança e - se tiver sido programado - para a 2ª distância de segurança

| -  |              |                  |
|----|--------------|------------------|
| 44 | CYCL DEF 3.0 | FRESAR RANHURA   |
| 45 | CYCL DEF 3.1 | DIST 2           |
| 46 | CYCL DEF 3.2 | PROFUNDIDADE -20 |
| 47 | CYCL DEF 3.3 | PASSO 5 F100     |
| 48 | CYCL DEF 3.4 | X+80             |
| 49 | CYCL DEF 3.5 | Y12              |
| 50 | CYCL DEF 3.6 | F275             |

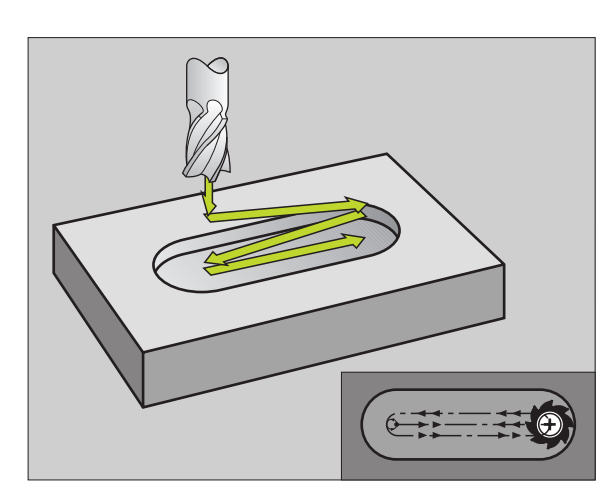

- Distância de segurança Q200 (incremental): distância entre a extremidade da ferrta. e a superfície da peça
  - Profundidade Q201 (incremental): distância entre a superfície da peça e a base da ranhura
  - Avanço de fresagem Q207: velocidade de deslocação da ferramenta durante a fresagem em mm/min
  - Profundidade de passo Q202 (valor incremental): Medida em que a ferrta. penetra na peça com um movimento pendular no seu eixo
  - Tipo de maquinação (0/1/2) Q215: determinar o tipo de maquinação:
    - 0: Desbaste e acabamento
    - 1: Só desbaste
    - 2: Só acabamento
  - Coord. da superf. da peça Q203 (valor absoluto): coordenada da superfície da peça
  - 2ª distância de segurança Q204 (incremental): Coordenada Z onde não pode produzir-se nenhuma colisão entre ferramenta e peça
  - Centro 1º eixo Q216 (absoluto): centro da ranhura no eixo principal do plano de maquinação
  - Centro 2º eixo Q217 (absoluto): centro da ranhura no eixo secundário do plano de maquinação
  - Longitude lado 1 Q218 (valor paralelo ao eixo principal do plano de maquinação): introduzir lado mais longo da ranhura
  - Longitude lado 2 Q219 (valor paralelo ao eixo secundário do plano de maquinação): introduzir largura da ranhura; Se se introduzir largura da ranhura igual ao diâmetro da ferrta., o TNC só desbaste (fresar oblongo)
  - Ângulo de rotação Q224 (valor absoluto): ângulo em que é rodada toda a ranhura; o centro de rotação situase no centro da ranhura

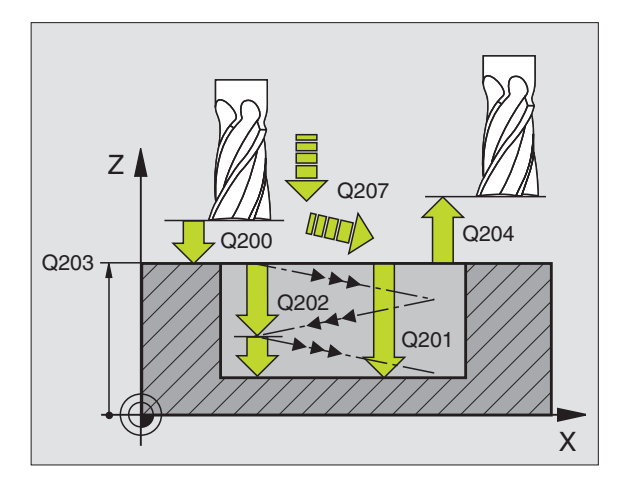

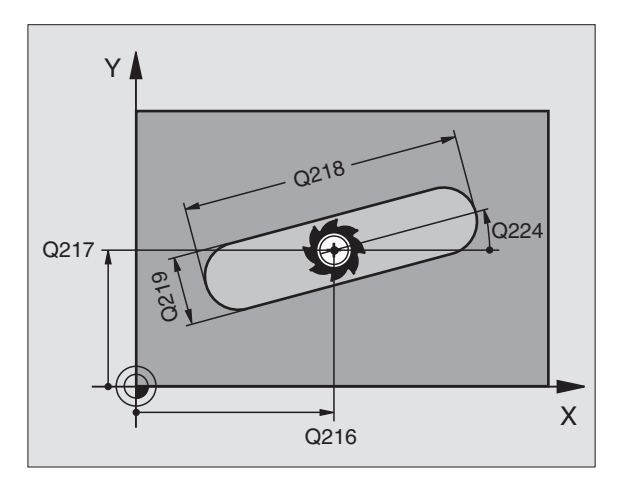

| 51 | CYCL DEF 210 | RANHURA PENDULAR       |
|----|--------------|------------------------|
|    | Q200=2       | ;DISTÂNCIA SEGURANÇA   |
|    | Q201=-20     | ; PROFUNDIDADE         |
|    | Q207=500     | ;AVANÇO FRESAGEM       |
|    | Q202=5       | ;PROFUNDIDADE DE PASSO |
|    | Q215=0       | ;TIPO DE MAQUINAÇÃO    |
|    | Q203=+0      | ;COORD. SUPERFÍCIE     |
|    | Q204=50      | ;2ª DIST. SEGURANÇA    |
|    | Q216=+50     | ;CENTRO 1º EIXO        |
|    | Q217=+50     | ;CENTRO 2º EIXO        |
|    | Q218=80      | ;LONGITUDE LADO 1      |
|    | Q219=12      | LONGITUDE LADO 2       |
|    | 0224=+15     | ; POSICÃO DE ROTACÃO   |

# RANHURA CIRCULAR (oblonga) com introdução pendular (ciclo 211)

## Desbaste

- 1 O TNC posiciona a ferrta. no seu eixo sobre a 2ª distância de segurança e a seguir no centro do círculo direito. Daí o TNC posiciona a ferrta. na distância de segurança programada, sobre a superfície da peça
- 2 A ferrta. desloca-se com o avanço de fresagem até à superfície da peça; daí a fresa desloca-se - e penetra inclinada na peça - para o outro extremo da ranhura
- 3 A seguir, a ferrta. retira-se de novo inclinada para o ponto de partida; este processo repete-se (2 a 3) até se alcançar a profundidade de fresagem programada
- 4 Na profundidade de fresagem programada, o TNC desloca a ferrta. para realizar a fresagem horizontal, até ao outro extremo da ranhura

## Acabamento

- 5 Para o acabamento da ranhura, o TNC desloca a ferrta. tangencialmente para o contorno acabado. Depois, o TNC faz o acabamento do contorno em sentido sincronizado com o avanço (com M3). O ponto de partida para o processo de acabamento situa-se no centro do círculo direito.
- 6 No fim do contorno, a ferrta. retira-se tangencialmente do contorno
- 7 A seguir, a ferrta. retira-se em marcha rápida FMAX para a distância de segurança e - se tiver sido programado - para a 2ª distância de segurança

## Antes da programação, deverá ter em conta

O sinal do parâmetro Profundidade determina a direcção da maquinação.

Seleccionar o diâmetro da fresa que não seja maior do que a largura da ranhura e que não seja menor do que um terço da largura da ranhura.

Seleccionar diâmetro da fresa menor do que metade da longitude da ranhura. Caso contrário, o TNC não pode realizar a introdução pendular

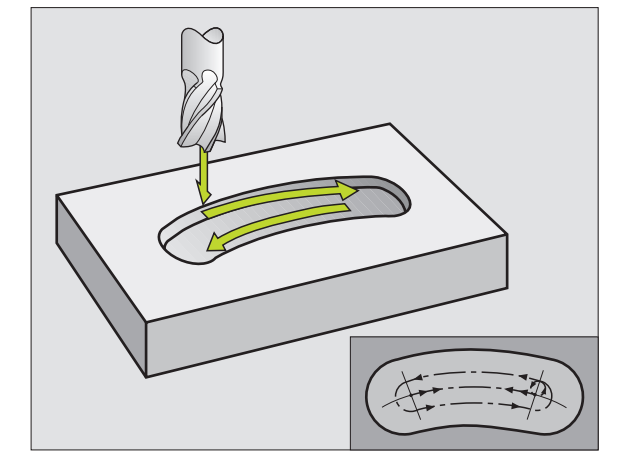

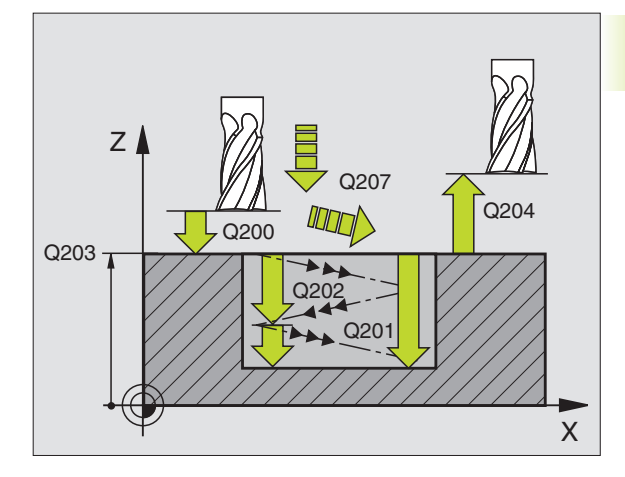

- Distância de segurança Q200 (incremental): distância entre a extremidade da ferrta. e a superfície da peça
  - Profundidade Q201 (incremental): distância entre a superfície da peça e a base da ranhura
  - Avanço de fresagem Q207: velocidade de deslocação da ferramenta durante a fresagem em mm/min
  - Profundidade de passo Q202 (valor incremental): Medida em que a ferrta. penetra na peça com um movimento pendular no seu eixo
  - Tipo de maquinação (0/1/2) Q215: determinar o tipo de maquinação:
    - 0: Desbaste e acabamento
    - 1: Só desbaste
    - 2: Só acabamento
  - Coord. da superf. da peça Q203 (valor absoluto): coordenada da superfície da peça
  - 2ª distância de segurança Q204 (incremental): Coordenada Z onde não pode produzir-se nenhuma colisão entre ferramenta e peça
  - Centro 1º eixo Q216 (absoluto): centro da ranhura no eixo principal do plano de maquinação
  - Centro 2º eixo Q217 (absoluto): centro da ranhura no eixo secundário do plano de maquinação
  - Diâmetro do círculo teórico Q244: introduzir diâmetro do círculo teórico
  - Longitude lado 2 Q219: introduzir largura da ranhura; Se se introduzir largura da ranhura igual ao diâmetro da ferrta., o TNC só desbasta (fresar oblongo)
  - Ângulo de partida Q245 (absoluto): introduzir ângulo polar do ponto de partida
  - Ângulo de abertura da ranhura Ω248 (incremental): introduzir ângulo de abertura da ranhura

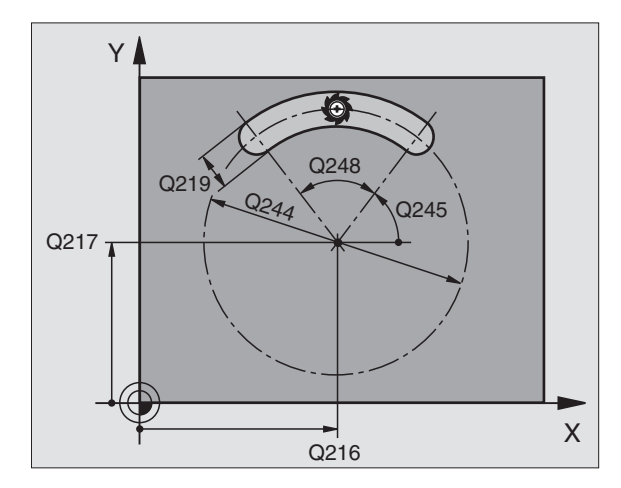

## Exemplo de frases NC:

| 52 | CYCL DEF 211 | RANHURA CIRCULAR          |
|----|--------------|---------------------------|
|    | Q200=2       | ;DISTÂNCIA SEGURANÇA      |
|    | Q201=-20     | ; PROFUNDIDADE            |
|    | Q207=500     | ;AVANÇO FRESAGEM          |
|    | Q202=5       | ;PROFUNDIDADE DE PASSO    |
|    | Q215=0       | ;TIPO DE MAQUINAÇÃO       |
|    | Q203=+0      | ;COORD. SUPERFÍCIE        |
|    | Q204=50      | ;2ª DIST. SEGURANÇA       |
|    | Q216=+50     | ;CENTRO 1º EIXO           |
|    | Q217=+50     | ;CENTRO 2º EIXO           |
|    | Q244=80      | ;DIÂMETRO CÍRCULO TEÓRICO |
|    | Q219=12      | ;LONGITUDE LADO 2         |
|    | Q245=+45     | ;ÂNGULO INICIAL           |
|    | Q248=90      | ;ÂNGULO DE ABERTURA       |

Ø

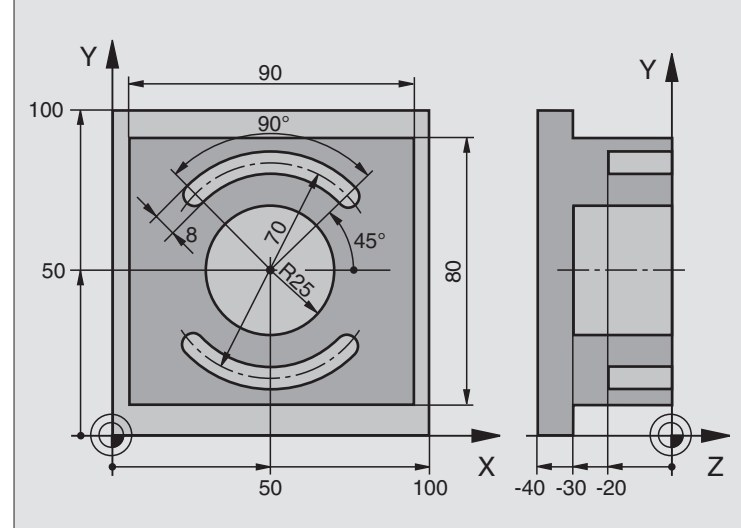

| U | BEGIN PGM CZIU MM                |                                                 |
|---|----------------------------------|-------------------------------------------------|
| 1 | BLK FORM 0.1 Z X+0 Y+0 Z-40      | Definição do bloco                              |
| 2 | BLK FORM 0.2 X+100 Y+100 Z+0     |                                                 |
| 3 | T00L DEF 1 L+0 R+6               | Definição da ferrta. para o desbaste/acabamento |
| 4 | TOOL DEF 2 L+0 R+3               | Definição da ferrta. para a fresagem da ranhura |
| 5 | TOOL CALL 1 Z S3500              | Chamada da ferrta. para desbaste/acabamento     |
| 6 | L Z+250 RO F MAX                 | Retirar a ferramenta                            |
| 7 | CYCL DEF 213 ACABAMENTO DA ILHA  | Definição do ciclo de maquinação exterior       |
|   | Q2OO=2 ;DISTÂNCIA SEGURANÇA      |                                                 |
|   | Q201=-30 ;PROFUNDIDADE           |                                                 |
|   | Q206=250 ;F AVANÇO AO APROFUNDAR |                                                 |
|   | Q2O2=5 ;PROFUNDIDADE DE PASSO    |                                                 |
|   | Q207=250 ;F FRESAR               |                                                 |
|   | Q2O3=+O ;COOR. SUPERFÍCIE        |                                                 |
|   | Q2O4=2O ;2ª DIST. SEGURANÇA      |                                                 |
|   | Q216=+50 ;CENTRO 1º EIXO         |                                                 |
|   | Q217=+50 ;CENTRO 2º EIXO         |                                                 |
|   | Q218=90 ;LONGITUDE LADO 1        |                                                 |
|   | Q219=80 ;LONGITUDE LADO 2        |                                                 |
|   | Q220=0 ;RAIO DA ESQUINA          |                                                 |
|   | Q221=5 ;MEDIDA EXCEDENTE         |                                                 |
| 8 | CYCL CALL M3                     | Chamada do ciclo de maquinação exterior         |

| as        | 9  | CYCL DEF 5. | O CAI              |
|-----------|----|-------------|--------------------|
| IL        | 10 | CYCL DEF 5  | 5.1 2 <sup>a</sup> |
| þſ        | 10 | CYCL DEF 5  | 5.1 2 <sup>a</sup> |
| an        | 12 | CYCL DEF 5  | 5.3 PA             |
| 2         | 13 | CYCL DEF 5  | 5.4 RA             |
| Φ         | 14 | CYCL DEF 5  | 5.5 F4             |
| as        | 15 | L Z+2 R0 F  | MAX                |
| lh        | 16 | L Z+250 R(  | ) F MA             |
|           | 17 | TOOL CALL   | 2 Z S              |
| JS,       | 18 | CYCL DEF 2  | 211 RA             |
| .×        |    | Q200=2      | ;DIST              |
| Sai       |    | Q201=-20    | ; PROF             |
| Ľ         |    | Q207=250    | ;F FR              |
| Sal       |    | Q2O2=5      | ; PROF             |
| ě         |    | Q215=0      | ;TIPO              |
| ÷         |    | Q2O3=+0     | ;COOR              |
| ra        |    | Q2O4=1OO    | ;2ª D              |
| 09        |    | Q216=+50    | ;CENT              |
|           |    | Q217=+50    | ;CENT              |
| ő         |    | Q244=70     | ;DIÂM              |
| <u>ic</u> |    |             | (PRIM              |
| S         |    | Q219=8      | ;LONG              |
| က်        |    | Q245=+45    | ;ÂNGU              |
| 00        |    | Q248=90     | ;ÂNGU              |
|           | 19 | CYCL CALL   | M3                 |

| 9  | CYCL DEF 5.0 CAIXA CIRCULAR       | Definição do ciclo de caixa circular             |
|----|-----------------------------------|--------------------------------------------------|
| 10 | CYCL DEF 5.1 2ª DIST.             |                                                  |
| 10 | CYCL DEF 5.1 2ª DIST.             |                                                  |
| 12 | CYCL DEF 5.3 PASSO 5 F250         |                                                  |
| 13 | CYCL DEF 5.4 RAIO 25              |                                                  |
| 14 | CYCL DEF 5.5 F400 DR+             |                                                  |
| 15 | L Z+2 RO F MAX M99                | Chamada do ciclo de caixa circular               |
| 16 | L Z+250 RO F MAX M6               | Troca de ferramenta                              |
| 17 | T00L CALL 2 Z S5000               | Chamada da ferramenta para a fresagem da ranhura |
| 18 | CYCL DEF 211 RANHURA CIRCULAR     | Definição do ciclo Ranhura 1                     |
|    | Q200=2 ;DISTÂNCIA SEGURANÇA       |                                                  |
|    | Q201=-20 ;PROFUNDIDADE            |                                                  |
|    | Q207=250 ;F FRESAR                |                                                  |
|    | Q2O2=5 ; PROFUNDIDADE DE PASSO    |                                                  |
|    | Q215=0 ;TIPO MAQUINAÇÃO           |                                                  |
|    | Q2O3=+O ;COOR. SUPERFÍCIE         |                                                  |
|    | Q204=100 ;2ª DIST. SEGURANÇA      |                                                  |
|    | Q216=+50 ;CENTRO 1º EIXO          |                                                  |
|    | Q217=+50 ;CENTRO 2° EIXO          |                                                  |
|    | Q244=70 ;DIÂMETRO CÍRCULO TEÓRICO |                                                  |
|    | (PRIMITIVO)                       |                                                  |
|    | Q219=8 ;LONGITUDE LADO 2          |                                                  |
|    | Q245=+45 ;ÂNGULO INICIAL          |                                                  |
|    | Q248=90 ;ÂNGULO ABERTURA          |                                                  |
| 19 | CYCL CALL M3                      | Chamada do ciclo ranhura 1                       |
| 20 | FN 0: Q245 = +225                 | Novo ângulo inicial para a ranhura 2             |
| 21 | CYCL CALL                         | Chamada do ciclo da ranhura 2                    |
| 22 | L Z+250 RO F MAX M2               | Retirar a ferramenta, fim do programa            |
| 23 | END PGM C210 MM                   |                                                  |

# 8.4 Ciclos para elaboração de figuras de pontos

O TNC dispõe de 2 ciclos com que você pode elaborar figuras de pontos:

| Ciclo                              | Softkey                                |
|------------------------------------|----------------------------------------|
| 220 FIGURA DE PONTOS SOBRE CÍRCULO | <sup>220</sup> ***                     |
| 221 FIGURA DE PONTOS SOBRE LINHAS  | 22110000000000000000000000000000000000 |

Você pode combinar os seguintes ciclos de maquinação com os ciclos 220 e 221:

| Ciclo 1 FURAR EM PROFUNDIDADE |                                        |  |
|-------------------------------|----------------------------------------|--|
| Ciclo 2                       | ROSCAR com embraiagem                  |  |
| Ciclo 3                       | FRESAR RANHURAS                        |  |
| Ciclo 4                       | FRESAR CAIXAS                          |  |
| Ciclo 5                       | CAIXA CIRCULAR                         |  |
| Ciclo 17                      | ROSCAR sem embraiagem- Roscagem rígida |  |
| Ciclo 18                      | ROSCAR À LÂMINA                        |  |
|                               |                                        |  |
| Ciclo 200                     | FURAR                                  |  |
| Ciclo 201                     | ALARGAR FURO                           |  |
| Ciclo 202                     | MANDRILAR                              |  |
| Ciclo 203                     | CICLO DE FURAR UNIVERSAL               |  |
| Ciclo 204                     | REBAIXAMENTO INVERTIDO                 |  |
| Ciclo 212                     | ACABAMENTO DE CAIXA                    |  |
| Ciclo 213                     | ACABAMENTO DE ILHA                     |  |
| Ciclo 214                     | ACABAMENTO DE CAIXA CIRCULAR           |  |
| Ciclo 215                     | ACABAMENTO DE ILHA CIRCULAR            |  |

# FIGURA DE PONTOS SOBRE UM CÍRCULO (ciclo 220)

1 O TNC posiciona a ferrta. em marcha rápida desde a posição actual para o ponto de partida da primeira maquinação

Sequência:

- Chegada à 2ª distância de segurança (eixo da ferrta.)
- Chegada ao ponto de partida no plano de maquinação
  Deslocação para a distância de segurança sobre a superfície da peca (eixo da ferramenta)
- 2 A partir desta posição, o TNC executa o último ciclo de maquinação definido
- 3 A seguir, o TNC posiciona a ferrta. segundo um movimento linear sobre o ponto de partida da maquinação seguinte; para isso, a ferrta. encontra-se na distância de segurança (ou 2ª distância de segurança)
- 4 Este processo (1 a 3) repete-se até se executarem todas as maquinações

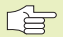

## Antes da programação, deverá ter em conta

O ciclo 220 activa-se com DEF, quer dizer, o ciclo 220 chama automaticamente o último ciclo de maquinação definido!

Se você combinar um dos ciclos de maquinação de 200 a 215 com o ciclo 220, activam-se a distância de segurança, a superfície da peça e a 2ª distância de segurança do ciclo 220!

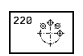

- Centro 1º eixo Q216 (absoluto): ponto central do círculo teórico no eixo principal do plano de maquinação
- Centro 2º eixo Q217 (absoluto): ponto central do círculo teórico no no eixo secundário do plano de maquinação
- Diâmetro do círculo teórico Q244: diâmetro do círculo teórico
- Ângulo inicial Q245 (absoluto): ângulo entre o eixo principal do plano de maquinação e o ponto inicial (primeiro furo) da primeira maquinação sobre o círculo teórico
- Ângulo final Q246 (valor absoluto): ângulo entre o eixo principal do plano de maquinação e o ponto inicial da última maquinação sobre o círculo teórico (não é válido para círculos completos); introduzir o ângulo final diferente do ângulo inicial; se o ângulo final for maior do que o ângulo inicial, a direcção da maquinação é em sentido anti-horário; caso contrário, é em sentido horário
- Incremento angular Q247 (incremental): ângulo entre dois pontos a maquinar sobre o círculo teórico; se o incremento angular for igual a zero, o TNC calcula o incremento angular a partir do ângulo inicial e do ângulo final; se se introduzir incremento angular, o TNC não considera o ângulo final: o sinal do incremento angular determina a direcção da maquinação (- = sentido horário)

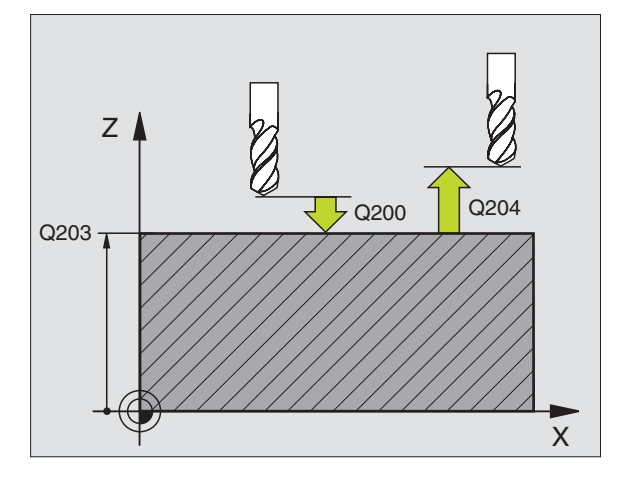

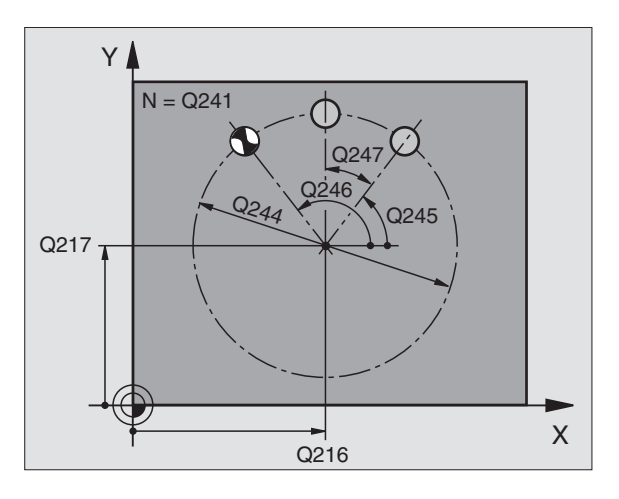

| -  |              | -                         |
|----|--------------|---------------------------|
| 53 | CYCL DEF 220 | FIGURA CIRCULAR           |
|    | Q216=+50     | ;CENTRO 1º EIXO           |
|    | Q217=+50     | ;CENTRO 2º EIXO           |
|    | Q244=80      | ;DIÂMETRO CÍRCULO TEÓRICO |
|    | Q245=+0      | ;ÂNGULO INICIAL           |
|    | Q246=+360    | ;ÂNGULO FINAL             |
|    | Q247=+0      | ;PASSO ANGULAR            |
|    | Q241=8       | ;NÚMERO MAQUINAÇÕES       |
|    | Q200=2       | ;DISTÂNCIA SEGURANÇA      |
|    | Q2O3=+0      | ;COORD. SUPERFÍCIE        |
|    | Q204=50      | ;2ª DIST. SEGURANÇA       |

- Nº de maquinações (furos) Q241: quantidade de furos (de maquinações) sobre o círculo teórico
- Distância de segurança Q200 (incremental): distância entre a extremidade da ferramenta e a superfície da peça: introduzir valor positivo
- Coord. da superf. da peça Q203 (valor absoluto): coordenada da superfície da peça
- 2ª distância de segurança Q204 (incremental): coordenada no eixo da ferrta. na qual não se pode produzir nenhuma colisão entre a ferrta. e a peça

## FIGURA DE PONTOS SOBRE LINHAS (ciclo 221)

## Antes da programação, deverá ter em conta

O ciclo 221 activa-se com DEF, quer dizer, o ciclo 221 chama automaticamente o último ciclo de maquinação definido!

Se você combinar um dos ciclos de maquinação de 200 a 215 com o ciclo 221, activam-se a distância de segurança, a superfície da peça e a 2ª distância de segurança do ciclo 221.

1 O TNC posiciona automaticamente a ferrta. desde a posição actual para o ponto de partida da primeira maquinação

Sequência:

- 2. Chegada à 2ª distância de segurança (eixo da ferramenta)
- Chegada ao ponto de partida no plano de maquinação

Deslocação para a distância de segurança sobre a superfície da peça (eixo da ferrta.)

- 2 A partir desta posição, o TNC executa o último ciclo de maquinação definido
- 3 A seguir, o TNC posiciona a ferrta. na direcção positiva do eixo principal sobre o ponto de partida da maquinação seguinte; para isso, a ferrta. encontra-se na distância de segurança (ou 2ª distância de segurança)
- 4 Este processo (1 a 3) repete-se até se executarem todas as maquinações (furos) da primeira linha
- 5 Depois, o TNC desloca a ferrta. para o último furo da segunda linha e executa aí a maquinação
- 6 A partir daí o TNC posiciona a ferrta. na direcção negativa do eixo principal sobre o ponto de partida da maquinação seguinte
- 7 Este processo (6) repete-se até se executarem todas as maquinações (pontos) da segunda linha

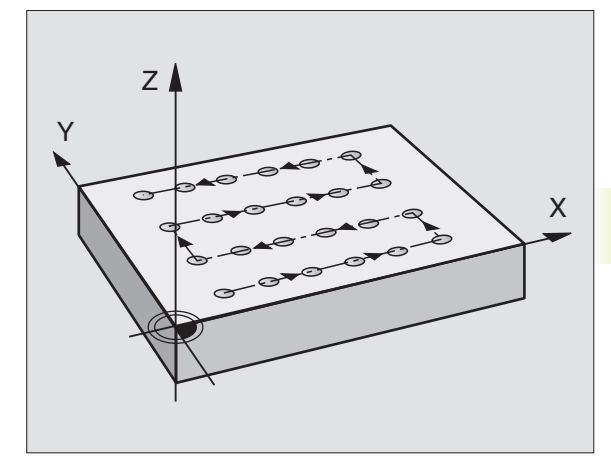

- 8 A seguir, o TNC desloca a ferrta. para o ponto de partida da linha seguinte
- **9** Todas as outras linhas são maquinadas em movimento oscilante

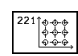

- Ponto de partida 1º eixo Q225 (absoluto): coordenada do ponto de partida no eixo principal do plano de maguinação
- Ponto de partida 2º eixo Q226 (absoluto): coordenada do ponto de partida no eixo secundário do plano de maguinação
- Distância 1º eixo Q237 (incremental): distância entre os furos de uma linha
- Distância 2º eixo Q238 (incremental): distância entre as diferentes linhas
- ▶ Nº de colunas Q242: quantidade de furos (de maquinações) sobre uma linha
- ▶ Nº de linhas Q243: quantidade de linhas
- Ângulo de rotação Q224 (valor absoluto): ângulo em que é rodada toda a ranhura; o centro de rotação situase no centro da ranhura
- Distância de segurança Q200 (incremental): distância entre a extremidade da ferrta. e a superfície da peça
- Coord. da superf. da peça Q203 (valor absoluto): coordenada da superfície da peça
- 2ª distância de segurança Q204 (valor incremental): coordenada no eixo da ferrta. na qual não se pode produzir nenhuma colisão entre a ferrta. e a peça

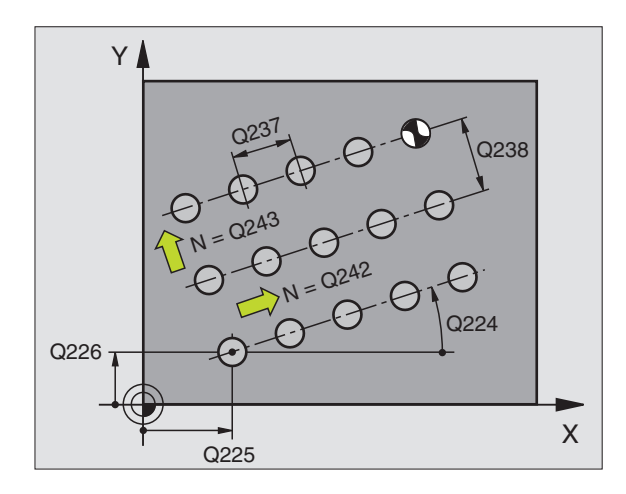

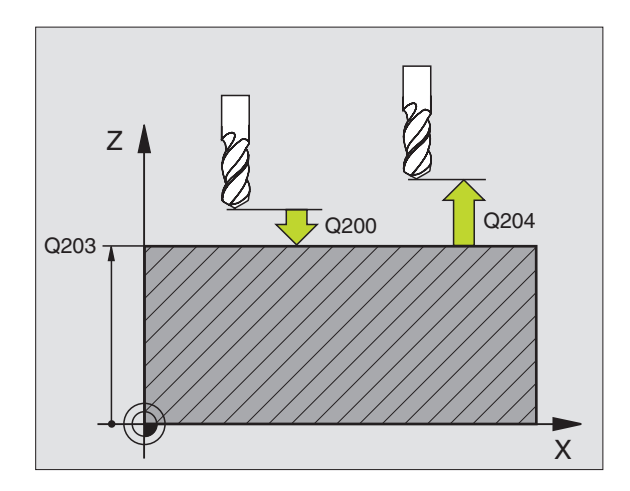

| 54 | CYCL DEF 221 | FIGURA LINHAS             |
|----|--------------|---------------------------|
|    | Q225=+15     | ;PONTO DE PARTIDA 1º EIXO |
|    | Q226=+15     | ;PONTO DE PARTIDA 2º EIXO |
|    | Q237=+10     | ;DISTÂNCIA 1º EIXO        |
|    | Q238=+8      | ;DISTÂNCIA 2º EIXO        |
|    | Q242=6       | ;NÚMERO DE COLUNAS        |
|    | Q243=4       | ;NÚMERO DE LINHAS         |
|    | Q224=+15     | ;POSIÇÃO DE ROTAÇÃO       |
|    | Q200=2       | ;DISTÂNCIA SEGURANÇA      |
|    | Q203=+0      | ;COORD. SUPERFÍCIE        |
|    | Q204=50      | ;2ª DIST. SEGURANÇA       |

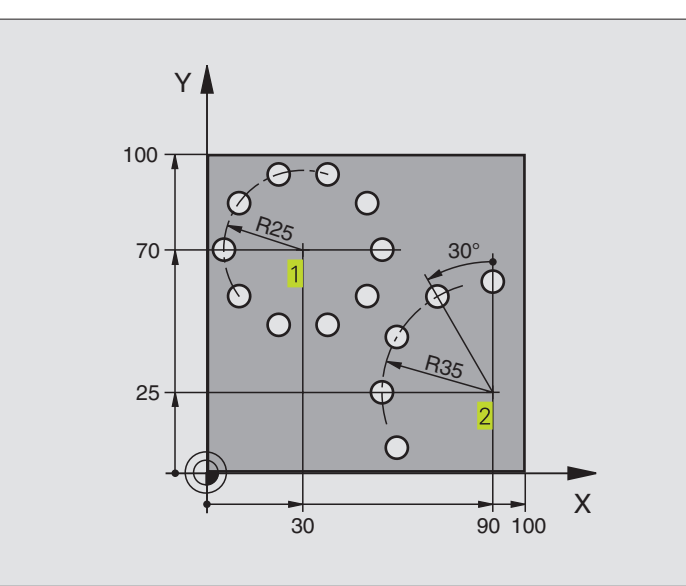

| 0 | BEGIN PGM CIRCEM MM              |                             |
|---|----------------------------------|-----------------------------|
| 1 | BLK FORM 0.1 Z X+0 Y+0 Z-40      | Definição do bloco          |
| 2 | BLK FORM 0.2 X+100 Y+100 Z+0     |                             |
| 3 | TOOL DEF 1 L+0 R+3               | Definição da ferramenta     |
| 4 | TOOL CALL 1 Z S3500              | Chamada da ferramenta       |
| 5 | L Z+250 RO F MAX M3              | Retirar a ferramenta        |
| 6 | CYCL DEF 200 FURAR               | Definição do ciclo de Furar |
|   | Q200=2 ;DISTÂNCIA SEGURANÇA      |                             |
|   | Q201=-15 ;PROFUNDIDADE           |                             |
|   | Q206=250 ;F AVANÇO AO APROFUNDAR |                             |
|   | Q2O2=4 ; PASSO DE APROFUNDAMENTO |                             |
|   | Q210=0 ;TEMPO ESPERA             |                             |
|   | Q2O3=+O ;COOR. SUPERFÍCIE        |                             |
|   | Q204=0 ;2ª DIST. SEGURANÇA       |                             |

| 7 CYCL DEF 220 FIGURA CIRCULAR    | Definição do ciclo Círculo de pontos 1, CYCL 220 chama-se automat. |
|-----------------------------------|--------------------------------------------------------------------|
| Q216=+30 ;CENTRO 1º EIXO          | Actuam Q200, Q203 e Q204 do ciclo 220                              |
| Q217=+70 ;CENTRO 2° EIXO          |                                                                    |
| Q244=50 ;DIÂMETRO CÍRCULO TEÓRICO |                                                                    |
| (PRIMITIVO)                       |                                                                    |
| Q245=+0 ;ÂNGULO INICIAL           |                                                                    |
| Q246=+360 ;ÂNGULO FINAL           |                                                                    |
| Q247=+0 ;PASSO ANGULAR            |                                                                    |
| Q241=10 ;NÚMERO DE MAQUINAÇÕES    |                                                                    |
| Q200=2 ;DISTÂNCIA SEGURANÇA       |                                                                    |
| Q2O3=+O ;COOR. SUPERFÍCIE         |                                                                    |
| Q2O4=100 ;2ª DIST. SEGURANÇA      |                                                                    |
| 8 CYCL DEF 220 FIGURA CIRCULAR    | Definição do ciclo Círculo de pontos 2, CYCL 200 chama-se automat. |
| Q216=+90 ;CENTRO 1° EIXO          | Actuam Q200, Q203 e Q204 do ciclo 220                              |
| Q217=+25 ;CENTRO 2° EIXO          |                                                                    |
| Q244=70 ;DIÂMETRO CÍRCULO TEÓRICO |                                                                    |
| (PRIMITIVO)                       |                                                                    |
| Q245=+90 ;ÂNGULO INICIAL          |                                                                    |
| Q246=+360 ;ÂNGULO FINAL           |                                                                    |
| Q247=30 ;PASSO ANGULAR            |                                                                    |
| Q241=5 ;NÚMERO DE MAQUINAÇÕES     |                                                                    |
| Q200=2 ;DISTÂNCIA SEGURANÇA       |                                                                    |
| Q2O3=+O ;COOR. SUPERFÍCIE         |                                                                    |
| Q2O4=100 ;2ª DIST. SEGURANÇA      |                                                                    |
| 9 L Z+250 RO F MAX M2             | Retirar a ferramenta, fim do programa                              |
| 10 END PGM CTRCEM MM              |                                                                    |

# 8.5 Ciclos SL

Com os ciclos SL pode-se maquinar contornos difíceis, para se obter uma elevada qualidade de superfície.

## Características do contorno

- Um contorno total pode compor-se por vários sub-contornos sobrepostos (até 12). Qualquer caixa ou ilha formam assim os sub-contornos
- Você introduz a lista dos sub-contornos (números de subprogramas) no ciclo 14 CONTORNO. O TNC calcula o contorno total que formam os sub-contornos
- Você introduz os sub-contornos como sub-programas.
- A memória de um ciclo SL é limitada. Os sub-prgramas não podem conter no total mais de p.ex. 128 frases lineares

#### Características dos sub-prograams

- São possíveis as conversões de coordenadas
- O TNC ignora avanços F e funções auxiliares M
- O TNC caracteriza uma caixa se você percorrer o contorno por dentro, p.ex. descrição do contorno em sentido horário com correcção de raio RR
- O TNC caracteriza uma ilha se você percorrer o contorno por fora, p.ex. descrição do contorno em sentido horário com correcção de raio RL
- Os sub-programas não podem conter nenhuma coordenada no eixo da ferrta.
- Na primeira frase de coordenadas do sub-programa, você determina o plano de maquinação. São permitidos eixos auxiliares U,V,W

#### Características dos ciclos de maquinação

- O TNC posiciona-se automaticamente antes de cada ciclo na distância de segurança
- Cada nível de profundidade é fresado sem levantamento da ferrta.; as ilhas maquinam-se lateralmente.
- O raio de "esquinas interiores" é programável a ferrta. não pára, evita-se marcas de corte (válido para a trajectória mais exterior em desbaste e em acabamento lateral)
- Em acabamento lateral, o TNC efectua a chegada ao contorno segundo uma trajectória circular tangente
- Em acabamento em profundidade, o TNC desloca a ferrta. também segundo uma trajectória circular tangente à peça (p.ex.: eixo da ferrta. Z: trajectória circular no plano Z/X)
- O TNC maquina o contorno de forma contínua em sentido sincronizado ou em sentido contrário

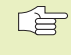

Com MP7420, você determina onde o TNC posiciona a ferta. no fim dos ciclos 21 até 24.

Você introduz as indicações de cotas para a maquinação, tais como profundidade de fresagem, medidas excedentes e distância de segurança, centralmente no ciclo 20 como DADOS DO CONTORNO.

## Resumo: Ciclos SL

25 TRAÇADO DO CONTORNO

27 SUPERFÍCIE CILÍNDRICA

| Ciclo                                          | Softkey                      |
|------------------------------------------------|------------------------------|
| 14 CONTORNO (absolutamente necessário)         | 14<br>LBL 1N                 |
| 20 DADOS DO CONTORNO (absolutamente necessário | ) 20<br>DADOS DO<br>CONTORNO |
| 21 PRÉ-FURAR (utilizável como opção)           | 21                           |
| 22 DESBASTE (absolutamente necessário)         |                              |
| 23 ACABAMENTO EM PROF. (utilizável como opção) | 23                           |
| 24 ACABAMENTO LATERAL (utilizável como opção)  | 24                           |
| Outros ciclos:                                 |                              |
| Ciclo                                          | Softkey                      |

25 MSTA

27

## Esquema: trabalhar com ciclos SL

| O BEGIN PGM SL2 MM                       |
|------------------------------------------|
|                                          |
| 12 CYCL DEF 14.0 CONTORNO                |
| 13 CYCL DEF 20.0 DADOS DO CONTORNO       |
|                                          |
| 16 CYCL DEF 21.0 PRÉ-FURAR               |
| 17 CYCL CALL                             |
| •••                                      |
| 18 CYCL DEF 22.0 DESBASTE                |
| 19 CYCL CALL                             |
| •••                                      |
| 22 CYCL DEF 23.0 PROFUNDIDADE ACABAMENTO |
| 23 CYCL CALL                             |
| •••                                      |
| 26 CYCL DEF 24.0 ACABAMENTO LATERAL      |
| 27 CYCL CALL                             |
| •••                                      |
| 50 L Z+250 RO FMAX M2                    |
| 51 LBL 1                                 |
| •••                                      |
| 55 LBL 0                                 |
| 56 LBL 2                                 |
| •••                                      |
| 60 LBL 0                                 |
| •••                                      |
| 99 END PGM SL2 MM                        |

## **CONTORNO** (ciclo 14)

No ciclo 14 CONTORNO você faz a listagem de todos os subprogramas que devem ser sobrepostos para formarem um contorno completo.

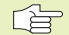

Antes da programação, deverá ter em conta

O ciclo 14 activa-se com DEF, quer dizer, actua a partir da sua definição no programa.

No ciclo 14, você pode fazer a listagem até um máximo de 12 sub-programas (sub-contornos).

Números Label para o contorno: introduzir todos os LBL 1...N números Label de cada sub-programa e que se sobrepõem num contorno. Confirmar cada número com a tecla ENT e terminar as introduções com a tecla END.

## **Exemplo de frases NC:**

55 CYCL DEF 14.0 CONTORNO 56 CYCL DEF 14.1 LABEL CONTORNO 1 /2 /3

## **Contornos sobrepostos**

Você pode sobrepor caixas e ilhas num novo contorno. Você pode assim aumentar uma superfície de caixa por meio de uma caixa sobreposta ou diminuir por meio de uma ilha.

## Sub-programas: caixas sobrepostas

Os seguintes exemplos de programação são sub-[b] programas de contorno, chamados num programa principal do ciclo 14 CONTORNO.

As caixas A e B sobrepõem-se.

OTNC calcula os pontos de intersecção S1 e S2, pelo que não há que programá-los.

As caixas estão programadas como círculos completos.

Sub-programa 1: caixa esquerda

| 51 | LBL 1           |
|----|-----------------|
| 52 | L X+10 Y+50 RR  |
| 53 | CC X+35 Y+50    |
| 54 | C X+10 Y+50 DR- |
| 55 | LBL 0           |

Sub-programa 2: caixa direita

| 56 | LBL 2           |
|----|-----------------|
| 57 | L X+90 Y+50 RR  |
| 58 | CC X+65 Y+50    |
| 59 | C X+90 Y+50 DR- |
| 60 | LBL 0           |

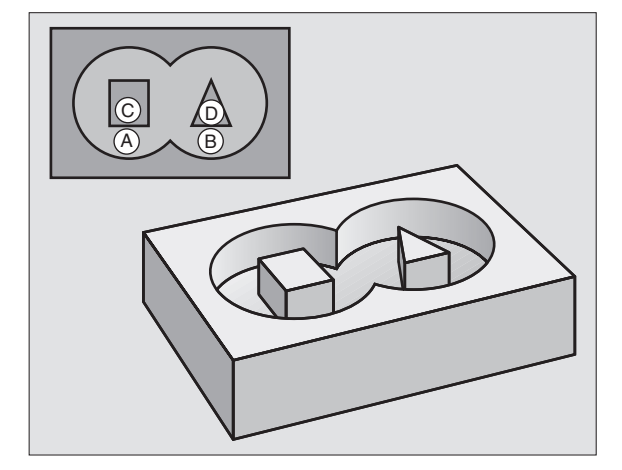

8.5 Ciclos SI

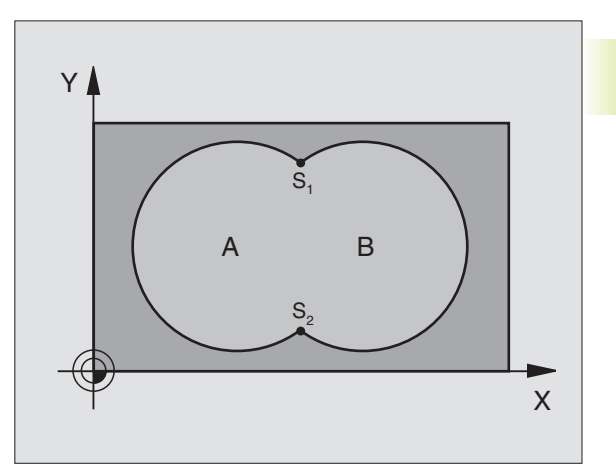

## Superfície resultante da "soma"

Maquinam-se ambas as superfícies parciais A e B incluindo a superfície comum:

As superfícies A e B têm que ser caixas.

A primeira caixa (no ciclo 14) deverá começar fora da segunda.

Superfície A:

| 51 LBL 1           |  |
|--------------------|--|
| 52 L X+10 Y+50 RR  |  |
| 53 CC X+35 Y+50    |  |
| 54 C X+10 Y+50 DR- |  |
| 55 LBL 0           |  |

Superfície B:

| 56 | LBL 2           |
|----|-----------------|
| 57 | L X+90 Y+50 RR  |
| 58 | CC X+65 Y+50    |
| 59 | C X+90 Y+50 DR- |
| 60 | LBL 0           |

#### Superfície da "diferença"

Maquina-se a superfície A sem a parte que é comum a B:

A superfície A tem que ser uma caixa e a B uma ilha.

A tem que começar fora de B.

Superfície A:

| 51 LBL 1           |
|--------------------|
| 52 L X+10 Y+50 RR  |
| 53 CC X+35 Y+50    |
| 54 C X+10 Y+50 DR- |
| 55 LBL 0           |

Superfície B:

| 57 I X+00 V+50 PI  |  |
|--------------------|--|
|                    |  |
| 58 CC X+65 Y+50    |  |
| 59 C X+90 Y+50 DR- |  |
| 60 LBL 0           |  |

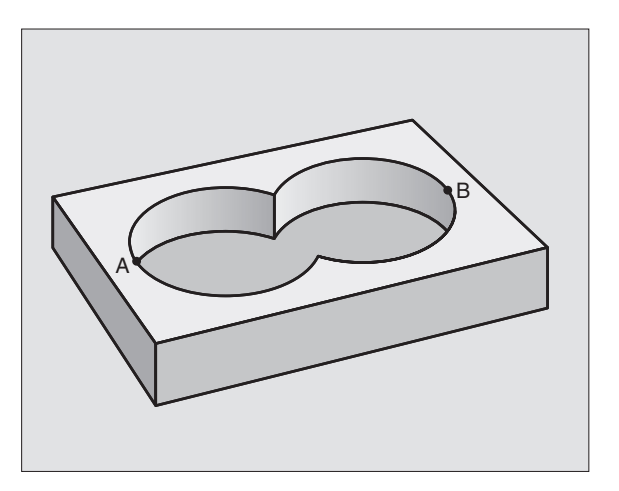

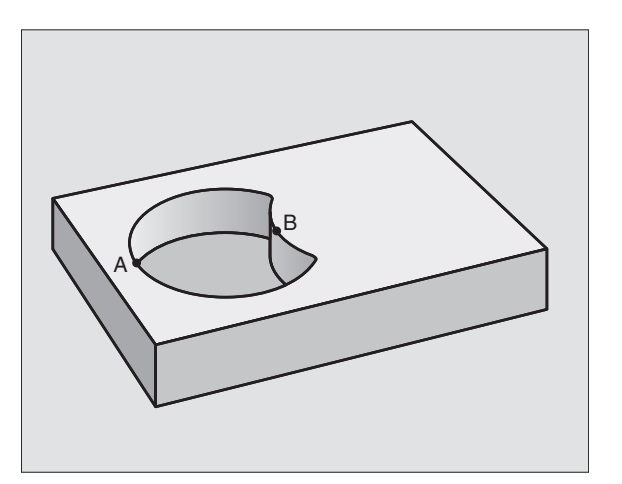

8.5 Ciclos SL

## Superfície de "intersecção"

Maquina-se a parte comum de A e B (as superfícies não comuns ficam simplesmente sem se maquinar)

A e B têm que ser caixas.

A deve começar dentro de B.

Superfície A:

| 51 | LBL 1           |
|----|-----------------|
| 52 | L X+60 Y+50 RR  |
| 53 | CC X+35 Y+50    |
| 54 | C X+60 Y+50 DR- |
| 55 | LBL 0           |

Superfície B:

| 56 | LBL 2           |
|----|-----------------|
| 57 | L X+90 Y+50 RR  |
| 58 | CC X+65 Y+50    |
| 59 | C X+90 Y+50 DR- |
| 60 | LBL 0           |

## DADOS DO CONTORNO (ciclo 20)

No ciclo 20 você indica as informações da maquinação para os subprogramas com os contornos parciais.

## Antes da programação, deverá ter em conta

O ciclo 20 activa-se com DEF, quer dizer, actua a partir da sua definição no programa de maquinação.

O sinal do parâmetro Profundidade determina a direcção da maquinação.

As informações sobre a maquinação, indicadas no ciclo 20, são válidas para os ciclos 21 a 24.

Se você utilizar ciclos SL em programas com parâmetros Q, não pode utilizar os parâmetros Q1 a Q9 como parâmetros do programa.

- 20 DADOS DO CONTORNO
- Profundidade de fresagem Q1 (valor incremental): distância entre a superfície da peça e a base da caixa.
- Factor de sobreposição em trajectória Q2: Q2 x raio da ferrta. dá como resultado a aproximação lateral k.
- Medida exced. acabamento lateral Q3 (incremental): medida excedente de acabamento no plano de maquinação.
- Medida exced. acabamento em profundiadde Q4 (incremental): medida exced. de acabamento para a profundidade.
- Coordenada da superfície da peça Q5 (valor absoluto): coordenada absoluta da superfície da peça

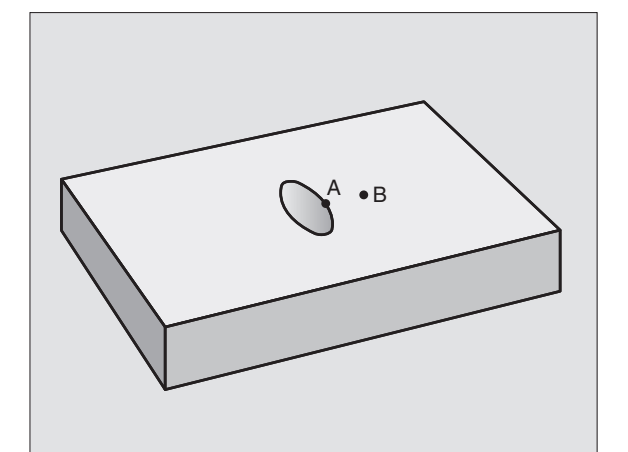

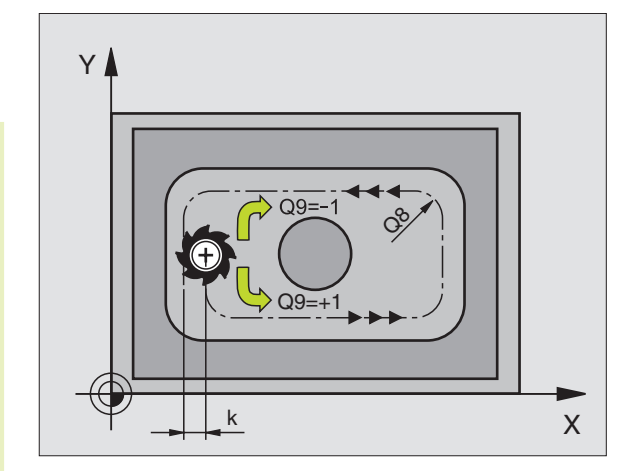

- Distância de segurança Q6 (incremental): distância entre o extremo da ferrta. e a superfície da peça
- Altura de segurança Q7 (absoluto): altura absoluta onde não pode produzir-se nenhuma colisão com a peça (para posicionamento intermédio e retrocesso no fim do ciclo)
- Raio interior de arredondamento Q8: raio de arredondamento em "esquinas" interiores; o valor programado refere-se à trajectória do ponto central da ferrta.
- ▶ Sentido de rotação ? Sentido horário = -1 Q9: direcção de maquinação para caixas
   ■ no sentido horário (Q9 = -1 contra-marcha para caixa e ilha)

no sentido anti-horário (Q9 = +1 sincronizado para caixa e ilha)

Numa interrupção do programa, você pode verificar e se necessário escrever por cima os parâmetros de maquinação.

| 57 | CYCL DEF | 20.0 DADOS DO CONTORNO    |  |
|----|----------|---------------------------|--|
|    | Q1=-20   | ;PROFUNDIDADE DE FRESAGEM |  |
|    | Q2 =1    | ;SOBREPOSIÇÃO TRAJECTÓRIA |  |
|    | Q3=+0.2  | ;MEDIDA EXC. LATERAL      |  |
|    | Q4=+0.1  | ;MEDIDA EXC. PROFUNDIDADE |  |
|    | Q5 =+ 0  | ;COORD. SUPERFÍCIE        |  |
|    | Q6 =+2   | ;DISTÂNCIA SEGURANÇA      |  |
|    | Q7 =+50  | ;ALTURA SEGURANÇA         |  |
|    | Q8=0.5   | ;RAIO DE ARREDONDAMENTO   |  |
|    | Q9 =+1   | ;SENTIDO DE ROTAÇÃO       |  |

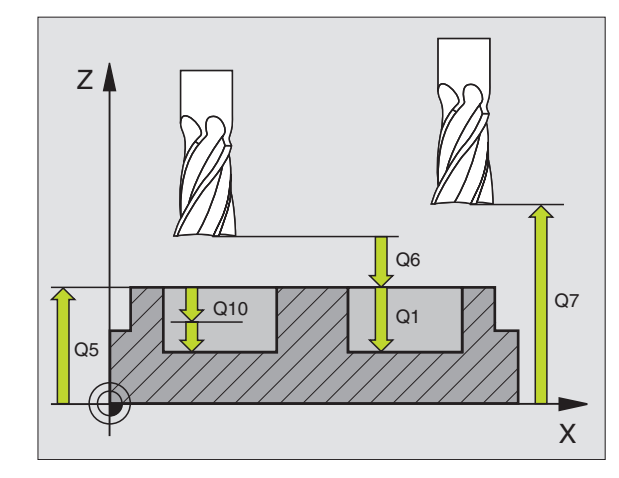

# PRÉ-FURAR (ciclo 21)

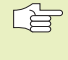

Para o cálculo dos pontos de inserção, o TNC não considera um valor delta DR que tenha sido programado na frase TOOL CALL.

## Desenvolvimento do ciclo

Como no ciclo 1 Furar em Profundidade (ver capítulo "8.2 Ciclos de furar").

#### Aplicação

O ciclo 21 PRÉ-FURAR considera para os pontos de penetração a medida excedente de acabamento lateral e a medida excedente de acabamento em profundidade, bem como o raio da ferrta. de desbaste. Os pontos de penetração são também pontos de partida para o desbaste.

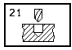

Profundidade de passo Q10 (valor incremental): Medida segundo a qual a ferrta. penetra de cada vez na peça (sinal"-" quando a direcção de maquinação é negativa)

- Avanço ao aprofundar Q11: avanço ao furar em mm/min
- Número da ferrta. de desbaste Q13: número da ferrta. de desbaste

| 58 | CYCL DEF | 21.0 PRÉ-FURAR         |
|----|----------|------------------------|
|    | Q10=+5   | ;PROFUNDIDADE DE PASSO |
|    | Q11=100  | ;AVANÇO AO APROFUNDAR  |
|    | Q13=1    | ;FERRTA. DE DESBASTE   |

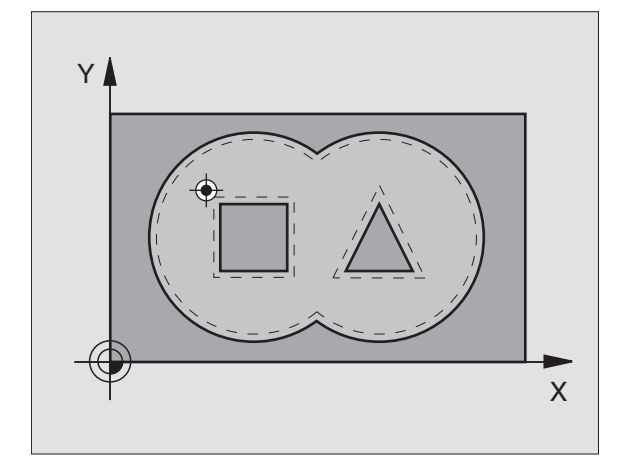

# **DESBASTE** (ciclo 22)

- 1 OTNC posiciona a ferrta. sobre o ponto de penetração; para isso, tem-se em conta a medida excedente de acabamento lateral
- **2** Na primeira profundidade de passo, a ferrta. fresa o contorno de dentro para fora com o avanço de fresagem Q12
- **3** Para isso, fresam-se livremente os contornos da ilha (aqui: C/D) com uma aproximação ao contorno da caixa (aqui: A/B)
- **4** A seguir, o TNC faz o acabamento do contorno e retira a ferrta. para a altura de segurança

## Antes da programação, deverá ter em conta

Se necessário, utilizar uma fresa com dentado frontal cortante no centro (DIN 844) ou pré-furar no ponto de partida.

22

Profundidade de passo Q10 (valor incremental): Medida segundo a qual a ferrta. penetra de cada vez na peça

- Avanço ao aprofundar Q11: avanço ao aprofundar em mm/min
- Avanço para desbaste Q12: avanço de fresagem em mm/min

Número de ferrta. para desbaste prévio Q18: número da ferrta. com que o TNC já efectuou desbaste prévio. Se não tiver efectuado um desbaste prévio, introduza "0"; se você introduzir aqui um número, o TNC só desbasta a parte que não pôde ser maquinada com a ferrta. de desbaste prévio. Se não se quiser fazer a aproximação lateral ao campo de desbaste posterior, o TNC penetra de forma

pendular; para isso, você deve definir na tabela de ferrtas. TOOL.T (ver capítulo 5.2) a longitude da lâmina LCUTS e o ângulo máximo de aprofundamento ANGLE da ferrta. Se necessário, o TNC emite um aviso de erro

Avanço pendular Q19: avanço oscilante em mm/min

| 59 | CYCL DEF | 22.0 DESBASTE            |  |
|----|----------|--------------------------|--|
|    | Q10=+5   | ;PROFUNDIDADE DE PASSO   |  |
|    | Q11=100  | ;AVANÇO AO APROFUNDAR    |  |
|    | Q12=350  | ;AVANÇO PARA DESBASTE    |  |
|    | Q18=1    | ;FERRTA. DE PRÉ-DESBASTE |  |
|    | Q19=150  | ;AVANÇO PENDULAR         |  |

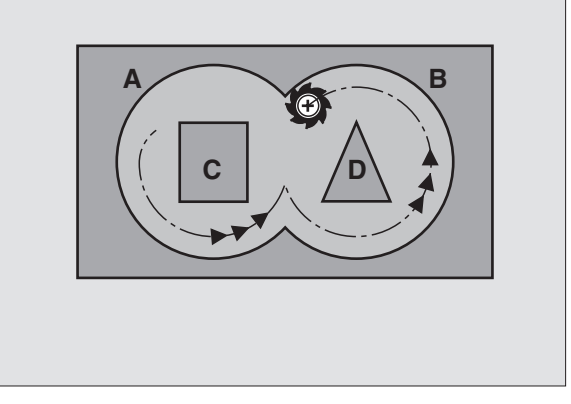

## ACABAMENTO EM PROFUNDIDADE (ciclo 23)

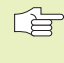

O TNC calcula automaticamente o ponto inicial para o acabamento. O ponto inicial depende das proporções de espaco da caixa.

O TNC desloca a ferrta. suavemente (círculo tangente vertical) para a superfície a maguinar. A seguir, fresa-se a distância de acabamento que ficou do desbaste.

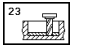

► Avanco ao aprofundar Q11: velocidade de deslocação da ferrta, ao aprofundar

► Avanco para desbaste Q12: avanco de fresagem

## **Exemplo de frases NC:**

| 60 | CYCL DEF 23 | .O PROFUNDIDADE ACABAMENTO |  |
|----|-------------|----------------------------|--|
|    | Q11=100     | ;AVANÇO AO APROFUNDAR      |  |
|    | 012=350     | ; AVANCO PARA DESBASTE     |  |

## **ACABAMENTO LATERAL** (ciclo 24)

O TNC desloca a ferrta. segundo uma trajectória circular tangente aos contornos parciais. Cada contorno parcial é acabado em separado.

## Antes da programação, deverá ter em conta

A soma da medida excedente do acabamento lateral (Q14) e do raio da ferrta, de acabamento tem que ser menor do que a soma da medida excedente de acabamento lateral (Q3, ciclo 20) e o raio da ferrta. de desbaste.

Se você executar o ciclo 24 sem ter primeiro desbastado o ciclo 22, também é válido o cálculo apresentado em cima; o raio da ferrta. de desbaste tem, neste caso, o valor "0".

O TNC calcula automaticamente o ponto inicial para o acabamento. O ponto inicial depende das proporções de espaco da caixa.

b

Sentido de rotação ? Sentido horário = -1 Q9: Direcção da maguinação:

- +1: Rotação em sentido anti-horário
- -1: Rotação em sentido horário
- ▶ Profundidade de passo Q10 (valor incremental): Medida segundo a qual a ferrta. penetra de cada vez na peca
- ► Avanco ao aprofundar Q11: avanco para penetração
- ► Avanco para desbaste Q12: avanco de fresagem
- ▶ Medida excedente de acabamento lateral Q14 (incremental): medida excedente para vários acabamentos: o último acabamento é desbastado se você introduzir Q14=0

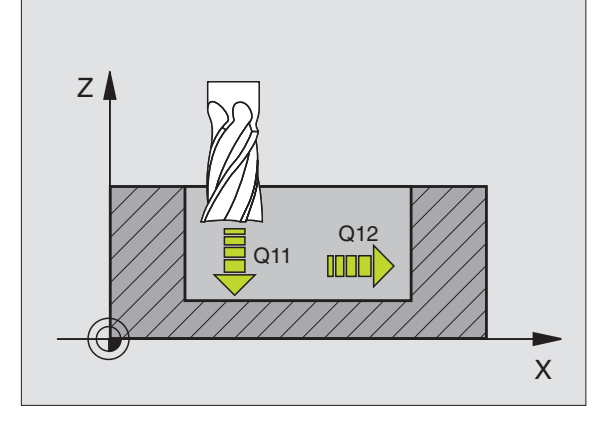

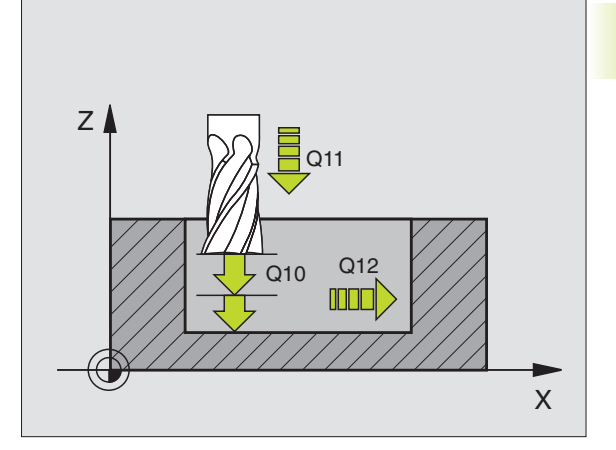

| 61 | CYCL DEF 24.0 | ) ACABAMENTO LATERAL    |
|----|---------------|-------------------------|
|    | Q9=+1         | ;SENTIDO DE ROTAÇÃO     |
|    | Q10=+5        | ; PROFUNDIDADE DE PASSO |
|    | Q11=100       | ;AVANÇO AO APROFUNDAR   |
|    | Q12=350       | ;AVANÇO PARA DESBASTE   |
|    | Q14=+0        | ;MEDIDA EXC. LATERAL    |

# TRAÇADO DO CONTORNO (ciclo 25)

Com este ciclo pode-se maquinar juntamente com o ciclo 14 CONTORNO contornos "abertos": o princípio e o fim do contorno não coincidem.

O ciclo 25 TRAÇADO DO CONTORNO oferece consideráveis vantagens em comparação com a maquinação de um contorno aberto com frases de posicionamento:

- O TNC vigia a maquinação relativamente a danos no contorno. Verificar o contorno com o gráfico de testes
- Se o raio da ferrta. for demasiado grande, o contorno que, se necessário voltar a ser maquinado nas esquinas interiores
- A maquinação executa-se de forma contínua, sincronizada ou em contra-marcha. O tipo de fresagem mantém-se inclusive quando de se espelham contornos
- Com várias profundidades de passo, o TNC pode deslocar a ferrta. em ambos os sentidos. Desta forma, a maquinação é mais rápida
- Você pode introduzir medidas excedentes para desbastar e acabar, com vários passos de maguinação

## Antes da programação, deverá ter em conta

O sinal do parâmetro Profundidade determina a direcção da maquinação.

O TNC considera apenas o primeiro Label do ciclo 14 CONTORNO.

A memória de um ciclo SL é limitada. Você pode p.ex. programar num ciclo SL até um máx. de 128 frases lineares.

Não é necessário o ciclo 20 DADOS DO CONTORNO.

As posições em cotas incrementais programadas directamente depois do ciclo 25 referem-se à posição da ferrta. no fim do ciclo.

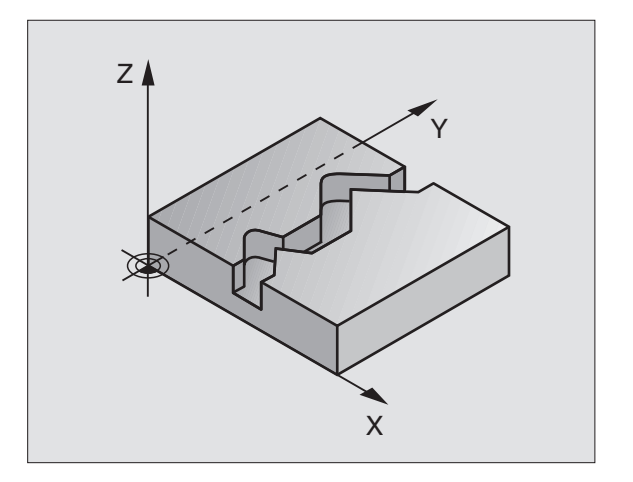

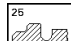

- Profundidade Q1 (incremental): distância entre a superfície da peça e a base do contorno
- Medida exced. acabamento lateral Q3 (incremental): medida excedente no plano de maquinação
- Coord. Superfície da peça Q5 (valor absoluto): coordenada absoluta da superfície da peça referente ao zero peça
- Altura de segurança Q7 (absoluto): altura absoluta onde não pode produzir-se nenhuma colisão entre a ferrta. e a peça; posição de retrocesso da ferrta. no fim do ciclo
- Profundidade de passo Q10 (valor incremental): Medida segundo a qual a ferrta. penetra de cada vez na peça
- Avanço ao aprofundar Q11: avanço de deslocação no eixo da ferrta.
- Avanço ao fresar Q12: avanço de deslocação no plano de maquinação
- Tipo de fresagem ? Contra-marcha = -1 Q15: Fresagem sincronizada: Introdução = +1
   Fresagem em contra-marcha: Introdução = -1
   Mudando de fresagem sincronizada para fresagem em contra-marcha com várias aproximações: Introdução = 0

| 62 | CYCL DEF | 25.0 TRAÇADO DO CONTORNO  |
|----|----------|---------------------------|
|    | Q1=-20   | ;PROFUNDIDADE DE FRESAGEM |
|    | Q3=+0    | ;MEDIDA EXC. LATERAL      |
|    | Q5=+0    | ;COORD. SUPERFÍCIE        |
|    | Q7=+50   | ;ALTURA SEGURANÇA         |
|    | Q10=+5   | ;PROFUNDIDADE DE PASSO    |
|    | Q11=100  | ;AVANÇO AO APROFUNDAR     |
|    | Q12=350  | ;AVANÇO FRESAGEM          |
|    | Q15=+1   | ;TIPO DE FRESAGEM         |
#### SUPERFÍCIE CILÍNDRICA (ciclo 27)

8.5 Ciclos SL

â

O fabricante da máquina deve preparar a máquina e o 7 TNC para o ciclo 27 SUPERFÍCIE CILÍNDRICA

Com este ciclo, você pode maquinar um contorno cilíndrico previamente programado segundo o desenvolvimento desse cilindro.

Você descreve o contorno num sub-programa determinado no ciclo 14 (CONTORNO).

O sub-programa contém as coordenadas dum eixo angular (p.ex.eixo C) e do eixo paralelo (p.ex. eixo da ferrta.). Como funções para programar trajectórias, dispõe-se de L, CHF, CR E RND

Você pode introduzir as indicações no eixo angular tanto em graus como em mm (inch - polegadas)(determinar com definição de ciclo)

#### Antes da programação, deverá ter em conta

A memória de um ciclo SL é limitada. Você pode p.ex. programar num ciclo SL até um máx. de 128 frases lineares.

O sinal do parâmetro Profundidade determina a direcção da maquinação.

Utilizar uma fresa com dentado frontal cortante no centro (DIN 844).

O cilindro deve estar fixado no centro da mesa rotativa

O eixo da ferrta. deverá deslocar-se perpendicularmente ao eixo da mesa rotativa. Se não for assim, o TNC emite um aviso de erro.

Posicionar previamente a ferrta. no eixo X (com eixo da ferrta. Y) antes da chamada de ciclo sobre o centro da mesa rotativa.

Você também pode executar este ciclo com plano de maquinação inclinado.

O TNC verifica se a trajectória corrigida e não corrigida da ferramenta se encontra no campo de visualização do eixo rotativo e que está definido no parâmetro de máquina 810.x . Com aviso de erro "Erro de programação de contorno" se necessário fixar memorizar MP 810.x = 0.

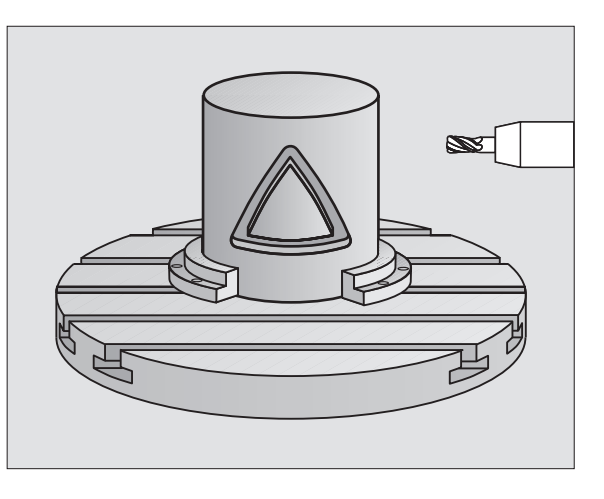

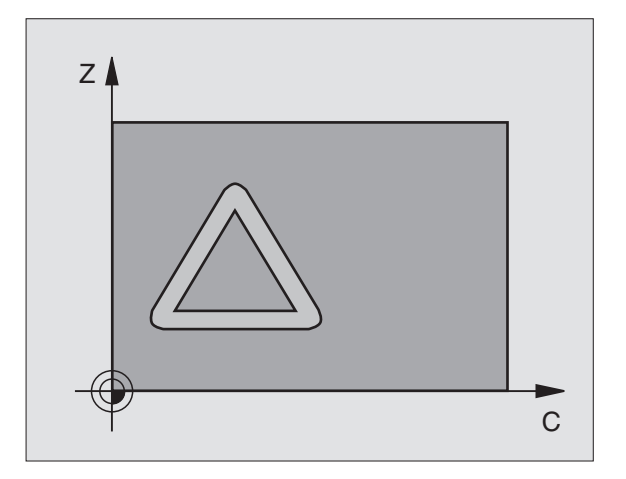

- 27
- Profundidade de fresagem Q1 (incremental): distância entre a superfície cilíndrica e a base do contorno
- Medida exced. acabamento lateral Q3 (incremental): medida excedente de acabamento no plano do desenvolvimento do cilindro
- Distância de segurança Q6 (incremental): distância entre o extremo da ferrta. e a superfície cilíndrica
- Profundidade de passo Q10 (valor incremental): Medida segundo a qual a ferrta. penetra de cada vez na peça
- Avanço ao aprofundar Q11: avanço de deslocação no eixo da ferrta.
- Avanço ao fresar Q12: avanço de deslocação no plano de maquinação
- Raio do cilindro Q16: raio do cilindro sobre o qual se maquina o contorno
- Tipo de cotização ? Graus =0 MM/POLEGADA=1 Q17: programar as coordenadas do eixo rotativo no suprograma em graus ou mm (poleg.)

#### **Exemplo de frases NC:**

| 63 | CYCL DEF | 27.0 SUPERF. CILÍNDRICA   |
|----|----------|---------------------------|
|    | Q1=-8    | ;PROFUNDIDADE DE FRESAGEM |
|    | Q3=+0    | ;MEDIDA EXC. LATERAL      |
|    | Q6=+0    | ;DISTÂNCIA SEGURANÇA      |
|    | Q10=+3   | ;PROFUNDIDADE DE PASSO    |
|    | Q11=100  | ;AVANÇO AO APROFUNDAR     |
|    | Q12=350  | ;AVANÇO FRESAGEM          |
|    | Q16=25   | ;RAIO                     |
|    | Q17=0    | ;TIPO DE COTIZAÇÃO        |

#### Exemplo: desbaste e acabamento posterior de uma caixa

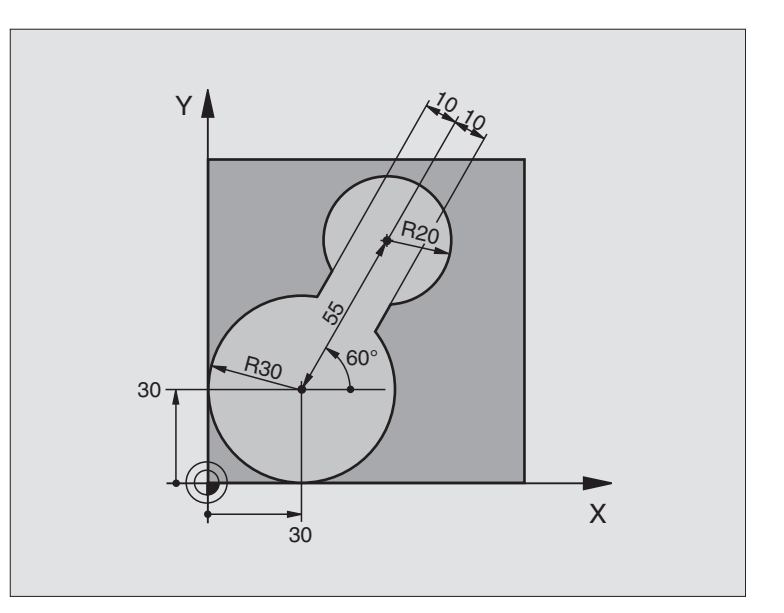

| 0 | BEGIN PGM C20 MM                 |                                                |
|---|----------------------------------|------------------------------------------------|
| 1 | BLK FORM 0.1 Z X-10 Y-10 Z-40    |                                                |
| 2 | BLK FORM 0.2 X+100 Y+100 Z+0     | Definição do bloco                             |
| 3 | TOOL DEF 1 L+0 R+15              | Definição da ferrta. para o desbaste prévio    |
| 4 | TOOL DEF 2 L+0 R+7,5             | Definição da ferrta. para o desbaste posterior |
| 5 | TOOL CALL 1 Z S2500              | Chamada da ferrta. para o desbaste prévio      |
| 6 | L Z+250 RO F MAX                 | Retirar a ferramenta                           |
| 7 | CYCL DEF 14.0 CONTORNO           | Determinar o sub-programa do contorno          |
| 8 | CYCL DEF 14.1 LABEL CONTORNO 1   |                                                |
| 9 | CYCL DEF 20.0 DADOS DO CONTORNO  | Determinar os parâmetros gerais de maquinação  |
|   | Q1=-20 ;PROFUNDIDADE DE FRESAGEM |                                                |
|   | Q2=1 ;SOBREPOSIÇÃO TRAJECTÓRIA   |                                                |
|   | Q3=+0 ;MEDIDA EXC. LATERAL       |                                                |
|   | Q4=+0 ;MEDIDA EXC. PROFUNDIDADE  |                                                |
|   | Q5=+0 ;COORD. SUPERFÍCIE         |                                                |
|   | Q6=2 ;DISTÂNCIA SEGURANÇA        |                                                |
|   | Q7=+100 ;ALTURA SEGURANÇA        |                                                |
|   | Q8=0,1 ;RAIO DE ARREDONDAMENTO   |                                                |
|   | 09=-1 :SENTIDO DE ROTACÃO        |                                                |

| 10                                                                                     | CYCL DEF 22.0 DESBASTE                                                                                                    | Definição do ciclo de desbaste prévio                                                                                          |
|----------------------------------------------------------------------------------------|----------------------------------------------------------------------------------------------------|----------------------------------------------------------------------------------------------------|
|                                                                                        | Q10=5 ;PROFUNDIDADE DE PASSO                                                                                                    |                                                                                                    |
|                                                                                        | Q11=100 ;AVANÇO AO APROFUNDAR                                                                                                    |                                                                                                    |
|                                                                                        | Q12=350 ; AVANÇO PARA DESBASTE                                                                                                    |                                                                                                    |
|                                                                                        | Q18=0 ; FERRTA. DE PRÉ-DESBASTE                                                                                                    |                                                                                                    |
|                                                                                        | Q19=150 ;AVANÇO PENDULAR                                                                                                    |                                                                                                    |
| 11                                                                                     | CYCL CALL M3                                                                                                    | Chamada do ciclo de desbaste prévio                                                                                            |
| 12                                                                                     | L Z+250 RO F MAX M6                                                                                                    | Troca de ferramenta                                                                                                    |
| 13                                                                                     | T00L CALL 2 Z S3000                                                                                                    | Chamada da ferrta. para o desbaste posterior                                                                                   |
| 14                                                                                     | CYCL DEF 22.0 DESBASTE                                                                                                    | Definição do ciclo desbaste posterior                                                                                          |
|                                                                                        | Q10=5 ; PROFUNDIDADE DE PASSO                                                                                                    |                                                                                                    |
|                                                                                        | Q11=100 ;AVANÇO AO APROFUNDAR                                                                                                    |                                                                                                    |
|                                                                                        | Q12=350 ;AVANÇO PARA DESBASTE                                                                                                    |                                                                                                    |
|                                                                                        | Q18=1 ;FERRTA. DE PRÉ-DESBASTE                                                                                                    |                                                                                                    |
|                                                                                        | Q19=150 ;AVANÇO PENDULAR                                                                                                    |                                                                                                    |
| 15                                                                                     | CYCL CALL M3                                                                                                    | Chamada do ciclo desbaste posterior                                                                                            |
| 16                                                                                     | L Z+250 RO F MAX M2                                                                                                    | Retirar a ferramenta, fim do programa                                                                                          |
|                                                                                        |                                                                                                    |                                                                                                    |
|                                                                                        |                                                                                                    |                                                                                                    |
| 17                                                                                     | LBL 1                                                                                                    | Sub-programa do contorno                                                                                                    |
| 17<br>18                                                                               | LBL 1<br>L X+0 Y+30 RR                                                                                                    | Sub-programa do contorno<br>(Ver FK 2º exemplo no capítulo "6.6 Tipos de trajectórias" -                                       |
| 17<br>18<br>19                                                                         | LBL 1<br>L X+0 Y+30 RR<br>FC DR- R30 CCX+30 CCY+30                                                                                                    | Sub-programa do contorno<br>(Ver FK 2º exemplo no capítulo "6.6 Tipos de trajectórias" -<br>Livre programação de contornos FK" |
| 17<br>18<br>19<br>20                                                                   | LBL 1<br>L X+0 Y+30 RR<br>FC DR- R30 CCX+30 CCY+30<br>FL AN+60 PDX+30 PDY+30 D10                                                                                                    | Sub-programa do contorno<br>(Ver FK 2º exemplo no capítulo "6.6 Tipos de trajectórias" -<br>Livre programação de contornos FK" |
| 17<br>18<br>19<br>20<br>21                                                             | LBL 1<br>L X+O Y+3O RR<br>FC DR- R3O CCX+3O CCY+3O<br>FL AN+6O PDX+3O PDY+3O D1O<br>FSELECT 3                                                                                                    | Sub-programa do contorno<br>(Ver FK 2º exemplo no capítulo "6.6 Tipos de trajectórias" -<br>Livre programação de contornos FK" |
| 17<br>18<br>19<br>20<br>21<br>22                                                       | LBL 1<br>L X+0 Y+30 RR<br>FC DR- R30 CCX+30 CCY+30<br>FL AN+60 PDX+30 PDY+30 D10<br>FSELECT 3<br>FPOL X+30 Y+30                                                                                                    | Sub-programa do contorno<br>(Ver FK 2º exemplo no capítulo "6.6 Tipos de trajectórias" -<br>Livre programação de contornos FK" |
| 17<br>18<br>19<br>20<br>21<br>22<br>23                                                 | LBL 1<br>L X+O Y+3O RR<br>FC DR- R3O CCX+3O CCY+3O<br>FL AN+6O PDX+3O PDY+3O D1O<br>FSELECT 3<br>FPOL X+3O Y+3O<br>FC DR- R2O CCPR+55 CCPA+60                                                                                                    | Sub-programa do contorno<br>(Ver FK 2º exemplo no capítulo "6.6 Tipos de trajectórias" -<br>Livre programação de contornos FK" |
| 17<br>18<br>19<br>20<br>21<br>22<br>23<br>24                                           | LBL 1<br>L X+O Y+3O RR<br>FC DR- R3O CCX+3O CCY+3O<br>FL AN+6O PDX+3O PDY+3O D1O<br>FSELECT 3<br>FPOL X+3O Y+3O<br>FC DR- R2O CCPR+55 CCPA+60<br>FSELECT 2                                                                                                   | Sub-programa do contorno<br>(Ver FK 2º exemplo no capítulo "6.6 Tipos de trajectórias" -<br>Livre programação de contornos FK" |
| 17<br>18<br>19<br>20<br>21<br>22<br>23<br>24<br>25                                     | LBL 1<br>L X+O Y+3O RR<br>FC DR- R3O CCX+3O CCY+3O<br>FL AN+6O PDX+3O PDY+3O D1O<br>FSELECT 3<br>FPOL X+3O Y+3O<br>FC DR- R2O CCPR+55 CCPA+60<br>FSELECT 2<br>FL AN-12O PDX+3O PDY+3O D10                                                                    | Sub-programa do contorno<br>(Ver FK 2º exemplo no capítulo "6.6 Tipos de trajectórias" -<br>Livre programação de contornos FK" |
| 17<br>18<br>19<br>20<br>21<br>22<br>23<br>24<br>25<br>26                               | LBL 1<br>L X+0 Y+30 RR<br>FC DR- R30 CCX+30 CCY+30<br>FL AN+60 PDX+30 PDY+30 D10<br>FSELECT 3<br>FPOL X+30 Y+30<br>FC DR- R20 CCPR+55 CCPA+60<br>FSELECT 2<br>FL AN-120 PDX+30 PDY+30 D10<br>FSELECT 3                                                       | Sub-programa do contorno<br>(Ver FK 2º exemplo no capítulo "6.6 Tipos de trajectórias" -<br>Livre programação de contornos FK" |
| 17<br>18<br>19<br>20<br>21<br>22<br>23<br>24<br>25<br>26<br>27                         | LBL 1<br>L X+0 Y+30 RR<br>FC DR- R30 CCX+30 CCY+30<br>FL AN+60 PDX+30 PDY+30 D10<br>FSELECT 3<br>FPOL X+30 Y+30<br>FC DR- R20 CCPR+55 CCPA+60<br>FSELECT 2<br>FL AN-120 PDX+30 PDY+30 D10<br>FSELECT 3<br>FC X+0 DR- R30 CCX+30 CCY+30                       | Sub-programa do contorno<br>(Ver FK 2º exemplo no capítulo "6.6 Tipos de trajectórias" -<br>Livre programação de contornos FK" |
| 17<br>18<br>19<br>20<br>21<br>22<br>23<br>24<br>25<br>26<br>27<br>28                   | LBL 1<br>L X+0 Y+30 RR<br>FC DR- R30 CCX+30 CCY+30<br>FL AN+60 PDX+30 PDY+30 D10<br>FSELECT 3<br>FPOL X+30 Y+30<br>FC DR- R20 CCPR+55 CCPA+60<br>FSELECT 2<br>FL AN-120 PDX+30 PDY+30 D10<br>FSELECT 3<br>FC X+0 DR- R30 CCX+30 CCY+30<br>FSELECT 2          | Sub-programa do contorno<br>(Ver FK 2º exemplo no capítulo "6.6 Tipos de trajectórias" -<br>Livre programação de contornos FK" |
| 17<br>18<br>19<br>20<br>21<br>22<br>23<br>24<br>25<br>26<br>25<br>26<br>27<br>28<br>29 | LBL 1<br>L X+0 Y+30 RR<br>FC DR- R30 CCX+30 CCY+30<br>FL AN+60 PDX+30 PDY+30 D10<br>FSELECT 3<br>FPOL X+30 Y+30<br>FC DR- R20 CCPR+55 CCPA+60<br>FSELECT 2<br>FL AN-120 PDX+30 PDY+30 D10<br>FSELECT 3<br>FC X+0 DR- R30 CCX+30 CCY+30<br>FSELECT 2<br>LBL 0 | Sub-programa do contorno<br>(Ver FK 2º exemplo no capítulo "6.6 Tipos de trajectórias" -<br>Livre programação de contornos FK" |

#### Exemplo: pré-furar, desbastar e acabar contornos sobrepostos

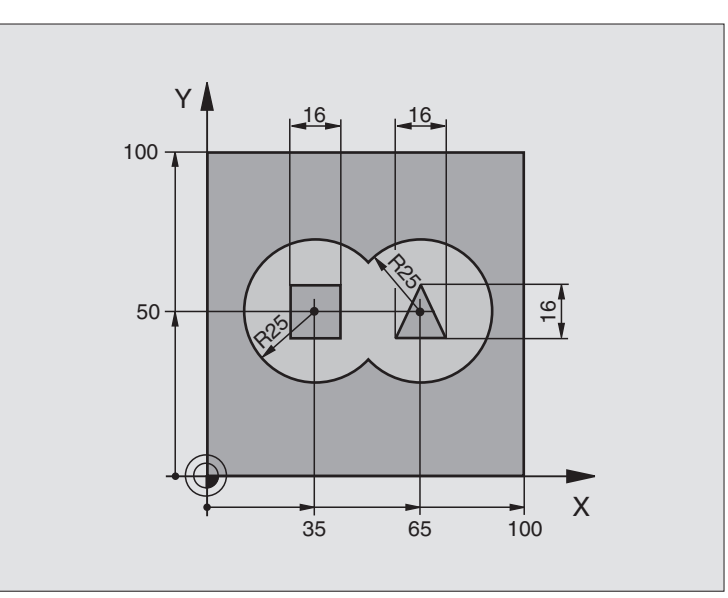

| 0  | BEGIN PGM C21 MM                        |                                                 |
|----|-----------------------------------------|-------------------------------------------------|
| 1  | BLK FORM 0.1 Z X+0 Y+0 Z-40             | Definição do bloco                              |
| 2  | BLK FORM 0.2 X+100 Y+100 Z+0            |                                                 |
| 3  | TOOL DEF 1 L+O R+6                      | Definição da ferrta. Furar                      |
| 4  | TOOL DEF 2 L+0 R+6                      | Definição da ferrta. para o desbaste/acabamento |
| 5  | TOOL CALL 1 Z S2500                     | Chamada da ferrta. para o ciclo de furar        |
| 6  | L Z+250 RO F MAX                        | Retirar a ferramenta                            |
| 7  | CYCL DEF 14.0 CONTORNO                  | Determinar sub-programas de contorno            |
| 8  | CYCL DEF 14.1 LABEL CONTORNO 1 /2 /3 /4 |                                                 |
| 9  | CYCL DEF 20.0 DADOS DO CONTORNO         | Determinar os parâmetros gerais de maquinação   |
|    | Q1=-20 ;PROFUNDIDADE DE FRESAGEM        |                                                 |
|    | Q2=1 ;SOBREPOSIÇÃO TRAJECTÓRIA          |                                                 |
|    | Q3=+0,5 ;MEDIDA EXC. LATERAL            |                                                 |
|    | Q4=+0,5 ;MEDIDA EXC. PROFUNDIDADE       |                                                 |
|    | Q5=+0 ;COORD. SUPERFÍCIE                |                                                 |
|    | Q6=2 ;DISTÂNCIA SEGURANÇA               |                                                 |
|    | Q7=+100 ;ALTURA SEGURANÇA               |                                                 |
|    | Q8=0,1 ;RAIO DE ARREDONDAMENTO          |                                                 |
|    | Q9=-1 ;SENTIDO DE ROTAÇÃO               |                                                 |
| 10 | CYCL DEF 21.0 PRÉ-FURAR                 | Definição do ciclo de Pré-furar                 |
|    | Q10=5 ;PROFUNDIDADE DE PASSO            |                                                 |
|    | Q11=250 ;AVANÇO AO APROFUNDAR           |                                                 |
|    | Q13=2 ;FERRTA. DE DESBASTE              |                                                 |
| 11 | CYCL CALL M3                            | Chamada do ciclo de pré-furar                   |

8 Programação: Ciclos

| 12 | L Z+250 RO F MAX M6                   | Troca de ferramenta                                    |
|----|---------------------------------------|--------------------------------------------------------|
| 13 | TOOL CALL 2 Z S3000                   | Chamada da ferrta. para desbaste/acabamento            |
| 14 | CYCL DEF 22.0 DESBASTE                | Definição do ciclo de desbaste                         |
|    | Q10=5 ; PROFUNDIDADE DE PASSO         |                                                        |
|    | Q11=100 ;AVANÇO AO APROFUNDAR         |                                                        |
|    | Q12=350 ; AVANÇO PARA DESBASTE        |                                                        |
|    | Q18=0 ;FERRTA. DE PRÉ-DESBASTE        |                                                        |
|    | Q19=150 ;AVANÇO PENDULAR              |                                                        |
| 15 | CYCL CALL M3                          | Chamada do ciclo de desbaste                           |
| 16 | CYCL DEF 23.0 PROFUNDIDADE ACABAMENTO | Definição do ciclo de profundidade de acabamento       |
|    | Q11=100 ;AVANÇO AO APROFUNDAR         |                                                        |
|    | Q12=200 ;AVANÇO PARA DESBASTE         |                                                        |
| 17 | CYCL CALL                             | Chamada do ciclo de profundidade de acabamento         |
| 18 | CYCL DEF 24.0 ACABAMENTO LATERAL      | Definição do ciclo de acabamento lateral               |
|    | Q9=+1 ;SENTIDO DE ROTAÇÃO             |                                                        |
|    | Q10=5 ;PROFUNDIDADE DE PASSO          |                                                        |
|    | Q11=100 ;AVANÇO AO APROFUNDAR         |                                                        |
|    | Q12=400 ;AVANÇO PARA DESBASTE         |                                                        |
|    | Q14=+0 ;MEDIDA EXC. LATERAL           |                                                        |
| 19 | CYCL CALL                             | Chamada do ciclo de acabamento lateral                 |
| 20 | L Z+250 R0 F MAX M2                   | Retirar a ferramenta, fim do programa                  |
| 21 | LBL 1                                 | Sub-programa do contorno 1: caixa esquerda             |
| 22 | CC X+35 Y+50                          |                                                        |
| 23 | L X+10 Y+50 RR                        |                                                        |
| 24 | C X+10 DR-                            |                                                        |
| 25 | LBL O                                 |                                                        |
| 26 | LBL 2                                 | Sub-programa do contorno 2: caixa direita              |
| 27 | CC X+65 Y+50                          |                                                        |
| 28 | L X+90 Y+50 RR                        |                                                        |
| 29 | C X+90 DR-                            |                                                        |
| 30 | LBL O                                 |                                                        |
| 31 | LBL 3                                 | Sub-programa do contorno 3: ilha quadrangular esquerda |
| 32 | L X+27 Y+50 RL                        |                                                        |
| 33 | L Y+58                                |                                                        |
| 34 | L X+43                                |                                                        |
| 35 | L Y+42                                |                                                        |
| 36 | L X+27                                |                                                        |
| 37 | LBL O                                 |                                                        |
| 38 | LBL 4                                 | Sub-programa do contorno 4: ilha quadrangular direita  |
| 39 | L X+65 Y+42 RL                        |                                                        |
| 40 | L X+57                                |                                                        |
| 41 | L X+65 Y+58                           |                                                        |
| 42 | L X+73 Y+42                           |                                                        |
| 43 | LBL 0                                 |                                                        |
| 44 | END PGM C21 MM                        |                                                        |

#### Exemplo: traçado do contorno

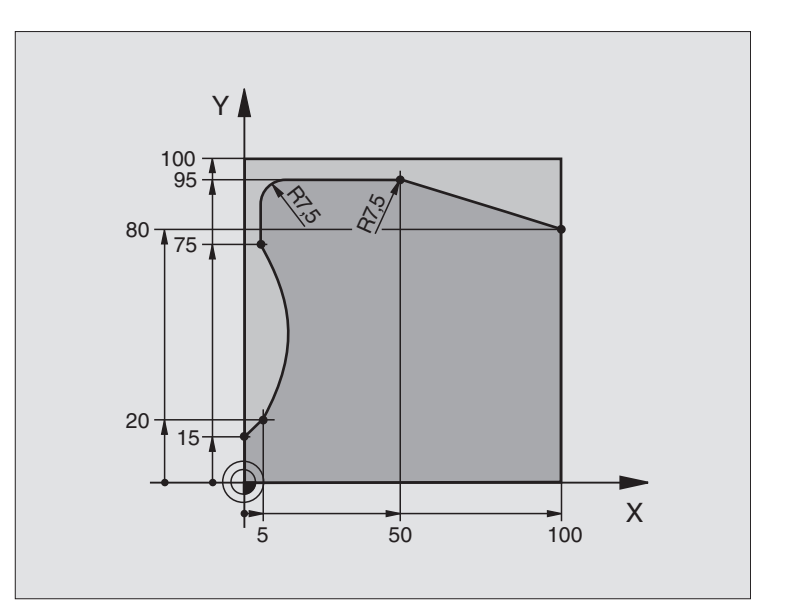

| O BEGIN PGM C25 MM                  |                                        |
|-------------------------------------|----------------------------------------|
| 1 BLK FORM 0.1 Z X+0 Y+0 Z-40       | Definição do bloco                     |
| 2 BLK FORM 0.2 X+100 Y+100 Z+0      |                                        |
| 3 TOOL DEF 1 L+0 R+10               | Definição da ferramenta                |
| 4 TOOL CALL 1 Z S2000               | Chamada da ferramenta                  |
| 5 L Z+250 RO F MAX                  | Retirar a ferramenta                   |
| 6 CYCL DEF 14.0 CONTORNO            | Determinar o sub-programa do contorno  |
| 7 CYCL DEF 14.1 LABEL CONTORNO 1    |                                        |
| 8 CYCL DEF 25.0 TRAÇADO DO CONTORNO | Determinar os parâmetros de maquinação |
| Q1=-20 ;PROFUNDIDADE DE FRESAGEM    |                                        |
| Q3=+0 ;MEDIDA EXC. LATERAL          |                                        |
| Q5=+0 ;COORD. SUPERFÍCIE            |                                        |
| Q7=+250 ;ALTURA SEGURANÇA           |                                        |
| Q10=5 ;PROFUNDIDADE DE PASSO        |                                        |
| Q11=100 ;AVANÇO AO APROFUNDAR       |                                        |
| Q12=200 ;AVANÇO FRESADO             |                                        |
| Q15=+1 ;TIPO DE FRESAGEM            |                                        |
| 9 CYCL CALL M3                      | Chamada do ciclo                       |
| 10 L Z+250 RO F MAX M2              | Retirar a ferramenta, fim do programa  |

| 11 | LBL 1          | Sub-programa do contorno | ۲<br>۲   |
|----|----------------|--------------------------|----------|
| 12 | L X+0 Y+15 RL  |                          | 0)       |
| 13 | L X+5 Y+20     |                          | SO       |
| 14 | CT X+5 Y+75    |                          | C S      |
| 15 | L Y+95         |                          | ü        |
| 16 | RND R7,5       |                          | <b>D</b> |
| 17 | L X+50         |                          | ,<br>co  |
| 18 | RND R7,5       |                          |          |
| 19 | L X+100 Y+80   |                          |          |
| 20 | LBL O          |                          |          |
| 21 | END PGM C25 MM |                          |          |

# 8.5 Ciclos SL

#### Exemplo: superfície cilíndrica

Cilindro fixado no centro da mesa rotativa.

O ponto de referência situa-se no centro da mesa rotativa

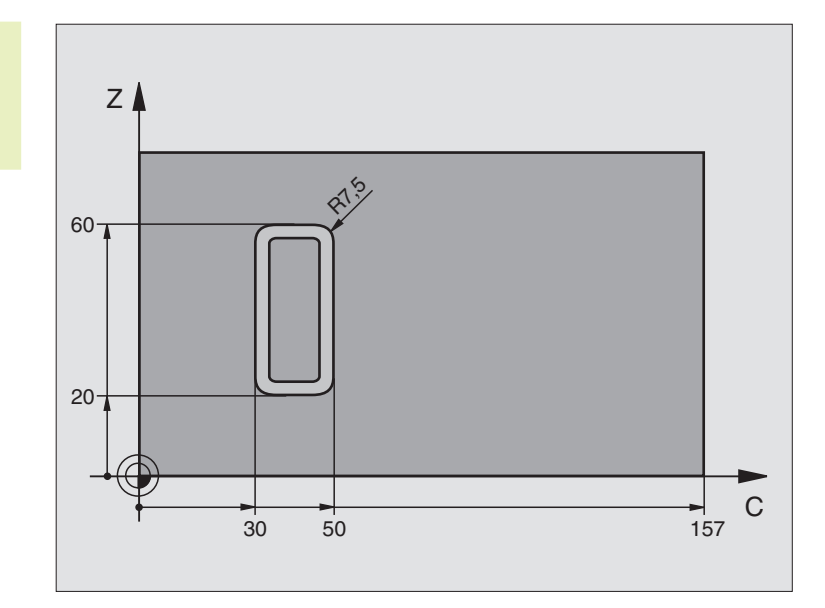

| U BEGIN PGM C27 MM                 |                                                 |
|------------------------------------|-------------------------------------------------|
| 1 TOOL DEF 1 L+O R+3,5             | Definição da ferramenta                         |
| 2 TOOL CALL 1 Y S2000              | Chamada da ferrta., eixo Y da ferrta.           |
| 3 L Y+250 RO FMAX                  | Retirar a ferramenta                            |
| 4 L X+0 RO FMAX                    | Posicionar a ferrta. no centro da mesa rotativa |
| 5 CYCL DEF 14.0 CONTORNO           | Determinar o sub-programa do contorno           |
| 6 CYCL DEF 14.1 LABEL CONTORNO 1   |                                                 |
| 7 CYCL DEF 27.0 SUPERF. CILÍNDRICA | Determinar os parâmetros de maquinação          |
| Q1=-7 ;PROFUNDIDADE DE FRESAGEM    |                                                 |
| Q3=+0 ;MEDIDA EXC. LATERAL         |                                                 |
| Q6=2 ;DISTÂNCIA SEGURANÇA          |                                                 |
| Q10=4 ;PROFUNDIDADE DE PASSO       |                                                 |
| Q11=100 ;AVANÇO AO APROFUNDAR      |                                                 |
| Q12=250 ;AVANÇO FRESAGEM           |                                                 |
| Q16=25 ;RAIO                       |                                                 |
| Q17=1 ;TIPO DE COTIZAÇÃO           |                                                 |
| 8 L C+O RO F MAX M3                | Posicionamento prévio da mesa rotativa          |
| 9 CYCL CALL                        | Chamada do ciclo                                |
| 10 L Y+250 RO F MAX M2             | Retirar a ferramenta, fim do programa           |

| 11 | LBL 1          | Sub-programa do contorno                  |
|----|----------------|-------------------------------------------|
| 12 | L C+40 Z+20 RL | Indicações do eixo rotativo em mm (Q17=1) |
| 13 | L C+50         |                                           |
| 14 | RND R7,5       |                                           |
| 15 | L Z+60         |                                           |
| 16 | RND R7,5       |                                           |
| 17 | L IC-20        |                                           |
| 18 | RND R7,5       |                                           |
| 19 | L Z+20         |                                           |
| 20 | RND R7,5       |                                           |
| 21 | L C+40         |                                           |
| 22 | LBL O          |                                           |
| 23 | END PGM C27 MM |                                           |

# 8.6 Ciclos para facejar - para programas digitalizados

O TNC dispõe de quatro ciclos com que você pode maquinar superfícies com as seguintes características:

- produzidas por digitalização ou por um sistema CAD/CAM
- ser planas e rectangulares
- ser planas segundo um ângulo oblíquo
- estar inclinadas de qualquer forma
- estar unidas entre si

#### Ciclo

Softkey

230 ÷

1ª

30 DIGITALIZAÇÃO DOS DADOS DIGITALIZADOS Para o facejamento dos dados digitalizados em vários passos

230 FACEJAMENTO Para superfícies planas rectangulares

231 SUPERFÍCIE REGULAR

Para superfícies segundo um ângulo oblíquo, inclinadas e unidas entre si

#### EXECUÇÃO DOS DADOS DIGITALIZADOS (ciclo 30)

- 1 O TNC posiciona a ferrta. em marcha rápida FMAX desde a posição actual no eixo da ferrta.na distância de segurança sobre o ponto MAX programado no ciclo
- 2 A seguir, o TNC desloca a ferrta. no plano de maquinação com FMAX sobre o ponto MIN programado no ciclo
- **3** Daí a ferrta. desloca-se com avanço de aprofundamento para o primeiro ponto do contorno
- 4 A seguir, o TNC executa com avanço de fresagem todos os pontos memorizados no ficheiro de dados de digitalização; se necessário, durante a execução o TNC desloca-se para a distância de segurança para saltar as zonas não maquinadas
- 5 No fim, o TNC retira a ferramenta com FMAX para a distância de segurança

#### Antes da programação, deverá ter em conta

Com o ciclo 30 você pode executar os dados da digitalização e os ficheiros PNT.

Quando você executa ficheiros PNT onde não há nenhuma coordenada do eixo da ferrta., a profundidade de fresagem produz-se no ponto MIN programado do eixo da ferrta.

- PGM nome de dados de digitalização: introduzir o nome do ficheiro onde estão memorizados os dados da digitalização; se o ficheiro não estiver no directório actual, introduza o caminho completo. Se quiser elaborar uma tabela de pontos, visualizar também o tipo de ficheiro. PNT
  - Campo ponto MIN: ponto mínimo (coordenada X, Y e Z) do campo onde se pretende fresar
  - Campo ponto MAX: ponto máximo (coordenada X, Y e Z) do campo onde se pretende fresar
  - Distância de segurança 1 (incremental): distância entre a extremidade da ferramenta e a superfície da peça em movimentos em marcha rápida
  - Profundidade de passo 2 (incremental): Medida segundo a qual a ferrta. penetra de cada vez na peça
  - Avanço ao aprofundar 3 Velocidade de deslocação da ferramenta ao aprofundar em mm/min
  - Avanço de fresagem 4Velocidade de deslocação da ferramenta ao fresar em mm/min
  - Função auxiliar M: introdução opcional de uma função auxiliar, p.ex. M13

#### Exemplo de frases NC:

| 64 | CYCL DEF | 30.0 | ELABORAR DADOS DIGITALIZADOS |
|----|----------|------|------------------------------|
| 65 | CYCL DEF | 30.1 | PGM DIGIT.: BSP.H            |
| 66 | CYCL DEF | 30.2 | X+0 Y+0 Z-20                 |
| 67 | CYCL DEF | 30.3 | X+100 Y+100 Z+0              |
| 68 | CYCL DEF | 30.4 | DIST 2                       |
| 69 | CYCL DEF | 30.5 | PASSO +5 F100                |
| 70 | CYCL DEF | 30.6 | F350 M8                      |

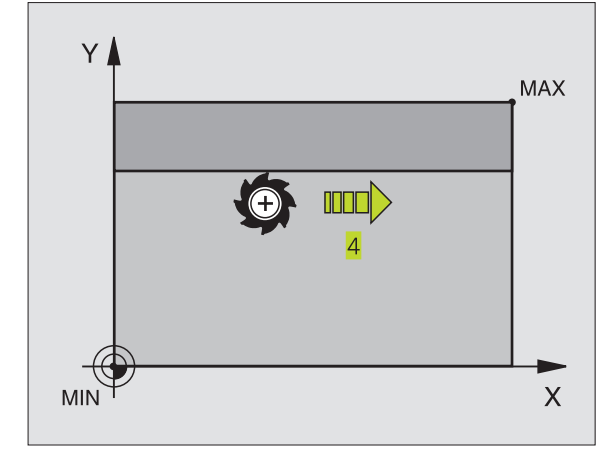

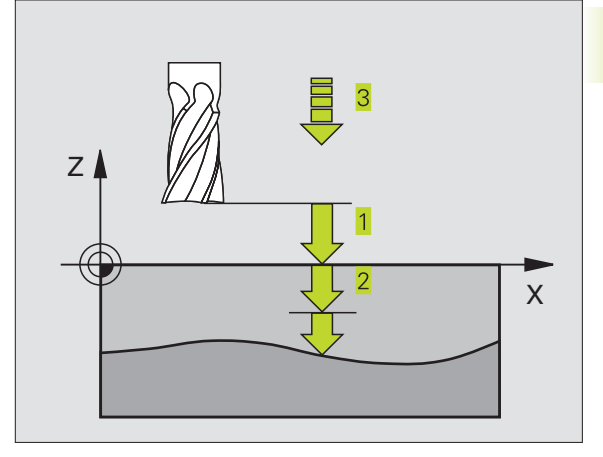

#### FACEJAR (ciclo 230)

- 1 O TNC posiciona a ferrta. em marcha rápida FMAX desde a posição actual no plano de maquinação sobre o ponto de partida
  1; o TNC desloca a ferrta. segundo o seu raio para a esquerda e para cima
- 2 A seguir, a ferrta. desloca-se com FMAX no seu eixo para a distância de segurança, e depois com o avanço de aprofundamento sobre a posição de partida programada, no eixo da ferrta.
- **3** Depois, a ferrta. desloca-se com avanço de fresagem programado sobre o ponto final 2; o TNC calcula o ponto final a partir do ponto de partida programado, da longitude programada e do raio da ferrta.programado
- 4 O TNC desloca a ferrta. com avanço de fresagem transversal para o ponto de partida da linha seguinte; o TNC calcula esta deslocação a partir da largura programada e do número de cortes programados
- 5 Depois, a ferrta. retira-se em direcção negativa ao 1º eixo
- **6** O facejamento repete-se até se maquinar completamente a superfície programada
- 7 No fim, o TNC retira a ferramenta com FMAX para a distância de segurança

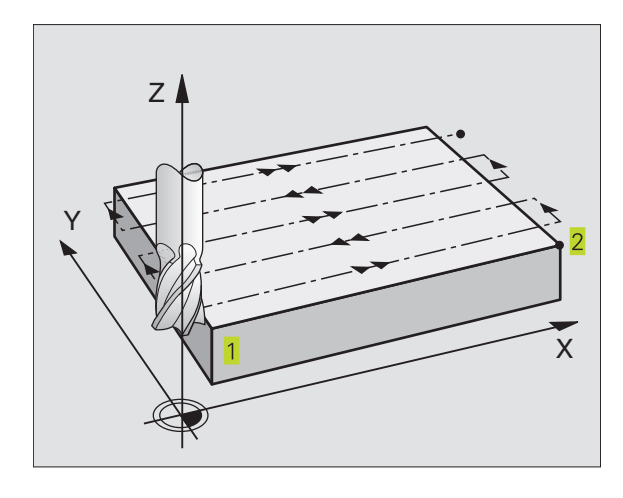

#### Antes da programação, deverá ter em conta

230  O TNC posiciona a ferrta, desde a posição actual primeiro no plano de maguinação e a seguir no eixo da ferrta. sobre o ponto de partida 1.

Posicionar previamente a ferrta, de forma a que não se possa produzir nenhuma colisão com a peça.

- ▶ Ponto de partida 1º eixo Q225 (absoluto): coordenada do ponto Mín. da superfície a facejar no eixo principal do plano de maquinação
- ▶ Ponto de partida 2º eixo Q226 (absoluto): coordenada do ponto Mín. da superfície a faceiar no eixo secundário do plano de maguinação
- ▶ Ponto de partida 3º eixo Q227 (absoluto): altura no eixo da ferrta. do plano de facejamento
- ► Longitude lado 1 Q218 (incremental): longitude da superfície a facejar no eixo principal do plano de maguinação, referente ao ponto de partida 1º eixo
- ► Longitude lado 2 Q219 (incremental): longitude da superfície a facejar no eixo secundário do plano de maguinação, referente ao ponto de partida 2º eixo
- Número de cortes Q240: quantidade de linhas sobre as quais o TNC deve deslocar a ferrta, na largura da peca
- ▶ Avanço ao aprofundar 206: velocidade de deslocação da ferramenta ao deslocar-se da distância de segurança para a profundidade de fresagem em mm/ min
- ► Avanço de fresagem Q207: velocidade de deslocação da ferramenta durante a fresagem em mm/min
- ► Avanco lateral Q209: velocidade de deslocação da ferrta. ao deslocar-se para a primeira linha em mm/min: se você se deslocar lateralmente na peca. introduza Q9 menor do que Q8; se se deslocar em vazio, Q209 deve ser maior do que Q207
- ▶ Distância de segurança Q200 (incremental): distância entre a extremidade da ferramenta e a profundidade de fresagem para posicionamento no início do ciclo e no fim do ciclo

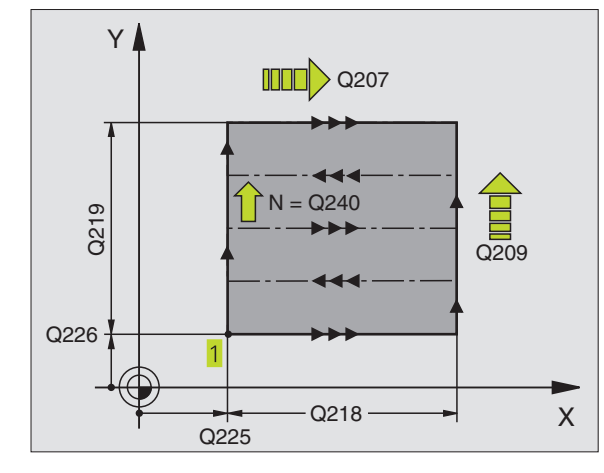

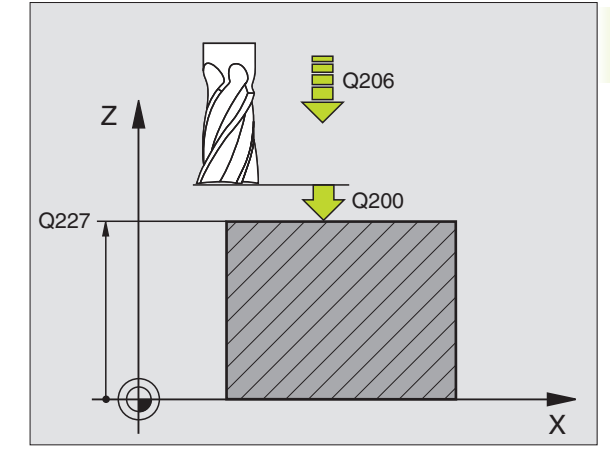

| Exer | nplo de frases l' | NC:                       |  |
|------|-------------------|---------------------------|--|
| 71   | CYCL DEF 230      | FACEJAR                   |  |
|      | Q225=+10          | ;PONTO DE PARTIDA 1º EIXO |  |
|      | Q226=+12          | ;PONTO DE PARTIDA 2º EIXO |  |
|      | Q227=+2.5         | ;PONTO DE PARTIDA 3º EIXO |  |
|      | Q218=150          | ;LONGITUDE LADO 1         |  |
|      | Q219=75           | ;LONGITUDE LADO 2         |  |
|      | Q240=25           | ;N° DE CORTES             |  |
|      | Q206=150          | ;AVANÇO AO APROFUNDAR     |  |
|      | Q207=500          | ;AVANÇO FRESAGEM          |  |
|      | Q209=200          | ;AVANÇO TRANSVERSAL       |  |
|      | Q200=2            | ; DISTÂNCIA SEGURANÇA     |  |

#### HEIDENHAIN TNC 426 B, TNC 430

#### SUPERFÍCIE REGULAR (ciclo 231)

- 1 O TNC posiciona a ferrta. desde a posição actual com um movimento linear 3D sobre o ponto de partida 1
- 2 Depois, a ferrta. desloca-se com avanço de fresagem programado sobre o ponto final 2
- 3 Daí o TNC desloca a ferrta. em marcha rápida FMAX segundo o diâmetro da ferrta. na direcção positiva do eixo da ferrta. e de novo para o ponto de partida 1
- 4 No ponto de partida 1 o TNC desloca de novo a ferrta. para o último valor Z alcançado
- 5 A seguir, o TNC desloca a ferrta. nos três eixos desde o ponto 1 segundo a direcção do ponto 4 até à liha seguinte
- 6 Depois, o TNC desloca a ferrta. até ao último ponto final desta linha O TNC calcula o ponto final 2 e uma deslocação na direcção do ponto 3
- **7** O facejamento repete-se até se maquinar completamente a superfície programada
- **8** No fim, o TNC posiciona a ferrta. sgundo o diâmetro da mesma sobre o ponto mais elevado programado no eixo da ferrta.

#### Direcção de corte

O ponto de partida e desta forma a direcção de fresagem podem escolher-se livremente, já que o TNC efectua os cortes por linhas no mesmo sentido do ponto 1 para o ponto 2 transcorrendo o desenvolvimento completo desde o ponto 1 / 2 para o ponto 3 / 4 Você pode fixar o ponto 1 em cada esquina da superfície a maquinar.

Você pode optimizar a qualidade da superfície utilizando uma fresa cilíndrica:

- através de um corte de empurrar (coordenada do eixo da ferrta. ponto 1 maior do que a coordenada do eixo da ferrta. do ponto 2) em superfícies pouco inclinadas.
- através de um corte de empurrar (coordenada do eixo da ferrta. ponto 1 menor do que a coordenada do eixo da ferrta. do ponto
   2) em superfícies muito inclinadas
- Em superfícies torcidas/irregulares, situar a direcção do movimento principal (do ponto 1 para o ponto 2) segundo a direcção de maior inclinação. Ver figura no centro, à direita.

Você pode optimizar a qualidade da superfície utilizando uma fresa esférica:

Em superfícies torcidas/irregulares, situar a direcção do movimento principal (do ponto 1 para o ponto 2) perpendiclar à direcção da maior inclinação. Ver figura em baixo, à direita.

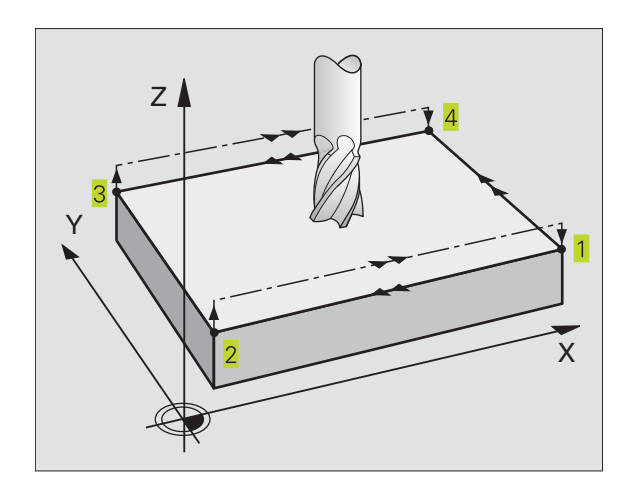

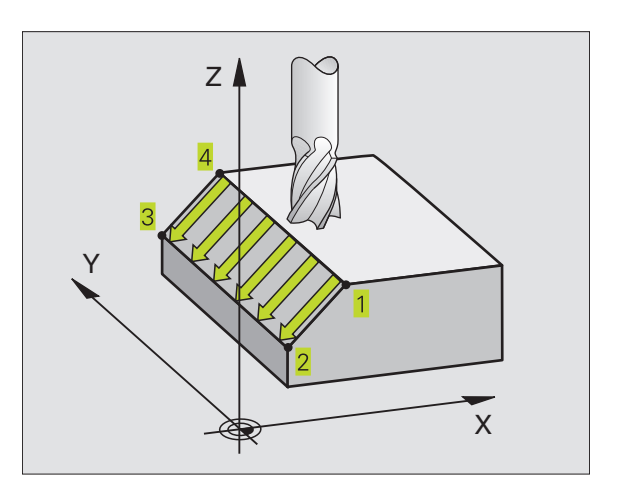

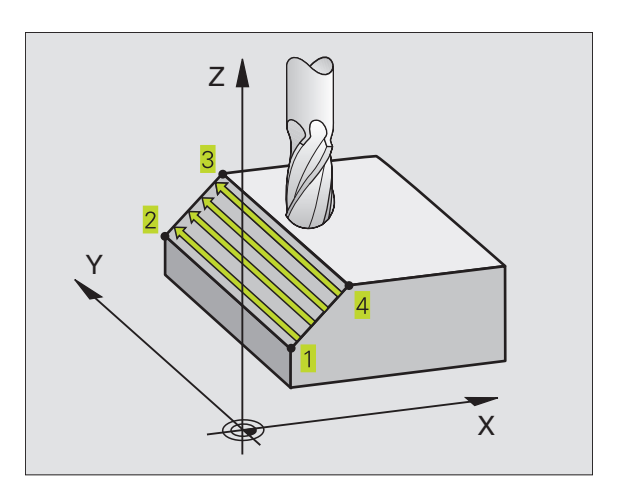

8.6 Ciclos para facej<mark>ar -</mark> para programas digitalizados

#### Antes da programação, deverá ter em conta

r b

231

O TNC posiciona a ferrta. desde a posição actual com um movimento linear 3D sobre o ponto de partida 1. Posicionar previamente a ferrta. de forma a que não se possa produzir nenhuma colisão com a peça.

O TNC desloca a ferrta. com correcção de raio R0, entre as posições programadas

Se necessário, utilizar uma fresa com dentado frontal cortante no centro (DIN 844).

- Ponto de partida 1º eixo Q225 (absoluto): coordenada do ponto de partida na superfície a facejar no eixo principal do plano de maquinação
  - Ponto de partida 2º eixo Q226 (absoluto): coordenada do ponto de partida na superfície a facejar no eixo secundário do plano de maquinação
  - Ponto de partida 3º eixo Q227 (absoluto): coordenada do ponto de partida da superfície a facejar no eixo da ferrta.
  - 2º ponto 1º eixo Q228 (absoluto): coordenada do ponto final da superfície a facejar no eixo principal do plano de maquinação
  - 2º ponto 2º eixo Q229 (absoluto): coordenada do ponto final da superfície a facejar no eixo secundário do plano de maquinação
  - 2º ponto 3º eixo Q230 (absoluto): coordenada do ponto final da superfície a facejar no eixo da ferrta.
  - 3º ponto 1º eixo Ω231 (absoluto): coordenada do ponto 3 no eixo principal do plano de maquinação
  - 3º ponto 2º eixo Q232 (absoluto): coordenada do ponto 3 no eixo secundário do plano de maquinação
  - 3º ponto 3º eixo Q233 (absoluto): coordenada do ponto 3 no eixo da ferrta.
  - 4º ponto 1º eixo Q234 (absoluto): coordenada do ponto 4 no eixo principal do plano de maquinação
  - 4º ponto 2º eixo Q235 (absoluto): coordenada do ponto 4 no eixo secundário do plano de maquinação
  - 4º ponto 3º eixo Q236 (absoluto): coordenada do ponto 4 no eixo da ferrta.
  - Número de cortes Q240: quantidade de cortes que a ferrta. deve efectuar entre o ponto 1 e 4 entre o ponto 2 e 3 ou entre o ponto
  - Avanço de fresagem Q207: velocidade de deslocação da ferramenta durante a fresagem em mm/min

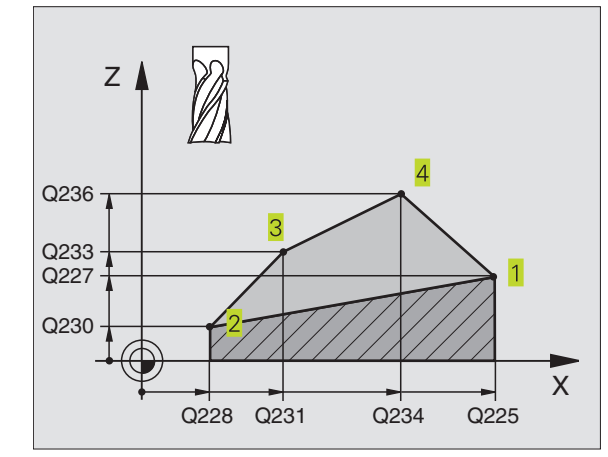

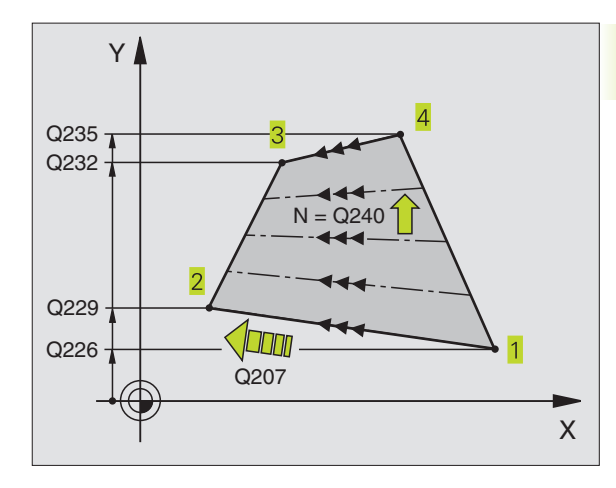

#### Exemplo de frases NC:

|   | -            |                           |
|---|--------------|---------------------------|
| 2 | CYCL DEF 231 | SUPERFICIE REGULAR        |
|   | Q225=+0      | ;PONTO DE PARTIDA 1º EIXO |
|   | Q226=+5      | ;PONTO DE PARTIDA 2º EIXO |
|   | Q227=-2      | ;PONTO DE PARTIDA 3º EIXO |
|   | Q228=+100    | ;2º PONTO 1º EIXO         |
|   | Q229=+15     | ;2º PONTO 2º EIXO         |
|   | Q230=+5      | ;2° PONTO 3° EIXO         |
|   | Q231=+15     | ;3º PONTO 1º EIXO         |
|   | Q232=+125    | ;3º PONTO 2º EIXO         |
|   | Q233=+25     | ;3° PONTO 3° EIXO         |
|   | Q234=+85     | ;4° PONTO 1° EIXO         |
|   | Q235=+95     | ;4° PONTO 2° EIXO         |
|   | Q236=+35     | ;4° PONTO 3° EIXO         |
|   | Q240=40      | ;N° DE CORTES             |
|   | 0207=500     | ;AVANCO FRESAGEM          |

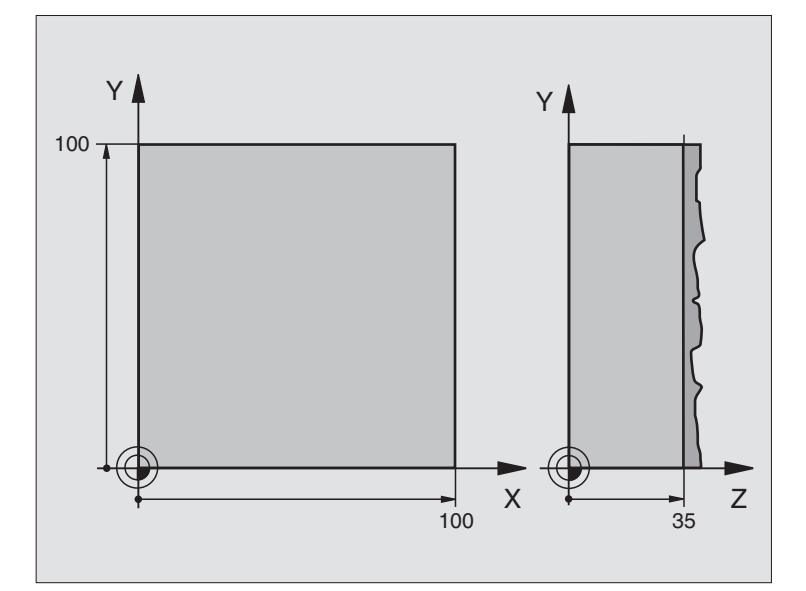

| O BEGIN PGM C230 MM              |                                                 |
|----------------------------------|-------------------------------------------------|
| 1 BLK FORM 0.1 Z X+0 Y+0 Z+0     | Definição do bloco                              |
| 2 BLK FORM 0.2 X+100 Y+100 Z+40  |                                                 |
| 3 TOOL DEF 1 L+0 R+5             | Definição da ferramenta                         |
| 4 TOOL CALL 1 Z S3500            | Chamada da ferramenta                           |
| 5 L Z+250 RO F MAX               | Retirar a ferramenta                            |
| 6 CYCL DEF 230 FACEJAR           | Definição do ciclo de facejar                   |
| Q225=+0 ;INÍCIO 1º EIXO          |                                                 |
| Q226=+0 ;INÍCIO 2º EIXO          |                                                 |
| Q227=+35 ;INÍCIO 3º EIXO         |                                                 |
| Q218=100 ;LONGITUDE LADO 1       |                                                 |
| Q219=100 ;LONGITUDE LADO 2       |                                                 |
| Q240=25 ;N° DE CORTES            |                                                 |
| Q206=250 ;F AVANÇO AO APROFUNDAR |                                                 |
| Q207=400 ;F FRESAR               |                                                 |
| Q2O9=150 ;F TRANSVERSAL          |                                                 |
| Q200=2 ;DISTÂNCIA SEGURANÇA      |                                                 |
| 7 L X+-25 Y+0 R0 F MAX M3        | Posicionamento prévio perto do ponto de partida |
| 8 CYCL CALL                      | Chamada do ciclo                                |
| 9 L Z+250 RO F MAX M2            | Retirar a ferramenta, fim do programa           |
| 10 END PGM C230 MM               |                                                 |

# 8.7 Ciclos para a conversão de coordenadas

Com as conversões de coordenadas, o TNC pode executar um contorno programado uma vez em diversos pontos da peça com posição e dimensão modificadas. O TNC dispõe dos seguintes ciclos de conversão de coordenadas:

| Ciclo                                                                                                    | Softkey          |
|----------------------------------------------------------------------------------------------------|------------------|
| 7 PONTO ZERO<br>Deslocar contornos directamente no programa ou das<br>tabelas de zero peças                                                                   | 2 <del>~ 4</del> |
| 8 ESPELHO<br>Reflectir contornos                                                                                                    |                  |
| 10 ROTAÇÃO<br>Rodar contornos no plano de maquinação                                                                                                    | 10               |
| 11 FACTOR DE ESCALA<br>Reduzir ou ampliar contornos                                                                                                    |                  |
| 26 FACTOR DE ESCALA ESPECÍFICO DE CADA EIXO<br>Reduzir ou ampliar contornos com<br>factores de escala específicos de cada eixo                                |                  |
| 19 PLANO INCLINADO DE MAQUINAÇÃO<br>Realizar maquinações num sistema de coordenadas<br>inclinado para máquinas com ferrta. basculante<br>e/ou mesas rotativas | 19               |

#### Activação da conversão de coordenadas

Início da activação: uma conversão de coordenadas activa-se a partir da sua definição - não é, portanto, chamada. A conversão actua até ser anulada ou definida uma nova.

#### Anular uma conversão de coordenadas:

- Definir o ciclo com os valores para o comportamento básico, p.ex. factor de escala 1,0
- Executar as funções auxiliares M02, M30 ou a frase END PGM (depende do parâmetro da máquina 7300)
- Seleccionar novo programa

#### Deslocação doPONTO ZERO (ciclo 7)

Com DESLOCAÇÃO DO PONTO ZERO, você pode repetir maquinações em qualquer ponto da peça.

#### Activação

Após uma definição de ciclo DESLOCAÇÃO DO PONTO ZERO, todas as introduções de coordenadas referem-se ao novo ponto zero. O TNC visualiza a deslocação em cada eixo na visualização adicional de estados. Também é permitida a introdução de eixos rotativos

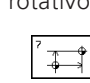

Deslocação: introduzir as coordenadas do novo ponto zero; os valores absolutos referem-se ao ponto zero da peça determinado atarvés da memorização do ponto de referência; os valores incrementais referem-se sempre ao último ponto zero válido - este pode já ser deslocado

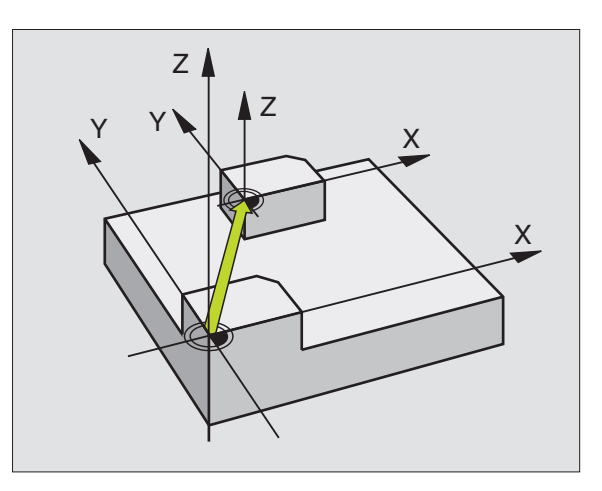

#### Exemplo de frases NC:

| 73 | CYCL DEF | 7.0 | PONTO | ZERO |
|----|----------|-----|-------|------|
| 74 | CYCL DEF | 7.1 | X+10  |      |
| 75 | CYCL DEF | 7.2 | Y+10  |      |
| 76 | CYCL DEF | 7.3 | Z - 5 |      |

#### Anular

A deslocação do ponto zero com os valores de coordenadas X=0, Y=0 e Z=0 anula uma deslocação do ponto zero.

#### Gráfico

Se depois de uma deslocação do ponto zero você programar uma nova BLK FORM, você pode com o parâmetro de máquina 7310 decidir se a BLK FORM se refere ao novo ou ao antigo ponto zero. Na maquinação de várias unidades, o TNC pode representar cada uma delas graficamente.

#### Visualização de estados

- A indicação grande de posição refere-se ao ponto zero activado (deslocado)
- Todas as coordenadas indicadas na visualização de estados adicional (posições, pontos zero) referem-se ao ponto de referência memorizado manualmente.

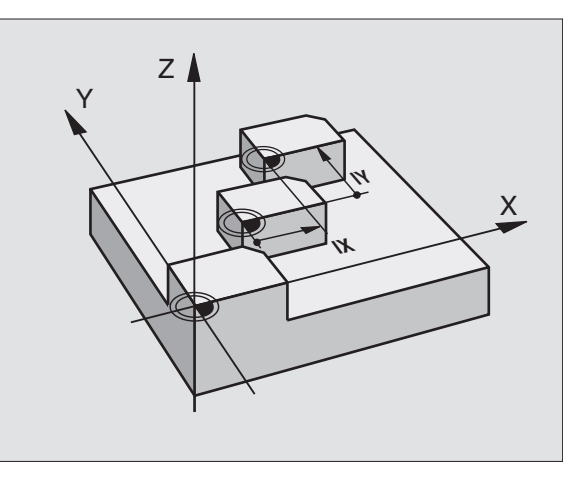

# Deslocação do PONTO ZEROcom tabelas de pontos zero (ciclo 7)

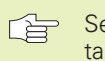

Se utilizar o gráfco de programação juntamente com as tabelas de pontos zero, seleccione antes do início do gráfico, no modo de funcionamento TEST, a respectiva tabela de pontos zero (Estado S).

Se utilizar só uma tabela de pontos zero, evita a confusão de activar nos modos de funcionamento da execução do programa.

Os pontos zero da tabela de pontos zero podem referirse ao ponto de referência actual ou ao ponto zero da máquina (depende do parâmetro de máquina 7475)

Os valores das coordenadas das tabelas de zero peças são exclusivamente absolutos.

Só se pode acrescentar novas linhas no fim da tabela.

#### Aplicação

**a** 

Você introduz tabelas de pontos zero p. ex. em caso de

- passos de maquinação que se repetem com frequência em diferentes posições da peça ou
- utilização frequente da mesma deslocação do ponto zero

Dentro dum programa, você pode programar pontos zero directamente na definição do ciclo, como também chamá-los de uma tabela de pontos zero.

Deslocação: introduzir o número do ponto zero a partir da tabela de pontos zero, ou o parâmetro Q; se utilizar um parâmetro Q, o TNC activa o número de ponto zero desse parâmetro Q

#### Exemplo de frases NC:

| 77 | CYCL | DEF | 7.0 | PONTO | ZERO |
|----|------|-----|-----|-------|------|
| 78 | CYCL | DEF | 7.1 | #12   |      |

#### Anular

- Chamar a deslocação a partir da tabela de pontos zero para as coordenadas X=0; Y=0, etc.
- Chamar a deslocação para as coordenadas X=0; Y=0, et., directamente com uma definição de ciclo.

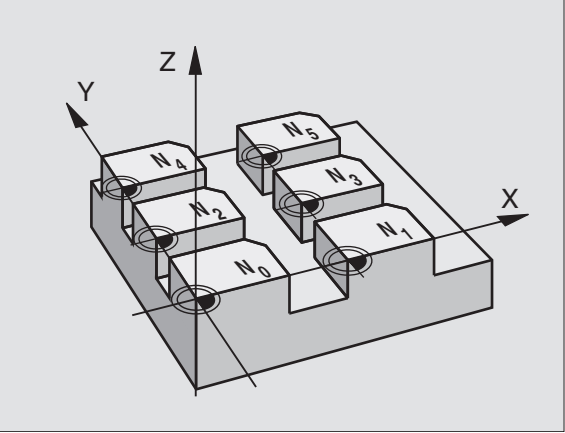

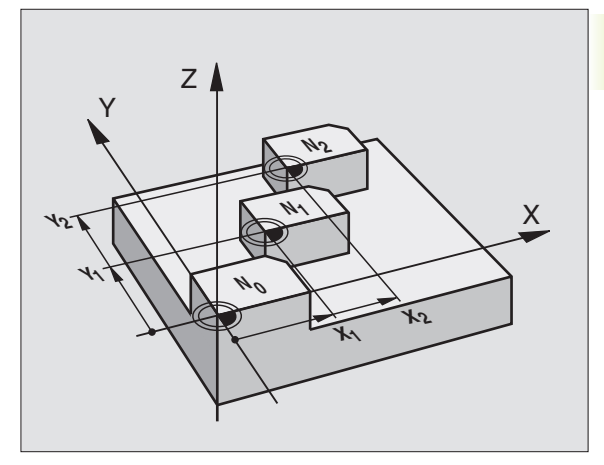

#### Visualização de estados

Quando os pontos zero da tabela se referem ao ponto zero da máquina,

- A indicação grande de posição refere-se ao ponto zero activado (deslocado)
- Todas as coordenadas indicadas na visualização de estados adicional referem-se ao ponto zero da máquina, considerando o TNC o ponto de referência memorizado manualmente

#### Editar uma tabela de pontos zero

Você selecciona a tabela de pontos zero no modo de funcionamento Memorização/Edição do programa

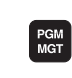

- Chamar Gestão de Ficheiros: premir a tecla PGM MGT; ver também capítulo "4.2 Gestão de ficheiros"
- Visualizar tabelas de pontos zero: premir as softkeys SELECCIONARTIPO e VISUALIZAR. D
- Seleccionar a tabela pretendida ou introduzir um novo nome de ficheiro
- Editar um ficheiro A régua de softkeys indica as seguintes funções:

| Função                                                        | Softkey          |
|---------------------------------------------------------------|------------------|
| Seleccionar o início da tabela                                | INICIO           |
| Seleccionar o fim da tabela                                   | FIM<br>U         |
| Passar para a página de trás                                  | PAGINA           |
| Passar para a página da frente                                | PAGINA           |
| Acrescentar linha (só é possível no fim da tabela)            | INSERIR<br>LINHA |
| Apagar linha                                                  | APAGAR<br>LINHA  |
| Aceitar a linha introduzida e saltar para a<br>linha seguinte | PROXIMA<br>LINHA |

| Modo<br>manua | operacao<br>al | Edi<br>Tra      | cao<br>nslao | tabela<br>cao? | a pont           | to-zer          | - o              |                              |
|---------------|----------------|-----------------|--------------|----------------|------------------|-----------------|------------------|------------------------------|
| Ar            | quivo: NU      | LL TAB.C        | 1            | MM             |                  |                 |                  |                              |
| D             | Х              | B               |              | W              |                  |                 |                  |                              |
| 0             | +0             | + (             | 9            | +0             |                  |                 |                  |                              |
| 1             | +25            | +2              | 25           | +0             |                  |                 |                  |                              |
| 2             | +0             | + 5             | 50           | +2,5           |                  |                 |                  |                              |
| 3             | +0             | +(              | 9            | +0             |                  |                 |                  |                              |
| 4             | +27,25         | + (             | 9            | -3,5           |                  |                 |                  |                              |
| 5             | +250           | +2              | 250          | +0             |                  |                 |                  |                              |
| 6             | +350           | +3              | 350          | +10,2          |                  |                 |                  |                              |
| 7             | +1200          | +(              | 9            | +0             |                  |                 |                  |                              |
| 8             | +1700          | +1              | 200          | -25            |                  |                 |                  |                              |
| 9             | -1700          | -1              | 200          | +25            |                  |                 |                  |                              |
| 10            | +0             | +6              | 3            | +0             |                  |                 |                  |                              |
| 11            | +0             | +(              | 9            | +0             |                  |                 |                  |                              |
| 12            | +0             | +(              | 9            | +0             |                  |                 |                  |                              |
| INI           | <u>c10</u>     | FIM<br><u>J</u> | PAGINA       | PAGINA<br>↓    | INSERIR<br>LINHA | APAGAR<br>LINHA | PROXIMA<br>LINHA | MOVER-S<br>LINHAS<br>NO FINF |

#### Configurar a tabela de pontos zero

Na segunda e terceira régua de softkeys você pode determinar, para cada tabela de pontos zero, os eixos para os quais se pretende definir pontos zero. Em forma standard, todos os eixos estão activados. Quando quiser desactivar um eixo, fixe a softkey do eixo respectivo em OFF. O TNC apaga a coluna correspondente na tabela de pontos zero.

#### Sair da tabela de pontos zero

Visualizar outro tipo de ficheiro na gestão de ficheiros e seleccionar o ficheiro pretendido.

### Activar a tabela de pontos zero para a execução do programa ou teste do programa

Para activar uma tabela de pontos zero em modo de funcionamento de execução do programa ou de teste do programa, proceda como descrito em "Editar tabela de pontos zero". Em vez de introduzir um novo nome, prima a softkey SELECCIONAR.

#### ESPELHO (ciclo 8)

O TNC pode realizar uma maquinação espelho no plano de maquinação. Ver figura em cima, à direita.

#### Activação

O ciclo espelho activa-se a partir da sua definição no programa. Também actua no modo de funcionamento Posicionamento com Introdução Manual. O TNC mostra na visualização de estados adicional os eixos espelho activados

- Se você reflectir só um eixo, modifica-se o sentido de deslocação da ferrta. Isto não é válido nos ciclos de maquinação.
- Se você reflectir dois eixos, não se modifica o sentido de deslocação.
- O resultado do espelho depende da posição do ponto zero:
- O ponto zero situa-se sobre o contorno a reflectir: a trajectória reflecte-se directamente no ponto zero; ver figura no centro, à direita
- O ponto zero situa-se fora do contorno a reflectir: a trajectória desloca-se; ver figura em baixo, à direita

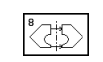

Eixo espelho? : introduzir o eixo que se pretende reflectir; o eixo da ferrta. não se pode reflectir

#### Exemplo de frases NC:

| 79 | CYCL | DEF | 8.0 | ESPELHO |
|----|------|-----|-----|---------|
| 80 | CYCL | DEF | 8.1 | ХҮ      |

#### Anular

Programar de novo o ciclo ESPELHO com a introdução NO ENT.

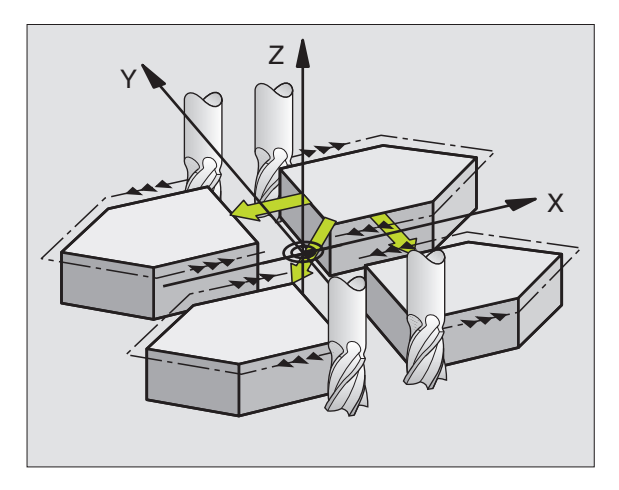

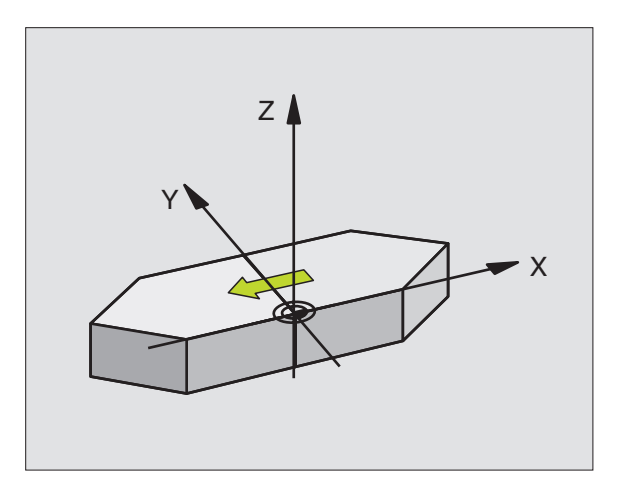

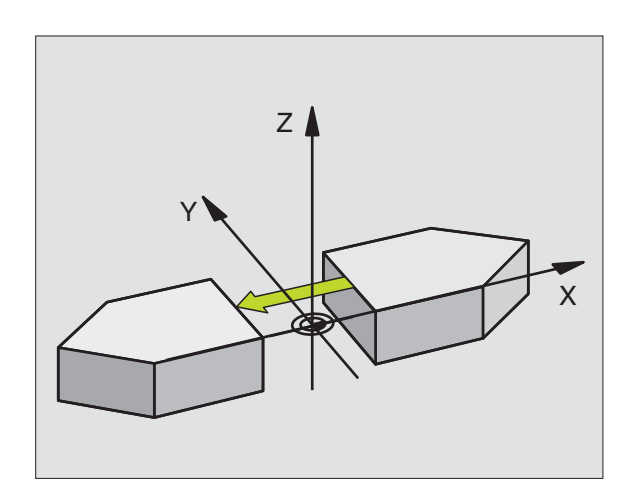

#### ROTAÇÃO (ciclo 10)

Dentro dum programa pode-se rodar o sistema de coordenadas no plano de maquinação segundo o ponto zero activado.

#### Activação

A ROTÁÇÃO activa-se a partir da sua definição no programa. Também actua no modo de funcionamento Posicionamento com Introdução Manual. O TNC visualiza o ângulo de rotação activado na visualização de estados adicional.

Eixo de referência para o ângulo de rotação:

- Plano X/Y Eixo X
- Plano Y/Z Eixo Y
- Plano Z/X Eixo da ferramenta

#### Antes da programação, deverá ter em conta

O TNC anula uma correcção de raio activada através da definição do ciclo 10. Se necessário, programar de novo a correcção do raio.

Depois de ter definido o ciclo 10, desloque os dois eixos do plano de maquinação para poder activar a rotação.

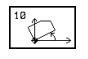

 Rotação: introduzir o ângulo de rotação em graus (°). Campo de introdução: -360° a +360° (absoluto ou incremental)

#### Exemplo de frases NC:

81 CYCL DEF 10.0 ROTAÇÃO

82 CYCL DEF 10.1 ROT+12.357

#### Anular

Programa-se de novo o ciclo ROTAÇÃO indicando o ângulo de rotação.

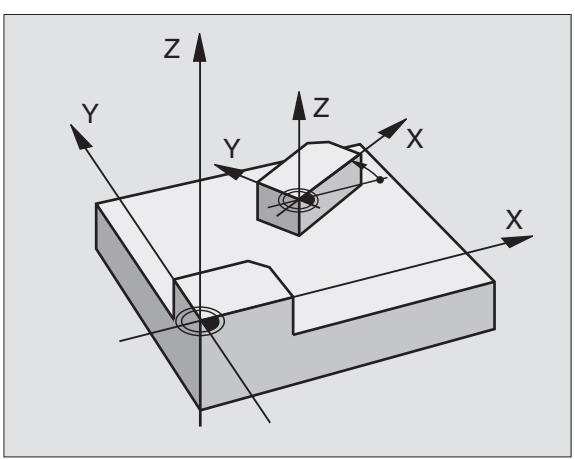

#### FACTOR DE ESCALA (ciclo 11)

O TNC pode ampliar ou reduzir contornos dentro dum programa. Você pode assim diminuir ou aumentar o tamanho da peça.

#### Activação

O FACTOR DE ESCALA activa-se a partir da sua definição no programa Também se activa no modo de funcionamento Posicionamento com Introdução Manual. O TNC visualiza o factor de escala activado na visualização de estados adicional.

O factor de escala actua

- no plano de maquinação, ou simultaneamente nos três eixos de coordenadas (depende do parâmetro de máquina 7410)
- nas cotas indicadas nos ciclos
- também nos eixos paralelos U,V,W

#### Condições

Antes da ampliação ou redução, o ponto zero deve ser deslocado para um lado ou esquina do contorno.

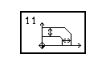

Factor?: introduzir o factor SCL (em inglês: scaling); o TNC multiplica as coordenadas e raios pelo factor SCL (tal como descrito em "Activação")

Ampliar: SCL maior do que 1 a 99,999 999

Diminuir: SCL menor do que 1 a 0,000 001

#### Exemplo de frases NC:

| 83 | CYCL DEI | 11.0 | FACTOR DE ESCALA |
|----|----------|------|------------------|
| 84 | CYCL DEI | 11.1 | SCL0.99537       |

#### Anular

Programar de novo o ciclo FACTOR DE ESCALA com factor 1

Você também pode introduzir um factor de escala específico do eixo (ver ciclo 26).

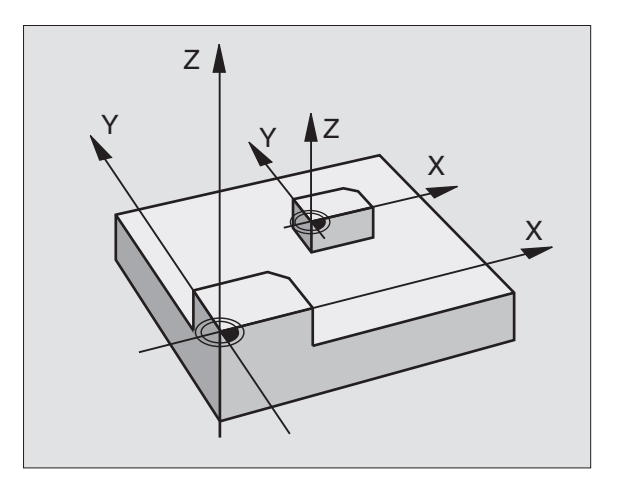

#### FACTOR DE ESCALA ESPECÍF.EIXO (ciclo 26)

#### Antes da programação, deverá ter em conta

Você não pode prolongar ou reduzir com diferentes escalas os eixos de coordenadas com posições para trajectórias circulares.

Você pode introduzir para cada eixo um factor de escala específico de cada eixo

Além disso, também se pode programar as coordenadas do centro para todos os factores de escala.

O contorno é prolongado a partir do centro, ou reduzido em direcção a este, quer dizer, não é necessário realizá-lo com o ponto zero actual, como no ciclo 11 FACTOR DE ESCALA.

#### Activação

O FACTOR DE ESCALA activa-se a partir da sua definição no programa Também se activa no modo de funcionamento Posicionamento com Introdução Manual. O TNC visualiza o factor de escala activado na visualização de estados adicional.

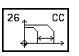

Eixo e factor: eixo(s) de coordenadas e factor(es) de escala da ampliação ou redução específicos de cada eixo. Introduzir o valor positivo, máximo 99,999 999

Coordenadas do centro: centro da ampliação ou redução especíifica de cada eixo

Os eixos de coordenadas seleccionam-se com softkeys.

#### Anular

Programar de novo o ciclo FACTOR DE ESCALA com factor 1 para o eixo respectivo

#### Exemplo

Factores de escala específicos de cada eixo no plano de maguinação

Indica-se: quadrado - ver gráfico em baixo, à direita

| Esquina 1: | X = 20,0  mm  Y = 2,5  mm |
|------------|---------------------------|
| Esquina 2: | X = 32,5 mm Y = 15,0 mm   |
| Esquina 3: | X = 20,0 mm Y = 27,5 mm   |
| Esquina 4: | X = 7,5 mm Y = 15,0 mm    |

Ampliar o eixo X segundo o factor 1,4

Reduzir o eixo Y segundo o factor 0,6

Centro em CCY = 15 mm CCY = 20 mm

#### **Exemplo de frases NC**

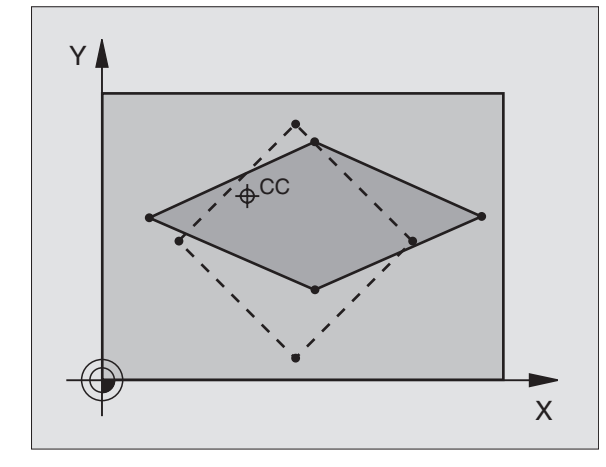

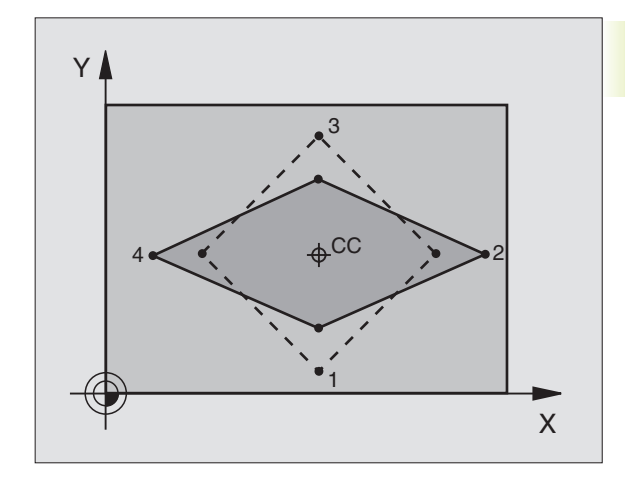

 As funções para a inclinação do plano de maquinação
 são ajustadas pelo fabricante da máquina ao TNC e à máquina. Em determinadas cabeças basculantes (mesas basculantes), o fabricante da máquina determina se os ângulos programados no ciclo se interpretam como coordenadas dos eixos rotativos ou como ângulo no espaço. Consulte o manual da máquina

A inclinação do plano de maquinação realiza-se sempre em redor do ponto zero activado.

Para noções básicas, ver o capítulo "2.5 Inclinar plano de maquinação". Leia atentamente todo este capítulo.

#### Activação

8.7 Ciclos para a conversão de coordenadas

No ciclo 19, você define a posição do plano de maquinação com a introdução de ângulos de inclinação. Os ângulos introduzidos descrevem directamente a posição dos eixos basculantes (ver figura no centro e em baixo, à direita).

Se você programar os componentes angulares do vector no espaço, o TNC calcula automaticamente a posição angular dos eixos basculantes. O TNC calcula a posição do vector no espaço, quer dizer, a posição do eixo da ferrta., por meio da rotação segundo o sistema de coordenadas **fixo da máquina** A sequência das rotações para o cálculo do vector no espaço é fixa: o TNC roda primeiro o eixo A, depois o eixo B, e a seguir o eixo C.

O ciclo 19 activa-se a partir da sua definição no programa. Logo que se desloca um eixo no sistema inclinado, activa-se a correcção para esse eixo. Para se activar a compensação em todos os eixos, tem de se movê-los todos.

Se tiver fixado em ACTIVO a função INCLINAÇÂO da execução do programa no modo de funcionamento Manual (ver capítulo "2.5 Inclinar o plano de maquinação"), o valor angular programado nesse ciclo será reescrito em manual e ficará activo.

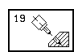

Eixo de rotação e ângulo de rotação: eixo de rotação inclinado com o respectivo ângulo de rotação; os eixos de rotação A, B e C programam-se com softkeys.

Se o TNC posicionar automaticamente os eixos inclinados, você deverá ainda introduzir os seguintes parâmetros:

- Avanço ? F=: velocidade de deslocação do eixo rotativo em posicionamento automático
- Distância de segurança ? (valor incremental): o TNC posiciona o cabeçote basculante de forma a que a posição, originada do prolongamento da ferramenta à distância de segurança, não se modifique relativamente à peça

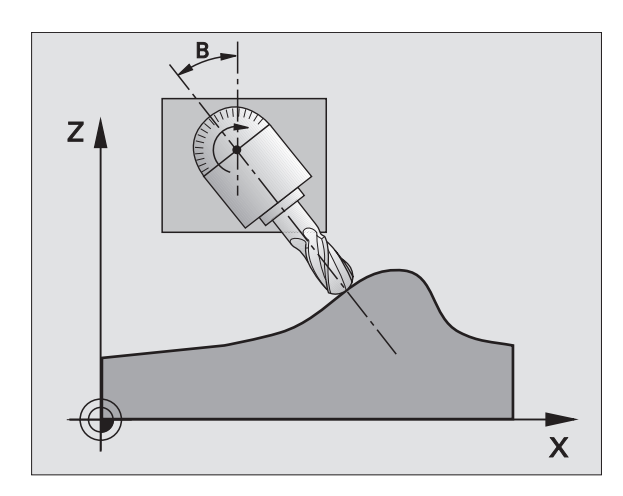

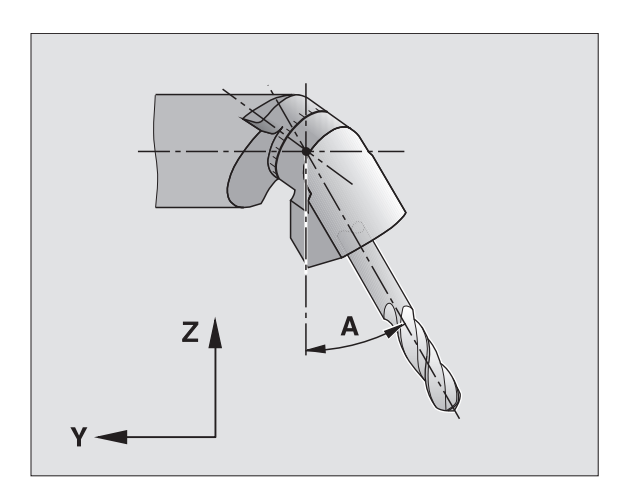

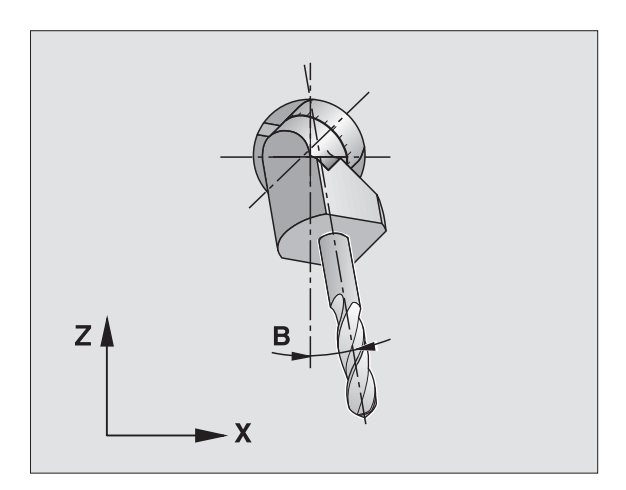

#### Anular

Para se anular os ângulos de inclinação, definir de novo o ciclo PLANO DE MAQUINAÇÃO INCLINADO e introduzir 0° para todos os eixos rotativos. Seguidamente, definir outra vez o ciclo PLANO DE MAQUINAÇÃO INCLINADO, e confirmar a pergunta de diálogo com a tecla "NO ENT". Desta forma, a função fica inactiva.

#### Posicionar o eixo rotativo

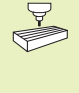

O fabricante da máquina determina se o ciclo 19 posiciona automaticamente o(s) eixo(s) rotativo(s), ou se é preciso posicionar previamente os eixos rotativos no programa. Consulte o manual da máquina

Quando o ciclo 19 posiciona automaticamente os eixos rotativos, é válido:

- OTNC só pode posicionar automaticamente eixos controlados.
- Na definição do ciclo, é ainda preciso introduzir para além dos ângulos de inclinação a distância de segurança e o avanço com que são posicionados os eixos de inclinação.
- Só se utiliza ferramentas previamente ajustadas (longitude total da ferrta. na frase TOOL DEF ou na tabela de ferrtas.)
- No processo dde inclinação, a posição do extremo da ferrta. permanece invariável em relação à peça.
- O TNC efectua o processo de inclinação com o último avanço programado. O máximo avanço possível depende da complexidade da cabeça basculante (mes basculante)

Quando o ciclo 19 não posiciona automaticamente os eixos rotativos, posicioneos p.ex. com uma frase L diante da definição do ciclo:

#### **Exemplo de frases NC**

| L Z+100 RO FMAX                   |                                              |
|-----------------------------------|----------------------------------------------|
| L X+25 Y+10 RO FMAX               |                                              |
| L A+15 RO F1000                   | Posicionar o eixo rotativo                   |
| CYCL DEF 19.0 PLANO DE MAQUINAÇÃO | Definir o ângulo para o cálculo da correcção |
| CYCL DEF 19.1 A+15                |                                              |
| L Z+80 RO FMAX                    | Activar a correcção eixo da ferrta.          |
| L X-7.5 Y-10 RO FMAX              | Activar a correcção plano de maquinação      |

#### Visualização de posições num sistema inclinado

As posições visualizadas (NOMINAL E REAL) e a visualização do ponto zero na visualização de estados adicional, depois da activação do ciclo 19, referem-se ao sistema de coordenadas inclinado. A posição visualizada já não coincide, depois da definição do ciclo com as coordenadas da última posição programada antes do ciclo 19.

#### Supervisão do espaço de trabalho

O TNC comprova, no sistema de coordenadas inclinado, apenas os limites dos eixos que se estão a mover. Se necessário, o TNC emite um aviso de erro

#### Posicionamento no sistema inclinado

Com a função auxiliar M130, você também pode alcançar posições no sistema inclinado e que se refiram ao sistema de coordenadas sem inclinar (ver capítulo "7.3 Funções auxiliares para indicação de coordenadas").

#### Combinação com outros ciclos de conversão de coordenadas

Na combinação de ciclos de conversão de coordenadas, há que terse em conta que a inclinação do plano de maquinação sempre se efectua em redor do ponto zero activado. Você pode realizar uma deslocação do ponto zero antes de activar o ciclo 19: neste caso, você desloca o "sistema de coordenadas fixo da máquina".

Se deslocar o ponto zero antes de activar o ciclo 19, você está a deslocar o "sistema de coordenadas inclinado".

Importante: ao anular os ciclos, proceda na ordem inversa da utilizada na definição:

- 1. Activar a deslocação do ponto zero
- 2. Activar a inclinação do plano de maquinação
- 3. Activar a rotação

Maquinação da peça

- 1. Anular a rotação
- 2. Anular a inclinação do plano de maquinação
- 3. Anular a deslocação do ponto zero

#### Medição automática no sistema inclinado

Com o ciclo TCH PROBE 1.0 PLANO DE REFERÊNCIA, você pode medir peças num sistema inclinado. Os resultados da medição são memorizados em parâmetros Q, e você pode posteriormente utilizá-los (p.ex. emissão dos resultados da medição para uma impressora).

# Normas para trabalhar com o ciclo 19 PLANO DE MAQUINAÇÃO INCLINADO

#### 1 Elaborar o programa

- Definir a ferrta. (não é preciso, se estiver activado TOOL.T), e introduzir a longitude da ferrta.
- Chamada da ferrta.
- Retirar a ferrta. de forma a que ao inclinar não se possa produzir nenhuma colisão entre a ferrta. e a peça.
- Se necessário, posicionar o(s) eixo(s) rotativo(s) com a frase L no respectivo valor angular (depende de um parâmetro de máquina)
- Se necessário, activar a deslocação do ponto zero
- Definir o ciclo 19 PLANO DE MAQUINAÇÃO INCLINADO; introduzir os valores angulares dos eixos rotativos
- Deslocar todos os eixos principais (X, Y, Z) para activar a correcção
- Programar a maquinação como se fosse efectuada no plano não inclinado
- Anular o ciclo 10 PLANO DE MAQUINAÇÃO INCLINADO, introduzir 0° para todos os eixos rotativos
- Desactivar a função PLANO DE MAQUINAÇÃO INCLINADO; definir de novo o ciclo 19, confirmar a pergunta de diálogo com "NO ENT"
- Se necessário, anular a deslocação do ponto zero
- Se necessário, posicionar os eixos rotativos na posição 0°

#### 2 Fixar a peça

# 3 Preparação no modo de funcionamento posicionamento com introdução manual

Posicionar o(s) eixo(s) rotativo(s) para memorização do ponto de referência no valor angular respectivo. O valor angular orienta-se segundo a superfície de referência seleccionada na peça.

# 4 Preparação no modo de funcionamento manual

Fixar a função Inclinar plano de maquinação com a softkey 3D-ROT em ACTIVO para o modo de funcionamento Manual;em eixos não controlados, introduzir os valores angulares no menú

Nos eixos não controlados, os valores angulares introduzidos devem coincidir com a posição real do(s) eixo(s) senão o TNC calcula mal o ponto de referência.

#### 5 Memorizar o ponto de referência

- Manualmente, roçando a peça da mesma forma que no sistema não inclinado (ver capítulo "Memorizar ponto de referência sem apalpador 3D")
- Controlado com o apalpador 3-D da HEIDENHAIN (ver Manual do utilizador, Ciclos de apalpação, Capítulo 2)

#### 6 Iniciar o programa de maquinação no modo de funcionamento Execução contínua do Programa

#### 7 Modo de funcionamento manual

Fixar a função Inclinar plano de maquinação com a softkey 3D-ROT em INACTIVO. Introduzir no menú o valor angular 0° para todos os eixos angulares (ver capítulo "2.5 Inclinação do plano de maquinação)

#### Execução do programa

- Conversão de coordenadas no programa principal
- Maquinação no sub-programa 1 (ver capítulo "9 Programação: sub-programas e repetições parciais dum programa")

| O BEGIN PGM KOUMR MM           |                                                      |
|--------------------------------|------------------------------------------------------|
| 1 BLK FORM 0.1 Z X+0 Y+0 Z-20  | Definição do bloco                                   |
| 2 BLK FORM 0.2 X+130 Y+130 Z+0 |                                                      |
| 3 TOOL DEF 1 L+0 R+1           | Definição da ferramenta                              |
| 4 TOOL CALL 1 Z S4500          | Chamada da ferramenta                                |
| 5 L Z+250 RO F MAX             | Retirar a ferramenta                                 |
| 6 CYCL DEF 7.0 PONTO ZERO      | Deslocação do ponto zero para o centro               |
| 7 CYCL DEF 7.1 X+65            |                                                      |
| 8 CYCL DEF 7.2 Y+65            |                                                      |
| 9 CALL LBL 1                   | Chamada da fresagem                                  |
| 10 LBL 10                      | Fixar uma marca para a repetição parcial do programa |
| 11 CYCL DEF 10.0 ROTAÇÃO       | Rotação a 45° em incremental                         |
| 12 CYCL DEF 10.1 IROT+45       |                                                      |
| 13 CALL LBL 1                  | Chamada da fresagem                                  |
| 14 CALL LBL 10 REP 6/6         | Retrocesso ao LBL 10; seis vezes no toal             |
| 15 CYCL DEF 10.0 ROTAÇÃO       | Anular a rotação                                     |
| 16 CYCL DEF 10.1 ROT+0         |                                                      |
| 17 CYCL DEF 7.0 PONTO ZERO     | Anular a deslocação do ponto zero                    |
| 18 CYCL DEF 7.1 X+0            |                                                      |
| 19 CYCL DEF 7.2 Y+0            |                                                      |
| 20 L Z+250 R0 F MAX M2         | Retirar a ferramenta, fim do programa                |

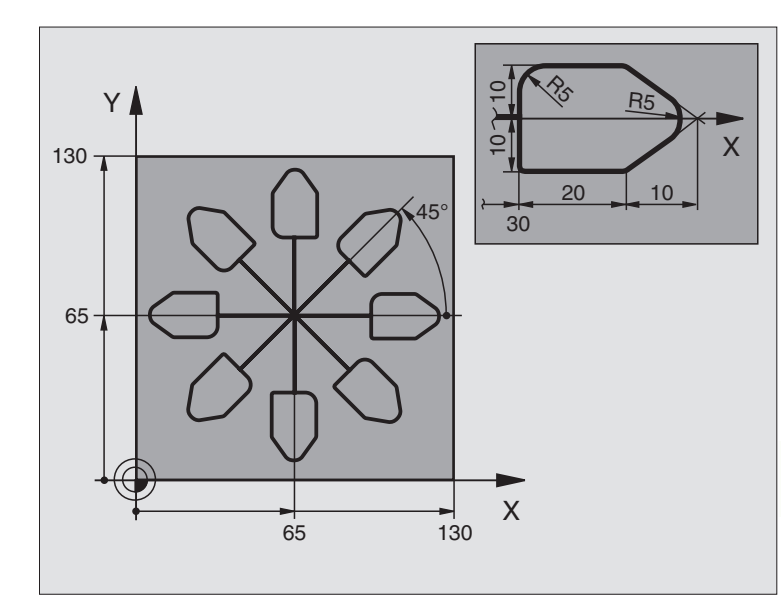

| 21 LBL 1              | Sub-programa 1:          |
|-----------------------|--------------------------|
| 22 L X+0 Y+0 R0 F MAX | Determinação da fresagem |
| 23 L Z+2 RO F MAX M3  |                          |
| 24 L Z-5 R0 F200      |                          |
| 25 L X+30 RL          |                          |
| 26 L IY+10            |                          |
| 27 RND R5             |                          |
| 28 L IX+20            |                          |
| 29 L IX+10 IY-10      |                          |
| 30 RND R5             |                          |
| 31 L IX-10 IY-10      |                          |
| 32 L IX-20            |                          |
| 33 L IY+10            |                          |
| 34 L X+0 Y+0 R0 F500  |                          |
| 35 L Z+20 R0 F MAX    |                          |
| 36 LBL 0              |                          |
| 37 END PGM KOUMR MM   |                          |

# 8.8 Ciclos especiais

#### 8.8 Ciclos especiais

#### **TEMPO DE ESPERA (ciclo 9)**

Num programa em funcionamento, o TNC executa a frase seguinte só depois de decorrido o tempo de espera programado. Um tempo de espera pode, por exemplo, servir para retirar aparas.

#### Activação

O ciclo activa-se a partir da sua definição no programa. Não afecta os estados (permanentes) que actuam de forma modal, como p.ex. a rotação da ferrta. (cabecote).

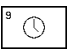

▶ Tempo de espera em segundos: introduzir o tempo de espera em segundos

Campo de introdução de 0 a 600 s (1 hora) em passos de 0.001 s

#### **Exemplo de frases NC**

89 CYCL DEF 9.0 TEMPO ESPERA 90 CYCL DEF 9.1 TEMPO ESP. 1.5

#### CHAMADA DO PROGRAMA (ciclo 12)

Você pode atribuir quaisquer programas de maquinação como, p.ex. ciclos especiais de furar ou módulos geométricos a um ciclo de maguinação. Você chama este programa como se fosse um ciclo.

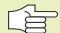

#### Antes da programação, deverá ter em conta

Se introduzir só o nome do programa, o programa do ciclo deve estar no mesmo directório que o programa chamado.

Se o programa do ciclo não estiver no mesmo directório que o programa chamado, deve-se introduzir o nome do caminho dae procura completo, p.ex.\KLAR35\FK1\50.H.

Se você quiser declarar um programa DIN/ISO para o ciclo, deve introduzir o tipo de ficheiro. I por trás do nome do programa.

12 PGM CALL

Nome do programa: nome do programa que se pretende chamar, se necessário indicando o caminho de procura onde está o programa

Você chama o programa com CYCL CALL (frase separada) ou M99 (por frases) ou M89 (executa-se depois de cada frase de

posicionamento)

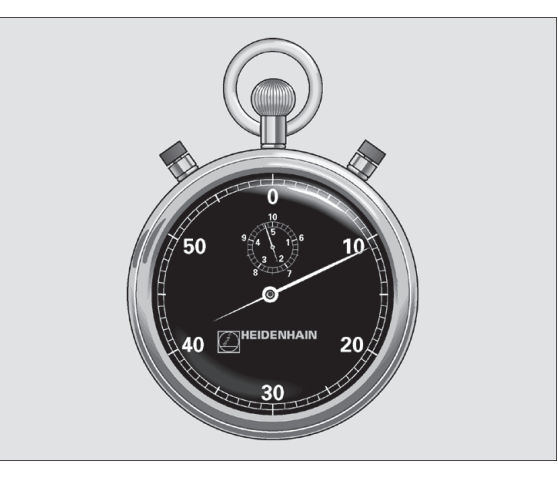

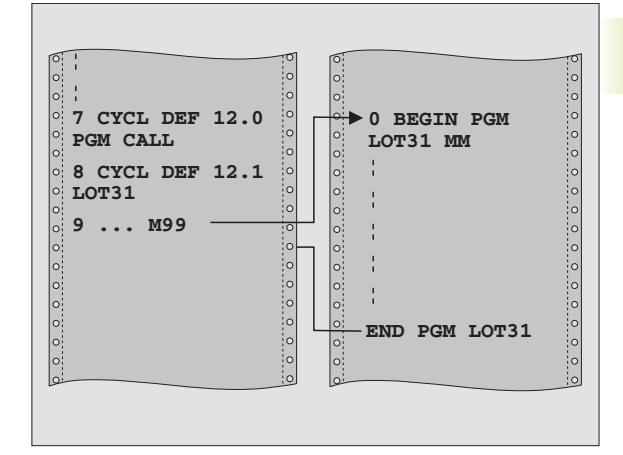

#### Exemplo: chamada do programa

Pretende-se chamar o programa 50 com a chamada de ciclo

Exemplo de frases NC

| 55 | CYCL  | DEF   | 12.0   | PGM  | CALL             |
|----|-------|-------|--------|------|------------------|
| 56 | CYCL  | DEF   | 12.1   | PGM  | \KLAR35\FK1\50.H |
| 57 | L X+2 | 20 Y- | -50 FI | AX N | 199              |

#### **ORIENTAÇÃO DA FERRAMENTA (ciclo 13)**

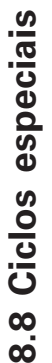

O fabricante da máquina prepara a máquina e o TNC para
 o ciclo 13

O TNC pode controlar a ferrta. principal duma máquina de ferrtas. e rodá-la numa posição determinada segundo um ângulo.

A orientação da ferrta. é precisa, p.ex.

- em sistemas de troca de ferrta. com uma determinada posição para a troca da ferrta.
- para ajustar a janela de envio e recepção do apalpador 3D com transmissão de infra-vermelhos

#### Activação

O TNC posiciona a posição angular definida no ciclo com a programação de M19.

Se você programar M19 sem ter definido primeiro o ciclo 13, o TNC posiciona a ferrta. principal num valor angular determinado num parâmetro da máquina (ver manual da máquina).

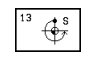

Ângulo de orientação: introduzir o ângulo referente ao eixo de referência angular do plano de maquinação

Campo de introdução: o a 360°

Precisão de introdução: 0,1°

#### Exemplo de frases NC

93 CYCL DEF 13.0 ORIENTAÇÃO

94 CYCL DEF 13.1 ÂNGULO 180

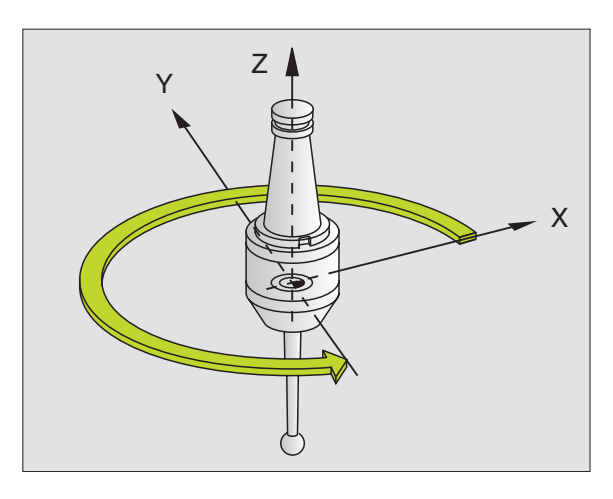

#### **TOLERÂNCIA** (ciclo 32)

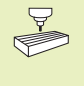

O fabricante da máguina adegua a fresagem rápida de contornos ao TNC e à máquina. Consulte o manual da máquina

O TNC alisa automaticamente o contorno entre quaisquer elementos de contorno (não corrigidos ou corrigidos). A ferrta. desloca-se, assim, de forma contínua sobre a superfície da peca. Se necessário, o TNC reduz automaticamente o avanco programado de forma a que o programa 3D seja sempre executado pelo TNC "sem solavancos" com a máxima velocidade possível. Melhora-se a qualidade da superfície e poupa-se a parte mecânica da máguina.

Com o alisamento, produz-se um desvio do contorno. O tamanho do desvio de contorno (VALOR DE TOLERÂNCIA) está num parâmetro de máquina determinado pelo fabricante da máquina. Com o ciclo 32 você modifica o valor de tolerância pré-determinado (ver figura em cima à direita).

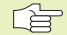

#### Antes da programação, deverá ter em conta

O ciclo 32 activa-se com DEF, quer dizer, actua a partir da sua definição no programa.

Você anula o ciclo 32 definindo de novo o ciclo 32 e confirmando a pergunta de diálogo VALOR DE TOLERÂNCIA com NO ENT. A tolerância pré-ajustada é de novo activada por meio de anulação.

| 32 | 1           |
|----|-------------|
|    | <u>∕</u> ₹' |
|    |             |

▶ Valor de tolerância: desvio permitido do contorno em mm

#### **Exemplo de frases NC**

95 CYCL DEF 32.0 TOLERÂNCIA 96 CYCL DEF 32.1 T0.05

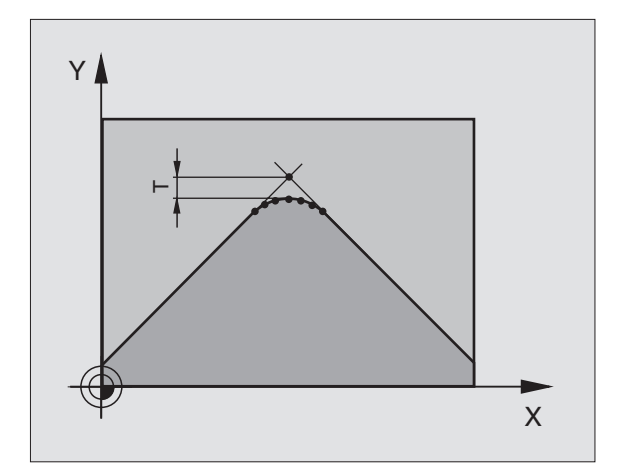
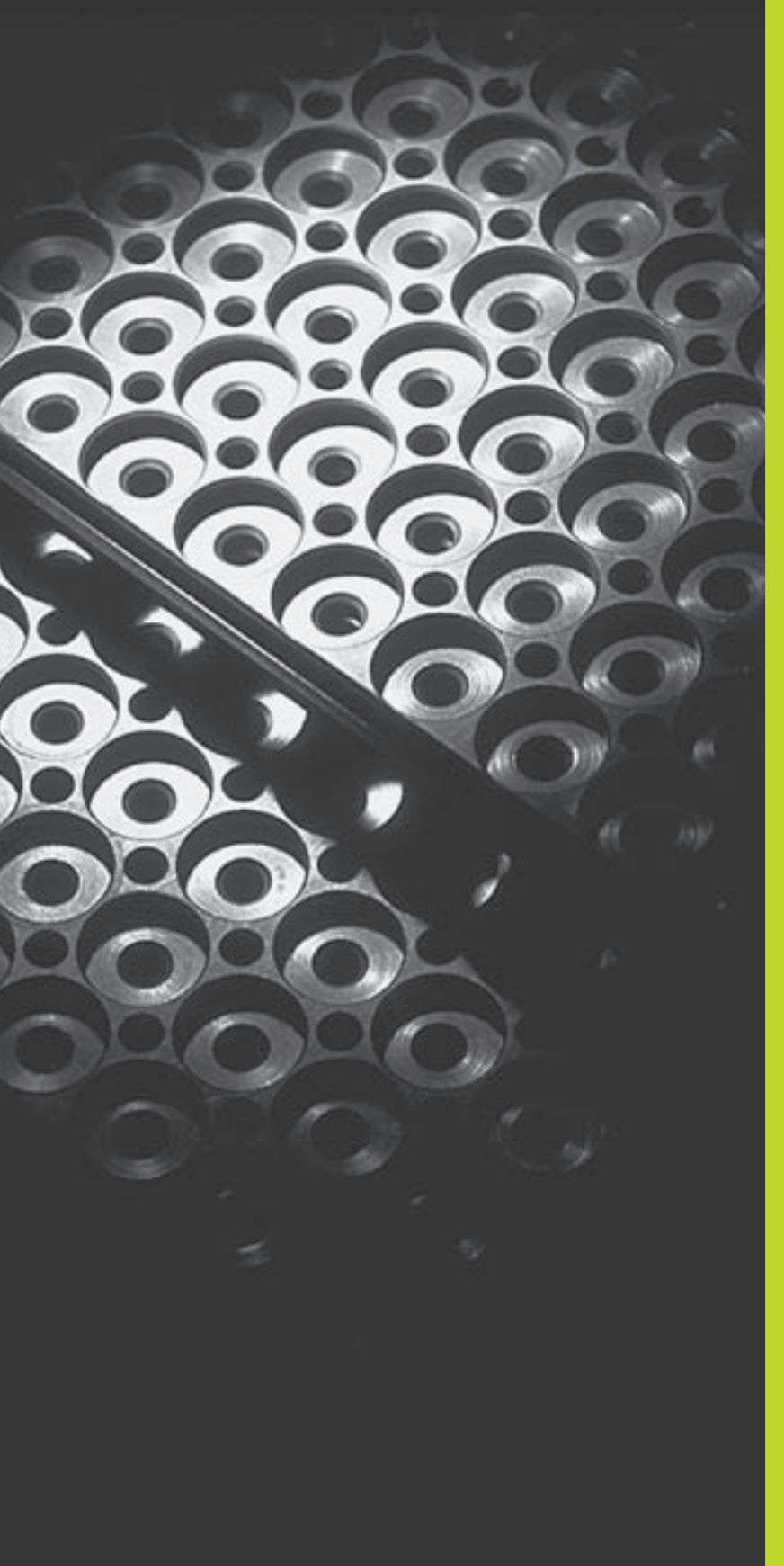

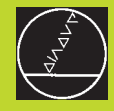

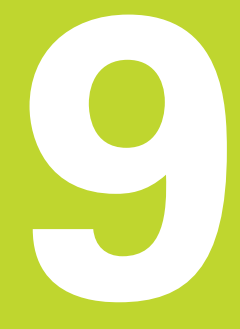

Programação:

Sub-programas e repetições parciais de um programa

# 9.1 Caracterizar sub-programas e repetições parciais de um programa

Você pode executar repetidas vezes com sub-programas e repetições parciais de um programa os passos de maquinação programados uma vez.

#### Label

Os sub-programas e as repetições parciais de um programa começam num programa de maquinação com a marca LBL, que é a abreviatura de LABEL (em inglês, marca).

Os LABEL recebem um número entre LABEL 1 e 254. Você só pode atribuir uma vez cada número LABEL no programa, ao premir a tecla LABEL SET.

Se você atribuir um número LABEL mais do que uma vez, o TNC emite um aviso de erro no final da frase LBL SET. Em programas muito extensos, com MP7229 você pode limitar a verificação a um número programável de frases.

LABEL 0 (LBL 0) caracteriza o final de um sub-programa e por isso pode ser utilizado quantas vezes se pretender.

### 9.2 Sub-programas

#### Funcionamento

- 1 O TNC executa o programa de maquinação até à chamada dum sub-programa CALL LBL
- 2 A partir daqui, o TNC executa o sub-programa chamado até ao fim do do sub-programa LBL 0
- **3** Depois, o TNC prossegue o programa de maquinação com a frase a seguir à chamada do sub-programa CALL LBL

#### Indicações sobre a programação

- Um programa principal pode conter até 254 sub-programas
- Pode chamar-se sub-programas em qualquer sequência quantas vezes se pretender
- Um sub-programa não pode chamar-se a si mesmo
- Os sub-programas programam-se no fim de um programa principal (por detrás da frase com M2 ou M30)
- Se houver sub-programas dentro do programa de maquinação antes da frase com m02 ou M3, estes executam-se, pelo menos uma vez, sem chamada

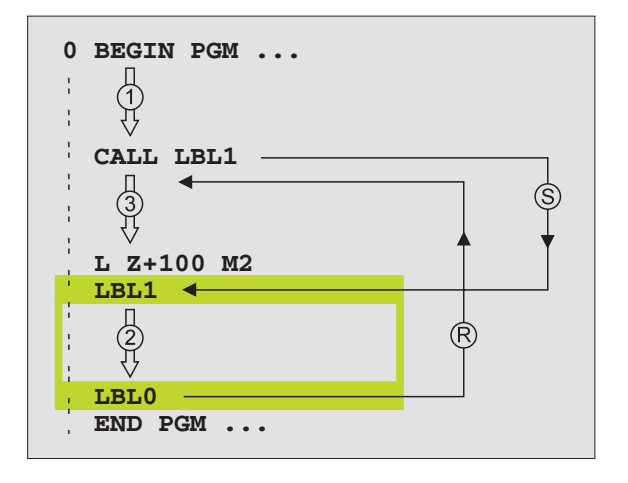

#### Programar o sub-programa

LBL SET

LBL CALL

- Assinalar o começo: premir a tecla LBL SET e introduzir um número LABEL
- ▶ Introduzir um sub-programa
- Assinalar o fim: premir a tecla LBL SET e introduzir o número LABEL "0"

#### Chamar o sub-programa

- Chamar um sub-programa: premir a tecla LBL CALL
- Número label: introduzir número label do programa que se pretende chamar
- Repetições REP: sem repetições, premir NO ENT. As repetições REP só se usam nas repetições parciais de um programa

CALL LBL 0 não é permitido pois corresponde à chamada do fim de um sub-programa.

### 9.3 Repetições parciais de um programa

As repetições parcais de um programa começam com a marca LBL (LABEL). Uma repetição parcial de um programa termina com CALL LBL /REP.

#### Funcionamento

- O TNC executa o programa de maquinação até ao fim do programa parcial (CALL LBL /REP)
- 2 A seguir, o TNC repete a parte do programa entre o LABEL chamado e a chamada de Label CALL LBL /REP tantas vezes quantas se tiver indicado em REP
- 3 Depois o TNC continua com o programa de maquinação

#### Indicações sobre a programação

- Você pode repetir uma parte de programa até 65 534 vezes sucessivamente
- O TNC mostra à direita da linha por trás de REP, um contador para as repetições parciais do programa que faltam
- A repetição parcial de um programa realiza-se sempre uma vez mais do que as repetições programadas.

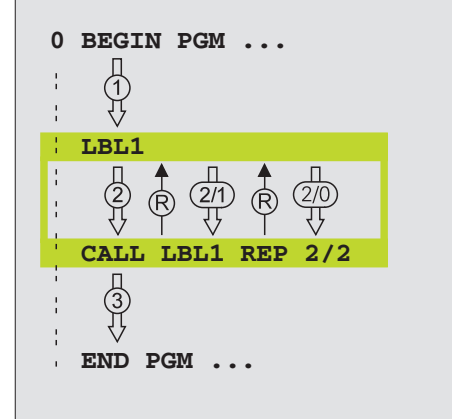

#### Programar repetições parciais de programa

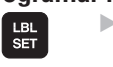

- Assinalar o começo: premir a tecla LBL SET e introduzir um número LABEL para repetir a parte do programa
- Introduzir um programa parcial

#### Chamar repetições parcias de programa

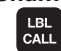

Premir a tecla LBL CALL, e introduzir o nº label do programa parcial a repetir e a quantidade de repetições REP

## 9.4 Um programa qualquer como sub-programa

- 1 O TNC executa o programa de maquinação até você chamar um outro programa com CALL PGM
- 2 A seguir, o TNC executa o programa chamado até ao seu fim
- **3** Depois, o TNC executa o programa (chamado) de maquinação com a frase a seguir à chamada do programa.

#### Indicações sobre a programação

- O TNC não precisa de nenhum LABEL para poder utilizar um programa qualquer como sub-programa.
- O programa chamado não pode conter a função auxiliar M2 ou M30
- O programa chamado não deve conter nenhuma CALL PGM do programa original.

#### Chamar um programa qualquer como sub-programa

| PGM     |
|---------|
| CALL    |
| · · · · |

- Chamar o programa: premir a tecla PGM CALL e introduzir o nome do programa que se pretende chamar
- O programa que se pretende chamar deve estar memorizado no disco duro do TNC.
  - Se introduzir só o nome do programa, o programa que se chama deve estar no mesmo directório que o programa chamado.
  - Se o programa já chamado não estiver no mesmo directório do programa que se vai chamar, introduza o nome compelto do caminho, z.B. TNC:\VZW35\SCHRUPP\PGM1.H
  - Se você quiser chamar um programa DIN/ISO, deve introduzir o tipo de ficheiro .I por trás do nome do programa.
  - Você também pode chamar um programa qualquer com o ciclo 12 PGM CALL.

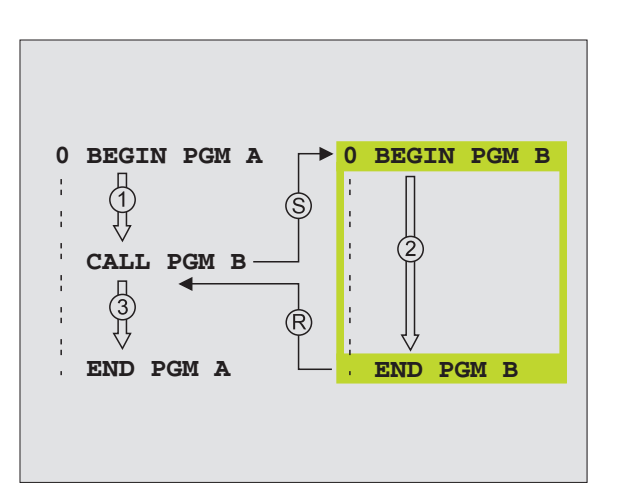

### 9.5 Sobreposições

Você pode sobrepor sub-programas e repetições parciais de um programa da seguinte forma:

- Sub-programas dentro de um sub-programa
- Repetições parciais dentro de uma repetição parcial do programa
- Repetir sub-programas
- Repetições parciais de um programa dentro de um sub-programa

#### Profundidade de sobreposição

A profundidade de sobreposição determina quantas vezes os programas parciais ou sub-programas podem conter outros subprogramas ou repetições parciais de um programa.

- Máxima profundidade de sobreposição para sub-programas: 8
- Máxima profundidade de sobreposição para chamadas de programa principal: 4
- Você pode sobrepor quantas vezes quiser repetições parciais de um programa

#### Sub-programa dentro de um sub-programa

#### Exemplo de frases NC

| 0  |                    |                                  |
|----|--------------------|----------------------------------|
| U  | BEGIN FGM UPGMS MM |                                  |
|    |                    |                                  |
| 17 | CALL LBL 1         | Chamada de sub-programa em LBL 1 |
|    |                    |                                  |
| 35 | L Z+100 RO FMAX M2 | Última frase do                  |
|    |                    | programa principal (com M2)      |
| 36 | LBL 1              | Início do sub-programa 1         |
|    |                    |                                  |
| 39 | CALL LBL 2         | Chamada do sub-programa em LBL2  |
|    |                    |                                  |
| 45 | LBL O              | Fim do sub-programa 1            |
| 46 | LBL 2              | Início do sub-programa 2         |
|    |                    |                                  |
| 62 | LBL O              | Fim do sub-programa 2            |
| 63 | END PGM UPGMS MM   |                                  |

#### Execução do programa

- 1º passo: Execução do programa principal UPGMS até à frase 17.
- 2º passo: Chamada do sub-programa 1 e execução até à frase 39.
- 3º passo: Chamada do sub-programa 2 e execução até à frase 62. Fim do sub-programa 2 e retrocesso ao subprograma de onde foi chamado.
- 4º passo: Execução do sub-programa 1 da frase 40 até à frase
   45. Fim do sub-programa 1 e retrocesso ao programa principal UPGMS.
- 5º passo: Execução do programa principal UPGMS da frase 18 até à frase 35. Retrocesso à frase 1 e fim do programa.

#### Repetir repetições parciais de um programa

#### Exemplo de frases NC

| O BEGIN PGM REPS MM   |                                           |
|-----------------------|-------------------------------------------|
|                       |                                           |
| 15 LBL 1              | Início da repetição do programa parcial   |
|                       |                                           |
| 20 LBL 2              | Início da repetição do programa parcial 2 |
|                       |                                           |
| 27 CALL LBL 2 REP 2/2 | Programa parcial entre esta frase e LBL 2 |
|                       | (Frase 20) é repetida 2 vezes             |
| 35 CALL LBL 1 REP 1/1 | Programa parcial entre esta frase e LBL 1 |
|                       | (Frase 15) é repetida 1 vez               |
| 50 FND PGM REPS MM    |                                           |

- 1º passo: Execução do programa principal REPS até à frase 27
- 2º passo: O programa parcial é repetido 2 vezes entre a frase 27 e a frase 20
- 3º passo: Execução do programa principal REPS da frase 28 até à frase 35
- 4º passo: O programa parcial entre a frase 35 e a frase 15 é repetido 1 vez (contém a repetição de programa parcial entre a frase 20 e a frase 27)
- 5º passo: Execução do programa principal REPS da frase 36 até à frase 50 (fim do programa)

#### Repetição do sub-programa

#### Exemplo de frases NC

| O BEGIN PGM UPGREP MM |                                                |
|-----------------------|------------------------------------------------|
|                       |                                                |
| 10 LBL 1              | Início da repetição parcial do programa        |
| 11 CALL LBL 2         | Chamada do sub-programa                        |
| 12 CALL LBL 1 REP 2/2 | Programa parcial entre esta frase e LBL 1      |
|                       | (Frase 10) é repetida 2 vezes                  |
| 19 L Z+100 RO FMAX M2 | Última frase de programa do programa principal |
|                       | com M2                                         |
| 20 LBL 2              | Início do sub-programa                         |
|                       |                                                |
| 28 LBL 0              | Fim do sub-programa                            |
| 29 END PGM UPGREP MM  |                                                |

- 1º passo: Execução do programa principal UPGREP até à frase 11
  2º passo: Chamada e execução do sub-programa 2
  3º passo: O programa parciail entre a frase 12 e a frase 10 é repetido 2 vezes: o sub-programa 2 é repetido 2 vezes
- 4º passo: Execução do programa principal UPGREP da frase 13 até à frase 19; fim do programa

#### Exemplo: fresar um contorno em várias aproximações

- Posicionamento prévio da ferrta. sobre o lado superior da peça
- Introduzir passo em incremental
- Fresar contorno
- Repetir passo e fresar contorno

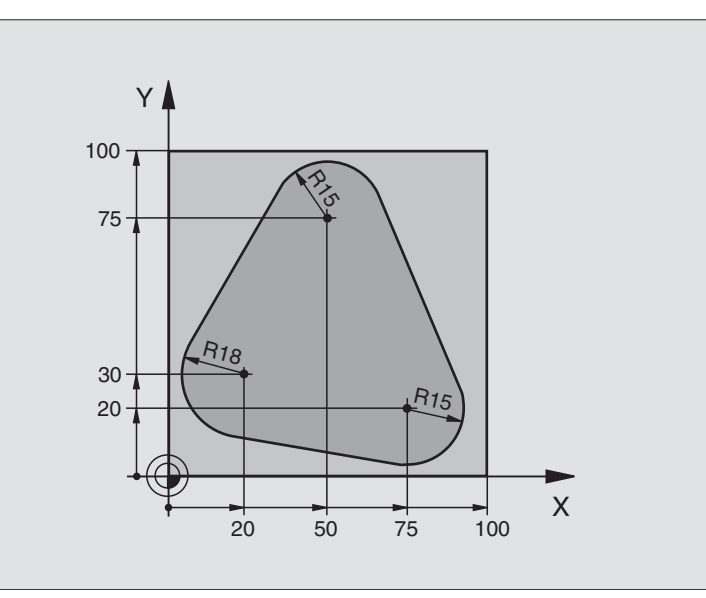

| O BEGIN PGM PGMWDH MM                 |                                                     |
|---------------------------------------|-----------------------------------------------------|
| 1 BLK FORM 0.1 Z X+0 Y+0 Z-40         |                                                     |
| 2 BLK FORM 0.2 X+100 Y+100 Z+0        |                                                     |
| 3 TOOL DEF 1 L+0 R+10                 | Definição da ferramenta                             |
| 4 TOOL CALL 1 Z S500                  | Chamada da ferramenta                               |
| 5 L Z+250 RO F MAX                    | Retirar a ferramenta                                |
| 6 L X-20 Y+30 R0 F MAX                | Posicionamento prévio no plano de maquinação        |
| 7 L Z+O RO F MAX M3                   | Posicionamento prévio sobre o lado superior da peça |
| 8 LBL 1                               | Marca para a repetição parcial do programa          |
| 9 L IZ-4 RO F MAX                     | Aprofundamento em incremental (em vazio)            |
| 10 APPR CT X+2 Y+30 CCA90 R+5 RL F250 | Chegada ao contorno                                 |
| 11 FC DR- R18 CLSD+ CCX+20 CCY+30     | Contorno                                            |
| 12 FLT                                |                                                     |
| 13 FCT DR- R15 CCX+50 CCY+75          |                                                     |
| 14 FLT                                |                                                     |
| 15 FCT DR- R15 CCX+75 CCY+20          |                                                     |
| 16 FLT                                |                                                     |
| 17 FCT DR- R18 CLSD- CCX+20 CCY+30    |                                                     |
| 18 DEP CT CCA90 R+5 F1000             | Saída do contorno                                   |
| 19 L X-20 Y+0 R0 F MAX                | Retirar                                             |
| 20 CALL LBL 1 REP 4/4                 | Retrocesso a LBL 1; quatro vezes no total           |
| 21 L Z+250 RO F MAX M2                | Retirar a ferramenta, fim do programa               |
| 22 END PGM PGMWDH MM                  |                                                     |

### Exemplo: grupos de furos

- Aproximação de grupos de furos no programa principal
- Chamada de grupo de furos (sub-programa 1)
- Programar grupo de furos só uma vez no subprograma

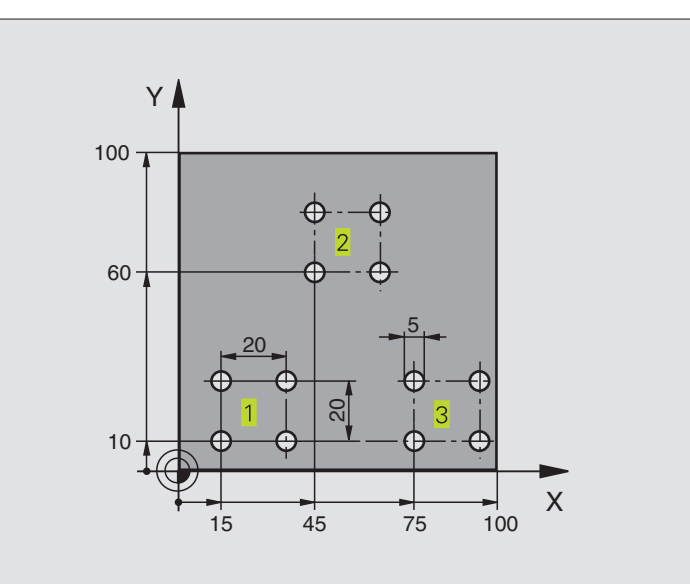

| O BEGIN PGM UP1 MM               |                                                 |
|----------------------------------|-------------------------------------------------|
| 1 BLK FORM 0.1 Z X+0 Y+0 Z-20    |                                                 |
| 2 BLK FORM 0.2 X+100 Y+100 Z+0   |                                                 |
| 3 TOOL DEF 1 L+0 R+2,5           | Definição da ferramenta                         |
| 4 TOOL CALL 1 Z S5000            | Chamada da ferramenta                           |
| 5 L Z+250 RO F MAX               | Retirar a ferramenta                            |
| 6 CYCL DEF 200 FURAR             | Definição do ciclo de Furar                     |
| Q200=2 ;DISTÂNCIA SEGURANÇA      |                                                 |
| Q201=-10 ;PROFUNDIDADE           |                                                 |
| Q206=250 ;F AVANÇO AO APROFUNDAR |                                                 |
| Q2O2=5 ;PROFUNDIDADE DE PASSO    |                                                 |
| Q210=0 ;TEMPO ESPERA CIMA        |                                                 |
| Q2O3=+O ;COOR. SUPERFÍCIE        |                                                 |
| Q204=10 ;2ª DIST. SEGURANÇA      |                                                 |
| 7 L X+15 Y+10 RO F MAX M3        | Chegada ao ponto de partida do grupo de furos 1 |
| 8 CALL LBL 1                     | Chamada do sub-programa para o grupo de furos   |
| 9 L X+45 Y+60 R0 F MAX           | Chegada ao ponto de partida do grupo de furos 2 |
| 10 CALL LBL 1                    | Chamada do sub-programa para o grupo de furos   |
| 11 L X+75 Y+10 R0 F MAX          | Chegada ao ponto de partida do grupo de furos 3 |
| 12 CALL LBL 1                    | Chamada do sub-programa para o grupo de furos   |
| 13 L Z+250 RO F MAX M2           | Fim do programa principal                       |

| 14 LBL 1                | Início do sub-programa 1: grupo de furos |
|-------------------------|------------------------------------------|
| 15 CYCL CALL            | Furo 1                                   |
| 16 L IX+20 RO F MAX M99 | Chegada ao furo 2, chamada do ciclo      |
| 17 L IY+20 RO F MAX M99 | Chegada ao furo 3, chamada do ciclo      |
| 18 L IX-20 RO F MAX M99 | Chegada ao furo 4, chamada do ciclo      |
| 19 LBL 0                | Fim do sub-programa 1                    |
| 20 END PGM UP1 MM       |                                          |

#### Exemplo: Grupos de furos com várias ferramentas

- Programar ciclos de maquinação no programa principal
- Chamada da figura de furos completa (Subprograma 1)
- Chegada aos grupos de furos no subprograma 1, chamada do grupo de furos (subprograma 2)
- Programar grupo de furos só uma vez no subprograma 2

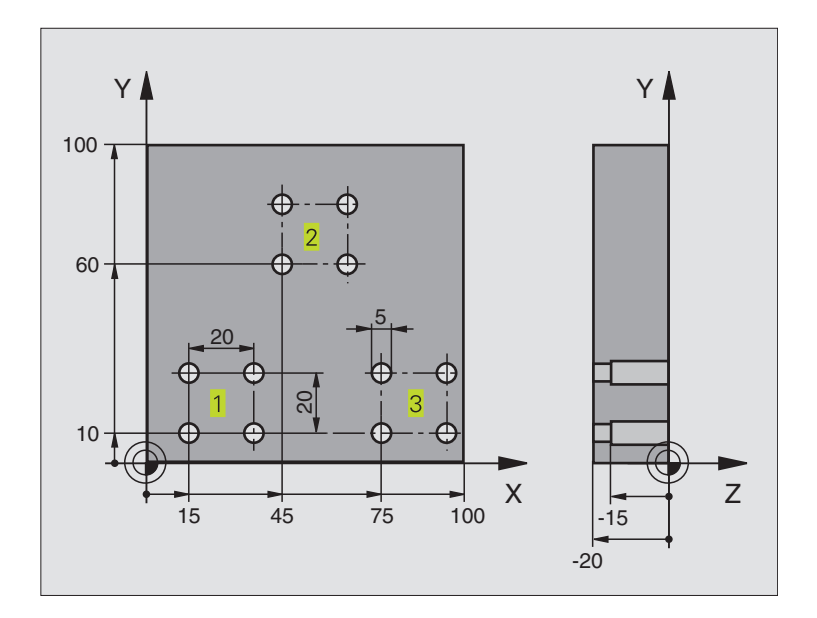

| O BEGIN PGM UP2 MM             |                                         |
|--------------------------------|-----------------------------------------|
| 1 BLK FORM 0.1 Z X+0 Y+0 Z-20  |                                         |
| 2 BLK FORM 0.2 X+100 Y+100 Z+0 |                                         |
| 3 TOOL DEF 1 L+0 R+4           | Definição da ferrta. broca de centragem |
| 4 TOOL DEF 2 L+0 R+3           | Definição da ferrta. broca              |
| 5 TOOL DEF 3 L+O R+3,5         | Definição da ferrta. escariador         |
| 6 TOOL CALL 1 Z S5000          | Chamada da ferrta. broca de centragem   |
| 7 L Z+250 RO F MAX             | Retirar a ferramenta                    |

| programação |
|-------------|
| de          |
| Exemplos    |
| 9.6         |

| 8 CYCL DEF 200 BOHREN            | Definição do ciclo Centrar                              |
|----------------------------------|---------------------------------------------------------|
| Q200=2 ; DISTÂNCIA SEGURANÇA     |                                                         |
| Q201=-3 ; PROFUNDIDADE           |                                                         |
| Q206=250 ;F AVANÇO AO APROFUNDAR |                                                         |
| Q2O2=3;APROFUNDAMENTO            |                                                         |
| Q210=0 ;TEMPO ESPERA CIMA        |                                                         |
| Q2O3=+O ;COOR. SUPERFÍCIE        |                                                         |
| Q204=10 ;2ª DIST. SEGURANÇA      |                                                         |
| 9 CALL LBL 1                     | Chamada do sub-programa 1 para figura de furos completa |
| 10 L Z+250 RO F MAX M6           | Troca de ferramenta                                     |
| 11 TOOL CALL 2 Z S4000           | Chamada da ferrta. para o ciclo de furar                |
| 12 FN 0: Q201 = -25              | Nova profundidade para furar                            |
| 13 FN 0: Q202 = +5               | Nova aproximação para furar                             |
| 14 CALL LBL 1                    | Chamada do sub-programa 1 para figura de furos completa |
| 15 L Z+250 RO F MAX M6           | Troca de ferramenta                                     |
| 16 TOOL CALL 3 Z S500            | Chamada da ferrta. escariador                           |
| 17 CYCL DEF 201 ALARGAR FURO     | Definição do ciclo alargar furo                         |
| Q200=2 ; DISTÂNCIA SEGURANÇA     |                                                         |
| Q201=-15 ; PROFUNDIDADE          |                                                         |
| Q206=250 ;F AVANÇO AO APROFUNDAR |                                                         |
| Q211=0,5 ;TEMPO ESPERA           |                                                         |
| Q208=400 ;F RETROCESSO           |                                                         |
| Q2O3=+O ;COOR. SUPERFÍCIE        |                                                         |
| Q204=10 ;2ª DIST. SEGURANÇA      |                                                         |
| 18 CALL LBL 1                    | Chamada do sub-programa 1 para figura de furos completa |
| 19 L Z+250 RO F MAX M2           | Fim do programa principal                               |
|                                  |                                                         |
| 20 LBL 1                         | Início do sub-programa 1: figura de furos completa      |
| 21 L X+15 Y+10 R0 F MAX M3       | Chegada ao ponto de partida do grupo de furos 1         |
| 22 CALL LBL 2                    | Chamada do sub-programa 2 para grupo de furos           |
| 23 L X+45 Y+60 R0 F MAX          | Chegada ao ponto de partida do grupo de furos 2         |
| 24 CALL LBL 2                    | Chamada do sub-programa 2 para grupo de furos           |
| 25 L X+75 Y+10 R0 F MAX          | Chegada ao ponto de partida do grupo de furos 3         |
| 26 CALL LBL 2                    | Chamada do sub-programa 2 para grupo de furos           |
| 27 LBL 0                         | Fim do sub-programa 1                                   |
|                                  |                                                         |
| 28 LBL 2                         | Início do sub-programa 2: grupo de furos                |
| 29 CYCL CALL                     | Furo 1 com ciclo de maquinação activado                 |
| 30 L IX+20 R0 F MAX M99          | Chegada ao furo 2, chamada do ciclo                     |
| 31 L IY+20 R0 F MAX M99          | Chegada ao furo 3, chamada do ciclo                     |
| 32 L IX-20 R0 F MAX M99          | Chegada ao furo 4, chamada do ciclo                     |
| 33 LBL 0                         | Fim do sub-programa 2                                   |
| 34 END PGM UP2 MM                |                                                         |
|                                  |                                                         |

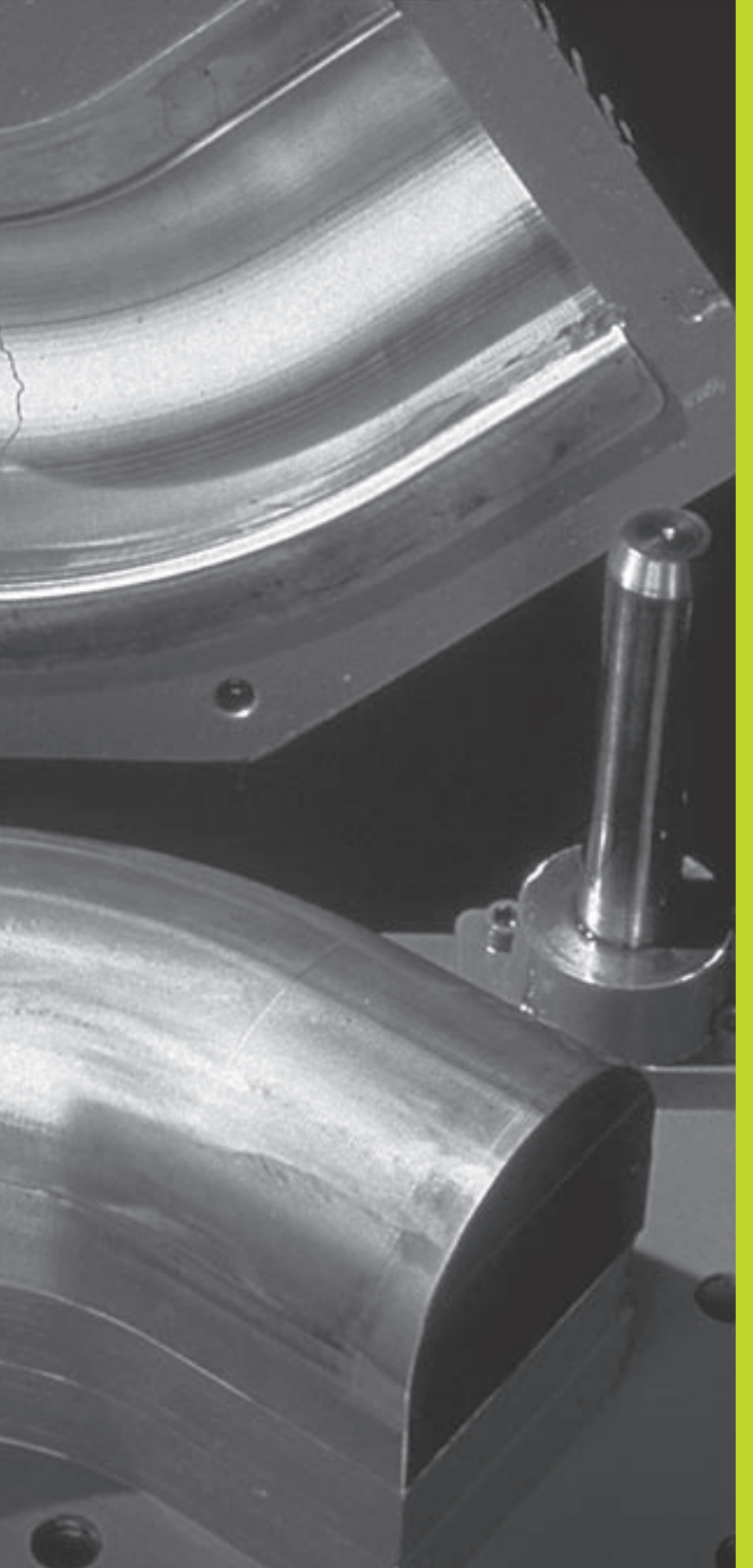

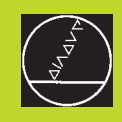

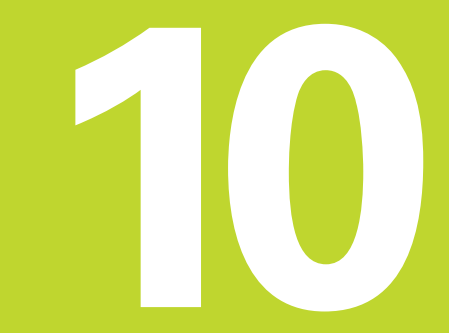

Programação:

Parâmetros Q

### 10.1 Princípio e resumo de funções

Com parâmetros Q você pode definir um grupo inteiro de funções Para isso, em vez de valores numéricos, introduzem-se parâmetros Q.

Os parâmetros Q utilizam-se por exemplo para

- Valores de coordenadas
- Avanços
- Rotações
- Dados do ciclo

Para além disso, com os parâmetros Q pode-se programar contornos determinados através de funções matemáticas, ou executar os passos da maquinação que dependem de condições lógicas. Em junção com a programação FK, você também pode combinar com parâmetros Q os contornos que não se adequam a ser medidos com o cálculo NC.

Um parâmetro Q é caracterizado com a letra Q e um número de 0 a 299. Os parâmetros Q dividem-se em três campos:

| Significado                                                                                                    | Campo         |
|----------------------------------------------------------------------------------------------------|---------------|
| Parâmetros de uso livre, na globalidade<br>actuam para todos os programas existentes na<br>memória do TNC            | Q0 até Q99    |
| Parâmetros para funções especiais do TNC                                                                             | Q100 até Q199 |
| Parâmetros utilizados de preferência para ciclos,<br>actuam globalmente para todos os programas<br>da memória do TNC | Q200 até Q399 |

#### Avisos sobre a programação

Não se pode misturar num programa parâmetros  $\ensuremath{\Omega}$  com valores numéricos.

Pode-se atribuir aos parâmetros Q valores numéricos entre -99 999,9999 e +99 999,9999 Internamente, o TNC pode calcular valores numéricos com uma largura até 57 Bit antes e até 7 Bit depois do ponto decimal(32 bit de largura numérica correspondem a um valor decimal de 4 294 967 296).

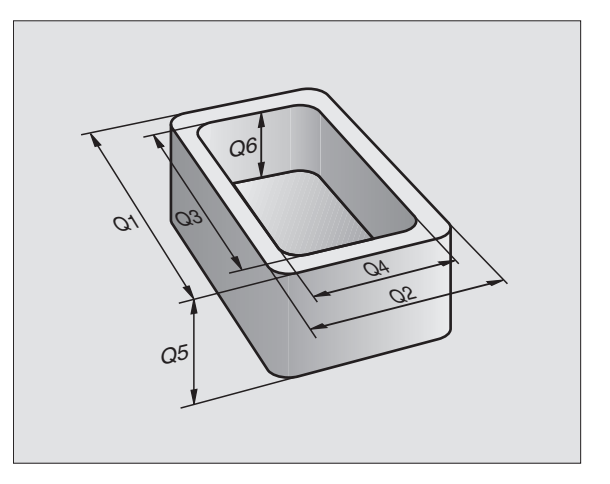

O TNC atribui a certos parâmetros Q sempre o mesmo dado, p.ex., ao parâmetro Q108 atribui o raio actual da ferrta. Ver capítulo "10.10 Parâmetros Q prédeterminados"

Se você usar os parâmetros de Q1 a Q99 em ciclos do fabricante, determine com o parâmetro de máquina MP7251 se estes parâmetros actuam só localmente no ciclo do fabricante, ou se actuam globalmente para todos os programas.

#### Chamar as funções de parâmetros Q

Quando estiver a introduzir um programa de maquinação, prima a tecla "Q" (no campo de introdução numérica e selecção de eixos, sob a tecla -/+ - O TNC mostra as seguintes softkeys:

| Softkey             |
|---------------------|
| FUNCOES<br>BASICAS  |
| TRIGO-<br>NOMETRIA  |
| CALCULO<br>CIRCULO  |
| DESVIOS             |
| FUNCOES<br>DIVERSAS |
| FORMULA             |
|                     |

### 10.2 Tipos de funções - Parâmetros Q em vez de valores numéricos

Com a função paramétrica FN0: ATRIBUIÇÃO, você pode atribuir valores numéricos aos parâmetros Q. No programa de maquinação fixa-se então um parâmetro Q em vez de um valor numérico.

#### Exemplo de frases NC

| 15  FN0:  Q10 = 25 | Atribuição:           |
|--------------------|-----------------------|
|                    | Q10 recebe o valor 25 |
| 25 L X +Q10        | corresponde a L X +25 |

Para os tipos de funções, programam-se p.ex. como parâmetros Q as dimensões de uma peça.

Para a maquinação dos diferentes tipos de peças, atribua a cada um destes parâmetros um valor numérico correspondente.

#### Exemplo

Cilindro com parâmetros Q

| Raio do cilindro   | R = Q1                                                      |
|--------------------|-------------------------------------------------------------|
| Altura do cilindro | H = Q2                                                      |
| Cilindro Z1        | $ \begin{array}{rcl} 01 &=& +30 \\ 02 &=& +10 \end{array} $ |
| Cilindro Z2        | $ \begin{array}{rcl} Q1 &=& +10 \\ Q2 &=& +50 \end{array} $ |

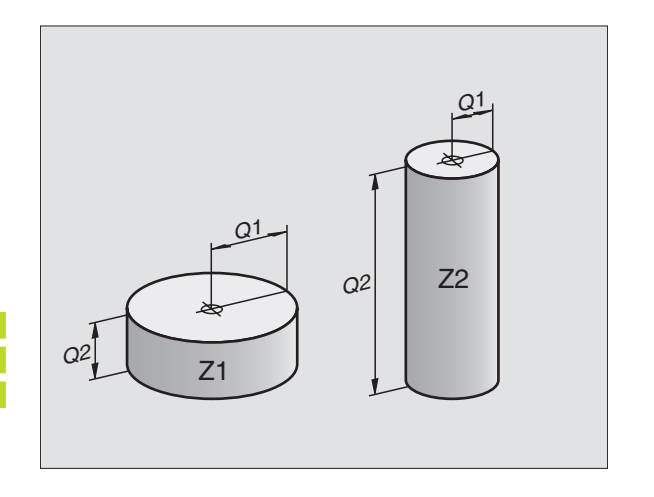

### 10.3 Descrever contornos através de funções matemáticas

Com os parâmetros Q você pode programar funções matemáticas básicas no programa de maquinação

- Seleccionar parâmetros Q: premir a tecla Q (situada no campo para introdução de valores numéricos, à direita). A régua de softkeys mostra as funções dos parâmetros Q.
- Seleccionar funções matemáticas básicas: premir a softkey ARITMÉTICA BÁSICA. O TNC mostra as seguintes softkeys

| Função                                                                                                    | Softkey          |
|----------------------------------------------------------------------------------------------------|------------------|
| <b>FN0: ATRIBUIÇÃO</b><br>p.ex. FN0: Q5 = +60<br>Atribuir valor directamente                                                                     | FN0<br>X = Y     |
| <b>FN1: ADIÇÃO</b><br>p.ex. FN1: Q1 = -Q2 + -5<br>Determinar e atribuir a soma de dois valores                                                   | FN1<br>X + Y     |
| <b>FN2: SUBTRACÇÃO</b><br>p.ex. FN2: Q1 = +10 - +5<br>Determinar e atribuir a diferença de dois valores                                          | FN2<br>X - V     |
| <b>FN3: MULTIPLICAÇÃO</b><br>p.ex. FN3: Q2 = +3 * +3<br>Determinar e atribuir o produto de dois valores                                          | FN3<br>X * V     |
| <b>FN4: DIVISÃO</b><br>p.ex. FN4: Q4 = +8 DIV +Q2<br>Determinar e atribuir o quociente de dois valores<br><b>Proibido:</b> Dividir por 0!        | FN4<br>X × V     |
| <b>FN5: RAIZ</b><br>p.ex. FN5: Q20 = SQRT 4<br>Determinar e atribuir a raiz quadrada de um número<br><b>Proibido:</b> raiz de um valor negativo! | FN5<br>RAIZ QUAD |
| À direita do sinal "=", pode-se introduzir:<br>dois números                                                                                      |                  |

■ dois parâmetros Q

um número e um parâmetro Q

Os parâmetros  ${\bf Q}$  e os valores numéricos nas comparações podem ser com ou sem sinal

### Exemplo: programar cálculos básicos

| Q                  | Seleccionar parâmetros Q: premir a tecla Q                                        |
|--------------------|-----------------------------------------------------------------------------------|
| FUNCOES<br>BRSICRS | Seleccionar funções matemáticas básicas:<br>premir a softkey BASIC ARITHMETIC     |
| FN8<br>X = V       | Seleccionar parâmetros Q ATRIBUIÇÃO: premir<br>a softkey FN0 X = Y                |
| Nº do Parâmet      | ro para resultado?                                                                |
| 5 ENT              | Introduzir o número do parâmetro Q: 5                                             |
| 1. Valor ou p      | arâmetro ?                                                                        |
| 10 <sup>ent</sup>  | Atribuir o valor numérico 10 a Ω5                                                 |
|                    |                                                                                   |
| Q                  | Seleccionar parâmetros Q: premir a tecla Q                                        |
| FUNCOES<br>BASICAS | Seleccionar funções matemáticas básicas:<br>premir a softkey ARITMÉTICA BÁSICA    |
| FN3<br>X * V       | Seleccionar a função de parâmetros Q<br>MULTIPLICAÇÃO: premir a softkey FN3 X * Y |
| Nº de parâmet      | ro para resultado?                                                                |
| 12 ENT             | Introduzir o número do parâmetro Q: 12                                            |
| 1. Valor ou p      | arâmetro ?                                                                        |
| Q5 <sup>ent</sup>  | Introduzir Q5 como primeiro valor                                                 |
| 2. Valor ou p      | arâmetro ?                                                                        |
| 7 <sup>ENT</sup>   | Introduzir 7 como segundo valor                                                   |

16 FNO: Q5 = +10 17 FN3: Q12 = +Q5 \* +7

### 10.4 Funções angulares (Trigonometria)

O seno, o co-seno e a tangente correspondem às proporções de cada lado de um triângulo rectângulo. Sendo:

cos a

| Seno:     | seno a=   | a/c              |
|-----------|-----------|------------------|
| Co-seno:  | cos a =   | b/c              |
| Tangente: | tan a 🛛 = | a / b = seno a / |

#### Sendo

■ c o lado oposto ao ângulo recto

a die Seite gegenüber dem Winkel α

b o terceiro lado

Através da tangente, o TNC pode calcular o ângulo:

 $\alpha$  = arctan  $\alpha$  = arctan (a / b) = arctan (sin  $\alpha$  / cos  $\alpha$ )

#### Exemplo:

- a = 10 mm
- b = 10 mm
- $\alpha$  = arctan (a / b) = arctan 1 = 45°

#### E também:

 $a^{2} + b^{2} = c^{2}$  (com  $a^{2} = a \times a$ )

 $c = \sqrt{(a^2 + b^2)}$ 

#### Programar funções angulares

Premindo a softkey TRIGONOMETRIA, aparecem as funções angulares. O TNC mostra as softkeys na tabela à direita.

Programação: comparar o "Exemplo: programar cálculos básicos.

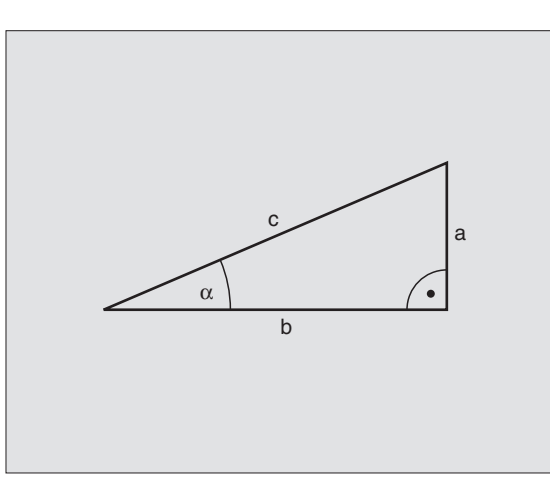

| Função                                                                                                    | Softkey       |
|----------------------------------------------------------------------------------------------------|---------------|
| FN6: SENO<br>p.ex. FN6: Q20 = SENO-Q5<br>Determinar e atribuir<br>seno de um ângulo em Graus (°)                        | FNG<br>SIN(X) |
| FN7: CO-SENO<br>p.ex. FN7: Q21 = COS-Q5<br>Determinar e atribuir<br>co-seno de um ângulo em Graus (°)                   | FN7<br>COS(X) |
| FN8: RAIZ DE UMA SOMA DOS QUADRAD<br>p.ex. FN8: Q10 = +5 LEN +4<br>Determinar e atribuir a longitude de<br>dois valores | OS<br>X LEN V |

FN13: ÂNGULO p.ex. FN13: Q20 = +10 ANG-Q1 Determinar e atribuir o ângulo com arctan a partir de dois lados, ou sen e cos do ângulo (0 < ângulo < 360°)

FN13

X ANG Y

### 10.5 Cálculos de círculos

Com as funções para o cálculo de um círculo, você pode calcular o ponto central do círculo a partir de três ou quatro pontos do círculo. O cálculo de um círculo a partir de quatro pontos é mais exacto.

Emprego: você pode usar estas funções p.ex. quando quiser determinar a posição e o tamanho de um furo ou de um círculo original recorrendo à função de apalpação programada.

#### Função

Softkey

FN23: calcular DADOS DO CÍRCULO a partir de três pontos do círculo p.ex. FN23: Q20 = CDATA Q30

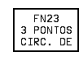

Os pares de coordenadas de três pontos do círculo têm que estar memorizados no parâmetro Q30 e nos cinco parâmetros seguintes - neste caso até Q35.

O TNC memoriza então o ponto central do círculo do eixo principal (X em caso de eixo da ferramenta Z) no parâmetro Q21 e o raio do círculo no parâmetro Q22.

FN24: calcular DADOS DO CÍRCULO a partir de quatro pontos do círculo p.ex. FN24: Q20 = CDATA Q30

| FN2<br>CIRC.<br>4 PON | 4<br>DE<br>TOS |
|-----------------------|----------------|
|                       |                |

Os pares de coordenadas de quatro pontos do círculo têm que estar memorizados no parâmetro Q30 e nos sete parâmetros seguintes - neste caso até Q37.

O TNC memoriza então o ponto central do círculo do eixo principal (X em caso de eixo da ferramenta Z) no parâmetro Q20, o ponto central do círculo do eixo secundário (Y em caso de eixo da feerrta. Z) no parâmetro Q21 e o raio do círculo no parâmetro Q22.

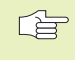

Tome atenção a que FN23 e FN24 perto do parâmetro de resultado escrevam automaticamente também por cima dos dois parâmetros seguintes.

### 10.6 Funções se/então com parâmetros Q

Ao determinar a função se/então, o TNC compara um parâmetro Q com um outro parâmetro Q ou com um valor numérico. Quando se cumpre a condição, o TNC continua com o programa de maguinação no LABEL programado atrás da condição (para LABEL. ver o capítulo "Sub-programas e repetições parciais de programas"). Se a condição não for cumprida, o TNC executa a frase a sequir.

Se guiser chamar um outro programa como sub-programa, programe por detrás do LABEL um PGM CALL

#### Saltos incondicionais

Saltos incondicionais são saltos cuia condição é sempre (=incondicionalmente) cumprida

FN9: IF+10 EQU+10 GOTO LBL1

#### Programar funções se/então

Premindo a softkey JUMP, aparecem as funções se/então. O TNC mostra as seguintes softkeys:

#### Função

#### FN9: SE É IGUAL, SALTO

P.EX. FN9: IF +Q1 EQU +Q3 GOTO LBL 5 Se são iquais dois valores ou parâmetros, salto para o Label indicado

#### FN10: SE É DIFERENTE, SALTO

p.ex. FN10; IF +10 NE -05 GOTO LBL 10 Se são diferentes dois valores ou parâmetros, salto para o Label indicado

#### FN11: SE É MAIOR, SALTO

FN11 X GT V GOTO p.ex. FN11: IF+Q1 GT+10 GOTO LBL 5 Se o primeiro valor ou parâmetro é maior do que o segundo valor ou parâmetro, salto para o Label indicado

#### FN12: SE É MENOR, SALTO

p.ex. FN12: IF+Q5 LT+0 GOTO LBL 1 Se o primeiro valor ou parâmetro é menor do que o segundo valor ou parâmetro, salto para o Label indicado

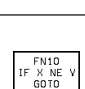

Softkey

FN9 X EQ V GOTO

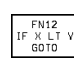

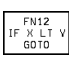

| Abrevi<br>IF | <b>aturas e conceitos u</b><br>(engl.): | <b>itilizados</b><br>Se |
|--------------|-----------------------------------------|-------------------------|
| EQU          | (engl. equal):                          | Igual                   |
| NE           | (em ingl. not equal):                   | Não igual               |
| GT           | (engl. greater than):                   | Maior do que            |
| LT           | (em ingl. less than):                   | Menor do que            |
| GOTO         | (em ingl. go to):                       | lr para                 |
|              |                                         |                         |

### 10.7 Controlar e modificar parâmetros Q

Durante a execução ou teste de um programa, você pode controlar e também modificar parâmetros Q.

- Interromper a execução do programa (p.ex. premir tecla externa de STOP e a softkey INTERNAL STOP) ou parar o teste de programa.
- Q
- ▶ Chamar funções de parâmetros Q: premir a tecla Q
- Introduzir o número do parâmetro Q e premir a tecla ENT. O TNC mostra no campo de diálogo o valor actual do parâmetro Q
- Se quiser modificar o valor, introduza um novo valor, confirme com a tecla ENT e termine a introdução com a tecla END

Se não quiser modificar o valor, finalize o diálogo com a tecla END

| Modo d<br>manual | operacao | [este  | e de  | pro    | grama  |        |       |        |
|------------------|----------|--------|-------|--------|--------|--------|-------|--------|
|                  | L. L.    | 120 -  | - + 2 | (5,5   |        |        |       |        |
| 0                | BEGIN    | V PGI  | 1 F K | (1 MM  |        |        |       |        |
| 1                | BLK F    | FORM   | 0.1   | LΖΧ·   | +0 Y+0 | 0 Z-20 | 3     |        |
| 2                | BLK F    | FORM   | 0.2   | 2 X+10 | 00 Y+: | 100 Z+ | ۰0    |        |
| 3                | TOOL     | CALL   | _ 1   | Z      |        |        |       |        |
| 4                | L Z+2    | 250 F  | 70 F  | F MAX  |        |        |       |        |
| 5                | L X-2    | 20 Y-  | +30   | RØ F   | MAX    |        |       |        |
| 6                | L Z-:    | 10 R 🛛 | 9 F1  | 1000   | 13     |        |       |        |
| 7                | APPR     | CT )   | (+2   | Y+30   | CCA90  | 3 R+5  | RL F2 | 250    |
| 8                | FC DF    | R- R:  | 18 C  | LSD+   | CCX+2  | 20 CCN | (+30  |        |
| 9                | FLT      |        |       |        |        |        |       |        |
| 10               | FCT      | DR-    | R15   | 5 CCX  | +50 CC | CY+75  |       |        |
| 11               | FLT      |        |       |        |        |        |       |        |
| 12               | FCT      | DR-    | R15   | 5 CCX  | +75 C( | CY+20  |       |        |
| 13               | L        |        |       |        |        |        |       |        |
| 14               | FLT      |        |       |        |        |        |       |        |
|                  |          |        |       |        |        |        |       | ЕТМ    |
|                  |          |        |       |        |        |        |       | - 1 11 |
|                  |          |        |       |        |        |        |       |        |

## 10.8 Funções auxiliares

Premindo a softkey SPEC.FUNCT, aparecem as funções auxiliares. O TNC mostra as seguintes softkeys:

| Função                                                 | Softkey                      |
|--------------------------------------------------------|------------------------------|
| FN14:ERRO                                              | FN14                         |
| Emitir avisos de erro                                  | ERRO=                        |
| FN15:IMPRIMIR                                          | FN15                         |
| Emitir textos ou valores de parâmetro Q não formatados | PRINT                        |
| FN16:IMPRIMIR-F                                        | FN16                         |
| Emitir textos ou valores de parâmetro Q formatados     | F-IMPRIME                    |
| FN18:SYS-LER DADO<br>Ler dados do sistema              | FN18<br>LER DADOS<br>SISTEMA |
| FN19:PLC                                               | FN19                         |
| transmitir valores para o PLC                          | PLC=                         |
| FN20:ESPERAR POR<br>sincronizar NC e PLC               | FN20<br>ESPERAR<br>A         |

#### FN 14: ERRO Emitir avisos de erro

Com a função FN14: ERRO você pode fazer emitir avisos comandados num programa, que estão pré-programados pelo fabricante da máquina ou pela HEIDENHAIN: quando o TNC atinge uma frase com FN 14 na execução ou no teste de um programa, interrompe-os e emite um aviso de erro. A seguir, deverá iniciar de novo o programa. Para os números de erro, ver tabela em baixo.

#### Exemplo de frase NC

O TNC deve emitir um aviso de erro memorizado com o número de erro 254

| 180  FN  14:ERRU = 254    |                                                   |
|---------------------------|---------------------------------------------------|
|                           |                                                   |
| Campo dos números de erro | Diálogo standard                                  |
| 0 299                     | FN 14: Número de erro 0 299                       |
| 300 999                   | Diálogo dependente da máquina                     |
| 1000 1099                 | Avisos de erro internos<br>(ver tabela à direita) |

| Número | e texto de erro                     |
|--------|-------------------------------------|
| 1000   | Ferramenta ?                        |
| 1001   | Falta o eixo da ferramenta          |
| 1002   | Largura da ranhura demasiado grande |
| 1003   | Raio da ferramenta demasiado grande |
| 1004   | Campo foi excedido                  |
| 1005   | Posição de início errada            |
| 1006   | ROTAÇÂO não permitida               |
| 1007   | FACTOR DE ESCALA não permitido      |
| 1008   | ESPELHO não permitido               |
| 1009   | Deslocação não permitida            |
| 1010   | Falta avanço                        |
| 1011   | Valor de introdução errado          |
| 1012   | Sinal errado                        |
| 1013   | Ângulo não permitido                |
| 1014   | Ponto de apalpação não atingível    |
| 1015   | Demasiados pontos                   |
| 1016   | Introdução controversa              |
| 1017   | CYCL incompleto                     |
| 1018   | Plano mal definido                  |
| 1019   | Programado um eixo errado           |
| 1020   | Rotações erradas                    |
| 1021   | Correcção do raio indefinida        |
| 1022   | Arredondamento não definido         |
| 1023   | Raio de arredondamento demasiado    |
|        | grande                              |
| 1024   | Tipo de programa indefinido         |
| 1025   | Sobreposição demasiado elevada      |
| 1026   | Falta referência angular            |
| 1027   | Nenhum ciclo de maquinaç. definido  |
| 1028   | Largura da ranhura demasiado grande |
| 1029   | Caixa demasiado pequena             |
| 1030   | Q202 não definido                   |
| 1031   | Q205 não definido                   |
| 1032   | Introduzir Q218 maior do que Q219   |
| 1033   | CYCL 210 não permitido              |
| 1034   | CYCL 211 não permitido              |
| 1035   | Q220 demasiado grande               |
| 1036   | Introduzir Q222 maior do que Q223   |
| 1037   | Introduzir Q244 maior do que 0      |
| 1038   | Introduzir Q245 diferente de Q246   |
| 1039   | Introduzir campo angular < 360°     |
| 1040   | Introduzir Q223 maior do que Q222   |
| 1041   | Q214: 0 não permitido               |

#### FN 15: PRINT Emitir textos ou valores de parâmetros Q não formatados

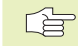

Ajustar as conexões de dados: em PRINT ou PRINT-TEST existentes no menú você determina o caminho onde o TNC deve memorizar os textos ou os valores de parâmetros Q. Ver capítulo "12 Funções MOD, ajustar conexões de dados".

Com a função FN15: PRINT, você pode transmitir valores de parâmetros Q e avisos de erro para uma conexão de dados, por exemplo, para uma impressora. Se memorizar os valores internamente ou se os transmitir para uma calculadora, o TNC memoriza os dados no ficheiro %FN15RUN.A (emissão durante o teste do programa)

#### Emitir diálogos e aviso de erro com FN15: PRINT "valor numérico"

Valor numérico de 0 a 99: Diálogos para os ciclos do fabricante

a partir de 100: Avisos de erro do PLC

Exemplo: emitir número de diálogo 20

#### 67 FN 15: PRINT20

#### Emitir diálogos e parâmetros Q com mit FN15: PRINT "Parâmetro Q"

Exemplo de aplicação: registar a medição de uma peça.

Você pode emitir ao mesmo tempo até seis parâmetros Q e valores numéricos. O TNC separa-os com traços

Exemplo: emitir diálogo 1 e valor numérico Q1

70 FN 15: PRINT1/Q1

| Modo operacao<br>manual                          | Teste de                         | e prog       | rama          |               |               |      |
|--------------------------------------------------|----------------------------------|--------------|---------------|---------------|---------------|------|
| Interf                                           | ace RS232                        | 2            | Inter         | face          | RS423         | 2    |
| Modo or<br>Baud ra                               | per.: LS<br>ate                  | <u> 8V-2</u> | Modo<br>Baud  | oper.<br>rate | .: L:         | SV-2 |
| FE :<br>EXT1 :                                   | 38400<br>19200                   |              | FE<br>EXT1    | : 3           | 38400<br>3600 |      |
| EXT2 :<br>LSV-2:                                 | 9600<br>115200                   | )            | EXT2<br>LSV-2 | : 9           | 3600<br>11520 | 3    |
| Atribu                                           | ir:                              |              |               |               |               |      |
| Impressao :<br>Teste impr.:<br>PGM MGT: Ampliado |                                  |              |               |               |               |      |
| 0                                                | S232 PEC.BRUTO<br>S422 EM ESPAC. | PARAME TRO   | HELP          |               |               | FIM  |

#### FN 16: F-PRINT Emitir textos e Parâmetros Q formatados

Ajustar as conexões de dados: em PRINT ou PRINT-TEST existentes no menú você determina o caminho onde o TNC deve memorizar o ficheiro de texto. Ver capítulo "12 Funções MOD, ajustar conexões de dados".

Com a função FN16: F-PRINT, você pode transmitir valores de parâmetros Q e textos formatados para a conexão de dados, por exemplo, para uma impressora. Se memorizar os valores internamente ou se os transmitir para uma calculadora, o TNC memoriza os dados no ficheiro que você define em FN frase 16.

Para emitir texto formatado e os valores dos parâmetros Q, crie um ficheiro de texto com o editor de texto do TNC, onde você determina os formatos e parâmetros Q.

Exemplo para um ficheiro de texto que determina o formato da emissão:

"REGISTO DE MEDICÃO CENTRO DE GRAVIDADE DA RODA DE PALETES":

"QUANTIDADE DE VALORES DE MEDICÃO : = 1";

"X1 = %5.3LF", Q31;

"Y1 = %5.3LF", Q32;

"Z1 = %5.3LF" Q33:

Para criar ficheiros de texto, utilize as seguintes funcões de formatação:

| Sinal especial | Função                                                                                                    |
|----------------|----------------------------------------------------------------------------------------------------|
| " <b>"</b>     | Determinar o formato de emissão para o texto<br>e as variáveis entre aspas                                                        |
| %5.3LF         | Determinar o formato para parâmetros Q: 5<br>posições diante da vírgula, 4 posições por<br>detrás, Long,Floating (número decimal) |
| %S             | Formato para opção de texto                                                                                                    |
| ,              | Sinal de separação entre o formato de emissão<br>e o parâmetro                                                                    |
| ;              | sinal de fim de frase, linha finalizada                                                                                           |

Para se emitir várias informações para o ficheiro de registo, existem as seguintes funções:

| Código                                                                                                    | Função                                                                                                    |
|----------------------------------------------------------------------------------------------------|----------------------------------------------------------------------------------------------------|
| CALL_PATH                                                                                                    | Emite o nome do caminho do programa NC<br>onde está a Função FN16-Funktion.<br>Exemplo: "Programa de medição:<br>%S",CALL_PATH;                                                                                                    |
| M_CLOSE                                                                                                    | Fecha o ficheiro onde você escreve com FN16.<br>Exemplo: M_CLOSE;                                                                                                    |
| L_ENGLISCH<br>L_ALEMÃO<br>L_CHECO<br>L_FRANCÊS<br>L_ITALIANO<br>L_ESPANHOL<br>L_DINAMARQUÊS<br>L_FINLANDÊS<br>L_HOLANDÊS<br>L_POLACO<br>L_HÚNGARO<br>L_TODOS | Emitir texto só em diálogo em inglês<br>Emitir texto só em diálogo em alemão<br>Emitir texto só em diálogo checo<br>Emitir texto só em diálogo em francês<br>Emitir texto só em diálogo em italiano<br>Emitir texto só em diálogo em espanhol<br>Emitir texto só em diálogo em dinamarquês<br>Emitir texto só em diálogo em finlandês<br>Emitir texto só em diálogo em holandês<br>Emitir texto só em diálogo em polaco<br>Emitir texto só em diálogo em húngaro<br>Emitir texto independente do idioma |

No programa de maquinação, programe FN16: F-PRINT para activar a emissão:

96 FN16:F-PRINT TNC:\MASKE\MASKE1.A / RS232:\PROT1.TXT

O TNC emite o ficheiro PROT1.TXT por eio da conexão de dados serial:

| REGISTO | DE | MEDIÇÃO | CENTRO | DE | GRAVIDADE | RODA | DE | PALETES |
|---------|----|---------|--------|----|-----------|------|----|---------|
|         |    |         |        |    |           |      |    |         |

X1 = 149,360

Y1 = 25,509

Z1 = 37,000

\*\*\*\*\*\*\*\*\*\*

Se usar várias vezes FN16 num programa, o TNC memoriza todos os textos no ficheiro que você tiver definido aquando da primeira função FN 16. A emissão do ficheiro só tem lugar quando o TNC lê a frase END PGM, ou quando você prime a tecla de Stop NC.

### FN 18: SYS-DATUM READ Ler dados do sistema

Com a função FN 18: SYS-DATUM READ você pode ler dados de sistema e memorizá-los em parâmetros Q. Escolhe-se o dado de sistema com um número de grupo (ID-Nr.), um número e se necessário, com um índice.

| Nome do grupo, ID-Nr.    | Número | Índice | Dado do sistema                                       |
|--------------------------|--------|--------|-------------------------------------------------------|
| Info. sobre programa, 10 | 1      | _      | Estado em mm/poleg.                                   |
|                          | 2      | _      | Factor de sobreposição em fresagem de caixas          |
|                          | 3      | _      | Número de ciclo de maquinação activado                |
|                          |        |        |                                                       |
| Estado da máquina, 20    | 1      | _      | Número de ferramenta activado                         |
|                          | 2      | _      | Número de ferramenta preparado                        |
|                          | 3      | _      | Eixo de ferramenta activado                           |
|                          |        |        | 0=X, 1=Y, 2=Z, 6=U, 7=V, 8=W                          |
|                          | 4      | _      | Rotações da ferramenta programadas                    |
|                          | 5      | _      | Estado da ferramenta activado: 0=desligada, 1=ligada  |
|                          | 8      | _      | Estado do refrigerAnte: 0=desligado, 1=ligado         |
|                          | 9      | _      | Avanço activado                                       |
|                          |        |        |                                                       |
| Parâmetro de ciclo, 30   | 1      | _      | Distância de segurança ciclo de maquinação activado   |
|                          | 2      | _      | Profundidade de furar/profundidade de fresar ciclo de |
|                          |        |        | maquinação activado                                   |
|                          | 3      | _      | Profundidade de passo ciclo de maquinação activado    |
|                          | 4      | _      | Avanço de passo ao aprofundar Ciclo de maquinação     |
|                          |        |        | activado                                              |
|                          | 5      | _      | Longitude de lado 1 ciclo de caixa rectangular        |
|                          | 6      | _      | Longitude de lado 2 ciclo de caixa rectangular        |
|                          | 7      | _      | Longitude de lado 1 ciclo de ranhura                  |
|                          | 8      | _      | Longitude de lado 2 ciclo de ranhura                  |
|                          | 9      | -      | Raio ciclo caixa circular                             |
|                          | 10     | _      | Avanço ao fresar ciclo de maquinação activado         |
|                          | 11     | _      | Sentido de rotação ciclo de maquinação activado       |
|                          | 12     | _      | Tempo de espera ciclo de maquinação activado          |
|                          | 13     | _      | Passo de rosca ciclo 17, 18                           |
|                          | 14     | _      | Medida excedente de acabamento ciclo de               |
|                          |        |        | maquinação activado                                   |
|                          | 15     | _      | Ângulo de desbaste ciclo de maquinação activado       |

| Nome do grupo, ID-Nr.                                   | Número          | Índice        | Dado do sistema                                         |
|---------------------------------------------------------|-----------------|---------------|---------------------------------------------------------|
| Dados da tabela de ferrtas., 50                         | 1               | Nº ferrta.    | Longitude da ferramenta                                 |
|                                                         | 2               | Nº ferrta.    | Raio da ferramenta                                      |
|                                                         | 3               | Nº ferrta.    | Raio da ferramenta R2                                   |
|                                                         | 4               | Nº ferrta.    | Medida excedente da longitude da ferrta. DL             |
|                                                         | 5               | Nº ferrta.    | Medida excedente do raio da ferrta. DR                  |
|                                                         | 6               | Nº ferrta.    | Medida excedente do raio da ferrta. DR2                 |
|                                                         | 7               | Nº ferrta.    | Bloqueio da ferrta. (0 ou 1)                            |
|                                                         | 8               | Nº ferrta.    | Número da ferrta. gémea                                 |
|                                                         | 9               | Nº ferrta.    | Máximo tempo de vida TIME1                              |
|                                                         | 10              | Nº ferrta.    | Máximo tempo de vida TIME2                              |
|                                                         | 11              | Nº ferrta.    | Tempo de vida actual CUR. TIME                          |
|                                                         | 12              | Nº ferrta.    | Estado do PLC                                           |
|                                                         | 13              | Nº ferrta.    | Máxima longitude da lâmina LCUTS                        |
|                                                         | 14              | Nº ferrta.    | Máximo ângulo de aprofundamento ANGLE                   |
|                                                         | 15              | Nº ferrta.    | TT: № de navalhas CUT                                   |
|                                                         | 16              | Nº ferrta.    | TT: Tolerância de desgaste da longitude LTOL            |
|                                                         | 17              | Nº ferrta.    | TT: Tolerância de desgaste do raio RTOL                 |
|                                                         | 18              | Nº ferrta.    | TT: Sentido de rotação DIRECTO (0=positivo/-1=negativo) |
|                                                         | 19              | Nº ferrta.    | TT: Desvio do plano R-OFFS                              |
|                                                         | 20              | Nº ferrta.    | TT: Desvio da longitude L-OFFS                          |
|                                                         | 21              | Nº ferrta.    | TT: Tolerância de rotura da longitude LBREAK            |
|                                                         | 22              | Nº ferrta.    | TT: Tolerância de rotura do raio RBREAK                 |
|                                                         | Sem índice: dad | os da ferrta. | activada                                                |
| Número de lugar de uma forsta                           |                 |               |                                                         |
| numero de lugar de uma rema.<br>na tabela de lugares 52 | 1               | Nº forrta     | Número de lugar                                         |
|                                                         | I               | n lenta.      |                                                         |
| Posição programada directamente                         |                 |               |                                                         |
| depois de TOOL CALL, 70                                 | 1               | _             | Posição válida/inválida (1/0)                           |
|                                                         | 2               | 1             | Eixo X                                                  |
|                                                         | 2               | 2             | Eixo Y                                                  |
|                                                         | 2               | 3             | Eixo Z                                                  |
|                                                         | 3               | _             | Avanço programado (-1: sem avanço programado)           |
|                                                         |                 |               |                                                         |
| Correcção da ferrta. activada, 200                      | 1               | -             | Raio da ferrta. (incl. valores delta)                   |
|                                                         | 2               | -             | Longitude da ferrta.(incl. valores delta)               |

| Nome do grupo, ID-Nr.                  | Número | Índice   | Dado do sistema                                                                                             |
|----------------------------------------|--------|----------|----------------------------------------------------------------------------------------------------|
| Transformações acltvas, 210            | 1      | _        | Rotação básica em funcionamento manual                                                                      |
|                                        | 2      | _        | Rotação programada com o ciclo 10                                                                           |
|                                        | 3      | _        | Eixo espelho activado                                                                                       |
|                                        |        |          | 0: Espelho não activado                                                                                     |
|                                        |        |          | +1: Eixo X reflectido                                                                                       |
|                                        |        |          | +2: Eixo Y reflectido                                                                                       |
|                                        |        |          | +4: Eixo Z reflectido                                                                                       |
|                                        |        |          | +64: Eixo U reflectido                                                                                      |
|                                        |        |          | +128: Eixo V reflectido                                                                                     |
|                                        |        |          | +256: Eixo W reflectido                                                                                     |
|                                        |        |          | Combinações = soma dos diferentes eixos                                                                     |
|                                        | 4      | 1        | Factor de escala eixo X activado                                                                            |
|                                        | 4      | 2        | Factor de escala eixo Y activado                                                                            |
|                                        | 4      | 3        | Factor de escala eixo Z activado                                                                            |
|                                        | 4      | 7        | Factor de escala eixo U activado                                                                            |
|                                        | 4      | 8        | Factor de escala eixo V activado                                                                            |
|                                        | 4      | 9        | Factor de escala eixo W activado                                                                            |
|                                        | 5      | 1        | 3D-ROT eixo A                                                                                               |
|                                        | 5      | 2        | 3D-ROT eixo B                                                                                               |
|                                        | 5      | 3        | 3D-ROT eixo C                                                                                               |
|                                        | 6      | _        | Inclinação do plano de maquinação activa/não activa (-1/0)                                                  |
| Deslocação do ponto zero activada, 220 | 2      | de 1 a 9 | Índice 1=eixo X 2=eixo Y 3=eixo Z<br>Índice 4=eixo A 5=eixo B 6=eixo C<br>Índice 7=eixo U 8=eixo V 9=eixo W |
| Campo de deslocação, 230               | 2      | de 1 a 9 | Final de curso de software negativo<br>Eixo 1 a 9                                                           |
|                                        | 3      | de 1 a 9 | Final de curso de software positivo<br>Eixo 1 a 9                                                           |
| Posição nominal no sistema REF, 240    | 1      | de 1 a 9 | Índice 1=eixo X 2=eixo Y 3=eixo Z<br>Índice 4=eixo A 5=eixo B 6=eixo C<br>Índice 7=eixo U 8=eixo V 9=eixo W |
| Posição nominal no sistema de          |        |          |                                                                                                    |
| introdução, 270                        | 1      | de 1 a 9 | Índice 1=eixo X 2=eixo Y 3=eixo Z                                                                           |
| ·                                      |        |          | Índice 4=eixo A 5=eixo B 6=eixo C                                                                           |
|                                        |        |          | Índice 7=eixo U 8=eixo V 9=eixo W                                                                           |
| Apalpador digital 350                  | 10     | _        | Fixo do analnador                                                                                           |
|                                        | 10     |          | Baio da esfera efectivo                                                                                     |
|                                        | 12     |          |                                                                                                    |
|                                        | 13     |          | Baio do anol de ajuste                                                                                      |
|                                        | 14     | 1        | Desvio central do eixo principal                                                                            |
|                                        | 14     | 2        | Desvio central do eixo secundário                                                                           |
|                                        | 15     | ے<br>    | Direcção do desvio central em relação à nosição 0º                                                          |
|                                        | 10     | _        | Direcção do desvio central en relação a posição O                                                           |

| Nome do grupo, ID-Nr.                           | Número      | Índice    | Dado do sistema                                                                                                    |
|-------------------------------------------------|-------------|-----------|----------------------------------------------------------------------------------------------------|
| Dados de calibração TT 120                      | 20          | 1         | Ponto central do eixo X (sistema de REF)                                                                                  |
|                                                 |             | 2         | Ponto central do eixo Y (sistema de REF)                                                                                  |
|                                                 |             | 3         | Ponto central do eixo Z (sistema de REF)                                                                                  |
|                                                 | 21          | _         | Raio de disco                                                                                                    |
| Apalpador analógico 350                         | 30          | _         | l ongitude do apalpador calibrada                                                                                         |
| <u> </u>                                        | 31          | _         | Raio do apalpador                                                                                                    |
|                                                 | 32          | _         | Raio do apalpador 2                                                                                                    |
|                                                 | 33          | _         | Diâmetro do anel de ajuste                                                                                                |
|                                                 | 34          | 1         | Desvio central do eixo principal                                                                                          |
|                                                 | -           | 2         | Desvio central do eixo secundário                                                                                         |
|                                                 | 35          | 1         | Factor de correcção do 1º eixo                                                                                            |
|                                                 |             | 2         | Factor de correcção do 2º eixo                                                                                            |
|                                                 |             | 3         | Factor de correcção do 3º eixo                                                                                            |
|                                                 | 36          | 1         | Potência do 1º eixo                                                                                                    |
|                                                 |             | 2         | Potência do 2º eixo                                                                                                    |
|                                                 |             | 3         | Potência do 3º eixo                                                                                                    |
| Dados da tabela de<br>pontos zero activada, 500 | (Número NP) | de 1 a 9  | Índice 1=eixo X 2=eixo Y 3=eixo Z<br>Índice 4=eixo A 5=eixo B 6=eixo C<br>Índice 7=eixo U 8=eixo V 9=eixo W               |
| Tabela de pontos zero<br>seleccionada, 505      | 1           | -         | Valor de anulação = 0: nenhuma tabela de pontos<br>zero activada<br>Valor de anulação = 1: tabela de pontos zero activada |
| Dados da tabela de<br>paletes activada, 510     | 1           | _         | Linha activada                                                                                                    |
|                                                 | ۷           | -         |                                                                                                    |
| parâmetro de máquina<br>existente, 1010         | Número MP   | Índice MP | Valor de anulação = 0: MP não disponível<br>Valor de anulação = 1: MP disponível                                          |

Exemplo: atribuir o valor do factor de escala activo ao eixo Z a Q25

55 FN18: SYSREAD Q25 = ID210 NR4 IDX3

#### **FN 19: PLC** Tranmitir valores para o PLC

Com a função FN19: PLC, você pode transmitir até dois valores numéricos ou parâmetros Q para o PLC Valores e unidades: 0,1 µm ou 0,0001°

Exemplo: transmitir o valor numérico 10 (corresponde a 1µm ou 0,001°) para o PLC

56 FN 19: PLC=+10/+Q3

#### FN 20: WAIT FOR sincronizar NC e PLC

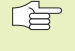

Você só pode usar esta função em consonância com o fabricante da máquina!

Com a função FN20: WAIT FOR você pode usar durante a execução do programa uma sincronização entre o NC e o PLC. O TNC pára a maguinação enguanto não se tiver cumprido a condição programada na frase FN20. Para isso, o TNC pode verificar os sequintes operandos do PLC:

| Operando de PLC | Abreviatura | Margem de direcção           |
|-----------------|-------------|------------------------------|
| Marca           | Μ           | 0 a 4999                     |
| Entrada         |             | 0 a 31, 128 a 152            |
|                 |             | 64 a 126 (primeira PL 401 B) |
|                 |             | 192 a 254 (segunda PL 401 B) |
| Saída           | 0           | 0 a 30                       |
|                 |             | 32 a 62 (primeira PL 401 B)  |
|                 |             | 64 a 94 (segunda PL 401 B)   |
| Contador        | С           | 48 a 79                      |
| Temporizador    | R           | 0 a 95                       |
| Byte            | В           | 0 a 4095                     |
| Palavra         | W           | 0 a 2047                     |
| Dupla palavra   | D           | 2048 a 4095                  |

Na frase FN20 permitem-se as seguintes condições:

| Condição     | Abreviatura |
|--------------|-------------|
| Igual        | ==          |
| Menor do que | <           |
| Maior do que | >           |
| Menor-igual  | <=          |
| Maior-igual  | >=          |

Exemplo: parar a execução do programa enquanto o PLC não fixar a marca 4095 em 1

32 FN20: WAIT FOR M4095==1

### 10.9 Introduzir uma fórmula directamente

Com as softkeys, você pode introduzir directamente no programa de maquinação, fórmulas matemáticas com várias operaçõese de cálculo:

#### Inroduzir a fórmula

As fórmulas aparecem, premindo a softkey FORMULA. O TNC mostra as seguintes softkeys em várias réguas:

| Função de relação                                                  | Softkey |
|--------------------------------------------------------------------|---------|
| <b>Adição</b><br>p.ex. Q10 = Q1 + Q5                               | +       |
| <b>Subtracção</b><br>p.ex. Q25 = Q7 - Q108                         | -       |
| <b>Multiplicação</b><br>p.ex. Q12 = 5 * Q5                         | *       |
| <b>Divisão</b><br>p.ex. Q25 = Q1 / Q2                              | /       |
| Abrir parênteses<br>p.ex. Q12 = Q1 * (Q2 + Q3)                     | (       |
| Fechar parênteses<br>p.ex. Q12 = Q1 * (Q2 + Q3)                    | )       |
| <b>Valor ao quadrado (em ingl.suare)</b><br>p.ex. Q15 = SQ 5       | SQ      |
| <b>Raiz quadrada (em ingl. square root)</b><br>p.ex. Q22 = SQRT 25 | SORT    |
| <b>Seno de um ângulo</b><br>p.ex. Q44 = SIN 45                     | SIN     |
| <b>Co-seno de um ângulo</b><br>p.ex. Q45 = COS 45                  | COS     |
| <b>Tangente de um ângulo</b><br>p.ex. Q46 = TAN 45                 | TAN     |

| Função de relação                                                                                                    | Softkey | Regras de cálculo                                                                                                    |
|----------------------------------------------------------------------------------------------------|---------|----------------------------------------------------------------------------------------------------|
| <b>Arco-seno</b><br>Função inversa ao seno; determinar o ângulo<br>da relação entre o cateto oposto/hipotenusa<br>p.ex. Q10 = ASIN 0,75            | RSIN    | <ul> <li>Para a programação de fórmulas matemáticas, há as seguintes regras:</li> <li>Os cálculos de multiplicação efectuam-se antes dos de somar e subtrair</li> </ul>                                                           |
| <b>Arco-co-seno</b><br>Função inversa ao co-seno; determinar o ângulo<br>da relação entre o cateto contíguo/hipotenusa<br>p.ex. Q11 = ACOS Q40     | ACOS    | <b>12 Q1 = 5 * 3 + 2 * 10 = 35</b><br>1. Passo de cálculo 5 * 3 = 15<br>2. Passo de cálculo 2 * 10 = 20<br>3. Passo de cálculo 15 + 20 = 35<br><b>13 Q2 = 50 10 = 202 = 72</b>                                                    |
| <b>Arco-tangente</b><br>função inversa à tangente; determinar o ângulo<br>da relação entre o cateto oposto/cateto contíguo<br>p.ex. Q12 = ATAN Q50 | RTAN    | <ol> <li>13 Q2 = SQ 10 - S<sup>2</sup>S = 73</li> <li>1. Passo de cálculo elevar 10 ao quadrado = 100</li> <li>2. Passo de cálculo elevar 3 ao cubo<br/>(à potência 3) = 27</li> <li>3. Passo de cálcUlo 100 - 27 = 73</li> </ol> |
| <b>Valores a uma potência</b><br>p.ex. Q15 = 3^3                                                                                                   | ^       | <ul> <li>Lei da distribuição<br/>(lei da distribuição) em cálculos entre parênteses<br/>a * (b + c) = a * b + a * c</li> </ul>                                                                                                    |
| <b>Constante PI (3,14159)</b><br>p.ex. Q15 = PI                                                                                                    | PI      |                                                                                                    |
| <b>Determinar o logaritmo natural (LN) de um número</b><br>Número base 2,7183<br>p.ex. Q15 = LN Q11                                                | LN      |                                                                                                    |
| <b>Determinar o logaritmo de um número em base 10</b><br>p.ex. Q33 = LOG Q22                                                                       | LOG     |                                                                                                    |
| <b>Função exponencial, 2,7183 elevado a n</b><br>p.ex. Q1 = EXP Q12                                                                                | EXP     |                                                                                                    |
| <b>Negar valores (multiplicar por -1)</b><br>p.ex. Q2 = NEG Q1                                                                                     | NEG     |                                                                                                    |
| <b>Arredondar posições atrás da vírgula</b><br>Determinar o número íntegro<br>p.ex. Q3 = INT Q42                                                   | INT     |                                                                                                    |
| <b>Determinar o valor absoluto de um número</b><br>p.ex.Q4 = ABS Q22                                                                               | ABS     |                                                                                                    |
| <b>Arredondar posições diante da vírgula</b><br>Fraccionar<br>p.ex. Q5 = FRAC Q23                                                                  | FRAC    |                                                                                                    |

**Exemplo de introdução** Calcular o ângulo com o arctan como cateto oposto (Q12) e cateto contíguo (Q13); atribuir o resultado a Q25:

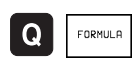

Seleccionar a introdução de fórmula: premir a tecla Q e a softkey FÓRMULA

| Nº do Parâmetro para resultado? |                                                                    |  |
|---------------------------------|--------------------------------------------------------------------|--|
| 25 <sup>ent</sup>               | Introduzir o número do parâmetro                                   |  |
| ATAN                            | Comutar a régua de softkeys e<br>selecionar a função Arco-Tangente |  |
|                                 | Comutar a régua de softkeys e<br>abrir parênteses                  |  |
| Q 12                            | Introduzir o número 12 de parâmetro Q                              |  |
| /                               | Seleccionar divisão                                                |  |
| Q 13                            | Introduzir o número 13 de parâmetro Q                              |  |
| ) END                           | Fechar parênteses e<br>finalizar a introdução da fórmula           |  |

#### Exemplo de frase NC

37 Q25 = ATAN (Q12/Q13)

### 10.10 parâmetros pré-determinados

O TNC memoriza valores nos parâmetros Q de Q100 a Q122. Aos parâmetros Q são atribuídos:

- Valores do PLC
- Indicações sobre a ferrta.
- Indicações sobre o estado de funcionamento, etc.

#### Valores do PLC: de Q100 a Q107

O TNC utiliza os parâmetros de Q100 a Q107 para poder aceitar valores do PLC num programa NC

#### Raio actual da ferrta.: Q108

O valor actual do raio da ferrta. é atribuído a Q108. Q108 é composto por:

■ Raio da ferrta. R (tabela de ferrtas. ou frase TOOL DEF)

■ Valor delta DR da tabela de ferrtas.

■ Valor delta DR da frase TOOL CALL

#### Eixo da ferrta.: Q109

O valor do parâmetro Q109 depende do eixo actual da ferrta.:

| Eixo da ferramenta              | Valor do parâmetro |
|---------------------------------|--------------------|
| Nenhum eixo da ferrta. definido | Q109 = -1          |
| Eixo X                          | Q109 = 0           |
| Eixo Y                          | Q109 = 1           |
| Eixo Z                          | Q109 = 2           |
| Eixo U                          | Q109 = 6           |
| Eixo V                          | Q109 = 7           |
| Eixo W                          | Q109 = 8           |

#### Estado da ferrta.: Q110

O valor do parâmetro depende da última função M programada para a ferrta.

| Função M                                 | Valor do parâmetro |
|------------------------------------------|--------------------|
| Nenhum estado da ferrta. definido        | Q110 = -1          |
| M03: ferrta. LIGADA, sentido horário     | Q110 = 0           |
| M04: ferrta LIGADA, sentido anti-horário | Q110 = 1           |
| M05 depois de M03                        | Q110 = 2           |
| M05 nach M04                             | Q110 = 3           |

#### Abastecimento de refrigerante: Q111

| Função M                    | Valor do parâmetro |
|-----------------------------|--------------------|
| M08: refrigerante LIGADO    | Q111 = 1           |
| M09: refrigerante DESLIGADO | Q111 = 0           |
#### factor de sobreposição: Q112

O TNC atribui a Q112 o factor de sobreposição em fresagem de caixa

(MP7430).

#### Indicações de cotas no programa: Q113

O valor do parâmetro Q113 em sobreposições com PGM CALL depende das indicações de cotas do programa que como primeiro chama outros programas.

| Indicações de cotas no programa principal | Valor do parâmetro |
|-------------------------------------------|--------------------|
| Sistema métrico (mm)                      | Q113 = 0           |
| Sistema em polegadas (poleg.)             | Q113 = 1           |

#### Longitude da ferrta.: Q114

O valor actual da longitude da ferrta. é atribuído a Q114.

# Coordenadas depois da apalpação durante a execução do programa

Depois de uma medição programada com o apalpador 3D, os parãmetros de Q115 a Q119 contêm as coordenadas da posição da ferrta. no momento da apalpação.

Para estas coordenadas, não se tem em conta a longitude da haste e o raio da esfera de apalpação.

| Eixo de o | oordenadas         | parâmetro |
|-----------|--------------------|-----------|
| Eixo X    |                    | Q115      |
| Eixo Y    |                    | Q116      |
| Eixo Z    |                    | Q117      |
| IV. Eixo  | (depende de MP100) | Q118      |
| Eixo V    | (depende de MP100) | Q119      |

# Desvio do valor real/nominal na medição automática da ferrta. com o TT 120

| Desvio real/nominal     | parâmetro |
|-------------------------|-----------|
| Longitude da ferramenta | Q115      |
| Raio da ferramenta      | Q116      |

#### Inclinação do plano de maquinação com ângulos da peça: coordenadas para eixos rotativos calculadas pelo TNC

| Coordenadas | parâmetro |
|-------------|-----------|
| Eixo A      | Q120      |
| Eixo B      | Q121      |
| Eixo C      | Q122      |

**Resultados de medição de ciclos do apalpador** (ver também manual do utilizador Ciclos de apalpação)

| Valores nominais medidos                 | Parâmetro |
|------------------------------------------|-----------|
| Centro no eixo principal                 | Q151      |
| Centro no eixo auxiliar                  | Q152      |
| Diâmetro                                 | Q153      |
| Longitude da caixa                       | Q154      |
| Largura da caixa                         | Q155      |
| Longitude no eixo seleccionado no ciclo  | Q156      |
| Posição do eixo central                  | Q157      |
| Ângulo do eixo A                         | Q158      |
| Ângulo do eixo B                         | Q159      |
| Coordenada do eixo seleccioando no ciclo | Q160      |

| Desvio calculado         | Parâmetro |
|--------------------------|-----------|
| Centro no eixo principal | Q161      |
| Centro no eixo principal | Q162      |
| Diâmetro                 | Q163      |
| Longitude da caixa       | Q164      |
| Largura da caixa         | Q165      |
| Longitude medida         | Q166      |
| Posição do eixo central  | Q167      |

| Estado da peça | Parâmetro |
|----------------|-----------|
| Gut ??????     | Q180      |
| Acabamento     | Q181      |
| Desperdícios   | Q182      |

#### **Exemplo: elipse**

#### Execução do programa

- A aproximação ao contorno da elipse faz-se por meio de pequenos segmentos de recta (definem-se com Q7). Quantos mais passos de cálculo estiverem definidos, mais liso fica o contorno
- Você determina a direcção de fresagem com o ângulo inicial e o ângulo final no plano:

Direcção de maquinação em sentido horário: ângulo inicial > ângulo final Direcção de maquinação em sentido antihorário: ângulo inicial < ângulo final

Não se tem em conta o raio da ferrta.

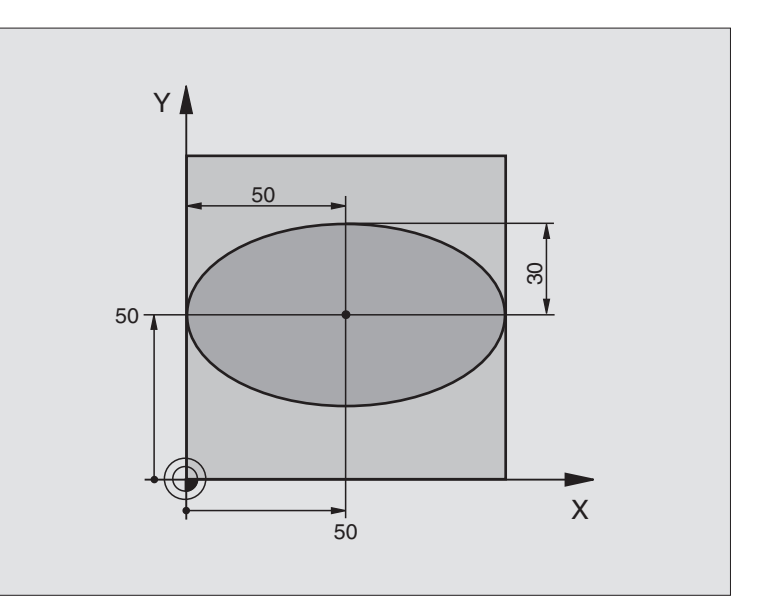

| U BEGIN PGM ELIPSE MM           |                                                   |
|---------------------------------|---------------------------------------------------|
| 1 FN 0: Q1 = +50                | Centro do eixo X                                  |
| 2 FN 0: Q2 = +50                | Centro do eixo Y                                  |
| 3 FN 0: Q3 = +50                | Semieixo X                                        |
| 4 FN 0: Q4 = +30                | Semieixo Y                                        |
| 5 FN 0: Q5 = +0                 | Ângulo inicial no plano                           |
| 6 FN 0: Q6 = +360               | Ângulo final no plano                             |
| 7 FN 0: Q7 = +40                | Quantidade de passos de cálculo                   |
| 8 FN 0: Q8 = +0                 | Posição angular da elipse                         |
| 9 FN 0: Q9 = +5                 | Profundidade de fresagem                          |
| 10 FN 0: Q10 = +100             | Tiefenvorschub                                    |
| 11 FN 0: Q11 = +350             | Avanço de fresagem                                |
| 12 FN 0: Q12 = +2               | Distância de segurança para posicionamento prévio |
| 13 BLK FORM 0.1 Z X+0 Y+0 Z-20  | Definição do bloco                                |
| 14 BLK FORM 0.2 X+100 Y+100 Z+0 |                                                   |
| 15 TOOL DEF 1 L+0 R+2,5         | Definição da ferramenta                           |
| 16 TOOL CALL 1 Z S4000          | Chamada da ferramenta                             |
| 17 L Z+250 RO F MAX             | Retirar a ferramenta                              |
| 18 CALL LBL 10                  | Chamada da maquinação                             |
| 19 L Z+100 R0 F MAX M2          | Retirar a ferramenta, fim do programa             |

| 20 | LBL 10                           | Sub-programa 10: maquinação                                       |
|----|----------------------------------|-------------------------------------------------------------------|
| 21 | CYCL DEF 7.0 PONTO ZERO          | Deslocar o ponto zero para o centro da elipse                     |
| 22 | CYCL DEF 7.1 X+Q1                |                                                                   |
| 23 | CYCL DEF 7.2 Y+Q2                |                                                                   |
| 24 | CYCL DEF 10.0 ROTAÇÃO            | Calcular a posição angular no plano                               |
| 25 | CYCL DEF 10.1 ROT+Q8             |                                                                   |
| 26 | Q35 = (Q6 - Q5) / Q7             | Calcular o passo angular                                          |
| 27 | Q36 = Q5                         | Copiar o ângulo inicial                                           |
| 28 | Q37 = 0                          | Fixar o contador de cortes                                        |
| 29 | Q21 = Q3 * COS Q36               | Calcular a coordenada X do ponto inicial                          |
| 30 | Q22 = Q4 * SIN Q36               | Calcular a coordenada Y do ponto inicial                          |
| 31 | L X+Q21 Y+Q22 R0 F MAX M3        | Chegada ao ponto inicial no plano                                 |
| 32 | L Z+Q12 RO F MAX                 | Posicionamento prévio à distância de segurança no eixo da ferrta. |
| 33 | L Z-Q9 R0 FQ10                   | Deslocação à profundidade de maquinação                           |
|    |                                  |                                                                   |
| 34 | LBL 1                            |                                                                   |
| 35 | Q36 = Q36 + Q35                  | Actualização do ângulo                                            |
| 36 | Q37 = Q37 + 1                    | Actualização do contador de cortes                                |
| 37 | Q21 = Q3 * COS Q36               | Calcular a coordenada X actual                                    |
| 38 | Q22 = Q4 * SIN Q36               | Calcular a coordenada Y actual                                    |
| 39 | L X+Q21 Y+Q22 R0 FQ11            | Chegada ao ponto seguinte                                         |
| 40 | FN 12: IF +Q37 LT +Q7 GOTO LBL 1 | Pergunta se está terminado, em caso afirmativo salto para o LBL 1 |
|    |                                  |                                                                   |
| 41 | CYCL DEF 10.0 ROTAÇÃO            | Anular a rotação                                                  |
| 42 | CYCL DEF 10.1 ROT+0              |                                                                   |
| 43 | CYCL DEF 7.0 PONTO ZERO          | Anular a deslocação do ponto zero                                 |
| 44 | CYCL DEF 7.1 X+0                 |                                                                   |
| 45 | CYCL DEF 7.2 Y+0                 |                                                                   |
| 46 | L Z+Q12 RO F MAX                 | Chegada à distância de segurança                                  |
| 47 | LBL O                            | Fim do sub-programa                                               |
| 48 | END PGM ELIPSE MM                |                                                                   |

#### Exemplo: cilindro côncavo com fresa esférica

#### Execução do programa

- O programa só funciona com fresa esférica
- A aproximação ao contorno do cilindro faz-se por meio de pequenos segmentos de recta (definemse com Q13). Quantos mais cortes estiverem definidos, mais liso fica o contorno
- O cilindro é fresado nos cortes longitudinais (aqui: paralelamente ao eixo Y)
- Você determina a direcção de fresagem com o ângulo inicial e o ângulo final no espaço:

Direcção de maquinação em sentido horário: ângulo inicial > ângulo final Direcção de maquinação em sentido anti-horário: ângulo inicial < ângulo final

O raio da ferrta. é corrigido automaticamente

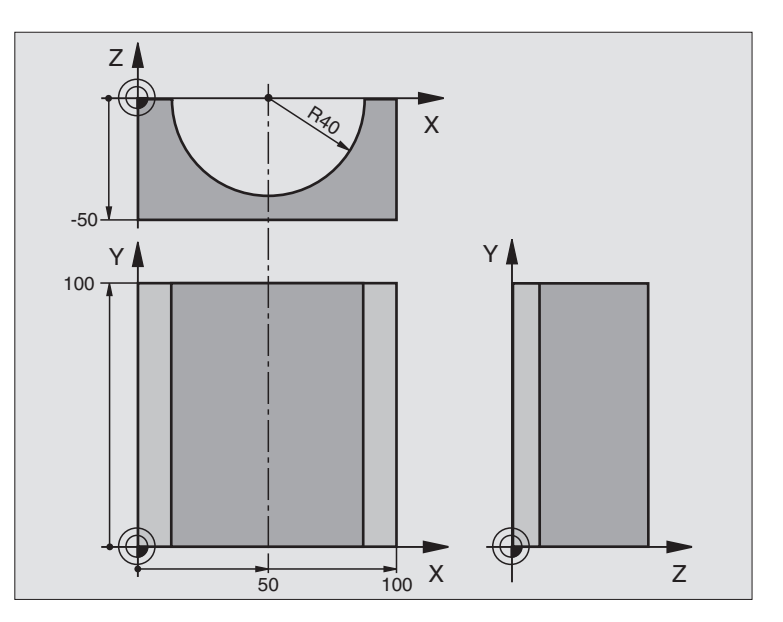

| O BEGIN PGM CILIN MM            |                                       |
|---------------------------------|---------------------------------------|
| 1 FN 0: Q1 = +50                | Centro do eixo X                      |
| 2 FN 0: Q2 = +0                 | Centro do eixo Y                      |
| 3 FN 0: Q3 = +0                 | Centro do eixo Z                      |
| 4 FN 0: Q4 = +90                | Ângulo inicial no espaço (plano Z/X)  |
| 5 FN 0: Q5 = +270               | Ângulo final no espaço (plano Z/X)    |
| 6 FN 0: Q6 = +40                | Raio do cilindro                      |
| 7 FN 0: Q7 = +100               | Longitude do cilindro                 |
| 8 FN 0: Q8 = +0                 | Posição angular no plano X/Y          |
| 9 FN 0: Q10 = +5                | Medida excedente do raio do cilindro  |
| 10 FN 0: Q11 = +250             | Avanço ao aprofundar                  |
| 11 FN 0: Q12 = +400             | Avanço de fresagem                    |
| 12 FN 0: Q13 = +90              | Quantidade de cortes                  |
| 13 BLK FORM 0.1 Z X+0 Y+0 Z-50  | Definição do bloco                    |
| 14 BLK FORM 0.2 X+100 Y+100 Z+0 |                                       |
| 15 TOOL DEF 1 L+0 R+3           | Definição da ferramenta               |
| 16 TOOL CALL 1 Z S4000          | Chamada da ferramenta                 |
| 17 L Z+250 RO F MAX             | Retirar a ferramenta                  |
| 18 CALL LBL 10                  | Chamada da maquinação                 |
| 19 FN 0: Q10 = +0               | Anular a medida excedente             |
| 20 CALL LBL 10                  | Chamada da maquinação                 |
| 21 L Z+100 R0 F MAX M2          | Retirar a ferramenta, fim do programa |

| 22 | LBL 10                             | Sub-programa 10: maquinação                                            |
|----|------------------------------------|------------------------------------------------------------------------|
| 23 | Q16 = Q6 - Q10 - Q108              | Calcular a medida excedente e a ferrta. referentes ao raio do cilindro |
| 24 | FN 0: Q20 = +1                     | Fixar o contador de cortes                                             |
| 25 | FN 0: Q24 = +Q4                    | Copiar ângulo inicial no espaço (plano Z/X)                            |
| 26 | Q25 = (Q5 - Q4) / Q13              | Calcular o passo angular                                               |
| 27 | CYCL DEF 7.0 PONTO ZERO            | Deslocação do ponto zero para o centro do cilindro (eixo X)            |
| 28 | CYCL DEF 7.1 X+Q1                  |                                                                        |
| 29 | CYCL DEF 7.2 Y+Q2                  |                                                                        |
| 30 | CYCL DEF 7.3 Z+0                   |                                                                        |
| 31 | CYCL DEF 10.0 ROTAÇÃO              | Calcular a posição angular no plano                                    |
| 32 | CYCL DEF 10.1 ROT+Q8               |                                                                        |
| 33 | L X+O Y+O RO F MAX                 | Posicionamento prévio no plano no centro do cilindro                   |
| 34 | L Z+5 RO F1000 M3                  | Posicionamento prévio no eixo da ferrta.                               |
| 35 | CC Z+0 X+0                         | Fixar o pólo no plano Z/X                                              |
| 36 | LP PR+Q16 PA+Q24 FQ11              | Chegada à posição inicial sobre o cilindro, aprofundamento             |
|    |                                    | inclinado na peça                                                      |
| 37 | LBL 1                              |                                                                        |
| 38 | L Y+Q7 R0 FQ11                     | Corte longitudinal na direcção Y+                                      |
| 39 | FN 1: $Q20 = +Q20 + +1$            | Actualização do contador de cortes                                     |
| 40 | FN 1: Q24 = +Q24 + +Q25            | Actualização do ângulo no espaço                                       |
| 41 | FN 11: IF +Q20 GT +Q13 GOTO LBL 99 | Pergunta se está terminado, em caso afirmativo salto para o fim        |
| 42 | LP PR+Q16 PA+Q24 FQ12              | Aproximação ao "arco" para o corte longitudinal seguinte               |
| 43 | L Y+0 R0 FQ11                      | Corte longitudinal na direcção Y-                                      |
| 44 | FN 1: Q20 = +Q20 + +1              | Actualização do contador de cortes                                     |
| 45 | FN 1: Q24 = +Q24 + +Q25            | Actualização do ângulo no espaço                                       |
| 46 | FN 12: IF +Q20 LT +Q13 GOTO LBL 1  | Pergunta se está terminado, em caso afirmativo salto para o LBL 1      |
| 47 | LBL 99                             |                                                                        |
| 48 | CYCL DEF 10.0 ROTAÇÃO              | Anular a rotação                                                       |
| 49 | CYCL DEF 10.1 ROT+0                |                                                                        |
| 50 | CYCL DEF 7.0 PONTO ZERO            | Anular a deslocação do ponto zero                                      |
| 51 | CYCL DEF 7.1 X+0                   |                                                                        |
| 52 | CYCL DEF 7.2 Y+0                   |                                                                        |
| 53 | CYCL DEF 7.3 Z+0                   |                                                                        |
| 54 | LBL O                              | Fim do sub-programa                                                    |
| 55 | END PGM CILIN                      |                                                                        |

#### Exemplo: esfera convexa com fresa cónica

#### Execução do programa

- O programa só funciona com fresa cónica
- A aproximação ao contorno da esfera faz-se por meio de segmentos de recta (plano Z/X, define-se com Q14). Quanto mais pequeno o passo angular estiver definido, mais liso fica o contorno
- Você determina a quantidade de cortes do contorno com o paso angular no plano (com Q18)
- A esfera é fresada no corte 3D de baixo para cima
- O raio da ferrta. é corrigido automaticamente

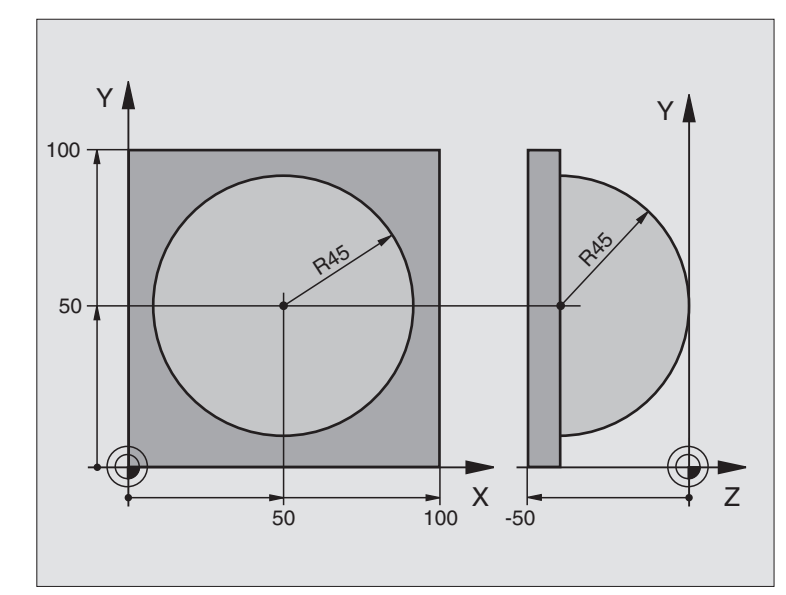

| U DEUIN PUM ESFEKA MM           |                                                                      |
|---------------------------------|----------------------------------------------------------------------|
| 1 FN 0: Q1 = +50                | Centro do eixo X                                                     |
| 2 FN 0: Q2 = +50                | Centro do eixo Y                                                     |
| 3 FN 0: Q4 = +90                | Ângulo inicial no espaço (plano Z/X)                                 |
| 4 FN 0: Q5 = +0                 | Ângulo final no espaço (plano Z/X)                                   |
| 5 FN 0: Q14 = +5                | Passo angular no espaço                                              |
| 6 FN 0: Q6 = +45                | Raio da esfera                                                       |
| 7 FN 0: Q8 = +0                 | Ângulo inicial posição angular no plano X/Y                          |
| 8 FN 0: Q9 = +360               | Ângulo final posição angular no plano X/Y                            |
| 9 FN 0: Q18 = +10               | Passo angular no plano X/Y para o desbaste                           |
| 10 FN 0: Q10 = +5               | Medida excedente raio da esfera para o desbaste                      |
| 11 FN 0: Q11 = +2               | Distância de segurança para posicionamento prévio no eixo da ferrta. |
| 12 FN 0: Q12 = +350             | Avanço de fresagem                                                   |
| 13 BLK FORM 0.1 Z X+0 Y+0 Z-50  | Definição do bloco                                                   |
| 14 BLK FORM 0.2 X+100 Y+100 Z+0 |                                                                      |
| 15 TOOL DEF 1 L+0 R+7,5         | Definição da ferramenta                                              |
| 16 TOOL CALL 1 Z S4000          | Chamada da ferramenta                                                |
| 17 L Z+250 RO F MAX             | Retirar a ferramenta                                                 |
| 18 CALL LBL 10                  | Chamada da maquinação                                                |
| 19 FN 0: Q10 = +0               | Anular a medida excedente                                            |
| 20 FN 0: Q18 = +5               | Passo angular no plano X/Y para o acabamento                         |
| 21 CALL LBL 10                  | Chamada da maquinação                                                |
| 22 L Z+100 RO F MAX M2          | Retirar a ferramenta, fim do programa                                |

| 23 | LBL 10                           | Sub-programa 10: maquinação                                           |
|----|----------------------------------|-----------------------------------------------------------------------|
| 24 | FN 1: Q23 = +Q11 + +Q6           | Calcular a coordenada Z para posicionamento prévio                    |
| 25 | FN 0: $Q24 = +Q4$                | Copiar ângulo inicial no espaço (plano Z/X)                           |
| 26 | FN 1: $Q26 = +Q6 + +Q108$        | Corrigir o raio da esfera para posicionamento prévio                  |
| 27 | FN 0: Q28 = +Q8                  | Copiar posição angular no plano                                       |
| 28 | FN 1: Q16 = +Q6 + -Q10           | Ter em conta a medida excedente para raio da esfera                   |
| 29 | CYCL DEF 7.0 PONTO ZERO          | Deslocar o ponto zero para o centro da esfera                         |
| 30 | CYCL DEF 7.1 X+Q1                |                                                                       |
| 31 | CYCL DEF 7.2 Y+Q2                |                                                                       |
| 32 | CYCL DEF 7.3 Z-Q16               |                                                                       |
| 33 | CYCL DEF 10.0 ROTAÇÃO            | Calcular o ângulo inicial da posição angular no plano                 |
| 34 | CYCL DEF 10.1 ROT+Q8             |                                                                       |
| 35 | CC X+0 Y+0                       | Fixar o pólo no plano X/Y para posicionamento prévio                  |
| 36 | LP PR+Q26 PA+Q8 R0 FQ12          | Posicionamento prévio no plano                                        |
| 37 | LBL 1                            | Posicionamento prévio no eixo da ferrta.                              |
| 38 | CC Z+0 X+Q108                    | Fixar o pólo no plano Z/X para raio da ferrta. desviado               |
| 39 | L Y+0 Z+0 FQ12                   | Deslocação para a profundidade pretendida                             |
| 40 | LBL 2                            |                                                                       |
| 41 | LP PR+Q6 PA+Q24 R0 FQ12          | Deslocar o "arco" para cima                                           |
| 42 | FN 2: Q24 = +Q24 - +Q14          | Actualização do ângulo no espaço                                      |
| 43 | FN 11: IF +Q24 GT +Q5 GOTO LBL 2 | Pergunta se o arco está terminado, senão retrocesso para LBL2         |
| 44 | LP PR+Q6 PA+Q5                   | Chegada ao ângulo final no espaço                                     |
| 45 | L Z+Q23 R0 F1000                 | Retrocesso segundo o eixo da ferrta.                                  |
| 46 | L X+Q26 RO F MAX                 | Posicionamento prévio para o arco seguinte                            |
| 47 | FN 1: Q28 = +Q28 + +Q18          | Actualização da posição de rotação no plano                           |
| 48 | FN 0: Q24 = +Q4                  | Anular o ângulo no espaço                                             |
| 49 | CYCL DEF 10.0 ROTAÇÃO            | Activar a nova posição de rotação                                     |
| 50 | CYCL DEF 10.1 ROT+Q28            |                                                                       |
| 51 | FN 12: IF +Q28 LT +Q9 GOTO LBL 1 |                                                                       |
| 52 | FN 9: IF +Q28 EQU +Q9 GOTO LBL 1 | Pergunta se não está terminado, em caso afirmativo salto para o LBL 1 |
| 53 | CYCL DEF 10.0 ROTAÇÃO            | Anular a rotação                                                      |
| 54 | CYCL DEF 10.1 ROT+0              |                                                                       |
| 55 | CYCL DEF 7.0 PONTO ZERO          | Anular a deslocação do ponto zero                                     |
| 56 | CYCL DEF 7.1 X+0                 |                                                                       |
| 57 | CYCL DEF 7.2 Y+0                 |                                                                       |
| 58 | CYCL DEF 7.3 Z+0                 |                                                                       |
| 59 | LBL O                            | Fim do sub-programa                                                   |
| 60 | END PGM ESFERA MM                |                                                                       |

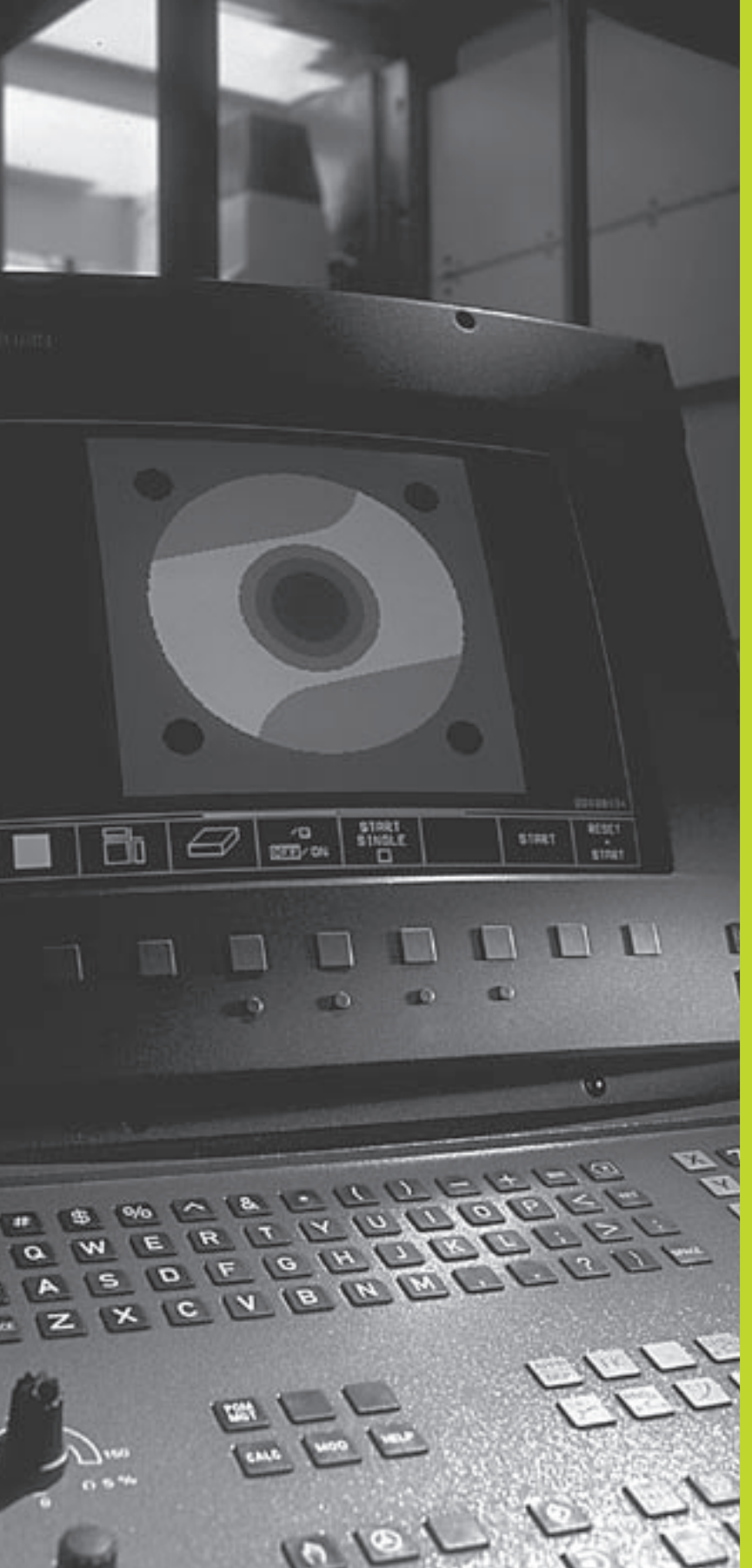

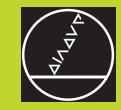

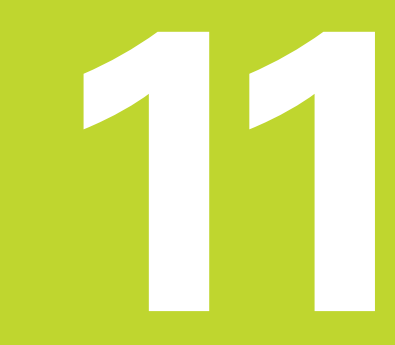

Teste e execução do programa

# 11.1 Gráficos

Nos modos de funcionamento de execução do programa e no modo de funcionamento teste do programa, o TNC simula graficamente a maquinação. Com as softkeys, você selecciona:

- Vista de cima
- Representação em 3 planos
- Representação 3D

O gráfico do TNC corresponde à representação de uma peça maquinada com uma ferramenta cilíndrica. Quando está activada a tabela de ferrtas., você pode representar a maquinação com uma fresa esférica. Para isso, introduza na tabela de ferrtas R2 = R.

O TNC não mostra o gráfico quando

o programa actual não contém uma definição válida do bloco

não está seleccionado nenhum programa

Com os parâmetros de máquina de 7315 a 7317 você pode ajustar o TNC para se visualizar também um gráfico quando não se tiver definido ou deslocado nenhum eixo da ferrta.

Você não pode usar a simulação gráfica nas partes parcias de um programa ou em programas com movimentos de eixos rotativos ou no plano inclinado de maquinação: nestes casos, o TNC emite um aviso de erro.

#### **Resumo: vistas**

Nos modos de funcionamento de execução do programa e no modo de funcionamento

teste do programa o TNC mostra as seguintes softkeys:

| Vista                     | Softkey |
|---------------------------|---------|
| Vista de cima             |         |
| Representação em 3 planos |         |
| Representação 3D          |         |

# 11.1 Gráficos

#### Limitações durante a execução do programa

A maquinação não se pode simular graficamente ao mesmo tempo quando a calculadora do TNC já está sobrecarregada com cálculos muito complicados ou com superfícies de maquinação muito grandes. Exemplo: maquinação sobre todo o bloco com uma ferrta. grande. O TNC não continua com o gráfico e emite o texto ERROR na janela do gráfico. No entanto, a maquinação continua a executarse.

#### Vista de cima

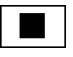

16/32

Seleccionar vista de cima com a softkey

Seleccionar o número de níveis de profundidade com a softkey (comutar a régua): comutar entre 16 ou 32 níveis de profundidade; para a representação em profundidade deste gráfico, é válido:

"Quanto mais profundo, mais escuro"

Esta simulação gráfica é a mais rápida

#### Representação em 3 planos

A representação realiza-se com uma vista de cima com duas secções, semelhante a um desenho técnico. Sob o gráfico à esquerda, um símbolo indica se a representação corresponde ao método de projecção 1 ou ao método de projecção 2 segundo a norma DIN 6, 1ª Parte (selecciona-se com MP 7310).

Na representação em 3 planos, dispõe-se de funções para a ampliação de secções (ver "Ampliação de um pormenor").

Para além disso, você pode deslocar com softkeys o plano da secção:

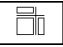

 Seleccionar a representação em 3 planos com a softkey

Vá comutando a régua de softkeys até o TNC visualizar as seguintes softkeys:

**+**⊟-

•----

| Função                                                           | Softkeys |
|------------------------------------------------------------------|----------|
| Deslocar o plano da secção vertical<br>para a dir.ou para a esq. | ф.<br>•  |
| Deslocar o plano da seccão horizontal                            |          |

Durante a deslocação pode-se observar no ecrã a posição do plano da seccão.

#### Coordenadas da linha da secção

para cima ou para baixo

O TNC visualiza sob a janela do gráfico as coordenadas da linha da secção, referentes ao ponto zero da peça. Só se visualizam as coordenadas no plano de maquinação. Você activa estas funções com o parâmetro de máquina 7310.

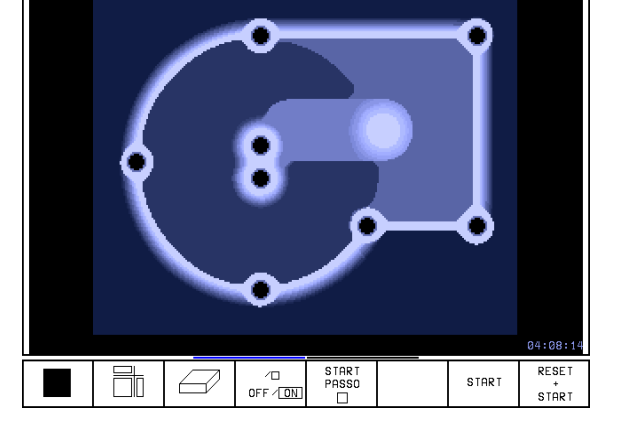

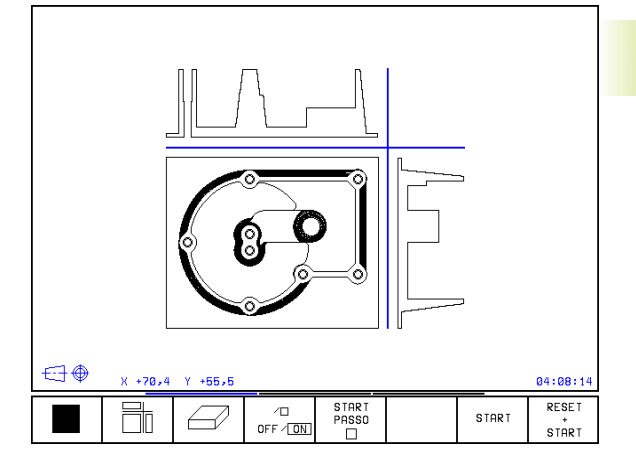

HEIDENHAIN TNC 426 B, TNC 430

#### Representação 3D

O TNC mostra a peça no espaço

Você pode rodar a representação em redor do eixo vertical. Você pode representar com uma moldura os contornos do bloco para iniciar a simulação gráfica.

No modo de funcionamento Teste do Programa existem funções para a ampliação de um pormenor (ver "Ampliação de um pormenor)

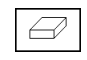

ł

Seleccionar a representação 3D com esta softkey

#### Rodar a representação 3D

Ir comutando a régua de softkeys até aparecer a seguinte softkey:

| Função                           | Softkey |
|----------------------------------|---------|
| Rodar o gráfico om passos do 27º |         |

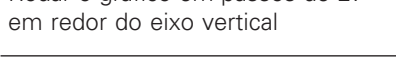

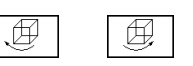

#### Visualizar e omitir a moldura do contorno da peça

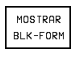

Visualizar a moldura: softkey VISUALIZAR BLK-FORM

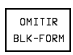

▶ Omitir a moldura: softkey OMITIR BLK-FORM

#### Ampliação de um pormenor

No modo de funcionamento Teste do programa você pode modificar o pormenor para

- Representação em 3 planos e
- Representação 3D

Para isso, deve estar parada a simulação gráfica. A ampliação de um pormenor actua sempre em todos os modos de representação.

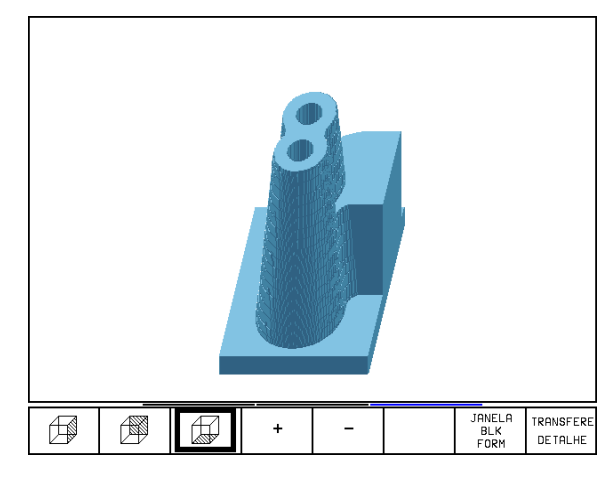

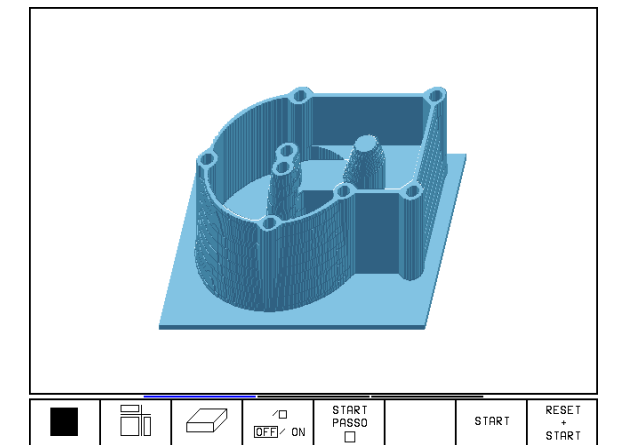

Ir comutando a régua de softkeys no modo de funcionamento Teste do Programa até aparecerem as seguintes softkeys:

| Função                                                            | Softkeys              |
|-------------------------------------------------------------------|-----------------------|
| Seleccionar a parte esq./dir. da peça                             | <b>F</b>              |
| Seleccionar a parte posterior/frontal                             |                       |
| Seleccionar a parte superior/inferior                             |                       |
| Deslocar a superfície da secção<br>para ampliar ou reduzir a peça | - +                   |
| Aceitar o pormenor                                                | TRANSFERE<br>DE TALHE |

#### Modificar a ampliação do pormenor

Para softkeys, ver tabela

- ▶ Se necessário, parar a simulação gráfica
- Seleccionar o lado da peça com a softkey (tabela)
- Reduzir ou ampliar um bloco: Manter premida a softkey "-" ou "+"
- Aceitar a secção pretendida: premir a softkey ACEITAR PORMENOR
- Iniciar de novo o teste doe programa ou a execução do programa com a softkey START (RESET + START produz de novo o bloco original).

#### Posição do cursor na ampliação de um pormenor

Durante a ampliação de um pormenor, o TNC mostra as coordenadas do eixo com que você está a cortar. As coordenadas correspondem ao campo determinado para a ampliação do pormenor À esquerda da barra, o TNC mostra a coordenada mais pequena do campo (ponto MIN) e à direita a maior (ponto MAX)

Durante uma ampliação, o TNC visualiza em baixo à direita do ecrã o símbolo MAGN.

Se o TNC não continuar a reduzir ou a ampliar a peça, emite um aviso de erro na janela do gráfico. para eliminar esse aviso, volte a reduzir ou ampliar a peça.

#### Repetir a simulação gráfica

Pode-se simular quantas vezes se quiser um programa de maquinação. Para isso, você pode anular o bloco do gráfico ou um pormenor ampliado desse bloco.

| Função                                                                             | Softke               |
|------------------------------------------------------------------------------------|----------------------|
| Visualizar o bloco por maquinar com a última<br>ampliação de pormenor seleccionada | RESET<br>BLK<br>FORM |

Anular a ampliação do pormenor de forma a que o TNC visualize a peça maquinada ou por maquinar Visualizar a peça segundo o BLK-FORM visualizado

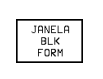

Com a softkey BLK COMO BLK FORM, o TNC visualiza outra vez - também depois de um pormenor sem ACEITAR PORMENOR – o bloco no tamanho programado.

#### Calcular o tempo de maquinação

#### Funcionamento de execução do programa

Visualização do tempo desde o início do programa até ao seu fim. Se houver alguma interrupção, o tempo pára.

#### Teste do programa

Visualização do tempo aproximado que o TNC calcula para a duração dos movimentos da ferrta. que se realizam com o avanço. O tempo calculado pelo TNC não se ajusta aos cálculos do tempo de acabamento, já que o TNC não tem em conta os tempos dependentes da máquina (p.ex. para a troca de ferrta.).

#### Seleccionar a função do cronómetro

Ir comutando a régua de softkeys até o TNC mostrar as seguintes softkeys com as funções do cronómetro:

| Funções do cronómetro                                       | Softkey                |
|-------------------------------------------------------------|------------------------|
| Memorizar o tempo visualizado                               |                        |
| Visualizar a soma dos tempos<br>memorizados ou visualizados |                        |
| Apagar o tempo visualizado                                  | RESET<br>00:00:00<br>0 |
|                                                             |                        |
|                                                             |                        |

As softkeys à esquerda das funções do cronómetro dependem da subdivisão do ecrã seleccionada.

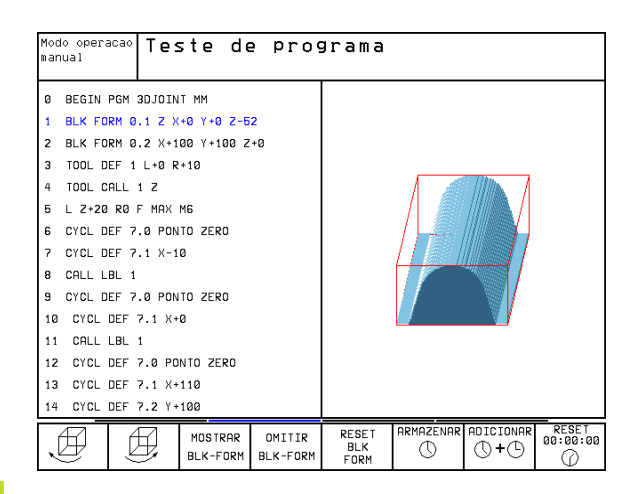

### 11.2 Funções para a visualização do programa na Execução do programa/Teste do programa

Nos modos de funcionamento de execução do programa e no modo de funcionamento teste do programa o TNC mostra as softkeys com que você pode visualizar o programa de maquinação por páginas:

| Funções                                    | Softkey         |
|--------------------------------------------|-----------------|
| Passar uma página para trás<br>no programa | PAGINA<br>Û     |
| Passar página à frente no programa         | PAGINA          |
| Seleccionar o princípio do programa        |                 |
| Seleccionar o fim do programa              | FIM<br><u> </u> |

| 11.3 Teste do | programa |
|---------------|----------|
|---------------|----------|

No modo de funcionamento Teste do programa você simula o desenvolvimento de programas e partes do programa para excluir erros na sua execução. O TNC ajuda-o a procurar

- incompatibilidades geométricas
- falta de indicações
- saltos não executáveis
- estragos no espaço de trabalho

Para além disso, pode-se usar as seguintes funções:

- teste do programa frase a frase
- interrupção do teste em qualquer frase
- saltar frases
- funções para a representação gráfica
- Calcular o tempo de maquinação
- Visualizações de estado suplementares

| Execu                                                            | ucao (                                                                | contir                                                                       | านล                                                                   |                                                 |                                   |                       | Teste de<br>programa    |
|------------------------------------------------------------------|-----------------------------------------------------------------------|------------------------------------------------------------------------------|-----------------------------------------------------------------------|-------------------------------------------------|-----------------------------------|-----------------------|-------------------------|
| 0 B<br>1 B<br>2 B<br>3 T<br>4 L<br>5 L<br>6 L<br>7 A<br>8 F<br>0 | EGIN F<br>LK FOF<br>DOL CF<br>Z+250<br>X-20<br>Z-10<br>PPR C<br>C DR- | PGM F<br>RM 0.2<br>RM 0.2<br>RLL 1<br>PLL 1<br>R0 F<br>R0 F<br>R0 F<br>R18 ( | (1 MM<br>1 Z X-<br>2 X+10<br>7 MAX<br>80 F<br>1000 M<br>Y+30<br>CLSD+ | +0 Y+0<br>30 Y+3<br>MAX<br>13<br>CCA90<br>CCX+2 | 0 Z-20<br>100 Z<br>0 R+5<br>20 CC | ∂<br>⊦0<br>RL<br>(+30 | F250                    |
| B<br>ATUAL                                                       | 124,2<br>+88,6                                                        | 106 v<br>170 (                                                               | ( -24<br>C +4                                                         | 43,360<br>41,457                                | 63 Z<br>72<br>S<br>F0             | +15                   | 52,3902<br>387<br>M 5/9 |
| PAGINA                                                           | PAGINA<br>J                                                           | INICIO                                                                       | FIM<br><u> </u>                                                       | GUARDAR<br>POS.ATE                              |                                   | /□<br>0FF /[          | FERRAM.                 |

#### Executar o teste do programa

Com o armazém de ferrtas activado, você tem que activar uma tabela de ferrtas. para o teste do programa (estado S). Para isso, seleccione uma tabela de ferrtas. no modo de funcionamento teste do programa por meio da Gestão de ficheiros (PGM MGT).

Com a função MOD BLOCO NO ESPAÇO DE TRABALHO você activa para o teste do programa uma vigilância do espaço de trabalho (ver capítulo 12 Funções MOD, representar o bloco no espaço de trabalho").

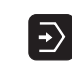

- Seleccionar o modo de funcionamento Teste do programa
  - Visualizar a gestão de ficheiros com a tecla PGM MGT e seleccionar o ficheiro que se pretende verificar ou
  - Selecccionar o início do programa: seleccionar com a tecla GOTO linha "0" e confirmar a introdução com a tecla ENT

O TNC mostra as seguintes softkeys:

| Funções                                             | Softkey             |
|-----------------------------------------------------|---------------------|
| Verificar todo o programa                           | START               |
| Verificar cada frase do programa por separado       | START<br>PASSO      |
| Representar o bloco e verificar o programa completo | RESET<br>+<br>START |
| Parar o teste do programa                           | STOP                |

#### Executar o teste do programaaté uma determinada frase

Com STOP AT N o TNC executa o teste do programa só até uma frase com o número N.

- Seleccionar o princípio do programa no modo de funcionamento Teste do programa
- Seleccionar o teste do programa até uma determinada frase: premir a softkey STOP EM N

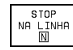

Stop em N: introduzir o número da frase onde se pretende parar o teste do programa

- Programa: introduzir o nome do programa onde se encontra a frase com o número seleccionado; o TNC visualiza o nome do programa seleccionado; se a paragem do programa tiver que realizar-se num programa chamado com PGM CALL, introduza este nome
- Repetições: introduzir a quantidade de repetições que se deve executar se N não se encontrar dentro de uma repetição parcial do programa
- Verificar a secção do programa: premir a softkey START; o TNC verifica o programa até à frase introduzida

| Execucao<br>continua                                                                                                    | Teste d                                                                                                    | e prog                                                                          | grama                                           |                                              |                          |                     |  |
|----------------------------------------------------------------------------------------------------|----------------------------------------------------------------------------------------------------|---------------------------------------------------------------------------------|-------------------------------------------------|----------------------------------------------|--------------------------|---------------------|--|
| Ø         BEG           1         BLK           2         BLK           3         TOOI           4         L           5         L           6         L           7         APPI           8         FC           9         FLT           10         FC | IN PGM F<br>FORM 0.<br>FORM 0.<br>L CALL 1<br>+250 R0<br>-20 Y+30<br>-10 R0 F<br>R CT X+2<br>DR- R18<br>T DR- R1 | K1 MM<br>1 Z X+<br>2 X+10<br>F MAX<br>R0 F<br>1000 M<br>Y+30<br>CLSD+<br>5 CCX- | +0 Y+0<br>30 Y+1<br>MAX<br>13<br>CCA90<br>CCX+2 | 3 Z-20<br>100 Z-<br>3 R+5<br>20 CC1<br>CY+75 | 3<br>+0<br>RL F2<br>Y+30 | 250                 |  |
| Pare na linha Nr.= <mark>25</mark><br>PGM = FK1.H<br>Repeticoes = 1                                                                                                    |                                                                                                    |                                                                                 |                                                 |                                              |                          |                     |  |
|                                                                                                    |                                                                                                    | ✓□<br>DFF ✓ ON                                                                  | START<br>PASSO                                  | FIM                                          | START                    | RESET<br>*<br>START |  |

# 11.4 Execução do programa

No modo de funcionamento Execução Contínua do Programa, o TNC executa o programa de maquinação de forma contínua até ao seu fim ou até uma interrupção.

No modo de funcionamento Execução do Programa Frase a Frase o TNC executa cada frase depois de accionar a tecla externa de arranque START.

Você pode usar as seguintes funções do TNC nos modos de funcionamento de execução do programa:

- Interromper a execução do programa
- Executar o programa a partir de uma determinada frase
- Saltar frases
- Editar a tabela de ferrtas. TOOL.T
- Controlar e modificar parâmetros Q
- Sobrepor posicionamentos do volante
- Funções para a representação gráfica
- Visualizações de estado suplementares

#### Executar o programa de maquinação

#### Preparação

- 1 Fixar a peça na mesa da máquina
- 2 Memorização do ponto de referência
- **3** Seleccionar as tabelas necessárias e os ficheiros de paletes (estado M)
- 4 Seleccionar o programa de maquinação

Com o potenciómetro de override você pode modificar o avanço e as rotações.

#### Execução contínua do programa

Iniciar o programa de maquinação com a tecla externa de arranque Start

#### Execução do programa frase a frase

Iniciar cada frase do programa de maquinação com a tecla externa de arranque Start

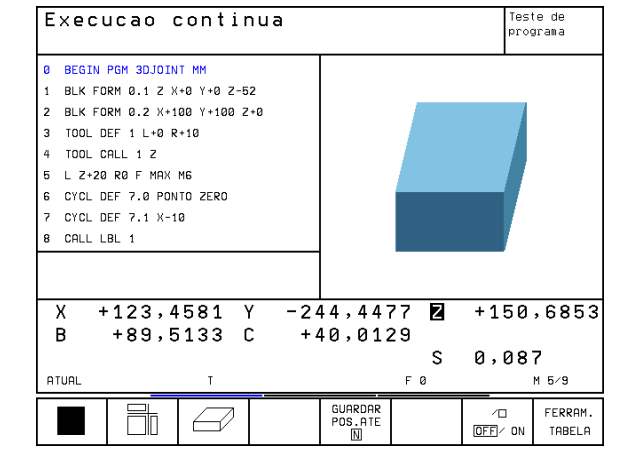

#### Interromper a maquinação

Você pode interromper a execução do programa de diferentes maneiras:

- Interrupção programada
- Tecla externa STOP
- Comutação à execução do programa frase a frase

Se durante a execução do programa o TNC registar um erro, interrompe-se automaticamente a maquinação.

#### Interrupção programada

Interrupção programada O TNC interrompe a execução do programa logo que o programa é executado até à frase que contém uma das seguintes introduções:

- STOP (com e sem função auxiliar)
- Função auxiliar M0, M2 ou M30
- E Função auxiliar M6 (determinada pelo fabricante da máquina)

#### Interrupção com a tecla externa STOP

- Premir a tecla STOP: a frase que o TNC está a executar quando se acciona essa tecla não acaba de se realizar; na visualização de estados aparece um asterisco "\*" a piscar
- Se não quiser continuar a execução da maquinação, pode anulá-la no TNC com a softkey STOP INTERNO: na visualização de estados desaparece o asterisco "\*". Neste caso, iniciar o programa desde o princípio.

# Interrupção da maquinação comutando para o modo de funcionamento Execução do programa frase a frase

Enquanto você executa um programa de maquinação no modo de funcionamento Execução contínua do programa, seleccione Execução do programa frase a frase. O TNC interrompe a maquinação depois de executar a frase de maquinação actual.

# Deslocar os eixos da máquina durante uma interrupção

Durante uma interrupção, você pode deslocar os eixos da máquina com o modo de funcionamento Manual.

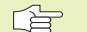

#### Perigo de colisão!

Se interromper a execução do programa num plano inclinado de maquinação, você pode comutar o sistema de coordenadas entre inclinado e não inclinado com a softkey 3D ON/OFF.

O TNC avalia a seguir de forma correspondente a função das teclas de direcção dos eixos, do volante e lógica de reentrada. Ao retirar, deve ter em conta que esteja activado o sistema de coordenadas correcto e que se tenham introduzido os valores angulares dos eixos rotativos no menú 3D-ROT.

#### Exemplo de utilização:

Retirar a ferrta. do cabeçote depois de uma rotura da ferrta..

▶ Interromper a maquinação

- Desbloquear as teclas externas de direcção: premir a softkey OPERAÇÃO MANUAL
- > Deslocar os eixos da máquina com as teclas externas de direcção

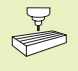

Em algumas máquinas, depois de se premir a softkey OPERAÇÃO MANUAL, há que premir a tecla externa START para desbloquear as teclas externas de direcção. Consulte o manual da máquina

#### Continuar com a execução do programa após uma Unterbrechung interrupção

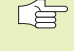

Se interromper a execução do programa durante um ciclo de maquinação, você deverá realizar a reentrada no princípio do ciclo. O TNC deverá realizar de novo os passos de maquinação já executados.

Quando interromper a execução do programa dentro de uma repetição parcial do programa ou dentro de um sub-programa, você deverá ir de novo para a posição onde interrompeu o programa, com a função ?RECUPERAR POSIÇÃO EM N

Na interrupção da execução de um programa o TNC memoriza :

- os dados da última ferrta. chamada
- as conversões de coordenadas activadas
- as coordenadas do último ponto central do círculo definido

Os dados memorizados são utilizados para a reentrada no contorno depois da deslocação manual dos eixos da máquina durante uma interrupção (RESTORE POSITION).

#### Continuar a execução do pgm com a tecla externa START

Depois de uma interrupção, você pode continuar a execução do programa com a tecla externa START sempre que tiver parado o programa de uma das seguintes formas:

- Premindo a tecla externa STOP
- Interrupção programada

#### Continuar a execução do programa depois de um erro

Com avisos de erro não intermitentes:

- ▶ Eliminar a causa do erro
- Apagar o aviso de erro do ecrã: premir a tecla CE
- Arrancar de novo ou continuar a execução do pgm no mesmo lugar onde foi interrompido
- Com avisos de erro intermitentes:
- Manter premida a tecla END durante dois segundos, e o TNC executa um arranque a quente
- ▶ Eliminar a causa do erro
- Arrancar de novo

Se o erro se repetir, anote-o e avise o serviço técnico.

# Reentrada livre no programa (processo a partir de uma frase)

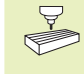

A função RECUPERAR POS EM N deverá ser activada e ajustada pelo fabricante da máquina. Consulte o manual da máquina

Com a função RECUPERAR POS EM N (processo a partir de uma frase) você pode executar um programa de maquinação a partir de uma rase N livremente escolhida. O TNC tem em conta o cálculo da maquinação da peça até essa frase. Pode ser representada graficamente pelo TNC.

Se você tiver interrompido um programa com INTERNAL STOP, o TNC oferece automaticamente a frase N para a reentrada onde você interrompeu o programa. O processo a partir de uma frase não deverá começar num sub-programa.

Todos os rogramas, tabelas e ficheiros de paletes necessários deverão estar seleccionados num modo de funcionamento de execução do programa (estado M).

Se o programa contém uma interrupção programada antes do final do processo a partir de uma frase, este é aí interrompido. Para continuar o processo desde uma frase, prima a tecla externa START.

Depois de um processo a partir de uma rase, a ferrta. desloca-se com a função RECUPERAR POSIÇÃO para a posição calculada.

Determina-se com parâmetro de máquina 7680 se o processo a partir de uma frase em programas sobrepostos começa na frase 0 do programa principal ou se começa na frase 0 do programa onde se interrompeu pela úlytima vez a execução do programa.

Com a softkey 3D ON/OFF você determina se o TNC trabalha no plano aquinação inclinado ou não inclinado.

- Seleccionar a primeira frase do programa actual como início para a execução do processo a partir de uma frase: introduzir "0".
- Seleccionar processo a partir de uma frase: premir a softkey RECUPERAR POSIÇÃO EM N

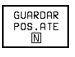

Processo de avanço até N: introduzir o número N da frase onde deve acabar o processo de avanço

- Programa: introduzir o nome do programa onde se encontra a frase N
- Repetições: introduzir a quantidade de repetições que se deve ter em conta no processo a partir de uma frase, se acaso a frase N não se encontrar dentro de uma repetição parcial do programa
- Iniciar o processo a partir de uma frase: premir a tecla externa START
- Chegada ao contorno: ver o próximo parágrafo "Reentrada no contorno"

| Execu                                                              | ucao (                                        | contir                                        | nua                                     |                  |             |           | Tes<br>pro | ite de<br>grama |
|--------------------------------------------------------------------|-----------------------------------------------|-----------------------------------------------|-----------------------------------------|------------------|-------------|-----------|------------|-----------------|
| 0 BI<br>1 BI<br>2 BI<br>3 TC<br>4 L                                | EGIN F<br>LK FOF<br>LK FOF<br>OOL CF<br>Z+256 | PGM FK<br>RM 0.2<br>RM 0.2<br>ALL 1<br>8 R0 F | (1 MM<br>L Z X-<br>2 X+10<br>Z<br>7 MAX | +0 Y+0<br>30 Y+1 | 9 Z.<br>100 | -26<br>Z+ | )<br>- 0   |                 |
| Avance linha Nr.= <mark>25</mark><br>PGM = FK1.H<br>Repeticoes = 1 |                                               |                                               |                                         |                  |             |           |            |                 |
|                                                                    |                                               |                                               |                                         |                  |             |           |            |                 |
| <b>X</b> +                                                         | 124,2                                         | 106                                           | / -2/                                   | 43,360           | 53          | Z         | +152       | ,3902           |
|                                                                    | .00,0                                         | 110 (                                         | ,                                       | 11,40            | 2           | s         | 0,08       | 7               |
| ATUAL                                                              |                                               | T                                             |                                         |                  | F 0         |           |            | M 5⁄9           |
| PAGINA<br>介                                                        | PAGINA                                        | INICIO<br>①                                   | FIM<br>N                                |                  |             |           | 1          | FIM             |

#### Reentrada no contorno

Com a função APROXIMAR POSIÇÃO o TNC desloca a ferrta. para o contorno da peça nas seguintes situações:

- Reentrada depois de deslocar os eixos da máquina durante uma interrupção, executada sem STOP INTERNO.
- Reentrada depois do processo a partir de uma frase com RECUPERAR POS. EM N, p.ex. depois de uma interrupção com STOP INTERNO
- Seleccionar a reentrada no contorno: seleccionar a softkey RECUPERAR POSIÇÃO
- Deslocar os eixos na sequência que o TNC sugere no ecrã: premir a a tecla externa START ou
- Deslocar os eixos em qualquer sequência: premir as softkeys RECUPERAR X, RECUPERAR Z, etc., e activar com a tecla externa START
- Continuar a maquinação: premir a tecla externa START

# 11.5 Saltar frases

As frases que você tiver caracterizado na programação com o sinal "/", podem saltar-se no teste ou na execução do programa

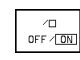

/D DFF/ ON Não executar nem testar as frases do programa com o sinal "/": premir a softkey em OFF

Execução ou teste de frases do programa com o sinal "/": premir a softkey em OFF

Esta função não actua nas frases TOOL DEF.

Depois de uma interrupção de energia, mantém-se válido o último ajuste seleccionado.

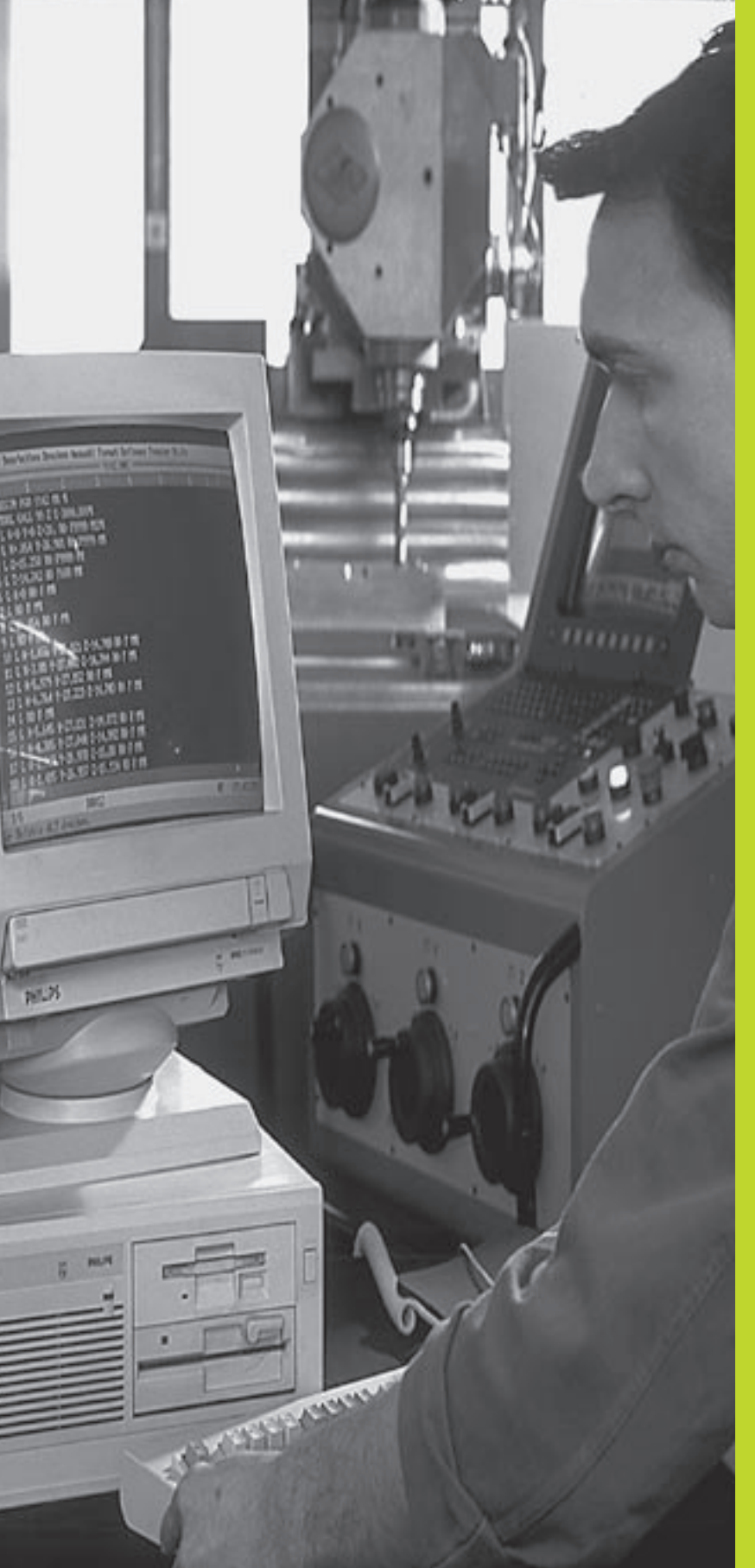

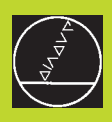

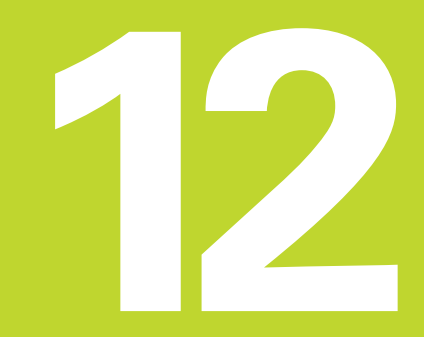

Funções MOD

# 12.1 Seleccionar, modificar e anular as funções MOD

Com as funções MOD, você pode seleccionar as visualizações adicionais e as possibilidades de introdução. As funções MOD disponíveis dependem do modo de funcionamento seleccionado.

#### Seleccionar as funções MOD

Seleccione o modo de funcionamento onde pretende modificar as funções MOD

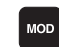

Seleccionar as funções MOD: premir a tecla MOD. As figuras à direita mostram menús típicos dos funcionamentos Memorização/Edição do programa (figura em cima, à direita), teste do programa (figura no centro, à direita) e um modo de funcionamento de máquina (figura na próxima página).

#### Modificar ajustes

Seleccionar a função MOD com as teclas de setas no menú visualizado.

Para se modificar um ajuste - depende da função selecionada - dispõe-se de três possibilidades:

- Introduzir directamente o valor numérico, p.ex. na determinação dos finais de curso
- Modificar o ajuste premindo a tecla ENT, p.ex., na determinação da introdução do programa
- Modificar o ajuste com uma janela de selecção. Quando se dispõe de várias possibilidades de ajuste, pode-se abrir uma janela premindo a tecla GOTO (IR A) onde rapidamente se vêm todas as possibilidades de ajuste. Seleccione directamente o ajuste pretendido, premindo a respectiva tecla numérica (à esquerda do ponto duplo), ou com a tecla de seta, e a seguir confirme com a tecla ENT. Se não quiser modificar o ajuste, feche a janela com a tecla END.

#### Sair das Funções MOD

Finalizar a função MOD: premir a softkey END ou a tecla END.

#### Resumo das funções MOD

Consoante o modo de funcionamento seleccionado, você pode efectuar as seguintes modificações:

Memorização/Edição do programa

- Visualizar o número de software NC
- Visualizar o número de software PLC
- Introduzir o código
- Ajustar a conexão de dados externa
- Parâmetros do utilizador específicos da máquina
- Se necessário, visualizar ficheiros HELP

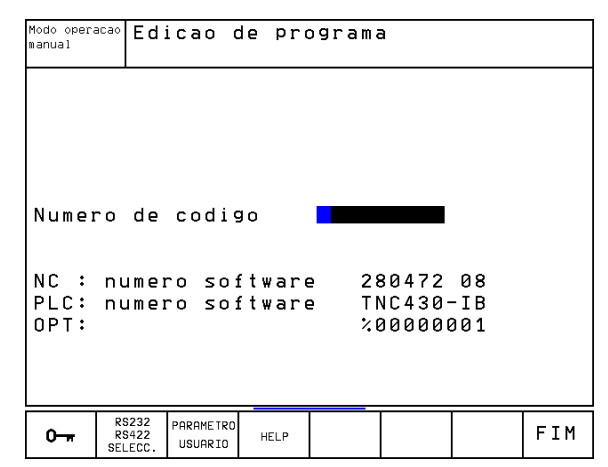

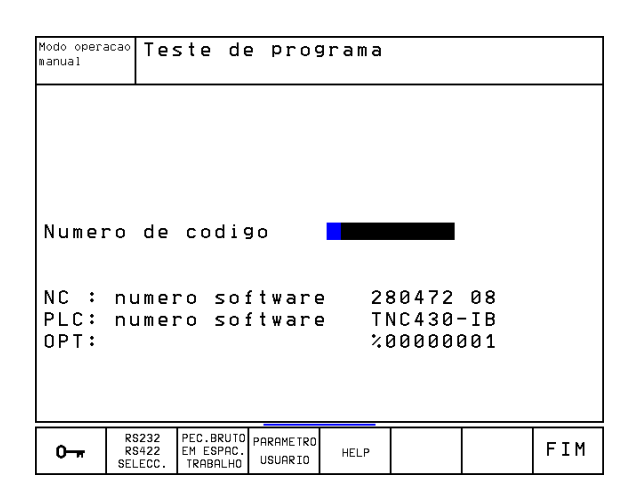

#### Teste do programa:

- Visualizar o número de software NC
- Visualizar o número de software de PLC
- Introduzir o código
- Ajuste da conexão de dados externa
- Representação gráfica do bloco no espaço de trabalho
- Parâmetros do utilizador específicos da máquina
- Se necessário, visualizar ficheiros HELP

Todos os outros modos de funcionamento:

- Visualizar o número de software NC
- Visualizar o número de software de PLC
- Visualizar os índices para as opções disponíveis
- Seleccionar a visualização de posições
- Determinar o sistema métrico (mm/poleg.)
- Determinar a linguagem de programação para MDI
- Determinar os eixos para a aceitação da posição real
- Fixar os finais de curso
- Visualizar os zero peça
- Visualizar os tempos de maquinação
- Se necessário, visualizar ficheiros HELP

# 12.2 Números de software e de opções

Os números de software do NC e do PLC visualizam-se no ecrã do TNC depois de se ter seleccionado as funções MOD. Directamente abaixo estão os números para as opções disponíveis (OPT:):

| Nenhuma opção                               | OPT: 00000000 |
|---------------------------------------------|---------------|
| Opção digitalização com apalpador digital   | OPT: 00000001 |
| Opção digitalização com apalpador analógico | OPT: 00000011 |

# 12.3 Introduzir o código

O TNC precisa de um código para a seguinte função:

| Função                               | Código |
|--------------------------------------|--------|
| Seleccionar parâmetros do utilizador | 123    |
| Configurar o cartão da Ethernet      | NET123 |

| Modo                                                                               | de or                                       | peraca                                    | ao mar                 | nual                                 |                   | Edio | ∶ao de<br>∦rama |
|------------------------------------------------------------------------------------|---------------------------------------------|-------------------------------------------|------------------------|--------------------------------------|-------------------|------|-----------------|
| Visua<br>Visua<br>Troca<br>Edica<br>Selec                                          | aliz.<br>aliz.c<br>ar MM,<br>ao de<br>ao de | cota:<br>cotas<br>/pol<br>progr<br>e eixo | s 1<br>2<br>rama<br>o  | REAL<br>REST<br>MM<br>HEIDE<br>%001: | ENHAIN<br>11      | ١    |                 |
| NC : numero software 280472 08<br>PLC: numero software TNC430-IB<br>OPT: %00000001 |                                             |                                           |                        |                                      |                   |      |                 |
| POSICAO/<br>ENTRA.PGM                                                              | FIM DE<br>CURSO<br>(1)                      | FIM DE<br>CURSO<br>(2)                    | FIM DE<br>CURSO<br>(3) | HELP                                 | TEMPO<br>MAQUI () |      | FIM             |

# 12.4 Ajuste da conexão de dados

Para ajustar a conexão de dados, prima a softkey RS 232- / RS 422 - AJUST. O TNC mostra um menú no ecrã onde se introduzem os seguintes ajustes:

#### Ajustar a conexão RS-232

O modo de funcionamento e a velocidade Baud para a conexão RS-232 introduzem-se à esquerda do ecrã.

#### Ajustar a conexão RS-422

O modo de funcionamento e a velocidade Baud para a conexão RS-422 introduzem-se à direita do ecrã.

#### Seleccionar o MODO DE FUNCIONAMENTO num aparelho externo

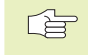

Nos modos de funcionamento FE2 e EXT você não pode utilizar as funções "memorizar todos os programas", "memorizar o programa visualizado", e "memorizar o directório".

#### Ajustar a VELOCIDADE BAUD

A VELOCIDADE BAUD (Datenübertragungs-Geschwindigkeit) pode selecionar-se entre 110 e 115.200 Baud.

| Aparelho externo Mo                                                           | do de funcio               | namento    | Símbolo |
|-------------------------------------------------------------------------------|----------------------------|------------|---------|
| Unidades de disquetes da HEID<br>FE 401 B<br>FE 401 a partir do Nº de Prog. 2 | DENHAIN<br>30 626 03       | FE1<br>FE1 |         |
| Unidade de disquetes da HEIDI<br>FE 401 incl. até o prog. Nº. 230             | ENHAIN<br>626 02           | FE2        |         |
| PC com software de transmissa<br>HEIDENHAIN<br>Software TNCremo               | áo                         | FE1        |         |
| Aparelhos externos, como impre<br>Unidade perfuradora, PC sem T               | essora, leitor,<br>NCremo. | EXT1, EXT2 | Ð       |
| PC com software HEIDENHAIN<br>TNCremo para comando à distâ                    | incia do TNC               | LSV2       | ₽       |

| Modo opera<br>manual                             | ecao Te          | ste de                | e prog               | grama        |               |                |      |
|--------------------------------------------------|------------------|-----------------------|----------------------|--------------|---------------|----------------|------|
| Inter                                            | face             | RS232                 | 2                    | Inter        | face          | RS422          | 2    |
| Modo<br>Baud                                     | oper<br>rate     | .: [                  | <u> 5V-2</u>         | Modo<br>Baud | oper.<br>rate | .: LS          | SV-2 |
| FE<br>FXT1                                       | :                | 38400<br>19200        |                      | FE<br>FXT1   | : 3           | 38400<br>3600  |      |
| EXT2                                             | : :              | 9600<br>11520         | a                    | EXT2         |               | 9600<br>115200 | a    |
| Atribuir:                                        |                  |                       |                      |              |               |                |      |
| Impressao :<br>Teste impr.:<br>PGM MGT: Ampliado |                  |                       |                      |              |               |                |      |
|                                                  | 86333            |                       |                      |              |               |                |      |
| 0 <del>. "</del>                                 | RS422<br>SELECC. | EM ESPAC.<br>TRABALHO | PARAMETRO<br>USUARIO | HELP         |               |                | FIM  |

#### **ATRIBUIÇÃO**

Com esta função, você determina para onde se transmitem os dados do TNC.

Aplicações:

- Emitir valores de parâmetros Q com a função FN15
- Emitir os valores de parâmetros Q com a função FN16
- Caminho de busca no disco duro do TNC onde são memorizados os dados de digitalização

Consoante o modo de funcionamento do TNC, utiliza-se a função PRINT ou PRINT-TEST:

| Modo de funcionamento doTNC        | Função de transmissão |
|------------------------------------|-----------------------|
| Execução do programa frase a frase | PRINT                 |
| Execução contínua do programa      | PRINT                 |
| Teste do programa                  | PRINT-TEST            |

PRINT e PRINT-TEST podem-se ajustar da seguinte forma:

| Função                                            | Caminho   |
|---------------------------------------------------|-----------|
| Emitir dados através de RS-232                    | RS232:\   |
| Emitir dados através de RS-422                    | RS422:\   |
| Memorizar dados no disco duro do TNC              | TNC:\     |
| Memorizar dados no subdirectório onde             |           |
| se encontra o programa com FN15/FN16 ou o program | าล        |
| com os ciclos de digitalização                    | - vazio - |

Nomes dos ficheiros:

| Dados                | Modo de funcionamento    | Nome do ficheiro              |
|----------------------|--------------------------|-------------------------------|
| Dados da digitalizad | ção Execução do programa | Determinado<br>no ciclo CAMPO |
| Valores com FN15     | Execução do programa     | %FN15RUN.A                    |
| Valores com FN15     | Teste do programa        | %FN15SIM.A                    |
| Valores com FN16     | Execução do programa     | %FN16RUN.A                    |
| Valores com FN16     | Teste do programa        | %FN16SIM.A                    |

#### Software para a transmissão de dados

Para a transmissão de dados desde o TNC e para o TNC, você deverá utilizar o software HEIDENHAIN para a transmissão de dados TNCremo. Com o TNCremo você pode dirigir todos os comandos HEIDENHAIN mediante a conexão de dados de série.

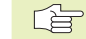

 Para receber grátis um Shareware do TNCremo ponha-se em contacto com a HEIDENHAIN.

#### Condições de sistema para o TNCremo

Computador pessoal AT ou um sistema compatível

- Memória de trabalho de 640 kB
- 1 MByte livre no seu disco duro
- uma conexão de dados livre de série
- Sistema operativo MS-DOS/PC-DOS 3.00 ou superior, Windows 3.1 ou superior, OS/2
- Para trabalhar confortavelemente, um rato compatível com Microsoft (TM) (não é absolutamente obrigatório)

#### Instalação emWindows

- Arranque o programa de instalação SETUP.EXE com o gestor de ficheiros (Explorer)
- Siga as instruções do programa de setup

#### Arrancar o TNCremo em Windows

Windows 3.1, 3.11, NT:

Faça um duploi clique sobre o ícone no grupo de programas aplicações HEIDENHAIN

#### Windows95:

Faça um clique sobre <Start>, <Programme>, <Aplicações HEIDENHAIN >, <TNCremo>

Se estiver a arrancar o TNCremo pela primeira vez, vai-lhe ser perguntado qual o comando, a interface (COM1 ou COM2) e a velocidade de transmissão de dados. Introduza a informação pretendida.

#### Transmissão de dados entre oTNC e oTNCremo

Verifique se:

- o TNC está conectado na interface correcta de série da sua calculadora
- a velocidade de transmissão de dados no TNC para o funcionamento LSV2 coincide com a velocidade no TNCremo

Depois de ter arrancado o TNCremo, veja no lado esquerdo da janela principal **1** todos os ficheiros que estão memorizados no directório activado. Mediante <directório>, <trocar> você pode seleccionar um suporte de dados qualquer ou um outro directório na sua calculadora.

Para fazer a ligação ao TNC, seleccione <ligação>, <ligação>. O TNCremo recebe a estrutura de ficheiros e directórios do TNC e visualiza-a no lado inferior da janela principal (2). Para transmitir um ficheiro do TNC para o PC, seleccione o ficheiro na janela do TNC (com um clique do rato no espaço iluminado) e active a função <transmitir> <ficheiro>.

Para transmitir ficheiros do PC para o TNC, seleccione o ficheiro na janela do PC e active a função <transmitir> <ficheiro>.

#### Finalizar oTNCremo

Seleccione o ponto de menu <finalizar>, <ficheiro>, ou prima a combinação de teclas ALT+X

Observe também a função de auxílio do TNCremo onde são esclarecidas todas as funções.

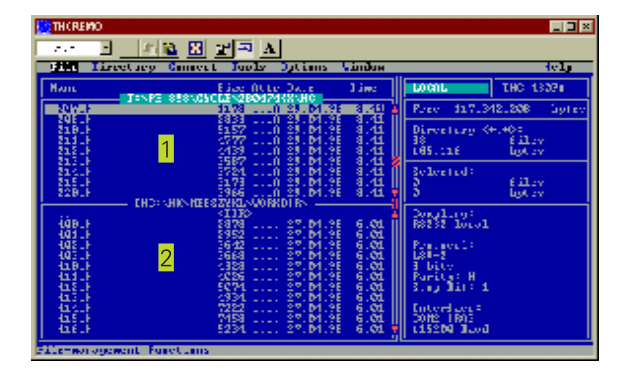

# 12.5 Conexão Ethernet

## Introdução

Você pode, como opção, equipar o TNC com um cartão para ligar o comando como **Client** na sua rede. O TNC transmite dados para a placa Ethernet segundo o tipo de protocolos TCP/IP (Transmission Control Protocol/Internet Protocol) e com auxílio do NFS (Network File System). TCP/IP e NFS estão implementados sobetudo em sistemas UNIX de forma a que você possa ligar o TNC no mundo UNIX na maior parte das vezes sem software adicional.

O mundo dos PCs com sistemas operativos Microsoft trabalha em termos de rede também com TCP/IP, mas não com NFS. Por isso, você precisa de um software adicional para ligar o TNC a uma rede de PC. A HEIDENHAIN recomenda os seguintes softwares de rede:

| Sistema operativo                                | Software de rede                                                                                     |
|--------------------------------------------------|----------------------------------------------------------------------------------------------------|
| DOS, Windows 3.1,<br>Windows 3.11,<br>Windows NT | Maestro 6.0, Firma HUMMINGBIRD<br>e-mail: support@hummingbird.com<br>www: http:\\www.hummingbird.com |
| Windows 95                                       | OnNet Servidor 2.0, Firma FTP<br>e-mail: support@ftp.com<br>www: http:\\www.ftp.com                  |

#### Instalar a placa Ethernet

Antes da instalação da placa Ethernet, desligar o TNC e a máquina!

Respeite os avisos das instruções de montagem anexas à placa Ethernet!

# 12.5 Conexão Ethernet

#### Possibilidades de conexão

Você pode ligar à sua rede a placa Ethernet do TNC mediante uma conexão BNC (X26, Koaxkabel 10Base2) ou uma conexão RJ45 (X25,10BaseT). Você só pode usar uma de ambas as conexões. Ambas as conexões têm que estar separadas galvanicamente da electrónica de comando.

# Conexão BNC X26 (Koaxkabel 10Base2, ver figura em cima, à direita)

A conexão 10Base2 também é designada por Thin-Ethernet ou CheaperNet. Com uma conexão 10Base2, use uma ficha BNC-T para ligar o TNC à sua rede.

A distância entre duas peças em T deve ser pelo menos de 0,5 mm.

A quantidade de peças em T élimitada a um máximo de 30 unidades.

As extremidades abertas do transmissor devem ter resistências de terminação com 50 Ohm

O comprimento máximo de strang – que é o comprimento entre duas resistências – é de 185 m. Você pode ligar até 5 strang entre si recorrendo a um amplificador de sinais (Repeater).

#### Conexão RJ45 X25 (10BaseT, ver figura central à direita)

Com uma conexão 10BaseT, use uma ficha verwenden Sie BNC-T para ligar o TNC à sua rede.

O comprimento máximo de cabo entre o TNC e um ponto nodal é de 100 m (máx.) para cabos não blindados, e de 400 m (máx.) para cabos blindados.

Se ligar o TNC directamente a um PC, tem que usar um cabo cruzado.

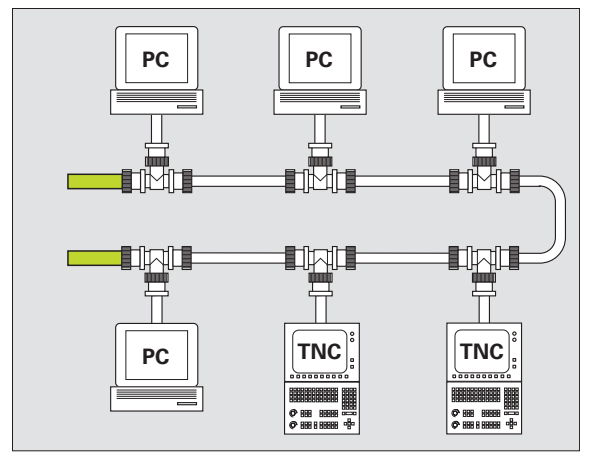

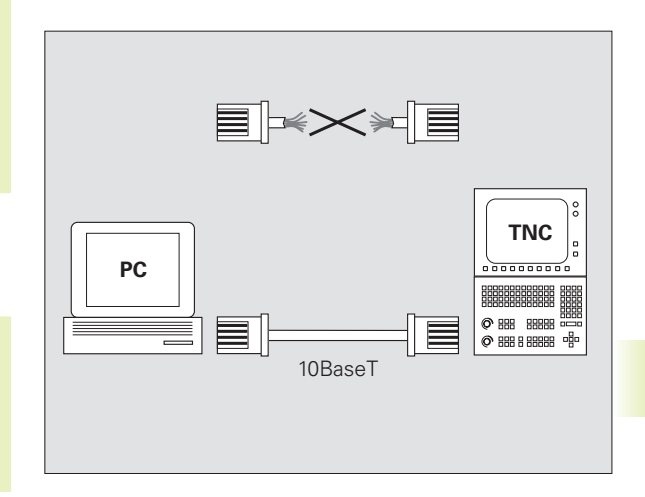

#### **Configurar o TNC**

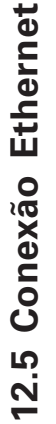

Mande configurar o TNC por um especialista em rede.

Prima a tecla MOD em modo de funcionamento Memorização/ Edição do programa. Introduza o código NET123, e o TNC visualiza o ecrã principal para a configuração de rede.

#### Ajustes gerais de rede

Prima a softkey DEFINIR REDE para a introdução dos ajustes gerais de rede (ver figura em cima à direita) e introduza as seguintes informações:

| Ajuste         | Significado                                                                                                    |
|----------------|----------------------------------------------------------------------------------------------------|
| ADDRESS        | Endereço que o seu gestor de rede deve dar<br>para o TNC. Introdução: quatro introduções<br>separadas por pontos decimais, p.ex.<br><b>160.1.180.20</b>                                                                                                    |
| MASK (MÁSCARA) | A MÁSCARA SUBNET MASK para economia de<br>endereços dentro da sua rede. Introdução:<br>quatro decimais separados por um ponto,<br>perguntar o valor junto do gestor, p.ex.<br><b>255.255.0.0</b>                                                                                                    |
| ROUTER         | Endereço Internet do seu Default-Router<br>Introduzir somente se a sua rede se compõe<br>de várias redes parciais. Introdução: quatro<br>decimais separados por um ponto, perguntar<br>junto do gestor de rede, p.ex. <b>160.2.0.2</b>                                                                                                    |
| PROT           | Definição do protocolo de transmissão<br><b>RFC</b> : protocolo de transmissão segundo<br>RFC 894<br><b>IEEE</b> : protocolo de transmissão segundo IEE<br>802.2/802.3                                                                                                    |
| HW             | Definição da conexão utilizada<br>10BASET: se utilizar 10BaseT<br>10BASE2: se utilizar 10Base2                                                                                                    |
| HOST           | Nome com que o TNC se apresenta na rede:<br>se utilizar um servidor "hostname-server", tem<br>que registar aqui o "Fully Qualified Hostname".<br>Se não introduzir nenhum nome, o TNC utiliza<br>a chamada autenticação NULL. Os ajustes<br>específicos de cada aparelho UID, GID, DCM e<br>FCM (ver página seguinte), serão ignorados<br>pelo TNC |

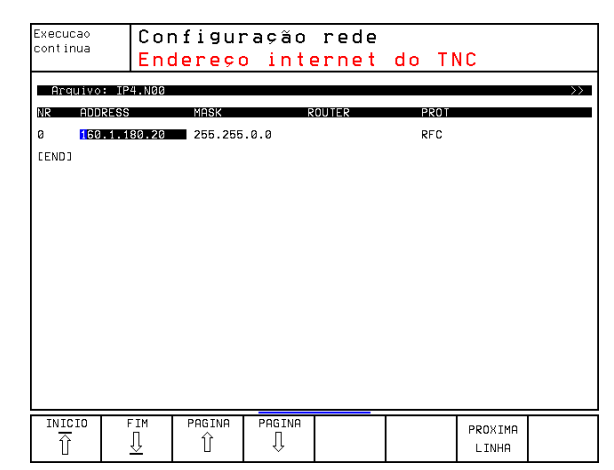

#### Ajustes de rede específicos do aparelho

Prima a softkey DEFINIR MOUNT para a introdução dos ajustes de rede específicos do aparelho (ver figura em cima, à direita). Você pode determinar quantos ajustes de rede quiser, mas só pode gerir simultaneamente até ao máximo de 7.

| Ajuste     | Significado                                                                                                    |
|------------|----------------------------------------------------------------------------------------------------|
| ADDRESS    | Endereço do seu servidor. Introdução: quatro decimais separados por um ponto, perguntar junto do gestor de rede, p.ex. <b>160.1.13.4</b>                                                                                                    |
| RS         | Tamanho do pacote para recepção de dados<br>em Bytes. Campo de introdução: 512 a 4 096.<br>Introdução 0: o TNC utiliza o tamanho ideal<br>anunciado pelo servidor                                                                                                    |
| WS         | Tamanho de pacote para envio de dados em<br>Bytes. Campo de introdução: 512 a 4 096.<br>Introdução 0: o TNC utiliza o tamanho ideal<br>anunciado pelo servidor                                                                                                    |
| TIMEOUT    | Tempo ao fim do qual o TNC repete um<br>Remote Procedure Call não respondido pelo<br>servidor. Campo de introdução: 0 a 100 000.<br>Introdução standard: 0, isto corresponde a um<br>TIMEOUT de 7 segundos. Utilizar valores<br>supeiores só se o TNC tiver que comunicar<br>mediante vários router com o servidor.<br>Perguntar o valor junto do gestor de rede |
| HM         | Definição se o TNC deve repetir o Remote<br>Procedure Call enquanto o servidor NFS não<br>tiver respondido.<br><b>0</b> : Repetir Remote Procedure Call sempre                                                                                                    |
|            | 1: Não repetir Remote Procedure Call                                                                                                    |
| DEVICENAME | Nome que o TNC visualiza na gestão de<br>ficheiros quando o TNC está em ligação com o<br>aparelho                                                                                                    |
| РАТН       | Directório do servidor NFS que você pretende<br>ligar com o TNC. Na indicação do caminho,<br>tome atenção às letras em minúsculas e<br>maiúsculas                                                                                                    |
| UID        | Definição da identificação de user com que<br>você acede aos ficheiros na rede. Perguntar o<br>valor junto do gestor de rede                                                                                                    |
| GID        | Definição da identificação de grupo com que<br>você acede aos dados na rede. Perguntar o<br>valor junto do gestor de rede                                                                                                    |

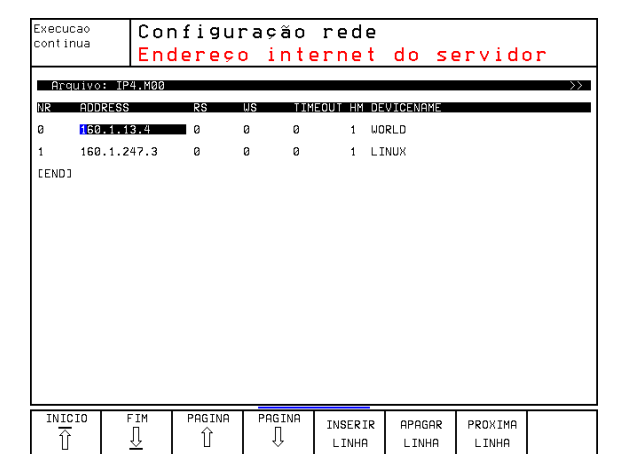

| Ajuste | Significado                                                                                                    |
|--------|----------------------------------------------------------------------------------------------------|
| DCM    | Aqui você adjudica os <b>direitos de acesso a</b><br><b>directórios</b> do servidor NFS (ver figura em<br>cima à direita). Introduzir o valor codificado em<br>binário. Exemplo: 111101000<br><b>0</b> : Acesso não permitido<br><b>1</b> : Acesso permitido  |
| DCM    | Aqui você adjudica os <b>direitos de acesso a</b><br><b>ficheiros</b> do servidor NFS (ver figura em cima à<br>direita). Introduzir o valor codificado em<br>binário.<br>Exemplo: 111101000<br><b>0</b> : Acesso não permitido<br><b>1</b> : Acesso permitido |
| AM     | Definir se ao ligar o TNC se deve estabelecer<br>automaticamente a comunicação com a rede.<br>0: Não comunicar automaticamente verbinden<br>1: Comunicar automaticamente                                                                                      |

#### Definir a impressora de rede

Prima a softkey DEFINIR IMPRESSÃO quando quiser imprimir ficheiros directamente do TNC para uma impressora de rede:

| Ajuste       | Significado                                                                                                    |
|--------------|----------------------------------------------------------------------------------------------------|
| ADDRESS      | Endereço do seu servidor. Introdução: quatro sinais decimais separados por um ponto, valor que determina o servidor, p.ex. <b>160.1.13.4</b>      |
| DEVICE NAME  | Nome da impressora que o TNC visualiza<br>quando você acciona a softkey IMPRIMIR (ver<br>também o capítulo "4.4 Gestão de ficheiros<br>alargada") |
| PRINTER NAME | Nome da impressora na sua rede, perguntar o valor ao servidor da rede                                                                             |

#### Testar a ligação

▶ Prima a softkey PING

Introduza o endereço Internet do aparelho para o qual você quer testar a ligação, e confirme com ENT. O TNC vai mandando pacotes de dados até você sair do monitor de teste com a tecla END.

Na linha TRY o TNC visualiza o número de pacotes de dados que foram enviados para o receptor anteriormente definido. Atrás do número de pacote de dados enviados, o TNC indica o estado:

| Visualização de estados | Significado                                                                                        |
|-------------------------|----------------------------------------------------------------------------------------------------|
| HOST RESPOND            | Receber de novo o pacote de dados,<br>ligação em ordem                                             |
| TIMEOUT                 | Não receber de novo o pacote de<br>dados, testar ligação                                           |
| CAN NOT ROUTE           | O pacote de dados não pôde ser<br>enviado, testar endereço Internet do<br>servidor e a rota no TNC |

| 111101000 |                                                                                  |                                            |  |  |  |
|-----------|----------------------------------------------------------------------------------|--------------------------------------------|--|--|--|
|           | Todos os outros utilizad<br>Todos os outros utilizad<br>Todos os outros utilizad | ores:Procurar<br>ores:Escrever<br>ores:Ler |  |  |  |
|           | Grupos de trabalho:<br>grupo de trabalho:<br>grupo de trabalho:                  | Procurar<br>Escrever<br>Ler                |  |  |  |
|           | Utilizador:<br>Utilizador:<br>Utilizador:<br>Utilizador:                         | Procurar<br>Escrever<br>Ler                |  |  |  |
|           |                                                                                  | LUI                                        |  |  |  |

| Execucao<br>continua | Configuração      | rede |      |  |
|----------------------|-------------------|------|------|--|
| PING MONITOR         | 1                 |      |      |  |
|                      |                   |      |      |  |
| INTERNET ADD         | RESS : 160.1.13.4 |      |      |  |
|                      |                   |      |      |  |
| TRY                  | 49 : HOST RESPOND |      |      |  |
|                      |                   |      |      |  |
|                      |                   |      |      |  |
|                      | <u> </u>          |      | <br> |  |
|                      |                   |      |      |  |

#### Visualizar o registo de erro

Prima a softkey MOSTRAR ERRO se quiser ver o registo de erro. O TNC regista aqui todos os erros ocorridos desde a última ligação do TNC no funcionamento de rede.

Os avisos de erro apresentados em lista estão divididos em duas categorias:

Os avisos de advertência são assinalados com (W). Nestes avisos, o TNC conseguiu estabelecer a ligação de rede, mas para isso teve que corrigir ajustes.

Os avisos de erro são assinalados com (E). Se ocorrerem avisos destes, é porque o TNC não conseguiu estabeleber nenhuma ligação de rede.

| Aviso de erro                                                              | Causa                                                                                                    |
|----------------------------------------------------------------------------|----------------------------------------------------------------------------------------------------|
| LL: (W) CONNECTION XXXXX UNKNOWN USING DEFAULT 10BASET                     | Em DEFINE NET, HW você introduziu uma<br>designação errada.                                                                     |
| LL: (E) PROTOCOL xxxxx UNKNOWN                                             | Em DEFINE NET, PROT você introduziu uma<br>designação errada.                                                                   |
| IP4: (E) INTERFACE NOT PRESENT                                             | O TNC não conseguiu encontrar nenhum<br>cartão Ethernet                                                                         |
| IP4: (E) INTERNETADRESS NOT VALID                                          | Você usou um endereço Internet inválido para<br>o TNC                                                                           |
| IP4: (E) SUBNETMASK NOT VALID                                              | A SUBNET MASK não se ajusta ao endereço<br>Internet do TNC                                                                      |
| IP4: (E) SUBNETMASK OR HOST ID NOT VALID                                   | Você deu um endereço Internet errado para o<br>TNC ou introduziu mal a SUBNET MASK ou<br>fixou em 0 (1) todos os bits do HostID |
| IP4: (E) SUBNETMASK OR SUBNET ID NOT VALID                                 | Todos os bits da SUBNET ID são 0 ou 1                                                                                           |
| IP4: (E) DEFAULTROUTERADRESS NOT VALID                                     | Você usou para o Router um endereço<br>Internet inválido                                                                        |
| IP4: (E) CAN NOT USE DEFAULTROUTER                                         | A rota por defeito não tem o mesmo ID de<br>Net ou ID de SubnetID que o TNC                                                     |
| IP4: (E) I AM NOT A ROUTER                                                 | Você definiu o TNC como Router                                                                                                  |
| MOUNT: <nome aparelho="" do=""> (E) DEVICENAME NOT VALID</nome>            | O nome do aparelho é demasiado grande ou contém sinais não admitidos                                                            |
| MOUNT: <nome aparelho="" do=""> (E) DEVICENAME ALREADY ASSIGNED</nome>     | Você já definiu um aparelho com este nome                                                                                       |
| MOUNT: <nome aparelho="" do=""> (E) DEVICETABLE OVERFLOW</nome>            | Você tentou ligar mais de 7 uniaddes de rede<br>ao TNC                                                                          |
| NFS2: <nome aparelho="" do=""> (W) READSIZE SMALLER THEN x SET TO x</nome> | Em DEFINE MOUNT, você introduziu um valor<br>demasiado pequeno em RS. O TNC fixa RS em<br>512 Bytes                             |
| NFS2: <nome aparelho="" do=""> (W) READSIZE LARGER THEN x SET TO x</nome>  | Em DEFINE MOUNT, você introduziu um valor<br>demasiado grande em RS. O TNC fixa RS em 4<br>096 Bytes                            |
| Causa                                                                                                    |
|----------------------------------------------------------------------------------------------------|
| Em DEFINE MOUNT, você introduziu um valor<br>WS demasiado pequeno. O TNC fixa WS em<br>512 Bytes                          |
| Em DEFINE MOUNT, você introduziu um valor<br>WS demasiado grande. O TNC fixa WS em 4<br>096 Bytes                         |
| Em DEFINE MOUNT, você introduziu para<br>PATH um nome demasiado longo.                                                    |
| De momento há pouca memória de trabalho<br>disponível para estabelecer ligação à rede                                     |
| Em DEFINE NET, você introduziu HOST um<br>nome demasiado comprido                                                         |
| Para estabelecer ligação com a rede, o TNC<br>não consegue abrir o PORT necessário                                        |
| O TNC recebeu dados do Portmapper que não são plausíveis                                                                  |
| O TNC recebeu dados do Mountserver que<br>não são plausíveis                                                              |
| O Mountserver não consegue aceder à<br>conexão com o directório definido em DEFINE<br>MOUNT, PATH                         |
| Em DEFINE MOUNT, você introduziu 0 em UID<br>ou GID 0. O valor de introdução 0 é reservado<br>ao administrador do sistema |
|                                                                                                    |

# 12.6 Configurar PGM MGT

Com esta função, você determina o alcance de funcionamento da gestão de ficheiros:

- Standard: Gestão de ficheiros simplificada sem visualização de directórios
- Alargada: gestão de ficheiros com funções alargadas e visualização do directório

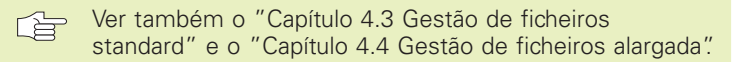

#### Modificar um ajuste

- Seleccionar Gestão de Ficheiros em modo de funcionamento Memorização/Edição de programas: premir a tecla PGM MGT
- ▶ Seleccionar a função MOD: premir a tecla MOD.
- Seleccionar o ajuste PGM MGT: deslocar o cursor com as teclas de setas para o ajuste PGM MGT, e comutar com a tecla ENT entre STANDARD e ALARGADA

# 12.7 Parâmetros do utilizador específicos da máquina

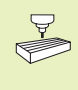

O fabricante da máquina pode atribuir até 16 funções com os "User Parameter". Consulte o manual da máquina

# 12.8 Representação gráfica do bloco no espaço de trabalho

No modo de funcionamento Teste do programa, você pode verificar graficamente a posição do bloco e activar avigilância do espaço de trabalho no modo de funcionamento Teste do programa: prima para isso a softkey "Testar ponto de referência"

O TNC mostra o espaço de trabalho, diversas janelas com a informação das coordenadas e softkeys com as quais você pode modificar a visualização.

Campos de deslocação/pontos zero disponíveis, referentes ao bloco visualizado:

- 1 Espaço de trabalho
- 2 Tamanho do bloco
- 3 Sistema de coordenadas
- 4 Bloco com projecção nos planos, espaço de trabalho

Visualizar a posição do bloco referente ao ponto zero: premir a softkey com o símbolo de máquina.

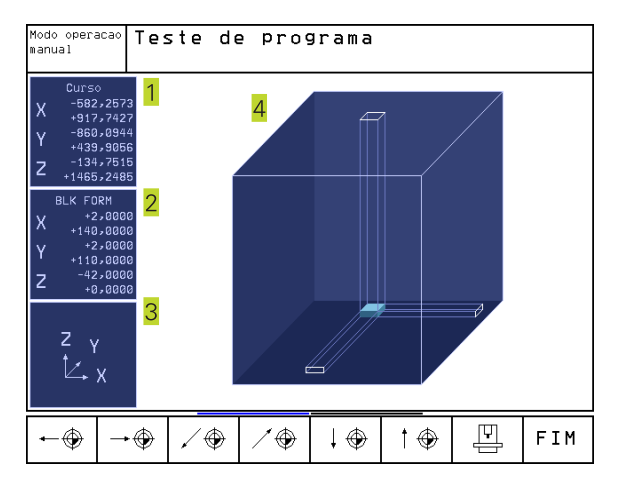

# Resumo de funções

| Função                                                                                                    | Softkey                              |
|----------------------------------------------------------------------------------------------------|--------------------------------------|
| Deslocar o bloco para a esquerda<br>(graficamente)                                                                          | <b>←</b> ⊕                           |
| Deslocar o bloco para a direita<br>(graficamente)                                                                           | $\rightarrow$                        |
| Deslocar o bloco para a frente<br>(graficamente)                                                                            | / 🏵                                  |
| Deslocar o bloco para trás<br>(graficamente)                                                                                | / 🏵                                  |
| Deslocar o bloco para cima<br>(graficamente)                                                                                | 1 🕀                                  |
| Deslocar o bloco para baixo<br>(graficamente)                                                                               | ↓ ⊕                                  |
| Visualizar o bloco em relação ao<br>ponto de referência                                                                     |                                      |
| Visualizar todo o campo de deslocação<br>referente ao bloco representado                                                    | ++                                   |
| Visualizar o zero peça da máquina no espaço                                                                                 | M91                                  |
| Visualizar a posição no espaço determinada<br>pelo fabricante da máquina<br>(p.ex. ponto de troca da ferrta.)<br>Visualizar | M92 💮                                |
| o zero peça no espaço                                                                                                    | •                                    |
| Conectar (ON), desconectar (OFF) a<br>supervisão do espaço de trabalho<br>no Teste do programa                              | i <del>t</del> →i<br><u>DFF</u> ∕ DN |

# 12.9 Seleccionar a visualização de posição

Para o funcionamento Manual e os modos de funcionamento de execução do programa, você pode influenciar a visualização de coordenadas:

- A figura à direita mostra algumas posições da ferrta.
- 1 Posição de saída
- 2 Posição de destino da ferrta.
- 3 Zero peça
- 4 Ponto zero da máquina

Para a visualização das posições do TNC, você pode seleccionar as seguintes coordenadas:

| Função                                                | Visualização |
|-------------------------------------------------------|--------------|
| Posição nominal; valor actual indicado pelo TNC       | NOMINAL      |
| Posição real; posição actual da ferrta.               | REAL         |
| Posição de referência; posição real referente ao      | REF          |
| ponto zero da máquina                                 |              |
| Percurso restante até à posição programada; diferença | a REST.      |
| entre a posição real e a de destino                   |              |
| Erro de arrasto; diferença entre a posição nominal    |              |
| e a real                                              | E.ARR.       |
| Desvio do apalpador analógico                         | DESV.        |

Com a função MOD Visualização de Posição 1 você selecciona a visualização de posições na visualização de estados. Com a função MOD Visualização de Posição 2 você selecciona a visualização de posições na visualização de estados adicional.

# 12.10 Seleccionar o sistema métrico

Com esta função MOD você determina se o TNC visualiza as coordenadas em mm ou em polegadas (sistema em polegadas).

- Sistema métrico: p.ex. X = 15,789 (mm) Função MOD muda mm/ poleg. = mm. Visualização com 3 posição depois da vírgula
- Sistema em polegadas: p.ex. X = 0,6216 (poleg.) Função MOD muda mm/poleg. = poleg. Visualização com 4 posição depois da vírgula

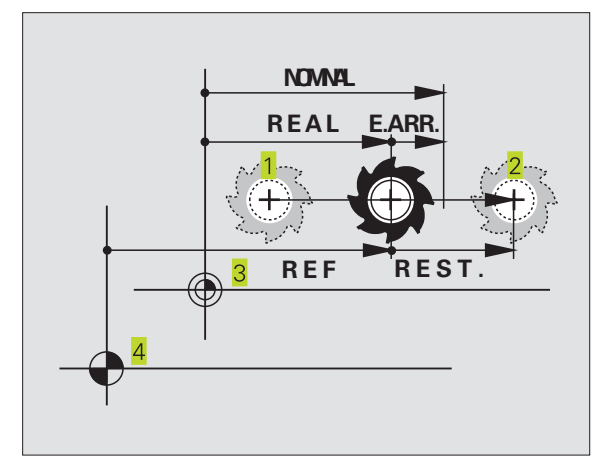

# 12.11 Seleccionar a linguagem de programação para \$MDI

Com a função MOD Introdução do programa, você comuta o diálogo de programação do ficheiro \$MDI:

- Programar \$MDI.H em texto claro: Introdução do programa: HEIDENHAIN
- Programar \$MDI.I segundo a norma DIN/ISO: Introdução do programa: ISO

# 12.12 Selecção do eixo para gerar uma frase L

No campo de introdução para a selecção do eixo, você determina as as coordenadas da posição da ferrta. actual que se aceitam numa frase L. Gera-se uma frase L em separado com a tecla "Aceitar posição real". A selecção dos eixos realiza-se da mesma forma que nos parâmetros de máquina segundo o bit correspondente:

| Selecção<br>V. | do eixo | % 11111 | Aceitar os eixos X, Y, Z, IV., |
|----------------|---------|---------|--------------------------------|
| Selecção       | do eixo | %01111  | Aceitar os eixos X, Y, Z, IV.  |
| Selecção       | do eixo | %00111  | Aceitar os eixos X, Y, Z       |
| Selecção       | do eixo | %00011  | Aceitar os eixos X, Y          |
| Selecção       | do eixo | %00001  | Aceitar o eixo X               |

# 12.13 Introduzir os limites de deslocação, visualização do ponto zero

Dentro da margem de deslocação máxima, você pode delimitar o percurso útil para os eixos de coordenadas.

Exemplo de aplicação: assegurar o divisor óptico contra colisões

A margem máxima de deslocação delimita-se com os finais de curso. O percurso realmente útil delimita-se com a função MOD -AXIS LIMIT: para isso, introduza os valores máximos em direcção positiva e negativa dos eixos referentes ao ponto zero da máquina Se a sua máquina tiver várias margens de deslocação, você pode ajustar em separado os limites para cada margem de deslocação (da softkey AXIS LIMIT (1) até à softkey AXIS LIMIT (3)).

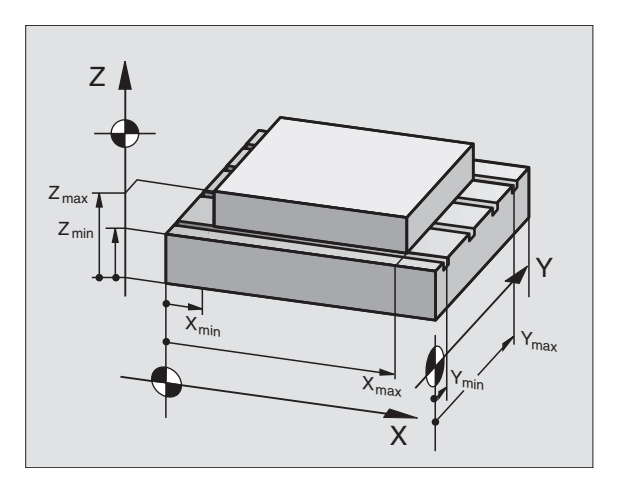

Edicao de

programa

X+ +485

Z+ +10

B+ +30000

C+ +30000

8 +0

TEMPO

марит (7

Z +145,2485

FIM

5 +0,0005

Y+ +375

Modo de operação manual

Y

С

7

FIM DE CURSO -250,0944

HELP

+37,2076

+0,0001

FIM DE CURSO

Curso I: Limites:

> X- <mark>-250</mark> Y- -10

2- -500

Ponto-zero:

R

6

POSTCOD

ENTRA PON

+117,7427

FIM DE CURSO

+86,1046

+0,0005

B- -30000

C- -30000

#### Trabalhar sem limitação da margem de deslocação

Para os eixos de coordenadas sem limitação da margem de deslocação, introduza o percurso máximo do TNC (+/- 99999 mm) como AXIS LIMIT.

#### Calcular e introduzir a margem máxima de deslocação

- Seleccionar a visualização de posição REF
- Chegada à posição final positiva e negativa pretendida dos eixos X, Y e Z
- Anotar os valores com um sinal
- ▶ Seleccionar as funções MOD: premir a tecla MOD
  - FIM DE CURSO (1)

Introduzir a limitação da margem de deslocação: premir a softkey AXIS LIMIT. Introduzir os valores anotados para os eixos como Limitações

Sair da função MOD: premir a softkey END

A corr

A correcção de raios da ferrta. não é tida em conta na limitação da margem de deslocação.

Depois de os pontos de referência serem ultrapassados, têm-se em conta as limitações da margem de deslocação e os finais de curso de software.

#### Visualização do ponto zero

Os valores visualizados no ecrã, em baixo à esquerda, são os pontos de ref. memorizados manualmente referentes ao ponto zero da máquina. Você não pode modificar estes pontos de ref. no menú do ecrã.

# 12.14 Visualizar ficheiros de AJUDA

Os ficheiros Help devem auxiliar o utilizador em situações em que são necessários determinados funcionamentos de manejo, p.ex. libertar a máquina depois de uma interrupção de corrente eléctrica. Também se pode documentar funções auxiliares num ficheiro HELP. A figura à direita apresenta a visualização de um ficheiro HELP.

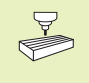

Os ficheiros AJUDA não estão disponíveis em todas as máquinas. O fabricante da máquina dar-lhe-á mais informações a este respeito.

#### Seleccionar FICHEIROS AJUDA (HELP)

Seleccionar a função MOD: premir a tecla MOD.

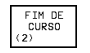

- Selecção do último ficheiro AJUDA activado: Premir a softkey AJUDA
- Se necessário, chamar a gestão de ficheiros (tecla PGM MGT) e seleccionar o ficheiro.

| Edicao de                             | program                       | a          |                     | Edicao de<br>programa |    |
|---------------------------------------|-------------------------------|------------|---------------------|-----------------------|----|
| Arquivo: DIAGNOSE.H                   | ILP Lir                       | nha:4 Col  | una: 1              | INSERT                | -  |
| sta                                   | tus NC-a                      | ×is        |                     |                       |    |
| #000 statu                            | us curre                      | nt tempe   | eratur              | e,I2T                 |    |
| #001 read.                            | iness RP                      | M-contro   | 5 l                 |                       |    |
| #002 revo.                            | lutions                       | actual >   | <th></th> <th></th> |                       |    |
| #003 revo.                            | lutions                       | actual 2   | 2/4                 |                       |    |
| #004 revo.                            | lutions                       | actual 🤅   | 5/S                 |                       |    |
| READINESS                             | RPM CON                       | TROL :=    | -54ZY               | 'X                    |    |
| <b>X</b> +127,0                       | 985 Y                         | -246,862   | 21 Z                | +153,935              | 9  |
| B +94,0                               | 1983 C                        | +41,939    | 95                  |                       |    |
|                                       |                               |            | S                   | 0,087                 |    |
| ATUAL                                 | т                             |            | F 1500              | M 5/9                 |    |
| INSERIR MOVER<br>PALAVRA<br>NEESCREV. | ULTIMA PAG<br>PALAVRA<br><< Û | INA PAGINA | INICIO              |                       | AR |

# 12.15 Visualização de tempos de funcionamento

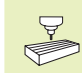

O fabricante da máquina pode fazer visualizar outros tempos adicionais. Consulte o manual da máquina!

Com a softkey TEMPO MÁQUINA você pode visualizar diferentes tempos de funcionamento:

| Tempo de funcionamento | Significado                                                                            |
|------------------------|----------------------------------------------------------------------------------------|
| Comando ligado         | Tempo de funcionamento do comando desde o início da operação                           |
| da máquina             | Tempo de funcionamento da máquina desde o início da operação                           |
| Execução do programa   | Tempo de funcionamento para o<br>funcionamento comandado desde o<br>início da operação |

| Execucao co                               | ntinua          |        |                  |                            | Edi<br>pro     | cao de<br>grama |
|-------------------------------------------|-----------------|--------|------------------|----------------------------|----------------|-----------------|
| Comando lig<br>Maquina lig<br>Execucao PG | ado<br>ada<br>M | =<br>= | 749<br>453<br>20 | 1:27:0<br>3:02:3<br>1:51:5 | 50<br>32<br>54 |                 |
|                                           |                 |        |                  |                            |                | FIM             |

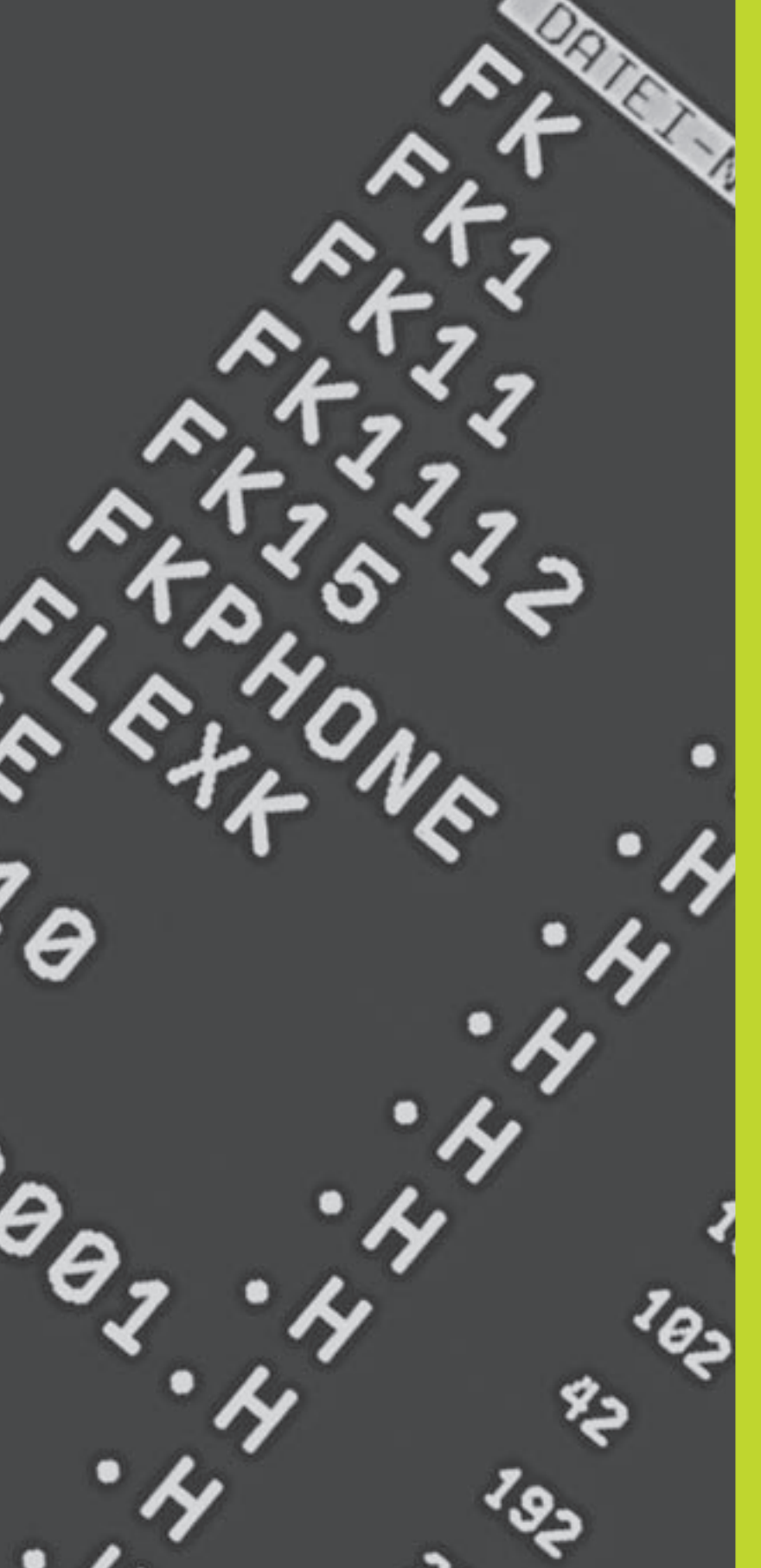

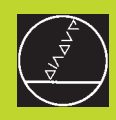

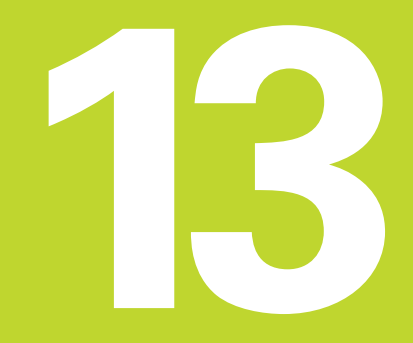

Tabelas e resumos

# 13.1 Parâmetros gerais do utilizador

Os parâmetros gerais do utilizador são parâmetros de máquina que influenciam o comportamento do TNC.

São parâmetros típicos do utilizador, p.ex.

- Idioma do diálogo
- Comportamento das conexões
- Velocidades de deslocação
- Desenvolvimento de operações de maquinação
- Activação dos potenciómetros de override

# Possíveis introduções para os parâmetros de máquina

Os parâmetros de máquina podem programar-se como:

### Números decimais

Introduzir directamente o valor numérico

#### Números dual/binário

Introduzir o sinal de percentagem "%" antes do valor numérico

#### Números hexadecimais

Introduzir sinal de cifrão "\$" antes do valor numérico

#### Exemplo:

Em vez do número decimal 27 você pode introduzir também o número binário %11011 ou o número hexadecimal \$1B.

Os diferentes parâmetros de máquina podem ser indicados simultaneamente nos diferentes sistemas numéricos.

Alguns parâmetros de máquina têm funções múltiplas. O valor de introdução desses parâmetros de máquina resulta da soma dos diferentes valores de introdução individuais, caracterizando-se com um

### Seleccionar parâmetros gerais do utilizador

Você selecciona parâmetros gerais do utilizador nas funções MOD com o código 123.

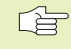

Nas funções MOD dispõe-se também de parâmetros do utilizador específicos da máquina USER PARAMETER.

#### Ajustar a conexão de dados doTNC EXT1 (5020.0) e EXT2 (5020.1) a um aparelho externo

#### MP5020.x

| IVIF 5020.X                                                     |
|-----------------------------------------------------------------|
| 7 bits de dados (código ASCII, 8.bit = paridade): +0            |
| 8 bits de dados (código ASCII, 9.bit = paridade): +1            |
| Qualquer Block-Check-Charakter (BCC) :+0                        |
| Block-Check-Charakter (BCC) sinal de controlo não permitido: +2 |
| Paragem da transmissão activada com RTS: +4                     |
| Paragem da transmissão com RTS inactiva: +0                     |
| Paragem da transmisssão activada com DC3: +8                    |
| Paragem da transmissão com DC3 inactiva: +0                     |
| Paridade de sinais par: +0                                      |
| Paridade de sinais ímpar: +16                                   |
| Paridade de sinais não desejada: +0                             |
| Solicitada a paridade de sinais: +32                            |
| $11/_2$ bits de stop: +0                                        |
| 2 bits de stop: <b>+64</b>                                      |
| 1 bit de stop: <b>+128</b>                                      |
| 1 bit de stop: <b>+192</b>                                      |

#### Exemplo:

Ajustar a conexão EXT2 do TNC (MP 5020.1) a um aparelho externo, da seguinte forma:

8 bits de dados, qualquer sinal BCC, stop da transmissão com DC3, paridade de sinais par, paridade de sinais desejada, 2 bits de stop

Introdução para **MP 5020.1**: 1+0+8+0+32+64 = **105** 

Determinar tipo de conexão para EXT1 (5030.0) e EXT2 (5030.1)

#### MP5030.x

Transmissão standard: **0** Conexão para a transmissão por blocos: **1** 

# Apalpadores 3D e digitalização

| Seleccionar o apalpador                           |                                                                                |
|---------------------------------------------------|--------------------------------------------------------------------------------|
| (só na opção digitalização com apalpador analógie | co)                                                                            |
|                                                   | MP6200                                                                         |
|                                                   | Apalpador digital: <b>0</b>                                                    |
|                                                   | Apalpador analógico: 1                                                         |
| Seleccionar o tipo de transmissão                 |                                                                                |
|                                                   | MP6010                                                                         |
|                                                   | Apalpador com transmissão por cabo: <b>0</b>                                   |
|                                                   | Apalpador com transmissão por infra-vermelhos: 1                               |
| Avanço de apalpação para apalpador digital        |                                                                                |
|                                                   | MP6120                                                                         |
|                                                   | 1 bis 3000 [mm/min]                                                            |
| Percurso máximo até ao ponto de apalpação         | 110                                                                            |
|                                                   | MP6130                                                                         |
|                                                   | <b>0,001</b> a <b>99.999,9999</b> [mm]                                         |
| Distância de segurança até ao ponto de apalpaçã   | o em medição automática                                                        |
|                                                   | MP6140                                                                         |
|                                                   | <b>0,001</b> a <b>99 999,9999</b> [mm]                                         |
| Marcha rápida para a apalpação com apalpador d    | igital                                                                         |
|                                                   | MP6150                                                                         |
|                                                   | <b>1</b> a <b>300.000</b> [mm/min]                                             |
| Medir desvio do apalpador na calibragem do apal   | pador digital                                                                  |
|                                                   | MP6160                                                                         |
|                                                   | Sem rotação de 180° do apalpador 3D na calibragem: <b>0</b>                    |
|                                                   | Função M para rotação de 180° do apalpador na calibragem: <b>1</b> a <b>88</b> |
| Medição múltipla para função programável de ap    | alpação                                                                        |
|                                                   | MP6170                                                                         |
|                                                   | <b>1</b> a <b>3</b>                                                            |
| Margem fiável para medição múltipla               |                                                                                |
|                                                   | MP6171                                                                         |
|                                                   | <b>0,001</b> a <b>0,999</b> [mm]                                               |
| Profundidade de introdução da haste de apalpaçã   | o na digitalização com apalpador analógico<br>MP6310                           |
|                                                   | 0,1 a 2,0000 [mm] (recomenda-se: 1mm)                                          |
| Medir desvio médio ao calibrar o apalpador analó  | gico                                                                           |
|                                                   | MP6321                                                                         |
|                                                   | Medir o desvio médio: 0                                                        |
|                                                   | Não medir o desvio médio: <b>1</b>                                             |

#### Atribuição do eixo do apalpador ao eixo da máquina com apalpador analógico MP6322.0 Deverá assegurar-se a correcta r b Eixo da máguina Xparalelo ao eixo do apalpador X: 0, Y: 1, Z: 2 atribuição dos eixos do apalpador aos MP6322.1 eixos da máguina senão há perigo de Eixo da máguina Yparalelo ao eixo do apalpador X: 0, Y: 1, Z: 2 rotura da haste de apalpação. MP6322.2 Eixo da máguina Zparalelo ao eixo do apalpador X: 0, Y: 1, Z: 2 Máximo desvio da haste de apalpação do apalpador analógico MP6330 0,1 a 4,0000 [mm] Avanço para posicionar o apalpador analógico no ponto MIN e aproximação ao contorno MP6350 1 bis 3.000 [mm/min] Avanço de apalpação para apalpador analógico **MP6360** 1 bis 3.000 [mm/min] Marcha rápida no ciclo de apalpação para apalpador analógico **MP6361** 10 a 3.000 [mm/min] Diminuição do avanço quando a haste de apalpaç, do apalpador analógico se desvia lateralmente

O TNC diminui o avanço segundo uma linha característica previamente indicada. O avanço mínimo é 10% do avanço programado para a digitalização.

#### MP6362

Diminuição do avanço inactivo: **0** Diminuição do avanço activado: **1** 

#### Aceleração radial na digitalização com apalpador analógico

Com MP6370 você limita o avanço com que o TNC realiza movimentos circulares durante o processo de digitalização. Os movimentos circulares aparecem, p.ex., com mudanças bruscas de direcção.

Enquanto o avanço de digitalização programado for menor do que o avanço calculado com MP6370, o TNC utiliza o avanço programado. Calcule o valor correcto por meio de tentativas práticas.

#### MP6370

0,001 a 5,000 [m/s<sup>2</sup>] (recomenda-se: 0,1)

| Na digitalização de linhas de nível, o ponto final<br>não coincide exactamente com o ponto de<br>partida                                                                                 |                                                                                                    |
|----------------------------------------------------------------------------------------------------|----------------------------------------------------------------------------------------------------|
| Em MP6390 define-se uma janela final quadrada,<br>dentro da qual se deve encontrar o ponto final<br>depois de uma volta. O valor a introduzir define a<br>metade de um lado do quadrado. |                                                                                                    |
|                                                                                                    | MP6390                                                                                                    |
|                                                                                                    | ~                                                                                                    |
| Medição com raio, com i i 120: direcção de apaip                                                                                                    | açao<br>MP6505.0 (margem de deslocação 1) a 6505.2 (margem de                                                                       |
|                                                                                                    | deslocação 3)                                                                                                    |
|                                                                                                    | Direcção positiva de apalpação no eixo de ref. angular (eixo 0°): <b>0</b><br>Direcção positiva de apalpação no eixo +90°: <b>1</b> |
|                                                                                                    | Direcção negativa de apalpação no eixo de ref. angular (eixo 0°): 2                                                                 |
|                                                                                                    | Direcção negativa de apalpação no eixo +90°: 3                                                                                      |
| Avanço de apalpação para a segunda medição co                                                                                                    | om TT 120, forma da haste, correcções em TOOL.T                                                                                     |
|                                                                                                    | MIP6507<br>Calcular o avanço de analgação para a segunda medição com o TT 120                                                       |
|                                                                                                    | com tolerância constante: <b>+0</b>                                                                                                 |
|                                                                                                    | Calcular o avanço de apalpação para a segunda medição com o TT 120, com tolerância variável: <b>+1</b>                              |
|                                                                                                    | Avanço constante de apalpação para a segunda medição com TT 120: +2                                                                 |
| Máximo erro de medição admissível com oTT 12                                                                                                    | 0 na medição com a ferrta. a rodar                                                                                                  |
| Necessário para o cálculo do avanço de apalpação<br>em relação com MP6570                                                                                                    |                                                                                                    |
|                                                                                                    | MP6510                                                                                                    |
|                                                                                                    | <b>0,001</b> a <b>0,999</b> [mm] (recomenda-se: 0,005 mm)                                                                           |
| Avanço de apalpação para o TT 120 com a ferrta.                                                                                                    | parada                                                                                                    |
|                                                                                                    | MP6520                                                                                                    |
|                                                                                                    |                                                                                                    |
| Medição do raio com o TT 120: distância entre o                                                                                                    | extremo da ferrta. e a aresta superior da haste                                                                                     |
|                                                                                                    | MP6530.0 (margem de deslocação 1) à MP6530.2 (margem de deslocação 3)                                                               |
|                                                                                                    |                                                                                                    |
| Zona de segurança em redor da haste do TT 120 e                                                                                                    | em posicionamento prévio<br>MP6540                                                                                                  |
|                                                                                                    | 0.001 a 99.999.999 [mm]                                                                                                    |
| Manche nénide na siele de englaceão nome e TT 42                                                                                                    |                                                                                                    |
| iviarcha rapida no cició de apalpação para o 11 12                                                                                                    | 0<br>MP6550                                                                                                    |
|                                                                                                    | 10 a 10.000 [mm/min]                                                                                                    |
| Função M para orientação da ferrta. na medição i                                                                                                    | individual de lâminas                                                                                                    |
| · · · · · · ·                                                                                                    | MP6560                                                                                                    |
|                                                                                                    | <b>0</b> a <b>88</b>                                                                                                    |
|                                                                                                    |                                                                                                    |

Janela de chegada para digitalização de linhas de nível com apalpador analógico

| 2                 |
|-------------------|
| ŏ                 |
| utiliza           |
| qo                |
| erais             |
| ő                 |
| âmetros ge        |
| Parâmetros ge     |
| 3.1 Parâmetros go |

#### Medição com a ferrta. a rodar: velocidade de rotação admissível no contorno de fresagem

Necessário para o cálculo das rotações e do avanço de apalpação

MP6570 1,000 a 120,000 [m/min]

| Coordenadas do ponto central da haste do TT-12 | 0 referentes ao ponto zero da máquina |
|------------------------------------------------|---------------------------------------|
| -                                              | MP6580.0 (margem de deslocação 1)     |
|                                                | Eixo X                                |
|                                                | MP6580.1 (margem de deslocação 1)     |
|                                                | Eixo Y                                |

| MP6580.2 (margem de deslocação 1) |
|-----------------------------------|
| Eixo Z                            |
| MP6581.0 (margem de deslocação 2) |
| Eixo X                            |
| MP6581.1 (margem de deslocação 2) |
| Eixo Y                            |
| MP6581.2 (margem de deslocação 2) |
| Eixo Z                            |
| MP6582.0 (margem de deslocação 3) |
| Eixo X                            |
| MP6582.1 (margem de deslocação 3) |
| Eixo Y                            |
| MP6582.2 (margem de deslocação 3) |
| Eixo Z                            |

## Visualizações do TNC, Editor do TNC

| Ajustar o posto de programação        |                                                 |
|---------------------------------------|-------------------------------------------------|
|                                       | MP7210                                          |
|                                       | TNC com máquina: 0                              |
|                                       | TNC como posto de programação com PLC activo: 1 |
|                                       | TNC como posto de programação com inactivo: 2   |
| Eliminar o diálogo INTERRUPÇÃO DETER  | NSÃO depois de conectar o comando               |
|                                       | MP7212                                          |
|                                       | Eliminar premindo uma tecla: <b>0</b>           |
|                                       | Eliminar automaticamente: 1                     |
| Programação DIN/ISO: determinar o pas | sso entre as frases                             |
|                                       | MP7220                                          |
|                                       | <b>0</b> a <b>150</b>                           |
|                                       |                                                 |

Bloquear a selecção de tipos de ficheiros

| _       | inar o idioma de diálogo                    |                                                                                                    |
|---------|---------------------------------------------|----------------------------------------------------------------------------------------------------|
|         |                                             | Frases <b>100</b> a <b>9.999</b>                                                                                                    |
| Longitu | ıde do programa até onde se permitem fi     | rases FK<br>MP7229.1                                                                                                    |
|         |                                             | Frases <b>100</b> a <b>9.999</b>                                                                                                    |
| Longitu | ide do programa para sua verificação        | MP7229.0                                                                                                    |
| Lanatta |                                             |                                                                                                    |
|         |                                             | Tabela de pontos zero nactiva:0<br>Número de pontos zero por tabela: 1 a 255                                                                                                    |
|         | • • • • • • • • • • • • • • • • • • • •     | MP7226.1                                                                                                    |
| Configu | ırar ficheiros de pontos zero               |                                                                                                    |
|         |                                             | Número de paletes por tabela: 1 a 255                                                                                                    |
| conngt  | irar as tabelas de paletes                  | MP7226.0<br>Tabela de paletes inactiva:0                                                                                                    |
| 0       | way an tabalan da walatar                   | Iabelas de paletes: +64                                                                                                    |
|         |                                             | Ficheiros de texto: +32                                                                                                    |
|         |                                             | Tabelas de paletes: <b>+16</b>                                                                                                    |
|         |                                             | Tabelas de ferramentas: +4                                                                                                    |
|         |                                             | Programas DIN/ISO: +2                                                                                                    |
|         | INC apaga todos os ficheiros deste tipo.    | programas HEIDENHAIN: +1                                                                                                    |
|         | Se você bloquear tipos de ficheiros, o      | Bloquear o editor para                                                                                                    |
|         |                                             | MP7224.1                                                                                                    |
| Bloquea | ar edição dos diferentes tipos de ficheiros |                                                                                                    |
|         |                                             | Bloquear a selecção de programas DIN/ISO (softkey MOSTRAR .I): <b>+2</b><br>Bloquear a selecção de tabelas de ferramentas (softkey MOSTRAR .T): <b>+4</b><br>Bloquear a selecção de tabelas de pontos zero (softkey MOSTRAR .D): <b>+8</b><br>Bloquear a selecção de tabelas de paletes (softkey MOSTRAR .P): <b>+16</b><br>Bloquear a selecção de ficheiros de texto (softkey MOSTRAR .A): <b>+32</b><br>Bloquear a selecção de tabelas de pontos (softkey MOSTRAR .PNT): <b>+64</b> |
|         |                                             | Bloquear a selecção de programas HEIDENHAIN<br>(softkey MOSTRAR .H): <b>+1</b>                                                                                                    |

Inglês: 0

Alemão: 1

Checo: 2

Francês: 3

Italiano: 4

Espanhol: 5

Português: 6

Sueco: 7

Dinamarquês:8

Finlandês: 9

Holandês: 10

Húngaro: 12

Polaco: 11

MP7224.0

| Ajustar o horário interno do TNC   |                                                                                                    |
|------------------------------------|----------------------------------------------------------------------------------------------------|
| •                                  | MP7235                                                                                                    |
|                                    | Horário mundial (Greenwich time): <b>0</b>                                                                                                    |
|                                    | Horário centro europeu (MEZ): 1                                                                                                    |
|                                    | Horário centro europeu de Verão: 2                                                                                                    |
|                                    | Diferença horária em relação ao horário mundial: <b>-23</b> a <b>+23</b> [horas]                                                                                   |
| Configurar a tabela de ferramentas |                                                                                                    |
|                                    | MP7260                                                                                                    |
|                                    | Inactiva: <b>O</b>                                                                                                    |
|                                    | Número de ferramentas que o TNC produz na abertura de uma nova tabela de ferramentas: <b>1</b> a <b>254</b>                                                        |
|                                    | Se você precisar de mais de 254 ferramentas, pode aumentar a tabela de ferramentas com a função INSERT N LINES AT THE END (ver capítulo "5.2 Dados da ferramenta") |
| Configurar a tabela de posições    |                                                                                                    |
|                                    | MP7261                                                                                                    |
|                                    | Inactiva: <b>O</b>                                                                                                    |
|                                    | Número de posições por tabela: 1 a 254                                                                                                    |

#### Configurar a tabela de ferramentas (não visualizar: 0); número das colunas na tabela de ferramentas para

| MP7266.0  | Nome da ferrta. – NOME: <b>0</b> a <b>27</b> ; largura da coluna: 16 caracteres                                                         |
|-----------|----------------------------------------------------------------------------------------------------|
| MP7266.1  | Longitude da ferrta. – L: <b>0</b> a <b>27</b> ; largura da coluna: 11 caracteres                                                       |
| MP7266.2  | Raio da ferrta. – R: 0 a 27; largura da coluna: 11 caracteres                                                                           |
| MP7266.3  | Raio da ferrta. 2 – R2: <b>0</b> a <b>27</b> ; largura da coluna: 11 caracteres                                                         |
| MP7266.4  | Medida excedente da longitude – DL: 0 a 27; largura da coluna: 8 caracteres                                                             |
| MP7266.5  | Medida excedente do raio – DR: 0 a 27; largura da coluna: 8 caracteres                                                                  |
| MP7266.6  | Medida excedente do raio 2 – DR2: 0 a 27; largura da coluna: 8 caracteres                                                               |
| MP7266.7  | Bloquear ferrta. – TL: 0 a 27; largura da coluna: 2 caracteres                                                                          |
| MP7266.8  | Ferrta. gémea – RT: <b>0</b> a <b>27</b> ; largura da coluna: 3 caracteres                                                              |
| MP7266.9  | Máximo tempo de vida – TIME1: 0 a 27; largura da coluna: 5 caracteres                                                                   |
| MP7266.10 | Máximo tempo de vida com TOOL CALL – TIME2: <b>0</b> a <b>27</b> ; largura da coluna: 5 caracteres                                      |
| MP7266.11 | Tempo de vida actual – CUR. TIME: 0 a 27; largura da coluna: 8 caracteres                                                               |
| MP7266.12 | Comentário sobre a ferrta. – DOC: 0 a 27; largura da coluna: 16 caracteres                                                              |
| MP7266.13 | Numero de navalhas - CUT: 0 a 27; largura da coluna: 4 caracteres                                                                       |
| MP7266.14 | Tolerância para desgaste na longitude da ferrta LTOL: 0 a 27; largura da coluna: 6 caracteres                                           |
| MP7266.15 | Tolerância para desgaste no raio da ferrta RTOL: 0 a 27; largura da coluna: 6 caracteres                                                |
| MP7266.16 | Direcção de corte: <b>0</b> a <b>27</b> ; largura da coluna: 7 caracteres                                                               |
| MP7266.17 | Estado do PLC – PLC: <b>0</b> a <b>27</b> ; largura da coluna: 9 caracteres                                                             |
| MP7266.18 | Desvio adicional da ferrta. no seu eixo em relação a MP6530 – TT:L-OFFS: <b>0</b> a <b>27</b> ;<br>Largura da coluna: 11 caracteres     |
| MP7266.19 | Desvio da ferrta. entre o centro da haste e o centro da ferrta. – TT:R-OFFS: <b>0</b> a <b>27</b> ;<br>Largura da coluna: 11 caracteres |
| MP7266.20 | Tolerância de rotura na longitude da ferrta LBREAK: 0 a 27; largura da coluna: 6 caracteres                                             |
| MP7266.21 | Tolerância de rotura no raio da ferrta RBREAK: 0 a 27; largura da coluna: 6 caracteres                                                  |
| MP7266.22 | Longitude de corte – LCUTS: 0 a 27; largura da coluna: 11 caracteres                                                                    |
| MP7266.23 | Máximo ângulo de aprofundamento – ANGLE: 0 a 27; largura da coluna: 7 caracteres                                                        |
| MP7266.24 | Tipo de ferrta: <b>0</b> a <b>27</b> ; largura da coluna: 5 caracteres                                                                  |
| MP7266.25 | Material de corte da ferrta. – TMAT: 0 a 27; largura da coluna: 16 caracteres                                                           |
| MP7266.26 | Tabela de dados de intersecção – CDT: 0 a 27; largura da coluna: 16 caracteres                                                          |
|           |                                                                                                    |

| Configurar a tabela de posições de ferramen | ntas (não visualizar: 0);  |                                                              |
|---------------------------------------------|----------------------------|--------------------------------------------------------------|
| número das colunas na tabela de ferrament   | as para                    |                                                              |
|                                             | MP7267.0                   |                                                              |
|                                             | Número de ferrta.          | – T: <b>0</b> a <b>5</b>                                     |
|                                             | MP7267.1                   |                                                              |
|                                             | Ferrta. especial – S       | ST: <b>0</b> a <b>5</b>                                      |
|                                             | MP7267.2                   |                                                              |
|                                             | Posto fixo – F: <b>0</b> a | 5                                                            |
|                                             | MP7267.3                   |                                                              |
|                                             | Posto bloqueado -          | - L: <b>0</b> a <b>5</b>                                     |
|                                             | MP7267.4                   |                                                              |
|                                             | Estado do PLC - Pl         | LC: <b>0</b> a <b>5</b>                                      |
| Modo de funcionamento Manual: Visualizaçã   | o do avanço                |                                                              |
|                                             | MP7270                     |                                                              |
|                                             | Visualizar o avanço        | p F só quando se prime a tecla de direcção do eixo: <b>0</b> |
|                                             | Visualizar o avanço        | o F também quando não se prime nenhuma tecla de              |
|                                             | direcção do eixo (a        | avanço definido com a softkey F ou avanço do eixo            |
|                                             | "mais lento"): <b>1</b>    |                                                              |
| Determinar o sinal decimal                  |                            |                                                              |
|                                             | MP7280                     |                                                              |
|                                             | Visualizar virgula c       | omo sinal decimal: 0                                         |
|                                             | Visualizar ponto co        | omo sinal decimal: 1                                         |
| Visualização da posição no eixo da ferrta.  |                            |                                                              |
|                                             | MP7285                     |                                                              |
|                                             | A visualização rete        | ere-se ao ponto de ref. da ferrta.: 0                        |
|                                             | A visualização no e        | eixo da ferrta. refere-se à superfície                       |
|                                             | trontal da ferria: 1       |                                                              |
| Passo de visualização para o eixo X         |                            |                                                              |
|                                             | MP7290.0                   |                                                              |
|                                             | 0,1 mm: <b>0</b>           |                                                              |
|                                             | 0,05 mm: <b>1</b>          | 0,001 mm: <b>4</b>                                           |
|                                             | 0,01 mm: <b>2</b>          | 0,0005 mm: <b>5</b>                                          |
|                                             | 0,005 mm: <b>3</b>         | 0,0001 mm: <b>6</b>                                          |
| Passo de visualização para o eixo Y         |                            |                                                              |
|                                             | MP7290.1                   |                                                              |
|                                             | Para valor de intro        | dução, ver MP7290.0                                          |
| Passo de visualização para o eixo Z         |                            |                                                              |
|                                             | MP7290.2                   |                                                              |
|                                             | Para valor de intro        | dução, ver MP7290.0                                          |
| Passo de visualização para o eixo IV.       |                            |                                                              |
|                                             | MP7290.3                   |                                                              |
|                                             | Para valor de intro        | dução, ver MP7290.0                                          |
| Passo de visualização para o eixo V         |                            |                                                              |
|                                             | MP7290.4                   |                                                              |
|                                             | Para valor de intro        | dução, ver MP7290.0                                          |

| Passo de visualização para o 6º eixo            |                                                                                                    |
|-------------------------------------------------|----------------------------------------------------------------------------------------------------|
|                                                 | MP7290.5                                                                                                    |
|                                                 | Para valor de introdução, ver MP7290.0                                                                                                    |
| Passo de introdução para o 7º eixo              |                                                                                                    |
| 3                                               | MP7290.6                                                                                                    |
|                                                 | Para valor de introdução, ver MP7290.0                                                                                                    |
| Passo de visualização para o 8º eixo            |                                                                                                    |
|                                                 | MP7290.7                                                                                                    |
|                                                 | Para valor de introdução, ver MP7290.0                                                                                                    |
| Passo de visualização para o 9º eixo            |                                                                                                    |
|                                                 | MP7290.8                                                                                                    |
|                                                 | Para valor de introdução, ver MP7290.0                                                                                                    |
| Bloquear a memorização do ponto de ref.         |                                                                                                    |
|                                                 | MP7295                                                                                                    |
|                                                 | Não bloquear memorização do ponto de ref.: <b>+0</b>                                                                                                    |
|                                                 | Bloquear memorização do ponto de ref. no eixo X: +1                                                                                                    |
|                                                 | Bloquear memorização do ponto de ref. no eixo Y: +2                                                                                                    |
|                                                 | Bloquear memorização do ponto de ref. no eixo Z: +4                                                                                                    |
|                                                 | Bloquear memorização do ponto de ref. Bloquear eixos: +8                                                                                                    |
|                                                 | Bioquear memorização do ponto de ref. no eixo V: +16                                                                                                    |
|                                                 | Bioquear memorização do ponto de ref. no 6ª eixo: <b>+32</b>                                                                                                    |
|                                                 | Bioquear memorização do ponto de ref. no 7- eixo. +04                                                                                                    |
|                                                 | Bloquear memorização do ponto de ref. no $9^{\circ}$ eixo: <b>+126</b>                                                                                                    |
|                                                 |                                                                                                    |
| Bioquear a memorização do ponto de ref. com teo | MP7296                                                                                                    |
|                                                 | Não bloquear a memorização do ponto de ref.: <b>0</b>                                                                                                    |
|                                                 | Bloquear a memorização do ponto de ref. com as teclas dos eixos                                                                                                    |
|                                                 | laranjas: 1                                                                                                    |
| Anular a visualização de estados, os parâmetros | Q e os dados da ferrta.                                                                                                    |
|                                                 | MP7300                                                                                                    |
|                                                 | Anular tudo quando se selecciona um programa: <b>0</b>                                                                                                    |
|                                                 | Anular tudo quando se selecciona um programa e com<br>M02, M30, END PGM: <b>1</b>                                                                                                    |
|                                                 | Anular só a visualização de estados e dados da ferrta. quando se                                                                                                    |
|                                                 | selecciona um programa: 2                                                                                                    |
|                                                 | Anular só a visualização de estados e dados da ferrta. quando se                                                                                                    |
|                                                 | selecciona um programa e com M02, M30, END PGM: <b>3</b>                                                                                                    |
|                                                 | Anular a visualização de estados e parâmetros Q quando se selecciona<br>um programa: <b>4</b>                                                                                          |
|                                                 | Anular a visualização de estados e parâmetros Ω quando se selecciona um programa e com M02, M30, END PGM: <b>5</b>                                                                     |
|                                                 | Anular a visualização de estados quando se seleccciona um programa: <b>6</b><br>Anular a visualização de estados quando se selecciona um programa e<br>com M02, M30, END PGM: <b>7</b> |

#### MP7310

Representação gráfica em três planos segundo DIN 6, 1ª Parte, método de projecção 1: **+0** 

Representação gráfica em três planos segundo DIN 1ª Parte, método de projecção 2: +1

Não rodar o sistema de coordenadas para a representação gráfica: **+0** rodar 90° o sistema de coordenadas para a representação gráfica: **+2** Visualizar o novo BLK FORM no ciclo 7 PONTO ZERO referente ao ponto zero original: **+0** 

Visualizar o novo BLK FORM no ciclo 7 PONTO ZERO referente ao novo ponto zero: +4

Não visualizar a posição do cursor na representação em três planos: **+0** Visualizar a posição do cursor na representação em três planos: **+8** 

| Simulação gráfica sem eixo da ferrta. | programado: raio da ferrta. |
|---------------------------------------|-----------------------------|
|                                       | MP7315                      |
|                                       | 0 a 99 999,9999 [mm]        |

| Simulação gráfica sem eixo da ferrta. programado | o: profundidade de penetração |
|--------------------------------------------------|-------------------------------|
|                                                  | MP7316                        |
|                                                  | 0 a 99 999,9999 [mm]          |

| Simulação | gráfica | sem | eixo d | da ferrta | a. | . pro | gra | ma | ado | : fu | nçã | io l | Иp | ara | 0 | arr | and | que | • |
|-----------|---------|-----|--------|-----------|----|-------|-----|----|-----|------|-----|------|----|-----|---|-----|-----|-----|---|
|           |         |     |        |           |    |       |     |    |     | MP   | 731 | 17.0 | )  |     |   |     |     |     |   |

0 a 88 (0: função inactiva)

| Simulação gráfica sem eixo da ferrta. | programado: função | о М ра | ara d | o fin | nal |
|---------------------------------------|--------------------|--------|-------|-------|-----|
|                                       | MP731              | 7.1    |       |       |     |
|                                       | 0 00               | ~ ~    | ~     |       |     |

**0** a **88** (0: função inactiva)

#### Ajustar a protecção do ecrã

Introduza o tempo depois do qual o TNC deve activar a protecção do ecrã

MP7392

0 a 99 [min] (0: Função inactiva)

#### Maquinação e execução do programa

Ciclo 17: orientação da ferrta. no início do ciclo MP7160 Efectuar a orientação da ferrta.: 0 Não efectuar a orientação da ferrta.: 1 Funcionamento do ciclo 11 FACTOR DE ESCALA MP7410 FACTOR DE ESCALA activo em 3 eixos: 0

FACTOR DE ESCALA activo em 3 eixos: **0** FACTOR DE ESCALA activo apenas no plano de maquinação: **1** 

#### Dados da ferrta. no ciclo de apalpação programável TOUCH–PROBE 0 MP7411

Escrever por cima dados actuais da ferrta. com dados de calibração do apalpador 3D: **0** Manter os dados actuais da ferrta.: **1** 

#### MP7420

Fresar o canal em redor do contorno em sentido horário para ilhas, e em sentido anti-horário para caixas: +0 Fresar o canal em redor do contorno em sentido horário para caixas, e em sentido anti-horário para ilhas: +1 Fresar o canal do contorno antes do desbaste: +0 Fresar o canal do contorno depois do desbaste: +2 Unir os contornos corrigidos: +0 Unir os contornos sem corrigir: +4 Desbaste até à profundidade da caixa: +0 Fresagem e desbaste completos da caixa antes de qualquer outra aproximação: +8

Para os ciclos 6, 15, 16, 21, 22, 23, 24 é válido: Deslocar a ferrta. para o fim do ciclo sobre a última posição programada antes da chamada de ciclo: **+0** Posicionar eixo da ferrta. para o fim do ciclo: **+16** 

#### Ciclo 4 FRESAR CAIXAS e ciclo 5 CAIXA CIRCULAR: factor de sobreposição MP7430 0,1 a 1,414

#### Desvio admissível do raio do círculo no ponto final do círculo em comparação com o ponto inicial do círculo MP7431 0.0001 a 0.016 [mm]

| Funcionamento das diferentes funções auxilia                                                                | ires M                                                                                                    |
|----------------------------------------------------------------------------------------------------|----------------------------------------------------------------------------------------------------|
|                                                                                                    | MP7440                                                                                                    |
|                                                                                                    | Paragem da execução do programa com M06: +0<br>Sem paragem da execução do programa com M06: +1<br>Sem chamada do ciclo com M89: +0<br>Chamada do ciclo com M89: +2<br>Paragem da execução do programa nas funções M: +0 |
| Os factores k <sub>v</sub> são determinados pelo<br>fabricante da máquina. Consulte o<br>manual da máquina. | Sem paragem da execução do programa nas tunções IVI: +4<br>Sem comutação dos factores k <sub>v</sub> através de M105 e M106: +8<br>Avanço no eixo da ferrta com M103 F<br>Redução inactiva: +0                          |
|                                                                                                    | Avanço no eixo da ferrta. com M103 F.<br>Redução activada: <b>+16</b>                                                                                                    |

Máxima velocidade de uma trajectória com o override de avanço a 100% nos modos de funcionamento de execução do programa

| MP7470     |          |
|------------|----------|
| 0 a 99.999 | [mm/min] |

Os pontos zero da tabela referem-se a

### **MP7475**

| Zero peça: | 0  |          |   |
|------------|----|----------|---|
| Ponto zero | da | máquina: | 1 |

Elaboração de tabelas de paletes

#### MD7692

| WP 7683                                                                                                    |
|----------------------------------------------------------------------------------------------------|
| Execução do programa frase a frase: em cada arranque do NC, executar uma frase do programa NC activado: <b>+0</b>                                                                          |
| Execução do programa frase a frase: em cada arranque do NC, executar o programa NC completo: <b>+1</b>                                                                                     |
| Execução contínua do programa: em cada arranque do NC, executar o programa NC completo: <b>+0</b>                                                                                          |
| Execução contínua do programa: em cada arranque do NC, executar todos os programas NC até à palete seguinte: <b>+2</b>                                                                     |
| Execução contínua do programa: em cada arranque do NC, executar o programa NC completo: <b>+0</b>                                                                                          |
| Execução contínua do programa: em cada arranque do NC, executar o ficheiro de paletes completo: +4                                                                                         |
| Execução contínua do programa: em cada arranque do NC, executar o ficheiro de paletes completo: <b>+0</b>                                                                                  |
| Execução contínua do programa: quando é seleccionado executar o ficheiro de paletes completo, (+4), executar então ficheiro de paletes sem fim, isto é, até você premir stop NC: <b>+8</b> |
|                                                                                                    |

### Volantes electrónicos

| utilizador |
|------------|
| qo         |
| gerais     |
| Parâmetros |
| 3.1        |

| Determinar o tipo de volante          |                           |                                                          |  |
|---------------------------------------|---------------------------|----------------------------------------------------------|--|
|                                       | MP7640                    | MP7640                                                   |  |
|                                       | Máguina sem vola          | ante: <b>0</b>                                           |  |
|                                       | HR 330 com tecla          | as adicionais – o NC avalia as teclas para a direcção de |  |
|                                       | deslocação e mar          | rcha ránida no volante: <b>1</b>                         |  |
|                                       | HB 130 sem tecla          | as adicionais: 2                                         |  |
|                                       |                           | as adicionais. Z                                         |  |
|                                       |                           | as aucionais - o i EC avalia as tecias para a unecção    |  |
|                                       |                           |                                                          |  |
|                                       | HR 332 com doze           | HR 332 com doze teclas adicionais: <b>4</b>              |  |
|                                       | Volante multiplo d        | com teclas adicionais:5                                  |  |
|                                       | HR 410 com tunç           | cões auxilaires:6                                        |  |
| Factor de subdivisão                  |                           |                                                          |  |
|                                       | MP7641                    |                                                          |  |
|                                       | Introdução com o          | teclado: <b>0</b>                                        |  |
|                                       | Determinado pelo          | ) PLC: <b>1</b>                                          |  |
| Funções para o volante determinadas p | elo fabricante da máguina |                                                          |  |
| 3 1 1                                 | MP 7645.0                 | <b>0</b> a <b>255</b>                                    |  |
|                                       | MP 7645.1                 | 0 a 255                                                  |  |
|                                       | MP 7645.2                 | <b>0</b> a <b>255</b>                                    |  |
|                                       | MP 7645.3                 | 0 a 255                                                  |  |
|                                       | MP 7645 4                 | 0 a 255                                                  |  |
|                                       | MP 7645 5                 | 0 a 255                                                  |  |
|                                       | MP 7645 6                 | 0 a 255                                                  |  |
|                                       | MD 7645 7                 | 0 0 255                                                  |  |
|                                       | IVIE / 045./              |                                                          |  |

# 13.2 Distribuição de conectores e cablagem nas conexões de dados externas

### Conexão V.24/RS-232-C

#### **Aparelhos HEIDENHAIN**

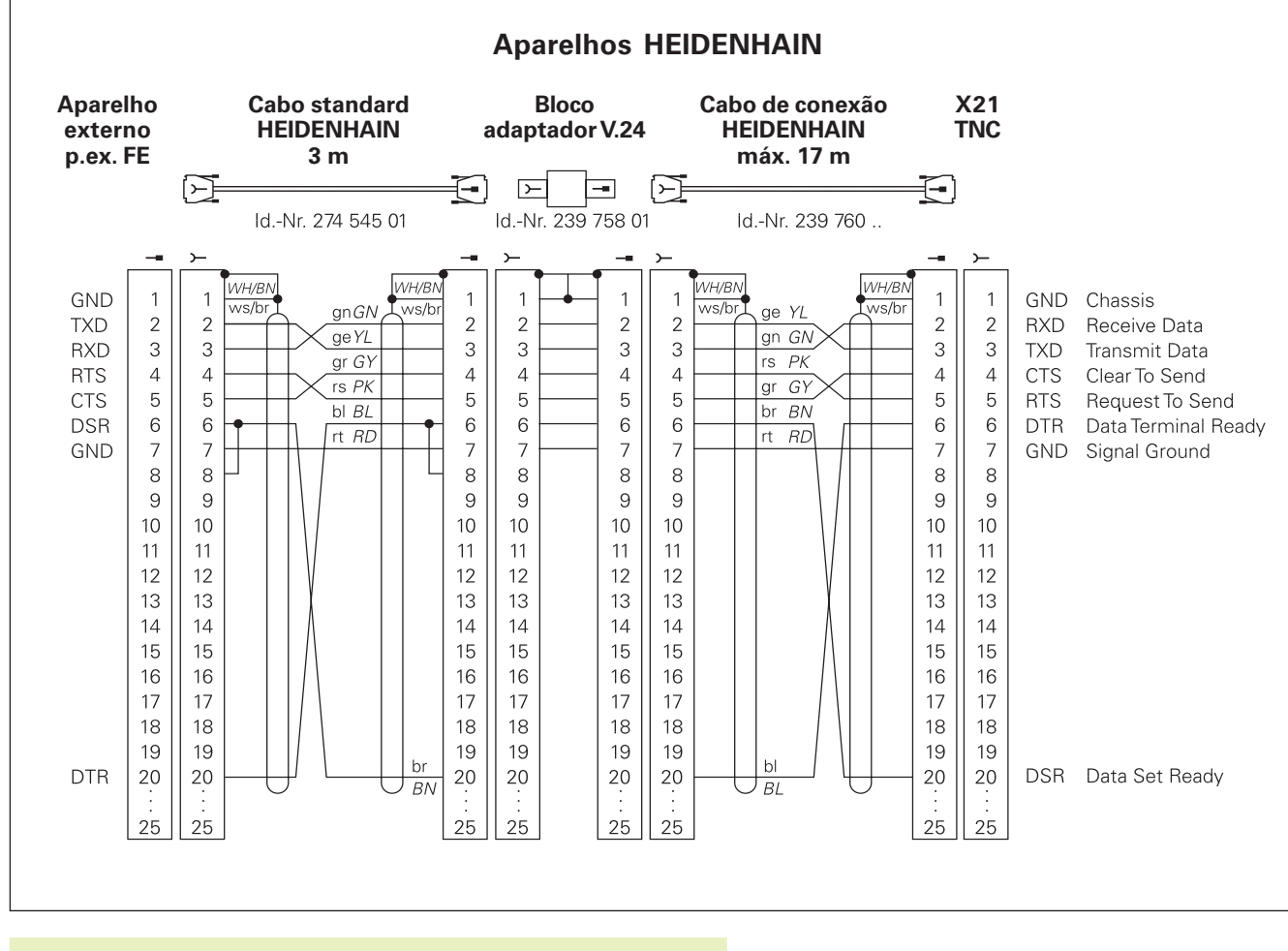

A distribuição de conectors na unidade lógica do TNC (X21) é idêntica à do bloco adaptador.

#### Aparelhos que não são da marca HEIDENHAIN

A distribuição de conectores no aparelho que não é da marca HEIDENHAIN pode pode ser muito diferente de um aparelho HEIDENHAIN.

Essa distribuição depende do aparelho e do tipo de transmisssão. Para a distribuição de pinos do bloco conector, ver o desenho em baixo:

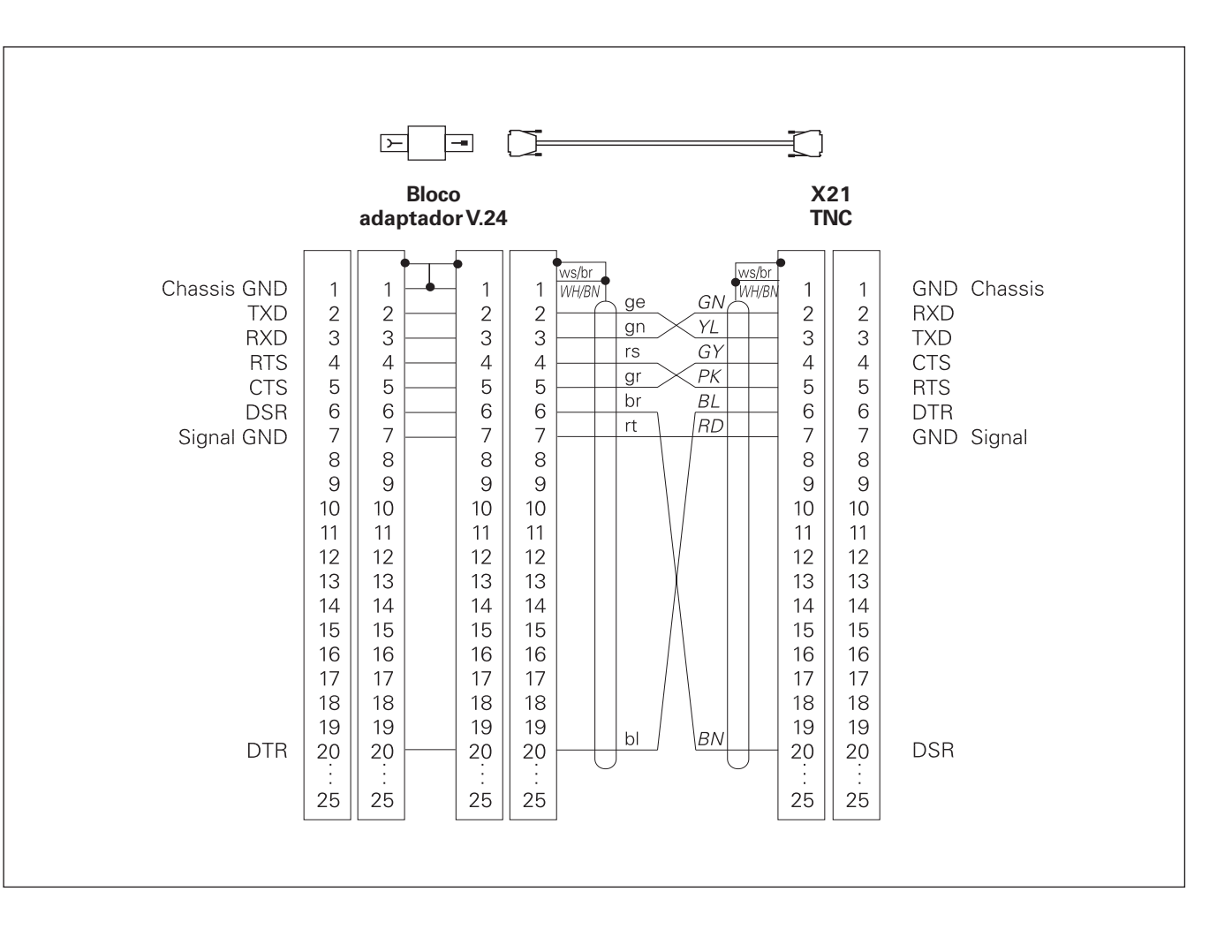

#### Conexão V.11/RS-422

Na conexão V.11 só se ligam aparelhos externos.

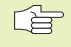

A distribuição de conectores da unidade lógica do TNC (X22) é idêntica ao bloco adaptador.

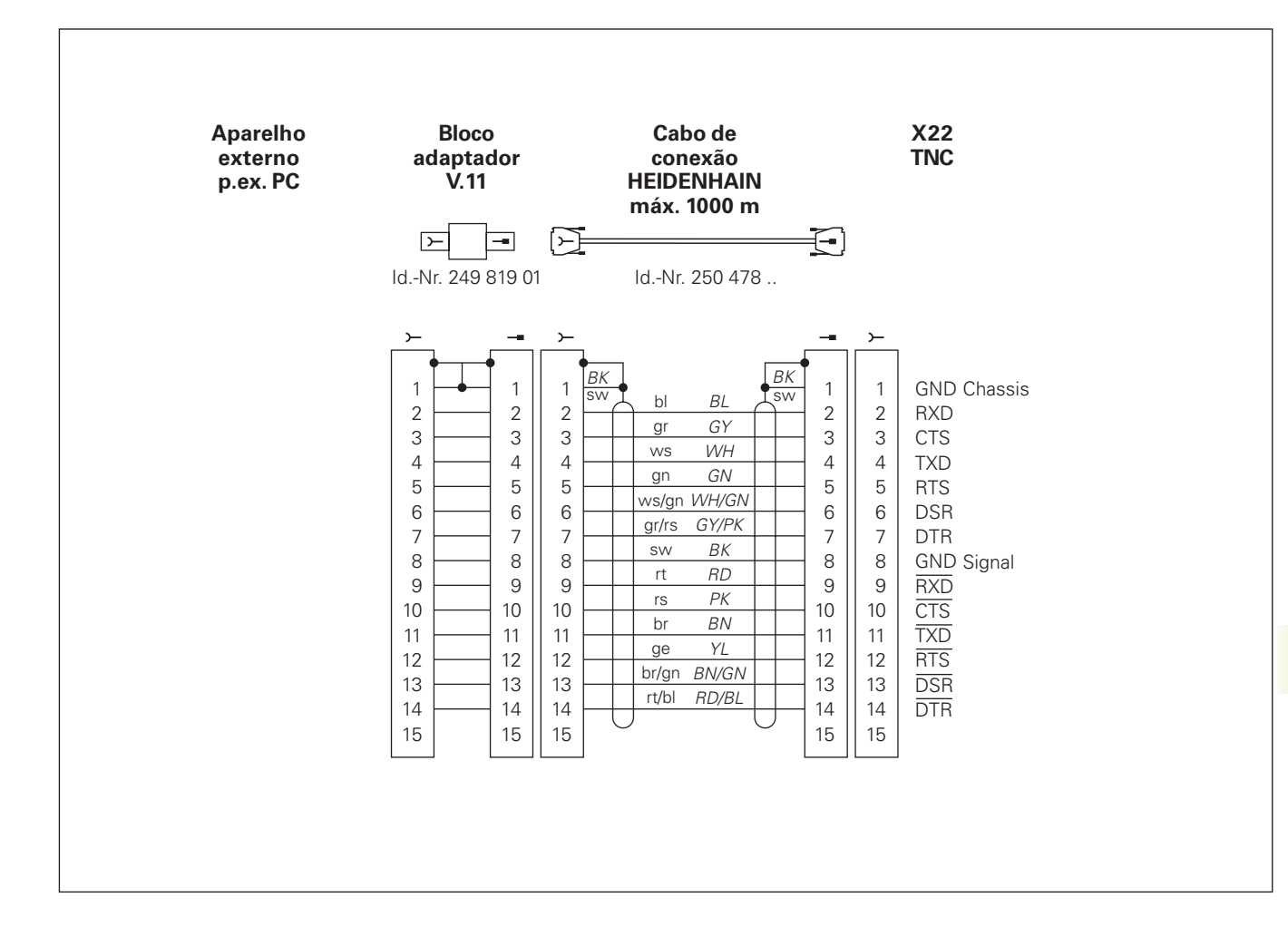

\_

#### Conexão Ethernet conector bucha RJ45 (opção)

Máximo comprimento do cabo: com blindagem: 100 m sem blindagem: 400 m

| Pin | Sinal        | Descrição     |  |
|-----|--------------|---------------|--|
| 1   | TX+          | Transmit Data |  |
| 2   | TX-          | Transmit Data |  |
| 3   | REC+         | Receive Data  |  |
| 4   | sem conexão- |               |  |
| 5   | sem conexão- |               |  |
| 6   | REC-         | Receive Data  |  |
| 7   | sem conexão- |               |  |
| 8   | sem conexão- |               |  |

#### Conexão Ethernet macho BNC (opção)

Máximo comprimento do cabo: 180 m

| Pin | Sinal | Descrição               |
|-----|-------|-------------------------|
| 1   | Dados | Conduto interno (Seele) |
| 2   | GND   | Blindagem               |

# 13.3 Informação técnica

# Características do TNC

| Breve descrição                         | Comando numérico para máquinas até 9 eixos, com orientação da<br>ferramenta adicional, TNC 426 CB, TNC 430 CA com regulação<br>analógica das rotações TNC 426 PB, TNC 430 PB com regulação digital<br>das rotações e regulador de corrente eléctrica integrado                                                             |
|-----------------------------------------|----------------------------------------------------------------------------------------------------|
| Componentes                             | <ul> <li>Unidade lógica</li> <li>Teclado</li> <li>Ecrã a cores com softkeys</li> </ul>                                                                                                    |
| Conexões de dados                       | <ul> <li>V.24 / RS-232-C</li> <li>V.11 / RS-422</li> <li>Conexão de dados Ethernet (option)</li> <li>Conexão de dados alargada com protocolo LSV-2 para operação<br/>externa do TNC por meio da conexão de dados com o software<br/>TNCremo da HEIDENHAIN</li> </ul>                                                       |
| Eixos com deslocação simultânea em elem | entos do contorno                                                                                                    |
|                                         | <ul> <li>Rectas até 5 eixos</li> <li>Modelos de exportação TNC 426 CF, TNC 426 PF, TNC 430 CE,</li> <li>TNC 430 PE: 4 eixos</li> <li>Círculos até 3 eixos (em plano de maquinação inclinado)</li> <li>Hélice 3 eixos</li> </ul>                                                                                            |
| "Look Ahead"                            | <ul> <li>Arredondamento definido de transições de contorno inconstantes<br/>(p.ex. em formas 3D);</li> <li>consideração da colisão com o ciclo SL para "contornos abertos"</li> <li>para posições com correcção de raio com M120 cálculo prévio de LA<br/>da geometria para adequação ao avanço</li> </ul>                 |
| Funcionamento paralelo                  | Editar enquanto o TNC executa um programa de maquinação                                                                                                    |
| Representação gráfica                   | <ul> <li>Gráfico de programação</li> <li>Teste gráfico</li> <li>Gráfico da execução do programa</li> </ul>                                                                                                    |
| Tipos de ficheiros                      | <ul> <li>Programas com diálogo em texto claro HEIDENHAIN</li> <li>Programas DIN/ISO</li> <li>Tabelas de ferramentas</li> <li>Tabelas de dados de intersecção</li> <li>Tabelas de pontos zero</li> <li>Tabelas de pontos</li> <li>Ficheiros de paletes</li> <li>Ficheiros de texto</li> <li>Ficheiros do sistema</li> </ul> |

| Memória do programa      | <ul> <li>Disco duro com 1.500 MByte para programas NC</li> <li>Pode gerir-se tantos ficheiros quantos se prentender</li> <li>Até 254 ferramentas no programa, quantas ferramentas se quiser nas tabelas</li> </ul>                                    |  |
|--------------------------|----------------------------------------------------------------------------------------------------|--|
| Definições da ferramenta |                                                                                                    |  |
| Auxílios à programação   | <ul> <li>Funções para a aproximação e saída do contorno</li> <li>Calculadora integrada</li> <li>Estruturação de programas</li> <li>Frases de comentário</li> <li>Auxílio directo a avisos de erro em espera (auxílio sensível ao contexto)</li> </ul> |  |

# Funções programáveis

| Elementos do contorno                       | <ul> <li>Recta</li> <li>Chanfre</li> <li>Trajectória circular</li> <li>Ponto central do círculo</li> <li>Raio do círculo</li> <li>Trajectória circular tangente</li> <li>Arredondamento de esquinas</li> <li>Rectas e trajectórias circulares para a aproximação e saída do contorno</li> <li>B-Spline</li> </ul>                                                                                                    |
|---------------------------------------------|----------------------------------------------------------------------------------------------------|
| Livre programação de contornos              | Para todos os elementos do contorno com desenhos não cotados pelo NC                                                                                                    |
| Correcção tridimensional do raio da ferrta. | Para posteriores modificações dos dados da ferramenta, sem ter que voltar a calcular o programa                                                                                                    |
| Saltos no programa                          | <ul> <li>Sub-programa</li> <li>Repetição parcial de um programa</li> <li>Um programa qualquer como sub-programa</li> </ul>                                                                                                    |
| Ciclos de maquinação                        | <ul> <li>Ciclos de furar para furar, furar em profundidade, alargar furo,<br/>mandrilar, aprofundar, roscagem com embraiagem e roscagem rígida</li> <li>Desbaste e acabamento de caixas rectangulares e circulares</li> <li>Ciclos para fresar ranhuras rectas e circulares</li> <li>Figuras de pontos sobre círculos e linhas</li> <li>Ciclos para facejar superfícies planas e oblíquas line Maquinar<br/>quaisquer caixas e ilhas</li> <li>Interpolação de uma superfície cilíndrica</li> </ul> |

| Conversão de coordenadas     | Deslocação do ponto zero                                                           |  |
|------------------------------|------------------------------------------------------------------------------------|--|
|                              |                                                                                    |  |
|                              | Rotação                                                                            |  |
|                              |                                                                                    |  |
|                              | Inclinar o plano de maquinação                                                     |  |
| Aplicação de um apalpador 3D | Funções de apalpação para a compensação de a posição de uma                        |  |
|                              | peçao                                                                              |  |
|                              | Funções de apalpação para a memorização do ponto de referência                     |  |
|                              | Funções de apalpação para a verificação automática da peça                         |  |
|                              | Digitalização de formas 3D com apalpdor analógico (opção)                          |  |
|                              | Digitalização de formas 3D com apalpador digital (opção)                           |  |
|                              | Medição automática da ferramenta com apalpador TT 120                              |  |
| Funções matemáticas          | ■ Tipos de cálculo básicos +, -, x e                                               |  |
|                              | Cálculos trigonométricos sen, cos, tan, arcsen, arccos, arctan                     |  |
|                              | Raiz guadrada de valores ( $\sqrt{a}$ ) e soma de guadrados ( $\sqrt{a^2 + b^2}$ ) |  |
|                              | Valores elevados ao guadrado (SQ)                                                  |  |
|                              | Elevar valores a uma potência(^)                                                   |  |
|                              | Constante PI (3.14)                                                                |  |
|                              | Funções logarítmicas                                                               |  |
|                              | Função exponencial                                                                 |  |
|                              | Formar um valor negativo (NEG)                                                     |  |
|                              | Formar um número inteiro (INT)                                                     |  |
|                              | Formar um valor absoluto (ABS)                                                     |  |
|                              | Arredondar posicões antes da vírgula (FRAC)                                        |  |
|                              | ■ Funcões para o cálculo do círculo                                                |  |
|                              | Comparações maior, menor, igual, diferente                                         |  |

## Dados do TNC

| Tempo de maquinação de uma frase   | 4 ms/frase                                                                                                    |                                                                           |
|------------------------------------|----------------------------------------------------------------------------------------------------|---------------------------------------------------------------------------|
| Tempo do ciclo de regulação        | TNC 426 CB, TNC 430 CA:                                                                                                  | Interpolação de trajectória: 3 ms                                         |
|                                    | TNC 426 PB, TNC 430 PB:                                                                                                  | Interpolação de trajectória: 3 ms<br>Interpolação fina: 0,6 ms (rotações) |
| Velocidade de transmissão de dados | Máxima 115.200 Baud com V                                                                                                | 24/V.11                                                                   |
|                                    | Máxima 1 Mbaud com conexão de dados Ethernet (opção)                                                                     |                                                                           |
| Temperatura ambiente               | Funcionamento:                                                                                                    | 0°C a +45°C                                                               |
|                                    | Armazenamento:                                                                                                    | –30°C a +70°C                                                             |
| Percurso                           | Máximo 100 m (2540 poleg.)                                                                                               |                                                                           |
| Velocidade de deslocação           | Máximal 300 m/min (11.811 poleg./min)                                                                                    |                                                                           |
| Rotações da ferrta.                | Máximas 99.999 U/min                                                                                                    |                                                                           |
| Campo de introdução                | <ul> <li>Mínimo 0,1µm (0,00001 poleg.) ou 0,0001°</li> <li>Máximo 99,999,999 mm (3,937 poleg.) ou 99,999,999°</li> </ul> |                                                                           |

# 13.4 Trocar a bateria

Quando o comando está desligado, há uma bateria compensadora que abastece com corrente o TNC para não se perder dados na memória RAM.

Quando o TNc visualiza o aviso de troca da bateria compensadora, você deverá mudar as baterias. Para além do bloco de alimentação de corrente, as baterias encontram-se na unidade lógica (caixa redonda preta). Também existe no TNC um armazenador de energia que abastece o comando com energia enquanto você substitui as baterias (tempo máximo: 24 horas).

Para substituir a bateria compensadora, desligue a máquina e o TNC!

A bateria compensadora só pode ser substituída por pessoal para isso qualificado!

Tipo de bateria: 3 pilhas redondas, leak-proof, especificação IEC "LR6"

#### SÍMBOLOS

Representação 3D 286 Correcção 3D 82 valores delta 83 formas da ferramenta 82

## Α

Acabamento de ilhas circulares 176 Acabamento de ilhas rectangulares 172 Acabamento em profundidade 199 Acabamento lateral 199 Acessórios 11 Acrescentar comentários 59 Aiuda em caso de avisos de erro Ajustar a VELOCIDADE BAUD 300 Ajustes de rede 304 Aproximação ao contorno 96 Arredondamento de esquinas 108 Assegurar dados 33 Avanco 17 modificar 18 com eixos rotativos: M116 144 Avisos de erro NC 64 Avisos de erro 64 emitir 261 ajuda em caso de 64

### С

Caixa circular acabar 175 desbastar 173 Caixa rectangular acabar 170 desbastar 169 Calculadora 63 Calcular o tempo de maquinação 288 Cálculo automático dos dados de conexão 72, 84 Cálculo dos dados de corte 84 Cálculo entre parênteses 270 Cálculos de círculos 258 Caminho 40 Chamada do programa um programa qualquer como sub-programa 242 por meio de ciclo 235 Chanfre 103 Ciclo chamar 153 definir 152 grupos 152 Ciclos de contorno. Verciclos SL Ciclos de furar 154 Ciclos SI dados do contorno 195 desbastar 198 acabamento lateral 199 acabamento em profundidade 199 contornos sobrepostos 193 resumo 191 pré-furar 197 ciclo contorno 193 Cilindro 279 Círculo completo 105 Círculo de arredondamento entre duas rectas: M112 139 Círculo de furos 186 Código 299 Comutar de maiúsculas para minúsculas 60 Conexão de dados ajustar 300 disposição dos conectores 331 atribuir 301 Conexão de dados Ethernet possibilidades de conexão 303 configurar 304 unir e desunir suportes de dados de rede

#### 52

Conexão de rede 52 Conversão de coordenadas resumo 219 Coordenadas fixas da máguina: M91/M92 135 Coordenadas polares nocões básicas 30 determinar o pólo 30 Correcção da ferramenta tridmensional 82 lonaitude 78 raio 79 Correcção de raio 79 esquinas exteriores 81 maquinar esquinas 81 introduzir 80 esquinas interiores 81 Corte laser funções auxiliares 149 D Dados da ferramenta

chamar 76 valores delta 70 introduzir na tabela 71 introduzir no programa 70 Dados de digitalização executar 212 Definir bloco 53 Desbastar *Ver*Ciclos SL: desbastar Deslocação do ponto zero no programa 220 com tabelas de pontos zero 57 Deslocar os eixos da máquina 15 com volante electrónico 16 com teclas de direcção externas 15 por incrementos 17 Deslocação optimizada dos eixos rotativos: M126 144 Determinar o material da peça 85, 86 Diálogo 55 Diálogo em texto claro 55 Disposição dos conectores em conexão de dados 331 Directório 40 criar 44 copiar 45 Disco duro 33 Divisão do ecrã 4

#### Е

Ecrã 3 Eixo rotativo 144 reduzir a visualização 145 deslocação optimizada 144 Eixos auxiliares 29 Eixos basculantes 146 Eixos principais 29 Elipse 277 Esfera 281 Espelho 224 Esquinas abertas do contorno: M98 140 Estado do ficheiro 34, 42 Execução do programa executar 291 uma entrada gualguer no programa 294 continuar após interrupção 293 saltar frases 296 resumo 291 interromper 292

#### F

Factor de avanço 141

Factor de avanco para aprofundamento: M103141 Factor de escala 226 Factor de escala específico do eixo 227 Ficheiro de texto Funções de edição 60 Funcões de apagar 61 abrir 60 encontrar partes de texto 62 sair 60 Ficheiros HELP (AJUDA) visualizar 313 Figura de pontos sobre círculo 186 sobre linhas 187 resumo 185 FNxx. Ver Programação de parâmetros Q Frase modificar 56 acrescentar 56 apagar 56 Fresar ranhura circular 181 Fresar ranhura oblonga 179 Fresar ranhuras 178 pendular 179 Função MOD sair 298 seleccionar 298 Funcões M Ver Funcões auxiliares Funções angulares 257 Funcões auxiliares 134 introduzir 134 para o comportamento da trajectória138 para a ferramenta 135 para os eixos rotativos 144 para a indicação de coordenadas 135 para máguinas laser 149 para verificação da execução dos programas 135

Funções de trajectória 93

noções básicas 93 círculos e arcos de círculo 94 posicionamento prévio 95 Furar 156 Furar em profundidade 155 Furar universal 159

### G

Gerar uma frase L. 312 Gestão de programas. Ver Gestão de ficheiros Gestão de ficheiros chamar 34, 42 copiar ficheiro 35, 45 apagar ficheiro 35, 46 proteger ficheiro 39, 48 dar novo nome ao ficheiro 38,47 seleccionar ficheiro 34, 44 nome do ficheiro 33 tipo de ficheiro 33 marcar ficheiros 47 escrever sobre ficheiros 51 alargada 40 resumo 41 transmissão de dados externa 36, 49 configurar com MOD 309 standard 34 copiar tabelas 45 Directório criar 44 copiar 45 Gráfico de programação 57 Gráfico ampliação de uma secção 58 ao programar 57 Gráficos Vistas 284 ampliação de uma secção 286

## Т

Impressora de rede 52, 306 Inclinação do plano de maquinação 19, 228 Inclinação do plano de maquinação 19 normas 231 manual 19 ciclo 228 Interpolação da hélice 114 Interpolação da hélice 114 Interpolação de Spline 130 campos de introdução 131 formato de frase 130 Interromper a maquinação 292 Introduzir uma fórmula 270

### L

Ler dados do sistema 265 Ligar 14 Linha helicoidal 114 Longitude da ferramenta 69 Look ahead 142

#### Μ

Mandrilar 158 Marcha rápida 68 Material de corte da ferramenta 86 Medição da ferramenta 72 Medição automática da ferramenta 72 Memorizar o ponto de referência 18 sem apalpador 3D 18 Modos de funcionamento 5 Movimentos da ferramenta programar 55

#### Ν

Noções básicas 28 Nome da ferramenta 69 Nome do programa. *Ver* Gestão de ficheiros: nome de ficheiro Normal à superfície 82 Número da ferramenta 69 Número de opção 299 Número de software 299

Orientação da ferramenta 236

### Ρ

Parâmetros da máquina para apalpadores 3D 318 para transmissão de dados externa 317 para visualizações do TNC e para o editor do TNC 321

Parâmetros do utilizador 309 para apalpadores 3D e para digitalização 318

> para maquinação e execução do programa327

para transmissão externa de dados 317

para visualização do TNC, editor do TNC 321

específicos da máquina 309 Parâmetros Q 262 emitir formatados 263 verificar 260 emitir não formatados 262 pré-determinados 273 ransmitir valores para PLC 269 Passar pontos de referência 14 Ponto central do círculo CC 104 Posições da peça absolutas 31 incrementais 31 relativas 31 Processo a partir duma frase 294 Programa estrutura 53 editar 56 abrir 54

agrupar 58 Programação de parâmetros Q 252 Cálculo de círculo 258 Cálculos de círculos 258 funcões matemáticas básicas 255 indicações de programação 252 decisões se/então 259 funções angulares 257 outras funcões 261 Programação FK 118 abrir diálogo 119 converter um programa FK 125 rectas 120 contornos fechados 125 aráfico 118 nocões básicas 118 pontos auxiliares 122 traiectórias circulares 120 referências relativas 123 Programação de parâmetros. Ver Programação de parâmeros Q Posicionar com plano de maguinação inclinado 137

com introdução manual 24

#### R

Raio da ferramenta 70 Rebaixamento invertido 161 Recta 103, 113 Reentrada no contorno 296 Representação em 3 planos 285 Roscar com embraiagem 163 sem embraiagem - roscagem rígida 164 Roscagem à lâmina 165 Rotação 225 Rotações da ferramenta 17 modificar 18 introduzir 18.68

### S

Saída do contorno 96 Seleccionar o ponto de referência 32 Seleccionar tipo de ferramenta 72 Seleccionar unidade de medida 54 Simulação gráfica 288 Sincronizar PLC e NC 269 Sincronizar NC e PLC 269 Sistema de referência 29 Sobrepor posicionamento do volante 143 Sobreposições 243 Software da transmissão de dados 302 Sub-programa 240 funcionamento 240 chamar 241 Indicações de programação 240 programar 241 Superfície cilíndrica 202 Superfícies regulares 216

## т

Tabela de dados de corte 84 transmissão de dados 89 Tabela de ferramentas editar 73 funções de edição 74 possibiliaddes de introdução 71 sair 73 Tabela de paletes elaborar 66 Tabela de posições 75 Teach In 103 Teclado 5 Tempo de espera 235 Tempos de funcionamento 314 Teste do programa executar 290

até uma determinada frase 290 resumo 289 Tipos de funcões 254 Tipos de trajectória 102 Livre programação de contornos FKVer programação FK Coordenadas polares 112 recta 113 trajectória circular tangente 114 trajectória circular em redor do pólo CC 113 resumo 112 Coordenadas cartesianas 102 recta 103 trajectória circular com raio determinado106 traiectória circular tangente107 trajectória circular em redor do ponto central do círculo 105 resumo 102 Tracado do contorno 200 Traiectória circular 105, 106, 107, 113, 114 Trnasformar um programa FK em programa de texto claro38 Troca de ferramenta 77 automática 77 Trocar a bateria 338 TNC 426 B, TNC 430 2 TNCremo 302 Trigonometria 257

Velocidade constante da trajectória: M90 138 Velocidade da transmissão de dados 300 Vigilância do espaço de trabalho 290, 309 Vista de cima 285

V

Visualização de estados 7 geral 7 adicional 8

# W

WMAT.TAB 85
| Μ      | Activação da função M activada                                                               | no início no fim Pág. |   |     |
|--------|----------------------------------------------------------------------------------------------|-----------------------|---|-----|
| M00    | PARAGEM da execução do programa/PARAGEM da ferr.ta/Refrigerante DESLIGADO                    |                       |   | 135 |
| M02    | PARAGEM da execução do programa/PARAGEM da ferr.ta/Refrigerante DESLIGADO,                   |                       |   |     |
|        | event. apagar a visualização de estados (depende dos parâmetros da máquina)/regresso à frase | 1                     |   | 135 |
| M03    | Ferramenta LIGADA em sentido horário                                                         |                       |   |     |
| M04    | Ferramenta LIGADA em sentido anti-horário                                                    |                       |   |     |
| M05    | PARAGEM da ferramenta                                                                        |                       |   | 135 |
| M06    | Troca da ferr.ta/PARAGEM da execução do programa (depende dos parâmetros de                  |                       |   |     |
| N 100  | maquina)/PARAGEM da ferramenta                                                               |                       |   | 135 |
| N108   | Refrigerante LIGADO                                                                          |                       | _ | 105 |
| N112   | Remgerante DESLIGADO                                                                         |                       |   | 135 |
| N/17   | Ferrita LIGADA em sentido norario/Refrigerante LIGADO                                        | 2 - C                 |   | 125 |
| M30    | Mesma função que MO2                                                                         | -                     |   | 135 |
| M89    |                                                                                              |                       | - | 155 |
| 10100  | chamada de ciclo activada de forma modal (depende de PM)                                     | _                     |   | 153 |
| M90    | Só em funcionamento com erro de arrasto: velocidade constante nas esquinas                   |                       |   | 138 |
| M91    | Na frase de posicionamento: as coordenadas referem-se ao zero peca da máquina                |                       | _ | 135 |
| M92    | Na frase de posicionamento: as coordenadas referem-se a uma posição definida                 | _                     |   |     |
|        | pelo fabricante da máguina, p.ex. à posição de troca da ferr.ta                              |                       |   | 135 |
| M94    | Reduzir a visualização do eixo rotativo para um valor inferior a 360º                        |                       |   | 146 |
| M97    | Maguinação de peguenos desníveis no contorno                                                 |                       |   | 139 |
| M98    | Maguinação completa de contornos abertos                                                     |                       |   | 140 |
| M99    | Chamada de ciclo por frases                                                                  |                       |   | 153 |
| M101   | Troca automática de ferr.ta com ferr.ta gémea quando se passou o tempo de vida máx.          |                       |   |     |
| M102   | Anular M101                                                                                  |                       |   | 77  |
| M103   | Reduzir o avanço do factor F no aprofundamento F (valor percentual)                          |                       |   | 141 |
| M105   | Realizar a maquinação com o segundo factor kv                                                |                       |   |     |
| M106   | Realizar a maquinação com o primeiro factor kv                                               |                       |   | 330 |
| M107   | Suprimir o aviso de erro em ferr.tas gémeas com medida excessiva                             |                       |   |     |
| M108   | Anular M107                                                                                  |                       |   | 77  |
| M109   | Velocidade constante no extremo da ferr.ta em arcos de círculo                               |                       |   |     |
|        | (aumento e redução do avanço)                                                                |                       |   |     |
| IVI110 | Velocidade constante no extremo da ferr.ta em arcos de circulo                               | _                     |   |     |
| N/111  | (so redução do avanço)<br>Apular M109/M110                                                   |                       |   | 1/2 |
| N/11/  | Correcção automática da geometria da máguina ao trabalhar com eivos basculantes              |                       |   | 142 |
| M115   | Anular M114                                                                                  |                       |   | 146 |
| M116   | Avanco em eixos angulares em mm/min                                                          |                       | _ | 144 |
| M118   | Sobreposição de posicionamentos do volante durante a execução do pom                         | -                     |   | 143 |
| M120   | Cálculo prévio do contorno com correcção de raio (LOOK AHEAD)                                |                       |   | 142 |
| M126   | Deslocar os eixos rotativos pelo curso mais curto                                            |                       |   |     |
| M127   | Anular M126                                                                                  |                       |   | 144 |
| M128   | Conservar a posição da ponta da ferr.ta ao posicionar eixos basculantes (TCPM)               |                       |   |     |
| M129   | Anular M128                                                                                  |                       |   | 147 |
| M130   | Na frase de posicionamento: os pontos referem-se ao sistema de coordenadas não basculado     |                       |   | 137 |
| M134   | Exactidão em transições de contorno ao posicionar com eixos rotativos                        |                       |   |     |
| M135   | Anular M134                                                                                  |                       |   | 148 |
| M200   | Máquinas Laser: emissão directa da tensão programada                                         |                       |   |     |
| M201   | Máquinas Laser: emissão da tensão em função do percurso                                      |                       |   |     |
| M202   | Máquinas Laser: emissão da tensão em função da velocidade                                    |                       |   |     |
| M203   | Maquinas Laser: emissão da tensão em função do tempo (rampa)                                 |                       |   |     |
| M204   | Máquinas Laser: emissão da tensão em tunção do tempo (impulso)                               |                       |   | 149 |

## HEIDENHAIN

**DR. JOHANNES HEIDENHAIN GmbH** Dr.-Johannes-Heidenhain-Straße 5 83301 Traunreut, Germany · +49 (8669) 31-0 FAX +49 (8669) 5061 E-Mail: info@heidenhain.de **Technical support FAX** +49 (8669) 31-1000 E-Mail: service@heidenhain.de Measuring systems 2 +49 (8669) 31-3104 E-Mail: service.ms-support@heidenhain.de TNC support E-Mail: service.nc-support@heidenhain.de NC programming 2 +49 (8669) 31-3103 E-Mail: service.nc-pgm@heidenhain.de **PLC programming** (2) +49 (86 69) 31-31 02 E-Mail: service.plc@heidenhain.de

Lathe controls 2 +49 (711) 952803-0 E-Mail: service.hsf@heidenhain.de

www.heidenhain.de